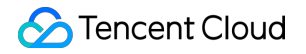

## **Tencent Real-Time Communication**

# UIを含まない統合ソリューション

## 製品ドキュメント

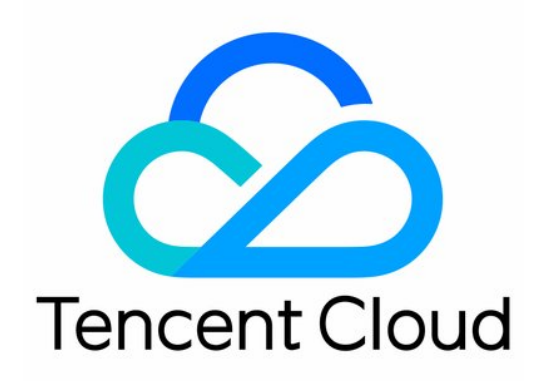

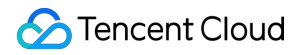

#### **Copyright Notice**

©2013-2024 Tencent Cloud. All rights reserved.

Copyright in this document is exclusively owned by Tencent Cloud. You must not reproduce, modify, copy or distribute in any way, in whole or in part, the contents of this document without Tencent Cloud's the prior written consent.

Trademark Notice

#### 🔗 Tencent Cloud

All trademarks associated with Tencent Cloud and its services are owned by Tencent Cloud Computing (Beijing) Company Limited and its affiliated companies. Trademarks of third parties referred to in this document are owned by their respective proprietors.

#### Service Statement

This document is intended to provide users with general information about Tencent Cloud's products and services only and does not form part of Tencent Cloud's terms and conditions. Tencent Cloud's products or services are subject to change. Specific products and services and the standards applicable to them are exclusively provided for in Tencent Cloud's applicable terms and conditions.

### カタログ:

UIを含まない統合ソリューション

SDKのダウンロード

SDKのダウンロード

リリースノート(App)

ログの発行(Electron)

ログの発行(**Web**)

APIコードサンプル

iOS&Mac

Android

Windows C++

Web

Electron

Flutter

Unity

Integration Guide

1. SDKのプロジェクトへのインポート

iOS

Android

Mac

Windows C++

Web

Electron

クイックインテグレーション(Flutter)

QT

クイックインテグレーション(Unity)

2. 入室

Android&iOS&Windows&Mac

Web

Electron

3. オーディオビデオストリームのサブスクリプション

Android&iOS&Windows&Mac

Web

Electron

4. オーディオビデオストリームのリリース

Android&iOS&Windows&Mac

| Web                     |
|-------------------------|
| Electron                |
| 5. 退室                   |
| Android&iOS&Windows&Mac |
| Web                     |
| Electron                |
| 6. Advanced Guide       |
| ネットワーク品質の検出             |
| Android&iOS&Windows&Mac |
| Web                     |
| Electron                |
| 画面共有の有効化                |
| iOS                     |
| Android                 |
| リアルタイム画面共有(Mac)         |
| Web                     |
| Windows                 |
| Electron                |
| リアルタイム画面共有(Flutter)     |
| システム音声の共有               |
| Мас                     |
| Electron                |
| 画面品質の設定                 |
| Android&iOS&Windows&Mac |
| Web                     |
| Electron                |
| ビデオ画面の回転とスケーリング         |
| Android&iOS&Windows&Mac |
| Electron                |
| 7.FAQs                  |
| 入門者のよくあるご質問             |
| クライアント側 API             |
| iOS and macOS           |
| API概要                   |
| Android                 |
| API概要                   |
| エラーコード                  |
| All Platforms (C++)     |

API概要 エラーコード

Web

API概要

エラーコード

#### Electron

API概要

エラーコード

#### Flutter

API概要

エラーコード

#### Unity

Overview

エラーコード

## UIを含まない統合ソリューション SDKのダウンロード SDKのダウンロード

最終更新日:::2023-05-09 16:17:03

TRTC SDK MLVB SDK Player SDK UGSV SDK IM SDK

全機能SDK

機能リスト

| 機能                             | 機能説明                                                                                                    | 一般的なユースケース                                                                                          |
|--------------------------------|----------------------------------------------------------------------------------------------------|----------------------------------------------------------------------------------------------------|
| ビデオ通話                          | 2人または多人数ビデオ通話です。720P、1080PのHD画質をサ<br>ポートしています<br>1つのルームで最大300人のオンライン同時接続と、最大50人の<br>カメラ同時起動をサポートしています                                                                                                    | ビデオ通話、ビデオ<br>ミーティング、フレン<br>ドとのビデオチャッ<br>ト、オンライン問診、<br>ビデオカスタマーサー<br>ビス、ビデオ面接など                      |
| 音声通話                           | 2人または多人数での音声チャットです。48kHz、ダブルサウン<br>ドチャンネルをサポートしています<br>1つのルームで最大300人のオンライン同時接続と、最大50人の<br>マイク同時起動をサポートしています                                                                                                    | 1対1音声通話、多人数<br>音声通話、ボイス<br>チャット、音声インタ<br>ラクティブゲームなど                                                 |
| ビデオイン<br>タラクティ<br>ブストリー<br>ミング | キャスターと視聴者の双方向音声マイク接続をサポートしていま<br>す<br>キャスターのルーム間(ライブストリーミングルーム間)PKで<br>はスムーズなマイクのオン・オフをサポートし、切り替えプロセ<br>スで待つ必要がありません。キャスターの遅延は300ms未満です<br>1つのルームでのマイク接続人数は無制限で、最大50人のマイク<br>同時接続をサポートしています<br>低遅延ライブストリーミングモードでは、視聴者10万人の同時再<br>生をサポートし、再生の遅延を1000msまで低減させています | インタラクティブ授<br>業、eコマースライブス<br>トリーミング、パー<br>ティーライブストリー<br>ミング、ライブスト<br>リーミングマイク接<br>続、ライブストリーミ<br>ングPK |
| ボイスイン<br>タラクティ                 | キャスターと視聴者の双方向音声マイク接続をサポートしていま<br>す<br>キャスターのルーム間(ライブストリーミングルーム間)PKを                                                                                                    | 双方向音声ポッドキャ<br>スト、音声インタラク<br>ティブゲーム、ボイス                                                              |

| ブストリー | サポートしています                               | チャットルーム、音声  |
|-------|-----------------------------------------|-------------|
| ミング   | スムーズなマイクのオン・オフをサポートし、切り替えプロセス           | ライブストリーミング  |
|       | で待つ必要がありません。キャスターの遅延は <b>300ms</b> 未満です | マイク接続、音声ライ  |
|       | 1つのルームでのマイク接続人数は無制限で、最大50人のマイク          | ブストリーミングPK、 |
|       | 同時接続をサポートしています                          | カラオケルーム、ラジ  |
|       | 低遅延ライブストリーミングモードでは、視聴者10万人の同時再          | オFMなど       |
|       | 生をサポートし、再生の遅延を1000msまで低減させています          |             |
|       |                                         |             |

#### 高度な機能

| 機能                                                                                                    | 機能説明                                                                                                    | 一般的なユースケース                                       |  |
|----------------------------------------------------------------------------------------------------|----------------------------------------------------------------------------------------------------|--------------------------------------------------|--|
| インタラクティ<br>ブマイク接続 インタラクティブなマイク接続をサポートしています。視聴<br>者は自由かつスムーズにマイクをオン・オフでき、切り替え<br>のプロセスを待つ必要がありません                                                                                                    |                                                                                                    | インタラクティブライ<br>ブストリーミング、オ<br>ンライン授業、チャッ<br>トルームなど |  |
| 別名「ライブストリーミングルーム間PK」。複数のキャス<br>ルーム間PK ターがルームを跨いでインタラクティブなPKを行い、視聴者<br>はこれを視聴します                                                                                                    |                                                                                                    | ショーライブストリー<br>ミング、PKマイク接<br>続、クロスルーム授業<br>など     |  |
| 画面共有                                                                                                    | 別名「スクリーンシェア」。ローカルコンピュータのデスク<br>トップ、ウィンドウ、画面を他人と共有する機能をサポート<br>しています(例:Microsoft PowerPointのPPTを再生するウィ<br>ンドウ) | オンライン授業、 <b>PPT</b><br>共有、リモート支援な<br>ど           |  |
| サーバーでの<br>ローカルレコー<br>ディング サーバーでレコーディングするにはLinux SDKを使用する必要<br>があります。現在Linux SDKはまだ全面的にはリリースされて<br>いません。お問い合わせまたは関連サービスの利用をご希望<br>の場合は、colleenyu@tencent.comまでご連絡ください。                                                                             |                                                                                                    | レコーディング、ファ<br>イル保存、コンプライ<br>アンスなど                |  |
| クラウドレコー<br>ディング<br>Relayed Pushの方式を採用し、CSSの機能を利用して、全プ<br>ロセスにおけるクラウドレコーディング機能(録音/録画)を<br>提供します。さらにレコーディングしたファイルはVODプ<br>ラットフォームに保存し、レコーディングプロセスの信頼性<br>とリアルタイム性を保証します。                                                                            |                                                                                                    | ダブルレコーディン<br>グ、アーカイブ、コン<br>プライアンスなど。             |  |
| Cloud<br>MixTranscoding<br>MCUクラスターを使用して、TRTCルーム内の各アップスト<br>リームのオーディオビデオストリーミングを必要に応じてミ<br>クスストリーミングトランスコードします。トランスコード<br>後に出力されたオーディオビデオストリーミングはCloud<br>Streaming ServicesへRelayed Pushされ、クラウドレコーディ<br>ング、またはCDNによるライブストリーミング視聴を実現す<br>ることが可能です |                                                                                                    | 必要に応じたマルチ画<br>面の合成、レコーディ<br>ング形式の変換など            |  |

| 高音質             | サンプルレート48kHz、フルリンク192kbpsの高音質、リアル<br>な左右サウンドチャンネルステレオオーディオをサポートし<br>ており、ルームユーザーにクリアで没入感のあるインタラク<br>ティブな体験を提供します                                              | 音声通話、ビデオ通<br>話、インタラクティブ<br>ライブストリーミン<br>グ、ボイスチャット<br>ルーム、高音質FM、<br>音楽教室、カラオケ<br>ルーム、オンライン授<br>業など |
|-----------------|----------------------------------------------------------------------------------------------------|---------------------------------------------------------------------------------------------------|
| 高画質             | 720P、1080PのHD画質ビデオをサポートしています                                                                                                    | ビデオ通話、インタラ<br>クティブライブスト<br>リーミング、オンライ<br>ン授業など                                                    |
| 3A処理            | 業界をリードするTencent Ethereal Audio Labが提供する3A処<br>理アルゴリズムで、ダブルトーク、ノイズリダクションなど<br>のシナリオにおいてより優れた音質を提供します。3Aとは、<br>AEC(エコーキャンセル)、ANS(自動ノイズ除去)、AGC<br>(自動利得制御)を指します | すべての音声シナリオ                                                                                        |
| AIノイズリダク<br>ション | AIノイズリダクションでは、従来のノイズ軽減では消しきれ<br>なかった音声も消去できます(例:咳、くしゃみ、自動車の<br>クラクションなどの非定常な雑音)                                                                              | 音声通話、ビデオ通<br>話、インタラクティブ<br>ライブストリーミン<br>グ、ボイスチャット<br>ルーム、オンライン授<br>業など                            |
| ベーシック美顔         | ベーシックな美顔機能をサポートしています。美白、美肌、<br>肌色補正、ならびに基本的なフィルター効果の設定が含まれ<br>ます                                                                                             | ビデオ通話、インタラ<br>クティブライブスト<br>リーミング、オンライ<br>ン授業など                                                    |
| BGM             | ローカルの <b>MP3、AAC、WAV</b> などの形式のミュージックファ<br>イルを人の声の <b>BGM</b> にする機能をサポートしています                                                                                | 音声通話、ビデオ通<br>話、インタラクティブ<br>ライブストリーミン<br>グ、インタラクティブ<br>授業、ボイスチャット<br>ルーム、オンラインカ<br>ラオケ、FMラジオな<br>ど |
| サウンドエフェ<br>クト   | 通話中に効果音を追加します(例:拍手、掛け声、口笛、<br>ブーイングなど)                                                                                                    | 音声通話、ビデオ通<br>話、インタラクティブ<br>ライブストリーミン<br>グ、ボイスチャット                                                 |

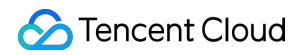

|                         |                                                                                                    | ルーム、カラオケルー<br>ム、FMラジオなど                                                      |
|-------------------------|----------------------------------------------------------------------------------------------------|------------------------------------------------------------------------------|
| 伴唱・伴奏                   | ローカルで再生した音声を他の人に送ります(例:パソコン<br>上のQQオーディオプレーヤーで再生した音声など)                                                          | インタラクティブライ<br>ブストリーミング、オ<br>ンライン授業、ボイス<br>チャットルーム、FM<br>ラジオなど                |
| ボイスチェンジ                 | ボイスチェンジのエフェクトを提供します(例:ロリータボ<br>イス、おじさん声、ヘビーメタルなどのボイスエフェクト)                                                       | 音声通話、ビデオ通<br>話、インタラクティブ<br>ライブストリーミン<br>グ、ボイスチャット<br>ルーム、カラオケルー<br>ム、FMラジオなど |
| リバーブ                    | リバーブ効果を提供します(例:カラオケ、小部屋、音楽<br>ホール、浴室などのリバーブ効果)                                                                   | 音声通話、ビデオ通<br>話、インタラクティブ<br>ライブストリーミン<br>グ、ボイスチャット<br>ルーム、カラオケルー<br>ム、FMラジオなど |
| 音量の大きさの<br>コールバック       | 波形のアニメーションまたはインジケータなどで表示できる<br>ように、音量の大きさの数値を提供しています                                                             | 音声通話、ビデオ通<br>話、ボイスチャット<br>ルーム、FMラジオ、<br>カラオケルーム、人の<br>声の検出など                 |
| インイヤーモニ<br>タリング         | ローカルでレコーディングした音声をローカルのイヤホンで<br>再生でき、自分で自分が発した声を聴くことができます。一<br>般的に言い間違いの訂正や音程の正しさのチェックに利用し<br>ます                  | インタラクティブライ<br>ブストリーミング、<br>ショーライブストリー<br>ミング、カラオケルー<br>ムなど                   |
| オーディオデー<br>タのカスタマイ<br>ズ | オーディオを自分でキャプチャするコールバックをサポート<br>しています。開発者はオリジナルデータに対して処理を行<br>い、カスタマイズ操作を行うことができます(例:外付けの<br>非標準デバイス、オーディオファイルなど) | 非標準デバイスの接<br>続、オーディオエフェ<br>クトのカスタマイズ、<br>音声処理、音声認識な<br>ど                     |
| ビデオデータの<br>カスタマイズ       | カスタマイズしたビデオソースとレンダリングエンジンをサ<br>ポートし、ビデオファイル、外付けデバイス、サードパー<br>ティのカスタムデータソースなど、カメラ以外のビデオソー<br>スを使用できるようにしています      | 美顔のカスタマイズ、<br>データキャプチャソー<br>スのカスタマイズ、マ<br>ルチデバイス管理、ビ<br>デオ認識、画像処理な<br>ど      |

| SEI情報 | SEIフレームによってカスタマイズ情報をビデオストリームに<br>埋め込み、他のユーザーにも同時に配信します(例:歌詞、<br>タイトルなど) | カラオケルーム、 <b>QA</b><br>形式のライブストリー<br>ミング、インタラク<br>ティブライブストリー<br>ミングなど |
|-------|-------------------------------------------------------------------------|----------------------------------------------------------------------|

#### 詳細機能

| 機能モ<br>ジュー<br>ル   | 機能項目                       | 機能概要                                                                                             |
|-------------------|----------------------------|--------------------------------------------------------------------------------------------------|
| ビデオ<br>キャプ<br>チャレ | パラメー<br>タキャプ<br>チャ設定       | 解像度、フレームレート、オーディオサンプルレート、GOP、ビットレートなどの<br>複数のパラメータキャプチャ設定をサポートし、さまざまなシナリオでの画面キャ<br>プチャのニーズを満たします |
| コー<br>ディン<br>グ    | アスペク<br>ト比                 | 16:9、4:3、1:1などの複数のアスペクト比での撮影をサポートしています                                                           |
|                   | 縱橫画面                       | 縦向き(portrait)、左側横向き(landscape left)および右側横向き(landscape right)の3方向のプッシュ送信をサポートしています                |
|                   | 解像度                        | SD、HD、FHDでの撮影をサポートしています                                                                          |
|                   | フラッ<br>シュのサ<br>ポート         | フラッシュのオンまたはオフをサポートしています                                                                          |
|                   | カメラの<br>切り替え<br>および<br>ズーム | 撮影時のフロントカメラとリアカメラの切り替えおよびズーム機能をサポートしてい<br>ます                                                     |
|                   | 自動およ<br>び手動<br>フォーカ<br>ス   | 自動および手動フォーカス機能のオンまたはオフをサポートしています                                                                 |
|                   | 写真撮影<br>のサポー<br>ト          | 写真撮影をサポートしています                                                                                   |
|                   | イメージ                       | カメラキャプチャイメージとプッシュイメージをそれぞれ設定できます。フロントカ                                                           |

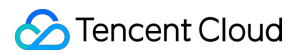

|         |                            | メラはデフォルトでイメージ機能を有効にしておく必要があります                                                                                                    |
|---------|----------------------------|----------------------------------------------------------------------------------------------------|
|         | ウォー<br>ターマー<br>ク           | 撮影時のウォーターマーク追加をサポートしています                                                                                                    |
|         | スクリー<br>ンショッ<br>トのサ<br>ポート | スマートフォンのスクリーンショットをサポートしています                                                                                                    |
|         | ビデオー<br>時停止                | ライブストリーミング中のオーディオまたはビデオの単独での一時停止をサポート<br>しています                                                                                                    |
|         | フィル<br>ター                  | カスタムフィルターおよびフィルターの程度の設定をサポートしています                                                                                                    |
|         | ベーシッ<br>ク美顔                | 撮影時に顔の美肌、美白、肌色補正のベーシック美顔機能を設定します                                                                                                    |
| オデキチュデク | バックグ<br>ラウンド<br>ミュー<br>ジック | 撮影前にローカルのMP3をBGMとして選択できます                                                                                                    |
|         | ミュー<br>ジックの<br>変調          | ミュージックの変調をサポートしています                                                                                                    |
|         | 音声ミキ<br>シング                | ミュージックと人の声のミキシングをサポートし、それぞれの音量を調整できます                                                                                                    |
|         | インイ<br>ヤーモニ<br>タリング        | インイヤーモニタリング機能をサポートしています。インイヤーモニタリングとはイ<br>ヤホンキャプチャのリスニングであり、デバイス上にイヤホン(一般のイヤホンま<br>たはBluetooth対応イヤホン)を差し込むと、マシンのイヤホン側でそのデバイスの<br>マイクがキャプチャした音声を聴くことができる機能です |
|         | ステレオ<br>音声                 | ダブルサウンドチャンネル技術をハイレベルに使用することで、出力音源の各位置<br>と角度を仮想化し、ステレオ音声、3Dサラウンド、音の定位感などの効果を実現で<br>きます                                                                      |
|         | ノイズリ<br>ダクショ<br>ン          | エンジンにノイズ抑制機能が付属しています。音響心理学的モデルを取り入れること<br>でS/N比を20dB以上向上させることができ、言語音質も損ないません                                                                                |
|         | ボイス<br>チェンジ                | 撮影時にレコーディング音声のボイスチェンジを行います(ロリータボイス、おじ<br>さん声など)                                                                                                    |
|         |                            |                                                                                                    |

|           | リバーブ                                 | 音声に対し特殊な処理を行い、ボイスチェンジ、リバーブと組み合わせることで、透<br>き通るような声やロボットのような声など、さまざまなサウンドエフェクトをカス<br>タマイズできます                                                                                                    |
|-----------|--------------------------------------|----------------------------------------------------------------------------------------------------|
|           | ミュート                                 | プッシュ時にマイクをオフにし、ビデオ画面だけをプッシュする機能をサポートし<br>ています                                                                                                    |
|           | 音量調整                                 | SDKがマイク音量を自動調節します。遠近の集音に適し、安定した音量を維持しま<br>す                                                                                                    |
| CSS<br>プッ | RTMP<br>プッシュ                         | RTMP およびRTMPSプロトコルによるCSSプッシュをサポートしています。解像度<br>は180P~1080Pをサポートします                                                                                                    |
| シュ        | WebRTC<br>プッシュ                       | WebRTCプロトコルベースのプッシュをサポートしています                                                                                                    |
|           | SRTプッ<br>シュ                          | SRTプロトコルベースのプッシュをサポートしています                                                                                                    |
|           | QUIC<br>プッシュ                         | QUICプロトコルベースのプッシュをサポートしています                                                                                                    |
|           | スクリー<br>ンキャプ<br>チャプッ<br>シュ(画<br>面共有) | スクリーンキャプチャライブストリーミングをサポートしています。画面内容を共有<br>します                                                                                                    |
|           | SEI機能<br>のサポー<br>ト                   | SEI (Supplemental Enhancement Information、メディア補足拡張情報) はストリー<br>ミングメディアチャネルを通じてテキスト情報とオーディオビデオコンテンツを<br>パッケージ化し、キャスター側(プッシュ側)からプッシュし、視聴者側(プル<br>側)で受信するもので、これによってテキストデータとオーディオビデオコンテン<br>ツの正確な同期を実現することを目的としています |
|           | 動的ビッ<br>トレート<br>プッシュ                 | ネットワーク状態に応じたプッシュビットレートの自動調整をサポートしています。<br>複数のモードの設定をサポートし、ライブストリーミングをよりスムーズにします                                                                                                    |
|           | ピュア<br>オーディ<br>オプッ<br>シュ             | オーディオストリームのみをキャプチャしてプッシュを開始する機能をサポートし<br>ています。オーディオのみのシナリオの場合に帯域幅トラフィックを節約できます                                                                                                    |
|           | 外部ソー<br>スプッ<br>シュ                    | 外部のオーディオビデオデータストリームを入力してライブストリーミングを行う<br>ことができます                                                                                                    |
|           | プッシュ                                 | プッシュのリンク失敗後の自動再接続をサポートしています                                                                                                    |

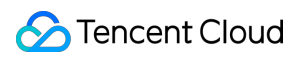

|                      | 自動再接<br>続                 |                                        |  |
|----------------------|---------------------------|----------------------------------------|--|
|                      | RTMP再<br>生                | RTMP形式の再生をサポートしています                    |  |
|                      | FLV再生                     | FLV形式の再生をサポートしています                     |  |
| CSS<br>再生            | HLS再生                     | HLS形式の再生をサポートしています                     |  |
| 冉生                   | DASH再<br>生                | DASH形式の再生をサポートしています                    |  |
|                      | WebRTC<br>再生              | WebRTCプロトコルでの再生をサポートしています              |  |
| ラス リンイ<br>イトーミマ<br>そ | インタラ<br>クティブ<br>マイク接<br>続 | キャスターと視聴者間の1vnビデオマイク接続インタラクションの実現に用います |  |
|                      | キャス<br>ターPK               | キャスターとキャスター間の1v1ビデオPKの実現に用います          |  |
| 品質モ<br>ニタリ<br>ング     | 品質モニ<br>タリング              | プッシュ・プルの状況に対する品質モニタリングをサポートしています       |  |

| 機能モ<br>ジュー<br>ル        | 機能項目                                  | 機能概要                                             | Web                 | iOS & Android     | Flutter     |
|------------------------|---------------------------------------|--------------------------------------------------|---------------------|-------------------|-------------|
| 再生プ<br>ロトコ<br>ル/形<br>式 | VODまた<br>はライブ<br>ストリー<br>ミングを<br>サポート | VOD再生<br>とCSS再<br>生を同時<br>にサポー<br>トしてい<br>ます     | ✓                   | ✓                 | ✓           |
|                        | サポート<br>する <b>CSS</b><br>再生形式         | RTMP、<br>FLV、<br>HLS、<br>DASH、<br>WebRTC<br>などのラ | WebRTC,FLV,HLS,DASH | RTMP,FLV,HLS,DASH | RTMP,FLV,HL |

|                               | イブスト<br>リーミン<br>グビデオ<br>ポートし<br>ています                                           |                      |                  |            |
|-------------------------------|--------------------------------------------------------------------------------|----------------------|------------------|------------|
| サポート<br>する <b>VOD</b><br>再生形式 | HLS、<br>DASH、<br>MP4、<br>MP3など<br>のVOD<br>オーディ<br>オビデオ<br>形式をサ<br>ポートし<br>ています | HLS,MP4,MP3,FLV,DASH | MP4,MP3,HLS,DASH | MP4,MP3,HL |
| ライブイ<br>ベントス<br>トリーミ<br>ング    | VOD再生<br>とCSS再<br>生を同時<br>にサポー<br>トしてい<br>ます                                   | ✓                    | ×                | ×          |
| DASHプ<br>ロトコル<br>サポート         | 標準プロ<br>トコルの<br><b>DASH</b> に<br>よるビデ<br>オ再生を<br>サポート<br>していま<br>す             | ✓                    | ✓                | 1          |
| Quicアク<br>セラレー<br>ション         | <b>Quic</b> 通信<br>プロトサ<br>ポート<br>し、<br>伝送<br>アッ<br>ま<br>プ<br>しま                | -                    | ✓                | 1          |
| SDR/HDR<br>ビデオ                | SDRビデ<br>オおよび<br>HDR                                                           | -                    | ✓                | 1          |

|                                                             | <b>10/HLG</b> 規<br>格のHDR<br>ビデオの<br>再生をサ<br>ポートし<br>ています                                                                                                    |   |   |   |
|-------------------------------------------------------------|----------------------------------------------------------------------------------------------------|---|---|---|
| H.264再<br>生および<br>ソフト<br>ウェアデ<br>コードと<br>ハード<br>ウェアデ<br>コード | H.264ビ<br>デスおフアドン<br>すのよトデとウコサし<br>オリロン<br>アン・デン<br>サン<br>サン<br>サン<br>サン<br>サン<br>サン<br>サン<br>アン<br>アン<br>アン<br>アン<br>アン<br>アン<br>アン<br>アン<br>アン<br>アン<br>アン<br>アン<br>アン | ✓ | ✓ | ✓ |
| H.265<br>ハード<br>ウェアデ<br>コード                                 | H.265ビ<br>デオソー<br>スのハー<br>ドウェア<br>デコード<br>再生をし<br>ポートし<br>ています                                                                                                    | - | ✓ | ✓ |
| ピュア<br>オーディ<br>オ再生                                          | <b>MP3</b> など<br>のファイ<br>ルのオー<br>ディオの<br>みの再生<br>をサポー<br>トしてい<br>ます                                                                                                    | ✓ | ✓ | ✓ |
| ダブルサ<br>ウンド<br>チャンネ<br>ルオー<br>ディオ                           | ダブルサ<br>ウンド<br>ントン<br>イオ<br>イ<br>オ<br>を<br>ト<br>し<br>ま<br>す                                                                                                    | × | ✓ | ✓ |

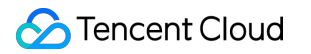

|           | Http<br>Headerの<br>設定 | ビ<br>フ<br>フ<br>フ<br>フ<br>フ<br>て<br>る<br>HTTP<br>Headers<br>コ<br>ツ<br>タ<br>マ<br>ス<br>ス<br>る<br>と<br>フ<br>ス<br>る<br>と<br>フ<br>ス<br>る<br>と<br>フ<br>ス<br>る<br>と<br>フ<br>ス<br>る<br>と<br>フ<br>ろ<br>す<br>、<br>ろ<br>て<br>ろ<br>て<br>ろ<br>て<br>ろ<br>ろ<br>つ<br>す<br>て<br>ろ<br>ろ<br>つ<br>て<br>ろ<br>ろ<br>つ<br>て<br>ろ<br>ろ<br>ろ<br>つ<br>て<br>ろ<br>ろ<br>ろ<br>つ<br>ろ<br>つ | X | ✓ | ✓ |
|-----------|-----------------------|----------------------------------------------------------------------------------------------------|---|---|---|
|           | HTTPSを<br>サポート        | HTTPSの<br>ビデオリ<br>ソースの<br>再生をサ<br>ポートし<br>ています                                                                                                    | ✓ | ✓ | √ |
|           | HTTP 2.0              | HTTP 2.0<br>プロトコ<br>ルをサ<br>ポートし<br>ています                                                                                                    | ✓ | ✓ | ✓ |
| 再生パフォーマンス | 事前ダウ<br>ンロード          | 指ビフのン前ロサすも前ロるフのとのサしすの定デァコツダーポるにダービァサ解設ポて。フしオインのウドーと、ウドデイイ像定ーい最レた ルテ事ンをトと事ンすオルズ度をトま初ー                                                                                                    |   |   |   |

|                                       | ム時幅でら費向適りフンにりの間にきに電け化、ォスつま所を短、低力たにパー向なす要大縮さ消に最よ マ上が                                                                                                    |  |  |
|---------------------------------------|----------------------------------------------------------------------------------------------------|--|--|
| 再<br>生<br>と<br>キャッ<br>シュの同<br>時<br>実行 | 再のンのキシウドポてすト使減キシシ定とま生後テ同ャュンを一い。ワ用らャューすがす中続ン時ッとロサトまネー量しッポをるででコツ ダー し ックを、 リ設こき                                                                                                    |  |  |
| 正確な<br>seek                           | プスの置ン再機ポてす、<br>アムではたい。<br>ア生能ーい。<br>ル端<br>イン<br>イン<br>イン<br>イン<br>イン<br>イン<br>イン<br>ア<br>生能<br>ーい。<br>イン<br>イン<br>イン<br>ア<br>ー<br>で<br>、<br>た<br>の<br>で<br>、<br>た<br>の<br>で<br>、<br>た<br>の<br>で<br>、<br>た<br>の<br>で<br>、<br>た<br>の<br>し<br>、<br>の<br>し<br>、<br>の<br>し<br>、<br>の<br>し<br>、<br>の<br>、<br>の<br>、<br>の<br>、<br>の<br>、 |  |  |

|                 | ではフ<br>レームレ<br>ベル、 <b>Web</b> 端ミリ<br>の<br>を保<br>ます                                                                                     |   |   |   |
|-----------------|----------------------------------------------------------------------------------------------------|---|---|---|
| ダロ度ル取やして、シンドリアム | ダロ度ル取ポてすに消場ザ務要じがて合ウド表こきまダブレ域モルすの件りウーのタ得ーい。よ費ユー上性て発いにン速示とまたプビー幅ジをる前でまンドリイをトまこり者ーがのにラ生る、ロ度すがす、テット予ュ使た提もす速アムサし れ、市 業必応グし場ダーをるで。アィト帯測ー用め条あ |   |   |   |
| マルチイ            | 1つの画面                                                                                                    | ✓ | 1 | 1 |

|          | ンスタン<br>ス | に プヤ 加 時 行 が す                                                                |   |   |
|----------|-----------|-------------------------------------------------------------------------------|---|---|
|          | ダミレラグ     | ラ生合送よ法のスミ進いときブリグリイ確すグし、りうでラトン捗つが、スー画アム保がた「」な現イリグにくでラトミ面ル性し発場早の方在ブーの追こ イ ンのタをま | × | × |
| 再生制<br>御 | URL再生     | オンの式再ポてすはデ再レはスミプンビURLよをトまURンアまイリグアイオ方るサし LLンドドたブーのド                           |   |   |

|                          | レスにす<br>ることが<br>できます                                                                                                    |   |   |   |
|--------------------------|----------------------------------------------------------------------------------------------------|---|---|---|
| FileID再<br>生             | VODル子IIIとですに数度オネキメどがまフの、IIIとしたとう。はのの、イーンの含すフの、にオサしれ、イーンの含すす識。よオサしれ複像デム、ーな報れ                                                                                                    |   |   |   |
| ローカル<br>ビデオ再<br>生        | ローカル<br>に れた ア<br>イ<br>ト<br>ン<br>の<br>サ<br>ポ<br>て<br>い<br>ま<br>す                                                                                                    | - | ✓ | ✓ |
| 基本制御                     | 開了、住人での御子では、<br>開子の御子でした。<br>により、<br>で<br>に<br>の<br>御<br>サ<br>し<br>て<br>い<br>ま<br>て<br>い<br>た<br>の<br>の<br>の<br>の<br>の<br>の<br>の<br>の<br>の<br>の<br>の<br>の<br>の<br>の<br>の<br>の<br>の<br>の | ✓ | ✓ | ✓ |
| ピク<br>チャーイ<br>ンピク<br>チャー | ピク<br>チャーイ<br>ンピク<br>チャーに                                                                                                    | ✓ | ✓ | ✓ |

| <ul><li>(ミニ</li><li>ウィンド</li><li>ウ)再生</li></ul> | 切てウウ再こきモ端は内Aのチンチ生をサしすりミィ形生とまバ末、まpピャピャの同ポて替ニン式すがすイでAた外クークー統時ーいえ ドでるで。ル pはで イ 再合にトま                                                                                                    |   |   |   |
|-------------------------------------------------|----------------------------------------------------------------------------------------------------|---|---|---|
| cache内<br>seek                                  | キシたコツ時ア高すをトまャュビンをにせ速るサしすッさデテseekり、k能ーい                                                                                                    | ✓ | × | × |
| CSSタイ<br>ムシフト                                   | CSS<br>シビト再ポて、<br>シビト<br>すポて、、<br>、<br>現<br>た<br>オー<br>を<br>ト<br>オー<br>を<br>ト<br>が<br>の<br>ス<br>ム<br>サ<br>し<br>り<br>始<br>、<br>、<br>現<br>の<br>て<br>、<br>の<br>ス<br>ム<br>サ<br>し<br>り<br>、<br>、<br>の<br>で<br>、<br>の<br>で<br>、<br>の<br>で<br>、<br>り<br>ビ<br>ト<br>再<br>ポ<br>て<br>、、<br>、<br>、<br>、<br>の<br>で<br>り<br>、<br>、<br>、<br>、<br>の<br>、<br>の<br>、<br>、<br>、<br>、<br>の<br>、<br>の<br>、<br>、<br>、<br>、<br>の<br>、<br>の<br>、<br>の<br>、<br>の<br>、<br>の<br>、<br>の<br>、<br>の<br>、<br>の<br>、<br>の<br>、<br>の<br>の<br>、<br>の<br>、<br>の<br>、<br>の<br>の<br>、<br>の<br>、<br>の<br>の<br>の<br>、<br>の<br>の<br>の<br>の<br>、<br>の<br>の<br>の<br>の<br>の<br>の<br>の<br>の<br>の<br>の<br>の<br>の<br>の<br>の<br>の<br>の<br>の<br>の<br>の<br>の |   |   | × |

|                                             | サ 時<br>市<br>市<br>で<br>ラ<br>水<br>し<br>て<br>い<br>ま            |              |              |              |
|---------------------------------------------|-------------------------------------------------------------|--------------|--------------|--------------|
| プログレ<br>スバー<br>マークお<br>よびサム<br>ネイルプ<br>レビュー | プスの情加ネ(イメのビサしすグーーのサルプイシレーク追ムアイジレーーいすり、フィントープロポていたい、         |              |              | ×            |
| カバーの<br>設定                                  | 再生する<br>ビデオの<br>カバーの<br>設定をし<br>ポートし<br>ています                | ✓            | ✓            | ✓            |
| リプレイ                                        | ビデオ<br>生終<br>手<br>り<br>プ<br>し<br>ガ<br>ポ<br>し<br>ま<br>し<br>ま | ✓            | ✓            | ✓            |
| ループ再<br>生                                   | ビデオ再<br>生終<br>の自動再<br>生をサ<br>ポートし<br>ています                   | ✓            | ✓            | ✓            |
| リスト再                                        | ビデオリ                                                        | $\checkmark$ | $\checkmark$ | $\checkmark$ |

| 生                         | スビ連やしサしすはちオのビ再了後トのがれうすトデ続繰再ポて。す、リ最デ生し、のビ再るこ内オ再り生ーいこなビス後オがたリ最デ生ととのの生返をトまれわデトのの終 ス初オさいで                                                                                                    |   |   |   |
|---------------------------|----------------------------------------------------------------------------------------------------|---|---|---|
| 中断から<br>の再生再<br>開         | 前<br>回<br>の<br>可<br>位<br>置<br>か<br>ら<br>開<br>始<br>ー<br>下<br>の<br>時<br>で<br>の<br>の<br>了<br>の<br>の<br>了<br>の<br>の<br>了<br>の<br>の<br>了<br>の<br>の<br>了<br>の<br>の<br>了<br>の<br>の<br>了<br>の<br>の<br>月<br>の<br>の<br>の<br>の | ✓ | ✓ | ✓ |
| 再生開始<br>時間のカ<br>スタマイ<br>ズ | ビデオの<br>再生間のマイ<br>ズをサ<br>よートま<br>ています                                                                                                    | ✓ | ✓ | ✓ |
| 倍速再生                      | 0.5~3倍の<br>変速再生<br>をサポー<br>トしてい<br>まず。変<br>調せずに<br>オーディ                                                                                                    | ✓ | ✓ | 1 |

|              | オの変速<br>を実現で<br>きます                       |   |   |   |
|--------------|-------------------------------------------|---|---|---|
| バックエ<br>ンド再生 | 画バンりもデよオをを<br>ス切てもデよオをき<br>ます             | - | ✓ | ✓ |
| 再生コー<br>ルバック | 再テコバ最レコバ再ま敗バサしすスタルクのムルク完はークーいポでしょ         |   | ✓ | ✓ |
| 再生失敗<br>リトライ | 再時リイブリグリ機ポて生のト、スーのト能ーいりも、スーのト能ーいり動イン動イサしす | ✓ | ✓ | ✓ |
| 音量の設<br>定    | システム<br>音量のリ<br>アルタイ                      | ✓ | ✓ | 1 |

|                      | ム調整と<br>ミュート<br>操作をサ<br>ポートし<br>ています                                                                                                    |   |   |   |
|----------------------|----------------------------------------------------------------------------------------------------|---|---|---|
| 解像度の<br>切り替え         | ユーザー<br>ーよい<br>HLSの解トの<br>ーラいえーい<br>など複像リスズグ切をトま<br>い<br>の<br>し<br>す<br>い<br>し<br>な<br>し<br>の<br>な<br>た<br>の<br>に<br>の<br>の<br>た<br>の<br>し<br>の<br>た<br>の<br>し<br>の<br>た<br>の<br>し<br>の<br>た<br>の<br>し<br>、<br>い<br>た<br>の<br>に<br>の<br>の<br>た<br>の<br>に<br>う<br>い<br>え<br>ー<br>う<br>い<br>え<br>ー<br>い<br>た<br>し<br>い<br>た<br>し<br>の<br>に<br>の<br>解<br>し<br>の<br>ス<br>ズ<br>の<br>切<br>り<br>た<br>の<br>し<br>ろ<br>い<br>え<br>し<br>の<br>た<br>の<br>に<br>の<br>た<br>の<br>に<br>の<br>た<br>の<br>に<br>う<br>い<br>え<br>し<br>っ<br>い<br>え<br>し<br>っ<br>い<br>え<br>た<br>し<br>っ<br>い<br>う<br>い<br>た<br>う<br>い<br>た<br>し<br>っ<br>し<br>ろ<br>、<br>ズ<br>グ<br>切<br>切<br>を<br>た<br>し<br>ち<br>し<br>っ<br>こ<br>、<br>が<br>の<br>し<br>っ<br>し<br>っ<br>、<br>が<br>の<br>し<br>っ<br>い<br>え<br>か<br>の<br>り<br>し<br>ち<br>い<br>た<br>う<br>い<br>た<br>う<br>い<br>た<br>し<br>し<br>っ<br>て<br>、<br>が<br>の<br>り<br>し<br>ち<br>し<br>て<br>、<br>か<br>の<br>り<br>り<br>し<br>し<br>ち<br>し<br>こ<br>っ<br>い<br>た<br>し<br>ま<br>っ<br>い<br>た<br>し<br>し<br>ち<br>し<br>こ<br>ち<br>し<br>し<br>す<br>し<br>し<br>す<br>し<br>す<br>し<br>し<br>す<br>し<br>し<br>す<br>し<br>し<br>ち<br>し<br>す<br>し<br>し<br>す<br>し<br>し<br>す<br>し<br>す<br>し<br>し<br>す<br>し<br>し<br>す<br>し<br>し<br>す<br>し<br>し<br>す<br>し<br>し<br>す<br>し<br>し<br>す<br>し<br>し<br>す<br>し<br>し<br>す<br>し<br>し<br>す<br>し<br>す<br>し<br>す<br>し<br>し<br>す<br>し<br>し<br>す<br>し<br>し<br>す<br>し<br>し<br>す<br>し<br>し<br>す<br>し<br>し<br>す<br>し<br>す<br>し<br>す<br>し<br>ち<br>し<br>う<br>ち<br>し<br>う<br>し<br>う<br>し<br>う<br>う<br>し<br>う<br>う<br>し<br>う<br>し<br>う<br>し<br>し<br>う<br>う<br>し<br>う<br>う<br>し<br>う<br>し<br>う<br>う<br>し<br>う<br>し<br>う<br>し<br>う<br>し<br>う<br>う<br>し<br>う<br>う<br>し<br>う<br>し<br>う<br>う<br>し<br>う<br>う<br>し<br>う<br>し<br>う<br>し<br>う<br>し<br>う<br>し<br>う<br>し<br>う<br>し<br>う<br>し<br>う<br>う<br>う<br>し<br>う<br>う<br>し<br>う<br>う<br>し<br>う<br>う | ✓ | ✓ | ✓ |
| 解像度の<br>命名           | さ<br>な<br>解<br>り<br>カ<br>ス<br>ム<br>の<br>命<br>ポ<br>ー<br>、<br>タ<br>サ<br>ポ<br>て<br>い<br>フ<br>ス<br>の<br>の<br>の<br>ポ<br>ー<br>、<br>、<br>の<br>の<br>の<br>の<br>の<br>の<br>の<br>の<br>の<br>り<br>フ<br>ろ<br>の<br>の<br>の<br>の<br>の<br>の<br>の<br>の<br>の<br>の<br>の<br>の<br>の<br>の<br>の<br>の<br>の<br>の                                                                                                    | ✓ | ✓ | ✓ |
| スクリー<br>ンキャプ<br>チャ機能 | 再生<br>面<br>の<br>レーム<br>ア<br>チャート<br>し<br>ま<br>て<br>います                                                                                                    | - | ✓ | x |
| プレ<br>ビュー機<br>能      | プレ<br>ビュー機<br>能を有効<br>に オ 再生<br>を サポー<br>ト してい<br>ます                                                                                                    | ✓ | ✓ | X |

|                   | 弾幕                                     | ビデオ上<br>方での弾<br>幕表示を<br>サポート<br>していま<br>す                                                     | ✓ | ✓ | x |
|-------------------|----------------------------------------|-----------------------------------------------------------------------------------------------|---|---|---|
|                   | 字幕イン<br>ポート                            | カスタム<br>字幕ファ<br>イルのイ<br>ンポート<br>をしし<br>す<br>ます                                                | ✓ | × | × |
| ビデオ<br>セキュ<br>リティ | refererブ<br>ラックリ<br>スト/ホワ<br>イトリス<br>ト | 再エ含 R フドてス信別ラスはト方信エ制機ポて生スま ferer イをリト元しットホリ式元ス御能ーいリトれ アー介クのを、クまワスでリトすをトまクにる ルしエ送識ブリたイト送クをるサしす |   |   | ✓ |
|                   | Keyリン<br>ク不正ア<br>クセス防<br>止             | 再生リン<br>クペラン<br>シー加ク時<br>レク間<br>ビュー時                                                          |   | ✓ | ✓ |

|                      | 間、再生<br>が許るIP数<br>などのサ<br>ポートます                                                                 |   |   |
|----------------------|-------------------------------------------------------------------------------------------------|---|---|
| HLS暗号<br>化           | HLSに基<br>づ供 AES<br>encryption<br>スをトキをてデ暗<br>テタ化<br>す                                           | ✓ | ✓ |
| HLSプラ<br>イベート<br>暗号化 | VODのをト号ビPISみてきにすざラプンレルのイプルビ暗サし化デPIS及てきにすざラプンレルのベロにデ号ポ、後オ yerで号生よまさなザググツよプートよオ化一暗のは のしでう まブのイ ーる |   |   |

|                        | クラッキ<br>ングを効<br>果的に防<br>止できま<br>す                                               |   |   |   |
|------------------------|---------------------------------------------------------------------------------|---|---|---|
| 商用DRM                  | Apple<br>Fairplay、<br>Google<br>Widevine<br>のネイ<br>ティブ暗<br>号化方式<br>を提供し<br>ています | ✓ | ✓ | X |
| セキュア<br>なダウン<br>ロード    | 暗れオラウドポたビFNのとです。<br>それオンロサトはオアのとです。<br>SDKのとですり、は<br>SDKの月がす                    | - |   | ✓ |
| 動的<br>ウォー<br>ターマー<br>ク | 再タフににキウタクし的録を生ーェ不動スォーを、な画サイ ー規くトーマ追効不防ポンス則テ ー加果正止ー                              |   |   | X |

|          |                                  | トしてい<br>ます                                            |   |   |   |
|----------|----------------------------------|-------------------------------------------------------|---|---|---|
|          | トレーサ<br>ビリティ<br>ウォー<br>ターマー<br>ク | 不正<br>るの<br>ず<br>わ<br>ス<br>サ<br>し<br>て<br>ト<br>し<br>す | ✓ | ✓ | J |
| エフェクトの表示 | カスタム<br>UI                       | SDKは会合と含のンン供まで身ズてるではなって、む再ポトしす、のに選こさいが、後通コネ提い 自一じすがす  |   |   | ✓ |
|          | 画面の塗<br>りつぶし                     | スンにた画種ぶドをトまリイわデのりて選ポていす                               | ✓ | ✓ | X |
|          | プレー<br>ヤーサイ<br>ズの設定              | プレー<br>ヤーの幅<br>と高さの<br>カスタマ<br>イズをサ                   | ✓ | ✓ | ~ |

|             | ポートし<br>ています                                                          |   |   |   |
|-------------|-----------------------------------------------------------------------|---|---|---|
| ロール画<br>像   | 一し広用チル追ポてい。                                                           | ✓ | ✓ | x |
| ビデオイ<br>メージ | 水平、垂<br>直方のイ<br>メージを<br>サポート<br>していま<br>す                             | ✓ | ✓ | x |
| ビデオの<br>回転  | 角じオ回ポるにオルroメ基ビ自をトま度た画転ーと、フのtaーづデ動サしすにビ面をトとビァ内パタいオ回ポて、応デのサすもデイ部ラにたの転ーい | X | ✓ | X |
| 画面の<br>ロック  | 回<br>転<br>の<br>ク<br>や<br>イ<br>ン<br>タ<br>ー<br>フ<br>要<br>表示<br>な<br>面   | - | ✓ | X |

|      |           | のロック<br>機能をサ<br>ポートし<br>ています                                    |   |                                                                                     |   |
|------|-----------|-----------------------------------------------------------------|---|-------------------------------------------------------------------------------------|---|
|      | 明るさ調<br>節 | ビデオ<br>生<br>時<br>ム<br>こ<br>の<br>明<br>節<br>ポ<br>ー<br>ト<br>し<br>す | _ | ✓                                                                                   | V |
| パッケー | ジサイズ      | <u> </u>                                                        | - | Android :<br>arm64 : 4.4 M<br>armv7 : 4.2 M<br>dex: 573 KB<br>iOS :<br>arm64 : 5.3M | - |

| 機能モジュール  | 機能項目   | 機能概要                                                                                             | ライト版 | 標準版 |
|----------|--------|--------------------------------------------------------------------------------------------------|------|-----|
| インターフェース | カスタムUI | 開発者のカスタム<br>UIです。ミニビデ<br>オAppで完全なUIイ<br>ンタラクションの<br>ソースコードを提<br>供しており、再利<br>用またはカスタマ<br>イズが可能です。 | ✓    | ✓   |
| キャプチャ・撮影 | アスペクト比 | 16:9、4:3、1:1など<br>の複数のアスペク<br>ト比での撮影をサ<br>ポートしていま<br>す。                                          | ✓    | ✓   |
|          | 解像度    | SD、HD、FHDで<br>の撮影をサポート<br>しています。カス<br>タムビットレー<br>ト、フレームレー                                        | ✓    | ✓   |

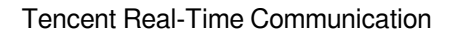

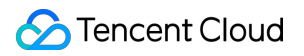

|                    | ト、gopをサポート<br>しています。                                           |   |   |
|--------------------|----------------------------------------------------------------|---|---|
| 撮影制御               | 撮影時のフロント<br>カメラとリアカメ<br>ラの切り替え、フ<br>ラッシュの制御を<br>サポートしていま<br>す。 | ✓ | ✓ |
| 時間の設定              | 撮影の最短および<br>最長時間をカスタ<br>マイズします。                                | × | ✓ |
| ウォーターマーク           | 撮影時のウォー<br>ターマーク追加を<br>サポートしていま<br>す。                          | × | ✓ |
| 焦点距離               | 撮影時の焦点距離<br>調節をサポートし<br>ています。                                  | ✓ | ✓ |
| フォーカスモード           | 手動フォーカスお<br>よび自動フォーカ<br>スをサポートして<br>います。                       | ✓ | ✓ |
| セグメントレコー<br>ディング   | 撮影中にセグメン<br>トを一時停止し、<br>削除することがで<br>きます。                       | ✓ | ✓ |
| 写真撮影               | 写真撮影をサポー<br>トしています。                                            | × | ✓ |
| 変速レコーディン<br>グ      | 撮影時の低速およ<br>び高速レコーディ<br>ングをサポートし<br>ています。                      | × | ✓ |
| バックグラウンド<br>ミュージック | 撮影前にローカル<br>のMP3をBGMとし<br>て選択できます。                             | × | ✓ |
| ボイスチェンジお<br>よびリバーブ | 撮影前にレコー<br>ディング音声のボ                                            | × | 1 |

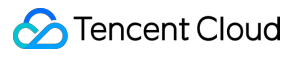

|                  | イスチェンジ(ロ<br>リータボイス、お<br>じさん声など)お<br>よびリバーブ効果<br>(KTV、ホールな<br>ど)を追加しま<br>す。                               |   |   |
|------------------|----------------------------------------------------------------------------------------------------|---|---|
| フィルター            | フィルター効果の<br>リアルタイムプレ<br>ビューとスワイプ<br>切り替えをサポー<br>トしています。カ<br>スタムフィルター<br>およびフィルター<br>の程度の設定をサ<br>ポートしています | ✓ | ✓ |
| ベーシック美顔          | 撮影時に顔の美<br>肌、美白、肌色補<br>正を設定し、強度<br>を調節します。                                                               | ✓ | √ |
| プレミアム美顔          | 撮影時にデカ目、<br>顔やせ、V顔、下あ<br>ご調整、面長補<br>正、小鼻効果を設<br>定し、強度の調節<br>もサポートしま<br>す。                                | × | × |
| 動的エフェクトス<br>テッカー | 顔を認識した上<br>で、変形、カバー<br>ステッカースタン<br>プなどの効果を追<br>加します。                                                     | × | x |
| AIトリミング          | 人の輪郭を識別<br>し、背景を除去<br>し、動的背景/PPT<br>のような他の要素<br>に置き換えます。                                                 | × | × |
| クロマキー            | 画面内の緑色の要<br>素(緑一色の背景<br>など)を除去し、                                                                         | × | × |

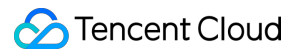

|         |                  | 動的背景/PPTのよ<br>うな他の要素に置<br>き換えます。                                              |   |   |
|---------|------------------|-------------------------------------------------------------------------------|---|---|
| エフェクト編集 | クイックインポー<br>ト    | Androidでビデオの<br>クイックインポー<br>トをサポートして<br>います。                                  | ✓ | ✓ |
|         | ビデオトリミング         | 指定した時間の範<br>囲に従ってビデオ<br>を正確にトリミン<br>グします。                                     | ✓ | ✓ |
|         | ビットレート設定         | ビットレートを指<br>定してビデオを生<br>成できます。                                                | ✓ | ✓ |
|         | カバーの取得           | 時間に基づいてフ<br>レーム画像を取得<br>します。                                                  | ✓ | ✓ |
|         | フレームごとのプ<br>レビュー | タイムラインの移<br>動の際、基準カー<br>ソルが止まってい<br>る位置のフレーム<br>画像をプレビュー<br>ウィンドウに表示<br>させます。 | ✓ | ✓ |
|         | フィルター            | ビデオにフィル<br>ターを追加しま<br>す。フィルターの<br>強度の設定もサ<br>ポートしています                         | × | ✓ |
|         | タイムエフェクト         | ビデオに逆再生、<br>リピート、スロー<br>モーションのタイ<br>ムエフェクトを追<br>加します。                         | × | ✓ |
|         | フィルターエフェ<br>クト   | ビデオに幽体離<br>脱、発光、分裂、<br>幻影などのエフェ<br>クトを追加しま<br>す。                              | × | ✓ |

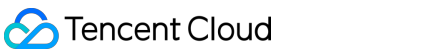

|                | バックグラウンド<br>ミュージック | 付属の音声ファイ<br>ルまたはユーザー<br>のスマートフォン<br>にあるローカル<br>MP3をBGMとして<br>選択できます。<br>BGMのトリミング<br>および音量レベル<br>の設定をサポート<br>しています。 | × | ✓ |
|----------------|--------------------|----------------------------------------------------------------------------------------------------|---|---|
|                | 動的または静的ス<br>テッカー   | 動的または静的ス<br>テッカーを追加し<br>ます。ビデオ画面<br>内の表示位置およ<br>び開始時間の設定<br>をサポートしてい<br>ます。                                         | × | ✓ |
|                | 字幕                 | 字幕を追加し、字<br>幕枠の背景のスタ<br>イル(ポップオー<br>バーなど)を選択<br>できます。ビデオ<br>画面内の表示位置<br>および開始時間の<br>設定をサポートし<br>ています。               | × | ✓ |
|                | 画像のトランジ<br>ション     | 複数の画像をイン<br>ポートし、回転、<br>フェードイン・<br>フェードアウトな<br>どのトランジショ<br>ン効果を選択して<br>ビデオを生成しま<br>す。                               | × | ✓ |
| ビデオスプライシ<br>ング | マルチビデオスプ<br>ライシング  | 複数のビデオの前<br>後のスプライシン<br>グをサポートして<br>います。                                                                            | × | ✓ |
|                | マルチウィンドウ           | 1つのビデオ画面を<br>2つに分割して、既<br>存のビデオを再生                                                                                  | × | ✓ |

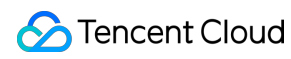

| ビデオのアップ<br>ロード | VODへのアップ<br>ロード | しながらのビデオ<br>撮影をサポートし<br>ます。<br><b>VOD</b> はメディア資<br>産管理、コンテン<br>ツ審査などの機能<br>をサポートしてい<br>ます。                                       | ✓                                                                                   | ✓ |
|----------------|-----------------|----------------------------------------------------------------------------------------------------|-------------------------------------------------------------------------------------|---|
| ビデオ再生          | VODプレーヤー        | VODプレーヤーを<br>ベースにして実装<br>した、ビデオ情報<br>プル、縦横画面切<br>り替え、解像度選<br>択、弾幕、CSSタ<br>イムシフトなどの<br>機能を一体化した<br>ソリューションで<br>あり、完全オープ<br>ンソースです。 | ✓                                                                                   | ✓ |
| パッケージサイズ       |                 |                                                                                                    | Android :<br>arm64 : 4.4 M<br>armv7 : 4.2 M<br>dex: 573 KB<br>iOS :<br>arm64 : 5.3M |   |

#### アカウントの機能

| 機能タイプ               | 機能説明                                          |
|---------------------|-----------------------------------------------|
| アカウントインポート          | アカウント一括インポート                                  |
| アカウントの無効化           | UserSigの失効                                    |
| アカウントの削除            | アカウントの一括削除                                    |
| ユーザーのオンラインス<br>テータス | オンラインおよびオフラインステータスの管理(ユーザーがログインしてい<br>ることが前提) |
| アカウントの照会            | アカウントがインポートされているかどうかの一括照会                     |
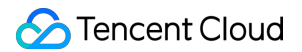

複数端末ログイン

| 機能タイプ                    | 機能説明                                                                                        |
|--------------------------|---------------------------------------------------------------------------------------------|
| シングルプラッ<br>トフォームログ<br>イン | Android、iPhone、iPad、Windows、Mac、Webは1種類のプラットフォームのみオンラ<br>イン可能                               |
| デュアルプラッ<br>トフォームログ<br>イン | Android、iPhone、iPad、Windows、Macは1つの端末がオンライン可能。Webは同時オ<br>ンライン可能                             |
| トリプルプラッ<br>トフォームログ<br>イン | Android、iPhone、iPadは1種類のプラットフォームがオンライン可能。Windows、Mac<br>は1種類のプラットフォームがオンライン可能。Webは同時オンライン可能 |
| マルチプラット<br>フォームログイ<br>ン  | Android、iPhone、iPad、Windows、Mac、Webは全プラットフォームが同時オンライン可能                                     |

メッセージタイプ

| 機能タイプ          | 機能説明                                                              |
|----------------|-------------------------------------------------------------------|
| テキスト<br>メッセージ  | メッセージの内容は通常のテキストです                                                |
| 画像メッ<br>セージ    | メッセージの内容は画像URLアドレス、サイズ、画像サイズなどの情報です                               |
| 顔絵文字<br>メッセージ  | 顔絵文字メッセージは開発者がカスタマイズできます                                          |
| 音声メッ<br>セージ    | 音声データは秒単位で時間情報を提供する必要があります                                        |
| 地理的位置<br>メッセージ | メッセージの内容は、地名、経度、緯度の情報です                                           |
| ファイル<br>メッセージ  | メッセージの内容は、ファイルのURLアドレス、サイズ、形式などの情報であり、形式に制<br>限はなく、最大100Mをサポートします |
| UGSVメッ<br>セージ  | メッセージの内容は、ビデオファイルのURLアドレス、長さ、サイズ、形式などの情報で、<br>最大100Mをサポートします      |
| カスタム<br>メッセージ  | ラッキーマネーメッセージ、ジャンケン形式のメッセージなど、開発者がカスタマイズする<br>メッセージタイプです           |
|                |                                                                   |

| システム通<br>知メッセー<br>ジ   | 内蔵されているシステム通知メッセージと開発者がカスタマイズするシステム通知メッセー<br>ジがあります                       |
|-----------------------|---------------------------------------------------------------------------|
| グループ<br>Tipsメッセー<br>ジ | メンバーのグループ入退出、グループの説明情報の変更、グループメンバープロファイルの<br>変更があった場合などの、システムからの通知メッセージです |
| メッセージ<br>のマージ         | 最大300通のメッセージのマージをサポートします                                                  |

#### メッセージ機能

| 機能<br>タイ<br>プ            | 機能説明                                                                               |
|--------------------------|------------------------------------------------------------------------------------|
| メッ<br>セジ<br>ダン<br>ロ<br>ド | App管理者は、このインターフェースを介して、App内の過去7日間のすべてのシングルまたはグ<br>ループメッセージ記録を取得できます                |
| オランメセジ                   | ユーザーがログイン後にバックエンドに戻り、その状態でメッセージを送信するユーザーがいた場<br>合、IMはオフラインプッシュをサポートします             |
| ローングメセジ                  | 新しいデバイスにログインするとき、サーバー(クラウド)が記録した履歴メッセージのストレージ<br>を同期します。これはデフォルトで7日間保存され、有料で延長できます |
| 複数<br>端末<br>同期           | 複数端末メッセージの同期で、メッセージを同時に受信できます                                                      |
| 履歴<br>メッ                 | ローカルメッセージ履歴とクラウドメッセージ履歴をサポートしています                                                  |

| セー<br>ジ                   |                                                                                                    |
|---------------------------|----------------------------------------------------------------------------------------------------|
| メッ<br>セージ<br>取り<br>消し     | 配信に成功したメッセージを取り消すと、デフォルトで2分以内にメッセージが取り消されます。取<br>り消し操作は、シングルチャットおよびグループチャットメッセージのみでサポートしており、ラ<br>イブストリーミンググループ(AVChatRoom)の取り消しはサポートしていません                                            |
| 開封<br>確認                  | ピアツーピアセッションで相手の既読・未読のステータスを確認します                                                                                                    |
| メッ<br>セー<br>ジ転<br>送       | 他のユーザーまたはグループへメッセージを転送します                                                                                                    |
| <b>@</b> 機<br>能           | グループ内の@メッセージと通常のメッセージに本質的な違いはありませんが、@の付いた人が<br>メッセージを受信すると、UIで特殊な処理を行う必要があります                                                                                                    |
| 入力<br>中                   | オンラインメッセージで実現できます                                                                                                    |
| オフィティンプシュ                 | Apple APN、Xiaomiプッシュ、Huaweiプッシュ、Meizuプッシュ、OPPOプッシュ、vivoプッシュ、<br>GoogleFCMプッシュをサポートしています                                                                                               |
| メッ<br>セー<br>ジ<br>削除       | メッセージのremove方法を使用すると、メッセージをローカルで削除することができます                                                                                                    |
| ラ<br>キ<br>マ<br>ネ<br>機能    | ラッキーマネーメッセージは@メッセージに類似しており、TIMCustomElemによって実現できます                                                                                                    |
| 全メ<br>ン<br>バー<br>プッ<br>シュ | IM通信アーキテクチャに基づいて実現するREST APIのセットで、Appアプリケーションの全メン<br>バープッシュ、タグプッシュ、属性プッシュなどのメッセージプッシュ要件のサポートに用います。<br>クライアントはSDKオンラインプッシュ、オフラインプッシュ(Androidバックグラウンド通知およ<br>びAPNs)によってプッシュメッセージを受信できます |
| Π-                        | フレンドの検索、グループやグループメンバーの検索をサポートしています。メッセージの検索は                                                                                                    |

| カル | セッショングループごとに行います |
|----|------------------|
| メッ |                  |
| セー |                  |
| ジ検 |                  |
| 索  |                  |

#### プロファイル機能

| 機能タイプ                     | 機能説明                                                        |
|---------------------------|-------------------------------------------------------------|
| ユーザープロファイルの設<br>定         | ユーザーが自分のニックネーム、検証方法、プロフィール画像、性別、年<br>齢、署名、場所などのプロファイルを設定します |
| ユーザープロファイルの取<br>得         | ユーザーが自分やフレンド、知らない人に関するプロファイルを確認します                          |
| フィールドごとのユーザー<br>プロファイルの取得 | 特定のフィールドに従ってユーザープロファイルを取得します                                |
| カスタムユーザープロファ<br>イル        | カスタムユーザープロファイルフィールドは最大20件までです                               |

### リレーションシップチェーン機能

| 機能タイプ         | 機能説明                                                |
|---------------|-----------------------------------------------------|
| フレンドを探す       | ユーザーアカウントIDでフレンドを探すことができます                          |
| フレンドの追加申請     | デフォルトで申請理由が必要かどうかを選択します。現在、デフォルトでは<br>必要ありません       |
| フレンドの追加       | フレンド追加のリクエストを送信します                                  |
| フレンドのインポート    | 単方向のフレンドの一括インポートをサポートしています                          |
| フレンドの更新       | 同じユーザーの複数のフレンドのリレーションシップチェーンデータの一<br>括更新をサポートしています  |
| フレンドの削除       | フレンドにした後にフレンドを削除することができます                           |
| すべてのフレンドの取得   | すべてのフレンドを取得します。デフォルトでは基本プロファイルのみを取<br>得します          |
| フレンドを同意/拒否    | システムからフレンド追加のリクエスト通知を受け取った後、それを承認<br>または拒否することができます |
| ユーザーをブラックリストに | 任意のユーザーをブラックリストに追加します。それまでフレンドだった場                  |

| 追加                         | 合はフレンドシップが解除されます                                            |
|----------------------------|-------------------------------------------------------------|
| ブラックリストから除外                | ブラックリストからユーザーを除外します                                         |
| ブラックリストの取得                 | ユーザーブラックリストをプルします                                           |
| フレンドノート                    | フレンドになると、フレンドノートを送ることができます                                  |
| フレンドカスタムプロファイ<br>ルの設定      | フレンドカスタムフィールドは最大20個までです                                     |
| フレンドグループの作成                | グループを作成するときに、追加するユーザーを同時に指定したり、同じ<br>ユーザーを複数のグループに追加したりできます |
| フレンドグループの削除                | フレンドグループの削除                                                 |
| フレンドのチェック                  | フレンドシップの一括チェックをサポートしています                                    |
| ブラックリストのチェック               | ブラックリストの一括チェックをサポートしています                                    |
| フレンドのグループ追加                | フレンドをフレンドグループへ追加します                                         |
| フレンドをグループから削除              | フレンドをフレンドグループから削除します                                        |
| フレンドグループのリネーム              | フレンドグループのリネーム                                               |
| 指定したフレンドグループ情<br>報の取得      | 指定したフレンドグループを取得します                                          |
| すべてのフレンドグループの<br>取得        | すべてのグループ情報を取得します。また、すべてのフレンドを取得するこ<br>とで、グループ情報を取得することもできます |
| リレーションシップチェーン<br>データストレージ  | SDKはリレーションシップチェーンデータをストレージできます                              |
| フレンドプロファイル変更の<br>システム通知    | フレンドプロファイルが変更されると、システム通知を受け取ることがで<br>きます                    |
| リレーションシップチェーン<br>変更のシステム通知 | リレーションシップチェーンが変更されると、システム通知を受け取るこ<br>とができます                 |

# グループ機能

| グループタ<br>イプ | グループ説明                                       |
|-------------|----------------------------------------------|
| フレンド        | 一般的なWeChatグループに似ています。作成後はすでにグループ内にいるフレンドのみを招 |
| ワークグ        | 待して参加させることができ、かつ被招待者側の同意またはグループマスターの承認は不要で   |

| ループ                          | す                                                                                                    |
|------------------------------|----------------------------------------------------------------------------------------------------|
| 知らない人<br>とのソー<br>シャルグ<br>ループ | QQグループに似ています。作成後はグループマスターがグループ管理者を指定できます。<br>ユーザーはグループIDを検索してグループ参加申請を送信した後、グループマスターまたは管<br>理者が申請を承認してからでないとグループに参加できません |
| 臨時ミー<br>ティンググ<br>ループ         | 作成後は自由に参加・退出でき、かつグループ参加前のメッセージを確認する機能をサポート<br>しています。音声/ビデオミーティングのシナリオ、eラーニングのシナリオなどのTRTC製品<br>と連携させたシナリオに適しています          |
| ライブスト<br>リーミング<br>グループ       | 作成後は自由に参加・退出ができ、グループ参加者数の上限はありませんが、メッセージ履歴<br>の保存はサポートしていません。CSS製品との連携に適しており、弾幕チャットのシナリオ<br>に使用します                       |
| コミュニ<br>ティ                   | 作成後は自由に参加・退出ができ、最大100000人をサポートし、メッセージ履歴保存もサ<br>ポートしています。ユーザーはグループIDを検索してグループ参加申請を送信した後、管理者<br>の承認なしにグループに参加できます          |

| 機能/SDK                               | 全機能版<br>SDK | TRTC<br>SDK | MLVB<br>SDK | Player<br>SDK | UGSV<br>SDK | IM<br>SDK |
|--------------------------------------|-------------|-------------|-------------|---------------|-------------|-----------|
| キャスター配信開始                            | 1           | 1           | 1           | -             | -           | -         |
| キャスターと視聴者の<br>マイク接続/キャスター<br>のルーム間PK | ✓           | \$          | \$          | -             | -           | -         |
| ビデオのレコーディン<br>グ編集/ビデオのアップ<br>ロードと公開  | \$          | -           | -           | -             | 1           | -         |
| オーディオビデオ通話                           | 1           | 1           | 1           | -             | -           | -         |
| CSS再生                                | 1           | -           | 1           | 1             | -           | -         |
| VOD再生                                | <i>✓</i>    | -           | -           | 1             | 1           | -         |
| セッションチャット                            | -           | -           | -           | -             | -           | 1         |

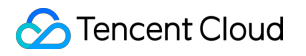

# リリースノート (App)

最終更新日:::2023-02-10 18:12:04

オーディオビデオ端末SDKにはTRTC SDK、MLVB SDK、Player SDK、UGSV SDKがあり、ユースケースに応じて、サブ製品版SDKまたは全機能版SDKを選択できます。

# リリースノート10.8@2022.10.27

### ライブストリーミング機能モジュール

#### 新機能

Android: V2TXLivePusherプッシュの際に、システム音声を共有できるようになりました。

#### 機能の最適化

すべてのプラットフォーム:ライブイベントストリーミングプルの成功率を改善しました。 Android:プルの秒速開始にかかる時間を最適化しました。

#### バグの修正

すべてのプラットフォーム:V2TXLivePusherのプッシュの際に、脆弱なネットワーク環境で1101アラートがコー ルバックされない問題を修正しました。

すべてのプラットフォーム:TXLivePusher\\V2TXLivePusherで手動フォーカスが無効になる問題を修正しました。

### UGSV機能モジュール

#### 機能の最適化

Android&iOS: UGSVの編集中にBGMの再生にラグが発生する問題を改善しました。

#### バグの修正

Android:UGSVの編集中にBGMを繰り返し切り替えると、無音になる場合がある問題を修正しました。 Android:画像のトランジションの際、Huawei Mate50でブラックスクリーンになる問題を修正しました。 iOS:iOS 14システムバージョンで合成したビデオのビットレートが大きくなる問題を修正しました。

### TRTC機能モジュール

### 新機能

すべてのプラットフォーム:オーディオエフェクトに「スクラッチ」を追加し、オンラインカラオケ体験をさら に充実させました。詳細はTXAudioEffectManager.setMusicScratchSpeedRateをご参照ください。

### 機能の最適化

Android:ビデオデコードの起動速度を最適化し、画面の秒速開始速度を最速で50msにまでアップしました。 すべてのプラットフォーム:NTP時刻の正確性を改善しました。詳細はTXLiveBase.updateNetworkTimeをご参照 ください。

### バグの修正

すべてのプラットフォーム:特定のシナリオ(オーディオビデオアップストリームがない場合)において、ミク スストリーミングロボットがTRTCルームにプッシュバックする場合に、プルの異常およびコールバックエラーが 発生することがある問題を修正しました。

すべてのプラットフォーム:視聴者が入室後にロールを切り替える際、ネットワークタイプが変化することにより、オーディオビデオアップストリームが失敗することがある問題を修正しました。

すべてのプラットフォーム:ネットワークの切断と再接続の過程で音質切り替えが無効になる問題を修正しました。

すべてのプラットフォーム:ネットワークの切断と再接続の過程でアップストリームの音声が無音になることが ある問題を修正しました。

Android & iOS: muteRemoteVideoStreamを呼び出した際に、ビデオ画面の最後の1フレームが削除される問題を 修正しました。

### プレーヤー機能モジュール

### 機能の最適化:

Android&iOS:ループ再生の1ループ終了にVOD\_PLAY\_EVT\_LOOP\_ONCE\_COMPLETEイベントを追加しました。

Android: 起動時にNetworkInfo.getExtraInfoを2回呼び出す問題を、コンプライアンスに従って改善しました。

### バグの修正

Android&iOS:特殊なケースでプライベート暗号化ビデオの再生に失敗する問題を修正しました。

Android&iOS:一部のビデオをgzipで転送すると再生に失敗する問題を修正しました。

Android&iOS:再生終了後のプログレスバーの長さが合わない問題を修正しました。

iOS:appid&fileid再生でのv2プロトコルのビデオソースアドレス取得エラーの問題を修正しました。

# 機能リリース 10.7 @ 2022.09.20

### ライブストリーミング機能モジュール

### 新機能

iOS&Android:TXLivePlayer\\V2TXLivePlayerのstartPlayメソッド名をstartLivePlayに変更し、Licenseチェックを 強制的に有効化しました。Licenseの申請については、ビデオ再生Licenseをご参照ください。

#### 機能の最適化

すべてのプラットフォーム:AudioJitterBufferのキャッシュポリシーを最適化しました。

#### バグの修正

すべてのプラットフォーム:V2TXLivePlayerのライブイベントストリーミングでプルする際、hev2オーディオ形 式で再生した音声に異常が発生する問題を修正しました。

すべてのプラットフォーム:TXLivePusher/\V2TXLivePusherがRTMPプッシュする際に、IPプッシュを使用すると 異常が発生する問題を修正しました。

Windows: C#にV2TXLivePlayerStatisticsコンストラクタが見つからず、コンパイルに失敗する問題を修正しました。

iOS:iPadの一部デバイスでのキャプチャ音量が小さい問題を修正しました。

Android:Bluetoothイヤホンを接続しているのに音声がスピーカー再生になることがある問題を修正しました。

### UGSV機能モジュール

#### 機能の最適化

Android&iOS:レコーディング中にオーディオミュートが発生する問題を最適化し、製品体験を向上させました。

#### バグの修正

Android:UGSVの前処理中に終了するとcrashが発生する問題を修正しました。

Android:プレビューのない状態でステッカーを設定すると無効になる問題を修正しました。

Android:逆再生状態でエフェクトを設定すると無効になる問題を修正しました。

Android: UGSV編集中にビデオ処理コールバックを設定すると無効になる問題を修正しました。

iOS: UGSV保存の際のオーディオビデオ同期の問題を改善しました。

iOS:オーディオのないビデオをスプライシングすると失敗する問題を修正しました。

Android&iOS:撮影を何度も行うとノイズが発生する問題を修正しました。

### Tencent Real-Time Communication (TRTC)

#### 新機能

すべてのプラットフォーム:クラウドミクスストリーミングで各チャネルの入力ストリームの音量を調整できる ようになりました。詳細はTRTCMixUser.soundLevelをご参照ください。

すべてのプラットフォーム: onRemoteAudioStatusUpdatedコールバックインターフェースを追加し、リモート オーディオストリームの状態をより適切に認識および監視できるようになりました。

#### 機能の最適化

すべてのプラットフォーム:エンコードカーネルをアップグレードし、画面共有シーンでの画質を向上させました。

すべてのプラットフォーム:脆弱なネットワーク下でのエンコードのコード制御効果を最適化しました。

#### バグの修正

iOS:iPadの一部デバイスでのキャプチャ音量が小さい問題を修正しました。

Android:Bluetoothイヤホンを接続しているのに音声がスピーカー再生になることがある問題を修正しました。 すべてのプラットフォーム:入退室を頻繁に行った場合にcrashが発生することがある問題を修正しました。

### プレーヤー機能モジュール

#### 機能の最適化

Android&iOS:VOD再生のstartPlayインターフェースをstartVodPlayに変更しました。 Android&iOS:ライブストリーミング再生のstartPlayインターフェースをstartLivePlayに変更しました。 iOS:長時間バックエンドに戻ってからプレーヤーに戻した場合に、再生が継続されない問題を修正しました。 Android:バージョンの低いAndroidシステムで、一部のビデオの再生に失敗する問題を修正しました。

# リリースノート10.6@2022.09.09

### ライブストリーミング機能モジュール

#### 新機能

iOS&Android&Mac:プロフェッショナル版TXLivePlayer\\V2TXLivePlayerは、HLS再生、アダプティブ再生および マルチビットレートによるシームレスなストリームの切り替えをサポートします。

### 機能の最適化

すべてのプラットフォーム:Music音質下で音量が小さいという問題を最適化しました。 Android&iOS:通話音量での音漏れの問題を最適化しました。 Android:エコーリークが発生することがあるという問題を最適化しました。

#### バグの修正

すべてのプラットフォーム:V2TXLivePlayerがライブイベントストリーミングでプルする際、ネットワークが切 断された状態から再開するときに直ちに再接続されないという問題を修正しました。 すべてのプラットフォーム:V2TXLivePlayerがライブイベントストリーミングでプルする際、UDPのリクエスト が失敗し、TCPチャネルへのダウングレードが成功しないという問題を修正しました。 Mac:マイクを切り替えると、時折エコーキャンセルに失敗するという問題を修正しました。

### UGSV機能モジュール

#### バグの修正

Android:UGSVコーデックを最適化し、Highコーデックで保存しました。 Android:BGM形式がプロンプトなしに対応していないという問題を修正しました。 iOS:低速で再生するとBGMにノイズが生じる問題を修正しました。

### オーディオビデオ通話機能モジュール

#### 機能の最適化

すべてのプラットフォーム:IPv6ネットワーク環境での入室速度を向上させました。

すべてのプラットフォーム:脆弱なネットワーク環境でのオーディオの復元効率および音声と映像の同期効果を 最適化し、通話体験を向上させました。

すべてのプラットフォーム: 脆弱なネットワーク環境での接続保持機能を最適化し、切断・再接続の確率を低減 しました。

すべてのプラットフォーム: Musicレベル(startLocalAudioにおいて指定)での音量が小さいという問題を最適化 し、ユーザー体験を向上させました。

Mac:Bluetoothヘッドセット使用時の通信体験を最適化し、ノイズをさらに減らし、よりクリアなサウンドを実現しました。

Android:ステレオキャプチャの互換性を最適化し、より多くのモデルをサポートしています。

Android:時折発生するエコーリークの問題を改善し、通信体験を向上させました。

#### バグの修正

Android & iOS: Speechレベル(startLocalAudioにおいて指定)で時折発生する音漏れの問題を修正しました。 Mac:マイクを切り替えると、時折エコーキャンセルに失敗するという問題を修正しました。

### プレーヤー機能モジュール

#### 機能の最適化

Android&iOS:fileid再生メソッドに、スプライトイメージやURLといった情報のコールバックが新たに追加されました。

Android&iOS:パッケージサイズを最適化しました。

### バグの修正

iOS:一部のユースケースにおいて、プライベート暗号化ビデオのオフラインダウンロードや再生が失敗するとい う問題を修正しました。

# 全機能版10.5@2022.08.24

### ライブストリーミング機能モジュール

#### 機能の最適化

Android:メモリヒープの発生を防止するために、ビデオデコードのメモリ管理を最適化しました。

Windows:内蔵マイクのノイズ低減効果を最適化し、中でもミュージックモードでのパフォーマンスをより改善しました。

Mac:マイクキャプチャをオンにした際、高確率で発生するノイズの問題を最適化しました。

#### バグの修正

すべてのプラットフォーム:V2TXLivePlayerがライブイベントストリーミングでプルする際、SEIが受信されない ことがあるという問題を修正しました。

すべてのプラットフォーム:V2TXLivePlayerがライブイベントストリーミングでプルする際、タイムスタンプの ロールバックによって無音になる問題を修正しました。

### UGSV機能モジュール

#### バグの修正

Android:UGC HarmonyOSで画像トランジションにより生成されたビデオのスクリーンが緑色になる問題を修正 しました。

Android:編集で生成されたビデオの長さがおかしくなる問題を修正しました。

Android:マルチサウンドチャンネルビデオが再生および再エンコードができないという問題を修正しました。

Android:動的光波のエフェクトが選択した時間帯に1回しか効果を発揮しないという問題を修正しました。

Android&iOS:UGSVレコーディングクリップを削除した後、BGMの再生進捗がおかしくなる問題を修正しました。

### オーディオビデオ通話機能モジュール

### 機能の最適化

すべてのプラットフォーム:脆弱なネットワーク体験を向上させるため、qosポリシーを最適化しました。

iOS&Android:フルリンクの遅延を低減させ、インイヤーモニタリング体験を最適化しました。

Android:メモリヒープの発生を防止するために、ビデオデコードのメモリ管理を最適化しました。

Windows:内蔵マイクのノイズ低減効果を最適化し、中でもミュージックモードでのパフォーマンスをより改善 しました。

Mac:マイクキャプチャをオンにした際、高確率で発生するノイズの問題を最適化しました。

### バグの修正

すべてのプラットフォーム:頻繁に異なるルームに入室する際のコールバックイベント: OnUserVideoAvailableお よびOnUserAudioAvailableで、異常が発生することがある問題を修正しました。

### プレーヤー機能モジュール

### バグの修正

Android&iOS:ビデオフォーマットの拡張子がショートリンクでない場合、再生に失敗する異常を修正しました。

# 全機能版10.4 @ 2022.07.25

## ライブストリーミング機能モジュール

### 新機能

iOS&Android: V2TXLivePlayerでは、再生終了時に最後のフレームを保持できるようになりました。

### 機能の最適化

すべてのプラットフォーム:TXLivePlayer\\V2TXLivePlayerがFLVでプルする際に、メモリが占有される問題を最 適化しました。

Android:TXLivePlayer\\V2TXLivePlayerがプルする際に、ラグが発生することがある問題を修正しました。

Android:低遅延インイヤーモニタリングおよびダブルサウンドチャンネルキャプチャの互換性を最適化しました。

Android:ハードウェアデコードとソフトウェアデコードの切り替えポリシーを最適化し、デコードのパフォーマンスを向上させました。

iOS:iPadでのキャプチャ音量が小さい問題を改善しました。

### バグの修正

Android:TXLivePlayer\\V2TXLivePlayerがプルする際に、ソフトウェアデコードに切り替わることがあるという問 題を修正しました。

### UGSV機能モジュール

### 機能の最適化

Android:UGSV編集のためのsetBGMLoopインターフェースを追加しました。

### バグの修正

Android:ビデオsetWaterMarkが機能しないという問題を修正しました。 Android:TXVideoEditorのプレビューのレンダリングモードがおかしくなる問題を修正しました。

### オーディオビデオ通話機能モジュール

### 新機能

iOS&Android:カスタムビデオキャプチャでRGBA32形式をサポートしました。詳細については sendCustomVideoDataをご覧ください。

Windows&Mac:ウォーターマーク設定でローカルプレビューをサポートしました。詳細についてはsetWaterMark をご参照ください。

### 機能の最適化

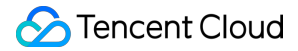

Android:低遅延インイヤーモニタリングおよびダブルサウンドチャンネルキャプチャの互換性を最適化しました。

Android:ハードウェアデコードとソフトウェアデコードの切り替えポリシーを最適化し、デコードのパフォーマンスを向上させました。

iOS: iPadでのキャプチャ音量が小さい問題を改善しました。

#### バグの修正

すべてのプラットフォーム:入退室コールバックに異常が発生することがある問題を修正しました。 Windows:共有ウィンドウに切り替えると、新しいウィンドウの内容がトリミングされる問題を修正しました。

### プレーヤー機能モジュール

#### 機能の最適化

Android&iOS:HLSライブストリーミングは、アダプティブ再生をサポートしています。

#### バグの修正

Android: onNetStatusと進捗のコールバック間隔の異常を修正しました。

Android:プレーヤーがsetConfigを呼び出さないことで発生するNULLポインタの異常を修正しました。 iOS:一部のユースケースにおけるリプレイラグの問題を修正しました。

# 全機能版10.3@2022.07.08

### ライブストリーミング機能モジュール

#### 新機能:

すべてのプラットフォーム:TXLivePlayer\\V2TXLivePlayerはHLS再生をサポートしています。

### 機能の最適化:

すべてのプラットフォーム:Music音質下の音声効果を最適化しました。

すべてのプラットフォーム:TXLivePlayer\\V2TXLivePlayerのSEI解析ロジックを最適化し、一部の非標準SEIと互 換性を持たせました。

すべてのプラットフォーム:TXLivePlayer\\V2TXLivePlayerがFLV、RTMPでプルする際に、タイムスタンプの ロールバックによって発生する音声と映像が同期しないという問題を最適化しました。

### バグ修正:

すべてのプラットフォーム:TXLivePlayer\\V2TXLivePlayerで一部のライブイベントストリーミングのAAC-HEv2 ストリームを再生する際における、音声の異常の問題を修正しました。

すべてのプラットフォーム:TXLivePlayerのビデオキャッシュの計算が不正確である問題を修正しました。

### UGSV機能モジュール

バグ修正:

Android:ビデオレコーディングのsetZoomが機能しないという問題を修正しました。

Android:Samsung s22のレコーディングの失敗の問題を修正しました。

iOS:カスタムビデオの前処理がコールバックされないという問題を修正しました。

### オーディオビデオ通話機能モジュール

新機能:

Windows:レコーディングにローカルレコーディング機能を追加し、インタラクティブライブストリーミングや オーディオビデオ通話の完全な内容をローカルでレコーディングできるようになりました。詳細については ITXLiteAVLocalRecordをご参照ください。

Windows&Mac:startMicDeviceTestインターフェース内でマイクチェック時にマイクがキャプチャした音声の再 生オン/オフをサポートするパラメータを追加しました。詳細についてはstartMicDeviceTestをご参照ください。 機能の最適化:

すべてのプラットフォーム:Music音質下の音声効果を最適化しました。

バグ修正:

すべてのプラットフォーム:ルームユーザーリストでコールバックにエラーが発生することがある問題を修正しました。

Windows:ビデオ再生中に画面がフリーズすることがある問題を修正しました。

Windows:ビデオ再生中に再生が失敗することがある問題を修正しました。

Windows:オーディオのユーザー定義キャプチャのシーンでエコーが発生する問題を修正しました。

### プレーヤー機能モジュール

新機能:

iOS:ビデオ再生はピクチャーインピクチャーモードをサポートしています。

バグ修正:

Android:ハードウェアデコードのバックエンドで連続再生されるビデオリストが中断する問題を修正しました。 Android&iOS:Seek完了イベントがコールバックされないという問題を修正しました。

# 全機能版10.2@2022.06.26

### ライブストリーミング機能モジュール

### 新機能:

すべてのプラットフォーム:TXLivePlayer\\V2TXLivePlayerがプルする際に、Licenseチェックを追加しました。 すべてのプラットフォーム:V2TXLivePlayerがFLVでプルする際に、HTTP Headersの設定をサポートしていま す。

すべてのプラットフォーム:TXLivePusher\\V2TXLivePusherがRTMPプッシュする際に、オーディオコーデック パラメータを途中で変更できるようになりました。

### 機能の最適化:

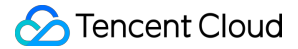

すべてのプラットフォーム:V2TXLivePlayerがライブイベントストリーミングでプルする際、アダプティブビットレートのインターフェースを最適化しました。

すべてのプラットフォーム:V2TXLivePlayerがライブイベントストリーミングでプルする際、再接続に時間がか かりすぎる問題を最適化しました。

すべてのプラットフォーム:TXLivePlayer\\V2TXLivePlayerがFLV、RTMPでプルする際、ローカルキャッシュが 少ないという問題を改善しました。

Android:TXLivePlayer\\V2TXLivePlayerがプルする際に、最初のフレームの秒速開始速度を最適化しました。 iOS:iOS SDKのボリュームを最適化しました。

iOS:LiteaVSDK Live版にTXLiveBase.hをパッケージしました。

#### バグ修正:

すべてのプラットフォーム:TXLivePlayerのラグ閾値の設定が機能しない問題を修正しました。

すべてのプラットフォーム:V2TXLivePusherがRTCプッシュする際に、オーディオビデオの最初のフレームの コールバックタイミングに異常がある問題を修正しました。

Android:TXLivePlayer\\V2TXLivePlayerがプルする際に、クイックstop、startをした場合、ブラックスクリーンが 発生することがある問題を修正しました。

### UGSV機能モジュール

### 新機能:

Android:オーディオトラックなしのビデオ編集をサポートしています。

機能の最適化:

Android:UGSVの編集・再生の初動速度を最適化しました。

バグ修正:

Android:レコーディングトリミング領域がおかしくなる問題を修正しました。

Android:H265ビデオのハードウェアデコードにおいて、フレームの幅と高さがおかしくなる問題を修正しました。

iOS: UGSVのトリミング時間が不正確な問題を修正しました。

iOS:iOS14以降のモデルで発生する可能性のあるレコーディングのノイズの問題を修正しました。

iOS:ビデオ撮影の完了後に、レコーディングに戻るとクラッシュすることがある問題を修正しました。

### オーディオビデオ通話機能モジュール

#### 新機能:

すべてのプラットフォーム:よりフレキシブルで強力な機能のミクスストリーミングリレーAPIを新たにリリース しました。詳細についてはstartPublishMediaStreamをご参照ください。

すべてのプラットフォーム:3Dオーディオエフェクト機能を追加しました。詳細については

### enable3DSpatialAudioEffectをご参照ください。

すべてのプラットフォーム:人の声の検出機能を追加しました。muteLoalAudioとsetAudioCaptureVolumeが0の 場合は人の声の検出結果に影響を与えません。詳細についてはenableAudioVolumeEvaluationをご参照ください。 Tips:ユーザーのマイクオンの表示に便利です。 すべてのプラットフォーム:ロールの切り替え時の権限チェックサポート機能を追加しました。詳細について

は switchRole(TRTCRoleType role, const char\* privateMapKey) をご参照ください。

iOS&Mac:前処理をカスタマイズしたC++インターフェースで、テクスチャ方式によるビデオのドッキング処理 をサポートしました。

### 機能の最適化:

Android:インイヤーモニタリング効果を最適化し、遅延を低減しました。

Android:オーディオのキャプチャリンクを最適化し、一部モデルに存在するノイズの問題を解決しました。

iOS:アップストリームのMPSリンクを最適化し、CPU、GPUの占有率を低減しました。

Windows&Mac:ウィンドウ共有時のエンコード性能を最適化し、エンコードの幅と高さがキャプチャウィンドウのサイズの影響を受けないようにしました。

Windows:パフォーマンスを最適化し、メモリフラグメントおよびその割り当ての際に発生するパフォーマンス オーバーヘッドを減少させました。

### バグ修正:

すべてのプラットフォーム:ネットワークタイプの切り替えの際に、アップストリームが失敗することがある問 題を修正しました。

iOS:一部のiOS14システムでローカルレコーディングファイルに存在するノイズの問題を修正しました。

### プレーヤー機能モジュール

### 機能の最適化:

Android&iOS:再生プロセスにおけるcachedBytes、IPアドレスなどのパラメータのコールバックを最適化しました。

バグ修正:

Android&iOS:H265形式ビデオのハードウェアデコード再生に失敗する問題を修正しました。

Android&iOS:HLSライブストリーミングを再生する際の異常を修正しました。

iOS:特定のユースケースにおけるsupportedBitratesを取得する際の異常を修正しました。

# ログの発行(Electron)

最終更新日:::2022-10-31 14:42:13

# Version 10.3.401 @ 2022.07.20

### 改善

- パフォーマンスを最適化しました。
- 下層データベースをアップグレードしました。

# Version 9.3.201 @ 2022.01.05

### 機能追加

Windows & Mac: on Speed Test Result ネットワークスピードテストの結果のコールバックを追加しました。

### 改善

- Windows & Mac: startSpeedTestネットワークスピードテストの開始を改善しました。
- Windows & Mac: muteLocalVideoローカルのビデオストリームの公開の一時停止/再開を改善し、streamTypeパ ラメータを追加しました。
- Windows & Mac: muteRemoteVideoStream指定されたリモートビデオストリームの受信一時停止を改善し、 streamTypeパラメータを追加しました。
- Windows & Mac: startScreenCapture画面共有の起動を改善し、paramsパラメータを追加しました。

### 問題の修正

- Mac: MacOS 12新システムでのカメラキャプチャの問題。
- Windows & Mac: 脆弱なネットワークの制御ポリシーを最適化しました。同じシナリオでもよりスムーズです。
- Windows: AGCアルゴリズムを最適化して、音量の小さすぎ・大きすぎといった問題の発生確率を低減します。
- Winodws:画面共有時のフレームレート取得異常の問題を修正しました。

# Version 8.9.102 @ 2021.08.11

### 機能追加

Windows & Mac: onStatisticsコールバックに新しいフィールドgatewayRttを追加しました onStatistics。

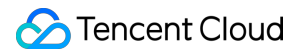

### 問題の修正

- Mac:特殊モデルのログ書き込みによって引き起こされるcrashを修正しました。
- Mac:マイク禁止操作を修正し、APIインターフェースsetAudioCaptureVolume(0)を使用した後、マイク検出音 量が0であることが確認されました。
- Windows:性能を最適化し、カメラを起動後に画面が黒くなる現象を修正しました。
- Windows:解像度を自動的に下げた後、スクリーンキャプチャが復元されない問題を修正しました。
- Windows & Mac: その他のバグ修正。

# Version 8.6.101 @ 2021.05.28

#### 機能追加

- Windows & Mac:画面共有中のアプリケーションウィンドウの遮断をサポートするインターフェースの追加: addExcludedShareWindow、removeExcludedShareWindow、removeAllExcludedShareWindow。
- Windows & Mac:共有可能なウィンドウリストインターフェースgetScreenCaptureSourcesを取得し、戻り値リ スト要素に新しいisMinimizeWindowフィールドを追加します。
- Windows & Mac:パラメータを渡すコンストラクタをサポートします。

#### 問題の修正

- Windows:プラグインのロードが中国語パスをサポートしていないという問題があります。
- Windows & Mac: webgl context lostの問題を修正しました。
- Windows & Mac:デュアルチャネルエンコーディングをオンにし、ルームに参加した後、小画面のビデオスト リームに切り替えると、ローカルに表示されているリモート参加者の画面が動かなくなります。
- Windows & Mac: クライアントがルームに参加してストリームをプルする際、リモート参加者の画面がぼやけた後、徐々に鮮明になる問題が発生します。

# Version 8.4.1 @ 2021.03.26

#### 機能追加

- Mac:Macオペレーティングシステムの音声出力キャプチャ機能のサポートを開始しました startSystemAudioLoopbackこれは、Windows側と同じSystemLoopback機能です。この機能により、SDKは現在 のシステム音声をキャプチャすることができます。この機能をオンにすれば、キャスターは音楽や映画ファイ ルを他のユーザーに簡単にライブストリーミングすることができます。
- Mac:システムオーディオキャプチャコールバック onSystemAudioLoopbackError、システムオーディオドライ バーの実行ステータスを取得できます。
- Mac:画面共有ではローカルプレビュー機能のサポートを開始しました。画面共有のプレビュー内容を、小さなウィンドウを介してユーザーに表示することができます。

• すべてのプラットフォーム:美顔プラグインメカニズムをサポートします。

#### 品質の最適化

- すべてのプラットフォーム: Musicモードの音質を最適化し、cloubhouse等の音声ライブストリーミングケース に更に適するようになりました。
- すべてのプラットフォーム:オーディオビデオリンクのネットワーク耐性を最適化しました。著しく劣るネットワーク環境でも、そのうち70%のオーディオビデオは比較的スムーズなままです。
- Windows:一部のシーンでのライブストリーミングの音質を最適化し、音声障害の問題を大幅に減少させました。
- Windows:パフォーマンスを最適化しました。一部のユースケースでパフォーマンスが旧バージョンより20%
  ~30%向上しました。

#### 問題の修正

- Mac: Mac mini (m1)で全画面共有に切り替えてから特定ウィンドウに切り替えた後も、リモート側では依然として全画面共有ウィンドウが表示される問題を修正しました。
- Mac: Macでは画面共有がハイライト表示されない問題を解決しました(Macシステム11.1、10.14.5では緑の 枠が表示されず、Macシステム10.3.2では緑の枠が表示されますが、拡大されたウィンドウがちらついていました)。
- Mac: Mac mini m1が画面共有リストを取得するとcrashし、最下層のsourceNameがnullの場合、上位層が「」
  を返される問題を修正しました。
- Mac: Mac mini m1でgetCurrentMicDeviceがcrashを引き起こし、(sourceName)が空になる恐れがあるという問題を修正しました。
- Windows: Windows Server 2019 Datacenter x64システムでデスクトップ共有を開始するとcrashする問題を修 正しました。
- Windows:共有ウィンドウでターゲットウィンドウのサイズを同時に変更すると、偶発的に共有が停止する BUGを修正しました。
- Windows:一部のモデルのカメラで画面がキャプチャされない問題を修正しました。

# Version 8.2.7 @ 2021.01.06

#### 追加

- Windows & Mac: ルーム切り替えのため、switchRoomを追加しました。
- Windows & Mac: ローカル画像(プライマリストリーム)のレンダリングパラメータを設定するため、 setLocalRenderParamsを追加しました。
- Windows & Mac:リモート画像のレンダリングパラメータを設定するため、setRemoteRenderParamsを追加しました。
- Windows & Mac: バックグラウンドミュージックの再生を開始するため、startPlayMusicを追加しました。

- Windows & Mac: バックグラウンドミュージックの再生を停止するため、stopPlayMusicを追加しました。
- Windows & Mac: バックグラウンドミュージックの再生を一時停止するため、pausePlayMusicを追加しました。
- Windows & Mac: バックグラウンドミュージックの再生を再開するため、resumePlayMusicを追加しました。
- Windows & Mac:バックグラウンドミュージックファイルの合計継続時間をミリ秒単位で取得するため、 getMusicDurationInMSを追加しました。
- Windows & Mac:バックグラウンドミュージックの再生の進行状況を設定するため、seekMusicToPosInTimeを 追加しました。
- Windows & Mac:バックグラウンドミュージックの音量を設定するため、setAllMusicVolumeを追加しました。 バックグラウンドミュージックの再生・ミキシング時に使用し、バックグラウンド音声の音量を制御するため に用います。
- Windows & Mac:バックグラウンドミュージックのローカル再生音量を設定するため、setMusicPlayoutVolume を追加しました。
- Windows & Mac: バックグラウンドミュージックのリモート再生音量を設定するため、setMusicPublishVolume を追加しました。
- Windows & Mac: ルーム切り替えコールバックのため、onSwitchRoomを追加しました。
- Windows & Mac: リモートユーザーの再生音量を設定するため、setRemoteAudioVolumeを追加しました。
- Windows & Mac:ビデオ画面をキャプチャするため、snapshotVideoを追加しました。
- Windows & Mac:キャプチャの完了時のコールバックのため、onSnapshotCompleteを追加しました。

#### 改善

- Windows & Mac: enterRoomとswitchRoomは、stringタイプのstrRoomIdをサポートします。
- Windows & Mac:その他のバグ修正。

# Version 7.9.348 @ 2020.11.12

#### 改善

- Windows:録音パス設定が中国語のパスファイルをサポートしていないという問題を修正しました。
- Windows:ウィンドウキャプチャの指定エリアキャプチャは、アンチオクルージョンをサポートします。

# Version 7.8.342 @ 2020.10.10

### 追加

 Windows & Mac:現在のオーディオキャプチャデバイスの音量変化のコールバックのため、 onAudioDeviceCaptureVolumeChangedを追加しました。  Windows & Mac:現在のオーディオ再生デバイスの音量変化のコールバックのため、 onAudioDevicePlayoutVolumeChangedを追加しました。

# Version 7.7.330 @ 2020.09.11

### 追加

Windows & Mac:オーディオ品質を設定するため、setAudioQualityを追加しました。

### 改善

- Windows: ローエンドのカメラでのCPU使用率が高すぎる問題を最適化しました。
- Windows: 複数のUSBカメラおよびマイクの互換性を最適化して、デバイスのアクティブ化の成功率を向上させました。
- Windows:カメラおよびマイクデバイスの選択ポリシーを最適化して、カメラまたはマイクを使用中に抜き差 しすることでキャプチャに不具合が生じる問題を回避させました。
- Windows & Mac: その他のバグ修正。

# Version 7.6.300 @ 2020.08.26

### 追加

Windows & Mac: PCのマイクとスピーカーを制御するため、setCurrentMicDeviceMute、 getCurrentMicDeviceMute、setCurrentSpeakerDeviceMute、getCurrentSpeakerDeviceMuteを追加しました。

# Version 7.5.210 @ 2020.08.11

### 改善

- Windows & Mac: SDKコールバックが順不同になる問題を修正しました。
- Windows & Mac:レンダリングモードの切り替えによって引き起こされるクラッシュの問題を解決しました。
- Windows & Mac: 一部の解像度でレンダリングが失敗する問題を修正しました。
- Windows & Mac:その他のバグ修正。

# Version 7.4.204 @ 2020.07.01

### 改善

• Windows:Windowsプラットフォームでのエコーキャンセル(AEC)の効果を最適化しました。

- Windows: Windowsプラットフォームでのカメラキャプチャのデバイスの互換性を強化しました。
- Windows:Windowsプラットフォームでのオーディオデバイス(マイクとスピーカー)のデバイスの互換性を 強化しました。
- Windows: WindowsバージョンのonPlayAudioFrameコールバックのUserIDが不正確である問題を修正しました。
- Windows:64ビットバージョンではシステムミキシングがサポートされています。

# Version 7.2.174 @ 2020.04.20

### 改善

- Mac: Macでローカルカスタムレンダリング解像度の一貫性が失われることがある問題を修正しました。
- Windows: Windows側のgetCurrentCameraDeviceのロジックを最適化しました。カメラを使用しない場合は、 最初のデバイスがデフォルトのデバイスとして返されます。
- Windows:画面を共有すると、ハイライト表示されたウィンドウがグレースクリーンとして表示される問題を 修正しました。
- Windows:画面共有サムネイルを取得するときにWin10システムがスタックすることがある問題を修正しました。
- Windows & Mac:ロールの切り替え時に、カスタムストリームIDがタイミングよく有効にならないことがある
  問題を修正しました。
- Windows & Mac:画面共有設定のエンコードパラメータが有効にならない問題を修正しました。
- Windows: Windows側で画面を共有した場合、webrtcが画面を表示するのに時間がかかる問題を修正しました。

# Version 7.1.157 @ 2020.04.02

### 追加

ビッグストリームを使用した画面共有をサポートします。

### 改善

- ミクスストリーミングプリセットテンプレートの使いやすさを最適化しました。
- ミクスストリーミングを最適化して、成功率を向上させました。
- Windowsの画面共有を最適化しました。

# Version 7.0.149 @ 2020.03.019

追加

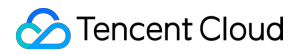

typescriptを使用する開発者向けに、trtc.d.tsファイルを追加しました。

# ログの発行(Web)

最終更新日:::2023-02-20 15:54:12

バージョン番号「major.minor.patch」の具体的なルールは次のとおりです。

major:メジャーバージョン番号。メジャーバージョンのリファクタリングがある場合、このフィールドはインク リメントされます。通常、メジャーバージョン間のインターフェースには互換性がありません。

minor:マイナーバージョン番号。マイナーバージョン番号間のインターフェースには互換性があります。新しい インターフェースまたは最適化されたインターフェースがある場合、フィールドはインクリメントされます。

patch:パッチ番号。機能の改善または欠陥の修正がある場合、このフィールドはインクリメントされます。

### 注意

製品の安定性を高め、より良いオンラインサポートをご利用いただくため、速やかに最新バージョンに更新するこ とをお勧めします。

バージョンアップに関する注意事項については、アップグレードガイドラインをご参照ください。

# Version 4.15.2 @2022.12.30

### Improvement

再接続ロジックを最適化しました。 入室パラメータ検証ロジックを最適化しました。

# Version 4.15.1 @2022.12.09

### Feature

クラウドミクスストリーミングおよびリレーCDNインターフェースはサブストリームをサポートしています。

### Improvement

スモールストリームのレンダリングロジックを最適化し、スモールストリームのアスペクト比がラージストリーム と一致しないことがある問題を修正しました。

切断・再接続ロジックを最適化し、切断・再接続後にサブストリームが失われ、キックアウトされることがある 問題を修正しました。

switchDeviceのロジックを最適化し、デバイス切り替え後にアップストリームのプッシュに異常が発生する問題を 修正しました。

# Version 4.15.0 @2022.11.21

### Feature

サブストリームのプッシュをサポートしました。1つのClientでカメラ+画面共有の同時プッシュが可能です。画面 共有チュートリアルをご参照ください。 スペースオーディオをサポートしました。スペースオーディオの実装をご参照ください。

LocalStream.removeTrackはremove audioTrackをサポートしました。

### **Bug Fixed**

リモートユーザーがスモールストリームを有効にしたとき、publish & unpublishが頻繁に発生し、プルが異状になることがある問題を修正しました。

# Version 4.14.7 @2022.11.04

### Improvement

MacOS VenturaのSafari 16で画面共有すると、ブラックスクリーンが発生する問題を回避しました。

# Version 4.14.6 @2022.10.28

#### Improvement

デュアルストリームを有効にすると同時に、localStreamでtrackを操作するインターフェースを呼び出します (addTrack/removeTrack/replaceTrack/switchDevice)。

デバイスキャプチャロジックを最適化しました。指定のdeviceldに対応するデバイスが利用できない場合、ブラウ ザは自動的に利用可能なデバイスを選択してキャプチャします。

デバイスのキャプチャ回復ロジックを最適化しました。

# Version 4.14.4 @2022.09.30

### Improvement

Mac Firefoxのカメラが352×288より低い解像度をキャプチャするとエラーが報告される問題を回避しました。

#### Firefox issue。

タスクのスケジューリングを最適化し、リソースの消費を削減します。

### Bug Fixed

localStream.replaceTrackを使用してvideoTrackを置換した後に、カメラを抜き差しするとvideoTrackが無効になる ことがある問題を修正しました。

# Version 4.14.3 @2022.09.09

### Bug Fixed

厳格モードで、Chromeのプライバシーモードがデバイスリストの取得に失敗することがある問題を修正しました。

ページにインタラクションが生成されていない状況で入室すると、音量が異常に取得される問題を修正しまし た。

# Version 4.14.2 @2022.08.26

### Feature

TRTC.getCamerasおよびTRTC.getMicrophoneで取得したデバイスリストは、ネイティブインターフェース getCapabilitiesの呼び出しをサポートしています。

### Improvement

iOS端末の(着信、アラーム、Siriの呼び出し)などのシーンで、デバイスのキャプチャ異常に対するリカバリロ ジックを最適化しました。

H264サポート検出ロジックを最適化し、Android Chrome 88以下で初めてブラウザ検出を開いた時にH264をサポートしていないという問題を回避しました。

# Version 4.14.1 @2022.08.11

### Feature

SEIメッセージの送信Client.sendSEIMessageをサポートしました。

### Improvement

Client.switchRoleインターフェースの堅牢性を向上させました。

# Version 4.14.0 @2022.08.05

### **Breaking Change**

Client.on('client-banned')イベントのコールバックパラメータを変更しました。アップグレードの際はご注意ください。

### Feature

キャプチャ音量の設定LocalStream.setAudioCaptureVolumeをサポートしました。

#### Improvement

Client.on('client-banned')イベントコールバックパラメータを変更し、受動的な退室の理由を追加しました。 Firefoxの画面共有キャプチャの解像度が想定と異なる問題を回避しました。

iOS Safariでローカルストリームの再生時にブラックスクリーンが発生することがある問題を回避しました。 ローエンドPCデバイスでのスモールストリームエンコードのパフォーマンスを最適化しました。

#### Bug Fixed

特定のシーンで画面共有ビットレートが想定に達しない問題を修正しました。

# Version 4.13.0 @2022.07.08

#### Feature

インターフェースClient.destroyを追加し、Clientのライフサイクルを改善しました。

#### Improvement

スモールストリームエンコードのパフォーマンスを最適化し、スムーズさを向上させました。 キャプチャ自動回復の成功イベントDEVICE AUTO RECOVEREDを追加しました。

### **Bug Fixed**

Client.startMixTranscodeインターフェースでクラウドミクスストリーミングを開始した際に、30秒を超えた切断からネットワークが復旧すると、ミクスストリーミングが続行しない不具合を修正しました。

Client.startPublishCDNStreamインターフェースがCDNにストリームをプッシュする際に、30秒を超えた切断から ネットワークが復旧すると、CDNストリームが切断される不具合を修正しました。

# Version 4.12.7 @2022.06.17

#### Improvement

Client.startMixTranscodemixUser.renderModeパラメータで設定されたミクスインストリームレンダリングモード をサポートしています。

デフォルトのvideo profileを 480p\_2 に変更することで、画質を維持したままアップストリーム帯域幅の消費を 抑えることができるようになりました。LocalStream.setVideoProfileをご参照ください。

オートレジューム再生の成功率を引き上げます。

切断、再接続後のmute状態の精度を向上させます。

Mac Safari 15.1 muteVideoページがクラッシュする問題を回避しました。webkit bug。

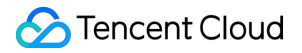

### **Bug Fixed**

デュアルストリームのシナリオ(非オートサブスクリプション)で stream-added イベントがスローされない ことがある問題を修正しました。

# Version 4.12.6 @2022.06.10

### Improvement

client.joinに、重複入室防止ロジックが追加されました。詳細については、アップグレードガイドラインをご参照 ください。

# Version 4.12.5 @2022.05.20

#### **Bug Fixed**

IEにnpmパッケージのtrtc.umd.jsファイルをロードする際にエラーが発生する問題を修正しました。

サブスクリプション状態を変更すると、プルスモールストリームに異常が発生することがある問題を修正しました。

Chrome 70以下のバージョンで、divコンテナを移動すると再生が一時停止する問題を回避しました。

# Version 4.12.4 @2022.05.07

### Improvement

入室のプロセスを最適化し、入室にかかる時間を短縮しました。 スモールストリームの切り替えロジックを最適化しました。

### **Bug Fixed**

stream-addedイベントがスローされないことがある問題を修正しました。 FirefoxでLogitechカメラを使用して480pでキャプチャを行えない問題を回避しました。 iPad WKWebviewへのsdkインポート時にエラーが発生する問題を修正しました。

# Version 4.12.3 @2022.04.19

### Improvement

iOS 13、14の高解像度キャプチャロジックを最適化しました。 イベント監視ロジックを最適化し、SDKが業務側をキャプチャするエラーを回避しました。 ダッシュボードのトラブルシューティングに役立つよう、Safari音量レポートを追加しました。

### Bug Fixed

liveモードでネットワーク切断後の再接続時に異常が発生することがある問題を修正しました。 iOS 11で音量取得に異常が発生する問題を修正しました。

# Version 4.12.2 @2022.04.02

#### Improvement

音量計算ロジックを最適化し、メモリ占有率およびパフォーマンスのオーバーヘッドを低減させました。

#### Bug Fixed

ページを長時間バックエンドに切り替えるとキックアウトされることがある問題を修正しました(client-bannedイベントを受信)。

iOS 15.2~15.4でカメラを切り替えた後、エコーが発生する問題を回避しました。iOS Safariの既知の問題 case 11をご参照ください。

# Version 4.12.1 @2022.03.18

#### Note

このバージョンへのアップグレードの際は注意が必要です。アップグレードガイドラインをご参照ください。

#### Improvement

stream.play呼び出しの繰り返し、イメージ再生の設定、再生パラメータの動的変更をサポートしました。 キャプチャ自動再開ロジックを改善し、プッシュ時にウォーターマークが脱落することがある問題を回避しました。

#### **Bug Fixed**

muteVideo/unmuteVideo後に、リモートのプルスモールストリームがブラックスクリーンになる問題を修正しました。

スモールストリームの切断後にstream-subscribedイベントがスローされる問題を修正しました。

#### **Breaking Change**

**TRTC.createStream**インターフェースのmirrorプロパティを破棄しました。stream.play(elementId, { mirror: true })を ご使用ください。

# Version 4.12.0 @2022.03.04

### Note

このバージョンへのアップグレードの際は注意が必要です。アップグレードガイドラインをご参照ください。

### Feature

client.setRemoteVideoStreamTypeを非同期に変更して、Promiseを返すようにし、Promiseの状態によってデュア ルストリームの切り替えに成功したかどうかを判断できるようになりました。

### Improvement

海外サービスのスケジューリングの正確性を最適化しました。

### Bug Fixed

user\_time\_outを受信するとキックアウトされることがある問題を修正しました。

# Version 4.11.13 @2022.02.17

### Improvement

npmパッケージのTypescriptステートメントファイルを更新しました。 stream.playパラメータの検証ロジックを最適化しました。

### **Bug Fixed**

iOS 13で権限承認前にLocalStream.initialize失敗のエラーが報告されることがある問題を修正しました。 AUDIO\_VOLUMEイベントで値が0になることがある問題を修正しました。

# Version 4.11.12 @2022.01.11

### Improvement

npmパッケージのTypescriptステートメントファイルを提供しました。 stream.close()インターフェース実装ロジックを最適化しました。 プッシュ側の頻繁なpublish/unpublishのシグナル交信ロジックを最適化しました。

### **Bug Fixed**

iOS 15.1で、デスクトップ版のWeb通話を起動した際にページがcrashする問題を修正しました。詳細について は、iOS Safariの既知の問題 case 7をご参照ください。

LocalStream.setAudioProfile('high')でビットレートが192kbpsに設定される問題を修正しました。

# Version 4.11.11 @2021.12.17

### Improvement

キャプチャ自動再開ロジックを最適化し、一部のローエンドAndroid端末でキャプチャ異常が復旧できない問題を 回避しました。

自動再生ポップアップウィンドウの形式を最適化しました。

# Version 4.11.10 @2021.12.03

### **Bug Fixed**

enableAutoPlayDialog: false の設定で、SDKの自動再生ポップアップウィンドウを無効化できない問題 を修正しました。

stream.playを繰り返し呼び出してもSDKによってブロックされない問題を修正しました。

# Version 4.11.9 @2021.11.26

### Note

このバージョンへのアップグレードの際は注意が必要です。アップグレードガイドラインをご参照ください。

### Improvement

SDKが自動再生に失敗した際に、自動再生失敗の問題を解決するためのインタラクティブポップアップウィンド ウの表示をサポートしました。詳細については、制限された自動再生の処理に関するアドバイスをご参照くださ い。

【iOS 15.1でプッシュにcrashが起きる問題】の回避ロジックを最適化しました。詳細については、iOS Safariの既 知の問題 case 7をご参照ください。

無音になることがある問題を回避するため、TRTC.getMicrophonesは、deviceldが'communications'であるマイク を返さないようにしました。詳細については、Chromeの既知の問題 case 8 & 9をご参照ください。

switchDeviceポリシーを最適化しました。

webview環境におけるコーデックサポート検出の精度を向上させました。

client.startPublishCDNStream、client.stopPublishCDNStream、client.startMixTranscodeおよび

client.stopMixTranscodeインターフェースのパラメータ検証を改善しました。

### **Bug Fixed**

client.publishでTRTCをサポートしていないというエラーが表示されることがある問題を修正しました。

# Version 4.11.8 @2021.11.05

### Improvement

iOS 15.0で、ビデオ再生がブラックスクリーンになることがある問題を回避しました。詳細については、iOS Safariの既知の問題 case 6をご参照ください。

iOS 15.1 で、必ずプッシュにcrashが起きるという問題を回避しました。詳細については、[iOS Safariの既知の問題 case 7]https://web.sdk.qcloud.com/trtc/webrtc/doc/zh-cn/tutorial-02-info-webrtc-issues.html#h2-4!86108718756fa2dfc837d73a463d196e)をご参照ください。

# Version 4.11.7 @2021.09.30

### Improvement

キーインターフェースは、パラメータタイプの強力な検証を追加します。 開発モード(LogLevelはDebug)での中国語のエラーメッセージプロンプトをサポートしました。 デバイスのキャプチャが異常な場合の、キャプチャの自動復旧の成功率を引き上げます。 システムがスリープ状態になり、再起動した後の通話再開ロジックを最適化しました。 trtc.esm.jsおよびtrtc.umd.jsを追加して、さまざまなシナリオのニーズに対応しました。参考ガイドをご参照くだ さい。

# Version 4.11.6 @2021.09.10

### Improvement

シグナリングスケジューリングロジックを最適化し、弱いネットワーク環境での入室成功率を向上させました。 v4.11.5はこのバージョンにアップグレードすることをお勧めします。

# Version 4.11.5 @2021.09.04

### Improvement

シグナリングチャネルの動的スケジューリングをサポートし、弱いネットワーク環境での接続成功率を向上させ ました。

ルーム間のミクスストリーミングをサポートしました。Client.startMixTranscodeをご参照ください。

### **Bug Fixed**

ネットワーク切断と再接続後に、stream-addedイベントを受信できないことがある問題を修正しました。 長時間の画面共有時にフレームレートが0に低下することがある問題を修正しました。

# Version 4.11.4 @2021.08.20

### Improvement

oppo&vivo内蔵ブラウザでのH.264のサポートレベル検出の精度を向上させました。 キャプチャ自動回復ロジックを追加しました(デバイスのキャプチャが異常な場合にトリガーされます)。 subscribeインターフェースのタイムアウトロジックを追加しました。エラーコードについては、 API\_CALL\_TIMEOUTをご参照ください。

#### **Bug Fixed**

旧バージョンの一部iOS Safariのプルが失敗することがある問題を修正しました。

デバイスの切り替え後、mute状態が不正確になる問題を修正しました。

入室タイムアウト時に、入室インターフェースをもう一度呼び出すと、異常が発生することがある問題を修正し ました。

リモートがプッシュをキャンセルした後、速やかにオーディオビデオプレーヤーが破棄されない問題を修正しました。

# Version 4.11.3 @2021.07.30

### Improvement

publish & subscribeインターフェースのトラブルシューティングロジックを最適化しました。 ミキシングプラグインの復旧ポリシーを最適化しました。

### **Bug Fixed**

peer-leave通知が不正確なことがある問題を修正しました。

# Version 4.11.2 @2021.07.23

#### Improvement

turn serverスケジューリングをサポートし、接続成功率を向上させました。 Client.getRemoteMutedStateにhasSmallプロパティを追加し、リモートのスモールプッシュの有無を識別します。

#### **Bug Fixed**

LocalStorageが無効である場合に、SDKを使用できない問題を修正しました。 publish異常が発生した場合に、インターフェースがrejectedされない問題を修正しました。

# Version 4.11.1 @2021.06.25

## Improvement

美顔プラグインをサポートしました。美顔を有効にするをご参照ください。 データ統計の正確性を最適化しました。

# Version 4.11.0 @2021.06.18

## Feature

デュアルストリームをサポートしました。チュートリアル:デュアルストリームの伝送を有効にするをご参照く ださい。

## Improvement

イベント通知シーケンスを最適化しました。

# Version 4.10.3 @2021.06.11

### Improvement

品質データ統計ロジックを最適化し、サーバーAPIによる通話品質データの取得をサポートしました。 ClientEvent.NETWORK\_QUALITYのイベントで、rttとlossデータを返します。 インターフェース検証ロジックを最適化し、呼び出しに異常が繰り返し発生することを防止しました。 再生ロジックを最適化し、オーディオ再生消費時間を削減しました。

# Version 4.10.2 @2021.05.24

### Improvement

switchDeviceインターフェースの実装ロジックを最適化して、Huaweiブラウザがフロントカメラを切り替えられ ないことがある問題を回避しました。 StreamEvent.CONNECTION STATE CHANGEDイベント通知の精度を向上させました。

### **Bug Fixed**

Native画面共有が再生できないことがある問題を修正しました。 再接続後にstream-removedイベントを受信できないことがある問題を修正しました。
### Version 4.10.1 @2021.04.30

#### Feature

**Stream**接続ステータスの変更の監視をサポートする**StreamEvent.CONNECTION\_STATE\_CHANGED**イベントを 追加しました。

ダウンストリームRTT統計データを取得するため、Client.getTransportStatsインターフェースをサポートしました。

サブストリーム(画面共有)の統計データを取得するため、Client.getRemoteVideoStatsインターフェースをサ ポートしました。

#### Improvement

Client.switchRoleインターフェースの実装ロジックを最適化しました。

#### Bug Fixed

stream-addedが追加される前に、mute関連イベントがトリガーされることがある問題を修正しました。 ルーム入室時に無音になることがある問題を修正しました。

### Version 4.10.0 @2021.04.16

#### Feature

インターフェースClient.startPublishCDNStreamを追加し、ストリームをTencent Cloud CDNおよびサードパー ティのCDNにプッシュできるようにしました。

インターフェースClient.stopPublishCDNStreamを追加し、Tencent Cloud CDNおよびサードパーティのCDNへの プッシュを停止できるようにしました。

#### Improvement

LocalStream.switchDevice、LocalStream.addTrack、LocalStream.removeTrackインターフェースのパラメータ検 証ロジックを最適化しました。

### Version 4.9.0 @ 2021.03.19

#### Feature

クラウドミクスストリーミングがプリセットレイアウトモードをサポートしました。Client.startMixTranscodeイン ターフェースをご参照ください。

音量コールバックをサポートしました。Client.enableAudioVolumeEvaluationインターフェースをご参照ください。

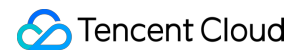

#### Improvement

Websocketのデフォルトポートは443に変更されました。

#### **Bug Fixed**

liveモードで、視聴者がキャスターの入退室通知を受信できない問題を修正しました。 文字列のルームナンバーを使用する場合、再接続に失敗する場合がある問題を修正しました。

#### **Breaking Change**

TRTC.checkSystemRequirementsは、詳細なテスト結果を返します。詳細については、インターフェースドキュメントおよびアップグレードガイドラインをご参照ください。

### Version 4.8.6 @ 2021.03.01

#### Improvement

プルストリームステレオ再生をサポートしました。

#### 注意

iOSプラットフォームでは、まだサポートされていません。

#### **Bug Fixed**

モバイル端末で静止画像がミュートされているときに、Webがstream-removedイベントを受信するという問題を 修正しました。

### Version 4.8.5 @ 2021.01.29

#### Improvement

Client.setTurnServerで複数のturn serverのセットアップをサポートしました。 userld検証ロジックを最適化しました。

#### **Bug Fixed**

ストリームがプッシュされた後、mute状態が不正確になることがある問題を修正しました。

### Version 4.8.4 @ 2021.01.15

#### Improvement

LocalStream.setVideoProfileインターフェースで動的呼び出しをサポートしました。 ダッシュボードのデータレポートロジックを最適化しました。 自動再生が制限されている場合の処理ロジックを最適化しました。制限された自動再生の処理に関するアドバイ スをご参照ください。

デバイスプラグインと自動リカバリが失敗した場合の処理ロジックを最適化しました。 DEVICE\_AUTO\_RECOVER\_FAILEDをご参照ください。

### Bug Fixed

ストリームが再度プッシュされた後、mute状態が不正確になることがある問題を修正しました。

### Version 4.8.3 @ 2021.01.07

#### Improvement

入室インターフェースのroomldパラメータ検証ロジックを最適化しました。

#### **Bug Fixed**

v4.8.2バージョンにサードパーティとの依存関係がないという問題を修正しました。 オーディオのみをサブスクリプションすると、再生時に無音になることがある問題を修正しました。 iOSの自動再生が制限された場合、resumeが無音になり、getAudioLevelが0になることがある問題を修正しました。

### Version 4.8.2 @ 2020.12.31

#### Improvement

入室インターフェースのroomldパラメータ検証ロジックを最適化しました。詳細については、インターフェース ドキュメントおよびアップグレードガイドラインをご参照ください。 peer-joinおよびpeer-leaveイベントの通知タイミングを最適化しました。

#### Bug Fixed

退室時に、 Cannot read property 'isConnected' of null というエラーが報告されることがある問題 を修正しました。

#### **Breaking Change**

破棄されたインターフェース: setDefaultMuteRemoteStreamsを削除し、代わりに、TRTC.createClientの autoSubscribeパラメータをご使用ください。

### Version 4.8.1 @ 2020.12.25

#### **Bug Fixed**

Windowsでリモートユーザーの声が聞こえなくなることがある問題を修正しました。 client.getRemoteVideoStats()インターフェースが空のデータを返す問題を修正しました。

### Version 4.8.0 @ 2020.12.18

#### Feature

Cloud MixTranscodingをサポートしました。 すべてのプラットフォームで文字列のルーム番号をサポートしました。TRTC.createClientのuseStringRoomIdパラ メータをご参照ください。

自動サブスクリプションの無効化をサポートしました。TRTC.createClientのautoSubscribeパラメータをご参照ください。

#### Improvement

h264サポート検出ロジックを最適化しました。 デバイススイッチングロジックを最適化しました。 hasAudio/hasVideoインターフェースステータス判定ロジックを最適化しました。

#### **Bug Fixed**

ネットワーク切断後、再接続時に失敗のエラー報告が偶発的に発生する問題を修正しました。 iOS Safariで頻繁にadd/remove trackのブラックスクリーンが発生する問題を修正しました。

### Version 4.7.1 @ 2020.11.27

#### Improvement

メディアデバイスが変更された場合(例えば、ポートが緩んでいる、デバイスの抜き差しなど)の自動リカバリ キャプチャロジックを最適化しました。

エラーコードDEVICE\_AUTO\_RECOVER\_FAILEDを追加しました。デバイスのリカバリが失敗した際の表示に用いられます。

#### **Bug Fixed**

Chrome/87バージョンでエラーのブラックスクリーンが偶発的に発生する問題を修正しました。 Nativeプッシュカメラ+画面共有、Webのサブスクリプションの重複、サブスクリプションのキャンセル、画面共 有ストリームが消失するという問題を修正しました。

### Version 4.7.0 @ 2020.11.20

### Feature

デスクトップFirefoxM56+およびデスクトップEdgeM80+をサポートしました。

#### Improvement

アップストリームビットレート制御ロジックを最適化しました。 メディアデバイスを取得するための再試行ロジックを最適化しました。 Websocket再接続ロジックを最適化しました。 デバイスが変更されたときのプッシュ自動リカバリロジックを最適化し、マイクがミキシング状態で抜き差しさ れたときのプッシュ自動リカバリをサポートしました。

#### Breaking Change

TRTC.checkSystemRequirementsは、詳細なテスト結果を返します。詳細については、インターフェースドキュメントおよびアップグレードガイドラインをご参照ください。

### Version 4.6.7 @ 2020.11.05

#### **Bug Fixed**

Chromeがハードウェアアクセラレーションで有効になっているときに、プルストリームの視聴でちらつきが生じ ることがある問題を修正しました。

iOSのWeChatの内蔵ブラウザの場合に、入室してストリームをプルできない問題を修正しました。

### Version 4.6.6 @ 2020.10.23

#### Improvement

アップストリームpeerConnection再接続ロジックを最適化しました。

ダウンストリームpeerConnection再接続ロジックを最適化しました。

TRTC.checkSystemRequirements検出ロジックを最適化しました。

Safariの画面共有をサポートしました。詳細については、画面共有チュートリアルをご参照ください。

#### Bug Fixed

自動再生ポリシーの制限により、オーディオ再生を手動で再開した後、getAudioLevel値が0になる問題を修正しました。

### Version 4.6.5 @ 2020.10.14

#### Improvement

WebSocketシグナリングチャネルの再接続ロジックを最適化し、接続の安定性を向上させました。 ログ出力ロジックを最適化しました。

#### **Bug Fixed**

Chromeの再サブスクリプション後にgetAudioLevelインターフェースの戻り値が0になる問題を修正しました。 Safariが再サブスクリプションした後に再生が無音になるという問題を修正しました。 replaceTrackを使用してアップストリームオーディオトラックを置き換えた後、getLocalVideoStatsインター フェースがundefinedを返す問題を修正しました。

モバイルデバイスの通話中、ネットワークタイプを切り替えるときに、WebSocketの接続が切断されることがあ る問題を修正しました。

### Version 4.6.4 @ 2020.09.24

#### Improvement

退室後にネットワーク品質統計を停止します。

#### Bug Fixed

Chrome 56で入室するときにエラーを報告する問題を修正しました。

モバイル端末でバイパスをプッシュするときに画面が回転する問題を修正しました。

オーディオストリーミングのみプッシュされたとき、クラウドレコーディングが異常になる問題を修正しました。 解像度に一貫性がないため、カメラを抜いた後、自動的にプッシュを再開できないという問題を修正しました。

### Version 4.6.3 @ 2020.08.28

#### Improvement

互換性検出ロジックを最適化しました。 ログレポートロジックを最適化しました。 アップストリームビットレート制御ロジックを最適化しました。

### Version 4.6.2 @ 2020.08.14

### Improvement

アップストリームビットレート調整ロジックを最適化しました。 switchRoleパラメータ検証ロジックを最適化しました。 アップストリームネットワーク品質の計算ロジックを最適化しました。 エラーメッセージを最適化しました。 現在のプッシュキャプチャデバイスの変更が検出されると、プッシュのステータスが自動的にリカバリされます。

#### **Bug Fixes**

unpublishが成功した後、すぐにpublish失敗のエラーが再度報告されるという問題を修正しました。

### Version 4.6.1 @ 2020.07.28

#### Improvement

**TRTC.isScreenShareSupported**は**Safari**での画面共有をサポートしていません。 **subscribe & unsubscribe**インターフェースのパラメータ検証ロジックを改善しました。 ネットワーク品質ログを追加しました。

#### **Bug Fixes**

メディアデバイスが承認されておらず、また、TRTC.createStreamインターフェースで渡されるデバイスIDが空文 字列である場合、SDKが OverconstrainedErrorを報告するという問題を修正しました。 アップストリームのpeerConnectionが切断されたときにログが出力されない問題を修正しました。

### Version 4.6.0 @ 2020.07.16

#### Feature

NETWORK\_QUALITYイベントを追加しました。

### Version 4.5.0 @ 2020.07.02

#### Feature

createStreamインターフェースにscreenAudioパラメータを追加しました。

#### Bug Fixes

Androidブラウザでエコーキャンセレーションが機能しない問題を修正しました。 getTransportStatsインターフェースによって返されるrtt値がNANであるという問題を修正しました。

### Version 4.4.0 @ 2020.05.28

### Feature

Chrome >=74の画面共有およびキャプチャシステム(Windows)または現在のTabページ(Mac)の音声をサポートしました。

### Version 4.3.14 @ 2020.04.29

### **Bug Fixes**

ミニプログラムのオーディオmuted unmuteイベントを修正しました。

### Version 4.3.13 @ 2020.04.16

### Improvement

可用性検出ロジックを最適化しました。

### Version 4.3.12 @ 2020.04.13

### **Bug Fixes**

潜在的なRTCPeerConnectionのステータス変更異常を修正しました。

### Version 4.3.11 @ 2020.03.28

### Improvement

スマホのQQブラウザ検出を追加しました。スマホのQQブラウザは、現時点ではTRTCデスクトップブラウザSDK をサポートできません。

### **Bug Fixes**

Boolean戻り値タイプを修正しました。

### Version 4.3.10 @ 2020.03.17

### Improvement

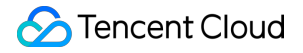

環境検出ロジックを最適化しました。 RtcErrorにname codeを追加しました。

### Version 4.3.9 @ 2020.03.13

### Improvement

デプロイ環境の自動検出を追加しました。 ログを最適化しました。

### Version 4.3.8 @ 2020.02.24

### Improvement

createClientにstreamId userdefinerecordidフィールドを追加しました。

### Version 4.3.7 @ 2020.02.21

#### Improvement

画面共有中にデバイスを切り替えると、異常がスローされます。

#### **Bug Fixes**

デバイスを切り替えるときにMediaStreamをリリースして、デバイスが占有してしまう問題を解決しました。 潜在的なエラーを処理するためのサブスクリプションインターフェースを追加しました。

### Version 4.3.6 @ 2020.02.05

#### **Bug Fixes**

Stream.resume()オーディオビデオの再生シーケンスを調整し、iOSのWeChatブラウザでの自動再生異常の問題を 修正しました

### Version 4.3.5 @ 2020.02.05

#### Improvement

publishタイムアウトチェックを追加して、シグナリング送信の成功率を向上させました

### Version 4.3.4 @ 2020.01-06

#### Improvement

core-jsをv3.6.1にアップグレードしました。

### Bug Fixes

unpublishは、タイムアウト後に外部に異常イベントをスローします。 サードパーティライブラリによって引き起こされるV8の最適化に失敗する問題を修正しました。

### Version 4.3.3 @ 2019.12.25

#### Improvement

環境がwebrtc機能をサポートしているかどうかを自動的に検出する機能を追加しました sdp応答メカニズムを最適化しました レポートロジックを最適化しました

#### **Bug Fixes**

turn URLプロトコル形式を修正しました

### Version 4.3.2 @ 2019.12.09

#### Improvement

ICEがダウンストリーム接続から切断されたときの自動再接続メカニズムを追加しました。 STUNホールパンチングのプロセスを削除し、プライベートネットワークユーザーの接続成功率を高め、接続速度 を引き上げました。 -ログレポートのタイムスタンプは、サーバーによって修正されたUTC時間を一律使用します。 ICEエラーレポートを最適化しました。 avmonitorモニタリングに報告する重要なイベントをさらに追加しました。 Bug Fixes

### WebSocketシグナリングチャネル1005の異常な再接続と再接続エラー処理を修正しました。

ダウンストリームパケットロス率レポートの問題を修正しました。 Version 4.3.1 @ 2019.11.23

### Improvement

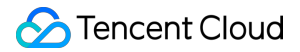

通話中にアップストリームリンクICEが切断された場合の自動再接続メカニズムを追加しました。

**Bug Fixes** 

STUNホールパンチングが失敗すると、hostパブリックIPタイプICE Candidateが有効にならない問題を修正しました。

Version 4.3.0 @ 2019.11.15

### Feature

Client.getTransportStats() APIを追加しました。

Improvement

#### より詳細なレポートログを追加しました。

イベントのバインド解除はワイルドカードをサポートします。 接続タイムアウト時間を5sに増加しました。 リリースタイムアウト時間を5sに増加しました。 Bug Fixes

**zone.js**によるプロトタイプチェーンの変更によって引き起こされるSDKの判断異常の問題を修正しました。 Version 4.2.0 @ 2019.11.04

### Feature

Client.off()インターフェースを追加して、クライアントイベントのバインドをキャンセルしました。

Improvement

### 通話ステータス統計を最適化しました。

Client.publish()に権限チェックを追加しました。 Stream.play()/resume()自動再生エラープロンプトを追加しました。 Bug Fixes

### LocalStream.switchDevice()は、カメラ切り替え時のブラックスクリーンの問題を修正しました。

Version 4.1.1 @ 2019.10.24

### **Bug Fixes**

#### ログ損失の問題を修正しました。

ネットワークの切断と再接続後にリモートユーザーが消失する問題を修正しました。 Version 4.1.0 @ 2019.10.17

### Feature

#### Stream.play()インターフェースは、HTMLDivElementオブジェクトのインプットをサポートしています。

オーディオビットレート制御設定を追加しました。開発者はLocalStream.setAudioProfile()を介して、オーディオ プロパティを設定することができます。現在、standardとhighという2つのProfileがサポートされています。 Bug Fixes

-旧バージョンのChromeでのWebAudio Contextの数量制限の問題を修正しました。

#### replaceTrack()がローカルオーディオビデオプレーヤーを再起動しない問題を修正しました。

LocalStream.setScreenProfile()のカスタムプロパティ設定が有効にならない問題を修正しました。

audio/video playerの再起動とステータスレポートの問題を修正しました。

Version 4.0.0 @ 2019.10.11

リファクタリングされたバージョンのTRTCデスクトップブラウザSDKは、Client/Streamモードのインターフェー スを提供します。各オブジェクトの責任がより明確になり、セマンティクスがより簡潔明瞭になりました。 リファクタリングされたバージョンは旧バージョンと互換性がありません。インターフェースの変更だけでな く、次の機能も提供しています。

ビデオのプロパティ(解像度、フレームレートおよびビットレート)は、SDKのLocalStream.setVideoProfile()インターフェースを介してAppによって完全に制御されます。旧バージョンは、 Tencent Cloudコンソールの「画面設定(Spear Role)」ではサポートされなくなりました。

SDKはオーディオビデオプレーヤーをStreamオブジェクトにカプセル化し、オーディオビデオの再生はSDKに よって完全に制御されます。

リモートストリーミングのサブスクリプションおよびサブスクリプション解除機能を提供しています。開発者は Client.subscribe()/unsubscribe()インターフェースを介して、リモートストリームのオーディオ、ビデオまたはオー ディオビデオデータストリームの受信をフレキシブルにコントロールできます。

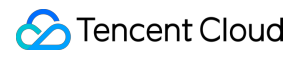

提供远端流的订阅与取消订阅功能,开发者可以通过 Client.subscribe()/unsubscribe() 接口灵活控制远端流的音频、视频或音视频数据流的接收。

# APIコードサンプル

# iOS&Mac

最終更新日:::2022-12-26 10:43:35

ここでは、主にTRTC-API-Example(iOS&Mac)を素早く実行する方法をご紹介します。

### 環境要件

- Xcode 11.0およびそれ以降のバージョン。
- プロジェクトが有効な開発者による署名を設定済みであることを確認してください。
- Qt Creator 4.13.3 (Mac) およびそれ以降のバージョン。

### 前提条件

Tencent Cloudの登録によりアカウントを登録している。

### 操作手順

### 手順1:新規アプリケーションの作成

1. TRTCコンソールにログインし、【アプリケーション管理】を選択します。

**2.** 【アプリケーションの作成】をクリックし、 APIExample などのアプリケーション名を入力します。すでに アプリケーションを作成している場合は、 【既存のアプリケーションを選択】にチェックを入れ、 【次のス

### テップ】をクリックします。

| Tencent Real-Time<br>Communication | ← Create application                                                                                                    |
|------------------------------------|----------------------------------------------------------------------------------------------------|
| Overview                           |                                                                                                    |
| Application<br>Management          | <ol> <li>Create application</li> <li>Create an application or select an existing one</li> </ol>                                                                                               |
| 🕐 Data Monitoring 🛛 👻              | Application Type O New Existing                                                                                                    |
| Usage Statistics                   | Application Name APlexample                                                                                                    |
| SDK Management *                   |                                                                                                    |
| Relevant Cloud<br>Services         | <ul> <li>2. Tag the application</li> <li>Tags allow you to manage resources by category. If existing tags do not meet your requirements, you can manage tags here Add</li> <li>Add</li> </ul> |
|                                    | 2 Download Source Code                                                                                                    |
|                                    | 3 Modify Configuration                                                                                                    |
|                                    | 4 Created successfully                                                                                                    |

### ステップ2:サンプルコードのダウンロード

1. UIなしの統合を選択後、ご自身の業務プラットフォームに合わせて、Githubで対応するプラットフォームのサンプルコードをダウンロードします。

2. ダウンロード完了後、【次のステップ】をクリックします。

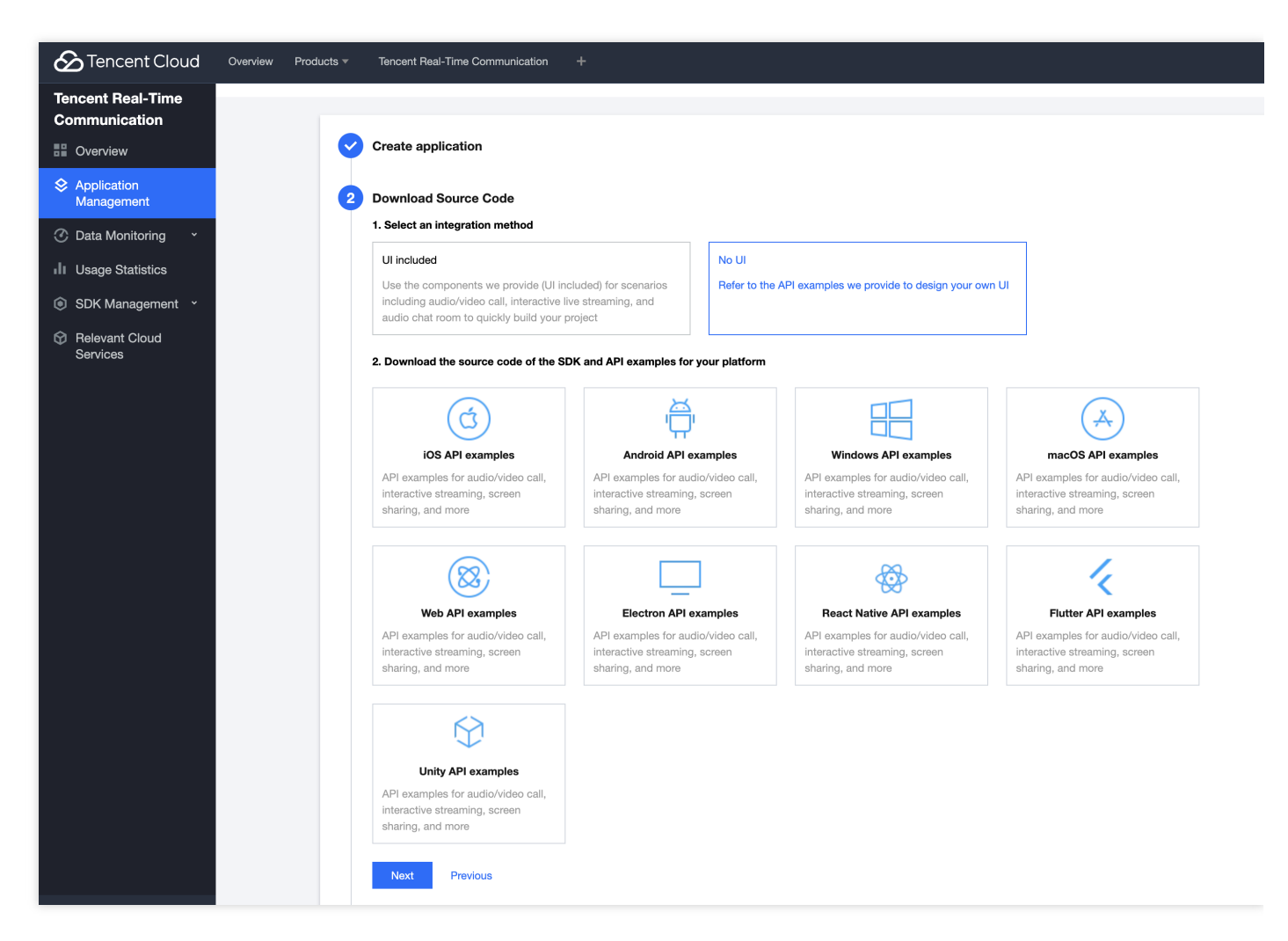

### ステップ3:プロジェクトの設定

 サンプルプロジェクトのクイックスタート段階で【デバッグ段階】を選択します。その後、ご自身の SDKAppID、Secret keyを記録しておきます。

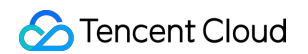

| Tencent Cloud                      | Overview Products * | Tencent Real-Time Communication +                                                                                                    |                                                                                                    |
|------------------------------------|---------------------|----------------------------------------------------------------------------------------------------|----------------------------------------------------------------------------------------------------|
| Tencent Real-Time<br>Communication | ← Create applic     | ation                                                                                                    |                                                                                                    |
| Overview                           |                     |                                                                                                    |                                                                                                    |
| Application<br>Management          |                     | Create application                                                                                                    |                                                                                                    |
| ② Data Monitoring ~                |                     | Download Source Code                                                                                                    |                                                                                                    |
| II Usage Statistics                | 3                   | Modify Configuration                                                                                                    |                                                                                                    |
| SDK Management ~                   | Ť                   | 1. Select the development phase of your application                                                                                         |                                                                                                    |
| Relevant Cloud<br>Services         |                     | Testing                                                                                                    | Official launch                                                                                                    |
|                                    |                     | To quickly run the demo and learn about TRTC features, use<br>the client-side code 🛂 to generate UserSig or generate it in<br>the console 🖸 | If you are officially launching your project, best practice is to<br>deploy the UserSig calculation code on your server so that<br>the server can calculate the UserSig whenever your app<br>requests one. |
|                                    |                     | 2. Copy the SDKAppID and secret key                                                                                                    |                                                                                                    |
|                                    |                     | SDkAppID 200                                                                                                    |                                                                                                    |
|                                    |                     | Secret key 58d8a01bfc6c021ce3t Secret key 58d8a01bfc6c021ce3t                                                                               | id2bii 10301 🔂 💿                                                                                                    |
|                                    |                     | 3. Local testing: Select an environment, open the file specified by the pa                                                                  | th below, and set SDKAppID and secret key in the file to the values obtained in step 2.                                                                                                    |
|                                    |                     | Environment O Android O iOS O Windows(C++) O Web                                                                                            | Electron Flutter React Native Unity                                                                                                    |
|                                    |                     | File path TRTC-API-Example/Debug/src/main/java/com/tencent/tr                                                                               | tc/debug/GenerateTestUserSig.java                                                                                                    |
|                                    |                     | How-to guide                                                                                                    |                                                                                                    |
|                                    |                     | Next Previous                                                                                                    |                                                                                                    |
|                                    | 4                   | Created successfully                                                                                                    |                                                                                                    |

2. ダウンロードしたサンプルコードを開き、図の指示に従って対応するファイルの場所を探し、ご自身の SDKAppID、Secret keyに変更します。プロジェクトの設定はこれで完了です。【次のステップ】をクリックし てください。

説明:

- ここで言及したUserSigの作成法は、クライアントコードにSECRETKEYを設定しますが、この手法の SECRETKEYは逆コンパイルによって逆クラッキングされやすく、キーがいったん漏洩すると、攻撃者 はTencent Cloudトラフィックを盗用できるようになります。そのためこの手法は、ローカルのTRTC-API-Exampleクイックスタートおよび機能デバッグにのみ適しています。
- UserSigの正しい発行方法は、UserSigの計算コードをサーバーに統合し、Appのインターフェース向け に提供する方法となります。UserSigが必要なときは、Appから業務サーバーにリクエストを送信し動的 にUserSigを取得します。詳細はサーバーでのUserSig新規作成をご参照ください。

手順4:コンパイルと実行

XCode(11.0およびそれ以降のバージョン)を使用してソースディレクトリ配下の TRTC-API-Example-OC.xcworkspace プロジェクトを開き、TRTC-API-Exampleプロジェクトをコンパイルして実行します。

### よくあるご質問

### 1.2台の携帯電話で同時にプロジェクトを実行しているのに、お互いの画面が表示されないのはな ぜですか。

2台の携帯電話でプロジェクトを実行するとき、UserIDが異なるものを使用してください。TRTCでは、同一の UserID(SDKAppIDが異なる場合を除く)が2つの端末で同時に使用することをサポートしていません。

### 2. ファイアウォールにはどのような制限がありますか。

SDK が UDP プロトコルを使用してオーディオビデオ伝送を行っていることから、 UDPに対してブロックがある オフィスネットワークでは使用することができません。類似した問題がおありの際は、 企業ファイアウォール制 限の対応をご参照の上、問題及び原因解決にお役立てください。

# Android

最終更新日:::2022-12-26 10:43:35

このドキュメントでは、主にTRTC-API-Example(Android)をすばやく実行する方法について説明します。

### 環境要件

- 互換性のある最低バージョンはAndroid 4.1 (SDK API Level 16)。Android 5.0 (SDK API Level 21) およびそれ以降のバージョンの使用を推奨します。
- Android Studio 3.5およびそれ以降のバージョン。
- AppにはAndroid4.1およびそれ以降のデバイスが必要です。

### 前提条件

Tencent Cloudの登録によりアカウントを登録している。

### 操作手順

### 手順1:新規アプリケーションの作成

1. TRTCコンソールにログインし、【アプリケーション管理】を選択します。

2. 【アプリケーションの作成】をクリックし、 APIExample などのアプリケーション名を入力します。すでに アプリケーションを作成している場合は、 【既存のアプリケーションを選択】にチェックを入れ、 【次のス

### テップ】をクリックします。

| Tencent Real-Time<br>Communication | ← Create application                                                                                                    |
|------------------------------------|----------------------------------------------------------------------------------------------------|
| Overview                           |                                                                                                    |
| Application<br>Management          | <ol> <li>Create application</li> <li>Create an application or select an existing one</li> </ol>                                                                                               |
| 🕐 Data Monitoring 🛛 👻              | Application Type O New Existing                                                                                                    |
| Usage Statistics                   | Application Name APlexample                                                                                                    |
| SDK Management *                   |                                                                                                    |
| Relevant Cloud<br>Services         | <ul> <li>2. Tag the application</li> <li>Tags allow you to manage resources by category. If existing tags do not meet your requirements, you can manage tags here Add</li> <li>Add</li> </ul> |
|                                    | 2 Download Source Code                                                                                                    |
|                                    | 3 Modify Configuration                                                                                                    |
|                                    | 4 Created successfully                                                                                                    |

### ステップ2:サンプルコードのダウンロード

1. UIなしの統合を選択後、ご自身の業務プラットフォームに合わせて、Githubで対応するプラットフォームのサンプルコードをダウンロードします。

2. ダウンロード完了後、【次のステップ】をクリックします。

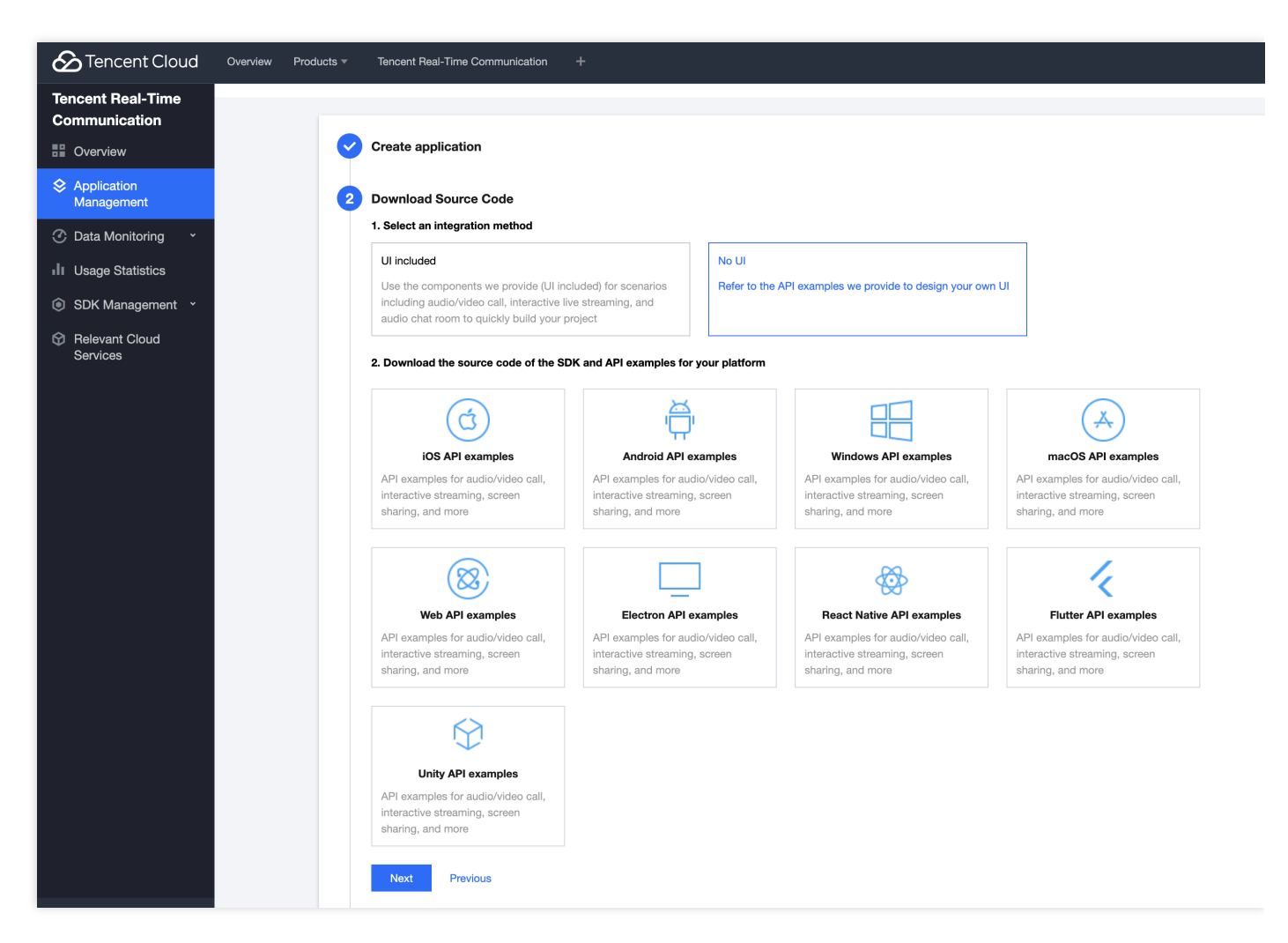

### ステップ3:プロジェクトの設定

 サンプルプロジェクトのクイックスタート段階で【デバッグ段階】を選択します。その後、ご自身の SDKAppID、Secret keyを記録しておきます。

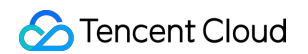

| Tencent Cloud                      | Overview Products - | Tencent Real-Time Communication +                                                                                                    |                                                                                                    |
|------------------------------------|---------------------|----------------------------------------------------------------------------------------------------|----------------------------------------------------------------------------------------------------|
| Tencent Real-Time<br>Communication | ← Create applic     | cation                                                                                                    |                                                                                                    |
| Overview                           |                     |                                                                                                    |                                                                                                    |
| Application<br>Management          | <b>e</b>            | Create application                                                                                                    |                                                                                                    |
| ② Data Monitoring *                | I                   | Download Source Code                                                                                                    |                                                                                                    |
| II Usage Statistics                | 3                   | Modify Configuration                                                                                                    |                                                                                                    |
| SDK Management ~                   | Ĭ                   | 1. Select the development phase of your application                                                                                                   |                                                                                                    |
| Relevant Cloud Services            |                     | Testing                                                                                                    | Official launch                                                                                                    |
|                                    |                     | To quickly run the demo and learn about TRTC features, use the client-side code ${\bf L}$ to generate UserSig or generate it in the console ${\bf L}$ | If you are officially launching your project, best practice is to<br>deploy the UserSig calculation code on your server so that<br>the server can calculate the UserSig whenever your app<br>requests one. |
|                                    |                     | 2. Copy the SDKAppID and secret key                                                                                                    |                                                                                                    |
|                                    |                     | SDkAppID 200                                                                                                    |                                                                                                    |
|                                    |                     | Secret key 58d8a01bfc6c021ce3                                                                                                    | 566d2b 301 🔽 🔿                                                                                                    |
|                                    |                     | 3. Local testing: Select an environment, open the file specified by the                                                                               | path below, and set SDKAppID and secret key in the file to the values obtained in step 2.                                                                                                    |
|                                    |                     | Environment O Android O IOS Windows(C++) We                                                                                                    | eb Electron Flutter React Native Unity                                                                                                    |
|                                    |                     | File path TRTC-API-Example/Debug/src/main/java/com/tencen                                                                                             | nt/trtc/debug/GenerateTestUserSig.java                                                                                                    |
|                                    |                     | How-to guide                                                                                                    |                                                                                                    |
|                                    |                     | Next Previous                                                                                                    |                                                                                                    |
|                                    | 4                   | Created successfully                                                                                                    |                                                                                                    |

2. ダウンロードしたサンプルコードを開き、図の指示に従って対応するファイルの場所を探し、ご自身の SDKAppID、Secret keyに変更します。プロジェクトの設定はこれで完了です。【次のステップ】をクリックし てください。

説明:

- ここで言及したUserSigの作成法は、クライアントコードにSECRETKEYを設定しますが、この手法の SECRETKEYは逆コンパイルによって逆クラッキングされやすく、キーがいったん漏洩すると、攻撃者 はTencent Cloudトラフィックを盗用できるようになります。そのためこの手法は、ローカルのTRTC-API-Exampleクイックスタートおよび機能デバッグにのみ適しています。
- UserSigの正しい発行方法は、UserSigの計算コードをサーバーに統合し、Appのインターフェース向け に提供する方法となります。UserSigが必要なときは、Appから業務サーバーにリクエストを送信し動的 にUserSigを取得します。詳細はサーバーでのUserSig新規作成をご参照ください。

手順4:コンパイルと実行

設定完了後、Android Studio(3.5およびそれ以降のバージョン)を使用してソースプロジェクト TRTC-API-Example を開き、【実行】をクリックすれば体験できます。

### よくあるご質問

# 1.2台の携帯電話で同時にAppを実行しているのに、お互いの画面が表示されないのはなぜですか。

2台の携帯電話でAppを操作するとき、UserIDが異なるものを使用してください。TRTCでは、同一のUserID (SDKAppIDが異なる場合を除く)が2つの端末で同時に使用することをサポートしていません。

### 2. ファイアウォールにはどのような制限がありますか。

SDK が UDP プロトコルを使用してオーディオビデオ伝送を行っていることから、 UDPに対してブロックがある オフィスネットワークでは使用することができません。類似した問題がおありの際は、 企業ファイアウォール制 限の対応をご参照の上、問題及び原因解決にお役立てください。

# Windows C++

最終更新日:::2022-12-26 10:43:35

このドキュメントでは、主にTencent Cloud TRTC Demo (Windows C++)を素早く実行する方法を紹介します。

### 環境要件

- Microsoft Visual Studio 2017バージョン以上、Microsoft Visual Studio 2019の使用を推奨します。
- QT (QT 5.14.xバージョン)開発環境をダウンロードしてインストールします。
- .vsixプラグインファイルをダウンロードしてインストールします。公式サイトで対応するプラグインのバージョンを探してインストールすると完了できます。
- VSを開いてツールバーから QT VS Tools -> Qt Options -> Qt Versions をさがし、自分のQtコンパ イラ msvcをadd (追加) します。
- SDK/CPlusPlus/Win64/lib 下のすべての .dll ファイルをプロジェクトディレクトリ下の debug / release フォルダ下にコピーする必要があります。

注意:

Debug/release フォルダはいずれもVSの環境構成後に自動的に生成されます。32bitプログラムなら ば、 SDK/CPlusPlus/Win64/lib 下のすべての .dll を debug / release フォルダ下にコ ピーする必要があります。

### 前提条件

Tencent Cloudの登録によりアカウントを登録している。

### 操作手順

### 手順1:新規アプリケーションの作成

- 1. TRTCコンソールにログインし、【アプリケーション管理】を選択します。
- 2. 【アプリケーションの作成】をクリックし、 APIExample などのアプリケーション名を入力します。すでに アプリケーションを作成している場合は、【既存のアプリケーションを選択】にチェックを入れ、【次のス

### テップ】をクリックします。

| Tencent Real-Time<br>Communication | ← Create application                                                                                                    |
|------------------------------------|----------------------------------------------------------------------------------------------------|
| Overview                           |                                                                                                    |
| Application<br>Management          | <ol> <li>Create application</li> <li>Create an application or select an existing one</li> </ol>                                                                                               |
| 🕐 Data Monitoring 🛛 👻              | Application Type O New Existing                                                                                                    |
| Usage Statistics                   | Application Name APlexample                                                                                                    |
| SDK Management *                   |                                                                                                    |
| Relevant Cloud<br>Services         | <ul> <li>2. Tag the application</li> <li>Tags allow you to manage resources by category. If existing tags do not meet your requirements, you can manage tags here Add</li> <li>Add</li> </ul> |
|                                    | 2 Download Source Code                                                                                                    |
|                                    | 3 Modify Configuration                                                                                                    |
|                                    | 4 Created successfully                                                                                                    |

### ステップ2:サンプルコードのダウンロード

1. UIなしの統合を選択後、ご自身の業務プラットフォームに合わせて、Githubで対応するプラットフォームのサンプルコードをダウンロードします。

2. ダウンロード完了後、【次のステップ】をクリックします。

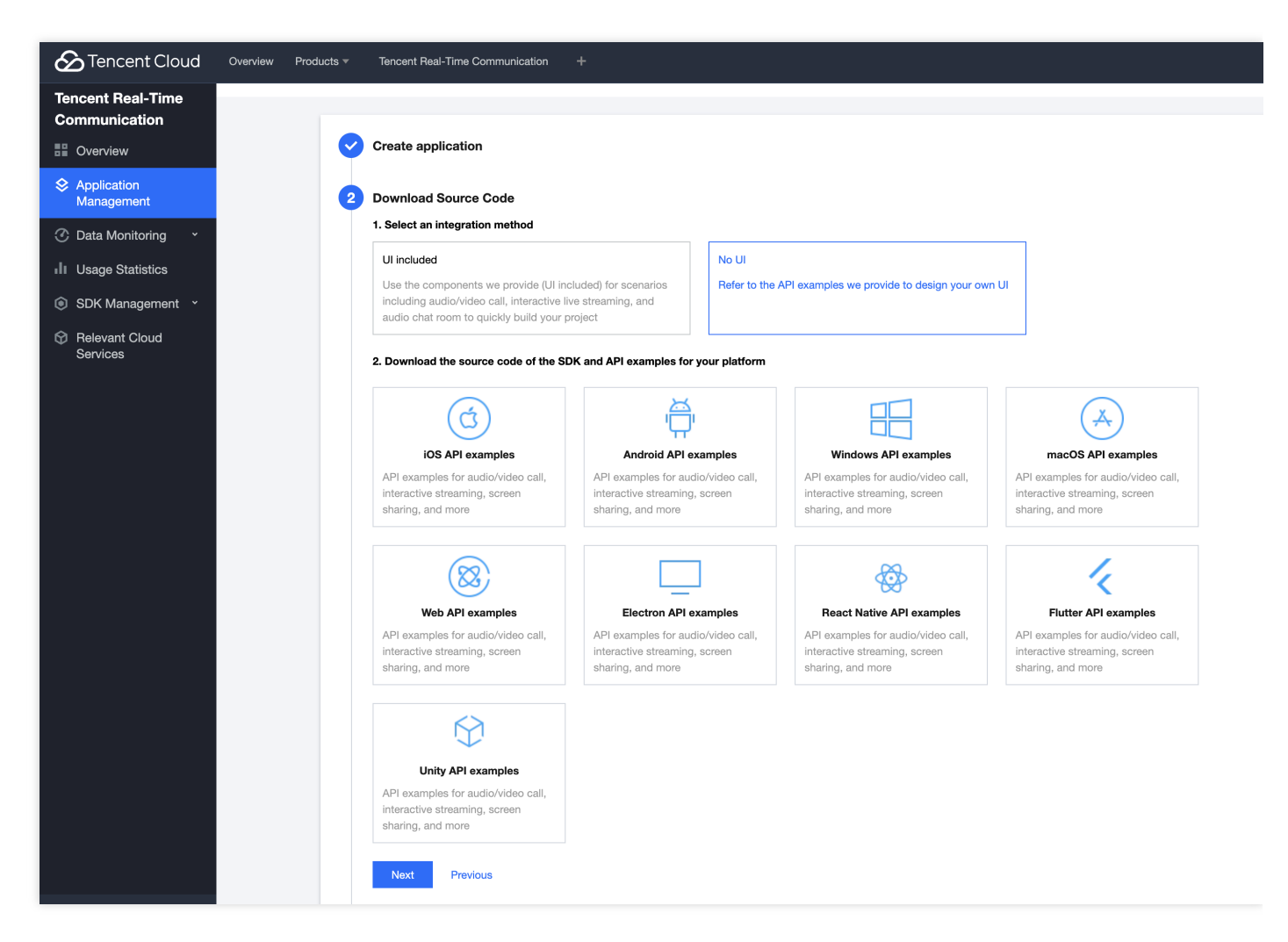

### ステップ3:プロジェクトの設定

 サンプルプロジェクトのクイックスタート段階で【デバッグ段階】を選択します。その後、ご自身の SDKAppID、Secret keyを記録しておきます。

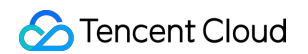

| Tencent Cloud                      | Overview Products - | Tencent Real-Time Communication +                                                                                                    |                                                                                                    |
|------------------------------------|---------------------|----------------------------------------------------------------------------------------------------|----------------------------------------------------------------------------------------------------|
| Tencent Real-Time<br>Communication | ← Create applic     | cation                                                                                                    |                                                                                                    |
| Overview                           |                     |                                                                                                    |                                                                                                    |
| Application<br>Management          | <b>e</b>            | Create application                                                                                                    |                                                                                                    |
| ② Data Monitoring *                |                     | Download Source Code                                                                                                    |                                                                                                    |
| II Usage Statistics                | 3                   | Modify Configuration                                                                                                    |                                                                                                    |
| SDK Management ~                   | Ĭ                   | 1. Select the development phase of your application                                                                                                   |                                                                                                    |
| Relevant Cloud Services            |                     | Testing                                                                                                    | Official launch                                                                                                    |
|                                    |                     | To quickly run the demo and learn about TRTC features, use the client-side code ${\bf L}$ to generate UserSig or generate it in the console ${\bf L}$ | If you are officially launching your project, best practice is to<br>deploy the UserSig calculation code on your server so that<br>the server can calculate the UserSig whenever your app<br>requests one. |
|                                    |                     | 2. Copy the SDKAppID and secret key                                                                                                    |                                                                                                    |
|                                    |                     | SDkAppID 200                                                                                                    |                                                                                                    |
|                                    |                     | Secret key 58d8a01bfc6c021ce3                                                                                                    | 566d2b 301 🔽 🔿                                                                                                    |
|                                    |                     | 3. Local testing: Select an environment, open the file specified by the                                                                               | path below, and set SDKAppID and secret key in the file to the values obtained in step 2.                                                                                                    |
|                                    |                     | Environment O Android O IOS Windows(C++) We                                                                                                    | eb Electron Flutter React Native Unity                                                                                                    |
|                                    |                     | File path TRTC-API-Example/Debug/src/main/java/com/tencen                                                                                             | nt/trtc/debug/GenerateTestUserSig.java                                                                                                    |
|                                    |                     | How-to guide                                                                                                    |                                                                                                    |
|                                    |                     | Next Previous                                                                                                    |                                                                                                    |
|                                    | 4                   | Created successfully                                                                                                    |                                                                                                    |

2. ダウンロードしたサンプルコードを開き、図の指示に従って対応するファイルの場所を探し、ご自身の SDKAppID、Secret keyに変更します。プロジェクトの設定はこれで完了です。【次のステップ】をクリックし てください。

説明:

- ここで言及したUserSigの作成法は、クライアントコードにSECRETKEYを設定しますが、この手法の SECRETKEYは逆コンパイルによって逆クラッキングされやすく、キーがいったん漏洩すると、攻撃者 はTencent Cloudトラフィックを盗用できるようになります。そのためこの手法は、ローカルのTRTC-API-Exampleクイックスタートおよび機能デバッグにのみ適しています。
- UserSigの正しい発行方法は、UserSigの計算コードをサーバーに統合し、Appのインターフェース向け に提供する方法となります。UserSigが必要なときは、Appから業務サーバーにリクエストを送信し動的 にUserSigを取得します。詳細はサーバーでのUserSig新規作成をご参照ください。

手順4:コンパイルと実行

設定完了後、Microsoft Visual Studio(Microsoft Visual Studio 2019の使用を推奨)を使用して、TRTC-API-Example-Qtディレクトリ下のソースコードプロジェクト QTDemo.sln を開いてQT環境を設定します(QT5.14 バージョンの使用を推奨)。【実行】をクリックすれば体験できます。

## よくあるご質問

# 1.2台のデバイスで同時にDemoを実行しているのに、お互いの画面が表示されないのはなぜですか。

2台のデバイスでDemoを実行するときは、異なるUserIDを使用していることを確認してください。TRTCでは、2 台のデバイスでの同一UserID(SDKAppIDが異なる場合を除く)の同時使用をサポートしていません。

### 2. ファイアウォールにはどのような制限がありますか。

SDKがUDPプロトコルを使用してオーディオ・ビデオ伝送を行っているため、UDPをブロックするオフィスネットワークでは使用できません。類似した問題がおありの際は、企業ファイアウォール制限の対応をご参照の上、問題及び原因解決にお役立てください。

## Web

最終更新日:::2022-12-26 10:43:35

ここでは、主にTencent Cloud TRTC Web SDK Demoを素早く実行する方法をご紹介します。

### 準備作業

TRTC Web SDK Demoを実行する前に理解すべきの事項。

### サポートするプラットフォーム

TRTC Web SDKはWebRTCに基づき実現され、現在、デスクトップとモバイル端末の主流ブラウザをサポートしています。詳細なサポートレベルの表については、サポートしているプラットフォームをご参照ください。 お客様のユースケースは対応表に記載されていない場合は、TRTC Web SDK機能テスト画面を開けて、WebView など、現在の環境がWebRTCのすべての機能をサポートしているかどうかをチェックすることができます。

お客様のユースケースが主に教育シーンである場合は、教師用端末ではElectronソリューションの使用をお勧めし、大小2チャネル画面、よりフレキシブルな画面共有方法およびより強力な弱ネットワークリカバリー機能をサポートしています。

### URLドメイン名プロトコルの制限

ブラウザセキュリティポリシーの制限により、WebRTC機能を使用したページへのアクセスプロトコルには厳し い要件があります。以下の表を参照してアプリケーションの開発とデプロイを行ってください。

| ユースケース       | プロトコル                  | 受信<br>(再生) | 送信(マイク・<br>オン) | 画面共有       | 備考         |
|--------------|------------------------|------------|----------------|------------|------------|
| 本番環境         | HTTPSプロトコル             | サポートあ<br>り | サポートあり         | サポートあ<br>り | 推奨         |
| 本番環境         | HTTPプロトコル              | サポートあ<br>り | サポートなし         | サポートな<br>し | -          |
| ローカル開発環<br>境 | http://localhost       | サポートあ<br>り | サポートあり         | サポートあ<br>り | **推奨<br>** |
| ローカル開発環<br>境 | http://127.0.0.1       | サポートあ<br>り | サポートあり         | サポートあ<br>り | -          |
| ローカル開発環<br>境 | http://[ローカルマシ<br>ンIP] | サポートあ<br>り | サポートなし         | サポートな<br>し | -          |

| ユースケース       | プロトコル    | 受信<br>(再生) | 送信(マイク・<br>オン) | 画面共有       | 備考 |
|--------------|----------|------------|----------------|------------|----|
| ローカル開発環<br>境 | file:/// | サポートあ<br>り | サポートあり         | サポートあ<br>り | -  |

### ファイアウォールの制限

TRTC Web SDKを使用する際、ユーザーはファイアウォールの制限によって正常にオーディオビデオ通話が行え ない可能性があります。ファイアウォール制限の対応関連をご参照の上、対応するポートおよびドメイン名をファ イアウォールのホワイトリストに追加してください。

### 前提条件

Tencent Cloudの登録によりアカウントを登録している。

### 操作手順

### 手順1:新規アプリケーションの作成

1. TRTCコンソールにログインし、【アプリケーション管理】を選択します。

2. 【アプリケーションの作成】をクリックし、 APIExample などのアプリケーション名を入力します。すでに アプリケーションを作成している場合は、【既存のアプリケーションを選択】にチェックを入れ、【次のス

### テップ】をクリックします。

| Tencent Real-Time<br>Communication | ← Create application                                                                                                    |
|------------------------------------|----------------------------------------------------------------------------------------------------|
| Overview                           |                                                                                                    |
| Application<br>Management          | <ol> <li>Create application</li> <li>Create an application or select an existing one</li> </ol>                                                             |
| 🕜 Data Monitoring 🛛 👻              | Application Type ONew Existing                                                                                                    |
| II Usage Statistics                | Application Name APIExample                                                                                                    |
| SDK Management ~                   |                                                                                                    |
| Relevant Cloud<br>Services         | 2. Tag the application Tags allow you to manage resources by category. If existing tags do not meet your requirements, you can manage tags here  4 Add Next |
|                                    | 2 Download Source Code                                                                                                    |
|                                    | 3 Modify Configuration                                                                                                    |
|                                    | 4 Created successfully                                                                                                    |

### ステップ2:サンプルコードのダウンロード

1. UIなしの統合を選択後、ご自身の業務プラットフォームに合わせて、Githubで対応するプラットフォームのサンプルコードをダウンロードします。

2. ダウンロード完了後、【次のステップ】をクリックします。

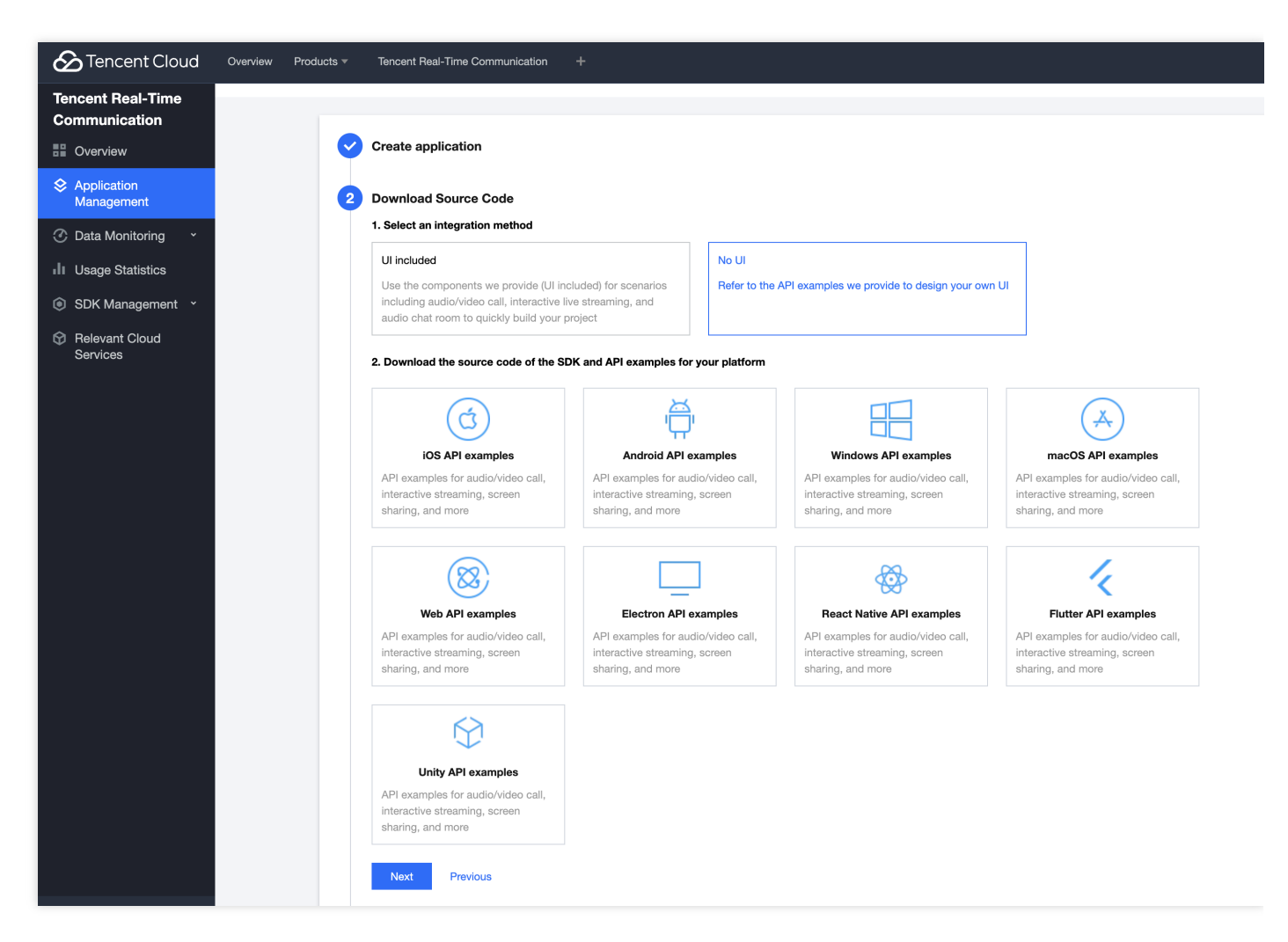

### ステップ3:プロジェクトの設定

 サンプルプロジェクトのクイックスタート段階で【デバッグ段階】を選択します。その後、ご自身の SDKAppID、Secret keyを記録しておきます。

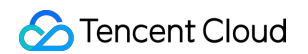

| Tencent Cloud                      | Overview Products - | Tencent Real-Time Communication +                                                                                                    |                                                                                                    |
|------------------------------------|---------------------|----------------------------------------------------------------------------------------------------|----------------------------------------------------------------------------------------------------|
| Tencent Real-Time<br>Communication | ← Create applic     | cation                                                                                                    |                                                                                                    |
| Overview                           |                     |                                                                                                    |                                                                                                    |
| Application<br>Management          | <b>e</b>            | Create application                                                                                                    |                                                                                                    |
| ② Data Monitoring *                | I                   | Download Source Code                                                                                                    |                                                                                                    |
| II Usage Statistics                | 3                   | Modify Configuration                                                                                                    |                                                                                                    |
| SDK Management ~                   | Ĭ                   | 1. Select the development phase of your application                                                                                                   |                                                                                                    |
| Relevant Cloud Services            |                     | Testing                                                                                                    | Official launch                                                                                                    |
|                                    |                     | To quickly run the demo and learn about TRTC features, use the client-side code ${\bf L}$ to generate UserSig or generate it in the console ${\bf L}$ | If you are officially launching your project, best practice is to<br>deploy the UserSig calculation code on your server so that<br>the server can calculate the UserSig whenever your app<br>requests one. |
|                                    |                     | 2. Copy the SDKAppID and secret key                                                                                                    |                                                                                                    |
|                                    |                     | SDkAppID 200                                                                                                    |                                                                                                    |
|                                    |                     | Secret key 58d8a01bfc6c021ce3                                                                                                    | 566d2b 301 🔽 🔿                                                                                                    |
|                                    |                     | 3. Local testing: Select an environment, open the file specified by the                                                                               | path below, and set SDKAppID and secret key in the file to the values obtained in step 2.                                                                                                    |
|                                    |                     | Environment O Android O IOS Windows(C++) We                                                                                                    | eb Electron Flutter React Native Unity                                                                                                    |
|                                    |                     | File path TRTC-API-Example/Debug/src/main/java/com/tencen                                                                                             | nt/trtc/debug/GenerateTestUserSig.java                                                                                                    |
|                                    |                     | How-to guide                                                                                                    |                                                                                                    |
|                                    |                     | Next Previous                                                                                                    |                                                                                                    |
|                                    | 4                   | Created successfully                                                                                                    |                                                                                                    |

2. ダウンロードしたサンプルコードを開き、図の指示に従って対応するファイルの場所を探し、ご自身の SDKAppID、Secret keyに変更します。プロジェクトの設定はこれで完了です。【次のステップ】をクリックし てください。

説明:

- ここで言及したUserSigの作成法は、クライアントコードにSECRETKEYを設定しますが、この手法の SECRETKEYは逆コンパイルによって逆クラッキングされやすく、キーがいったん漏洩すると、攻撃者 はTencent Cloudトラフィックを盗用できるようになります。そのためこの手法は、ローカルのTRTC-API-Exampleクイックスタートおよび機能デバッグにのみ適しています。
- UserSigの正しい発行方法は、UserSigの計算コードをサーバーに統合し、Appのインターフェース向け に提供する方法となります。UserSigが必要なときは、Appから業務サーバーにリクエストを送信し動的 にUserSigを取得します。詳細はサーバーでのUserSig新規作成をご参照ください。

### よくあるご質問

1. クライアントエラーの発生:"RtcError: no valid ice candidate found"にはどう対処すればよい でしょうか。

このエラーの発生は、TRTC Web SDKがSTUNホールパンチングに失敗したことを意味します。ファイアウォール 制限の対応関連に基づいてファイアウォール設定をチェックしてください。

### 2. クライアントエラーの発生:「RtcError: ICE/DTLS Transport connection failed"」または 「RtcError: DTLS Transport connection timeout」にはどう対処すればよいでしょうか。

このエラーの発生は、TRTC Web SDKがメディア伝送チャネルの確立の際に失敗したことを意味します。ファイ アウォール制限の対応関連に基づいてファイアウォール設定をチェックしてください。

### 3. 10006 error が出現したときの対処方法は?

「Join room failed result: 10006 error: service is suspended,if charge is overdue,renew it」が発生した場合は、 Tencent Real-Time Communicationアプリケーションのサーバー状態が正常かどうかご確認ください。 TRTCコンソールにログインし、作成したアプリケーションをクリックし、アプリケーション情報をクリックする と、アプリケーション情報パネルでサービスステータスを確認できます。

# **TRTC Service Status**

### Status Available

説明:

その他のよくあるご質問については、Web端末に関するご質問をご参照ください。

# Electron

最終更新日:::2022-12-26 10:43:35

ここでは、主にTencent CloudのTRTC-API-Example(Electron)を素早く実行する方法をご紹介します。

## 前提条件

Tencent Cloudの登録によりアカウントを登録している。

操作手順

### 手順1:新規アプリケーションの作成

1. TRTCコンソールにログインし、【アプリケーション管理】を選択します。

 【アプリケーションの作成】をクリックし、 APIExample などのアプリケーション名を入力します。すでに アプリケーションを作成している場合は、【既存のアプリケーションを選択】にチェックを入れ、【次のス テップ】をクリックします。

| Tencent Real-Time<br>Communication | ← Create application                                                                                                    |
|------------------------------------|----------------------------------------------------------------------------------------------------|
| Overview                           |                                                                                                    |
| Application<br>Management          | <ul> <li>Create application</li> <li>1. Create an application or select an existing one</li> </ul>                                                          |
| ② Data Monitoring ~                | Application Type O New Existing                                                                                                    |
| II Usage Statistics                | Application Name AP#Example                                                                                                    |
| SDK Management *                   |                                                                                                    |
| Relevant Cloud<br>Services         | 2. Tag the application Tags allow you to manage resources by category. If existing tags do not meet your requirements, you can manage tags here  + Add Next |
|                                    | 2 Download Source Code                                                                                                    |
|                                    | 3 Modify Configuration                                                                                                    |
|                                    | 4 Created successfully                                                                                                    |

### ステップ2:サンプルコードのダウンロード

1. UIなしの統合を選択後、ご自身の業務プラットフォームに合わせて、Githubで、対応するプラットフォームの サンプルコードをダウンロードします。

git clone https://github.com/tencentyun/TRTCSDK

2. ダウンロード完了後、【次のステップ】をクリックします。

| Tencent Cloud              | Overview Prod          | ucts 🔻                          | Tencent Real-Time Communication                                                                                                 | +                                                   |                |                                                    |                                                    |  |  |  |  |  |  |  |   |  |                                                                                          |                                                                       |                         |                                                                                          |
|----------------------------|------------------------|---------------------------------|----------------------------------------------------------------------------------------------------|-----------------------------------------------------|----------------|----------------------------------------------------|----------------------------------------------------|--|--|--|--|--|--|--|---|--|------------------------------------------------------------------------------------------|-----------------------------------------------------------------------|-------------------------|------------------------------------------------------------------------------------------|
| Tencent Real-Time          |                        |                                 |                                                                                                    |                                                     |                |                                                    |                                                    |  |  |  |  |  |  |  |   |  |                                                                                          |                                                                       |                         |                                                                                          |
| Cverview                   |                        | Create application              |                                                                                                    |                                                     |                |                                                    |                                                    |  |  |  |  |  |  |  |   |  |                                                                                          |                                                                       |                         |                                                                                          |
| Application<br>Management  | 2 Download Source Code |                                 |                                                                                                    |                                                     |                |                                                    |                                                    |  |  |  |  |  |  |  |   |  |                                                                                          |                                                                       |                         |                                                                                          |
| 🕜 Data Monitoring 🛛 👻      |                        | 1. Select an integration method |                                                                                                    |                                                     |                |                                                    |                                                    |  |  |  |  |  |  |  |   |  |                                                                                          |                                                                       |                         |                                                                                          |
| II Usage Statistics        |                        |                                 | UI included                                                                                                    |                                                     | No UI          |                                                    |                                                    |  |  |  |  |  |  |  |   |  |                                                                                          |                                                                       |                         |                                                                                          |
| SDK Management *           |                        |                                 | Use the components we provide (UI inc<br>including audio/video call, interactive liv<br>audio chat room to quickly build your p | luded) for scenarios<br>ve streaming, and<br>roject | Refer to the A | IPI examples we provide to design your owr         | n Ul                                               |  |  |  |  |  |  |  |   |  |                                                                                          |                                                                       |                         |                                                                                          |
| Relevant Cloud<br>Services |                        |                                 | 2. Download the source code of the SD                                                                                           | K and API examples for y                            | our platform   |                                                    |                                                    |  |  |  |  |  |  |  |   |  |                                                                                          |                                                                       |                         |                                                                                          |
|                            |                        |                                 |                                                                                                    | ب<br>ال                                             |                |                                                    | (Å)                                                |  |  |  |  |  |  |  |   |  |                                                                                          |                                                                       |                         |                                                                                          |
|                            |                        |                                 | iOS API examples                                                                                                    | Android API ex                                      | amples         | Windows API examples                               | macOS API examples                                 |  |  |  |  |  |  |  |   |  |                                                                                          |                                                                       |                         |                                                                                          |
|                            |                        |                                 |                                                                                                    |                                                     |                |                                                    |                                                    |  |  |  |  |  |  |  |   |  | API examples for audio/video call,<br>interactive streaming, screen<br>sharing, and more | API examples for audio<br>interactive streaming,<br>sharing, and more | o/video call,<br>screen | API examples for audio/video call,<br>interactive streaming, screen<br>sharing, and more |
|                            |                        |                                 |                                                                                                    |                                                     |                |                                                    |                                                    |  |  |  |  |  |  |  | 4 |  |                                                                                          |                                                                       |                         |                                                                                          |
|                            |                        |                                 | Web API examples                                                                                                    | Electron API ex                                     | amples         | React Native API examples                          | Flutter API examples                               |  |  |  |  |  |  |  |   |  |                                                                                          |                                                                       |                         |                                                                                          |
|                            |                        |                                 | interactive streaming, screen sharing, and more                                                                                 | interactive streaming, sharing, and more            | screen         | interactive streaming, screen<br>sharing, and more | interactive streaming, screen<br>sharing, and more |  |  |  |  |  |  |  |   |  |                                                                                          |                                                                       |                         |                                                                                          |
|                            |                        |                                 |                                                                                                    |                                                     |                |                                                    |                                                    |  |  |  |  |  |  |  |   |  |                                                                                          |                                                                       |                         |                                                                                          |
|                            |                        |                                 | $\Sigma$                                                                                                    |                                                     |                |                                                    |                                                    |  |  |  |  |  |  |  |   |  |                                                                                          |                                                                       |                         |                                                                                          |
|                            |                        |                                 | Unity API examples<br>API examples for audio/video call,<br>interactive streaming, screen<br>sharing, and more                  |                                                     |                |                                                    |                                                    |  |  |  |  |  |  |  |   |  |                                                                                          |                                                                       |                         |                                                                                          |
|                            |                        |                                 | Next Previous                                                                                                    |                                                     |                |                                                    |                                                    |  |  |  |  |  |  |  |   |  |                                                                                          |                                                                       |                         |                                                                                          |

### ステップ3:プロジェクトの設定

 サンプルプロジェクトのクイックスタート段階で【デバッグ段階】を選択します。その後、ご自身の SDKAppID、Secret keyを記録しておきます。
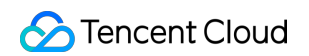

| Tencent Cloud                      | Overview Products ▼ | Tencent Real-Time Communication +                                                                                                    |                                                                                                    |
|------------------------------------|---------------------|----------------------------------------------------------------------------------------------------|----------------------------------------------------------------------------------------------------|
| Tencent Real-Time<br>Communication | ← Create applic     | cation                                                                                                    |                                                                                                    |
| Overview                           |                     |                                                                                                    |                                                                                                    |
| Application<br>Management          | <b>e</b>            | Create application                                                                                                    |                                                                                                    |
| ⑦ Data Monitoring ~                |                     | Download Source Code                                                                                                    |                                                                                                    |
| II Usage Statistics                | 3                   | Modify Configuration                                                                                                    |                                                                                                    |
| SDK Management                     |                     | 1. Select the development phase of your application                                                                                                    |                                                                                                    |
| Relevant Cloud Services            |                     | Testing                                                                                                    | Official launch                                                                                                    |
|                                    |                     | To quickly run the demo and learn about TRTC features, use the client-side code ${\bf I}^{\!\!\!\!\!\!\!\!\!\!\!\!\!\!\!\!\!\!\!\!\!\!\!\!\!\!\!\!\!\!\!\!\!\!\!\!$ | If you are officially launching your project, best practice is to<br>deploy the UserSig calculation code on your server so that<br>the server can calculate the UserSig whenever your app<br>requests one. |
|                                    |                     | 2. Copy the SDKAppID and secret key                                                                                                    |                                                                                                    |
|                                    |                     | SDkAppID 200                                                                                                    |                                                                                                    |
|                                    |                     | Secret key 58d8a01bfc6c021ce3t                                                                                                    | 40db1566d2b 301 🔽 💿                                                                                                    |
|                                    |                     | 3. Local testing: Select an environment, open the file specified b                                                                                                  | by the path below, and set SDKAppID and secret key in the file to the values obtained in step 2.                                                                                                    |
|                                    |                     | Environment O Android O OS Windows(C++)                                                                                                    | Web Electron Flutter React Native Unity                                                                                                    |
|                                    |                     | File path TRTC-API-Example/Debug/src/main/java/com/te                                                                                                    | tencent/trtc/debug/GenerateTestUserSig.java                                                                                                    |
|                                    |                     | How-to guide                                                                                                    |                                                                                                    |
|                                    |                     | Next Previous                                                                                                    |                                                                                                    |
|                                    | 4                   | Created successfully                                                                                                    |                                                                                                    |

2. Electron/TRTC-API-Example/assets/debug/gen-test-user-sig.jsファイルを見つけて開き、ご自身のSDKAppID、 Secret keyに変更します。プロジェクトの設定はこれで完了です。【次のステップ】をクリックしてください。

説明:

- ここで言及したUserSigの作成法は、クライアントコードにSECRETKEYを設定しますが、この手法の SECRETKEYは逆コンパイルによって逆クラッキングされやすく、キーがいったん漏洩すると、攻撃者 はTencent Cloudトラフィックを盗用できるようになります。そのためこの手法は、ローカルのTRTC-API-Exampleクイックスタートおよび機能デバッグにのみ適しています。
- UserSigの正しい発行方法は、UserSigの計算コードをサーバーに統合し、Appのインターフェース向け に提供する方法となります。UserSigが必要なときは、Appから業務サーバーにリクエストを送信し動的 にUserSigを取得します。詳細はサーバーでのUserSig新規作成をご参照ください。

# よくあるご質問

1. ファイアウォールにはどのような制限がありますか。

SDK が UDP プロトコルを使用してオーディオビデオ伝送を行っていることから、 UDPに対してブロックがある オフィスネットワークでは使用することができません。類似した問題がおありの際は、 企業ファイアウォール制 限の対応をご参照の上、問題及び原因解決にお役立てください。

# Flutter

最終更新日:::2022-12-26 10:48:58

ここでは、主にTRTC Demo(Flutter)を素早く実行する方法をご紹介します。

注意:

現在Windows/MacOs端末は画面共有およびデバイス選択の機能をサポートしていません。

## 環境要件

- Flutter 2.0およびそれ以降のバージョン。
- Android端末向け開発:
  - Android Studio 3.5およびそれ以降のバージョン。
  - AppにはAndroid 4.1およびそれ以降のバージョンのデバイスが必要です。

#### iOS & macOS端末向け開発:

- Xcode 11.0およびそれ以降のバージョン。
- osxシステムには10.11およびそれ以降のバージョンが必要です。
- プロジェクトが有効な開発者による署名を設定済みであることを確認してください。
- Windows 端末向け開発:
  - OS:Windows 7 SP1およびそれ以降のバージョン(x86-64に基づく64ビットOS)。
  - ディスク容量:IDEと一部のツールのインストールに必要な容量を除く、少なくとも1.64 GB以上の空き容量 を確保するようにしてください。
  - Visual Studio 2019をインストールします。

# 前提条件

Tencent Cloudアカウントの登録をすでに行っていること。

# 操作手順

## ステップ1:アプリケーションの新規作成

1. TRTCコンソールにログインし、【アプリケーション管理】を選択します。

 【アプリケーションの作成】をクリックし、 APIExample などのアプリケーション名を入力します。すでに アプリケーションを作成している場合は、【既存のアプリケーションを選択】にチェックを入れ、【次のス テップ】をクリックします。

| Tencent Real-Time<br>Communication | ← Create application                                                                                                    |
|------------------------------------|----------------------------------------------------------------------------------------------------|
| Overview                           |                                                                                                    |
| Application<br>Management          | 1       Create application         1. Create an application or select an existing one                                                                        |
| ② Data Monitoring *                | Application Type O New Existing                                                                                                    |
| Usage Statistics                   | Application Name AP#Example                                                                                                    |
| SDK Management *                   |                                                                                                    |
| Relevant Cloud<br>Services         | 2. Tag the application Tags allow you to manage resources by category. If existing tags do not meet your requirements, you can manage tags here C + Add Next |
|                                    | 2 Download Source Code                                                                                                    |
|                                    | 3 Modify Configuration                                                                                                    |
|                                    | 4 Created successfully                                                                                                    |

## ステップ2:サンプルコードのダウンロード

1. UIなしの統合を選択後、ご自身の業務プラットフォームに合わせて、【Github】で、関連するSDKと付属の Demoソースコードをダウンロードします。 2. ダウンロード完了後、【次のステップ】をクリックします。

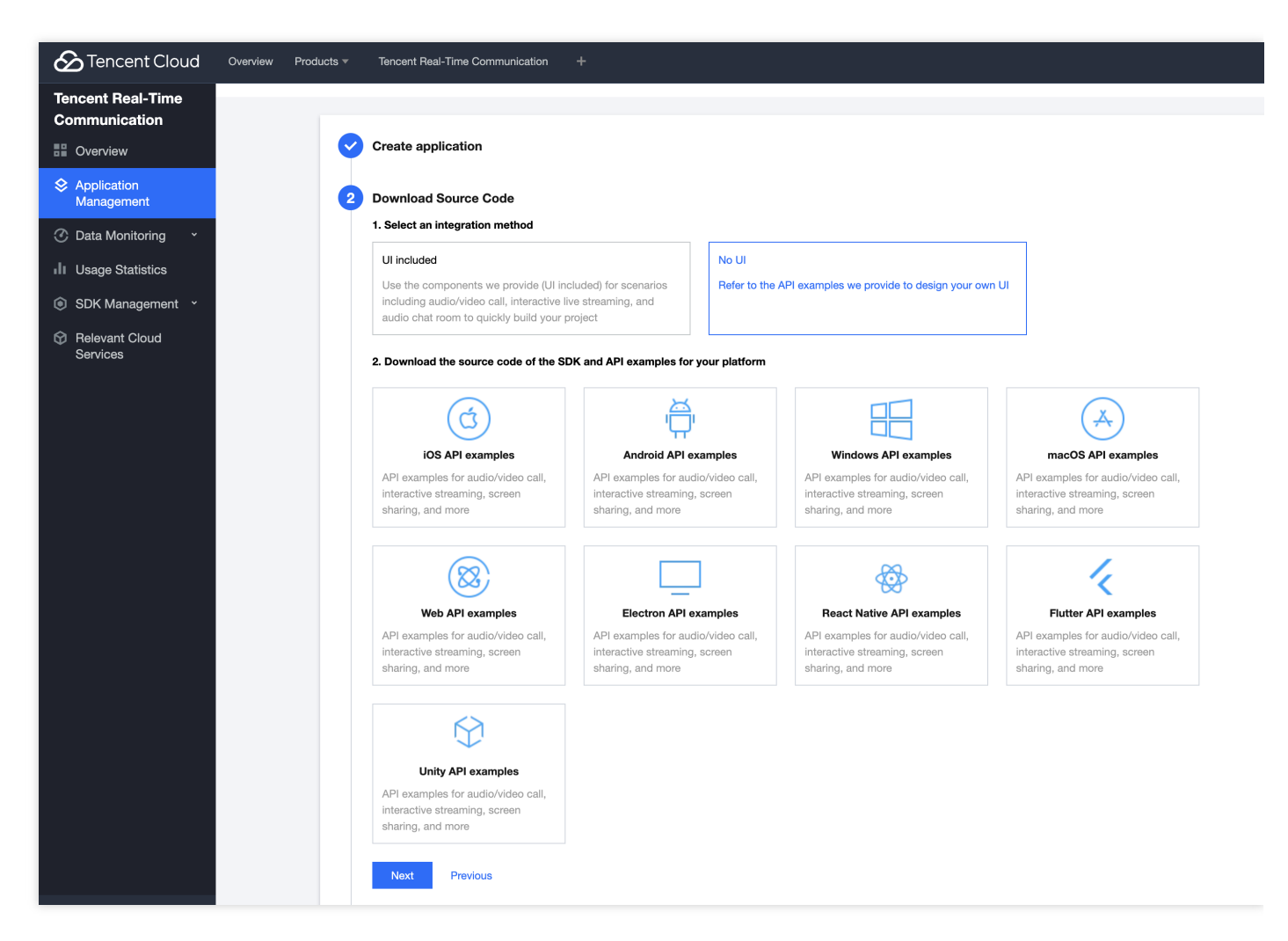

## ステップ3:プロジェクトの設定

 サンプルプロジェクトのクイックスタート段階で【デバッグ段階】を選択します。その後、ご自身の SDKAppID、Secret keyを記録しておきます。

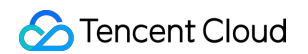

| Tencent Cloud                      | Overview Products - | Tencent Real-Time Communication +                                                                                                    |                                                                                                    |
|------------------------------------|---------------------|----------------------------------------------------------------------------------------------------|----------------------------------------------------------------------------------------------------|
| Tencent Real-Time<br>Communication | ← Create applic     | cation                                                                                                    |                                                                                                    |
| Overview                           |                     |                                                                                                    |                                                                                                    |
| Application<br>Management          | <b>e</b>            | Create application                                                                                                    |                                                                                                    |
| ② Data Monitoring *                | I                   | Download Source Code                                                                                                    |                                                                                                    |
| II Usage Statistics                | 3                   | Modify Configuration                                                                                                    |                                                                                                    |
| SDK Management ×                   |                     | 1. Select the development phase of your application                                                                                                   |                                                                                                    |
| Relevant Cloud Services            |                     | Testing                                                                                                    | Official launch                                                                                                    |
|                                    |                     | To quickly run the demo and learn about TRTC features, use the client-side code ${\bf Z}$ to generate UserSig or generate it in the console ${\bf Z}$ | If you are officially launching your project, best practice is to<br>deploy the UserSig calculation code on your server so that<br>the server can calculate the UserSig whenever your app<br>requests one. |
|                                    |                     | 2. Copy the SDKAppID and secret key                                                                                                    |                                                                                                    |
|                                    |                     | SDkAppID 200                                                                                                    |                                                                                                    |
|                                    |                     | Secret key 58d8a01bfc6c021ce3t Jaaa140db1566c                                                                                                    | d2b301 F 💿                                                                                                    |
|                                    |                     | 3. Local testing: Select an environment, open the file specified by the pat                                                                           | th below, and set SDKAppID and secret key in the file to the values obtained in step 2.                                                                                                    |
|                                    |                     | Environment O Android O IOS O Windows(C++) O Web                                                                                                    | Electron Flutter React Native Unity                                                                                                    |
|                                    |                     | File path TRTC-API-Example/Debug/src/main/java/com/tencent/trt                                                                                        | c/debug/GenerateTestUserSig.java                                                                                                    |
|                                    |                     | How-to guide                                                                                                    |                                                                                                    |
|                                    |                     | Next Previous                                                                                                    |                                                                                                    |
|                                    | 4                   | Created successfully                                                                                                    |                                                                                                    |

- ダウンロードしたサンプルコードを開き、 /lib/debug/GenerateTestUserSig.dart ファイルを見つけ て開き、 GenerateTestUserSig.dart ファイル内の関連パラメータを設定します。
  - SDKAPPID:デフォルトはPLACEHOLDERです。実際のSDKAppIDを設定してください。
  - SECRETKEY: デフォルトはPLACEHOLDERです。実際のSecret keyを設定してください。
- 3. プロジェクトの設定はこれで完了です。【次のステップ】をクリックしてください。

説明:

- ここで言及したUserSigの発行方法は、クライアントコードにSECRETKEYを設定しますが、この手法の SECRETKEYは逆コンパイルによって逆クラッキングされやすく、キーがいったん漏洩すると、攻撃者 はTencent Cloudトラフィックを盗用できるようになります。そのためこの手法は、ローカルのTRTC-Simple-Demoクイックスタートおよび機能デバッグにのみ適しています。
- UserSigの正しい発行方法は、UserSigの計算コードをサーバーに統合し、Appのインターフェース向け に提供する方法となります。UserSigが必要なときは、Appから業務サーバーにリクエストを送信し動的 にUserSigを取得します。詳細はサーバーでのUserSig新規作成をご参照ください。

#### ステップ4:コンパイル実行

- 1. flutter pub get を実行します
- 2. プロジェクトをコンパイル、実行またはデバッグします。

#### Androidのデバッグ:

- 1. flutter run を実行できます
- Android Studio (3.5およびそれ以降のバージョン)を使用して、ソースプロジェクトを開くことができます。
   【実行】をクリックすれば完了です。

#### iOSのデバッグ:

- 1. cd ios を実行します
- 2. pod install を実行します
- 3. XCode(バージョン11.0以上)を使用してソースコードディレクトリ下の /ios プロジェクトを開き、Demo プロジェクトをコンパイルして実行すれば完了です。

#### windowsのデバッグ:

- 1. windowsサポート flutter config --enable-windows-desktop を有効にします
- 2. flutter run -d windows を実行します

#### macOSのデバッグ

- 1. macOSサポートを有効にする: flutter config --enable-macos-desktop 。
- 2. cd macos を実行します
- 3. pod install を実行します
- 4. flutter run -d macos を実行します

# よくあるご質問

#### TRTCのログはどうやって確認しますか。

TRTCログは、デフォルトで圧縮および暗号化され、接尾辞は .xlog です。アドレスは次のとおりです。

- iOS 端末: sandbox の Documents/log 。
- Android 端末:
  - 6.7とそれ以前のバージョン: /sdcard/log/tencent/liteav
  - 6.8以後のバージョン: /sdcard/Android/data/パッケージ名/files/log/tencent/liteav/

#### iOSでビデオが表示できない(Androidは正常)場合はどうすればよいですか?

お客様のプロジェクトの info.plist の io.flutter.embedded\_views\_preview の値がYESになっていること を確認してください。

## Android Manifest merge failedでコンパイルに失敗した場合は?

/example/android/app/src/main/AndroidManifest.xml ファイルを開いてください。

- 1. xmlns:tools="http://schemas.android.com/tools" をmanifestの中に追加します。
- 2. `tools:replace="android:label"をapplicationの中に追加します。

#### android > app > src > main > $\land$ AndroidManifest.xml <manifest xmlns:android="http://schemas.android.com/apk/res/android" xmlns:tools="http://schemas.android.com/tools" package="com.example.mlp"> <!-- io.flutter.app.FlutterApplication is an android.app.Application that calls FlutterMain.startInitialization(this); in its onCreate method. In most cases you can leave this as-is, but you if you want to provide additional functionality it is fine to subclass or reimplement FlutterApplication and put your custom class here. --> <application tools:replace="android:label" 11 android:name="io.flutter.app.FlutterApplication" 12 android:label="mlp" 13 android:icon="@mipmap/ic\_launcher">

説明: 詳細については、Flutterに関するご質問をご参照ください。

# Unity

最終更新日:::2022-12-26 10:43:35

このサンプルプロジェクトはUnity内でTRTC SDKのクイックインテグレーションを行い、ゲーム中のオーディオ ビデオ通話を実現する方法を示しています。

このサンプルプロジェクトには以下の機能が含まれています。

- 通話の参加および通話からの退出。
- ビデオレンダリングのカスタマイズ。
- デバイス管理、音楽の特殊効果および声の特殊効果。

説明:

- 具体的なAPI機能パラメータの説明については、Unity API概要をご参照ください。
- Unityの推奨バージョン: 2020.2.1f1c1。
- 現在、Android、iOS、Windows、Mac(Macはベータ版テスト中です)プラットフォームをサポートしています。
- Android Build Support、 iOS Build Support、 Winodows Build Support および MacOs Build Support モジュールが含まれている必要があります。
- そのうち、iOS端末の開発には以下が必要です。
- Xcode 11.0およびそれ以降のバージョン。
- プロジェクトが有効な開発者による署名を設定済みであることを確認してください。

## 操作手順

#### ステップ1:アプリケーションの新規作成

- 1. TRTCコンソールにログインし、【アプリケーション管理】を選択します。
- 2. 【アプリケーションの作成】をクリックし、 APIExample などのアプリケーション名を入力します。すでに アプリケーションを作成している場合は、【既存のアプリケーションを選択】にチェックを入れ、【次のス

### テップ】をクリックします。

| Tencent Real-Time<br>Communication | ← Create application                                                                                                    |
|------------------------------------|----------------------------------------------------------------------------------------------------|
| Overview                           |                                                                                                    |
| Application<br>Management          | <ol> <li>Create application</li> <li>Create an application or select an existing one</li> </ol>                                                             |
| 🕐 Data Monitoring 🛛 👻              | Application Type O New O Existing                                                                                                    |
| Usage Statistics                   | Application Name AP#Example                                                                                                    |
| SDK Management ×                   |                                                                                                    |
| Relevant Cloud<br>Services         | 2. Tag the application Tags allow you to manage resources by category. If existing tags do not meet your requirements, you can manage tags here  + Add Next |
|                                    | 2 Download Source Code                                                                                                    |
|                                    | 3 Modify Configuration                                                                                                    |
|                                    | 4 Created successfully                                                                                                    |

## ステップ2:サンプルコードのダウンロード

1. UIなしの統合を選択後、ご自身の業務プラットフォームに合わせて、【Github】で、関連するSDKと付属の Demoソースコードをダウンロードします。 2. ダウンロード完了後、【次のステップ】をクリックします。

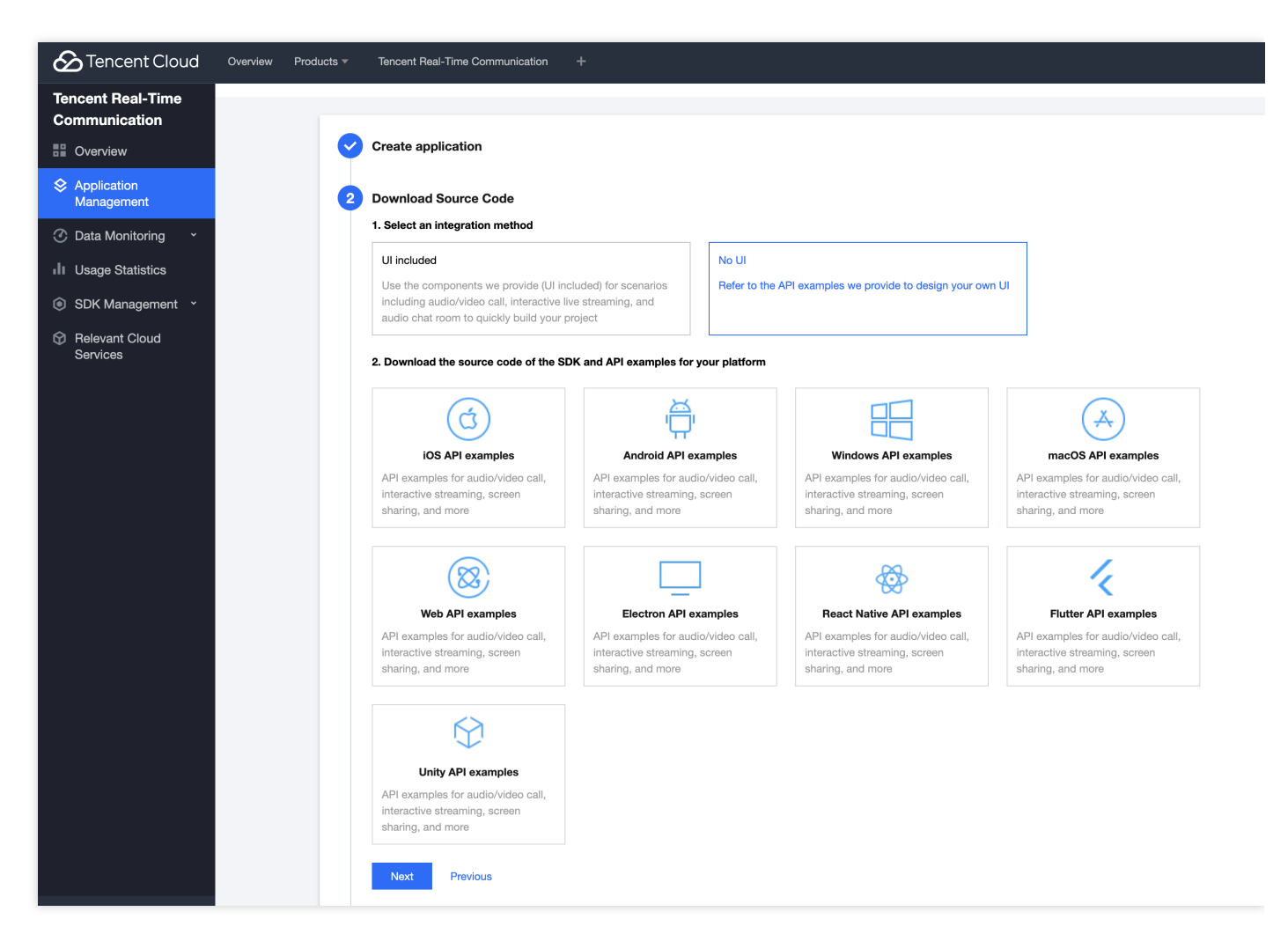

## ステップ3:プロジェクトの設定

 サンプルプロジェクトのクイックスタート段階で【デバッグ段階】を選択します。その後、ご自身の SDKAppID、Secret keyを記録しておきます。

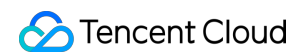

| Tencent Cloud                      | Overview Products  Tencent Real-Time Communication +                                                                                                    |      |  |  |  |  |  |  |  |
|------------------------------------|----------------------------------------------------------------------------------------------------|------|--|--|--|--|--|--|--|
| Tencent Real-Time<br>Communication | ← Create application                                                                                                    |      |  |  |  |  |  |  |  |
| Overview                           |                                                                                                    |      |  |  |  |  |  |  |  |
| Application<br>Management          | Create application                                                                                                    |      |  |  |  |  |  |  |  |
| ⑦ Data Monitoring ~                | Download Source Code                                                                                                    |      |  |  |  |  |  |  |  |
| II Usage Statistics                | 3 Modify Configuration                                                                                                    |      |  |  |  |  |  |  |  |
| SDK Management ~                   | 1. Select the development phase of your application                                                                                                    |      |  |  |  |  |  |  |  |
| Relevant Cloud<br>Services         | Testing Official launch                                                                                                    |      |  |  |  |  |  |  |  |
|                                    | To quickly run the demo and learn about TRTC features, use<br>the client-side code 🗹 to generate UserSig or generate it in<br>the console 🖄 .                 |      |  |  |  |  |  |  |  |
|                                    | 2. Copy the SDKAppID and secret key                                                                                                    |      |  |  |  |  |  |  |  |
|                                    | SDkAppiD 200                                                                                                    |      |  |  |  |  |  |  |  |
|                                    | Secret key 58d8a01bfc6c021ce3                                                                                                    |      |  |  |  |  |  |  |  |
|                                    | 3. Local testing: Select an environment, open the file specified by the path below, and set SDKAppID and secret key in the file to the values obtained in ste | p 2. |  |  |  |  |  |  |  |
|                                    | Environment O Android OS Windows(C++) Web Electron Flutter React Native Unity                                                                                 |      |  |  |  |  |  |  |  |
|                                    | File path TRTC-API-Example/Debug/src/main/java/com/tencent/trtc/debug/GenerateTestUserSig.java                                                                |      |  |  |  |  |  |  |  |
|                                    | How-to guide                                                                                                    |      |  |  |  |  |  |  |  |
|                                    | Next Previous                                                                                                    |      |  |  |  |  |  |  |  |
|                                    | (4) Created successfully                                                                                                    |      |  |  |  |  |  |  |  |

2. ダウンロードしたサンプルコードを開き、 TRTC-Simple-

Demo/Assets/TRTCSDK/Demo/Tools/GenerateTestUserSig.cs ファイルを見つけて開き、 GenerateTestUserSig.cs ファイル内の関連パラメータを設定します。

- SDKAPPID:デフォルトはPLACEHOLDERです。実際のSDKAppIDを設定してください。
- SECRETKEY:デフォルトはPLACEHOLDERです。実際のSecret keyを設定してください。
- 3. プロジェクトの設定はこれで完了です。【次のステップ】をクリックしてください。

説明:

- ここで言及したUserSigの発行方法は、クライアントコードにSECRETKEYを設定しますが、この手法の SECRETKEYは逆コンパイルによって逆クラッキングされやすく、キーがいったん漏洩すると、攻撃者 はTencent Cloudトラフィックを盗用できるようになります。そのためこの手法は、ローカルのTRTC-Simple-Demoクイックスタートおよび機能デバッグにのみ適しています。
- UserSigの正しい発行方法は、UserSigの計算コードをサーバーに統合し、Appのインターフェース向け に提供する方法となります。UserSigが必要なときは、Appから業務サーバーにリクエストを送信し動的

にUserSigを取得します。詳細はサーバーでのUserSig新規作成をご参照ください。

## ステップ4:コンパイル実行

### Androidプラットフォーム

1. Unity Editorを設定して、【File】>【Build Setting】をクリックし、Androidに切り替えます。

|                                                                                          | Build Settings                                   |                               |
|------------------------------------------------------------------------------------------|--------------------------------------------------|-------------------------------|
| Build Settings                                                                           |                                                  | :                             |
| Scenes In Build  TRTCSDK/Demo/HomeScene TRTCSDK/Demo/AudioApiTest TRTCSDK/Demo/RoomSceme |                                                  | 0<br>1<br>2                   |
| Platform                                                                                 |                                                  | Add Open Scenes               |
| PC, Mac & Linux Standalone                                                               | Android                                          |                               |
| ios ios                                                                                  | Texture Compression                              | Don't override 🔹              |
| 📫 Android 🚭                                                                              | ETC2 fallback<br>Export Project                  | 32-bit •                      |
| tvos tvos                                                                                | Symlink Sources<br>Build App Bundle (Google Play |                               |
| PJA PS4                                                                                  | Create symbols.zip                               | Default device - Refresh      |
| Xbox One                                                                                 | Development Build                                |                               |
| WebGL                                                                                    | Autoconnect Profiler<br>Deep Profiling           |                               |
|                                                                                          | Script Debugging<br>Scripts Only Build           | Patch Patch And Run           |
|                                                                                          | Compression Method                               | LZ4 •                         |
|                                                                                          |                                                  | Learn about Unity Cloud Build |
| Player Settings                                                                          | Bu                                               | ild Build And Run             |

2. Androidの実機に接続して、【Build And Run】をクリックすると、Demoを実行できます。

3. インターフェーステストでは、まずenterRoomの呼び出しをクリックしてから他の関連テストを実行します。 データ表示ウィンドウには呼び出しのクリックが成功したことが表示され、もう1つのウィンドウには呼び出し た情報が表示されます。

#### iOSプラットフォーム

- 1. TRTC構築設定ツール (Unityエディタ上部のナビゲーションバーにあります)を開きます
- 2. iOSの構築&設定 をクリックし、プロジェクトの生成が完了するのを待ちます

| GameObject Component NuGet                   | TRTC                                                |
|----------------------------------------------|-----------------------------------------------------|
| ✓ Center ✓ Local   A : # Scene   Shaded ✓ 2D | Windowsx64<br>Windowsx86<br>macOS<br>Android<br>IOS |

- 3. 生成したUnity-iPhone.xcodeprojプロジェクトをxcodeで開きます
- 4. TRTC基盤sdkをダウンロードし、Generalをクリックし、Frameworks,Libraries,and Embedded Contentを選択し、一番下の「+」のアイコンをクリックして必要な動的ライブラリFFmpeg.xcframework、

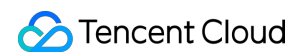

SoundTouch.xcframeworkを順に追加し、Embed & Signを選択します。

| V Unitu iDhana                       | Supported Intents                           |                              |
|--------------------------------------|---------------------------------------------|------------------------------|
| Unity-iPhone                         | Class Name Authentication                   |                              |
| RGETS<br>Unity-iPhone                | Add intents eligi                           | ble for in-app handling here |
| Unity-iPhone Tests<br>UnityFramework | + -                                         |                              |
| ~                                    | Frameworks, Libraries, and Embedded Content |                              |
|                                      | Name                                        | Embed                        |
|                                      | 🚔 Accelerate.framework                      | Do Not Embed 🗘               |
|                                      | 🚔 Corelmage.framework                       | Do Not Embed 🗘               |
|                                      | 🚔 CoreMedia.framework                       | Do Not Embed 🗘               |
|                                      | 🚘 CoreTelephony.framework                   | Do Not Embed 🗘               |
|                                      | 🗐 libc++.tbd                                |                              |
|                                      | 🗐 libresolv.tbd                             |                              |
|                                      | 🚘 Metal.framework                           | Do Not Embed 🗘               |
|                                      | 🚘 MetalKit.framework                        | Do Not Embed 🗘               |
|                                      | 🚘 OpenGLES.framework                        | Do Not Embed 🗘               |
|                                      | 🚘 ReplayKit.framework                       | Do Not Embed 🗘               |
|                                      | 🚘 SystemConfiguration.framework             | Do Not Embed 🗘               |
|                                      | TXFFmpeg.xcframework                        | Embed & Sign 🗘               |
|                                      | TYSoundTouch voframework                    | Embed & Sign ^               |
|                                      |                                             | Linbed & Sigir V             |
|                                      | UnityFramework.framework                    | Embed & Sign 🗘               |

5. iOSの実機に接続してデバッグを行います

#### Windowsプラットフォーム

1. Unity Editorを設定して、【File】>【Build Setting】をクリックし、 PC, Mac & Linux Standalone に切り 替え、Target PlatformにWindowsを選択します。

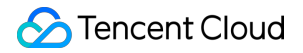

| L  | Build S | ettings                        |                                                 |           | ×                    |
|----|---------|--------------------------------|-------------------------------------------------|-----------|----------------------|
| l  | Scene   | s In Build                     |                                                 |           | 0                    |
|    |         | CSDK/Demo/RoomSceme            |                                                 |           | 1                    |
|    |         |                                |                                                 |           |                      |
| i  |         |                                |                                                 |           |                      |
| IC |         |                                |                                                 |           |                      |
|    |         |                                |                                                 |           | Add Open Scenes      |
| ł  | Platfo  | rm                             |                                                 |           |                      |
|    | $\Box$  | PC, Mac & Linux Standalone 🛛 🝕 | PC, Mac & Linux Stan                            | dalone    |                      |
| ł  |         | Universal Windows Platform     | Target Platform                                 | Windows   | s •                  |
|    | tvOS    | tvOS                           | Architecture<br>Server Build                    | x86_64    | •                    |
|    | 754     | PS4                            | Copy PDB files<br>Create Visual Studio Solution |           |                      |
|    | iOS     | iOS                            | Development Build                               |           |                      |
|    | ۵       | Xbox One                       | Deep Profiling                                  |           |                      |
| ł  | ı.      | Android                        | Script Debugging<br>Scripts Only Build          |           |                      |
| te | 5       | WebGL                          | Compression Method                              | Default   | •                    |
|    |         |                                |                                                 | Learn abo | ut Unity Cloud Build |
|    | Playe   | er Settings                    | Bu                                              | ild       | Build And Run        |

2. 【Build And Run】をクリックすると、Demoを実行できます。

## macOSプラットフォーム

 Unity Editorを設定して、【File】>【Build Setting】をクリックし、 PC, Mac & Linux Standalone に切り 替え、Target PlatformにmacOSを選択します。

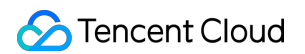

|                                                                                                    | Build Settings                                                                                                    |                                                                                                    |
|----------------------------------------------------------------------------------------------------|----------------------------------------------------------------------------------------------------|----------------------------------------------------------------------------------------------------|
| Build Settings                                                                                                | Januar Contraction of Contraction of | :                                                                                                    |
| Scenes In Build                                                                                               |                                                                                                    |                                                                                                    |
| <ul> <li>TRTCSDK/Demo/HomeScene</li> <li>TRTCSDK/Demo/AudioApiTest</li> <li>TRTCSDK/Demo/RoomSceme</li> </ul> |                                                                                                    | 0<br>1<br>2                                                                                                    |
|                                                                                                    |                                                                                                    | Add Open Scenes                                                                                                    |
| Platform                                                                                                    |                                                                                                    |                                                                                                    |
| 🖵 PC, Mac & Linux Standalone 🛛 🝕                                                                              | PC, Mac & Linux Star                                                                                                    | ndalone                                                                                                    |
| ios ios                                                                                                    | Target Platform                                                                                                    | macOS                                                                                                    |
| Android                                                                                                    | Architecture<br>Server Build                                                                                                    | Intel 64-bit + Apple silicon                                                                                                    |
| tvos tvos                                                                                                    | Create Xcode Project                                                                                                    |                                                                                                    |
|                                                                                                    | Development Build<br>Autoconnect Profiler                                                                                                    |                                                                                                    |
| PJA P34                                                                                                    | Deep Profiling                                                                                                    | <ul> <li>Image: A start of the start of the start of</li></ul> |
| 🐼 Xbox One                                                                                                    | Script Debugging                                                                                                    | ✓                                                                                                    |
| WebGL                                                                                                    | Wait For Managed Debugger<br>Scripts Only Build                                                                                                    |                                                                                                    |
|                                                                                                    | Compression Method                                                                                                    | LZ4 💌                                                                                                    |
|                                                                                                    |                                                                                                    | Learn about Unity Cloud Build                                                                                                    |
| Player Settings                                                                                               | В                                                                                                    | uild Build And Run                                                                                                    |

- 2. 【Build And Run】をクリックすると、Demoを実行できます。
- 3. Unity Editorエミュレーターランタイムを使用して、最初に Device Simulator Package をインストールします。

4. 【Window】>【General】>【Device Simulator】をクリックします

|                                                                                                    |              |          |     |           |    |               | Simulator    |                |           |  |
|----------------------------------------------------------------------------------------------------|--------------|----------|-----|-----------|----|---------------|--------------|----------------|-----------|--|
| I Simulator                                                                                            |              |          |     |           |    |               |              |                |           |  |
| Simulator - Apple iPhone                                                                               | e XR 🔻 🖡     | Reload   |     |           |    |               |              |                |           |  |
| ▼ Device Specifications<br>OS: iOS 12.0<br>CPU: arm64e<br>GPU: Apple A12 GPU<br>Resolution: 828 x 1792 |              |          |     | < Scale — | 26 | Fit to Screen | Rotate 🔇 🖒 S | Safe Area      |           |  |
| Screen Settings                                                                                        |              |          |     |           |    |               |              | 1.00           |           |  |
| Resolution                                                                                             | 828          | 1792     | Set |           |    |               |              | 用户口            |           |  |
| Full Screen                                                                                            | $\checkmark$ |          |     |           |    |               |              | 9999           |           |  |
| Auto Rotation                                                                                          | ~            |          |     |           |    |               |              |                |           |  |
| Orientation                                                                                            | Portrait     |          |     |           |    |               |              | 房间ID           |           |  |
| Allowed Orientations                                                                                   |              |          |     |           |    |               |              | 1901           |           |  |
| Portrait                                                                                               | ~            |          |     |           |    |               |              |                |           |  |
| Portrait Upside Down                                                                                   | ~            |          |     |           |    |               |              |                | EnterRoom |  |
| Landscape Left                                                                                         |              |          |     |           |    |               |              |                |           |  |
|                                                                                                    | ~            |          |     |           |    |               |              |                | 设置        |  |
| Application Settings                                                                                   |              |          |     |           |    |               |              |                | Ani Teat  |  |
| System Language                                                                                        | Englis       | า        | *   |           |    |               |              |                | Apritest  |  |
| Internet Reachability                                                                                  | Not Re       | eachable | •   |           |    |               |              |                |           |  |
| On Lo                                                                                                  | w Memo       | ry       |     |           |    |               |              |                |           |  |
|                                                                                                    |              |          |     |           |    |               |              |                |           |  |
|                                                                                                    |              |          |     |           |    |               |              |                |           |  |
|                                                                                                    |              |          |     |           |    |               |              |                |           |  |
|                                                                                                    |              |          |     |           |    |               |              | version:8.6.10 |           |  |
|                                                                                                    |              |          |     |           |    |               |              |                |           |  |
|                                                                                                    |              |          |     |           |    |               |              |                |           |  |

# Demoサンプル

Demo内にはアップロード済みのAPIの大部分が含まれており、テストおよび参考のために呼び出すことができま す。APIドキュメントについてはSDK API(Unity)をご参照ください。

説明:

UIは部分的に調整され更新される可能性があります。最新バージョンを基準としてください。

ディレクトリ構造

```
    ├─ Assets
    ├─ Editor // Unityエディタスクリプト
    │ ├─ BuildScript.cs // Unityエディタbuildメニュー
    │ ├─ IosPostProcess.cs // Unityエディタビルドiosアプリケーションスクリプト
    ├─ Plugins
    │ ├─ Android
```

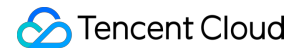

| ├─ AndroidManifest.xml //Androidアプリケーションプロファイル
 ├─ StreamingAssets // Unity Demoオーディオ・ビデオストリーミングファイル
 ├─ TRTCSDK
 └─ Demo // UnityサンプルDemo
 ├─ SDK // TRTC Unity SDK
 └─ Implement // TRTC Unity SDK実装
 └─ Include // TRTC Unity SDKへッダーファイル
 └─ Plugins // TRTC Unity SDKの異なるプラットフォーム基盤を実現

# Integration Guide 1. SDKのプロジェクトへのインポート iOS

最終更新日:::2022-10-31 14:41:31

ここではSDKをプロジェクトにインポートする方法をご紹介します。

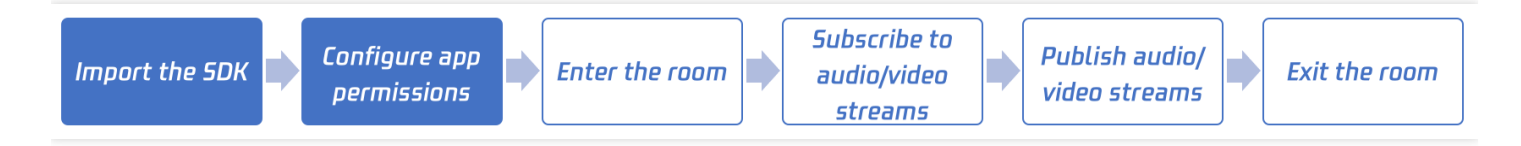

# 開発環境要件

- Xcode  $9.0+_{\circ}$
- iOS 9.0以上のiPhoneまたはiPadの実機。
- プロジェクトには有効な開発者の署名を設定。

# 第1段階:SDKのインポート

CocoaPodsソリューションを使用するか、またはまずSDKをローカルにダウンロードしてから手動で現在のプロ ジェクトにインポートするかを選択できます。

## 方法1:CocoaPodsを使用

#### 1. CocoaPodsのインストール

ターミナルポートに以下のコマンド(事前にMacにRuby環境をインストールする必要があります)を入力しま す。

sudo gem **install** cocoapods

#### 2. Podfileファイルの新規作成

項目のあるパスに入り、以下のコマンドラインを入力すると項目パスに一つのPodfileファイルが現れます。

pod init

#### 3. Podfileファイルの編集

プロジェクトのニーズに応じて適切なバージョンを選択し、Podfileファイルを編集します。

#### オプション1:TRTC簡易版

インストールパッケージのボリューム増分が最も小さく、Tencent Real-Time Communication(TRTC)とライ ブストリーミングプレーヤー(TXLivePlayer)という2つの機能だけをサポートしています。このバージョンを 選択した場合は、次の方法でPodfileファイルの編集を行ってください。

```
platform :ios, '8.0'
target 'App' do
pod 'TXLiteAVSDK_TRTC', :podspec => 'https://liteav.sdk.qcloud.com/pod/liteavsd
kspec/TXLiteAVSDK_TRTC.podspec'
end
```

#### オプション2:プロフェッショナル版(Professional)

Tencent Real-Time Communication (TRTC)、ライブストリーミングプレーヤー (TXLivePlayer)、RTMP プッシュ (TXLivePusher)、VODプレーヤー (TXVodPlayer) およびショートビデオレコーディングおよび編 集 (UGSV) などの多くの機能が含まれます。このバージョンを選択した場合は、次の方法でPodfileファイルの 編集を行ってください。

```
platform :ios, '8.0'
target 'App' do
pod 'TXLiteAVSDK_Professional', :podspec => 'https://liteav.sdk.qcloud.com/pod/
liteavsdkspec/TXLiteAVSDK_Professional.podspec'
end
```

#### 4. SDKの更新およびインストール

• ターミナルポートに以下のコマンドを入力し、ローカルライブラリファイルを更新し、SDKをインストールします。

pod install

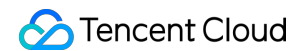

• または以下のコマンドを使用しローカルライブラリバージョンを更新します。

#### pod update

podコマンドが実行されると、SDKに統合された.xcworkspaceサフィックスが付いたプロジェクトファイルが作成 され、ダブルクリックして開くことができます。

#### 方法2:SDKのダウンロードと手動でのインポート

- 1. SDKをダウンロードしてローカルに解凍します。
- 2. Xcodeプロジェクトを開き、動作させたいtargetを選択し、Build Phases 項目を選択します。

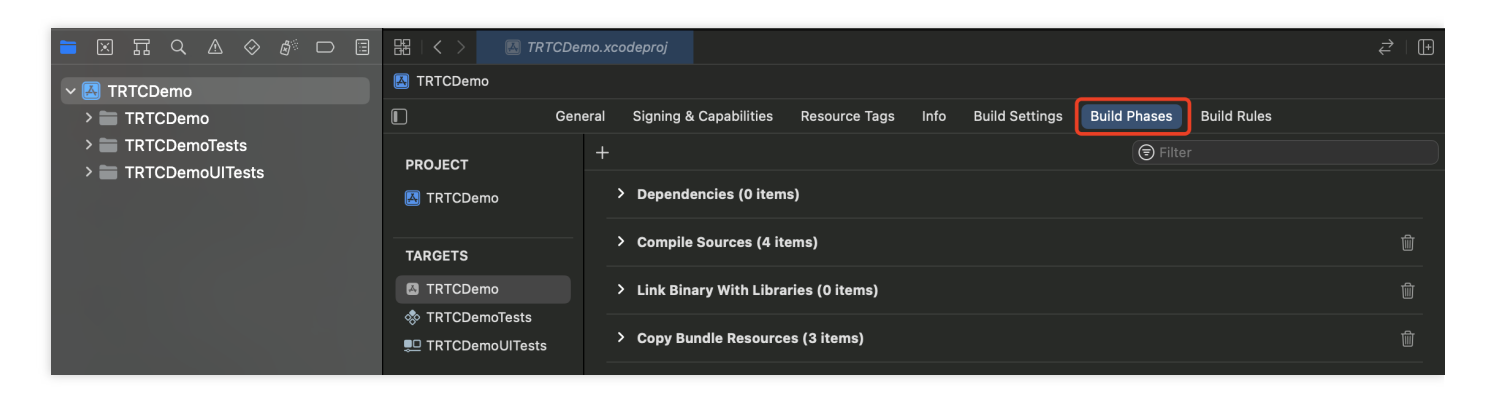

3. Link Binary with Libraries をクリックして展開し、下辺の"+"のアイコンをクリックして依存ライブラリを追

加します。

|                   | 器 I く > 🛛 🖾 TRTCDer                                                          | Demo.xcodeproj                                                                           | ≓ ! 🕀 |
|-------------------|------------------------------------------------------------------------------|------------------------------------------------------------------------------------------|-------|
| V 🖪 TRTCDemo      | 🛃 TRTCDemo                                                                   |                                                                                          |       |
| > 📰 TRTCDemo      | E Gen                                                                        | eneral Signing & Capabilities Resource Tags Info Build Settings Build Phases Build Rules |       |
| > 🚞 TRTCDemoTests |                                                                              | + 🕞 Filter                                                                               |       |
| > TRTCDemoUlTests |                                                                              | > Dependencies (0 items)                                                                 |       |
|                   | TARGETS                                                                      | > Compile Sources (4 items)                                                              |       |
|                   | <ul> <li>TRTCDemo</li> <li>TRTCDemoTests</li> <li>TRTCDemoUlTests</li> </ul> | ✓ Link Binary With Libraries (0 items)                                                   |       |
|                   |                                                                              | Name Status                                                                              |       |
|                   |                                                                              | Add frameworks & libraries here                                                          |       |
|                   |                                                                              | + - Drag to reorder linked binaries                                                      |       |
|                   |                                                                              | > Copy Bundle Resources (3 items)                                                        | Ŵ     |

4. ダウンロードした TXLiteAVSDK\_TRTC.Framework (また

| は  | TXLiteAVSDK_Pro | fes | sional.Framework  | )、   | TXFFmp | peg.xcframew | ork 、 | TXSc   | oundTouch | .xc | cfr |
|----|-----------------|-----|-------------------|------|--------|--------------|-------|--------|-----------|-----|-----|
| am | ework 、およびその    | )必要 | 夏な依存ライブラ          |      |        |              |       |        |           |     |     |
| リ  | GLKit.framework |     | AssetsLibrary.fr  | amew | ork 、  | SystemConfi  | gurat | ion.f: | ramework  | 、   | li  |
| bs | qlite3.0.tbd 、  | Cor | eTelephony.framew | vork | , AVF  | oundation.fr | amewo | rk 、   | OpenGLES  | .f  | ra  |

| mework 、  | Accelerat | e.: | framework | •  | M | etalKit.framework  | 、  | libresolv.tbd 、 | MobileCore |
|-----------|-----------|-----|-----------|----|---|--------------------|----|-----------------|------------|
| Services. | framework | `   | libc++.tk | bd | ` | CoreMedia.framewo: | rk | を順に追加します。       |            |

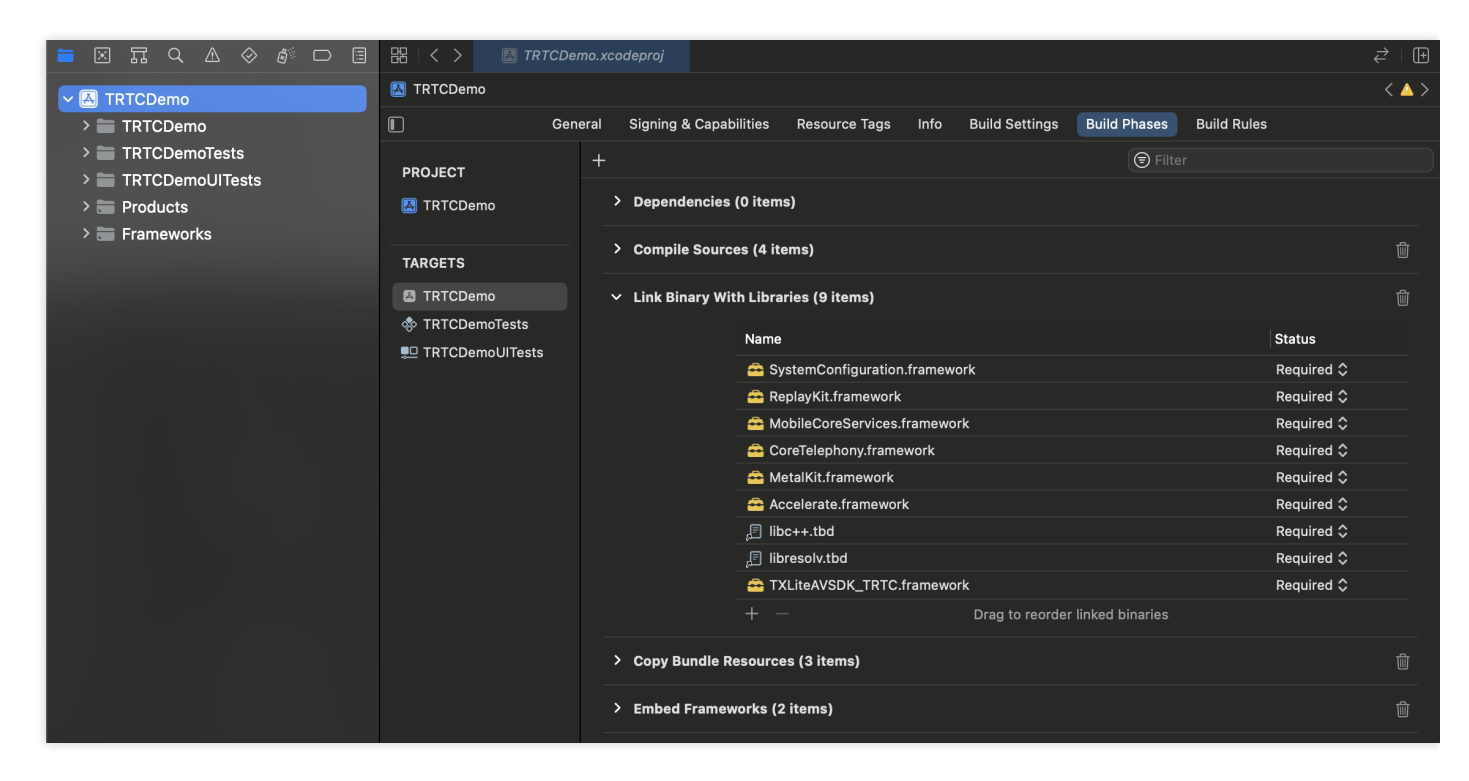

5. GeneralをクリックしてFrameworks,Libraries,and Embedded Contentを選択し、

TXLiteAVSDK\_TRTC.frameworkに必要な動的ライブラリ**TXFFmpeg.xcframework**、

**TXSoundTouch.xcframework**がすでに追加されているか、**Embed & Sign**が正しく選択されているかを確認 し、まだであれば一番下の"\*\*+\*\*"のアイコンをクリックして順に追加します。

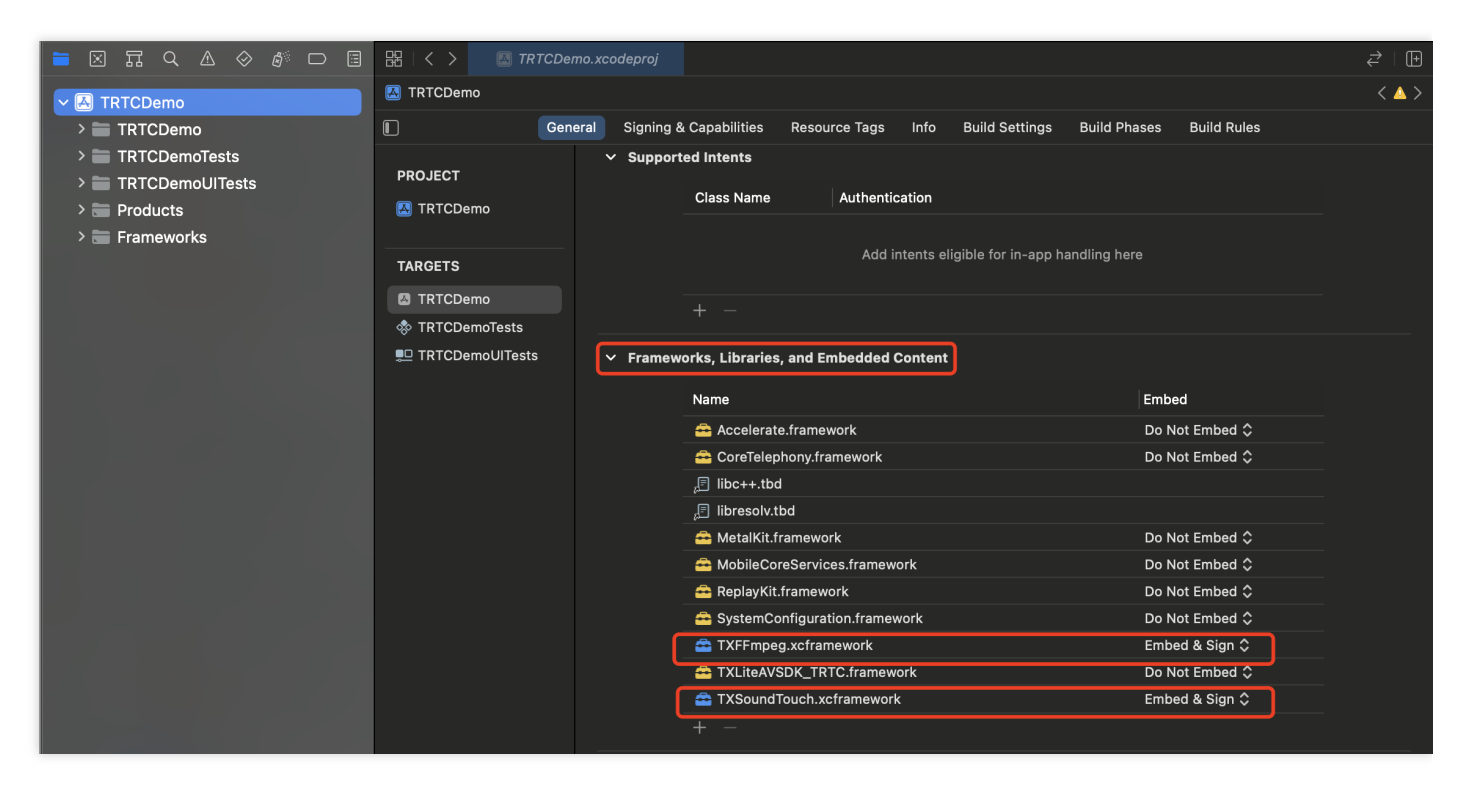

# 第2段階:App権限の設定

- 1. SDKの提供するオーディオビデオ機能を使用したい場合は、Appにマイクとカメラの使用権限を承認する必要 があります。AppのInfo.plistに次の2項目を追加します。これらはそれぞれマイクとカメラについて、システム から権限承認ダイアログボックスがポップアップされる際に表示される情報に対応します。
  - Privacy Microphone Usage Description、かつマイクの使用目的のメッセージを記入します。
  - Privacy Camera Usage Description、かつカメラの使用目的のメッセージを入力します。

| CDemo 👌 🆅 iPhone 8 | TRTCDemo   Build TRT | CDemo: Succeede    | d   Today at 3:28 PM    |    |        |         |            |                | 8           | $\oslash \leftrightarrow$ |  |
|--------------------|----------------------|--------------------|-------------------------|----|--------|---------|------------|----------------|-------------|---------------------------|--|
| 器 < 👌 睯 TRTCDemo   |                      |                    |                         |    |        |         |            |                |             |                           |  |
|                    | General              | Capabilities       | Resource Tags           |    |        | Build S | Settings   | Build Phases   | Build Rules |                           |  |
| PROJECT            | ▼ Custom iOS Target  | Properties         |                         |    |        |         |            |                |             |                           |  |
| TRTCDemo           | · customine iniger   |                    |                         |    |        |         |            |                |             |                           |  |
| TARGETS            |                      | Кеу                |                         |    | Туре   |         | Value      |                |             |                           |  |
| TRTCDemo           |                      | Required device    | capabilities            | Ô. | Array  |         | (1 item)   |                |             |                           |  |
|                    |                      | Privacy - Microph  | none Usage Descript     | ۵  |        |         |            |                |             |                           |  |
|                    |                      | Privacy - Camera   | Usage Descrip 🔶 🔘       | •  |        |         |            |                |             |                           |  |
|                    |                      | Bundle identifier  |                         | \$ |        |         | \$(PRODUCT | BUNDLE_IDENTIF | IER)        |                           |  |
|                    |                      | InfoDictionary ve  | rsion                   | \$ |        |         | 6.0        |                |             |                           |  |
|                    |                      | Main storyboard    | file base name          | 0  |        |         | Main       |                |             |                           |  |
|                    |                      | Bundle version     |                         | ۵  |        |         | 1          |                |             |                           |  |
|                    |                      | Required backgroup | ound modes              | 0  |        |         | (1 item)   |                |             |                           |  |
|                    |                      | Executable file    |                         | 0  |        |         | \$(EXECUTA | BLE_NAME)      |             |                           |  |
|                    |                      | Application requi  | res iPhone environm     | 0  |        |         | YES        |                |             | 0                         |  |
|                    |                      | Launch screen in   | terface file base name  | 0  |        |         | LaunchScre | en             |             |                           |  |
|                    |                      | Bundle display na  | ame                     | 0  |        |         | 腾讯视频通讯     | f              |             |                           |  |
|                    |                      | Supported interfa  | ace orientations        | 0  |        |         | (1 item)   |                |             |                           |  |
|                    |                      | Bundle versions    | string, short           | 0  |        |         | 2.0.0      |                |             |                           |  |
|                    |                      | Bundle OS Type     | code                    | 0  |        |         | APPL       |                |             |                           |  |
|                    |                      | Localization nativ | e development region    | 0  |        |         | \$(DEVELOP | MENT_LANGUAGE) |             | \$                        |  |
|                    |                      | Supported interfa  | ace orientations (iPad) | 0  |        |         | (4 items)  |                |             |                           |  |
|                    |                      | Bundle name        |                         | \$ | String |         | \$(PRODUCT | _NAME)         |             |                           |  |

2. Appがバックエンドに入っても関連の機能を実行するようにしたい場合は、下図に示すように、XCodeで現在のプロジェクトを選択し、Capabilitiesで設定項目Background Modes をONに設定し、Audio, AirPlay and

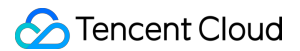

Picture in Picture にチェックを入れます。

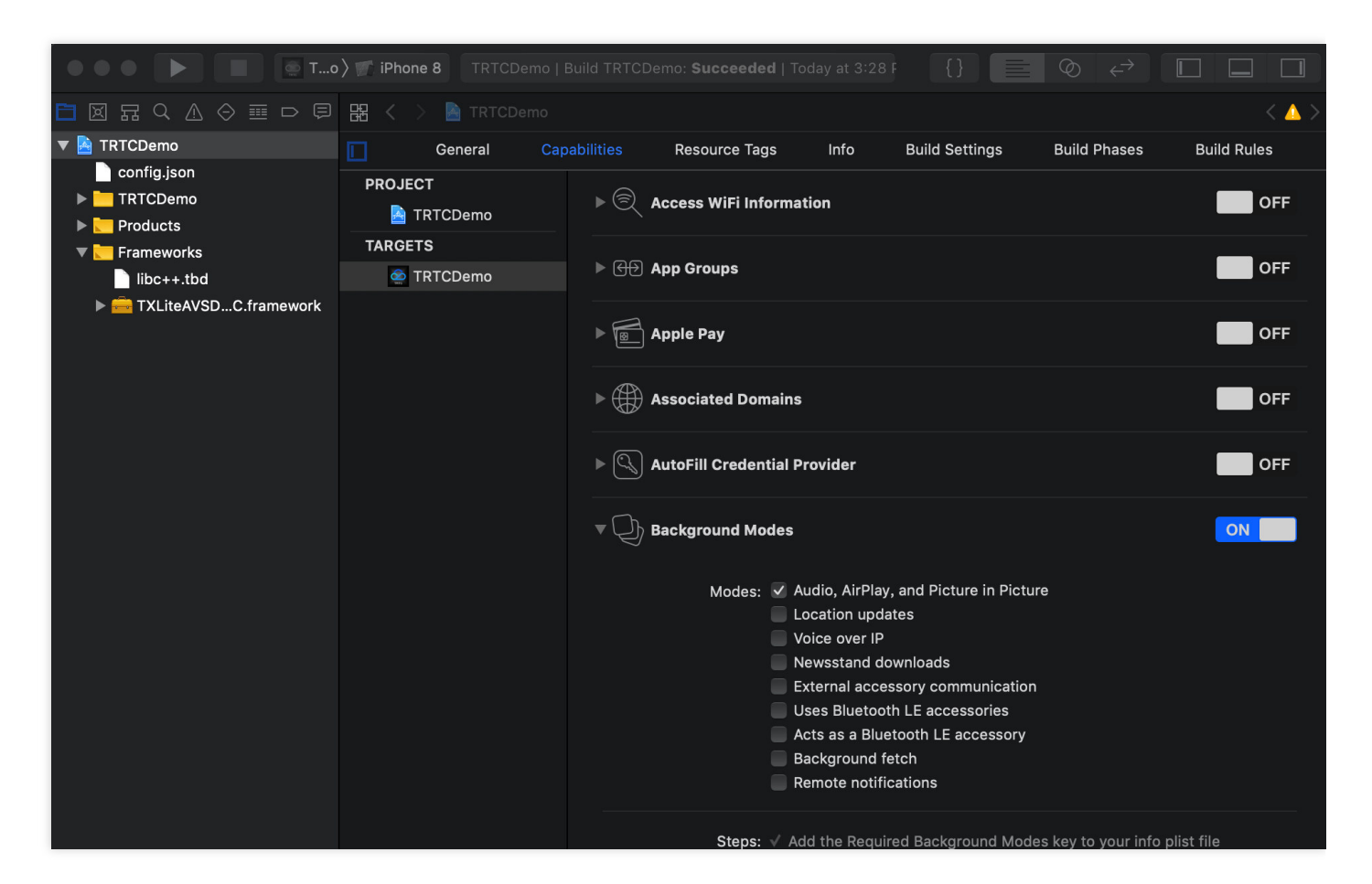

# 第3段階:プロジェクトにおけるSDKの参照

第1段階のインポートと第2段階のデバイスへの権限承認が完了すると、SDKの提供するインターフェースAPIをプロジェクトで参照できるようになります。

#### **Objective-C**または Swiftインターフェースによる参照

Objective-CまたはSwiftコードの中でSDKを使用する方法は2つあります。

• モジュールの引用:プロジェクトでSDK APIを使用する必要のあるファイルにモジュール参照を追加します。

@import TXLiteAVSDK\_TRTC;

 ヘッダーファイルの引用:プロジェクトでSDK APIを使用する必要のあるファイルに特定のヘッダーファイル を導入します。

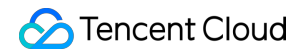

#import "TXLiteAVSDK\_TRTC/TRTCCloud.h"

説明:

Objective-Cインターフェースの使用方法については、 iOS&Mac APIの概要をご参照ください。

## C++インターフェースによる参照(オプション)

プロジェクトがQTまたはElectronのようなクロスプラットフォームフレームワークによってSDKを参照している 場合は、 TXLiteAVSDK\_TRTC.framework/Headers/cpp\_interface ディレクトリ下のヘッダーファイル を参照してください。

#include "TXLiteAVSDK\_TRTC/cpp\_interface/ITRTCCloud.h"

説明:

C++インターフェースの使用方法については、全プラットフォーム(C++) APIの概要をご参照ください。

# Android

最終更新日:::2022-07-11 11:30:27

このドキュメントでは、SDKのプロジェクトへのインポート方法を紹介します:

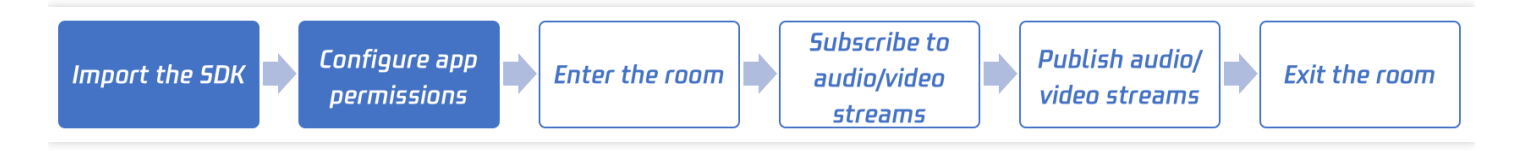

開発環境要件

- Android Studio 3.5+。
- Android 4.1 (SDK API 16))以上のシステム。

# 手順1:SDKのインポート

## 方法1:自動ロード(aar)

TRTC SDK はmavenCentralライブラリにリリースされています。gradleを構成することにより、自動的にダウン ロードと更新できます。

1. dependenciesの中にTRTCSDKの依存を追加します。

```
dependencies{
implementation 'com.tencent.liteav:LiteAVSDK_TRTC:latest.release'
}
```

2. defaultConfigでAppが使用するCPUアーキテクチャを指定します。

```
defaultConfig {
ndk {
  abiFilters "armeabi-v7a", "arm64-v8a"
  }
}
```

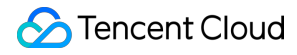

説明:

現在 TRTC SDKは、armeabi-v7a、arm64-v8aをサポートしています。

1

3. Sync Nowをクリックして、SDKを自動的にダウンロードし、プロジェクトに統合します。

### 方法2:SDKのダウンロードと手動インポート

- 1. SDKをダウンロードし、ローカルに解凍して開きます。
- 2. 解凍したaarファイルをプロジェクトのapp/libsディレクトリの下にコピーします。
- 3. プログラムのルートディレクトリの下の build.gradle の中に、flatDirを追加し、ローカルライブラリのパスを指定します。

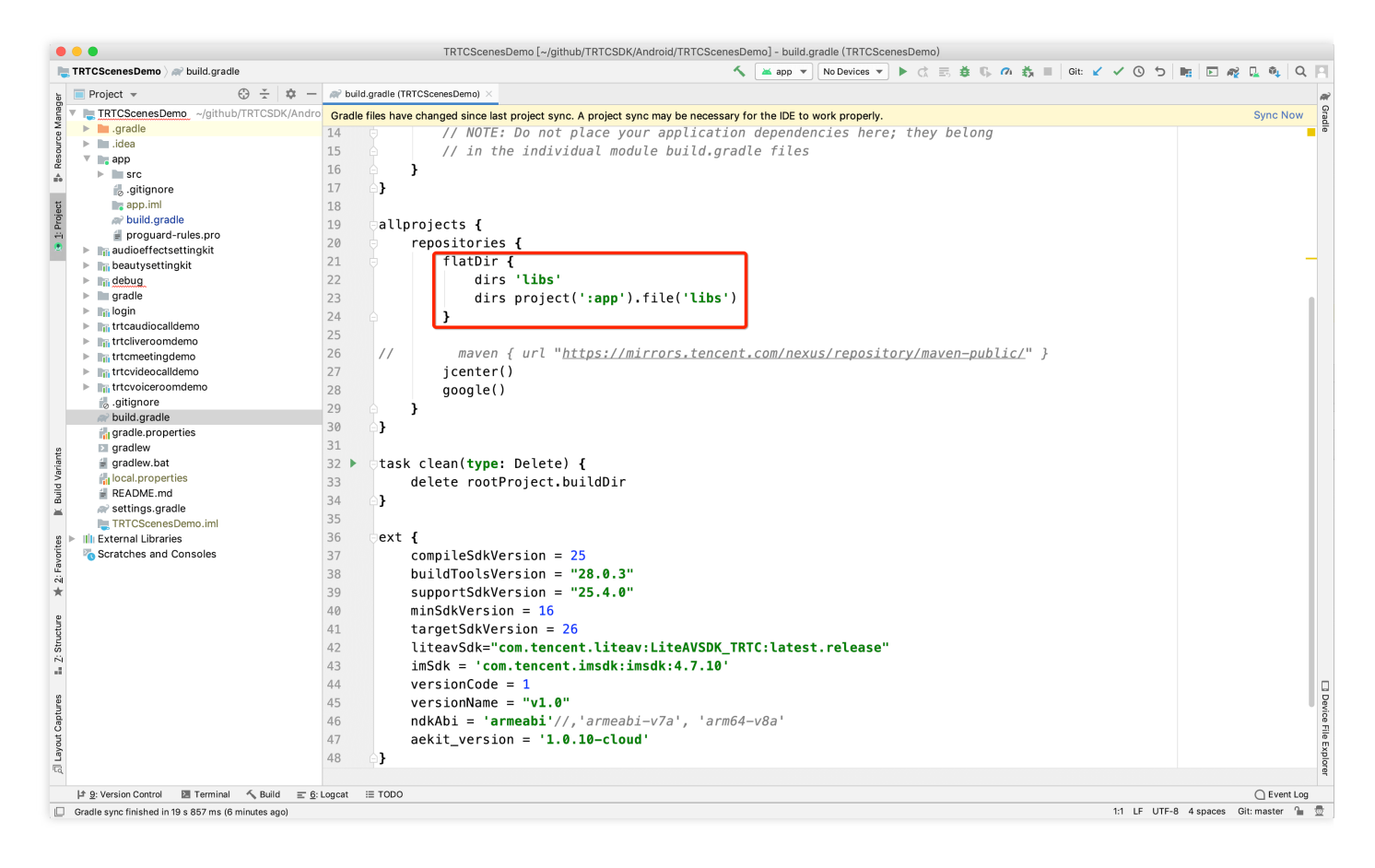

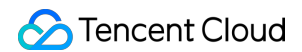

4. app/build.gradleの中に、aar パッケージのコードを追加して引用します。

| •••                                                                                                    | TRTCScenesDemo [~/github/TRTCSDK/Android/TRTCScenesDemo] - build.gradie (:app)                                                                                                    |                       |
|----------------------------------------------------------------------------------------------------|----------------------------------------------------------------------------------------------------|-----------------------|
| New York (Constraints and the second second | 🔨 🔛 app マ 🕅 No Devices マ ト C 三 前 低 🕫 🖄 🖬 Git 🖌 イ 🕚 ち Me                                                                                                    | 🗆 🕰 🛴 🔍 🔍             |
| E Project → ③ ÷ 章 -                                                                                                    | 🖉 build.gradie (app) 🗵                                                                                                    |                       |
| IN USCENESCIEND       # app / # build, gradle         Im Project *       ③ ÷ to -         Im Project *       ③ ÷ to -         Im Project *       ③ ÷ to -         Im Project *       ③ ÷ to -         Im Project *       ③ ÷ to -         Im Project *       ③ ÷ to -         Im Project *       ③ ÷ to -         Im Project *       ③ ÷ to -         Im Project *       ③ ÷ to -         Im Project *       ③ im Project *         Im Project *       Im Project *         Im Project *       Im Projectie         Im Project                                                                                                    | <pre>@r build grade (app) ×<br/>Grade files have changed since last project sync. A project sync may be necessary for the IDE to work properly.<br/>multiDexEnabled true<br/>multiDexEnabled true<br/>multiDexEnabled true<br/>multiDexEnabled true<br/>multiDexEnabled true<br/>multiDexEnabled true<br/>multiDexEnabled true<br/>multiDexEnabled true<br/>multiDexEnabled true<br/>signingConfigs{<br/>release{<br/>release{<br/>release {<br/>signingConfig signingConfigs.release<br/>minifyEnabled false<br/>proguardFiles getDefaultProguardFile('proguard-android-optimize.txt'), 'proguard-rules.pro<br/>}<br/>}<br/>}<br/>}<br/>}<br/>}<br/>}<br/>release {<br/>signingConfig signingConfigs.release<br/>minifyEnabled false<br/>proguardFiles getDefaultProguardFile('proguard-android-optimize.txt'), 'proguard-rules.pro<br/>}<br/>}</pre> | p3                    |
| a gradiew.bat<br>gradiew.bat<br>fillocal.properties<br>#README.md<br># settings.gradie<br>TRTCSeenesDemo.imi<br># III: External Libraries<br>% Scratches and Consoles<br>\$2<br>\$2<br>\$2<br>\$2<br>\$2<br>\$2<br>\$3<br>\$3<br>\$5<br>\$5<br>\$5<br>\$5<br>\$5<br>\$5<br>\$5<br>\$5<br>\$5<br>\$5                                                                                                    | <pre>33</pre>                                                                                                    |                       |
| It Guilemine Control III Terminal & Guilet                                                                                                    | dependencies}                                                                                                    | C Event I en          |
| <u>a</u> vesion control <u>is</u> reminal ~, Build <u>E 6</u> <u>Cradia auro fisiohad is 10 a 857 ms /10 misutes ana)</u>                                                                                                    | 534 1E 11TE-8 A                                                                                                    | Leoacee Git-master De |

5. app/build.gradle的defaultConfigの中で、Appが使用するCPUアーキテクチャを指定します。

```
defaultConfig {
ndk {
abiFilters "armeabi", "armeabi-v7a", "arm64-v8a"
}
}
```

説明: 現在 TRTC SDKは、armeabi、armeabi-v7a、arm64-v8aをサポートしています。

٠.

6. Sync Nowをクリックして、TRTC SDKの統合を完了します。

手順2:App権限の構成

AndroidManifest.xml の中で Appの権限を設定します。TRTC SDKには次の権限が必要となります:

```
<uses-permission android:name="android.permission.INTERNET" />
<uses-permission android:name="android.permission.ACCESS_NETWORK_STATE" />
<uses-permission android:name="android.permission.ACCESS_WIFI_STATE" />
<uses-permission android:name="android.permission.RECORD_AUDIO" />
<uses-permission android:name="android.permission.MODIFY_AUDIO_SETTINGS" />
<uses-permission android:name="android.permission.BLUETOOTH" />
<uses-permission android:name="android.permission.CAMERA" />
<uses-feature android:name="android.hardware.camera.autofocus" /></uses-feature android:name="android.hardware.camera.autofocus" /></uses-feature android:name="android.hardware.camera.autofocus" /></uses-feature android:name="android.hardware.camera.autofocus" /></uses-feature android:name="android.hardware.camera.autofocus" /></uses-feature android:name="android.hardware.camera.autofocus" /></uses-feature android:name="android.hardware.camera.autofocus" /></uses-feature</uses-feature</uses-fea
```

注意:

android:hardwareAccelerated="false" は設定しないでください。ハードウェアアクセラレーションを無効にすると、相手側のビデオストリームがレンダリングできなくなります。

## 手順3: 混同規則の設定

proguard-rules.pro ファイルで、TRTC SDK関連のクラスを非混同リストに追加します:

-keep class com.tencent.\*\* { \*; }

# C++ インターフェースを介してSDKを使用(オプション)

開発にJavaではなくC++ インターフェースを使用したい場合は、この手順を実行できます。Java言語のみを使用 してTRTC SDKを呼び出す場合は、この手順を無視してください。 1.まず、上記の指示に従ってjarおよび soライブラリをインポートする方式で TRTC SDKを統合します。 2.ヘッダーファイルをコピー:SDK中のC++ヘッダーファイルをプロジェクトにコピーし(パ ス: SDK/LiteAVSDK\_TRTC\_xxx/libs/include )、CMakeLists.txtでincludeフォルダーパスと soライブラ リの動的リンクを設定します。

```
cmake_minimum_required(VERSION 3.6)
# C++ インターフェースヘッダーファイルパスの設定
include_directories(
${CMAKE_CURRENT_SOURCE_DIR}/include # SDK/LiteAVSDK_TRTC_xxx/libs/includeからコ
ピーする
)
```

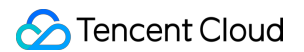

```
add_library(
native-lib
SHARED
native-lib.cpp)
# libliteavsdk.so動的ライブラリパスの設定
add_library(libliteavsdk SHARED IMPORTED)
set_target_properties(libliteavsdk PROPERTIES IMPORTED_LOCATION ${CMAKE_CURRENT_S
OURCE_DIR}/../../libs/${ANDROID_ABI}/libliteavsdk.so)
find_library(
log-lib
loq)
# libliteavsdk.so 動的リンクの設定
target_link_libraries(
native-lib
libliteavsdk
${log-lib})
```

 ネームスペースの利用: C++ のすべてのプラットフォームのインターフェースのメソッド、タイプなどはいず れも trtc ネームスペースで定義されています。コードをより簡潔にするため、trtc ネームスペースを直接使用す ることをお勧めします

using namespace trtc;

説明:

- Android Studio C/C++ 開発環境の設定方法は、Android Studioの公式ドキュメントをご参照ください:プロジェクトへのC/C++コードの追加。
- 現在、TRTCバージョンのSDKのみがC++インターフェースをサポートしています。C++ インターフェー スの使用方法については、全プラットフォーム(C++) APIの概要をご参照ください。

# Mac

最終更新日:::2022-07-07 15:10:00

このドキュメントでは、主にTRTC SDK (Mac)を迅速にプロジェクトに統合する方法を紹介します。以下のステップにしたがって設定するだけで、SDK統合のタスクが完了します。

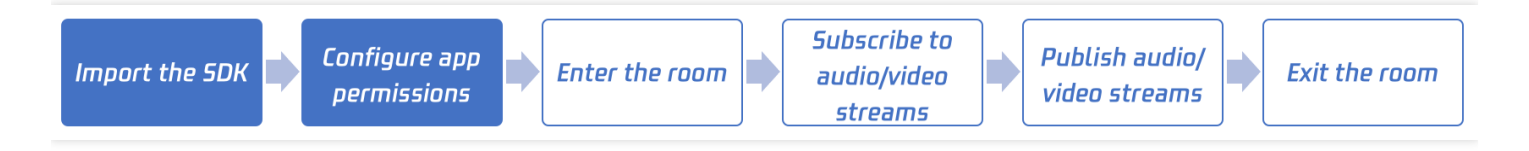

# 開発環境要件

- Xcode  $9.0+_{\circ}$
- OS X10.10+のMac 実機。
- プロジェクトに有効な開発者の署名が設定してあること。

# 手順1:SDKのインポート

CocoaPodsを使用して自動でローディングするか、または手動で、先ず SDKをダウンロードして、それを現在の プログラムのプロジェクトにインポートする方式を選択できます。

## スキーム1: CocoaPods

#### 1. CocoaPodsのインストール

端末のウィンドウに次のコマンドを入力します(事前にMac にRuby環境をインストールしておく必要があります):

sudo gem **install** cocoapods

#### 2. Podfileファイルの作成

プロジェクトが存在するパスに入り、次のコマンドラインを入力するとプロジェクトパスの下にPodfile ファイルが現れます。

pod init

#### 3. Podfileファイルの編集

Podfile ファイルを編集します。次の2種類の設定方法があります:

• 方式1: Tencent Cloud LiteAV SDKのpodパスを使用します。

```
platform :osx, '10.10'
target 'Your Target' do
pod 'TXLiteAVSDK_TRTC_Mac', :podspec => 'https://liteav.sdk.qcloud.com/pod/lite
avsdkspec/TXLiteAVSDK_TRTC_Mac.podspec'
end
```

• 方式2:CocoaPodの公式ソースを使用します。バージョンナンバーの選択をサポートしています。

```
platform :osx, '10.10'
source 'https://github.com/CocoaPods/Specs.git'
target 'Your Target' do
pod 'TXLiteAVSDK_TRTC_Mac'
end
```

#### 4. SDKのインストールおよび更新

• 端末のウィンドウに次のコマンドを入力して、TRTC SDKのインストールを実行します。

```
pod install
```

• または次のコマンドを使用してローカルライブラリのバージョンを更新します。

pod update

podコマンドの実行が完了すると、SDKを統合した .xcworkspace という拡張子のプログラムファイルが生成 されますので、これをダブルクリックして開きます。

## スキーム2:手動統合

- 1. TRTC-SDK のMacバージョンをダウンロードします。
- 2. お客様のXcodeのプロジェクトを開き、第1ステップでダウンロードした framework をプログラムにインポート します。

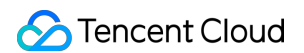

3. 動作させたいtargetを選択し、Build Phasesの項目を選択します。

| 😣 🔿 💿 🕨 🔳 🙆 TRTC            | Demo 👌 💻 My Mac | TRTCD      | emo | Build TRTCDemo: <b>Succ</b> | ceeded    | 2018/12/21 at 3:09 PM |              | 6     | {}    |
|-----------------------------|-----------------|------------|-----|-----------------------------|-----------|-----------------------|--------------|-------|-------|
|                             |                 |            |     |                             |           |                       |              |       |       |
|                             | 🔡 < 🚿 🍙 TRT     |            |     |                             |           |                       |              |       | < 🛆 > |
| 🔻 À TRTCDemo                | General         | Capabiliti | es  | Resource Tags               | Info      | Build Settings        | Build Phases | Build | Rules |
| TRTCDemo           Products | PROJECT         |            |     |                             |           | 🕞 Filter              |              |       |       |
| Frameworks                  | TRTCDemo        |            | ►   | Target Dependencie          | s (0 item | ns)                   |              |       |       |
|                             | TARGETS         |            |     |                             |           | ,                     |              |       |       |
|                             | 🙆 TRTCDemo      |            | ►   | Compile Sources (7          | items)    |                       |              |       |       |
|                             |                 |            |     |                             |           |                       |              |       |       |
|                             |                 |            |     | Link Binary With Lib        | raries (3 | items)                |              |       | ×     |
|                             |                 |            | ►   | Copy Bundle Resour          | ces (5 it | ems)                  |              |       |       |

4. Link Binary with Librariesの項目をクリックして展開し、一番下の「+」アイコンをクリックして依存ライブ ラリを追加します。

|                                                | CDemo 〉 🛄 My Mac |              |                    |                |                |                  | ▲ 6 {}      |
|------------------------------------------------|------------------|--------------|--------------------|----------------|----------------|------------------|-------------|
|                                                |                  |              |                    |                |                |                  |             |
|                                                | 🔡 < 🚿 🖻 TRT      |              |                    |                |                |                  | < 🛆 >       |
| 🔻 🛓 TRTCDemo                                   | General          | Capabilities | Resource Tags      | s Info         | Build Settings | Build Phases     | Build Rules |
| <ul> <li>TRTCDemo</li> <li>Products</li> </ul> | PROJECT          |              | ł                  |                | 🕞 Filter       |                  |             |
| Frameworks                                     |                  |              | Target Depende     | encies (O iter | ms)            |                  |             |
|                                                |                  |              |                    |                |                |                  |             |
|                                                |                  |              | Compile Source     |                |                |                  |             |
|                                                |                  |              | ▼ Link Binary With | h Libraries (( | 0 items)       |                  |             |
|                                                |                  |              |                    | Name           |                | Status           |             |
|                                                |                  |              |                    |                | Add frameworks | & libraries here |             |
|                                                |                  |              |                    | + -            | Drag to reorde | r frameworks     |             |
|                                                |                  |              | Copy Bundle Re     | sources (5 i   | tems)          |                  | ×           |

5. ダウンロードしたSDK Frameworkおよび必要な依存ライブラ

U TXFFmpeg.xcframework 、 TXSoundTouch.xcframework 31

び libc++.tbd 、 Accelerate.framework 、 SystemConfiguration.framework 、 MetalKit.f ramework を順に追加します。

追加した後は次の図のようになります:

| 🗧 🍋 🌒 下 🔲 🙆 TRTCDemo 👌                                                                                                    | 🜉 My Mac 👫 Indexing               |                                                            |                               |                         |              |         |
|----------------------------------------------------------------------------------------------------|-----------------------------------|------------------------------------------------------------|-------------------------------|-------------------------|--------------|---------|
| E R Q A O E D F                                                                                                    | 踞 < > 🖹 TRTCDemo                  |                                                            |                               |                         |              | Ð       |
| TRTCDemo M                                                                                                    | 📘 General Signing &               | Capabilities Reso                                          | ource Tags Info               | Build Settings          | Build Phases | Build R |
| <ul> <li>TRTCDemo</li> <li>Products</li> <li>Frameworks</li> <li>Accelerate.framework</li> <li>AudioUnit.framework</li> <li>Ibc++ tbd</li> </ul> | PROJECT TRTCDemo TARGETS TRTCDemo | + <ul> <li>Dependencies</li> <li>Compile Source</li> </ul> | : (0 items)<br>ces (12 items) | Filter                  |              |         |
| TXLiteAVSDK_TRTC_Mac.framework                                                                                                    |                                   | ▼ Link Binary W                                            | ith Libraries (4 items)       |                         |              |         |
|                                                                                                    |                                   |                                                            | Name                          |                         | Status       |         |
|                                                                                                    |                                   |                                                            | 🚔 AudioUnit.framew            | ork                     | Required 🗘   |         |
|                                                                                                    |                                   |                                                            | 🚔 Accelerate.framev           | work                    | Required 🗘   |         |
|                                                                                                    |                                   |                                                            | 📝 libc++.tbd                  |                         | Required 🗘   |         |
|                                                                                                    |                                   |                                                            | TXLiteAVSDK_TR1               | C_Mac.framework         | Required 🗘   |         |
|                                                                                                    |                                   |                                                            | + — Dr                        | ag to reorder linked bi | inaries      |         |
|                                                                                                    |                                   | Copy Bundle F                                              | Resources (10 items)          |                         |              | ×       |

# 手順2:App権限の構成

SDK の音声ビデオ機能を使用するには、マイクとカメラの使用権限を許可する必要がありますので、Appの Info.plistの中に次の2項目を追加します。それぞれマイクとカメラに対応し、システムが使用許可のダイヤログ ボックスをポップアップするときに表示される情報となります。

- Privacy Microphone Usage Description、さらにマイク使用目的のプロンプトを記入します。
- Privacy Camera Usage Description、さらにカメラ使用目的のプロンプトを記入します。
   下図に示すように:

| CDemo 〉 💻 My Mac |                   |               |                       | <b>ded</b>   20 |          |         |                  | 6                   |          |
|------------------|-------------------|---------------|-----------------------|-----------------|----------|---------|------------------|---------------------|----------|
| TRTCDemo.x       |                   |               |                       |                 |          |         |                  |                     |          |
| 🔡 < 🚿 📐 TRTCDemo |                   |               |                       |                 |          |         |                  |                     |          |
|                  | General Ca        | pabilities    | Resource Tags         |                 | Build Se | ttings  | Build Phases     | Build Rules         |          |
| PROJECT          | V Custom macOS    | nnligation Ta | raat Broporties       |                 |          |         |                  |                     |          |
| A TRTCDemo       | V Custoin macos A |               | iget Properties       |                 |          |         |                  |                     |          |
| TARGETS          |                   | Кеу           |                       |                 | Туре     | Value   |                  |                     |          |
|                  |                   | Bundle vers   | ions string, short    | 0               | String   | 1.0     |                  |                     |          |
|                  |                   | Privacy - Mi  | crophone Usage Descr  | ript 🖒          |          | -       |                  |                     |          |
|                  |                   | Privacy - Ca  | mera Usage Descrip    | 000             |          | 0       |                  |                     |          |
|                  |                   | Bundle iden   | tifier                | \$              | String   | \$(PROE | DUCT_BUNDLE_ID   | ENTIFIER)           |          |
|                  |                   | Main storyb   | oard file base name   | 0               |          | Main    |                  |                     |          |
|                  |                   | InfoDictiona  | ry version            | 0               |          | 6.0     |                  |                     |          |
|                  |                   | Bundle vers   | ion                   | 0               |          | 1       |                  |                     |          |
|                  |                   | Executable    | file                  | \$              |          | \$(EXEC | UTABLE_NAME)     |                     |          |
|                  |                   | Principal cla | SS                    | 0               |          | NSAppl  | lication         |                     |          |
|                  |                   | Bundle OS 1   | ype code              | \$              |          | APPL    |                  |                     |          |
|                  |                   | Icon file     |                       | 0               |          |         |                  |                     |          |
|                  |                   | Minimum sy    | stem version          | 0               |          | \$(MAC  | OSX_DEPLOYMEN    | IT_TARGET)          |          |
|                  |                   | Localization  | native development re | gion 🖒          |          | \$(DEVE | LOPMENT_LANG     | UAGE)               | \$       |
|                  |                   | Copyright (h  | numan-readable)       | 0               |          | Copyrig | ght © 2018 rusha | nting. All rights r | eserved. |
|                  |                   | Bundle nam    | e                     | \$              |          | \$(PROD | DUCT_NAME)       |                     |          |
|                  |                   |               |                       |                 |          |         |                  |                     |          |

Appで App Sandbox またはHardened Runtimeを有効にしている場合は、<br/>Network 、 Camera 、 AudioInputの選択項目にチェックを入れてください。

• App Sandbox の設定は次の図のとおりです:

| ▼ [♣] App Sandbox |                                                                                                   | × |
|-------------------|---------------------------------------------------------------------------------------------------|---|
| Network           | <ul> <li>✓ Incoming Connections (Server)</li> <li>✓ Outgoing Connections (Client)</li> </ul>      |   |
| Hardware          | <ul> <li>Camera</li> <li>Audio Input</li> <li>USB</li> <li>Printing</li> <li>Bluetooth</li> </ul> |   |
| App Data          | Contacts<br>Location<br>Calendar                                                                  |   |
• Hardened Runtime の設定は次の図のとおりです:

| ▼ ◯ Hardened Runtime | ×                                                                                                    |
|----------------------|----------------------------------------------------------------------------------------------------|
| Runtime Exceptions   | Allow Execution of JIT-compiled Code<br>Useful in conjunction with<br>JavaScriptCore.framework or other frameworks<br>relying on JIT compilation. Allows creating writable<br>and executable memory using the MAP_JIT flag. |
|                      | Allow Unsigned Executable Memory<br>Useful for legacy applications that create executable<br>code in memory. Allows creating writable and<br>executable memory without using the MAP_JIT flag.                              |
|                      | Allow DYLD Environment Variables<br>Allows an application to be impacted by DYLD<br>environment variables, which can be used to inject<br>code into the process.                                                            |
|                      | Disable Library Validation<br>Allows an application to load plug-ins or frameworks<br>signed by other developers.                                                                                                    |
|                      | <b>Disable Executable Memory Protection</b><br>Disables all code signing protections on the<br>application while executing. Useful for legacy<br>applications that modify their own executable code<br>in memory.           |
|                      | Debugging Tool<br>Declares the application as a debugger. Useful for<br>applications that need to attach to other processes<br>or get task ports.                                                                           |
| Resource Access 🔽    | Audio Input<br>Allows recording of audio using the built-in<br>microphone, if available, along with access to audio<br>input using any Core Audio API that supports audio<br>input.                                         |
| •                    | Camera<br>Allows capture of movies and still images using the                                                                                                    |
|                      | built-in camera, if available.<br>Location<br>Grants access to Location Services location<br>information.                                                                                                    |
|                      | Contacts<br>Provides read/write access to contacts in the user's<br>address book; allows apps to infer the default<br>address book if more than one is present on a<br>system.                                              |
|                      | Calendar<br>Provides read/write access to the user's calendars.                                                                                                    |
|                      | Photos Library<br>Provides read/write access to the user's<br>Photos library.                                                                                                    |
|                      | Apple Events<br>Allows posting of AppleEvents to other applications.                                                                                                    |
|                      |                                                                                                    |

### 手順3:プロジェクトへのSDKのインポート

手順1のインポートと手順2のデバイス権限の承認を完了すると、プロジェクトへSDKにより提供されているAPIを 参照できます。

### **Objective-CまたはSwiftインターフェースによるTRTC SDKの参照**

Objective-CまたはSwiftコードの中でSDKを使用する方式は2種類あります:

コンポーネントの引用:プロジェクトのSDK APIを使用したいファイルの中に、コンポーネントを追加して引用します。

@import TXLiteAVSDK\_TRTC\_Mac;

• **ヘッダーファイルの引用**:プロジェクトのSDK APIを使用したいファイルの中に、具体的なヘッダーファイル をインポートします。

#import TXLiteAVSDK\_TRTC\_Mac/TRTCCloud.h

### C++インターフェースによるTRTC SDKの参照(オプション)

 ヘッダーファイルの引用:C++インターフェースを使用してMacアプリケーションを開発したい場合
 は、 TXLiteAVSDK\_TRTC\_Mac.framework/Headers/cpp\_interface ディレクトリの下のヘッダーファ イルをインポートしてください。

#include TXLiteAVSDK\_TRTC\_Mac/cpp\_interface/ITRTCCloud.h

2. ネームスペースの利用: C++の全プラットフォームのインターフェースのメソッド、タイプなどはいずれもtrtc ネームスペースの中に定義されています。コードをより簡潔にするため、trtcネームスペースを直接使用するこ とをお勧めします。

using namespace trtc;

説明:

C++ インターフェースの使用方法については、全プラットフォーム(C++) APIの概要をご参照ください。

# Windows C++

最終更新日:::2022-07-07 15:10:00

このドキュメントでは、Tencent Cloud TRTC SDK(Windows C++ 版)をMFCプロジェクトに素早く統合する方 法を紹介します。

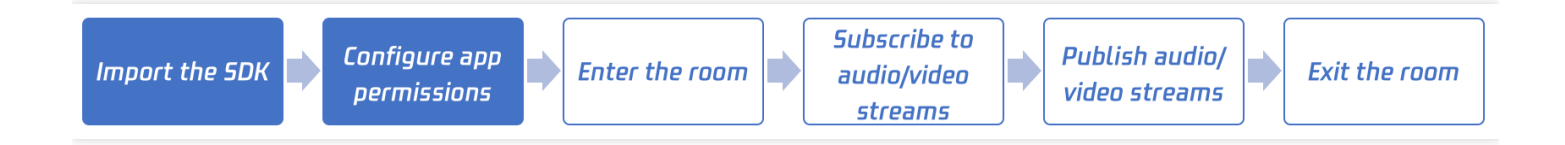

## 開発環境要件

- OS: Windows 7以上のバージョン。
- 開発環境: Visual Studio 2010およびそれ以上のバージョン、Visual Studio 2015の使用を推奨します。

### MFCプロジェクトによるC++ SDKの統合

このセグメントでは、簡単なMFC プロジェクトを作成し、Visual Studio プログラムの中で C++ SDKを統合する方 法を紹介します。

### 手順1:SDKのダウンロード

SDKダウンロードし、解凍して開きます。この例では、SDKディレクトリ下のC++バージョンのSDKファイルを参照するだけで済みます。64ビットを例にとると、SDKの場所は ./SDK/CPlusPlus/Win64/ です。これには主 に次の部分が含まれます:

| ディレクトリ名 | 説明                                    |
|---------|---------------------------------------|
| include | 詳細なインターフェース注釈つきのAPIヘッダファイル            |
| lib     | コンパイル用の.libファイルと実行時にローディングされる.dllファイル |

### 手順2:プロジェクトの新規作成

Visual Studioを開き、TRTCDemoという名前のMFC アプリケーションプログラムを作成します。

迅速に統合する方法を紹介しやすいように、ガイドの**アプリケーションプログラムのタイプ**の画面では、比較的 簡単な**ダイアログベース**のタイプを選択しています。

その他のガイドの設定は、デフォルトの設定を選択してください。

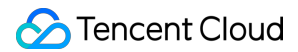

### 手順3:\*\*ファイルのコピー

解凍後のSDKフォルダを TRTCDemo.vcxproj が存在するディレクトリ下にコピーします。下図のとおりです:

説明:

現在はC++ SDKがあれば、SDKパス下のCsharpディレクトリを削除できます。

| 📕 SDK                      | 2022/4/27 18:29 |                  |      |
|----------------------------|-----------------|------------------|------|
| 📕 x64                      | 2022/4/27 18:30 |                  |      |
| 🗇 main.cpp                 | 2022/4/27 18:29 | C++ Source       | 1 KB |
| TRTCDemo.cpp               | 2022/4/27 18:29 | C++ Source       | 1 KB |
| h TRTCDemo.h               | 2022/4/27 18:29 | C/C++ Header     | 1 KB |
| 튛 TRTCDemo.qrc             | 2022/4/27 18:29 | QRC              | 1 KB |
| IRTCDemo.ui                | 2022/4/27 18:29 | Qt UI file       | 1 KB |
| 🗂 TRTCDemo.vcxproj         | 2022/4/27 18:29 | VC++ Project     | 6 KB |
| 🗊 TRTCDemo.vcxproj.filters | 2022/4/27 18:29 | VC++ Project Fil | 2 KB |
|                            |                 |                  |      |

### 手順4:プロジェクト構成の変更

TRTCDemoの属性ページを開きます。ソリューションのResource Manager >TRTCDemoプロジェクトのメ ニュー>属性を右クリックして、次の手順にしたがって設定してください:

1. Includeのディレクトリの追加:

**C/C++ > 常規 > 添付ファイル付きディレクトリ**から、以下のSDKヘッダファイルディレクトリを追加します。な お、64bitの例: \$(ProjectDir)SDK\CPlusPlus\Win64\include 和 \$(ProjectDir)SDK\CPlusPlus\Win64\include\TRTC 、下図のとおりです:

説明:

32bitの場合、SDKヘッダファイルディレクトリを \$(ProjectDir)SDK\CPlusPlus\Win32\include と \$(ProjectDir)SDK\CPlusPlus\Win32\include\TRTC として設定してください。

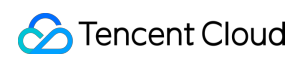

| TRTCDemo Property Pages                                                                                                    |                                                                                                    |                                                                                                    |                                                     | ? ×                |
|----------------------------------------------------------------------------------------------------|----------------------------------------------------------------------------------------------------|----------------------------------------------------------------------------------------------------|-----------------------------------------------------|--------------------|
| <u>C</u> onfiguration: Active(De                                                                                                    | ·bug)                                                                                                    | Platform: x64                                                                                                    | ∽ C <u>o</u> nfig                                   | uration Manager    |
| <ul> <li>✓ Configuration Properting General<br/>Debugging</li> <li>VC++ Directories</li> <li>Qt Project Settings</li> <li>&gt; Qt Meta-Object Cor</li> <li>&gt; Qt Resource Compile</li> <li>&gt; Qt User Interface Code</li> <li>✓ C/C++</li> <li>✓ General</li> <li>✓ Optimization</li> <li>Preprocessor</li> <li>Code Generation</li> <li>Language</li> <li>Precompiled Head</li> <li>Output Files</li> <li>Browse Informating</li> <li>Advanced</li> <li>All Options</li> <li>Command Line</li> <li>▷ Linker</li> </ul> | Additional Include Directories<br>Additional #using Directories<br>Debug Information Format<br>Common Language RunTime Sc<br>Consume Windows RunTime Sc<br>Suppress Startup Banner<br>Warning Level<br>Treat Warnings As Errors<br>Warning Version<br>SDL checks<br>Multi-processor Compilation | *(ProjectDir)SDK         program Databas         upport         tension         Yes (/nologo)         Level1 (/W1)         No (/WX-)         Yes (/MP) | \CPlusPlus\Win64\include;\$(ProjectDir)SDK\CPlusPlu | ıs\Win64\include ∨ |
| Manifest Tool     XML Document Gen     Browse Information     A Build Front                                                                                                    | Additional Include Directories<br>Specifies one or more directories t                                                                                                    | to add to the include path; separate with semi-                                                                                                    | -colons if more than one. (/l[path])                |                    |

2. ライブラリのディレクトリの追加:

**リンカ > 常規 > 添付ライブラリ付きディレクトリ**から、以下のSDKヘッダファイルディレクトリを追加します。 なお、64bitの例: \$(ProjectDir) SDK\CPlusPlus\Win64\lib 、下図のとおりです:

説明:

**32bit**の場合、**SDK**ライブラリディレクトリを \$(ProjectDir)SDK\CPlusPlus\Win32\lib として設 定してください。

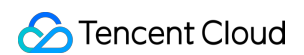

| TRTCDemo Property Pages                                                                                                    |                                                                                                    |                                                                                                    | ? ×                                       |
|----------------------------------------------------------------------------------------------------|----------------------------------------------------------------------------------------------------|----------------------------------------------------------------------------------------------------|-------------------------------------------|
| <u>C</u> onfiguration: Active(Debug)                                                                                                    | v <u>P</u> latform: x64                                                                                                    |                                                                                                    | <ul> <li>Configuration Manager</li> </ul> |
| <ul> <li>▲ Configuration Properties ∧<br/>General<br/>Debugging<br/>VC++ Directories<br/>Qt Project Settings</li> <li>▶ Qt Meta-Object Compiler</li> <li>▶ Qt User Interface Compiler</li> <li>▶ Qt User Interface Compiler</li> <li>▶ Qt User Interface Compiler</li> <li>▶ C/C++</li> <li>▲ Linker</li> <li>General</li> <li>Input<br/>Manifest File</li> <li>Debugging<br/>System</li> <li>Optimization</li> <li>Embedded IDL</li> <li>Windows Metadata</li> <li>Advanced</li> <li>All Options</li> <li>Command Line</li> <li>▶ Manifest Tool</li> </ul> | Output File         Show Progress         Version         Enable Incremental Linking         Suppress Startup Banner         Ignore Import Library         Register Output         Per-user Redirection         Additional Library Directories         Link Library Dependencies         Use Library Dependency Inputs         Link Status         Prevent DII Binding         Treat Linker Warning As Errors         Force File Output         Create Hot Patchable Image         Specify Section Attributes | \$(OutDir)\$(TargetName)\$(TargetExt) Not Set Yes (/NOLOGO) No No No \$(ProjectDir)SDK\CPlusPlus\Win64\Jib Yes No |                                           |
| XML Document Genera     Browse Information                                                                                                    | Additional Library Directories<br>Allows the user to override the environmental library p                                                                                                    | ath. (/LIBPATH:folder)                                                                                            |                                           |

### 3. ライブラリファイルの追加:

リンカ>入力>依存項目の追加からSDKライブラリファイル liteav.lib を追加します。下図のとおりです:

| TRTCDemo Property Pages                                                                                                    |                                                                                                    |                                     | ? ×                     |
|----------------------------------------------------------------------------------------------------|----------------------------------------------------------------------------------------------------|-------------------------------------|-------------------------|
| <u>C</u> onfiguration: Active(Debu                                                                                                    | j) ~ <u>P</u> latfo                                                                                                    | orm: x64                            | ✓ Configuration Manager |
| <ul> <li>Configuration Properties<br/>General<br/>Debugging<br/>VC++ Directories<br/>Qt Project Settings</li> <li>Qt Meta-Object Comp</li> <li>Qt Kesource Compiler</li> <li>Qt User Interface Com</li> <li>C/C++</li> <li>Linker<br/>General</li> <li>Input<br/>Manifest File<br/>Debugging<br/>System<br/>Optimization<br/>Embedded IDL<br/>Windows Metadata<br/>Advanced<br/>All Options<br/>Command Line</li> <li>Manifest Tool</li> </ul> | Additional Dependencies<br>Ignore All Default Libraries<br>Ignore Specific Default Libraries<br>Module Definition File<br>Add Module to Assembly<br>Embed Managed Resource File<br>Force Symbol References<br>Delay Loaded Dlls<br>Assembly Link Resource | liteav.lib;%(AdditionalDependenci   | ies) V                  |
| Browse Information                                                                                                    | Additional Dependencies<br>Specifies additional items to add to the line                                                                                                    | k command line. [i.e. kernel32.lib] |                         |

### 4. copy コマンドの追加:

**イベントの生成 > 後続イベントの生成 > コマンドライン**から、コピーコマンド copy /Y

\$ (ProjectDir) SDK\CPlusPlus\Win64\lib\\*.dll \$ (OutDir) を追加します。コンパイルが完了すると、 自動的にSDKの.dllファイルがプログラムの実行ディレクトリの下にコピーされます。下図のとおりです。

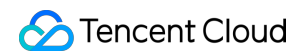

```
説明:
32bitの場合、コピーコマンド copy /Y $(ProjectDir)SDK\CPlusPlus\Win32\lib\*.dll
$(OutDir) を追加します。
```

| TRTCDemo Prop          | perty Pages      |                                     |                   |                |                                                                | ? ×                   |
|------------------------|------------------|-------------------------------------|-------------------|----------------|----------------------------------------------------------------|-----------------------|
| <u>C</u> onfiguration: | Active(Debug)    | ~                                   | <u>P</u> latform: | x64            | ×                                                              | Configuration Manager |
| ▲ Configuration        | on Properties    | Command Line                        |                   |                | copy /Y \$(ProjectDir)SDK\CPlusPlus\Win64\lib\*.dll \$(OutDir) | ~                     |
| General                |                  | Description                         |                   |                |                                                                |                       |
| Debuggir               | ng               | Use In Build                        |                   |                | Yes                                                            |                       |
| VC++ Dir               | ectories         |                                     |                   |                |                                                                |                       |
| Qt Projec              | t Settings       |                                     |                   |                |                                                                |                       |
| Qt Meta-               | Object Compiler  |                                     |                   |                |                                                                |                       |
| Qt Resou               | rce Compiler     |                                     |                   |                |                                                                |                       |
| Qt User Ir             | nterface Compile |                                     |                   |                |                                                                |                       |
| ▷ C/C++                |                  |                                     |                   |                |                                                                |                       |
| Linker                 |                  |                                     |                   |                |                                                                |                       |
| Manifest               | Tool             |                                     |                   |                |                                                                |                       |
| XML Doc                | ument Generato   |                                     |                   |                |                                                                |                       |
| Browse In              | nformation       |                                     |                   |                |                                                                |                       |
| ▲ Build Even           | nts              |                                     |                   |                |                                                                |                       |
| Pre-Bu                 | ild Event        |                                     |                   |                |                                                                |                       |
| Pre-Lir                | nk Event         |                                     |                   |                |                                                                |                       |
| Post-B                 | uild Event       |                                     |                   |                |                                                                |                       |
| Custom B               | Build Step       |                                     |                   |                |                                                                |                       |
| Code Ana               | alysis           |                                     |                   |                |                                                                |                       |
|                        |                  |                                     |                   |                |                                                                |                       |
|                        |                  |                                     |                   |                |                                                                |                       |
|                        |                  |                                     |                   |                |                                                                |                       |
|                        |                  | Command Line                        |                   |                |                                                                |                       |
|                        |                  | Specifies a command line for the po | st-build ever     | nt tool to run |                                                                |                       |
| <                      | >                |                                     |                   |                |                                                                |                       |

### 手順5: SDKバージョン番号のプリント

1. TRTCDemoDlg.cppファイルのヘッドにヘッダファイルを追加してください。コードは以下のとおりです:

#include "ITRTCCloud.h"

2. CTRTCDemoDlg::OnInitDialog 関数の中に、以下のテストコードを追加します:

```
ITRTCCloud * pTRTCCloud = getTRTCShareInstance();
CString szText;
szText.Format(L"SDK version: %hs", pTRTCCloud->getSDKVersion());
CWnd *pStatic = GetDlgItem(IDC_STATIC);
pStatic->SetWindowTextW(szText);
```

3. F5キーを押して実行すると、SDKのバージョン番号がプリントされます。下図のとおりです:

| TRTCDemo         | -       | _ | × |
|------------------|---------|---|---|
| 1                |         |   |   |
|                  |         |   |   |
|                  |         |   |   |
|                  |         |   |   |
|                  |         |   |   |
|                  |         |   |   |
|                  |         |   |   |
| SDK Version: 9.5 | .0.1008 |   |   |
|                  |         |   |   |
|                  |         |   |   |
|                  |         |   |   |
|                  |         |   |   |
|                  |         |   |   |
|                  |         |   |   |

## よくあるご質問

次のエラーが生じた場合は、前述のプログラム設定にしたがって、SDKヘッダーファイルのディレクトリが正しく追加されているかチェックしてください。

fatal **error** C1083: **include** ファイルを開くことができません: "TRTCCloud.h": No such **fi** le or directory

 次のエラーが生じた場合は、前述のプログラム設定にしたがって、SDKライブラリのディレクトリとライブラ リファイルが正しく追加されているかチェックしてください。

error LNK2019: 解析できない外部シンボル "\_\_declspec(dllimport) public: static class TXString \_\_cdecl TRTCCloud::getSDKVersion(void)" (\_\_imp\_?getSDKVersion@TRTCClou d@@SA?AVTXString@@XZ)、この記号が関数 "protected: virtual int \_\_thiscall CTRTCDem oDlg::OnInitDialog(void)" (?OnInitDialog@CTRTCDemoDlg@@MAEHXZ) の中に引用されてい ます

# Web

最終更新日:::2022-11-09 11:17:37

ここでは、主にTencent Cloud TRTC Web SDK をプロジェクトに素早く統合する方法を紹介します。

## サポートするプラットフォーム

WebRTCのテクノロジーはGoogleが初めて提唱し、Chrome、Edge、Firefox、Safari、Operaなどのブラウザです べてサポートされています。Tencent Cloud TRTC Web SDKはWebRTCパッケージをベースにしたものです。 Tencent Cloud TRTC Web SDKのサポートの詳細については、サポートするプラットフォームをご参照ください。

 ユーザーのユースケースが主に教育シーンである場合は、教師用端末では安定性がより優れたElectron ソ リューションの使用をお勧めし、大小2チャネル画面、よりフレキシブルなスクリーンシェアリング方法および より強力な弱ネットワークリカバリー能力をサポートしています。

Tencent Cloud TRTC Web SDKの詳細なサポートレベルの表については、サポートしているプラットフォームをご 参照ください。

注意:

- ブラウザでTRTC Web SDK機能テスト画面を開けば、現在のブラウザがWebRTCのすべての機能をサポートしているかどうかチェックすることができます。例:WebViewなどのブラウザ環境。
- H.264の著作権上の制限により、Huawei Chrome 88 より前のバージョンは H264 エンコーディングを 使用できません(つまり、ストリームをプッシュできません)。HuaweiデバイスのChromeブラウザ で TRTC Web SDK を使用してストリームをプッシュするには、チケットを提出し、VP8コーデックの 有効化を申請してください。

## URLドメイン名プロトコルの制限

| ユースケース | プロトコル      | 受信<br>(再生) | 送信(マイク・<br>オン) | 画面共有       | 備考 |
|--------|------------|------------|----------------|------------|----|
| 本番環境   | HTTPSプロトコル | サポートあ<br>り | サポートあり         | サポートあ<br>り | 推奨 |

| ユースケース       | プロトコル                  | 受信<br>(再生) | 送信(マイク・<br>オン) | 画面共有       | 備考 |
|--------------|------------------------|------------|----------------|------------|----|
| 本番環境         | HTTPプロトコル              | サポートあ<br>り | サポートなし         | サポートな<br>し |    |
| ローカル開発環<br>境 | http://localhost       | サポートあ<br>り | サポートあり         | サポートあ<br>り | 推奨 |
| ローカル開発環<br>境 | http://127.0.0.1       | サポートあ<br>り | サポートあり         | サポートあ<br>り |    |
| ローカル開発環<br>境 | http://[ローカルマシン<br>IP] | サポートあ<br>り | サポートなし         | サポートな<br>し |    |
| ローカル開発環<br>境 | file:///               | サポートあ<br>り | サポートあり         | サポートあ<br>り |    |

## ファイアウォールの制限

TRTC Web SDKを使用する時、ユーザはファイアーフォールの制限でオーディオビデオ通話を利用できない可能 性がありますので、ファイアウォール制限への対応を参照し、関連するポートとドメイン名をファイアウォール のホワイトリストに追加してください。

## TRTC Web SDKの統合

### NPM統合

1. プロジェクトにSDKパッケージをインストールするには、npmを使用する必要があります。

npm install trtc-js-sdk --save

2. プロジェクトのスクリプトでモジュールを導入します。

import TRTC from 'trtc-js-sdk';

### Script統合

下記のコードをWebページに追加するだけで完了です。

<script src="trtc.js"></script>

### 関連リソース

SDKダウンロードアドレス:クリックしてダウンロード。

初期化フローおよびAPIの使用法の詳細については、以下のガイドをご参照ください。

| 機能                           | Sample Codeガイド |
|------------------------------|----------------|
| 基本的なオーディオビデオ通話               | ガイドリンク         |
| インタラクティブライブストリーミング           | ガイドリンク         |
| カメラおよびマイクの切り替え               | ガイドリンク         |
| ローカルビデオのプロパティの設定             | ガイドリンク         |
| ローカルオーディオまたはビデオの動的な停止と開始     | ガイドリンク         |
| 画面共有                         | ガイドリンク         |
| 音量計測                         | ガイドリンク         |
| ユーザー定義キャプチャとカスタマイズ再生レンダリング   | ガイドリンク         |
| ルーム内アップリンクユーザー数の制限           | ガイドリンク         |
| バックグラウンドミュージックと効果音の実装ソリューション | ガイドリンク         |
| 通話前の環境およびデバイステスト             | ガイドリンク         |
| 通話前のネットワーク品質テスト              | ガイドリンク         |
| デバイス挿抜動作チェック                 | ガイドリンク         |
| CDNへのプッシュの実現                 | -              |
| ビッグスモールストリームの伝送を有効にする        | ガイドリンク         |
| 美顔を有効にする                     | ガイドリンク         |
| ウォーターマークを有効にする               | ガイドリンク         |
| ルーム間マイク接続の実現                 | ガイドリンク         |

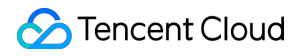

説明:

その他の機能についてはクリックして確認してください。

# Electron

最終更新日:::2022-08-08 15:25:06

ここでは、主にTencent Cloud TRTC Electron SDKをプロジェクトに素早く統合する方法を紹介します。以下の手順に従って設定すれば、 SDK の統合作業を完了できます。

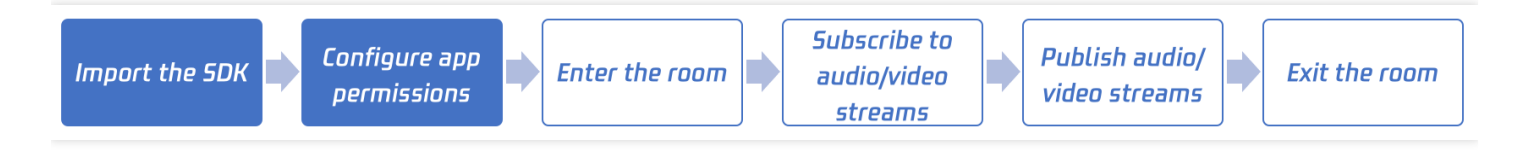

# サポートするプラットフォーム

- Windows(PC)
- Mac

## SDKのインポート

### ステップ1. Node.jsのインストール

- Windowsプラットフォームのインストールガイド
- Mac OSプラットフォームのインストールガイド

WindowsOSに従って、最新バージョンのNode.js インストールパッケージ Windows Installer (.msi)
 64-bit を選択、ダウンロードします。

2. アプリケーションプログラムリストにあるNode.js command promptを開き、コマンドラインのポートを起動

### し、その後の手順における各コマンドの入力に使用します。

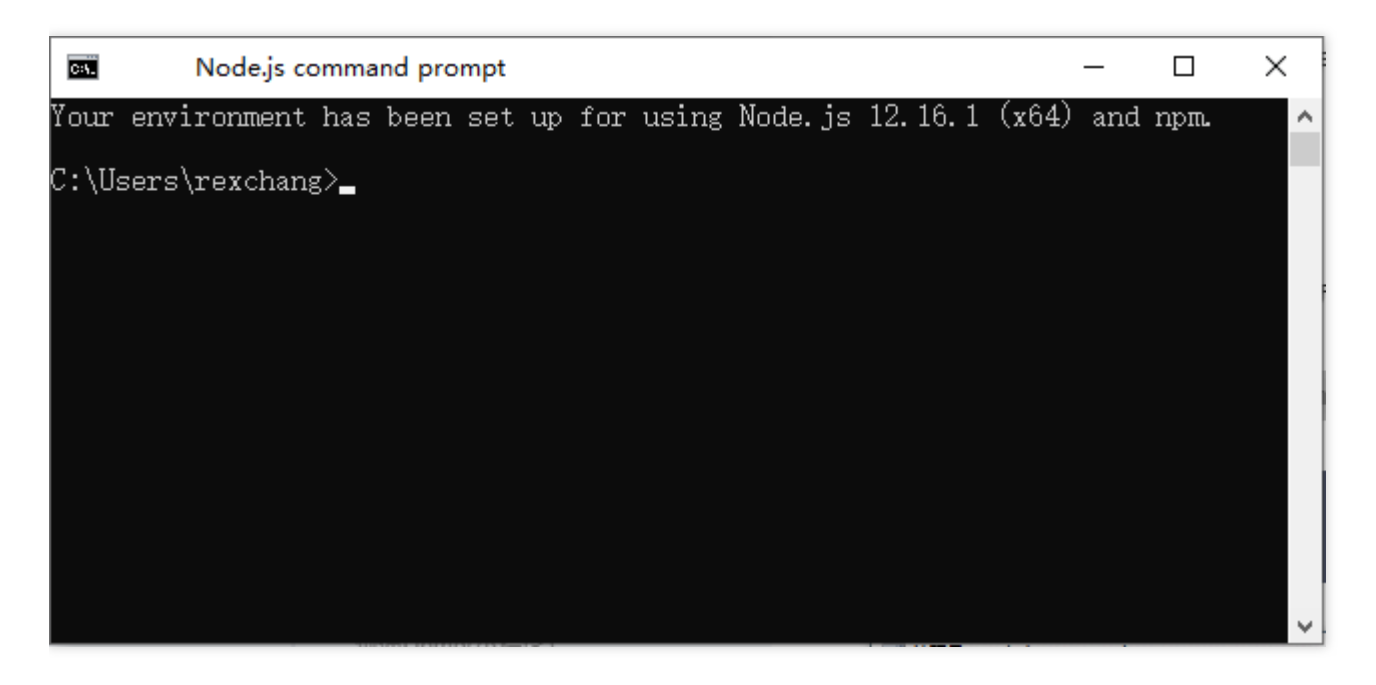

### ステップ2: Electronのインストール

コマンドラインポートで以下のコマンドを実行し、Electronをインストールします。バージョンは>=4.0.0を推奨します。

\$ npm install electron@latest --save-dev

### ステップ3: Electronバージョン TRTC SDKのインストール

1. Electron項目でnpmコマンドを使用してSDKパッケージをインストールします:

\$ npm install trtc-electron-sdk@latest --save

説明:

TRTC Electron SDK最新版では、 trtc-electron-sdk でクエリーできます。

2. プロジェクトのスクリプトでモジュールを導入して、使用します。

```
const TRTCCloud = require('trtc-electron-sdk').default;
// import TRTCCloud from 'trtc-electron-sdk';
this.rtcCloud = new TRTCCloud();
// SDKバージョン番号の取得
this.rtcCloud.getSDKVersion();
```

v7.9.348から、TRTC Electron SDKはtrtc.d.tsファイルを追加しており、 TypeScriptを使用する開発者の操作性が向 上しました。

```
import TRTCCloud from 'trtc-electron-sdk';
const rtcCloud: TRTCCloud = new TRTCCloud();
// SDKバージョン番号の取得
rtcCloud.getSDKVersion();
```

### ステップ4:パッケージで実行可能なプログラム

**パッケージツールのインストール**:パッケージツール electron-builder を使用してパッケージングするこ とを推奨します。以下のコマンドを実行して electron-builder をインストールできます。

```
$ npm install electron-builder@latest --save-dev
```

**Electron**バージョンの**TRTC SDK**(すなわち trtc\_electron\_sdk.node ファイル)を正しくパッケージする ために、次のコマンドを実行して native-ext-loader ツールもインストールする必要があります。

\$ npm install native-ext-loader@latest --save-dev

### ステップ5:パッケージ設定の変更(webpack.config.jsの例)

webpack.config.js は、項目アーキテクチャの設定情報を含んでいます。 webpack.config.js ファイ ルの位置は以下のとおりです。

- 通常、 webpack.config.js は項目のルートディレクトリにあります。
- create-react-app 使用して項目を新規作成する状況では、この設定ファイルは node\_modules/react-scripts/config/webpack.config.js です。
- vue-cli を使用して項目を新規作成する状況では、webpackの設定は vue.config.js 設定の configureWebpack のプロパティにあります。
- プロジェクトファイルがカスタマイズされている場合は、ご自身でwebpack設定を検索してください。
- 初めに webpack.config.js を構築するときは、受信名を --target\_platform のコマンドラインパ ラメータにできるため、コードの構築プロセスで異なる目標プラットフォームの特徴に応じて正しくパッケー ジできます。 module.exports の前に以下のコードを追加します。

```
const os = require('os');
const targetPlatform = (function(){
let target = os.platform();
for (let i=0; i<process.argv.length; i++) {
if (process.argv[i].includes('--target_platform=')) {
target = process.argv[i].replace('--target_platform=', '');
```

### 🕗 Tencent Cloud

break;

}

```
}
if (!['win32', 'darwin'].includes) target = os.platform();
return target;
})();
```

注意:

```
os.platform() によって返される結果では、"darwin"は Macのプラットフォームを表します。64ビットまたは 32ビットに関わらず、"win32" は Windowsプラットフォームを表します。
2.その後 rules オプションでは以下の設定を追加します。 targetPlatform 変数は
rewritePath を使って、異なる目標プラットフォームに従って違う設定に切り替えることができま
す。
```

```
rules: [
{
test: /\.node$/,
loader: 'native-ext-loader',
options: {
rewritePath: targetPlatform === 'win32' ? './resources' : '../Resources'
// 開発環境について
// rewritePath: './node_modules/trtc-electron-sdk/build/Release'
}
},
]
```

この設定の意味は以下のとおりです。

- Windowsの .exe ファイルをパッケージにするときは、 native-ext-loader に [アプリケーションプ ログラムルートディレクトリ]/resources ディレクトリでTRTC SDKをアップロードします。
- Macの .dmg をパッケージするときは、 native-ext-loader に [アプリケーションディレクトリ]/Contents/Frameworsk/../Resources ディレクトリでTRTC SDKをロードします。
- ローカル開発を実行する際は、 native-ext-loader に ./node\_modules/trtc-electronsdk/build/Release ディレクトリ下でTRTC SDKをロードさせます。simple demoの設定をご参照ください。

package.json のスクリプト構築で、 --target\_platform パラメータを追加するには、以下を実行します。

### Tencent Cloud

### ステップ6:package.json設定の修正

package.json は項目のルートディレクトリにあり、そのうち項目のパッケージに必要な情報を含みます。し かし、デフォルトの状況では、 package.json の中のパスを修正しなければ順調にパッケージできません。以 下の手順に従ってこのファイルを修正できます。

1. main 設定の修正。

// 多くの状況では、mainファイル名は任意に設定できます。例えば、 TRTCSimpleDemoのものは次のよ うに設定できます。 "main": "main.electron.js",

// しかし、 create-react-app のスキャフォールディングを使用して新規作成した項目、mainファイ ルは次のように設定する必要があります:

"main": "public/electron.js",

2.以下の build 設定をコピーし、 package.json ファイルに追加します。これは electron-builder が読み取る必要のある設定情報です。

```
"build": {
"appId": "[appId はご自身で定義してください]",
"directories": {
"output": "./bin"
},
"win": {
"extraFiles": [
{
"from": "node_modules/trtc-electron-sdk/build/Release/",
"to": "./resources",
"filter": ["**/*"]
}
1
},
"mac": {
"extraFiles": [
{
"from": "node_modules/trtc-electron-sdk/build/Release/trtc_electron_sdk.node",
"to": "./Resources"
}
]
}
},
```

scripts ノードにおいて以下のアーキテクチャおよびパッケージしたコマンドスクリプトを追加します。 3. ここでは、 create-react-app および vue-cli 項目を例に、その他のツールで作成した項目もこの設定

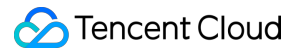

を参考にすることができます。

```
// create-react-app項目にはこの設定を使用してください
"scripts": {
"build:mac": "react-scripts build --target_platform=darwin",
"build:win": "react-scripts build --target_platform=win32",
"compile:mac": "node_modules/.bin/electron-builder --mac",
"compile:win64": "node modules/.bin/electron-builder --win --x64",
"pack:mac": "npm run build:mac && npm run compile:mac",
"pack:win64": "npm run build:win && npm run compile:win64"
}
// vue-cli項目にはこの設定を使用してください
"scripts": {
"build:mac": "vue-cli-service build --target_platform=darwin",
"build:win": "vue-cli-service build --target_platform=win32",
"compile:mac": "node_modules/.bin/electron-builder --mac",
"compile:win64": "node_modules/.bin/electron-builder --win --x64",
"pack:mac": "npm run build:mac && npm run compile:mac",
"pack:win64": "npm run build:win && npm run compile:win64"
}
```

| パラメータ                     | 説明                                                                                                    |
|---------------------------|----------------------------------------------------------------------------------------------------|
| main                      | Electron のエントリーファイルは、一般には自由に設定できます。しかし、項<br>目を create-react-app のスキャフォールディングを使用して作成した場<br>合は、エントリーファイルは public/electron.js に設定する必要があり<br>ます               |
| build.win.extraFiles      | Windowsプログラムをパッケージする場合は、 electron-<br>builder は from が示すディレクトリ下のすべてのファイルをbin/win-<br>unpacked/resources (すべて小文字表記) にコピーします                                |
| build.mac.extraFiles      | Macプログラムをパッケージする場合は、 electron-<br>builder は from が示す trtc_electron_sdk.node ファイルを<br>bin/mac/your-app-name.app/Contents/Resources (頭文字は大文字表記) にコ<br>ピーします |
| build.directories.output  | パッケージファイルの出力パス。例えば、この設定を bin ディレクトリに出<br>力する場合は、実際のニーズに従って修正します                                                                                           |
| build.scripts.build:mac   | Macプラットフォームを目標にスクリプトを構築します                                                                                                    |
| build.scripts.build:win   | Windowsプラットフォームを目標にスクリプトを構築します                                                                                                    |
| build.scripts.compile:mac | Macの.dmgインストールファイルをコンパイルします                                                                                                    |

| パラメータ                       | 説明                                                                            |
|-----------------------------|-------------------------------------------------------------------------------|
| build.scripts.compile:win64 | Windowsの .exeインストールファイルをコンパイルします                                              |
| build.scripts.pack:mac      | まず build:macアーキテクチャコードをコールしてからcompile:macをコールし<br>て .dmgインストールファイルをパッケージします   |
| build.scripts.pack:win64    | まず build:winアーキテクチャコードをコールしてからcompile:win64をコール<br>して .exeインストールファイルをパッケージします |

### ステップ7:パッケージコマンドの実行

- Mac.dmgインストールファイルのパッケージ:
  - \$ cd [プロジェクトディレクトリ]
  - \$ npm run pack:mac

実行に成功すると、パッケージツールは bin/your-app-name-0.1.0.dmg インストールファイルを新規作 成しますので、このファイルのリリースを選択してください。

- Windows .exeインストールファイルのパッケージ:
  - \$ cd [プロジェクトディレクトリ]
  - \$ npm run pack:win64

実行に成功すると、パッケージツールは bin/your-app-name Setup 0.1.0.exe インストールファイルを 新規作成しますので、このファイルのリリースを選択してください。

注意:

TRTC Electron SDK は、プラットフォームパッケージ(Mac下でWindowsをパッケージする.exe ファイル、 またはWindowsプラットフォーム下でMacをパッケージする .dmgファイルなど)を一時的にサポートしま せん。現在プラットフォームを跨がるパッケージ方法を検討中ですのでご期待ください。

よくあるご質問

ファイアウォールにはどのような制限がありますか。

SDKがUDPプロトコルを使用してオーディオビデオ伝送を行っているため、UDPをブロックするオフィスネット ワークでは使用できません。類似した問題がおありの際は、企業ファイアウォール制限の対応をご参照くださ い。

### Electronのインストールまたはパッケージ化にトラブルが生じました。

Electron統合中にトラブルが生じた場合、例えばインストールのタイムアウトまたは失敗、パッケージ後に trtc\_electron\_sdk.nodeファイルのロード失敗などの状況が生じた場合は、お問い合わせまでご連絡いただければ ご質問にお答えします。

## 参考ドキュメント

- SDK APIマニュアル
- SDK更新ログ
- Simple Demoソースコード
- API Exampleソースコード
- Electronについてのよくあるご質問

# クイックインテグレーション(Flutter)

最終更新日:::2022-05-30 16:32:37

ここでは、主にTencent CloudのTRTC SDK(Flutter)をプロジェクトに素早く統合する方法を紹介します。以下の手順に従って設定すれば、 SDK の統合作業を完了できます。

注意:

現在Windows/MacOs端末は画面共有およびデバイス選択の機能をサポートしていません。

## 環境要件

- Flutter 2.0以降のバージョン。
- Android端末向け開発:
  - Android Studio 3.5以降のバージョン。
  - AppにはAndroid 4.1以降のバージョンのデバイスが必要です。

### iOS & macOS端末向け開発:

- Xcode 11.0以降のバージョン。
- osxシステムには10.11以降のバージョンが必要です。
- プロジェクトが有効な開発者による署名を設定済みであることを確認してください。
- Windows端末向け開発:
  - OS:Windows 7 SP1以降のバージョン(x86-64に基づく64ビットOS)。
  - ディスク容量: IDEと一部のツールのインストールに必要な容量を除く、少なくとも1.64 GB以上の空き容量 を確保するようにしてください。
  - Visual Studio 2019をインストールします。

## SDKの統合

Flutter SDKはpubライブラリに公開されています。 pubspec.yaml を設定することで、更新を自動的にダウン ロードできます。

1. プロジェクトの pubspec.yaml に次の依存関係を記述します。

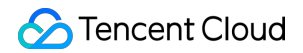

```
dependencies:
tencent_trtc_cloud:最新バージョン番号
```

- 2. カメラとマイクの許可が有効になると、音声通話機能が起動します。
  - 。 iOS 端末
  - macOS 端末
  - Android 端末
  - 。 Windows 端末
  - i. Info.plist にカメラとマイクの許可申請を追加する必要があります。

<key>NSCameraUsageDescription</key> <string>通常のビデオ通話が行えるようにカメラを許可します</string> <key>NSMicrophoneUsageDescription</key> <string>通常の音声通話が行えるようにマイクの権限を承認します</string>

ii.フィールド io.flutter.embedded\_views\_preview を追加し、値をYESに設定します。

## よくあるご質問

- iOSのパッケージングの実行時にCrashした場合はどうすればいいですか。
- iOSでビデオが表示できない場合(Androidでは正常)はどうすればいいですか。
- SDKのバージョンを更新した後、iOS CocoaPodsの実行にエラーが出た場合はどうすればいいですか。
- Android Manifest merge failedでコンパイルに失敗した場合はどうすればいいですか。
- 署名がないため、実機でのデバック時にエラーが出た場合はどうすればいいですか。
- プラグインの中のswiftファイルを追加・削除した後、build(ビルド)時に対応するファイルが見つからないの はなぜですか。
- Run (実行)時にエラー:「Info.plit, error: No value at that key path or invalid key path: NSBonjourServices」が 出た場合はどうすればいいですか。
- Pod install時にエラーが出た場合はどうすればいいですか。
- Run(実行)時にiOS版で依存エラーが出た場合はどうすればいいですか。

# QT

最終更新日:::2023-07-10 10:35:18

ここでは、主にTencent Cloud TRTC SDK(QTのWindowsバージョンおよびMacバージョン) をプロジェクトに素早 く統合する方法を紹介します。以下の手順に従って設定すれば、SDKの統合作業を素早く完了できます。

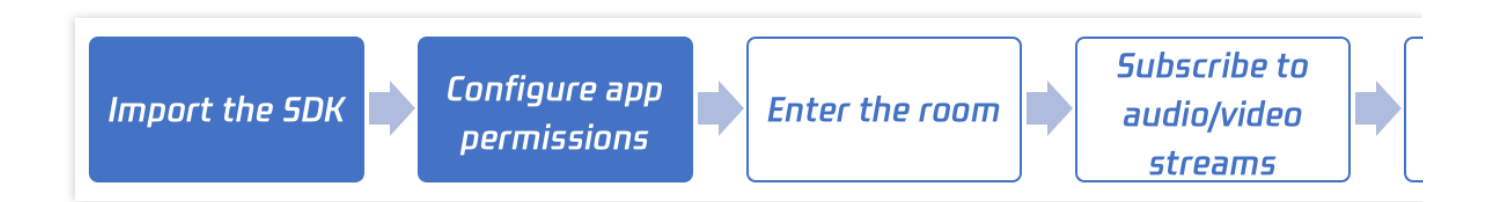

## Windows端末の統合

### 開発環境要件

OS:Windows 7以上のバージョン。

開発環境:Visual Studio 2015以上のバージョン、Visual Studio 2015の使用をお勧めします。VS関連のQT開発環 境をすでに設定していることが前提になります。

### explain

VS関連のQT開発環境の設定手順に詳しくない場合は、READMEの操作手順のステップ4の関連内容をご参照ください。

### 操作手順

このセグメントでは、簡単なQTプロジェクトを作成し、Visual Studioプログラムの中でC++ SDKを統合する方法 を紹介します。

### ステップ1: SDKのダウンロード

SDKのダウンロードを行い、解凍して開きます。
 ここの例では、SDKディレクトリのC++バージョンのSDKファイルをインポートしさえすればOKです。64ビットの場合、SDKは ./SDK/CPlusPlus/Win64/ にあり、主に次のいくつかの部分が含まれます。

| ディレクトリ名 | 説明                                  |
|---------|-------------------------------------|
| include | 詳細なインターフェースの説明がついたAPIヘッダーファイル       |
| lib     | 編集用の.libファイルおよび実行時にローディングする.dllファイル |

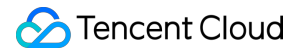

### ステップ2:プロジェクトの新規作成

Visual Studio 2015を例にとると、ローカルですでにQTおよびVS開発プラグインをインストール済みという前提 で、Visual Studioを開きます。下図のように、 TRTCDemo という名前のQTアプリケーションを新規作成しま す。

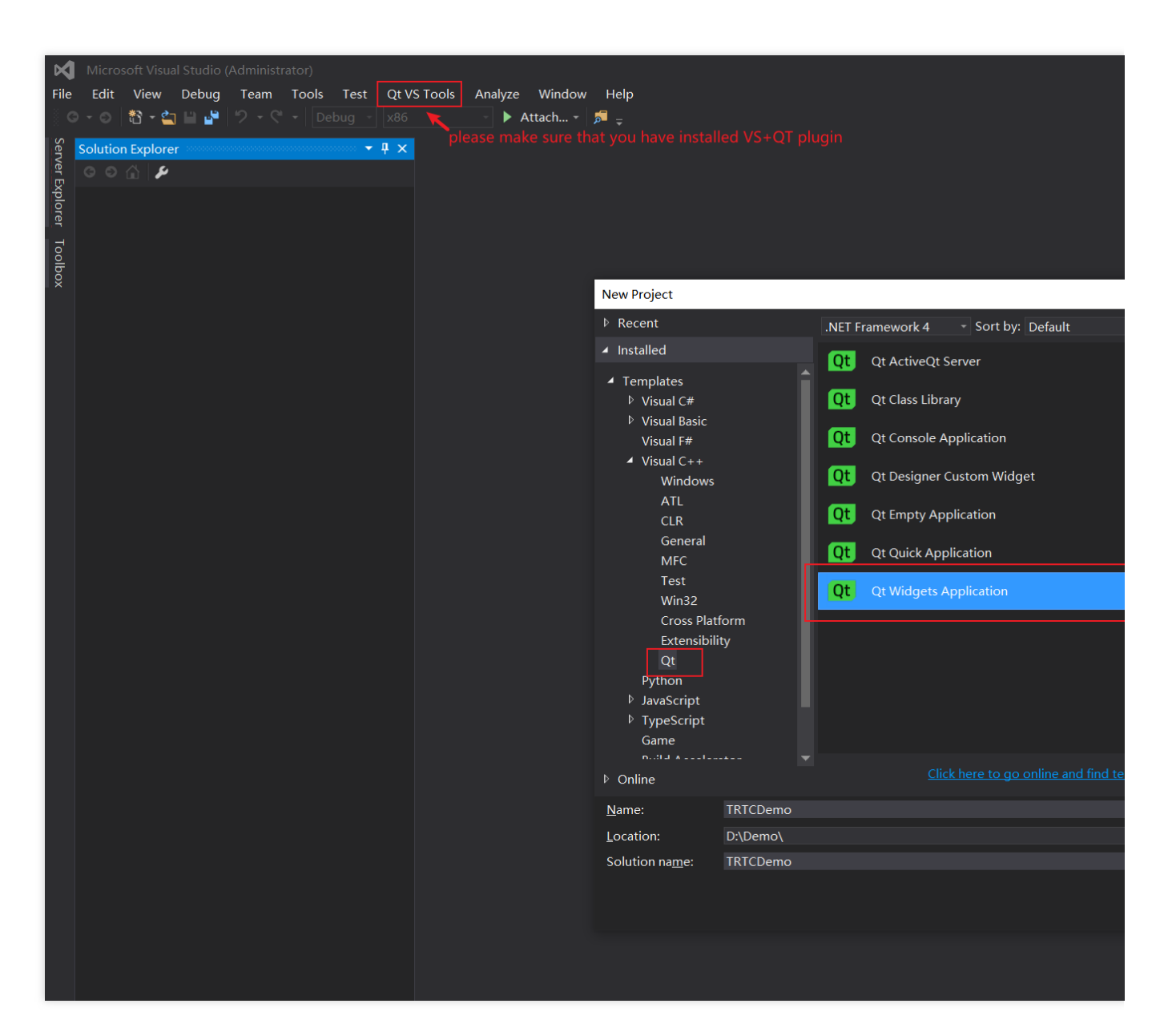

クイックインテグレーションの方法を説明しやすくするため、ガイドの中で**Qt Widgets Application**タイプを選 択し、**OK**をクリックします。次のページで**Next**をクリックし、プロジェクトを作成すれば完了です。

### ステップ3:ファイルのコピー

下図のように、解凍後のSDKフォルダをTRTCDemo.vcxprojが存在するディレクトリ下にコピーします。 explain

この時点ではC++ SDKだけが必要なため、SDKパスのCSharpディレクトリを削除しても構いません。

| 📕 SDK                      | 2022/4/27 18:29 |                |
|----------------------------|-----------------|----------------|
| 📕 хб4                      | 2022/4/27 18:30 |                |
| 📋 main.cpp                 | 2022/4/27 18:29 | C++ Source     |
| 📋 TRTCDemo.cpp             | 2022/4/27 18:29 | C++ Source     |
| 🛗 TRTCDemo.h               | 2022/4/27 18:29 | C/C++ Header   |
| 튛 TRTCDemo.qrc             | 2022/4/27 18:29 | QRC            |
| IRTCDemo.ui                | 2022/4/27 18:29 | Qt UI file     |
| 🗂 TRTCDemo.vcxproj         | 2022/4/27 18:29 | VC++ Project   |
| 🗊 TRTCDemo.vcxproj.filters | 2022/4/27 18:29 | VC++ Project F |
|                            |                 |                |

### ステップ4:プロジェクト設定の修正

TRTCDemoの属性のページを開きます。ソリューションのResource Manager >TRTCDemoプログラムの右ク リックメニュー>属性と進みます。次のステップにしたがって設定してください。

1. Includeのディレクトリの追加:

下図のように、**C/C++ > 通常 > Includeディレクトリの追加**で、64ビットの場合は、SDKヘッダーファイルディレクト

リ \$(ProjectDir)SDK\\CPlusPlus\\Win64\\include と \$(ProjectDir)SDK\\CPlusPlus\\Win64\\include\\TRTC を追加します。

explain

32ビットの場合は、SDKヘッダーファイルディレクトリ

を \$(ProjectDir)SDK\\CPlusPlus\\Win32\\include と \$(ProjectDir)SDK\\CPlusPlus\\Win32\ \include\\TRTC に設定する必要があります。

| TRTCDemo Propert                                                                                                    | ty Pages                                                                                                    |                                                                                                    |                   |                 |                                                                                                    |
|----------------------------------------------------------------------------------------------------|----------------------------------------------------------------------------------------------------|----------------------------------------------------------------------------------------------------|-------------------|-----------------|----------------------------------------------------------------------------------------------------|
| <u>C</u> onfiguration: A                                                                                                    | ctive(Debug)                                                                                                    | ~                                                                                                    | <u>P</u> latform: | x64             |                                                                                                    |
| Configuration: A<br>Configuration: A<br>General<br>Debugging<br>VC++ Direct<br>Qt Project S<br>▷ Qt Meta-Ob<br>▷ Qt Resource<br>▷ Qt User Inte<br>▲ C/C++<br>General<br>Optimizat<br>Preproces<br>Code Ger<br>Language<br>Precompi<br>Output Fi<br>Browse In<br>Advanced<br>All Option | tories<br>ettings<br>ject Compiler<br>rface Compiler<br>rface Compiler<br>definition<br>ettion<br>ssor<br>heration<br>ettion<br>ssor<br>heration<br>ettion<br>ssor | Additional Include Directories<br>Additional #using Directories<br>Debug Information Format<br>Common Language RunTime Sup<br>Consume Windows Runtime Exter<br>Suppress Startup Banner<br>Warning Level<br>Treat Warnings As Errors<br>Warning Version<br>SDL checks<br>Multi-processor Compilation | Platform:         | x64             | \$(ProjectDir)SDK\CPlusPlus\Win<br>Program Database (/Zi)<br>Yes (/nologo)<br>Level1 (/W1)<br>No (/WX-)<br>Yes (/MP) |
| <ul> <li>Command</li> <li>Linker</li> <li>Manifest Too</li> <li>XML Docum</li> <li>Browse Infor</li> <li>Common Commentation</li> </ul>                                                                                                    | d Line<br>ol<br>tent Genera<br>rmation                                                                                                    | <b>dditional Include Directories</b><br>becifies one or more directories to                                                                                                    | add to the i      | include path; s | eparate with semi-colons if more 1                                                                                   |

### 2. ライブラリのディレクトリの追加:

下図のように、**リンカー>通常>ライブラリディレクトリの追加**で、64ビットの場合は、SDKライブラリディレク トリ \$(ProjectDir)SDK\\CPlusPlus\\Win64\\lib を追加します。

### explain

**32**ビットの場合は、SDKライブラリディレクトリを \$(ProjectDir)SDK\\CPlusPlus\\Win32\\lib に設定 する必要があります。

| TRTCDemo Property Pages                                                                                                    |                                                                                                    |                                                                                                    |  |  |
|----------------------------------------------------------------------------------------------------|----------------------------------------------------------------------------------------------------|----------------------------------------------------------------------------------------------------|--|--|
| <u>C</u> onfiguration: Active(Debug)                                                                                                    | ✓ <u>P</u> latform: x64                                                                                                    |                                                                                                    |  |  |
| <ul> <li>✓ Configuration Properties ∧<br/>General<br/>Debugging<br/>VC++ Directories<br/>Qt Project Settings</li> <li>▷ Qt Meta-Object Compi</li> <li>▷ Qt Resource Compiler</li> <li>▷ Qt User Interface Compiler</li> <li>▷ Qt User Interface Compiler</li> <li>▷ Qt User Interface File</li> <li>○ C/C++</li> <li>✓ Linker</li> <li>✓ General</li> <li>Input<br/>Manifest File</li> <li>○ Debugging</li> <li>System</li> <li>○ Optimization</li> <li>Embedded IDL</li> <li>Windows Metadata</li> <li>Advanced</li> <li>All Options</li> <li>Command Line</li> <li>▷ Manifest Tool</li> </ul> | Output FileShow ProgressVersionEnable Incremental LinkingSuppress Startup BannerIgnore Import LibraryRegister OutputPer-user RedirectionAdditional Library DirectoriesLink Library DependenciesUse Library Dependency InputsLink StatusPrevent DII BindingTreat Linker Warning As ErrorsForce File OutputCreate Hot Patchable ImageSpecify Section Attributes | \$(OutDir)\$(TargetName)\$(TargetI<br>Not Set<br>Yes (/NOLOGO)<br>No<br>No<br>No<br><b>\$(ProjectDir)SDK\CPlusPlus\Win</b><br>Yes<br>No |  |  |
| XML Document Genera     Browse Information     A Build Fuents                                                                                                    | Additional Library Directories<br>Allows the user to override the environmental library path. (/LIBPATH:folder)                                                                                                    |                                                                                                    |  |  |

### 3. ライブラリファイルの追加:

下図のように、**リンカー>入力>依存プロジェクトの追加**で、SDKライブラリファイル liteav.lib を追加しま す。

| TRTCDemo Property Pages                                                                                                    |                                                                                                    |                   |                                      |                            |
|----------------------------------------------------------------------------------------------------|----------------------------------------------------------------------------------------------------|-------------------|--------------------------------------|----------------------------|
| <u>C</u> onfiguration: Active(Debug)                                                                                                    | ~                                                                                                    | <u>P</u> latform: | x64                                  |                            |
| <ul> <li>✓ Configuration Properties ∧<br/>General<br/>Debugging<br/>VC++ Directories<br/>Qt Project Settings</li> <li>▷ Qt Meta-Object Compi</li> <li>▷ Qt Resource Compiler</li> <li>▷ Qt User Interface Compiler</li> <li>▷ Qt User Interface Compiler</li> <li>▷ C/C++</li> <li>✓ Linker<br/>General</li> <li>Input</li> <li>Manifest File<br/>Debugging<br/>System<br/>Optimization<br/>Embedded IDL<br/>Windows Metadata<br/>Advanced<br/>All Options<br/>Command Line</li> <li>▷ Manifest Tool</li> <li>▷ XML Document Generic</li> </ul> | Additional Dependencies<br>Ignore All Default Libraries<br>Ignore Specific Default Libraries<br>Module Definition File<br>Add Module to Assembly<br>Embed Managed Resource File<br>Force Symbol References<br>Delay Loaded Dlls<br>Assembly Link Resource |                   | litea                                | v.lib;%(AdditionalDependen |
| Browse Information     Section                                                                                                    | Additional Dependencies<br>Specifies additional items to add to                                                                                                    | the link con      | nmand line. <mark>(</mark> i.e. kern | el32.lib]                  |

### 4. copyコマンドの追加:

### 下図のように、イベントの生成>後続のイベントの生成>コマンドラインで、コピーコマンド copy /Y

\$ (ProjectDir) SDK\\CPlusPlus\\Win64\\lib\\\*.dll \$ (OutDir) を追加します。編集が完了すると、 自動で SDKの.dll ファイルがプログラムの実行ディレクトリの下にコピーされます。

### explain

**32**ビットの場合は、追加するコピーコマンドは copy /Y \$(ProjectDir)SDK\\CPlusPlus\\Win32\\lib\\\*.dll \$(OutDir) となります。

| TRTCDemo Property Pages                                                                                                    |                                                                                                    |                   |                |                                         |
|----------------------------------------------------------------------------------------------------|----------------------------------------------------------------------------------------------------|-------------------|----------------|-----------------------------------------|
| <u>C</u> onfiguration: Active(Debug)                                                                                                    | ~                                                                                                    | <u>P</u> latform: | x64            |                                         |
| <ul> <li>✓ Configuration Properties<br/>General<br/>Debugging<br/>VC++ Directories<br/>Qt Project Settings</li> <li>&gt; Qt Meta-Object Compiler</li> <li>&gt; Qt Resource Compiler</li> <li>&gt; Qt User Interface Compile</li> <li>&gt; C/C++</li> <li>&gt; Linker</li> <li>&gt; Manifest Tool</li> <li>&gt; XML Document Generato</li> <li>&gt; Browse Information</li> <li>✓ Build Events<br/>Pre-Build Event<br/>Pre-Link Event</li> <li>Post-Build Event</li> <li>&gt; Custom Build Step</li> <li>&gt; Code Analysis</li> </ul> | Command Line<br>Description<br>Use In Build<br><b>Command Line</b><br>Specifies a command line for the po | st-build eve      | nt tool to run | copy /Y \$(ProjectDir)SDK\CPlusP<br>Yes |

### ステップ5: SDKバージョン番号の印刷

1. TRTCDemo.cpp ファイルのトップにヘッダーファイルをインポートして追加します。コードは次のとおりです。

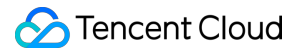

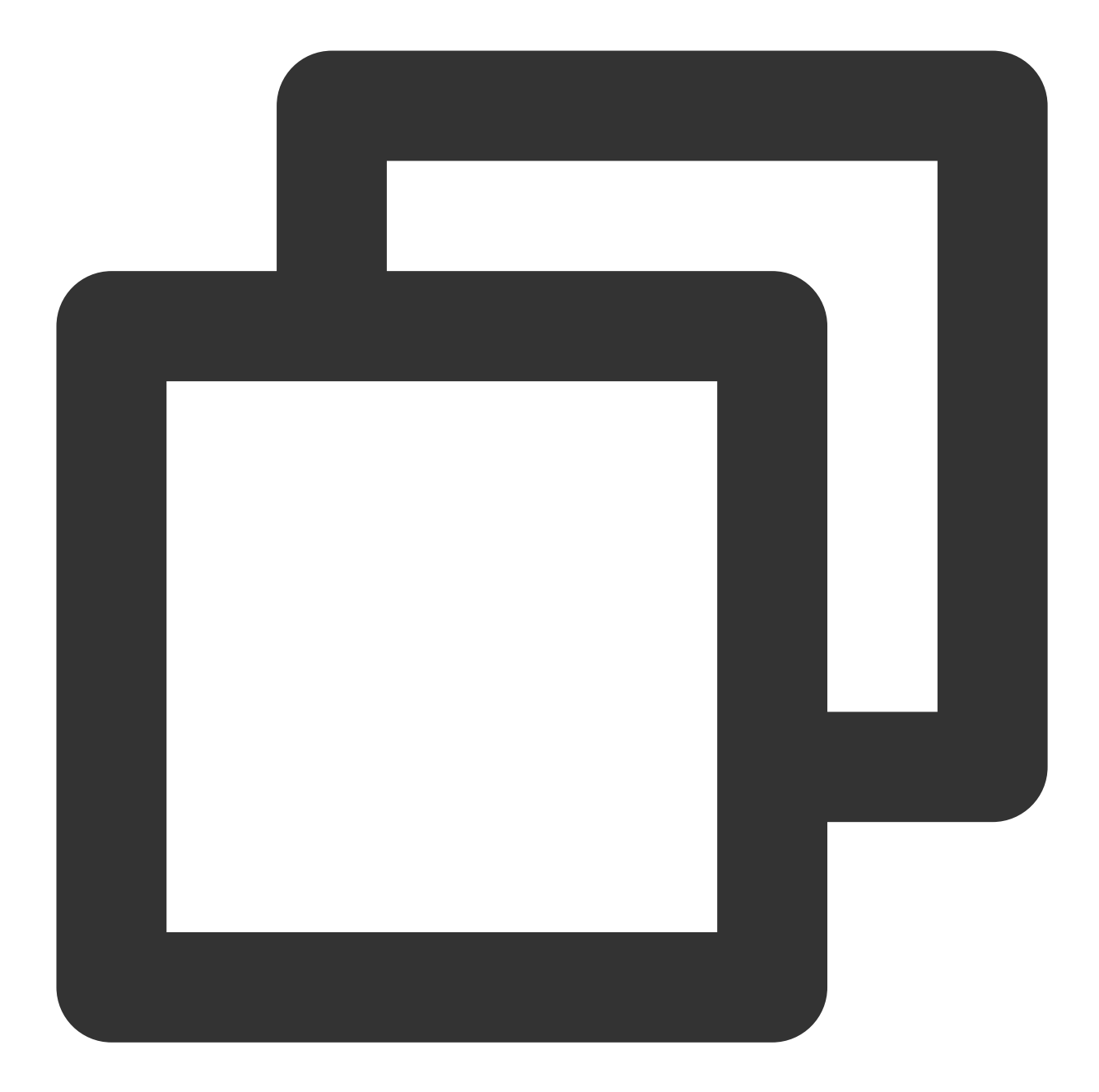

```
#include "ITRTCCloud.h"
#include <QLabel>
```

2. TRTCDemo.cpp ファイルの TRTCDemo::TRTCDemo コンストラクタの中に、以下のテストコードを追加します。

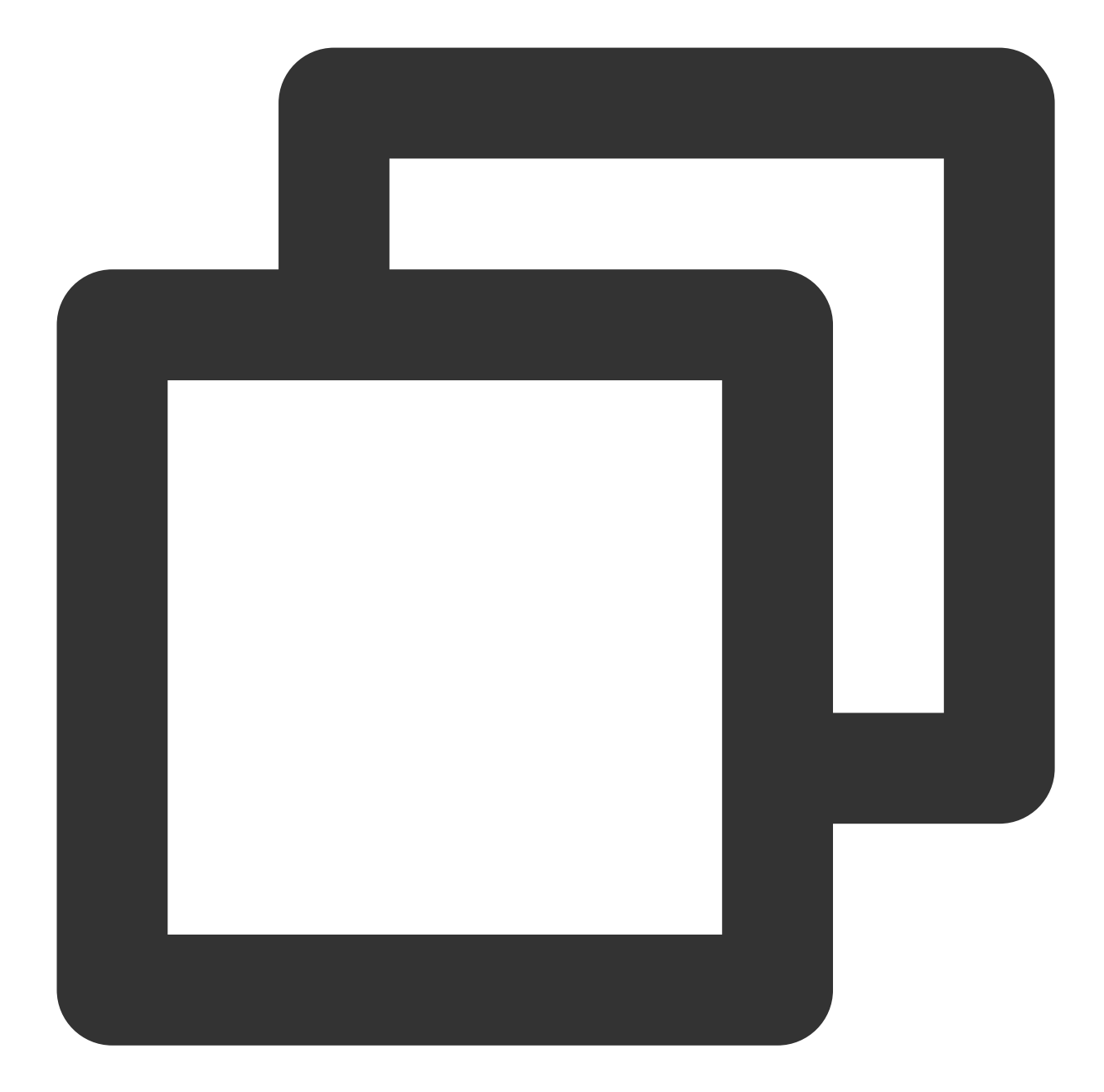

```
ITRTCCloud * pTRTCCloud = getTRTCShareInstance();
std::string version(pTRTCCloud->getSDKVersion());
QString sdk_version = QString("SDK Version: %1").arg(version.c_str());
QLabel* label_text = new QLabel(this);
label_text->setAlignment(Qt::AlignCenter);
label_text->resize(this->width(), this->height());
label_text->setText(sdk_version);
```

3. F5を押下して動作させ、下図のとおり、SKDのバージョン番号を印刷します。

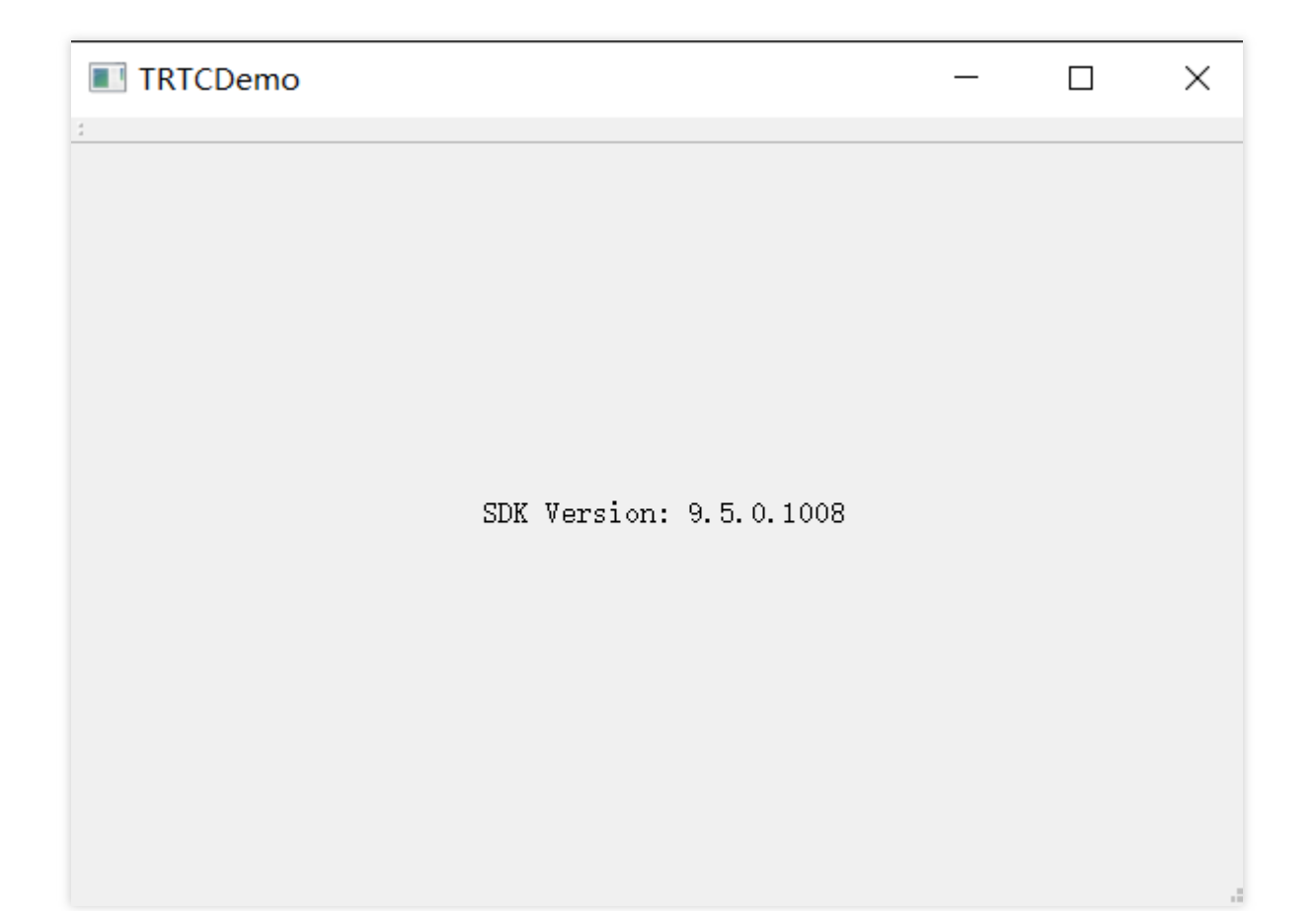

## Mac端末統合

### 開発環境要件

オペレーティングシステム:Mac10.10以上のバージョン。 開発環境:Qt Creator 4.10.3以上のバージョン。Qt Creator 4.13.3以上のバージョンの使用を推奨。 開発フレームワーク:Based on Qt 5.10以上。

### 操作手順

ここでは簡単なQTTest項目の作成を例に、Qt CreatorプロジェクトでC++クロスプラットフォームSDKを統合す る方法をご紹介します。

### 1. C++クロスプラットフォームSDKのダウンロード

1.1 SDKをダウンロードし、ファイルを解凍して開きます。
1.2 QTTestと同じクラスのディレクトリ下で空のSDKフォルダを作成し、SDK内のTXLiteAVSDKTRTCMacx.x.x/SDK/TXLiteAVSDKTRTC\_Mac.frameworkを、QTTestプロジェクトディレクトリと同じクラスのディレクトリにあるSDKフォルダにコピーします。

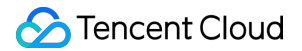

### 2. QTTest.proの設定

QTTest プロジェクトディレクトリを開き、任意のテキストエディタを使用して QTTest.pro ファイルを開い てから、SDK関連の引用を追加します。

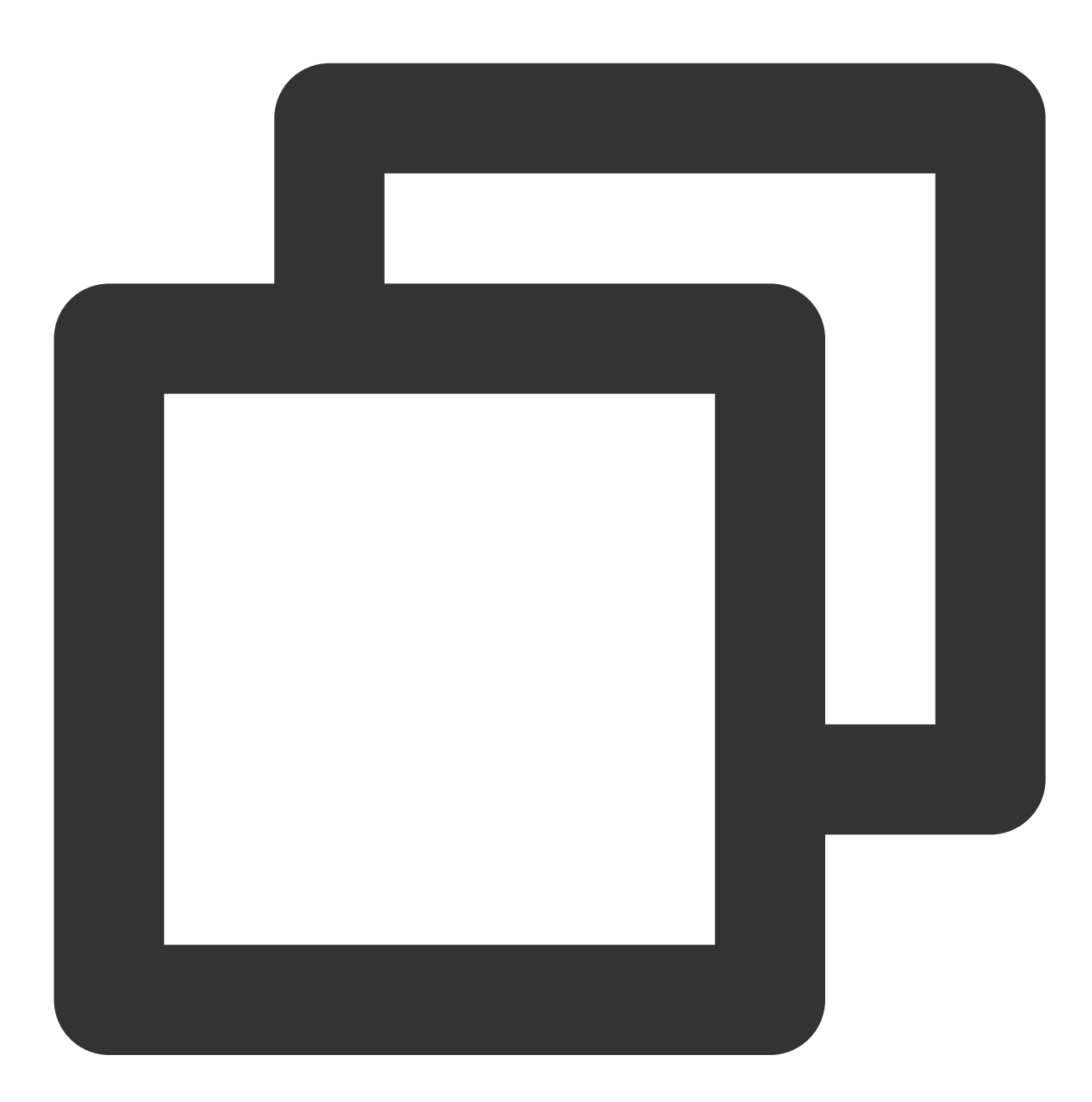

```
INCLUDEPATH += $$PWD/.
DEPENDPATH += $$PWD/.
LIBS += "-F$$PWD/base/util/mac/usersig"
LIBS += "-F$$PWD/../SDK"
LIBS += -framework TXLiteAVSDK_TRTC_Mac
LIBS += -framework Accelerate
```

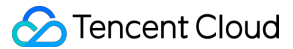

LIBS += -framework AudioUnit

INCLUDEPATH += \$\$PWD/../SDK/TXLiteAVSDK\_TRTC\_Mac.framework/Headers/cpp\_interface

INCLUDEPATH += \$\$PWD/base/util/mac/usersig/include
DEPENDPATH += \$\$PWD/base/util/mac/usersig/include

### 3. カメラおよびマイクの使用権限の承認

SDKではカメラおよびマイクを使用しますので、対応する Info.plist に該当する権限申請説明を追加する必要があります。

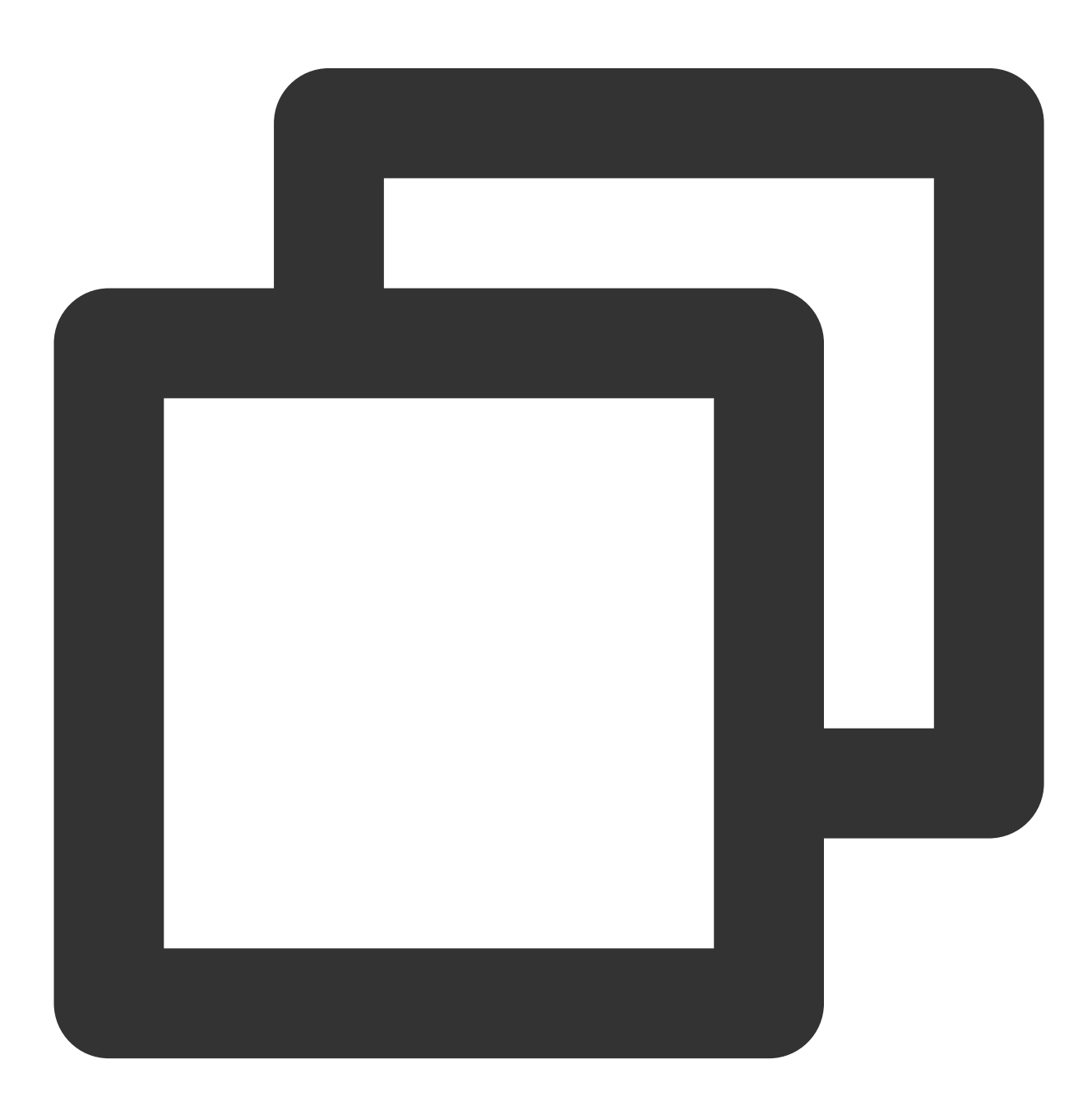

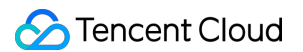

NSMicrophoneUsageDescription:マイクの使用申請 NSCameraUsageDescription:カメラの使用申請

#### 下図に示すとおり:

| Projects            | \$ ₹ ⊕ ₽+ 1 | $\langle \rangle$ m | 💼 Info.plist                                        | \$ ×       |
|---------------------|-------------|---------------------|-----------------------------------------------------|------------|
| 🗸 🔚 QTDemo [master] |             | 1                   | <pre><?xml version="1.0"</pre></pre>                | ' encoding |
| a QTDemo.pro        |             | 2                   | <pre><!DOCTYPE plist PUB</pre>    </pre>            | BLIC "-//# |
| > 🔚 Headers         |             | 3 ~                 | <plist version="1.0&lt;/td&gt;&lt;td&gt;)"></plist> |            |
| > 🐻 Sources         |             | 4 ~                 | <dict></dict>                                       |            |
| > 🗾 Forms           |             | 5                   | <key>NSMicr</key>                                   | ophoneUsc  |
| > Resources         |             | 6                   | <string>Red</string>                                | uest to ι  |
| • Cthor files       |             | 7                   | <key>NSCame</key>                                   | eraUsageD€ |
| V B Other mes       |             | 8                   | <string>Red</string>                                | uest to ι  |
| Info.plist          |             | 9                   | <key>NSPrir</key>                                   | cipalClas  |

### 4. TRTC SDKの引用

ヘッダーファイル #include "ITRTCCloud.h" によって直接引用することができます。

ネームスペースの利用:C++のすべてのプラットフォームのインターフェースのメソッド、タイプなどはいずれも trtcネームスペースで定義されています。コードをより簡潔にするため、trtcネームスペースを直接使用することを お勧めします。

### explain

ここまでで統合作業はすでに完了していますので、プロジェクトをコンパイルして実行できます。 Demoを使用 するためのクロスプラットフォームSDKのAPIの詳細については、QTDemoをダウンロードしてご参照ください。

## よくあるご質問

次のエラーが生じた場合は、前述のプログラム設定にしたがって、SDKヘッダーファイルのディレクトリが正し く追加されているかチェックしてください。

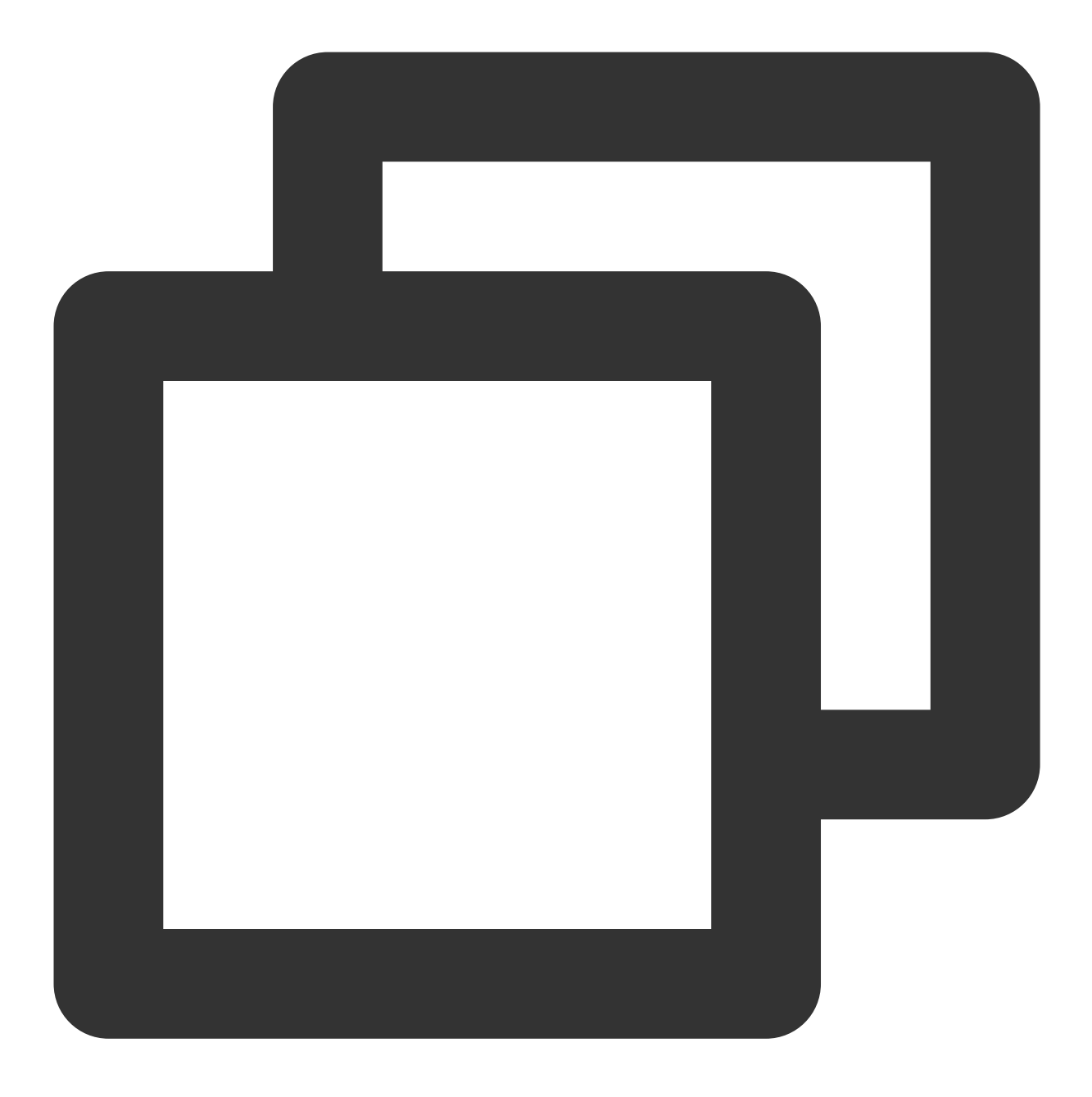

fatal error C1083: includeファイルを開くことができません: "TRTCCloud.h": No such file or 次のエラーが生じた場合は、前述のプログラム設定にしたがって、SDKディレクトリとライブラリファイルが正 しく追加されているかチェックしてください。
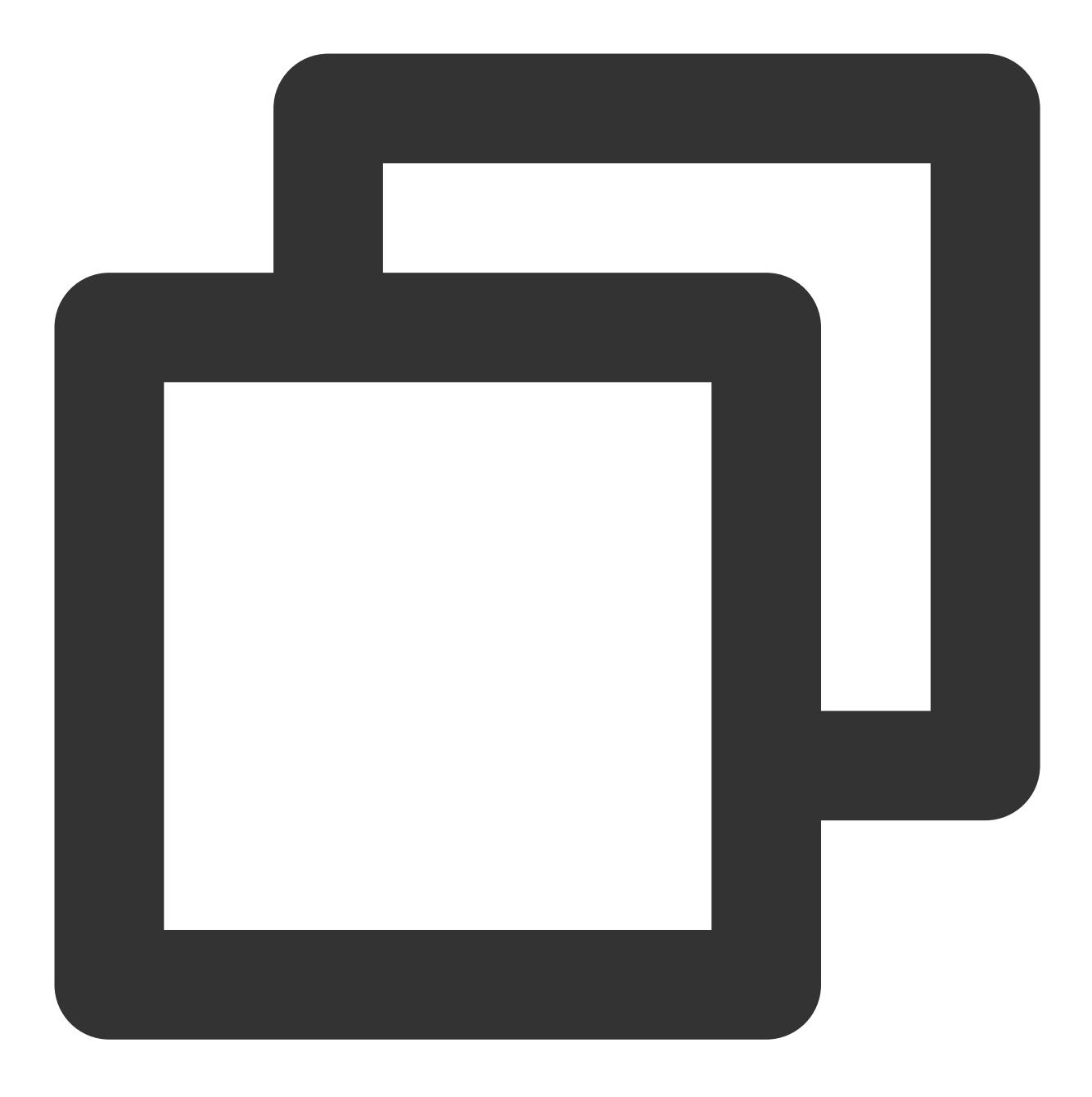

error LNK2019: 解析できない外部シンボル "\_\_declspec(dllimport) public: static class TXS

# クイックインテグレーション(Unity)

最終更新日:::2022-07-20 16:48:11

ここでは、主にTencent Cloud TRTC SDK(Unity)をプロジェクトに素早く統合する方法をご紹介します。以下の 手順に従って設定すれば、SDKの統合作業を完了できます。

### 環境要件

- Unityの推奨バージョン: 2020.2.1f1c1。
- 現在、Android、iOS、Windows、Mac (Macはベータ版テスト中です)プラットフォームをサポートしています。
- Android Build Support、 iOS Build Support、 Winodows Build Support および MacOs Build Support モジュールが含まれている必要があります。
- その内、iOS端末の開発には以下が必要です。
  - Xcode 11.0およびそれ以降のバージョン。
  - プロジェクトが有効な開発者による署名を設定済みであることを確認してください。

# SDKの統合

- 1. SDKおよび付属するDemoソースコードをダウンロードします。
- 2. 解凍後、プロジェクト内の TRTCUnitySDK/Assets/TRTCSDK/SDK フォルダを自分のプロジェクトの Assetsディレクトリ下にコピーします。

# よくあるご質問

### Androidではネットワーク権限の問題が表示されますか。

プロジェクト内の /Assets/Plugins/AndroidManifest.xml ファイルを同じレベルのディレクトリ下に配 置してください。

### Androidではオーディオビデオの権限はないのですか。

Android端末のマイク、カメラの権限は手動で申請します。具体的な方法については以下のコードをご参照ください。

# #if PLATFORM\_ANDROID if (!Permission.HasUserAuthorizedPermission(Permission.Microphone)) {

Permission.RequestUserPermission(Permission.Microphone);

```
if (!Permission.HasUserAuthorizedPermission(Permission.Camera))
```

```
Permission.RequestUserPermission(Permission.Camera);
```

```
}
```

{

}

```
#endif
```

# 2. 入室 Android&iOS&Windows&Mac

最終更新日:::2022-07-07 15:10:00

このドキュメントでは、主にTRTCルームに入る方法を紹介します。オーディオビデオルームに入った後でのみ、 ユーザーはルーム内の他のユーザーのオーディオビデオストリームをサブスクリプションしたり、自分のオー ディオビデオストリームをルーム内の他のユーザーに公開したりできます。

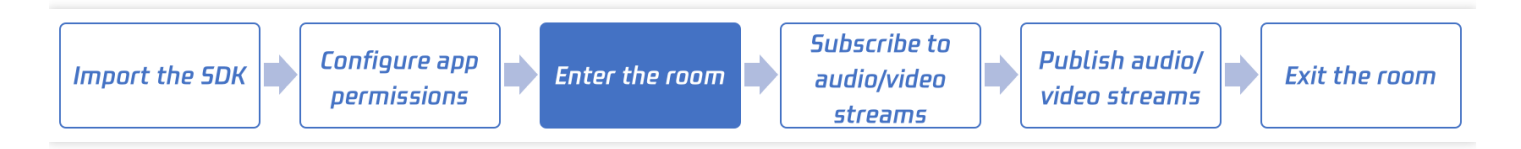

### 呼び出しガイド

### 手順1:SDKをインポートし、Appの権限を設定します

SDKのプロジェクトへのインポートを参照して、SDKをインポートします。

### 手順2:SDKインスタンスを作成し、イベント監視装置(リスナー)を設定します

各プラットフォームの初期化インターフェースを呼び出して、TRTCのオブジェクトインスタンスを作成します。

- Android java
- iOS&Mac ObjC
- Windows C++

// SDKインスタンス (シングルトンモード) を作成し、イベント監視装置 (リスナー) を設定します
// Create trtc instance(singleton) and set up event listeners
mCloud = TRTCCloud.sharedInstance(getApplicationContext());
mCloud.setListener(this);

### 手順3:SDKイベントを監視します

イベントコールバックインターフェイスを設定することにより、SDKの実行中に発生するエラー情報、警告情報、トラフィック統計情報、ネットワーク品質情報、およびさまざまなオーディオビデオイベントを監視できます。

• Android

### • iOS&Mac ObjC

• Windows C++

独自のクラスに\*\*TRTCCloudListener\*\*を継承させ、onError関数をオーバーロードし、最後に\*\* set Listener \*\*インターフェイスを介してthisポインターをSDKに設定して、現在のクラスでSDKからの コールバックイベントを監視できます。 <dx-code-holder data-codeindex="0"></dx-code-holder>

### 手順4:入室パラメータTRTCParamsを準備します

enterRoomインターフェースを呼び出すとき、2つの主要なパラメーター、つま り TRTCParams と TRTCAppScene を入力してください。これらについては、以下で詳しく説明します:

### パラメータ1:TRTCAppScene

このパラメータは、ユースケース、つまり**オンラインライブストリーミング**または**リアルタイム通話**を指定する ために使用されます:

### • リアルタイム通話:

TRTCAppSceneVideoCall と TRTCAppSceneAudioCall の2つのオプションがあり、それぞれビデオ通話と音声通話です。このモードは、1対1のオーディオビデオ通話、または参加者が300人未満のオンライン会議に適しています。

### • オンラインライブストリーミング:

TRTCAppSceneLIVE と TRTCAppSceneVoiceChatRoom の2つのオプションがあり、それぞれビデオライ ブストリーミングとオーディオライブストリーミングです。このモードは、10万人未満のオンラインライブス トリーミングシナリオに適していますが、以下に説明するTRTCParamsパラメータでロール (role)のフィー ルドを指定する必要があります。つまり、ルーム内のユーザーは、ホスト(anchor)\*\*と視聴者(audience)\*\*の2つ の異なる役割に分けられます。

### パラメータ2:TRTCParams

TRTCParamsは多くのフィールドで構成されていますが、通常は次のフィールドへの入力のみを気にしてください:

| パラメータ名   | フィールドの意味       | 補足説明                                                                                                    | データのタイプ | 記入例    |
|----------|----------------|----------------------------------------------------------------------------------------------------|---------|--------|
| SDKAppID | アプリケーション<br>ID | このSDKAppIDはTencent Real-Time<br>Communicationコンソールにあります。<br>見つからない場合は、「アプリケーショ<br>ンの作成」ボタンをクリックして新しい<br>アプリケーションを作成してください。 | 数字      | 14000( |

| パラメータ名    | フィールドの意味 | 補足説明                                                                                                    | データのタイプ | 記入例            |
|-----------|----------|----------------------------------------------------------------------------------------------------|---------|----------------|
| userld    | ユーザーID   | すなわちユーザー名です。大文字と小文<br>字の英字(a-z、A-Z)、数字(0-9)、<br>アンダースコア、およびハイフンのみが<br>許可されます。TRTCは、2つの異なるデ<br>バイスで同時に入室する同じuserldをサ<br>ポートしていないことに注意してくださ<br>い。そうでない場合には、互いに干渉し<br>ます。 | 文字列     | 「denr<br>「123≎ |
| userSig   | 入室認証証明書  | <b>SDKAppID</b> とuserIdを使用してuserSigを<br>計算できます。計算方法については、<br>UserSigの計算と使用をご参照ください<br>。                                                                                | 文字列     | eJyrVa         |
| roomld    | ルーム番号    | 数値タイプのルーム番号。strRoomldと<br>roomldを混在させることはできないた<br>め、文字列タイプのルーム番号を使用す<br>る場合は、roomldフィールドの代わりに<br>strRoomldフィールドを使用することに<br>注意してください。                                   | 数字      | 29834          |
| strRoomId | ルーム番号    | 文字列タイプのルーム番号。strRoomld<br>とroomldを混在させることはできませ<br>ん。「123」と123は、TRTCバックグラ<br>ウンドサービスの同じ部屋ではありませ<br>ん。。                                                                  | 数字      | 29834          |
| role      | ロール      | 「キャスター」と「視聴者」の2つの役<br>割に分かれています。このフィールド<br>は、 <b>TRTCAppScene</b><br>が TRTCAppSceneLIVE また<br>は TRTCAppSceneVoiceChatRoom と<br>して指定されている場合にのみ指定して<br>ください。             | 列挙値     | TRTCF<br>१३TRT |

注意:

- TRTCは、2つの異なるデバイスで同時に入室する同じuserldをサポートしません。そうでない場合に は、互いに干渉します。
- 各端末のユースケースappSceneについては、統一してください。統一していない場合、想定外のトラブ ルが生じる恐れがあります。

### 步骤5:入室(enterRoom)

手順4の2つのパラメーター(TRTCAppSceneとTRTCParams)を準備した後、enterRoomインターフェース関数 を呼び出して入室できます。

- Android Java
- iOS&Mac objectivec
- Windows C++

```
mCloud = TRTCCloud.sharedInstance(getApplicationContext());
mCloud.setListener(mTRTCCloudListener);
// TRTC入室パラメータを組み立てるには、TRTCParamsの各フィールドを独自のパラメータに置き換えて
ください
// Please replace each field in TRTCParams with your own parameters
TRTCCloudDef.TRTCParams param = new TRTCCloudDef.TRTCParams();
params.sdkAppId = 1400000123; // Please replace with your own SDKAppID
params.userId = "denny"; // Please replace with your own userid
params.roomId = 123321; // Please replace with your own userid
params.userSig = "xxx"; // Please replace with your own userSig
params.role = TRTCCloudDef.TRTCRoleAnchor;
// 「オンラインライブストリーミング」のシーンの場合、ユースケースをTRTC_APP_SCENE_LIVEに設定
してください
// If your application scenario is a video call between several people, please u
se "TRTC APP SCENE LIVE"
```

mCloud.enterRoom(param, TRTCCloudDef.TRTC\_APP\_SCENE\_LIVE);

### イベントコールバック

正常に成功したら、SDKはonEnterRoom (result)イベントをコールバックします。ここで、resultは、入室にかかった時間をミリ秒(ms)の単位で表す0より大きい値になります。

入室に失敗したら、SDKはonEnterRoom(result)イベントもコールバックしますが、パラメータ result は負の数 になり、その値は入室失敗のエラーコードです。

- Android Java
- iOS&Mac ObjC
- Windows C++

```
// SDKのonEnterRoomイベントを監視し、入室に成功したかどうかを確認します
// Listen to the onEnterRoom event of the SDK and learn whether the room is succ
essfully entered
@Override
public void onEnterRoom(long result) {
```

```
if (result > 0) {
Log.d(TAG, "Enter room succeed");
}else{
Log.d(TAG, "Enter room failed");
}
```

# Web

最終更新日::2022-08-08 15:25:07

ここでは主に、TRTCルームへの入室方法についてご説明します。オーディオビデオルームに入室すると、ユー ザーはルーム内の他のユーザーのオーディオビデオストリーミングをサブスクリプションしたり、ルーム内の他 のユーザーに自分のオーディオビデオストリーミングを公開したりすることができます。

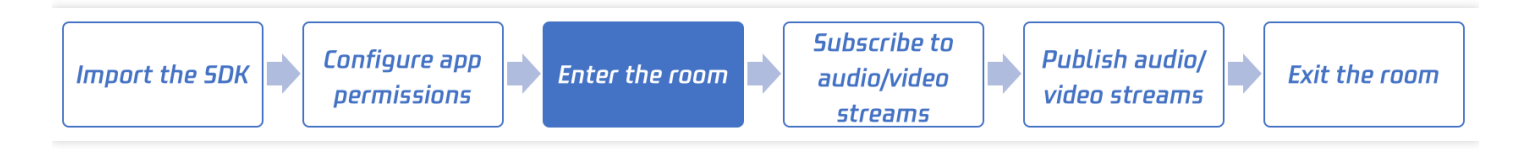

TRTC Web SDKの使用中には、以下のオブジェクトが頻繁に登場します。

- Client オブジェクト。ローカルクライアントを表します。Clientクラスのメソッドにより、通話ルームへの入室、ローカルストリームの公開、リモートストリームのサブスクリプションなどの機能を提供します。
- Streamオブジェクト。オーディオビデオストリーミングオブジェクトを表し、ローカルのオーディオビデオストリーミングオブジェクトLocalStream、およびリモート側のオーディオビデオストリーミングオブジェクト RemoteStreamが含まれます。Streamクラスのメソッドでは主に、オーディオビデオストリーミングオブジェクトトのアクションを提供し、これにはオーディオおよびビデオの再生コントロールが含まれます。

# ステップ1: Clientオブジェクトの新規作成

TRTC.createClient()メソッドによって、Clientオブジェクトを作成します。主なパラメータは次のとおりです。

| パラメータ名 フィールドの意味 補足説明 データタイプ 入力例 デ | デフォ | ł |
|-----------------------------------|-----|---|
|-----------------------------------|-----|---|

| パラメータ名 | フィールドの意味 | 補足説明                                                                                                    | データタイプ | 入力例 | デフォ |
|--------|----------|----------------------------------------------------------------------------------------------------|--------|-----|-----|
| mode   | ユースケース   | リムドは設すモ1オ話参 30のンンてオラリモは設すモ万オラリの適すア通で r に、加0オミグいンイーー 1 定。一人ンイーシしれ話 c こドオデま者人ンーにまラブミドはしこド以ラブミーてまのは「オたが以ラテ適すイスンでいまのは内イスンンいい がっぽい りイィし。ントグ に 10のントグにま | string | rtc | rtc |

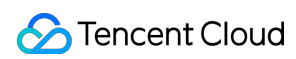

| パラメータ名   | フィールドの意味       | 補足説明                                                                                                    | データタイプ | 入力例                    | デフォ |
|----------|----------------|----------------------------------------------------------------------------------------------------|--------|------------------------|-----|
| sdkAppId | アプリケーション<br>ID | TRTCコン<br>ソールでこ<br>のsdkAppld<br>をまで合プシ成をしいケを記<br>確い「ーのタッチー作<br>ンプリョし<br>ンまし<br>シスシッ新リョし                                   | number | 140000123              | なし  |
| userld   | ユーザーID         | ユに字のベス数おダとの可注て同に異イ入ポい同し相し<br>ーはとアットングンの可注て同に異イ入ポい同し相し<br>イ大文フィーン、小ルトン(のフロフルがで)<br>てRTCはなス室ーま時た互支<br>にはいSerldのが時<br>て、国ます。 | string | 「denny」または<br>「123321」 | なし  |

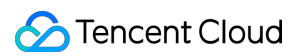

| パラメータ名          | フィールドの意味                      | 補足説明                                                          | データタイプ  | 入力例                 | デフォ   |
|-----------------|-------------------------------|---------------------------------------------------------------|---------|---------------------|-------|
| userSig         | 入室認証証書                        | 計算方法に<br>ついては<br><b>UserSig</b> の計<br>算、使用方<br>法をご参照<br>ください。 | string  | eJyrVareCeYrSy1SsII | なし    |
| useStringRoomId | 文字列のルームナ<br>ンバーの有効化ま<br>たは無効化 | stringタイプ<br>のroomldを<br>使用するか<br>どうか。                        | boolean | true                | false |

パラメータのより詳細な説明については、TRTC.createClient()をご参照ください。

```
// リアルタイム通話モードでのクライアントオブジェクト作成
const client = TRTC.createClient({
mode: 'rtc',
sdkAppId,
userId,
userSig
});
// インタラクティブライブストリーミングモードでのクライアントオブジェクト作成
const client = TRTC.createClient({
mode: 'live',
sdkAppId,
userId,
userSig
});
```

# ステップ2:オーディオビデオ通話ルームへの参加

Client.join()を呼び出して、オーディオビデオ通話ルームに参加します。主なパラメータは次のとおりです。

| パラメータ名 フィールドの意味 補足説明 データタイプ 入力例 デフォル | ルト |
|--------------------------------------|----|
|--------------------------------------|----|

| パラメータ名 | フィールドの意味 | 補足説明                                                                                                    | データタイプ             | 入力例                           | デフォルトイ   |
|--------|----------|----------------------------------------------------------------------------------------------------|--------------------|-------------------------------|----------|
| roomId | ルームナンバー  | デフォルトではnumberタ<br>イプであり、stringタイプ<br>のroomldを使用したい場合<br>は、createClient()で<br>useStringRoomldパラメー<br>タをtrueに設定してください<br>・roomldがnumberタイプの<br>場合、値の要件は[1,<br>4294967294]の整数となります。<br>・roomldがstringタイプの場<br>合、長さは64文字までに<br>制限され、かつ次の範囲の<br>文字セットのみサポートされます。<br>大文字と小文字のアルファ<br>ベット (a-zA-Z)、数字<br>(0-9)、スペース、!、<br>#、\$、%、&、(、)、<br>+、-、:、;、<、=、、<br>、?、@、[、]、^、_、<br>{、}、、、、、 | number /<br>string | 3364<br>または<br>class-<br>room | なし       |
| role   | ロール      | ユーザーのロール<br>は live モードの場合の<br>み設定が必要です。現在<br>は、 anchor (キャス<br>ター)、 audience (視<br>聴者)という2種類のロー<br>ルをサポートしています                                                                                                    | string             | anchor                        | audience |

より詳細なパラメータの説明はClient.join()をご参照ください。

```
// Promise構文の使用
client
.join({ roomId })
.then(() => {
  console.log('入室成功');
  })
.catch(error => {
  console.error('入室に失敗しました。しばらくしてからもう一度お試しください'+ error);
```

### ठ Tencent Cloud

```
});
// 同様の効果を得るには、async/await構文の使用をお勧めします
try {
await client.join({ roomId });
console.log('入室成功');
} catch (error) {
console.error('入室に失敗しました。しばらくしてからもう一度お試しください'+ error);
}
// キャスターのロールで入室します
try {
await client.join({
roomId,
role: 'anchor'
});
console.log('入室成功');
} catch (error) {
console.error('入室に失敗しました。しばらくしてからもう一度お試しください'+ error);
}
```

# Electron

最終更新日:::2022-07-26 15:46:58

ここでは主に、TRTCルームへの入室方法についてご説明します。オーディオビデオルームに入室すると、ユー ザーはルーム内の他のユーザーのオーディオビデオストリーミングをサブスクリプションしたり、ルーム内の他 のユーザーに自分のオーディオビデオストリーミングを公開したりすることができます。

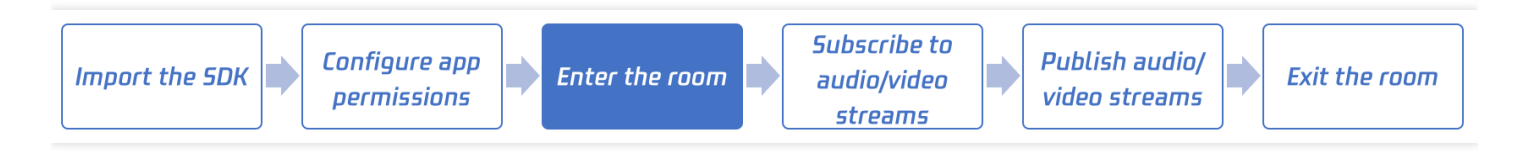

# 呼び出しガイド

ステップ1:SDKのインポート

ドキュメントSDKのプロジェクトへのインポートを参照し、SDKのインポートを完了してください。

### ステップ2: SDKインスタンスの作成

```
import TRTCCloud from 'trtc-electron-sdk';
const rtcCloud = new TRTCCloud();
```

### ステップ3:SDKイベントの監視

イベントコールバックインターフェースを設定することで、SDKの実行中に発生するエラー情報、アラート情報、トラフィック統計情報、ネットワーク品質情報および各種オーディオビデオイベントを監視することができます。

```
function onError(errCode, errMsg) {
    // errorCodeについては、https://cloud.tencent.com/document/product/647/32257#.E9.9
    4.99.E8.AF.AF.E7.A0.81.E8.A1.A8をご参照ください
    console.log(errCode, errMsg);
    }
    function onWarning(warningCode, warningMsg) {
        // warningCodeについては、https://cloud.tencent.com/document/product/647/32257#.E8.
        AD.A6.E5.91.8A.E7.A0.81.E8.A1.A8をご参照ください
        console.log(warningCode, warningMsg);
    }
    rtcCloud.on('onError', onError);
    rtcCloud.on('onWarning', onWarning);
```

### ステップ4:入室パラメータTRTCParamsの準備

enterRoomインターフェースを呼び出す際には、 TRTCParams と TRTCAppScene という2つのキーパラメー タを入力する必要があります。次に詳しくご説明します。

### パラメータ1:TRTCAppScene

このパラメータは、お客様のユースケース、すなわち**オンラインライブストリーミング**または**リアルタイム通話** を指定するために使用します。

- リアルタイム通話:ビデオ通話用の TRTCAppSceneVideoCall と音声通話用
   の TRTCAppSceneAudioCall という2つのオプションがあります。このモードは、1対1のオーディオビデオ
   通話や参加者300人以内のオンラインミーティングに適しています。
- オンラインライブストリーミング:ビデオライブストリーミング用の TRTCAppSceneLIVE と音声ライブス トリーミング用の TRTCAppSceneVoiceChatRoom という2つのオプションがあります。このモードは、最大 10万人規模のライブストリーミングシナリオに適していますが、次にご紹介するTRTCParamsパラメータに ロール(role)\*\*というフィールドを指定する必要があります。これは、ルーム内のユーザーがキャスター (anchor)と視聴者(audience)\*\*という2つのロールに区別されることを意味します。

### パラメータ2:TRTCParams

TRTCParamsはたくさんのフィールドから構成されていますが、通常は、以下のフィールドについてのみ入力す る必要があります。

| パラメータ名   | フィールドの意味       | 補足説明                                                                                                    | データタイプ | 入力例                            |
|----------|----------------|----------------------------------------------------------------------------------------------------|--------|--------------------------------|
| SDKAppID | アプリケーション<br>ID | <b>TRTCコンソール</b> でこの <b>SDKAppID</b> を確<br>認できます。確認できない場合は、「ア<br>プリケーションの作成」ボタンをクリッ<br>クして、新しいアプリを作成します。                                                 | 数字     | 1400000                        |
| userld   | ユーザーID         | ユーザー名には、大文字と小文字のアル<br>ファベット(a-z、A-Z)、数字(0-9)<br>およびアンダースコアとハイフンのみが<br>使用可能です。TRTCは、同じuserldに<br>よる2つの異なるデバイスの同時入室を<br>サポートしていません。同時に入室した<br>場合は相互に干渉します。 | 文字列    | 「denny」<br>「12332 <sup>.</sup> |
| userSig  | 入室認証証書         | <b>SDKAppID</b> とuserIdを使用してuserSigを<br>算出できます。計算方法については、<br>UserSigの計算、使用方法をご参照くだ<br>さい。                                                                | 文字列    | eJyrVare                       |

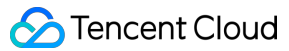

| パラメータ名    | フィールドの意味 | 補足説明                                                                                                    | データタイプ | 入力例              |
|-----------|----------|----------------------------------------------------------------------------------------------------|--------|------------------|
| roomld    | ルームナンバー  | 数字タイプのルームナンバーです。文字<br>列タイプのルームナンバーを使用したい<br>場合は、strRoomldとroomldは混在して<br>使用できないため、roomldフィールドで<br>はなく、strRoomldフィールドを使用す<br>るようご注意ください。                                | 数字     | 29834            |
| strRoomId | ルームナンバー  | 文字列タイプのルームナンバーです。<br>strRoomldとroomldは混在して使用でき<br>ないので、ご注意ください。「123」と<br>123は、TRTCバックエンドサービスで<br>は同じルームになりません。                                                         | 数字     | 29834            |
| role      | ロール      | 「キャスター」と「視聴者」という2つ<br>のロールがあります。TRTCAppScene<br>が TRTCAppSceneLIVE また<br>は TRTCAppSceneVoiceChatRoom と<br>いう2つのライブストリーミングシナリ<br>オに指定されている場合のみ、この<br>フィールドを指定する必要があります。 | 列挙値    | TRTCRo<br>はTRTCF |

注意:

- TRTCは、同じuserldによる2つの異なるデバイスの同時入室をサポートしていません。同時に入室した 場合は相互に干渉します。
- 各端末のユースケースappSceneについては、統一する必要があります。統一していない場合、想定外の トラブルが生じる恐れがあります。

### ステップ5:入室(enterRoom)

ステップ4で2つのパラメータ(TRTCAppSceneとTRTCParams)を準備すると、enterRoomインターフェース関数を呼び出して入室することができます。

```
import { TRTCParams, TRTCRoleType, TRTCAppScene } from 'trtc-electron-sdk';
const param = new TRTCParams();
param.sdkAppId = 1400000123;
param.userId = "denny";
param.roomId = 123321;
param.userSig = "xxx";
param.role = TRTCRoleType.TRTCRoleAnchor;
```

// シナリオが「オンラインライブストリーミング」の場合、ユースケースをTRTC\_APP\_SCENE\_LIVEに設 定してください rtcCloud.enterRoom(param, TRTCAppScene.TRTCAppSceneLIVE);

### イベントコールバック:

- 入室に成功すると、SDKはonEnterRoom(result)イベントをコールバックします。そのうちresultは0以上の値で、入室にかかった時間をミリ秒(ms)単位で表します。
- 入室に失敗した場合、SDKはonEnterRoom(result)イベントをコールバックしますが、パラメータ result は 負の数となり、その値はルームエントリーに失敗したときのエラーコードとなります。

```
function onEnterRoom(result) {
    // onEnterRoomについては、https://web.sdk.qcloud.com/trtc/electron/doc/zh-cn/trtc_e
    lectron_sdk/TRTCCallback.html#event:onEnterRoomをご参照ください
    if (result > 0) {
        console.log('Enter room succeed');
        } else {
        // 入室エラーコード https://www.tencentcloud.com/document/product/647/35124をご参照く
        ださい
        console.log('Enter room failed');
    }
    rtcCloud.on('onEnterRoom', onEnterRoom);
```

# 3. オーディオビデオストリームのサブスクリ プション

# Android&iOS&Windows&Mac

最終更新日:::2022-07-07 15:10:00

このドキュメントでは、主に、ルーム内の他のユーザーのオーディオビデオストリームのサブスクリプション方 法、つまり、他のユーザーのオーディオビデオの再生方法を紹介します。以下のドキュメントでは、便宜上、 「ルーム内の他のユーザー」をまとめて「リモートユーザー」と呼びます。

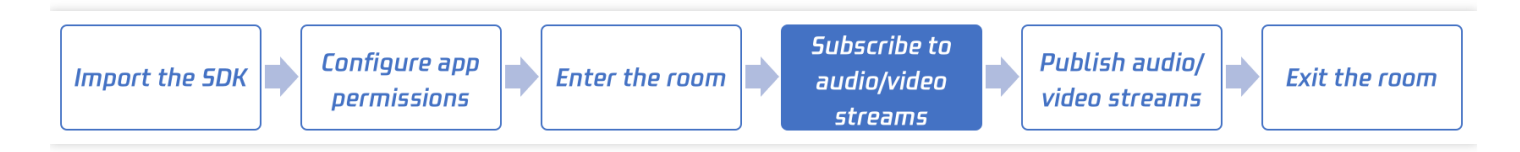

### 呼び出しガイド

### 手順1:事前手順の完了

SDKのプロジェクトへのインポートを参照して、SDKのインポートおよびApp権限の設定を完了します。

### 手順2:サブスクリプションモードの設定(非必須)

TRTCCloudの**setDefaultStreamRecvMode**インターフェースを呼び出して、サブスクリプションモードを設定で きます。TRTCは2つのサブスクリプションモードを提供します:

- 自動サブスクリプション: SDKは、ユーザー側で追加の動作を実行することなく、リモートユーザーの音声を 自動的に再生します。これは、SDKのデフォルトの動作です。
- 手動サブスクリプション: SDKはリモートユーザーの音声を自動的にプルして再生しません。音声の再生をト リガーするには、手動で\*\*muteRemoteAudio(userld, false)\*\*を呼び出してください。

注意:

SDKのデフォルトの動作は、自動サブスクリプションであるので、setDefaultStreamRecvModeを呼び出 さなくても問題ないことに注意してください。ただし、手動サブスクリプションに設定した場合は、 setDefaultStreamRecvModeがenterRoomの前に呼び出された場合にのみ有効であることに注意してくだ さい。

### 手順3:TRTCの入室

入室を参照して現在のユーザーが入室します。正常に入室した後のみ、他のユーザーのオーディオビデオスト リームをサブスクリプションできます。

### 手順4:オーディオストリームの再生

インターフェイスmuteRemoteAudio("denny", true)を呼び出すことにより、リモートユーザーdennyの音声を ミュートできます。次に、インターフェイスmuteRemoteAudio("denny", false)を呼び出すことにより、リモート ユーザーdennyのミュートを解除できます。

- Android Java
- iOS&Mac ObjC
- Windows C++

```
// Mute user with id denny
mCloud.muteRemoteAudio("denny", true);
// Unmute user with id denny
mCloud.muteRemoteAudio("denny", false);
```

### 手順5:ビデオストリームの再生

#### 1. 再生の開始と停止(startRemoteView + stopRemoteView)

インターフェースstartRemoteViewを呼び出すことにより、リモートユーザーのビデオ画面を再生できますが、 ユーザーのビデオ画面を運ぶためのレンダリングコントロールとして使用されるビューオブジェクトをSDKに渡 す必要があることが前提です。

startRemoteViewの最初のパラメータはリモートユーザーのuserId、2番目のパラメータはリモートユーザーのスト リームタイプ、3番目のパラメータは渡す必要のあるviewオブジェクトです。2番目のパラメータstreamType(ス トリームタイプ)には、次の3つのオプション値があります。

- TRTCVideoStreamTypeBig:ユーザーのビッグストリーム画面です。通常、ユーザーのカメラ画面を送信する ために使用されます。
- TRTCVideoStreamTypeSub: ユーザーのサブストリーム画面です。通常、ユーザーの画面共有の画面を送信す るために使用されます。
- TRTCVideoStreamTypeSmall:ビッグストリーム画像を基準にしたユーザーの低解像度の小さな画面です。リ モートユーザーが「デュアルチャネルエンコーディング(enableEncSmallVideoStream)」を有効にした場合にのみ、ユーザーの低解像度画面を再生できます。また、同時に、ビッグストリーム画面と低解像度の小さな画面の両方から1つのみ選択できます。

stopRemoteViewインターフェースを呼び出すことにより、1つのリモートユーザーのビデオの再生を停止できま す。また、stopAllRemoteViewインターフェースを介してすべてのリモートユーザーのビデオの再生を停止できま す。

- Android java
- iOS&Mac ObjC
- Windows C++

```
// dennyのカメラ画面 (「ビッグストリーム」と呼ばれる)を再生します
mCloud.startRemoteView("denny", TRTCCloudDef.TRTC_VIDEO_STREAM_TYPE_BIG, cameraVi
ew);
// dennyの画面共有画面 (「サブストリーム」と呼ばれる)を再生します
mCloud.startRemoteView("denny", TRTCCloudDef.TRTC_VIDEO_STREAM_TYPE_SUB, screenVi
ew);
// 低解像度画面 (ビッグストリームと低解像度の両方から1つのみ選択できる)を再生します
mCloud.startRemoteView("denny", TRTCCloudDef.TRTC_VIDEO_STREAM_TYPE_SMALL, camera
View);
// dennyのカメラ画面の再生を停止します
mCloud.stopRemoteView("denny", TRTCCloudDef.TRTC_VIDEO_STREAM_TYPE_BIG, cameraVie
w);
// すべてのビデオ画面の再生を停止します
mCloud.stopAllRemoteView();
```

### 2. 再生パラメータの設定(updateRemoteView + setRemoteRenderParams)

updateRemoteViewインターフェースを呼び出すことにより、再生中にviewオブジェクトを変更できます。これ は、ビデオレンダリングコントロールを切り替えるときに役立ちます。

setRemoteRenderParamsを使用すると、画面の塗りつぶしモード、回転角度、イメージモードを設定できます。。

- 塗りつぶしモード:塗りつぶしまたは適応に分かれます。画面は2つのモードで元のアスペクト比を維持できます。その違いは、黒い境界線があるかどうかにあります。
- 回転角度:0度、90度、180度および270度など、4つの回転角度に設定できます。
- イメージモード:つまり、画面の左右のイメージモードです。
- Android java
- iOS&Mac ObjC
- Windows C++

// dennyのビッグストリーム画面を小さなフローティングウィンドウに切り替えます(ミニウィンドウがm iniFloatingViewである場合)

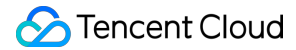

mCloud.updateRemoteView("denny", TRTCCloudDef.TRTC\_VIDEO\_STREAM\_TYPE\_BIG, miniFlo atingView); // リモートユーザーdennyのビッグストリーム画面を塗りつぶしモードに設定し、左右のイメージモード を有効にします TRTCCloudDef.TRTCRenderParams param = **new** TRTCCloudDef.TRTCRenderParams();

param.fillMode = TRTCCloudDef.TRTC\_VIDEO\_RENDER\_MODE\_FILL; param.mirrorType = TRTCCloudDef.TRTC\_VIDEO\_MIRROR\_TYPE\_DISABLE; mCloud.setRemoteRenderParams("denny", TRTCCloudDef.TRTC\_VIDEO\_STREAM\_TYPE\_BIG, pa ram);

### 手順6:ルーム内のリモートユーザーのオーディオビデオ状態の検知

手順4と手順5では、リモートユーザーへのオーディオビデオの再生を制御できますが、十分な情報がないと以下 を知ることができません:

- 現在のルームのユーザーは誰ですか?
- カメラとマイクがオンになっているかどうか?

この問題を解決するために、SDKからのいくつかのイベントコールバックを監視してください:

### オーディオ状態変化通知(onUserAudioAvailable)

リモートユーザーがマイクをオンまたはオフにしたときに、onUserAudioAvailable(userId, boolean)を監視することにより、この状態の変化を検知できます。

#### ビデオ状態変化通知(onUserVideoAvailable)

リモートユーザーがビデオ画面をオンまたはオフにしたときに、onUserVideoAvailable(userId, boolean)を監視す ることにより、この状態の変化を検知できます。

リモートユーザーが画面共有画面をオンまたはオフにしたときに、onUserSubStreamAvailable(userld, boolean)を 監視することにより、この状態の変化を検知できます。

### ユーザーの入退室の通知(onRemoteUserEnter/LeaveRoom)

リモートユーザーが現在のルームに入るとき、onRemoteUserEnterRoom(userId)を介してユーザーのuserIdを検知 できます。リモートユーザーが現在のモードを離れるとき、onRemoteUserLeaveRoom(userId, reason)を介してこ のユーザーのuserIdと離れる理由を検知できます。

注意:

正確にいえば、onRemoteUserEnter/LeaveRoomは、キャスターをロール(role)とするユーザーの入退室 通知のみを検知できます。このように設計する理由は、ルーム内のオンライン視聴者が多い場合に、頻繁に 入退室する人がいるため、ルーム内のすべてのユーザーが他のユーザーの「シグナルストーム」によって攻 撃されることを回避します。 これらのイベントコールバックを使用すると、ルームにいるユーザーと、カメラとマイクをオンにしたかどうか を知ることができます。次のサンプルコードを参照してください。このサンプルコードでは、mCameraUserList、 mMicrophoneUserList、およびmUserListを使用してそれぞれ以下を個別に管理します。

- ルーム内のユーザー(正確にいえば、キャスターである)は誰ですか。
- カメラをオンにしたユーザーは誰ですか
- マイクをオンにしたユーザーは誰ですか
- Android java
- iOS&Mac ObjC
- Windows C++

```
// リモートユーザーのビデオ状態の変化を検知し、カメラをオンにしたユーザーリストを更新します (mc
ameraUserList)
@Override
public void onUserVideoAvailable(String userId, boolean available) {
available?mCameraUserList.add(userId) : mCameraUserList.remove(userId);
}
// リモートユーザーのオーディオ状態の変化を検知し、マイクをオンにしたユーザーリストを更新します
 (mMicrophoneUserList)
@Override
public void onUserAudioAvailable(String userId, boolean available) {
available?mMicrophoneUserList.add(userId) : mMicrophoneUserList.remove(userId);
}
// リモートユーザーの入室通知を感知し、リモートユーザーリストを更新します(mUserList)
@Override
public void onRemoteUserEnterRoom(String userId) {
mUserList.add(userId);
}
// リモートユーザーの退室通知を感知し、リモートユーザーリストを更新します(mUserList)
@Override
public void onRemoteUserLeaveRoom(String userId, int reason) {
mUserList.remove(userId);
}
```

拡張機能ガイド

1. 同じ「ミュート」ですが、その違いは何ですか?

サービスニーズの成長につれて、3種類の「ミュート」があり、それらはすべて「ミュート」と呼ばれますが、カ ウントの原則は完全に異なります。

### • 1番目:再生側はオーディオストリームのサブスクリプションを停止します

muteRemoteAudio("denny", true)関数を呼び出す場合、リモートユーザーdennyの音声を再生したくないことを 意味し、このとき、SDKはdennyのオーディオデータストリームのプルを停止します。このモードでは、より多 くのトラフィックを節約します。そのとき、dennyの音声をもう一度再生したい場合、SDKはオーディオデータ のプルプロセスを再開する必要があるため、「ミュート」から「ミュート解除」への回復速度が遅くなりま す。

### • 2番目:再生ボリュームをゼロに調整します

サービスシーンでミュート切り替えの応答時間を短縮する必要がある場合、setRemoteAudioVolume("denny", 0) を使用して、リモートユーザーdennyの再生ボリュームをゼロに設定できます。このインターフェースにはネッ トワーク操作が含まれないため、応答速度が非常に速くなります。

### • 3番目:リモートユーザーが自分でマイクをオフにします

このドキュメントで説明されているすべての操作は、再生側の操作に対するものです。これらの操作の効果 は、現在のユーザーにのみ有効です。たとえば、muteRemoteAudio("denny", true)を使用して、リモートユー ザーdennyをミュートできますが、ルーム内の他のユーザーは依然として、dennyの音声を聞くことができま す。

Dennyを完全に「シャットダウン」する場合、dennyのオーディオリリース動作に影響を与える必要がありま す。これについては、次のドキュメントオーディオビデオストリームのリリースで詳しく紹介します。

# Web

最終更新日:::2023-02-20 16:03:40

このドキュメントでは、主に、ルーム内の他のユーザーのオーディオビデオストリームのサブスクリプション方 法、つまり、他のユーザーのオーディオビデオの再生方法を紹介します。以下のドキュメントでは、便宜上、 「ルーム内の他のユーザー」をまとめて「リモートユーザー」と呼びます。

TRTC Web SDKの使用中には、以下のオブジェクトが頻繁に登場します。

Client オブジェクト。ローカルクライアントを表します。Clientクラスのメソッドにより、通話ルームへの入室、 ローカルストリーミングの公開、リモートストリームの閲覧などの機能を提供します。

Streamオブジェクト。オーディオビデオストリーミングオブジェクトを表し、ローカルのオーディオビデオスト リーミングオブジェクトLocalStreamおよびリモートのオーディオビデオストリーミングオブジェクト

RemoteStreamが含まれます。Streamクラスのメソッドでは主に、オーディオビデオストリーミングオブジェクト のアクションを提供し、これにはオーディオおよびビデオの再生コントロールが含まれます。

### ステップ1: Clientオブジェクトの新規作成

ドキュメント入室-ステップ1を参照し、clientを作成します。

Clientの作成時にサブスクリプションモードの設定を選択できることにご注意ください。TRTCは、2つのサブスク リプションモードを提供しています。

自動サブスクリプションです。stream-addedイベントを受信すると、SDKがすぐにこのリモートストリームに含まれるオーディオビデオデータを受け取ってデコードします。これはSDKのデフォルトのアクションです。

手動サブスクリプション。画面共有を担うclientはプッシュのみを必要とし、プルは必要ないため、画面共有中の clientは自動サブスクリプションを無効にすることができます。

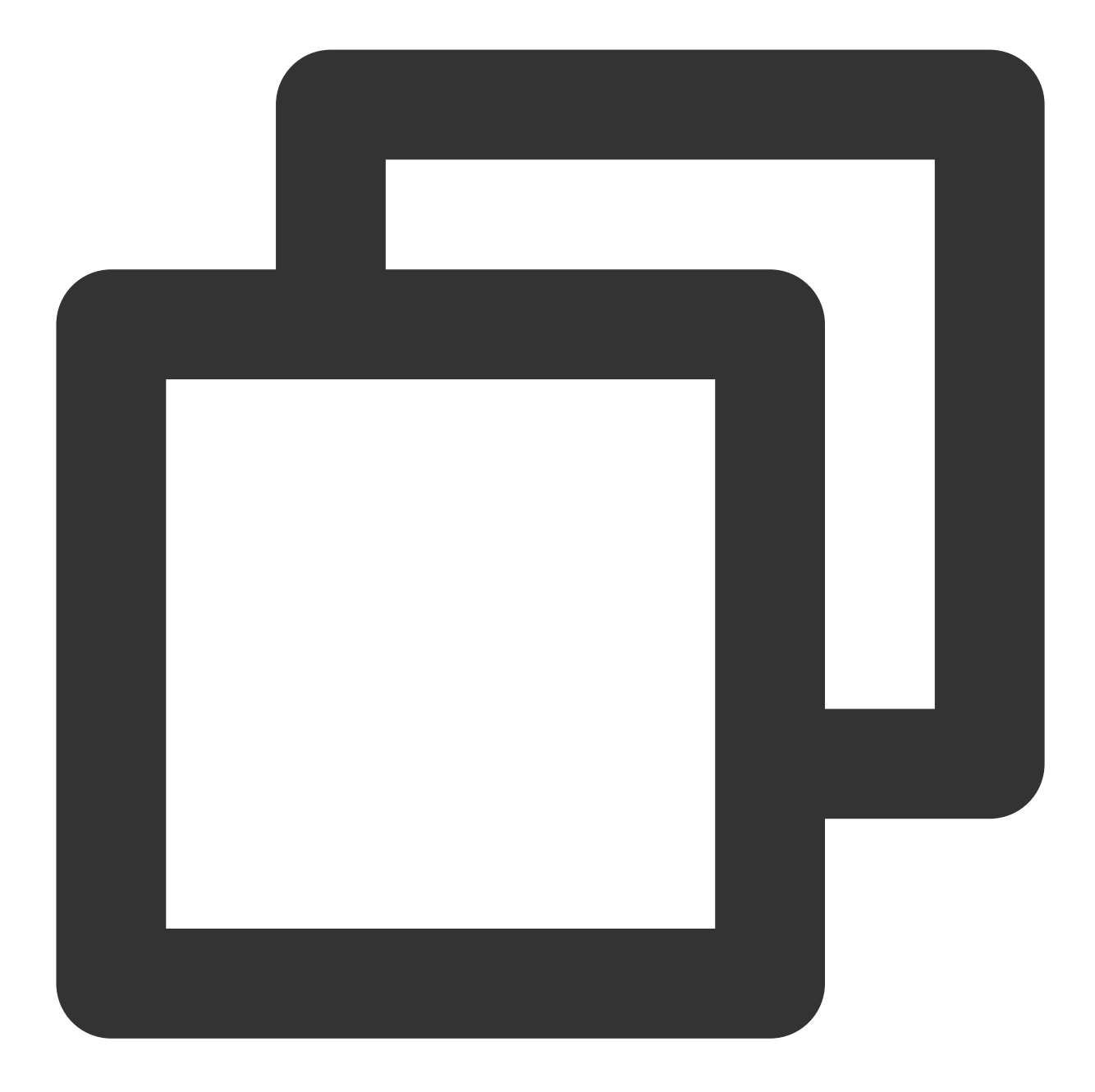

```
const client = TRTC.createClient({
    ...,
    autoSubscribe: false // デフォルトではtrue、すなわち自動サブスクリプションです
});
```

ステップ2:リモートストリーム参加イベントの監視およびリモー トストリームの閲覧 リモートストリームのサブスクリプションには、まずどのリモートストリームがサブスクリプション可能かを知る 必要があります。イベントClient.on('stream-added')の監視によってルーム内のリモートストリームを取得できま す。このイベントを受信すれば、そのリモートストリームはサブスクリプション可能ということになり、イベント コールバックでClient.subscribe()によってリモートオーディオビデオストリーミングをサブスクリプションするこ とができます。

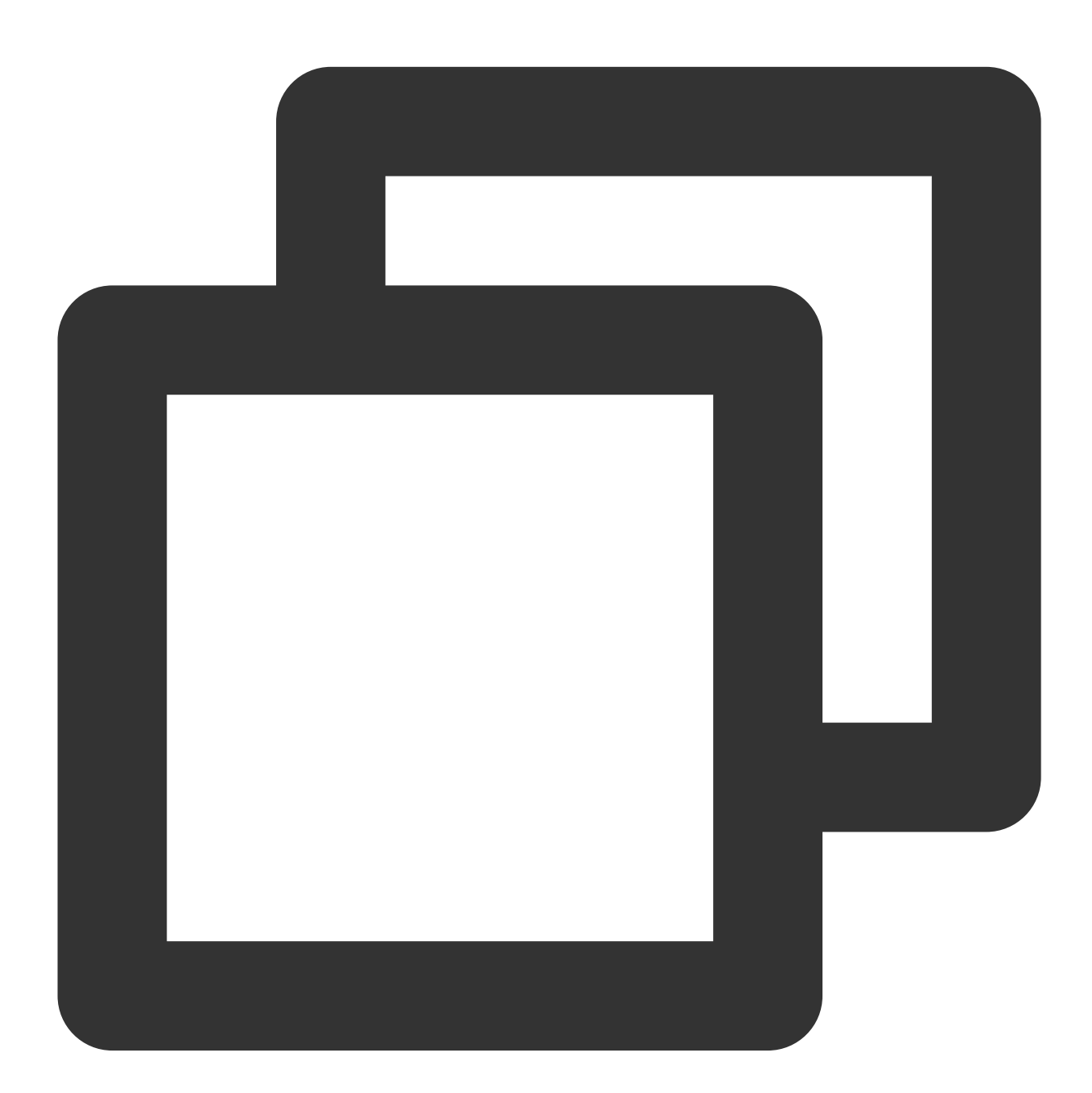

client.on('stream-added', event => {
 const remoteStream = event.stream;
 console.log('リモートストリームの増加: ' + remoteStream.getId());
 //リモートストリームのサブスクリプション

```
client.subscribe(remoteStream);
});
```

### 注意

すでにルーム内にいるユーザーからのリモートストリーム通知を確実に受け取れるよう、入室前に Client.on('stream-added')イベントを監視します。

リモートストリームから退出するなどその他のイベントは、API詳細ドキュメントで確認できます。

# ステップ3:サブスクリプション成功イベントの監視とリモートス トリームの再生

リモートストリームの成功イベントのコールバックでは、Stream.play()メソッドを呼び出すことで、Webページ上 でオーディオビデオを再生します。 play メソッドがdivエレメントのIDまたはHTMLDivElementオブジェクトを パラメータとして受け入れると、SDKがそのdivエレメント下に対応するオーディオビデオタグを自動作成し、 オーディオビデオを再生します。

play メソッドのより詳細なパラメータ説明については、Stream.play()をご参照ください。

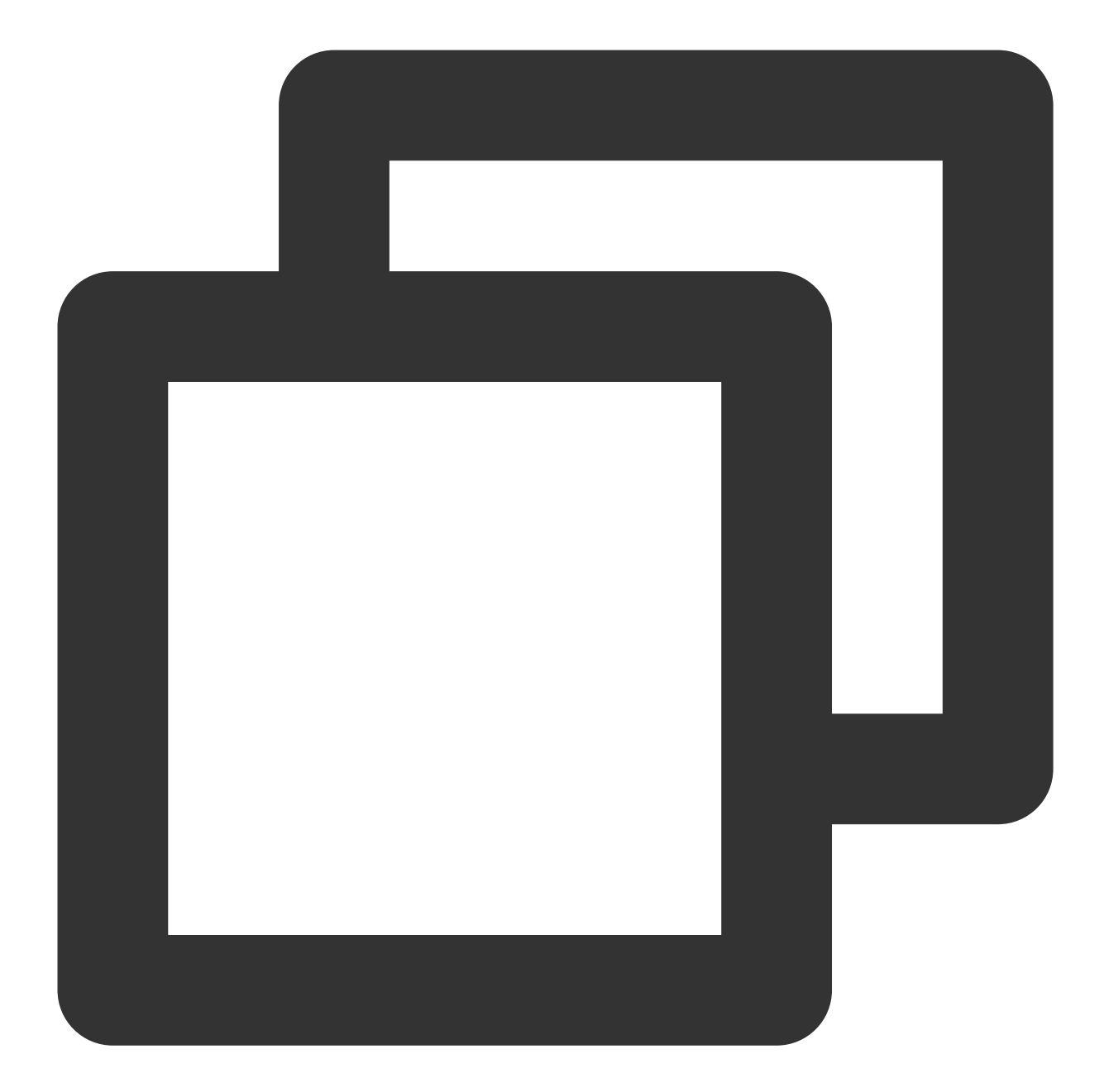

```
client.on('stream-subscribed', event => {
  const remoteStream = event.stream;
  console.log('リモートストリームのサブスクリプション成功: ' + remoteStream.getId());
  // 再生コンテナの作成
  let remotePlayerElement = document.createElement('div');
  remotePlayerElement.id = 'remote-stream-' + remoteStream.getId();
  document.body.appendChild(remotePlayerElement);
  // リモートストリームの再生を開始する場合、playメソッドに渡されるElement IDは、画面に存在するd
  remoteStream.play(remotePlayerElement.id);
});
```

ブラウザによる自動再生ポリシーの制限の影響により、 play メソッドを呼び出すとPLAY\_NOT\_ALLOWEDの エラーが返される場合があることに特にご注意ください。このときSDKはポップアップウィンドウを表示して、 ユーザーとページのインタラクションを促します。インタラクションが発生すると、SDKは自動的にインター フェースを呼び出して再生を再開します。

TRTC.createClient()インターフェースでenableAutoPlayDialogパラメータをfalseに設定することで、SDKのポップ アップウィンドウ機能を無効にし、さらにユーザーがクリックなどの操作でStream.resume()を呼び出し、オー ディオビデオ再生を再開できるように実装することができます。

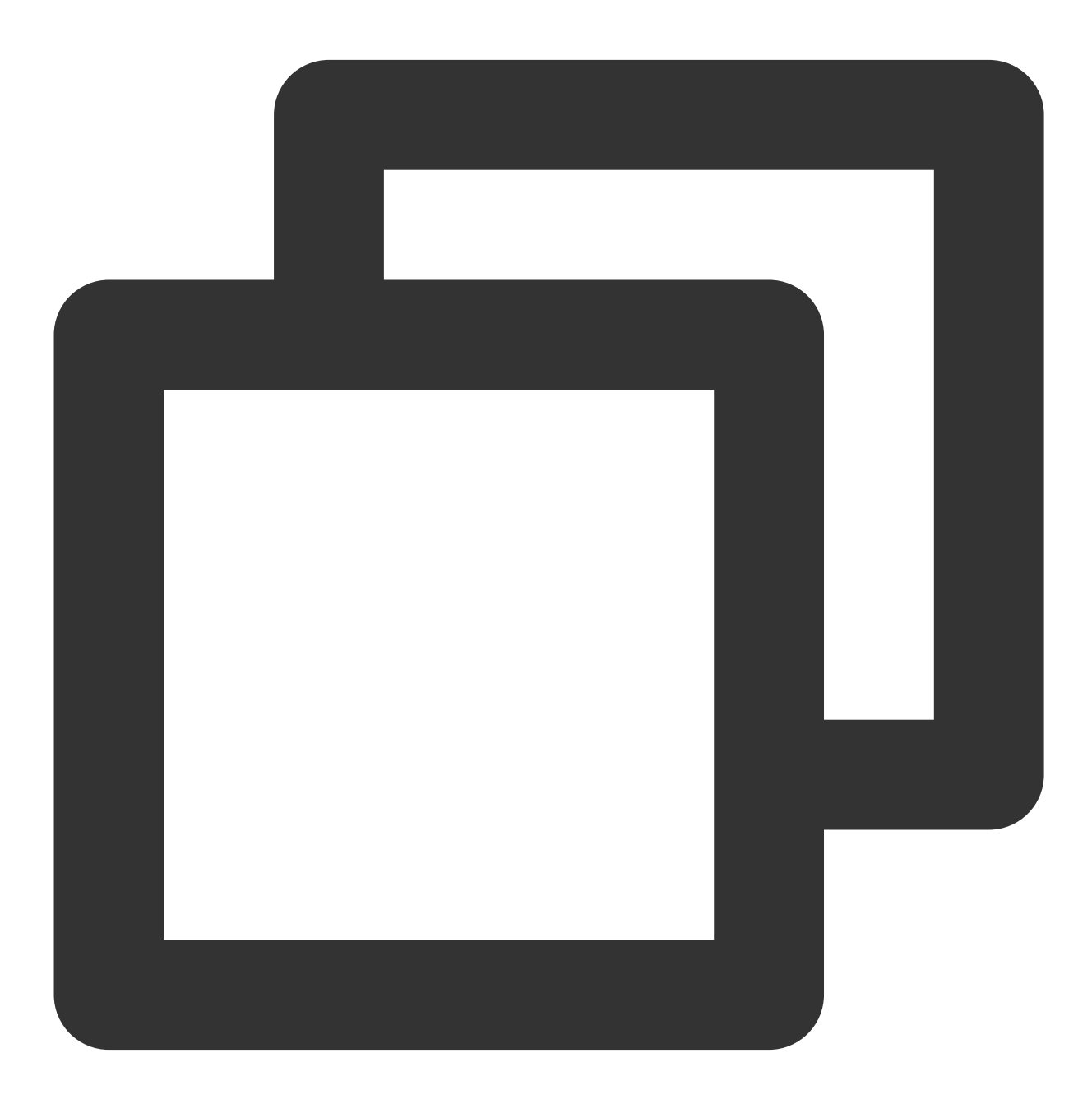

client.on('stream-subscribed', event => {
 const remoteStream = event.stream;

```
console.log('リモートストリームのサブスクリプション成功: ' + remoteStream.getId());
 // remoteStreamを使用してerrorを監視する方法で、0x4043エラーをキャッチして処理します
 remoteStream.on('error', error => {
   const errorCode = error.getCode();
   if (errorCode === 0x4043) {
    // PLAY_NOT_ALLOWED、ジェスチャー操作でstream.resumeを呼び出してオーディオビデオ再生を
     // remoteStream.resume()
   }
 });
 // 再生コンテナの作成
 let remotePlayerElement = document.createElement('div');
 remotePlayerElement.id = 'remote-stream-' + remoteStream.getId();
 document.body.appendChild(remotePlayerElement);
 // リモートストリームの再生を開始する場合、playメソッドに渡されるElement IDは、画面に存在するd
 remoteStream.play(remotePlayerElement.id);
});
```

# ステップ4:オーディオビデオ通話ルームへの参加

イベントの監視後、Client.join()を呼び出してオーディオビデオ通話ルームに入室できます。ドキュメント入室-ス テップ2を参照できます。

完全なコード

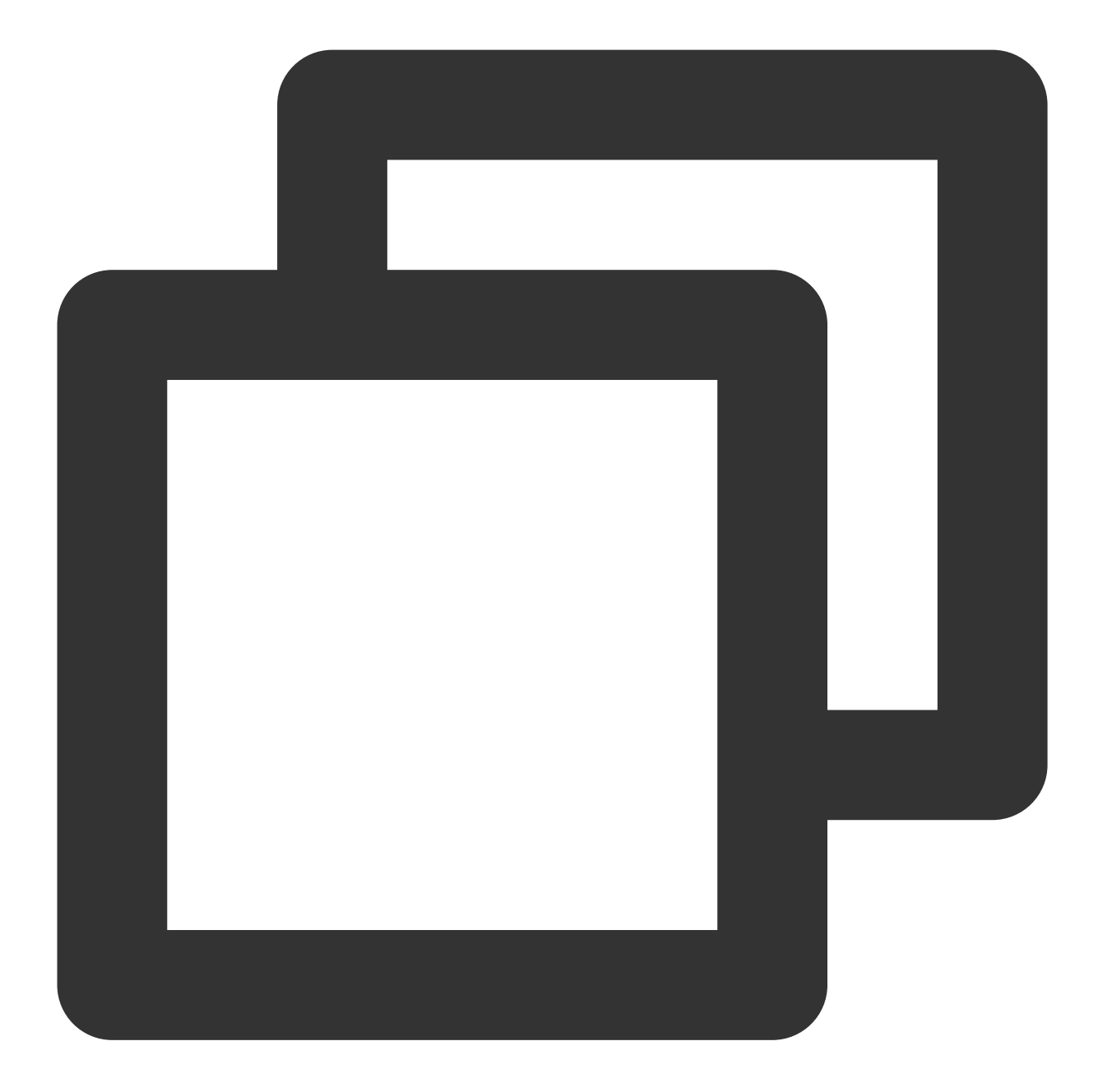

```
const client = TRTC.createClient({
  mode: 'rtc',
   sdkAppId,
   userId,
   userSig
});
client.on('stream-added', event => {
   const remoteStream = event.stream;
   console.log('リモートストリームの増加: ' + remoteStream.getId());
```

```
//リモートストリームのサブスクリプション
 client.subscribe(remoteStream);
});
client.on('stream-subscribed', event => {
 const remoteStream = event.stream;
 console.log('リモートストリームのサブスクリプション成功: ' + remoteStream.getId());
 // remoteStreamを使用してerrorを監視する方法で、0x4043エラーをキャッチして処理します
 remoteStream.on('error', error => {
   const errorCode = error.getCode();
   if (errorCode === 0x4043) {
     // PLAY_NOT_ALLOWED、ジェスチャー操作でstream.resumeを呼び出してオーディオビデオ再生を
     // remoteStream.resume()
   }
 });
 // 再生コンテナの作成
 let remotePlayerElement = document.createElement('div');
 remotePlayerElement.id = 'remote-stream-' + remoteStream.getId();
 document.body.appendChild(remotePlayerElement);
 // リモートストリームの再生を開始する場合、playメソッドに渡されるElement IDは、画面に存在するd
 remoteStream.play(remotePlayerElement.id);
});
try {
 await client.join({ roomId });
console.log('入室成功');
} catch (error) {
 console.error('入室に失敗しました。しばらくしてからもう一度お試しください'+ error);
}
```

# Electron

最終更新日:::2022-07-26 15:46:58

ここでは主に、ルーム内の他のユーザーのオーディオビデオストリーミングをサブスクリプションする方法、す なわち他のユーザーのオーディオとビデオを再生する方法についてご説明します。便宜上、これ以降は「ルーム内 にいる他のユーザー」を「リモートユーザー」と総称します。

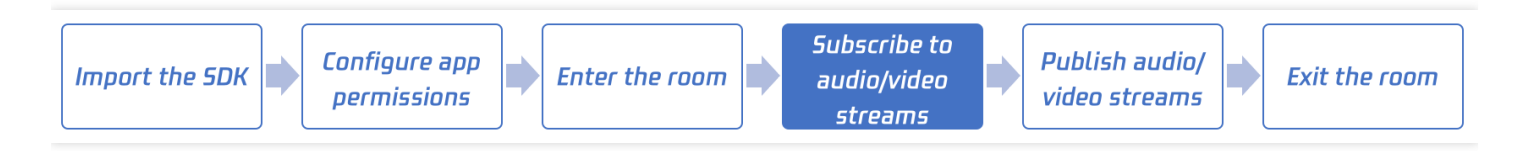

# 呼び出しガイド

ステップ1:前のステップの完了

ドキュメントSDKのプロジェクトへのインポートを参照し、SDKのインポートを完了してください。

### ステップ2:サブスクリプションモードの設定(必須ではありません)

TRTCCloudの**setDefaultStreamRecvMode**インターフェースを呼び出すことでサブスクリプションモードを設定 することができます。TRTCは、2つのサブスクリプションモードを提供しています。

- 自動サブスクリプション:SDKは、お客様側で追加の操作をしなくても、自動的にリモートユーザーの音声を 再生します。これはSDKのデフォルトの動作です。
- 手動サブスクリプション:SDKは、自動的にリモートユーザーの音声をプルして再生しないため、手動で \*\*muteRemoteAudio(userld, false)\*\*を呼び出して音声を再生させる必要があります。

注意:

setDefaultStreamRecvModeを呼び出さなくても、SDKのデフォルトの動作は自動サブスクリプションで ある点にご注意ください。ただし、手動サブスクリプションに設定したい場合は、

setDefaultStreamRecvModeはenterRoomの前に呼び出した場合にのみ有効であることにご注意ください。

### ステップ3:TRTCルームへの入室

ドキュメント入室をご参照のうえ、現在のユーザーをTRTCルームに入室させます。入室に成功した場合にのみ、 他のユーザーのオーディオビデオストリーミングをサブスクリプションすることができます。

### ステップ4:オーディオストリームの再生

インターフェースmuteRemoteAudio("denny", true)を呼び出すことでリモートユーザーdennyの音声をミュートで き、その後、インターフェースmuteRemoteAudio('denny', false)を呼び出すことでミュートを解除できます。

```
import TRTCCloud from 'trtc-electron-sdk';
const rtcCloud = new TRTCCloud();
// Reference https://web.sdk.qcloud.com/trtc/electron/doc/zh-cn/trtc_electron_sd
k/TRTCCloud.html#muteRemoteAudio
// Mute user with id denny
rtcCloud.muteRemoteAudio('denny', true);
// Unmute user with id denny
rtcCloud.muteRemoteAudio('denny', false);
```

### ステップ5:ビデオストリームの再生

#### 1. 再生の開始と停止(startRemoteView + stopRemoteView)

インターフェースstartRemoteViewを呼び出すことで、リモートユーザーのビデオ画面を再生することができま す。ただし、ユーザーのビデオ画面のレンダリングウィジェットとして使用するviewオブジェクトをSDKに渡し た場合に限ります。

startRemoteViewの最初のパラメータはリモートユーザーのuserId、2番目のパラメータはリモートユーザーのスト リームタイプ、3番目のパラメータは渡す必要のあるviewオブジェクトです。そのうち2番目のパラメータ streamType(ストリームタイプ)には、次の3つのオプション値があります。

- TRTCVideoStreamTypeBig:ユーザーのメインチャネル画面です。通常、ユーザーのカメラ画面を送信する ために使用します。
- TRTCVideoStreamTypeSub: ユーザーのサブチャネル画面です。通常、ユーザー画面と共有している画面を 送信するために使用します。
- TRTCVideoStreamTypeSmall:ユーザーの低解像度小画面です。これは、メインチャネルと相対するもので、リモートユーザーが「デュアルチャネルエンコーディング(enableEncSmallVideoStream)」を有効にした場合にのみ、そのユーザーの低解像度画面を再生することができるようになります。また、メインチャネル画面と低解像度小画面のうち、どちらか一方しか選択できません。

stopRemoteViewインターフェースを呼び出すと、特定のリモートユーザーのビデオ再生を停止することができま す。また、stopAllRemoteViewインターフェースを呼び出すと、すべてのリモートユーザーのビデオ再生を停止す ることもできます。

```
// https://web.sdk.qcloud.com/trtc/electron/doc/zh-cn/trtc_electron_sdk/TRTCClou
d.html#startRemoteViewをご参照ください
import TRTCCloud, { TRTCVideoStreamType } from 'trtc-electron-sdk';
const cameraView = document.querySelector('.user-dom');
```

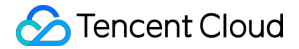

```
const screenView = document.querySelector('.screen-dom');
const rtcCloud = new TRTCCloud();
// dennyのカメラ画面の再生 (「メインチャネル画面」と呼びます)
rtcCloud.startRemoteView('denny', cameraView, TRTCVideoStreamType.TRTCVideoStream
TypeBig);
// dennyの画面共有画面の再生 (「サブチャネル画面」と呼びます)
rtcCloud.startRemoteView('denny', screenView, TRTCVideoStreamType.TRTCVideoStream
TypeSub);
// dennyの低解像度画面の再生 (メインチャネル画面と低解像度画面のうちどちらか一方のみ選択可能)
rtcCloud.startRemoteView('denny', cameraView, TRTCVideoStreamType.TRTCVideoStream
TypeSmall);
// dennyのカメラ画面の再生停止
rtcCloud.stopRemoteView('denny', TRTCVideoStreamType.TRTCVideoStreamTypeBig);
// すべてのビデオ画面の再生停止
rtcCloud.stopAllRemoteView();
```

### 2. 再生パラメータの設定(setRemoteRenderParams)

setRemoteRenderParamsによって、画面のフィルモード、回転角度およびイメージモードを設定することができます。

- フィルモード:フィルとフィットがあり、どちらも画面の元のアスペクト比を維持できます。違いは黒い縁取りの有無です。
- 回転角度:0度、90度、180度および270度など、4つの回転角度が設定できます。
- イメージモード:画面の左右イメージモードのことです。

```
// https://web.sdk.qcloud.com/trtc/electron/doc/zh-cn/trtc_electron_sdk/TRTCClou
d.html#setRemoteRenderParamsをご参照ください
// リモートユーザーdennyのメインチャネル画面をフィルモードに設定し、左右のイメージモードを有効に
します
import TRTCCloud, {
TRTCRenderParams, TRTCVideoStreamType, TRTCVideoRotation,
TRTCVideoFillMode, TRTCVideoMirrorType
} from 'trtc-electron-sdk';
const param = new TTRTCRenderParams (
TRTCVideoRotation.TRTCVideoRotation0,
TRTCVideoFillMode.TRTCVideoFillMode Fill,
TRTCVideoMirrorType.TRTCVideoMirrorType_Enable
);
const rtcCloud = new TRTCCloud();
rtcCloud.setRemoteRenderParams('denny', TRTCVideoStreamType.TRTCVideoStreamTypeBi
g, param);
```

ステップ6:ルーム内にいるリモートユーザーのオーディオビデオステータスの感知
ステップ4とステップ5では、リモートユーザーに対して音声やビデオの再生を制御することができますが、十分 な情報がないと以下の事項がわからなくなります。

- 現在、ルームにいるユーザーは誰か。
- ユーザーたちはカメラやマイクをオンにしているか。

この問題を解決するには、SDKからのイベントコールバックのいくつかを監視する必要があります。

#### • オーディオステータス変更通知(onUserAudioAvailable)

リモートユーザーがマイクをオンやオフした場合、onUserAudioAvailable(userId, boolean)を監視することで、 このステータスの変化を感知することができます。

・ ビデオステータス変更通知(onUserVideoAvailable)

リモートユーザーがカメラをオンやオフにした場合、onUserVideoAvailable(userld, boolean)を監視すること で、このステータスの変化を感知することができます。 リモートユーザーが画面共有画面をオンやオフにした場合、onUserVideoAvailable(userld, boolean)を監視する ことで、このステータスの変化を感知することができます。

#### ・ ユーザーの入退室通知(onRemoteUserEnter/LeaveRoom)

リモートユーザーが現在のルームに入るとき、onRemoteUserEnterRoom(userId)によってそのユーザーのuserId を感知することができます。リモートユーザーが現在のルームから退出するとき、 onRemoteUserLeaveRoom(userId, reason)によってそのユーザーのuserIdとそのユーザーの退出した理由を感知

することができます。

注意:

正確に言うと、onRemoteUserEnter/LeaveRoomは、ロール(role)はキャスター(anchor)のユーザーの入退 室通知のみを感知することができます。このような設計になっているのは、多数の視聴者(audience)がオ ンラインになっているルームでは人の出入りが頻繁であるため、ルームにいるすべてのユーザーが他の ユーザーの入退出によって、「シグナリングストーム」攻撃を受けるのを避けるためです。

これらのイベントコールバックにより、どのユーザーがルームにいるか、彼らのカメラとマイクがオンになって いるかどうかを把握することができます。次のサンプルコードをご参照ください。このサンプルコードでは、 mCameraUserList、mMicrophoneUserListおよびmUserListを使用して次の事項を管理しています。

- ルーム内にいるユーザー(正確にはキャスター)は誰なのか
- そのうちカメラがオンになっているのはどのユーザーか
- そのうちマイクがオンになっているのはどのユーザーか

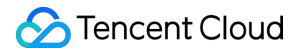

```
import TRTCCloud from 'trtc-electron-sdk';
let openCameraUserList = [];
let openMicUserList = [];
let roomUserList = [];
function onUserVideoAvailable(userId, available) {
if (available === 1) {
openCameraUserList.push(userId);
} else {
openCameraUserList = openCameraUserList.filter((item) => item !== userId);
}
}
function onUserAudioAvailable(userId, available) {
if (available === 1) {
openMicUserList.push(userId);
} else {
openMicUserList = openMicUserList.filter((item) => item !== userId);
}
ļ
function onRemoteUserEnterRoom(userId) {
roomUserList.push(userId);
}
function onRemoteUserLeaveRoom(userId, reason) {
roomUserList = roomUserList.filter((item) => item !== userId);
}
const rtcCloud = new TRTCCloud();
rtcCloud.on('onUserVideoAvailable', onUserVideoAvailable);
rtcCloud.on('onUserAudioAvailable', onUserAudioAvailable);
rtcCloud.on('onRemoteUserEnterRoom', onRemoteUserEnterRoom);
rtcCloud.on('onRemoteUserLeaveRoom', onRemoteUserLeaveRoom);
```

```
アドバンスガイドライン
```

#### 同じ「ミュート」ですが、違いは何ですか。

ビジネスニーズを深掘りしていくに従い、「ミュート」には**3**つのタイプがあることがわかると思います。 「ミュート」という名称は同じでも、技術的な原理はまったく異なります。

#### • 1つめ:再生側のオーディオストリームのサブスクリプションを停止する

muteRemoteAudio("denny", true)関数を呼び出すと、リモートユーザーdennyの音声をもう再生したくないとい う意味になり、SDKはdennyのオーディオデータストリームのプルを停止します。このモードはトラフィックの 節約になります。ただし、再度dennyの音声を再生したい場合は、SDKがオーディオデータをプルするプロセス を再起動する必要があるため、「ミュート」状態から「アンミュート」状態への復帰速度が遅くなります。

### 🕗 Tencent Cloud

#### • 2つめ:再生音量をゼロに調整する

ビジネスシナリオでミュートの切り替えに高速なレスポンス速度が求められる場合、 setRemoteAudioVolume("denny", 0)によってリモートユーザーdennyの再生音量をゼロに設定することができま す。このインターフェースはネットワーク操作を伴わないため、影響速度は非常に速くなります。

#### • 3つめ:リモートユーザーが自分でマイクをオフにする

ここでご説明する操作はすべて再生側の操作で、これらの操作によって生じる効果は現在のユーザーにのみ有 効です。例えば、muteRemoteAudio("denny", true)によってリモートユーザーdennyをミュートに設定しても、 ルーム内の他のユーザーにはdennyの音声が聞こえます。

dennyを完全にミュートにするには、dennyのオーディオ公開の動作に影響を与える必要があります。これについては、次のドキュメントオーディオビデオストリーミングの公開で詳しくご説明しています。

# 4. オーディオビデオストリームのリリース

# Android&iOS&Windows&Mac

最終更新日:::2022-07-12 17:02:05

このドキュメントでは、主にキャスターが自分のオーディオビデオストリームをリリースする方法を紹介します。 いわゆる「リリース」とは、マイクとカメラをオンにして、ルーム内の他のユーザーが自分の音声とビデオを聞 いたり見たりできるようにすることを意味します。

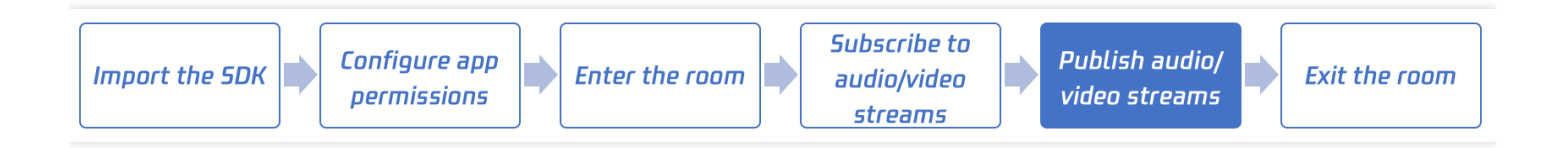

# 呼び出しガイド

#### 手順1:事前手順の完了

SDKのプロジェクトへのインポートを参照して、SDKのインポートおよびApp権限の設定を完了します。

#### 手順2:カメラプレビューをオンにする

startLocalPreviewインターフェースを呼び出して、カメラプレビューをオンにすることができます。このとき、 SDKはシステムにカメラの使用権限を申請し、カメラキャプチャプロセスはユーザーの承認が渡された後にのみ 開始されます。

ローカル画面のレンダリングパラメータを設定する場合は、setLocalRenderParamsインターフェースを呼び出 してローカルプレビューのレンダリングパラメータを設定できます。最初にプレビューをオンにしてからプレ ビューパラメータを設定すると画面がジッターするのを防ぐために、プレビューパラメータを設定する必要があ る場合は、プレビューを開始する前に呼び出すことをお勧めします。

カメラのさまざまな制御パラメータを制御する場合は、**TXDeviceManager**インターフェースを呼び出して、「フ ロントカメラとリアカメラの切り替え」、「フォーカスモードの設定」、「フラッシュのオン・オフの切り替え」 などの一連の操作を実行できます。

美顔効果や画質調節をご希望の場合は、画質設定で詳しく紹介します。

- Android java
- iOS ObjC
- Mac ObjC
- Windows C++

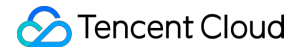

// ローカル画面のプレビューモードを設定します。左右のイメージをオンにし、画面を塗りつぶしモード に設定します TRTCCloudDef.TRTCRenderParams param = new TRTCCloudDef.TRTCRenderParams(); param.fillMode = TRTCCloudDef.TRTC\_VIDEO\_RENDER\_MODE\_FILL; param.mirrorType = TRTCCloudDef.TRTC\_VIDEO\_MIRROR\_TYPE\_AUTO; mCloud.setLocalRenderParams(param); // ローカルカメラのプレビューを開始します(localCameraVideoはローカルレンダリング画面をレンダ リングするためのコントロールです) TXCloudVideoView cameraVideo = findViewById(R.id.txcvv\_main\_local); mCloud.startLocalPreview(true, cameraVideo); // TXDeviceManagerを介して自動フォーカスをオンにし、フラッシュをオンにします TXDeviceManager manager = mCloud.getDeviceManager(); if (manager.isAutoFocusEnabled()) { manager.enableCameraAutoFocus(true); } manager.enableCameraTorch(true);

#### 手順3:マイクのキャプチャをオンにする

startLocalAudioを呼び出してマイクのキャプチャをオンにするができます。このインターフェース は、 quality パラメータを使用してキャプチャモードを決定してください。このパラメータの名前はqualityと 呼ばれますが、品質が高いほどより良いという意味ではありません。さまざまなサービスシーンで最適なパラ メータを選択できます(このパラメータのより正確な意味はsceneです)。

• SPEECH

このモードのSDKオーディオモジュールは、音声信号の抽出に重点を置き、周囲の環境ノイズを可能な限り フィルタリングします。同時に、このモードのオーディオデータは、低品質ネットワークに対して最高の耐性 を獲得するため、このモードは「ビデオ通話」や「オンライン会議」など、音声通信に重点を置いたシーンに 特に適しています。

#### MUSIC

このモードのSDKは、高いオーディオ処理帯域幅とステレオモードを使用します。キャプチャ品質を最大化す ると同時に、オーディオDSP処理モジュールを最も弱いレベルに調整して音質を最大化します。したがって、 このモードは「音楽ライブストリーミング」シーン、特にキャスターがプロのサウンドカードを使用するライ ブストリーミングシーンに適しています。

#### • DEFAULT

このモードのSDKは、スマート認識アルゴリズムを有効にして現在の環境を認識し、目的を明確にして最適な 処理モードを選択します。ただし、最高の認識アルゴリズムでさえ不正確である場合もあります。製品の位置 付けが明確な場合は、音声通信に重点を置いたSPEECHと音楽の音質に重点を置いたMUSICの両方から1つを 選択することをお勧めします。

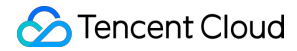

- Android java
- iOS&Mac ObjC
- Windows C++

// マイクのキャプチャをオンにし、現在のシーンを音声モード(ノイズ抑制能力が高く、弱いネットワークに対する耐性が強い)に設定します mCloud.startLocalAudio(TRTCCloudDef.TRTC\_AUDIO\_QUALITY\_SPEECH);

// マイクのキャプチャをオンにし、現在のシーンを音楽モード(ハイファイキャプチャ、低音質損失、プ ロのサウンドカードでの使用を推薦)に設定します mCloud.startLocalAudio(TRTCCloudDef.TRTC\_AUDIO\_QUALITY\_MUSIC);

#### 手順4:TRTCの入室

入室を参照して現在のユーザーが入室します。入室すると、SDKはルーム内の他のユーザーに自分のオーディオ ストリームをリリースします。

注意:

当然ながら、入室(enterRoom)後にカメラプレビューとマイクキャプチャを開始することもできますが、 ライブストリーミングシーンでは、キャスターにマイクのテストと美顔調整の時間を与える必要があるた め、カメラとマイクを起動してから入室する方法は一般的です。

- Android java
- iOS&Mac ObjC
- Windows C++

```
mCloud = TRTCCloud.sharedInstance(getApplicationContext());
mCloud.setListener(mTRTCCloudListener);
// TRTC入室パラメータを組み立てるには、TRTCParamsの各フィールドを独自のパラメータに置き換えて
ください
// Please replace each field in TRTCParams with your own parameters
TRTCCloudDef.TRTCParams param = new TRTCCloudDef.TRTCParams();
params.sdkAppId = 140000123; // Please replace with your own SDKAppID
params.userId = "denny"; // Please replace with your own userid
params.roomId = 123321; // Please replace with your own userid
params.userSig = "xxx"; // Please replace with your own userSig
params.role = TRTCCloudDef.TRTCRoleAnchor;
// 「オンラインライブストリーミング」のシーンの場合、ユースケースをTRTC_APP_SCENE_LIVEに設定
```

©2013-2022 Tencent Cloud. All rights reserved.

### 🕗 Tencent Cloud

```
してください
// If your application scenario is a video call between several people, please u
se "TRTC_APP_SCENE_LIVE"
mCloud.enterRoom(param, TRTCCloudDef.TRTC_APP_SCENE_LIVE);
```

#### 手順5:ロール間の切り替え

#### TRTCの「ロール」

- 「ビデオ通話」(TRTC\_APP\_SCENE\_VIDEOCALL)と「音声威通話」(TRTC\_APP\_SCENE\_AUDIOCALL)の2 つのシーンでは、入室時にロールを設定する必要はありません。その理由として、これらの2つのモードでは、 各ユーザーはデフォルトでキャスター(Anchor)であるからです。
- 「ビデオライブストリーミング」(TRTC\_APP\_SCENE\_LIVE)と「音声ライブストリーミング」 (TRTC\_APP\_SCENE\_VOICE\_CHATROOM)の2つのシーンでは、各ユーザーは、入室時に「キャスター (Anchor)」または「視聴者(Audience)」のいずれかの自分の「ロール」を指定する必要があります。

#### ロールの切り替え

TRTCでは、「キャスター(Anchor)」のみがオーディオビデオストリームをリリースする権限を持っています。 「視聴者(Audience(」はオーディオビデオストリームをリリースできません。

したがって、入室時に使用するロールが「視聴者(Audience)」である場合は、オーディオビデオストリームのリ リース(「マイク・オン」とも呼ばれる)前に、**switchRole**インターフェースを呼び出してロールを「キャス ター(Anchor)」に切り替える必要があります。

- Android java
- iOS ObjC
- Mac ObjC
- Windows C++

```
// 現在のロールが視聴者(Audience)の場合は、最初にswitchRoleを呼び出してキャスター(Anchor)
に切り替えてください
// If your current role is 'audience', you need to call switchRole to switch to
'anchor' first
mCloud.switchRole(TRTCCloudDef.TRTCRoleAnchor);
mCloud.startLocalAudio(TRTCCloudDef.TRTC_AUDIO_QUALITY_DEFAULT);
mCloud.startLocalPreview(true, cameraVide);
// ロールの切り替えに失敗した場合、onSwitchRoleコールバックのエラーコードは0ではありません
// If switching operation failed, the error code of the 'onSwitchRole' is not ze
ro
@Override
public void onSwitchRole(final int errCode, final String errMsg) {
if (errCode != 0) {
```

```
Log.d(TAG, "Switching operation failed...");
}
```

}

注:ルームにキャスターが多すぎると、switchRoleはロールの切り替えに失敗し、エラーコードがTRTCの onSwitchRoleを介して通知されます。したがって、オーディオビデオストリームをリリースする必要がなくなった ら(「マイク・オフ」とも呼ばれる)、switchRoleを再度呼び出して、「視聴者(Audience)」に切り替えてくださ い。

説明:

質問がある場合があるかもしれませんが、オーディオビデオストリームをリリースできるのはキャスター なら、すべてのユーザーにキャスターのロールで入室させることはできますか?答えは間違いなく「いい え」です。その理由については、1つのルームに同時に存在するオーディオとビデオのチャネルはいくつで すか?ドキュメントをご参照ください。

### 拡張機能ガイド

#### 1.1つのルームに同時に存在するオーディオとビデオのチャネルはいくつですか?

1つのTRTCルームに最大**50**チャネルのオーディオビデオストリームが同時に許可されます。「先着順」の原則に 従って、余分なオーディオビデオストリームは破棄されます。

大部分のシーンでは、2人の間のビデオ通話から、数万人が同時に視聴するオンラインライブストリーミングま で、50のオーディオビデオストリームがユースケースのニーズを満たすことができますが、**ロール管理**を適切に 行うことが前提です。

いわゆる「ロール管理」とは、入室するユーザーにロールをアサインする必要があるということです。

- ユーザー自体は、ライブストリーミングシーンの「キャスター」、またはオンライン教育シーンの「教師」、 またはオンライン会議シーンの「ホスト」である場合、そのユーザーに「キャスター(Anchor)」のロールを アサインすることができます。
- ユーザー自体は、ライブストリーミングシーンの「視聴者」、またはオンライン教育シーンの「学生」、また はオンライン会議シーンの「オーディエンス」である場合、「視聴者」のロールをアサインする必要がありま す。そうしないと、膨大な数の人々が即時キャスターの制限数を「絞り出します」。

「視聴者」がオーディオビデオストリームをリリースする必要がある(「マイク・オン」)場合にのみ、 switchRoleを介して「キャスター」のロールに切り替える必要があります。オーディオビデオストリームをリリー スする必要がなくなった(「マイク・オフ」)場合は、すぐ視聴者のロールに戻してください。 合理的なロール管理により、通常、ルームでオーディオビデオストリームを同時にリリースする必要のある 「キャスター」は50人以下であることがわかります。そうしないと、ルーム全体が「乱雑」になります。同時音 声数が6チャンネルを超えると、一般の人が現在音声から話している相手を特定することは困難です。

# Web

最終更新日::2022-08-08 15:25:07

ここでは主に、キャスターが自分のオーディオビデオストリーミングを公開する方法についてご説明します。いわ ゆる「公開」とは、マイクとカメラをオンにして、自分の音声やビデオをルーム内にいる他のユーザーに聞かせ たり、見せたりすることです。

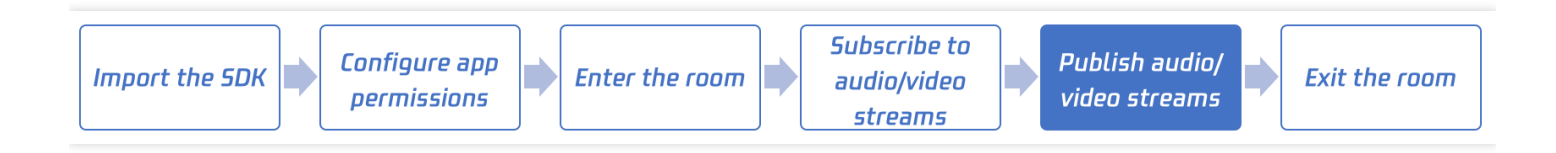

TRTC Web SDKの使用中には、以下のオブジェクトが頻繁に登場します。

- Client オブジェクト。ローカルクライアントを表します。Clientクラスのメソッドにより、通話ルームへの参加、ローカルストリーミングの公開、リモートストリーミングの閲覧などの機能を提供します。
- Streamオブジェクト。オーディオビデオストリーミングオブジェクトを表し、ローカルのオーディオビデオストリーミングオブジェクトLocalStream、およびリモート側のオーディオビデオストリーミングオブジェクト RemoteStreamが含まれます。Streamクラスのメソッドでは主に、オーディオビデオストリーミングオブジェクトトのアクションを提供し、これにはオーディオおよびビデオの再生コントロールが含まれます。

# ステップ1:前のステップの完了

ドキュメント入室を参照し、Clientを作成して入室し、その後のオーディオビデオストリーミングの公開のための 準備を行います。

### ステップ2: ローカルストリームの作成

TRTC.createStream()メソッドを使用して、ローカルのオーディオビデオストリームを作成します。パラメータは 次のように設定します。

| パラメータ名 | フィールドの意味 | 補足説明                                         | データタイプ | 入力例                        | デフォルト値         |
|--------|----------|----------------------------------------------|--------|----------------------------|----------------|
| userld | ユーザーID   | ユーザー名です。<br>作成したClientの<br>userldと一致させ<br>ます | string | "denny"ま<br>た<br>は"123321" | なし <b>入力必須</b> |

| パラメータ名 | フィールドの意味          | 補足説明                                       | データタイプ  | 入力例  | デフォルト値         |
|--------|-------------------|--------------------------------------------|---------|------|----------------|
| audio  | オーディオキャプ<br>チャの有無 | マイクを通じて<br>オーディオをキャ<br>プチャするかどう<br>かを選択します | boolean | true | なし <b>入力必須</b> |
| video  | ビデオキャプチャ<br>の有無   | カメラを通じてビ<br>デオをキャプチャ<br>するかどうかを選<br>択します   | boolean | true | なし <b>入力必須</b> |

パラメータのより詳細な説明については、TRTC.createStream()をご参照ください。

const localStream = TRTC.createStream({ userId, audio: true, video: true });

公開前にLocalStream.initialize()を呼び出して、ローカルのオーディオビデオストリームを初期化する必要があります。

初期化中に、ブラウザを通じてカメラおよびマイクの使用権限を取得する場合があり、デバイスの使用を許可す る必要が生じることがありますのでご注意ください。

初期化成功のコールバックにおいて、LocalStream.play()メソッドを呼び出して、ページ内でローカルオーディオ ビデオのプレビュー再生を行うことができます。

```
// Promise構文の使用
localStream
.initialize()
.then(() => {
console.log('ローカルストリーミング初期化の成功');
localStream.play('local_stream');
})
.catch(error => {
console.error('ローカルストリーミング初期化の失敗 ' + error);
});
// 同様の効果を得るには、async/await構文の使用をお勧めします
try {
await localStream.initialize();
localStream.play('local_stream');
console.log('ローカルストリーミング初期化の成功');
} catch (error) {
console.error('ローカルストリーミング初期化の失敗 ' + error);
}
```

# ステップ3:ローカルストリームの公開

ローカルストリームの初期化に成功したら、Client.publish()メソッドを呼び出して、ローカルストリームを公開します。

```
// Promise構文の使用
client
.publish(localStream)
.then(() => {
console.log('ローカルストリーミング公開の成功');
})
.catch(error => {
console.error('ローカルストリーミング公開の失敗 ' + error);
});
// 同様の効果を得るには、async/await構文の使用をお勧めします
try {
await client.publish(localStream);
console.log('ローカルストリーミング公開の成功');
} catch (error) {
console.error('ローカルストリーミング公開の失敗 ' + error);
}
```

完全なコード

```
const client = TRTC.createClient({
mode: 'rtc',
sdkAppId,
userId,
userSig
});
const localStream = TRTC.createStream({ userId, audio: true, video: true });
try {
await client.join({ roomId });
console.log('入室成功');
} catch (error) {
console.error('入室に失敗しました。しばらくしてからもう一度お試しください'+ error);
}
try {
await localStream.initialize();
localStream.play('local_stream');
console.log('ローカルストリーミング初期化の成功');
} catch (error) {
```

```
console.error('ローカルストリーミング初期化の失敗 ' + error);
}
try {
await client.publish(localStream);
console.log('ローカルストリーミング公開の成功');
} catch (error) {
console.error('ローカルストリーミング公開の失敗 ' + error);
}
```

# Electron

最終更新日:::2022-07-26 15:46:58

ここでは主に、キャスターが自分のオーディオビデオストリーミングを公開する方法についてご説明します。いわ ゆる「公開」とは、マイクとカメラをオンにして、自分の音声やビデオをルーム内にいる他のユーザーに聞かせ たり、見せたりすることです。

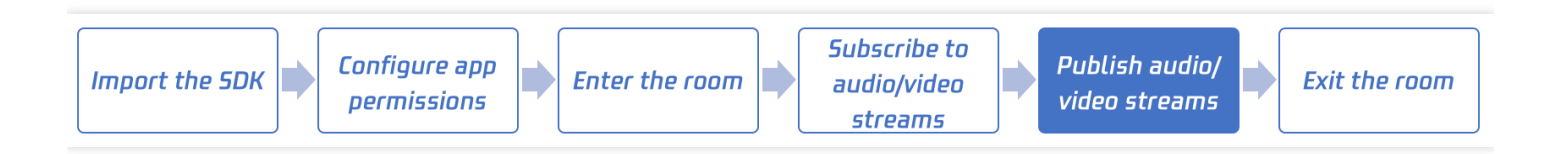

# 呼び出しガイド

ステップ1:前のステップの完了

ドキュメントSDKのプロジェクトへのインポートを参照し、SDKのインポートと設定を完了してください。

#### ステップ2:カメラのプレビューを開く

startLocalPreviewインターフェースを呼び出すと、カメラのプレビューを開くことができます。このとき、SDK はシステムにカメラの使用権限を申請し、ユーザーは承認を受けることでカメラのキャプチャ処理を開始するこ とができます。

ローカル画面のレンダリングパラメータを設定したい場合は、**setLocalRenderParams**インターフェースを呼び 出して、ローカルプレビューのレンダリングパラメータを設定することで行えます。プレビューを有効にしてから プレビューのパラメータを設定すると画面が飛んでしまうことを防ぐため、プレビューのパラメータを設定する必 要がある場合は、プレビューを有効にする前にこのコマンドを呼び出すことをお勧めします。

```
// ローカル画面のプレビューモードの設定:左右のイメージを有効にし、画面をフィルモードに設定します
import TRTCCloud, {
```

```
TRTCRenderParams, TRTCVideoRotation,
TRTCVideoFillMode, TRTCVideoMirrorType
} from 'trtc-electron-sdk';
const param = new TRTCRenderParams(
TRTCVideoRotation.TRTCVideoRotation0,
TRTCVideoFillMode.TRTCVideoFillMode_Fill,
TRTCVideoMirrorType.TRTCVideoMirrorType_Auto
);
const rtcCloud = new TRTCCloud();
```

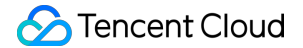

```
rtcCloud.setLocalRenderParams(param);
const cameraVideoDom = document.querySelector('.camera-dom');
rtcCloud.startLocalPreview(cameraVideoDom);
```

#### ステップ3:マイクキャプチャを有効にする

startLocalAudioを呼び出すことによって、マイクのキャプチャを有効にすることができます。このインター フェースでは、 quality パラメータを介してキャプチャモードを決定する必要があります。このパラメータの 名前はqualityですが、品質が高いほど良いというわけではなく、ビジネスシナリオによって選択すべき最適なパラ メータがあります(このパラメータのより正確な意味はsceneです)。

#### • SPEECH

このモードのSDKオーディオモジュールは、音声信号をブラッシュアップし、周囲のノイズを可能な限り除去 することに重点を置いています。また、このモードのオーディオデータは、質の悪いネットワークに対しても 最高の耐性が得られるため、「ビデオ通話」や「オンラインミーティング」といった音声通信に焦点を当てた シナリオに特に適しています。

• MUSIC

このモードのSDKは、高い音声処理帯域幅とステレオモードを使用してキャプチャの品質を最大限に高めなが ら、オーディオのDSP処理モジュールを可能な限り弱いレベルに調整して音質を最大限に高めています。その ためこのモードは、「音楽ライブストリーミング」のシナリオ、特にキャスターがプロ用サウンドカードを使 用して音楽ライブを行っているシナリオに適しています。

#### • DEFAULT

このモードのSDKは、インテリジェントな認識アルゴリズムが現在の環境を識別し、最適な処理モードを選択 することができます。ただし、どんなに優れた認識アルゴリズムでも不正確な場合はあります。自社製品のポ ジショニングがはっきりしている場合は、音声通信に特化したSPEECHと音楽の音質に特化したMUSICのうち どちらかを選択することをお勧めします。

import { TRTCAudioQuality } from 'trtc-electron-sdk'; // マイクキャプチャをオンにして、現在のシナリオを音声モード(高いノイズ抑制能力と脆弱なネット ワーク耐性)に設定します rtcCloud.startLocalAudio(TRTCAudioQuality.TRTCAudioQualitySpeech); // マイクキャプチャをオンにして、現在のシナリオを音楽モード(高忠実度のキャプチャ、低音質損失、 プロ用サウンドカードとの使用を推奨)に設定します rtcCloud.startLocalAudio(TRTCAudioQuality.TRTCAudioQualityMusic);

#### ステップ4:TRTCルームへの入室

ドキュメント入室をご参照のうえ、現在のユーザーをTRTCルームに入室させます。SDKはルームにいる他のユー ザーに対し自分のオーディオストリームの公開を開始します。 注意:

もちろん、入室(enterRoom)後にカメラプレビューやマイクキャプチャを開始することもできますが、ライ ブストリーミングシナリオでは、まずキャスターにマイクテストや美顔のエフェクト調整の時間を与える 必要があるので、入室前にカメラとマイクを先に開始することがより一般的な方法です。

```
import { TRTCParams, TRTCRoleType, TRTCAppScene } from 'trtc-electron-sdk';
// TRTC入室パラメータを組み立てる場合、TRTCParamsの各フィールドをご自分のパラメータに置き換え
てください
// Please replace each field in TRTCParams with your own parameters
const param = new TRTCParams();
params.sdkAppId = 1400000123; // Please replace with your own SDKAppID
params.userId = "denny"; // Please replace with your own userid
params.roomId = 12321; // Please replace with your own room number
params.userSig = "xxx"; // Please replace with your own userSig
params.role = TRTCRoleType.TRTCRoleAnchor;
// シナリオが「オンラインライブストリーミング」の場合、ユースケースをTRTC_APP_SCENE_LIVEに設
定してください
// If your application scenario is a video call between several people, please us
e "TRTC_APP_SCENE_LIVE"
```

rtcCloud.enterRoom(param, TRTCAppScene.TRTCAppSceneLIVE);

# 5. 退室 Android&iOS&Windows&Mac

最終更新日:::2022-07-07 15:10:00

このドキュメントでは、主に現在のTRTCからの自発的な退室方法を紹介し、どのような状況で強制的に退室するかについても紹介します:

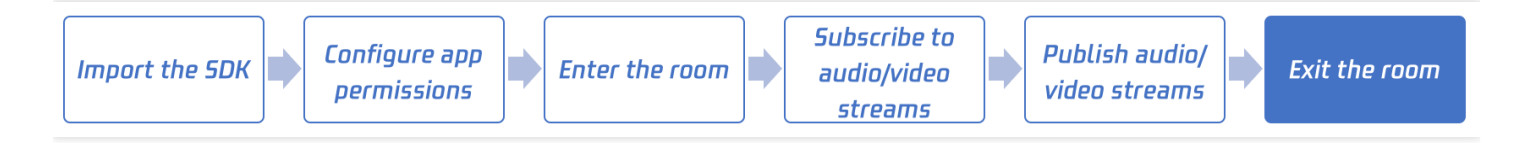

# 呼び出しガイド

#### 手順1:事前手順の完了

SDKのプロジェクトへのインポートを参照して、SDKのインポートおよびApp権限の設定を完了します。 ドキュメント入室を参照して、入室プロセスを完了してください。

#### 手順2:現在のルームからの自発的な退室

exitRoomインターフェースを呼び出すことで現在のルームから退室できます。SDKは、退室後にonExitRoom(int reason)コールバックイベントを介して通知します。

- Android java
- iOS&Mac swift
- Windows C++

// 現在のルームから退室します
mCloud.exitRoom();

exitRoomインターフェースを呼び出すと、SDKは、退室プロセスに入ります。これには、2つの非常に重要なタス クがあります:

#### • キータスク1:退室の公開

ルーム内の他のユーザーに、現在のルームを離れようすることを通知します。ルーム内の他のユーザーは、 ユーザーから**onRemoteUserLeaveRoom**コールバックを受け取ります。そうでない場合には、他のユーザー は当該ユーザーが「デッドロック」していると誤解する可能性があります。

#### ・ キータスク2:デバイス権限のリリース

ユーザーが退室する前にオーディオビデオストリームを公開している場合、退室プロセスでは、カメラとマイ クをオフにしたり、デバイスの使用権をリリースしたりする必要もあります。

したがって、TRTCCloudインスタンスをリリースしたい場合は、onExitRoomコールバックを受信してからリリー スすることをお勧めします。

#### 手順3:現在のルームからの強制退出

ユーザーの自発的な退室を除いて、onExitRoom(int reason)コールバックを受け取る2つのケースがあります:

・ ケース1:現在のルームからの強制退室

サービス側のRemoveUser | RemoveUserByStrRoomldインターフェースを介して、特定のユーザーを特定の TRTCルームから強制退室させます。当該ユーザーを強制退室させると、当該ユーザーはonExitRoom(1)のコー ルバックを受け取ります。

#### • ケース2:現在のルームが解散される

サーバー側のDismissRoom | DismissRoomByStrRoomIdインターフェースを介して、特定のTRTCルームを解散 できます。ルームを解散すると、ルーム内のすべてのユーザーはonExitRoom(2)のコールバックを受け取りま す。

- Android java
- iOS&Mac ObjC
- Windows C++

```
// onExitRoomコールバックを監視することで、退室の理由を確認できます
@Override
public void onExitRoom(int reason) {
    if (reason == 0) {
        Log.d(TAG, "Exit current room by calling the 'exitRoom' api of sdk ...");
    } else if (reason == 1) {
        Log.d(TAG, "Kicked out of the current room by server through the restful api..."
    );
    } else if (reason == 2) {
        Log.d(TAG, "Current room is dissolved by server through the restful api...");
    }
}
```

# Web

最終更新日:::2022-08-08 15:25:07

ここでは主に、現在のTRTCルームから自主的に退出する方法と、どのような状況下で強制的に退出させられるか についてご説明します。

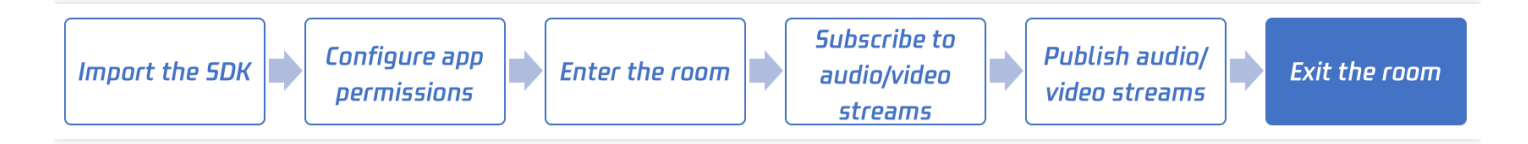

TRTC Web SDKの使用中には、以下のオブジェクトが頻繁に登場します。

- Client オブジェクト。ローカルクライアントを表します。Clientクラスのメソッドにより、通話ルームへの参加、ローカルストリーミングの公開、リモートストリーミングの閲覧などの機能を提供します。
- Streamオブジェクト。オーディオビデオストリーミングオブジェクトを表し、ローカルのオーディオビデオストリーミングオブジェクトLocalStream、およびリモート側のオーディオビデオストリーミングオブジェクト RemoteStreamが含まれます。Streamクラスのメソッドでは主に、オーディオビデオストリーミングオブジェクトのアクションを提供し、これにはオーディオおよびビデオの再生コントロールが含まれます。

# ステップ1:前のステップの完了

ドキュメント入室を参照し、clientを作成して入室します。

### ステップ2:現在のルームから自主的に退出する

通話終了時は、Client.leave()メソッドを呼び出して、オーディオビデオ通話ルームを退出し、すべてのオーディオ ビデオ通話によるセッションが終了します。

await client.leave();

### ステップ3:現在のルームから退出させられる

ユーザーが自主的に退室する以外に、次のような場合、ユーザーは CLIENT\_BANNED イベントを受信します。 これは、そのユーザーが退室させられたことを表します。

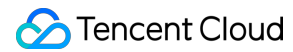

client.on('client-banned', error => {
 console.error('client-banned observed: ' + error.message);
 // client-banned observed: client was banned because of duplicated userId joining
 the room.
 // client-banned observed: client was banned because of you got banned by account
 admin
});

#### • 状況1:同名のユーザーによって現在のルームから強制退出させられる

1つのルーム内に、userldが同じで、ロールがどちらもキャスターであるユーザーが同時に現れた場合、先に入 室していたユーザーがルームから強制退出させられます。

例えば、2名のユーザーA、Bが、同一の userId で相次いで入室した場合、AはBによって退室させられます。

同名ユーザーによる同一ルームへの同時入室は許可されない行為であり、双方のオーディオビデオ通話に異常 を起こすおそれがあるため、このような状況を避けなければなりません。

 状況2:サーバーAPIによって現在のルームから強制退出させられる、または現在のルームが解散される サーバー側のRemoveUser | RemoveUserByStrRoomldインターフェースによって、あるユーザーをあるTRTC ルームから強制退出させることができます。このユーザーは退室させられると、 CLIENT\_BANNED イベント を受信します。あるいは、サーバー側のDismissRoom | DismissRoomByStrRoomldインターフェースによって、 あるTRTCルームを解散させることができます。ルームの解散後、このルームのすべてのユーザー は CLIENT\_BANNED イベントを受信します。

# Electron

最終更新日:::2022-07-21 16:47:57

このドキュメントでは、主に現在のTRTCからの自発的な退室方法を紹介し、どのような状況で強制的に退室する かについても紹介します:

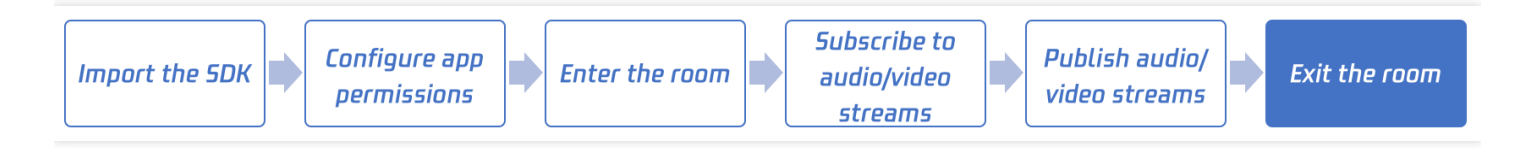

# 呼び出しガイド

#### 手順1:事前手順の完了

SDKのプロジェクトへのインポートを参照して、SDKのインポートおよびApp権限の設定を完了します。
 ドキュメント入室を参照して、入室プロセスを完了してください。

#### 手順2:現在のルームからの自発的な退室

exitRoomインターフェースを呼び出すことで現在のルームから退室できます。SDKは、退室後にonExitRoom(int reason)コールバックイベントを介して通知します。

import TRTCCloud from 'trtc-electron-sdk';
const trtcCloud = new TRTCCloud();
// 現在のルームから退室します
trtcCloud.exitRoom();

exitRoomインターフェースを呼び出すと、SDKは、退室プロセスに入ります。これには、2つの非常に重要なタス クがあります:

・ キータスク1:退室の公開

ルーム内の他のユーザーに、現在のルームを離れようすることを通知します。ルーム内の他のユーザーは、 ユーザーから**onRemoteUserLeaveRoom**コールバックを受け取ります。そうしないと、他のユーザーは当該 ユーザーが「デッドロック」していると誤解する可能性があります。

• キータスク2:デバイス権限のリリース

ユーザーが退室する前にオーディオビデオストリームを公開している場合、退室プロセスでは、カメラとマイ クをオフにしたり、デバイスの使用権をリリースしたりする必要もあります。 したがって、TRTCCloudインスタンスをリリースしたい場合は、onExitRoomコールバックを受信してからリリー スすることをお勧めします。

#### 手順3:現在のルームからの強制退出

ユーザーの自発的な退室を除いて、onExitRoomコールバックを受け取る2つのケースがあります:

#### ・ ケース1:現在のルームからの強制退室

サービス側のRemoveUser | RemoveUserByStrRoomldインターフェースを介して、特定のユーザーを特定の TRTCルームから強制退室させます。当該ユーザーを強制退室させると、当該ユーザーはonExitRoom(1)のコー ルバックを受け取ります。

#### • ケース2:現在のルームが解散される

サーバー側のDismissRoom | DismissRoomByStrRoomIdインターフェースを介して、特定のTRTCルームを解散 できます。ルームを解散すると、ルーム内のすべてのユーザーはonExitRoom(2)のコールバックを受け取りま す。

// onExitRoomコールバックを監視することで、退室の理由を確認できます
function onExitRoom(reason) {
 console.log(`onExitRoom reason: \${reason}`);
 }
 trtcCloud.on('onExitRoom', onExitRoom);

# 6. Advanced Guide ネットワーク品質の検出 Android&iOS&Windows&Mac

最終更新日:::2022-07-07 15:10:00

このドキュメントでは、主に現在のネットワーク品質の検出方法を紹介します。

WeChatビデオ通話を使用しているときに、ネットワーク環境が悪い場合(たとえば、エレベーターに入った 後)、WeChatビデオ通話のインターフェースで「現在のネットワーク品質が悪い」と表示されます。このドキュ メントでは、主にTRTCを介して同じインタラクションを実行する方法について説明します。

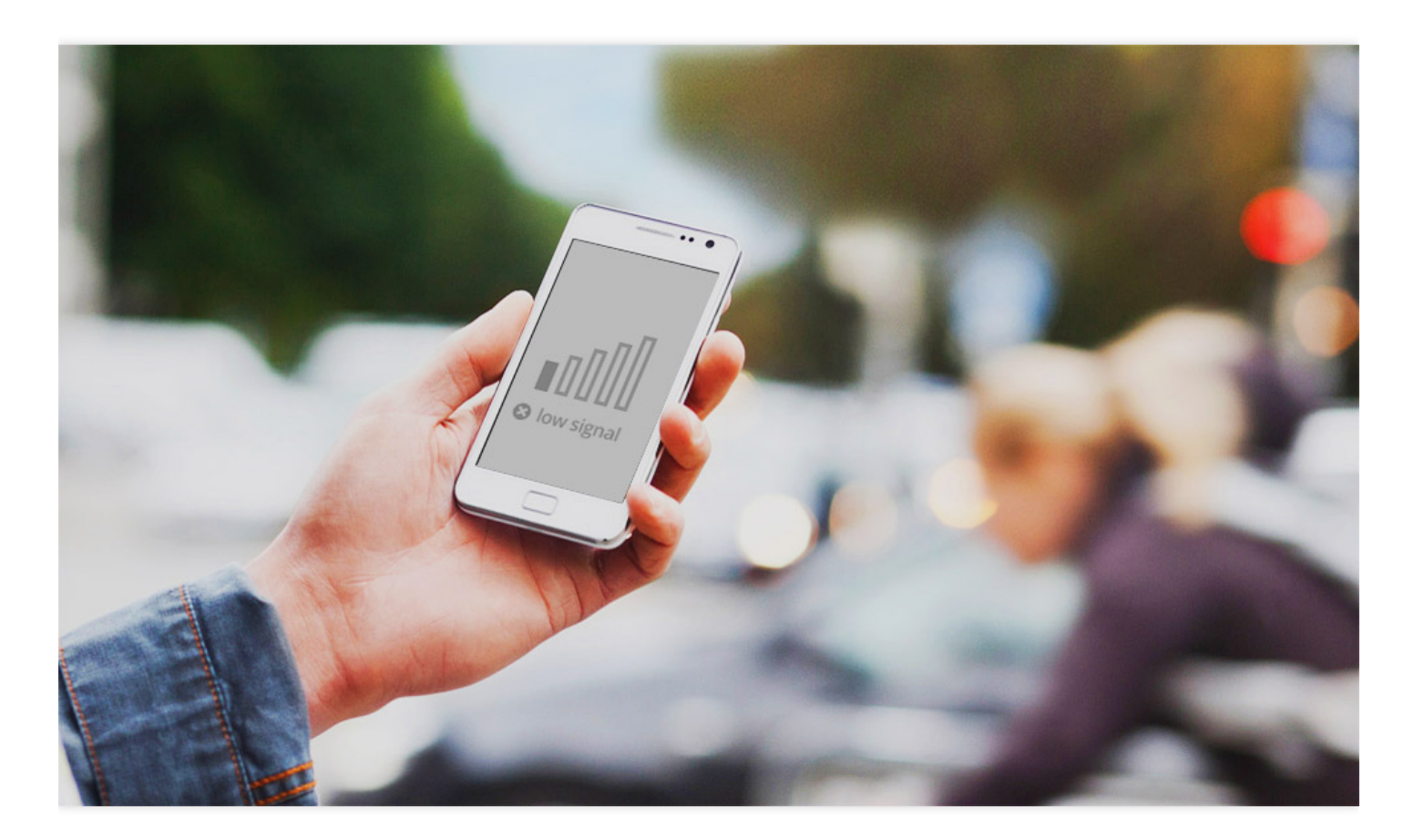

# 呼び出しガイド

TRTCは、onNetworkQualityと呼ばれるコールバックイベントを提供します。このイベントは、現在のネット ワーク品質を2秒ごとに報告します。そのパラメーターには、localQualityとremoteQualityの2つの部分が含まれま す:

- **localQuality**:それぞれExcellent、Good、Poor、Bad、VeryBadとDownの6つのレベルに分けて、現在のネットワーク品質を表します。
- remoteQuality:リモートユーザーのネットワーク品質を表します。これはプライムグループであり、プライム グループのそれぞれの要素はリモートユーザーのそれぞれのネットワーク品質を表します。

| Quality | 名称        | 説明                                                          |
|---------|-----------|-------------------------------------------------------------|
| 0       | Unknown   | 検出されていません                                                   |
| 1       | Excellent | 現在のネットワークは非常に良い                                             |
| 2       | Good      | 現在のネットワークは比較的良い                                             |
| 3       | Poor      | 現在のネットワークは一般です                                              |
| 4       | Bad       | 現在のネットワークは悪い。明らかなラグや通話の遅延が発生する可能性がありま<br>す                  |
| 5       | VeryBad   | 現在のネットワークは非常に悪い。TRTCは接続をほぼ維持できませんが、通信品質<br>を保証することはできません    |
| 6       | Down      | 現在のネットワークはTRTCの最小要件を満たしていないため、通常のオーディオビ<br>デオ通話を行うことはできません。 |

TRTCのonNetworkQualityを監視し、インターフェースで対応するプロンプトを表示するだけでよい。

- Android java
- iOS&Mac ObjC
- Windows C++

```
// onNetworkQualityコールバックを監視し、現在のネットワーク状態変化を検知します
@Override
public void onNetworkQuality(TRTCCloudDef.TRTCQuality localQuality,
ArrayList<trtcclouddef.trtcquality> remoteQuality)
{
    // Get your local network quality
    switch(localQuality) {
    case TRTCQuality_Unknown:
    Log.d(TAG, "SDK has not yet sensed the current network quality.");
    break;
    case TRTCQuality_Excellent:
    Log.d(TAG, "The current network is very good.");
    break;
    case TRTCQuality_Good:
```

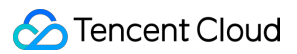

```
Log.d(TAG, "The current network is good.");
break;
case TRTCQuality_Poor:
Log.d(TAG, "The current network quality barely meets the demand.");
break;
case TRTCQuality_Bad:
Log.d(TAG, "The current network is poor, and there may be significant freezes an
d call delays.");
break;
case TRTCQuality_VeryBad:
Log.d(TAG, "The current network is very poor, the communication quality cannot b
e guaranteed");
break;
case TRTCQuality_Down:
Log.d(TAG, "The current network does not meet the minimum requirements.");
break;
default:
break;
}
// Get the network quality of remote users
for (TRTCCloudDef.TRTCQuality info : arrayList) {
Log.d(TAG, "remote user : = " + info.userId + ", quality = " + info.quality);
}
}
```

# Web

最終更新日:::2022-08-08 15:25:07

入室前または通話中にユーザーのネットワーク品質のテストを行い、ユーザーの現在のネットワーク品質状況を 事前に判断することができます。ユーザーのネットワーク品質があまりに悪い場合は、正常な通話品質を保証する ため、ネットワーク環境を切り替えるようユーザーに推奨する必要があります。

ここでは、NETWORK\_QUALITYイベントに基づいて、通話前にネットワーク品質テストを実施する方法につい てご説明します。通話中のネットワーク品質感知は、NETWORK\_QUALITYイベントを監視するだけで可能です。

### 実施フロー

- 1. TRTC.createClientを呼び出して2つのClientを作成し、それぞれをuplinkClientとdownlinkClientと呼びます。
- 2. これらのClientで同一のルームに入室します。
- 3. uplinkClientを使用してプッシュし、NETWORK\_QUALITYイベントを監視してアップストリームネットワーク 品質をテストします。
- 4. downlinkClientを使用してプルし、NETWORK\_QUALITYイベントを監視してダウンストリームネットワーク品 質をテストします。
- 5. プロセス全体を15秒程度継続し、最後にネットワーク品質の平均をとることで、アップストリームとダウンス トリームネットワークの状況をおおよそ判断することができます。

注意:

テストの過程で少額の基本サービス料金が発生します。プッシュの解像度を指定しない場合、デフォルトで は640\*480の解像度でプッシュを行います。

### コード例

```
let uplinkClient = null; // アップストリームネットワーク品質のテストに使用します
let downlinkClient = null; // ダウンストリームネットワーク品質のテストに使用します
let localStream = null; // テスト用のストリームです
let testResult = {
    // アップストリームネットワーク品質データを記録します
    uplinkNetworkQualities: [],
    // ダウンストリームネットワーク品質データを記録します
    downlinkNetworkQualities: [],
```

```
average: {
uplinkNetworkQuality: 0,
downlinkNetworkQuality: 0
}
}
// 1. アップストリームネットワーク品質をテストします
async function testUplinkNetworkQuality() {
uplinkClient = TRTC.createClient({
sdkAppId: 0, // sdkAppIdを入力
userId: 'user uplink test',
userSig: '', // uplink_testOuserSig
mode: 'rtc'
});
localStream = TRTC.createStream({ audio: true, video: true });
// 実際の業務シナリオに応じてvideo profileを設定します
localStream.setVideoProfile('480p');
await localStream.initialize();
uplinkClient.on('network-quality', event => {
const { uplinkNetworkQuality } = event;
testResult.uplinkNetworkQualities.push(uplinkNetworkQuality);
});
// テスト用のルームに入室します。競合防止のため、ルームナンバーはランダムにします
await uplinkClient.join({ roomId: 8080 });
await uplinkClient.publish(localStream);
}
// 2. ダウンストリームネットワーク品質をテストします
async function testDownlinkNetworkQuality() {
downlinkClient = TRTC.createClient({
sdkAppId: 0, // sdkAppIdを入力
userId: 'user_downlink_test',
userSig: '', // userSig
mode: 'rtc'
});
downlinkClient.on('stream-added', async event => {
await downlinkClient.subscribe(event.stream, { audio: true, video: true });
// サブスクリプション成功後、ネットワーク品質イベントの監視を開始します
downlinkClient.on('network-quality', event => {
const { downlinkNetworkQuality } = event;
testResult.downlinkNetworkQualities.push(downlinkNetworkQuality);
});
})
// テスト用のルームに入室します。競合防止のため、ルームナンバーはランダムにします
await downlinkClient.join({ roomId: 8080 });
}
// 3. テストを開始します
testUplinkNetworkQuality();
testDownlinkNetworkQuality();
```

```
S Tencent Cloud
```

```
// 4.15秒後にテストを停止し、平均ネットワーク品質を計算します
setTimeout(() => {
// アップストリーム平均ネットワーク品質を計算します
if (testResult.uplinkNetworkQualities.length > 0) {
testResult.average.uplinkNetworkQuality = Math.ceil(
testResult.uplinkNetworkQualities.reduce((value, current) => value + current, 0)
/ testResult.uplinkNetworkQualities.length
);
}
if (testResult.downlinkNetworkQualities.length > 0) {
// ダウンストリーム平均ネットワーク品質を計算します
testResult.average.downlinkNetworkQuality = Math.ceil(
testResult.downlinkNetworkQualities.reduce((value, current) => value + current, 0
) / testResult.downlinkNetworkQualities.length
);
}
// テストを終了し、関連のステータスを消去します。
uplinkClient.leave();
downlinkClient.leave();
localStream.close();
}, 15 * 1000);
```

# 結果の分析

上記のステップにより、アップストリーム平均ネットワーク品質、ダウンストリーム平均ネットワーク品質を取 得できます。ネットワーク品質の列挙値は次のとおりです。

| 数值 | 意味                                                                   |
|----|----------------------------------------------------------------------|
| 0  | ネットワークの状況は不明。現在のclientインスタンスが アップストリーム/ダウンストリーム接続を<br>確立していないことを表します |
| 1  | ネットワーク状況は極めて良好                                                       |
| 2  | ネットワーク状況は比較的良好                                                       |
| 3  | ネットワーク状況は普通                                                          |
| 4  | ネットワーク状況は不良                                                          |
| 5  | ネットワーク状況は極めて不良                                                       |

| 数值 | 意味                                                                                     |
|----|----------------------------------------------------------------------------------------|
| 6  | ネットワーク接続が切断されている。 <b>注意:ダウンストリームネットワーク品質がこの値の場合は、</b><br>すべてのダウンストリーム接続が切断されていることを表します |

推奨事項:

ネットワーク品質の値が3より大きい場合は、ネットワークをチェックしてネットワーク環境の切り替えを 試すようユーザーに促す必要があり、そうしなければ正常なオーディオビデオ通話品質を保証することは 困難です。

あるいは、下記のポリシーによって帯域幅の消費を抑えることも可能です。

- アップストリームネットワーク品質の値が3より大きい場合は、LocalStream.setVideoProfile()インター フェースによってビットレートを下げるか、またはLocalStream.muteVideo()メソッドによってビデオを オフにし、アップストリーム帯域幅の消費を抑えることができます。
- ダウンストリームネットワーク品質の値が3より大きい場合は、スモールストリームのサブスクリプション(参考:デュアルストリームの伝送を有効にする)またはオーディオのみのサブスクリプションを行う方法で、ダウンストリーム帯域幅の消費を抑えることができます。

# Electron

最終更新日:::2022-07-21 16:51:16

このドキュメントでは、主に現在のネットワーク品質の検出方法を紹介します。

WeChatビデオ通話を使用しているときに、ネットワーク環境が悪い場合(たとえば、エレベーターに入った 後)、WeChatビデオ通話のインターフェースで「現在のネットワーク品質が悪い」と表示されます。このドキュ メントでは、主にTRTCを介して同じインタラクションを実行する方法について説明します。

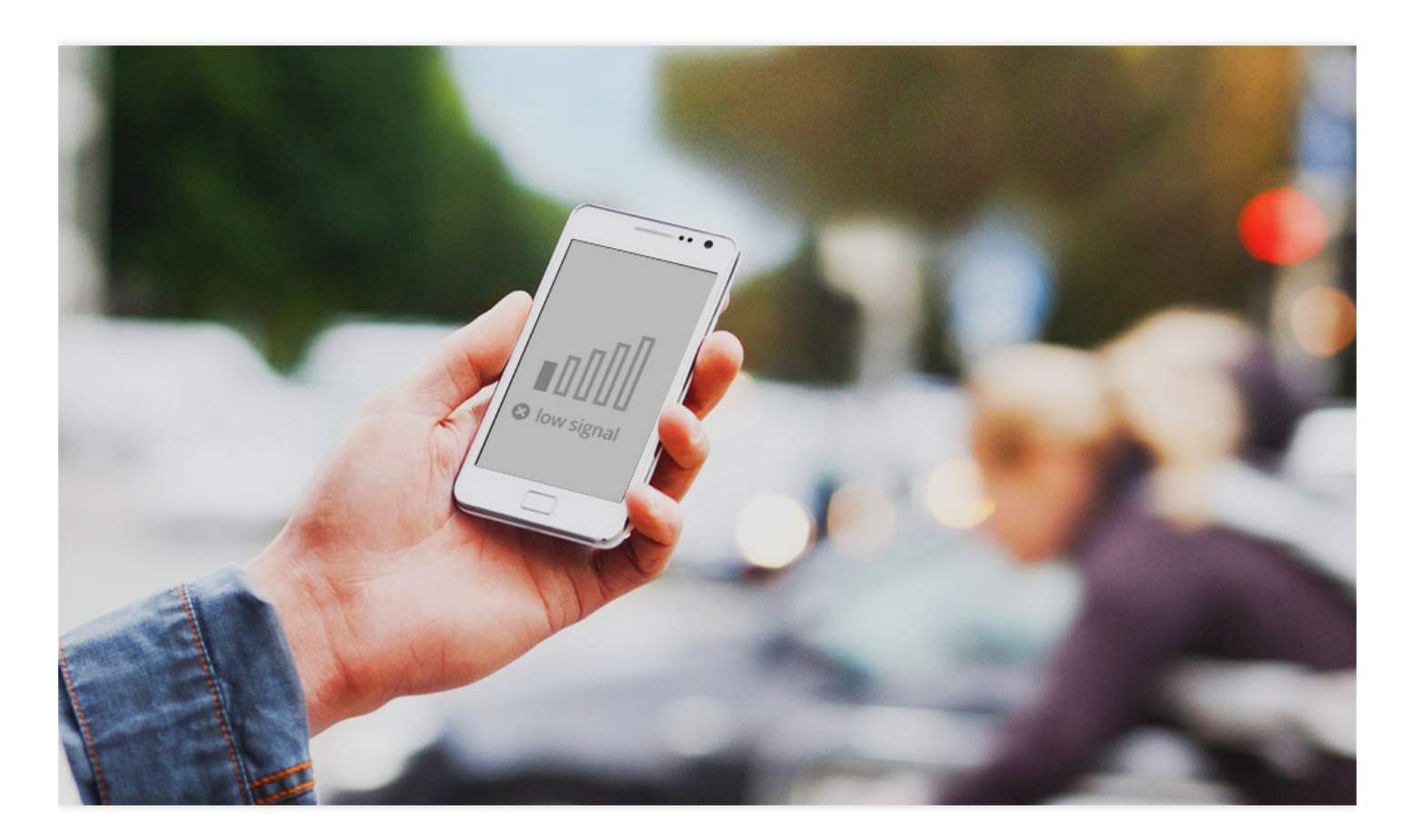

### 呼び出しガイド

TRTCは、onNetworkQualityと呼ばれるコールバックイベントを提供します。このイベントは、現在のネット ワーク品質を2秒ごとに報告します。そのパラメーターには、localQualityとremoteQualityの2つの部分が含まれま す:

• **localQuality**:それぞれExcellent、Good、Poor、Bad、VeryBadとDownの6つのレベルに分けて、現在のネットワーク品質を表します。

 remoteQuality:リモートユーザーのネットワーク品質を表します。これはプライムグループであり、プライム グループのそれぞれの要素はリモートユーザーのそれぞれのネットワーク品質を表します。

| Quality | 名称        | 説明                                                          |
|---------|-----------|-------------------------------------------------------------|
| 0       | Unknown   | 検出されていません                                                   |
| 1       | Excellent | 現在のネットワークは非常に良い                                             |
| 2       | Good      | 現在のネットワークは比較的良い                                             |
| 3       | Poor      | 現在のネットワークは一般です                                              |
| 4       | Bad       | 現在のネットワークは悪い。明らかなラグや通話の遅延が発生する可能性がありま<br>す                  |
| 5       | VeryBad   | 現在のネットワークは非常に悪い。TRTCは接続をほぼ維持できませんが、通信品質<br>を保証することはできません    |
| 6       | Down      | 現在のネットワークはTRTCの最小要件を満たしていないため、通常のオーディオビ<br>デオ通話を行うことはできません。 |

TRTCのonNetworkQualityを監視し、インターフェースで対応するプロンプトを表示するだけでよい。

```
import TRTCCloud, { TRTCQuality } from 'trtc-electron-sdk';
const rtcCloud = new TRTCCloud();
function onNetworkQuality(localQuality, remoteQuality) {
switch(localQuality.quality) {
case TRTCQuality.TRTCQuality_Unknown:
console.log('SDK has not yet sensed the current network quality.');
break;
case TRTCQuality.TRTCQuality_Excellent:
console.log('The current network is very good.');
break;
case TRTCQuality.TRTCQuality_Good:
console.log('The current network is good.');
break;
case TRTCQuality.TRTCQuality_Poor:
console.log('The current network quality barely meets the demand.');
break;
case TRTCQuality.TRTCQuality_Bad:
console.log('The current network is poor, and there may be significant freezes an
d call delays.');
break;
case TRTCQuality.TRTCQuality_Vbad:
```

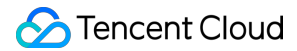

```
console.log('The current network is very poor, the communication quality cannot b
e guaranteed.');
break;
case TRTCQuality.TRTCQuality_Down:
console.log('The current network does not meet the minimum requirements.');
break;
default:
break;
}
for (let i = 0; i < remoteQuality.length; i++) {
console.log(`remote user: ${remoteQuality[i].userId}, quality: ${remoteQuality
[i].quality}`);
}
rtcCloud.on('onNetworkQuality', onNetworkQuality);</pre>
```

# 画面共有の有効化

# iOS

最終更新日:::2022-07-07 15:10:00

Tencent CloudのTRTCは、iOSプラットフォームで2つの異なる画面共有ソリューションをサポートしています:

アプリ内共有

現在のアプリの画面のみを共有できます。この特性をサポートするには、iOSのバージョン13以降のOSが必要です。現在のアプリ以外の画面コンテンツを共有できないため、高度なプライバシー保護が必要なシーンに適しています。

アプリケーション間共有

AppleのReplaykitソリューションをベースとして、システム全体の画面コンテンツを共有できます。ただし、現 在のアプリはExtension拡張コンポーネントを追加で提供する必要があるため、結合手順はアプリ内共有よりも やや多くなります。

# サポートするプラットフォーム

| iOS | Android | Mac OS       | Windows | Electron | Chromeブラウザ   |
|-----|---------|--------------|---------|----------|--------------|
| 1   | 1       | $\checkmark$ | ✓       | ✓        | $\checkmark$ |

# アプリ内共有

アプリケーション内の共有ソリューションは非常にシンプルです。TRTC SDKが提供するインターフェース startScreenCaptureInAppを呼び出し、エンコードパラメータ TRTCVideoEncParam を渡すだけでOKです。こ のパラメータはnilに設定することができます。この場合、SDKは画面共有が開始される前のエンコードパラメー タを引き続き使用します。

iOS画面共有に推奨されるエンコードパラメータは次のとおりです:

| パラメータ項目  | パラメータ名          | 通常の推奨値     | テキスト教育シナリオ  |
|----------|-----------------|------------|-------------|
| 解像度      | videoResolution | 1280 × 720 | 1920 × 1080 |
| フレームレート  | videoFps        | 10 FPS     | 8 FPS       |
| 最高ビットレート | videoBitrate    | 1600 kbps  | 2000 kbps   |

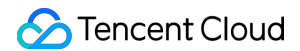

| パラメータ項目   | パラメータ名          | 通常の推奨値 | テキスト教育シナリオ |
|-----------|-----------------|--------|------------|
| 解像度アダプティブ | enableAdjustRes | NO     | NO         |

- 画面共有されるコンテンツには通常、大幅な変更がなく、FPSを高く設定するのは経済的ではないため、 10FPSを推奨します。
- 共有したい画面コンテンツに大量のテキストが含まれている場合、解像度とビットレートを適宜引き上げることができます。
- 最高ビットレート(videoBitrate)とは、画面が大きく変化したときの最高出力ビットレートのことです。画面コ ンテンツの変化が少ない場合、実際のエンコードビットレートは低くなります。

### アプリケーション間共有

iOSシステムでアプリケーション間画面共有を行うには、**Broadcast Upload Extension**スクリーンキャプチャプ ロセスを追加して、メインAppプロセスと連携してプッシュを行う必要があります。Extensionスクリーンキャプ チャプロセスは、システムによってスクリーンキャプチャが必要なときに作成され、システムが収集した画面イ メージの受信を担当します。従って、以下を実行してください:

- 1. App Groupを作成し、XCodeにおいて設定を行います(オプション)。このステップは、Extensionスクリーン キャプチャプロセスが、メインAppプロセスとプロセス間通信できるようにすることを目的としています。
- 2. プロジェクトにおいて、**Broadcast Upload Extension**の**Target**を新規作成し、**SDK**圧縮パッケージに拡張モ ジュール用としてカスタマイズされた TXLiteAVSDK\_ReplayKitExt.framework を統合します。
- 3. メインApp側の受信ロジックに対して、メインAppに**Broadcast Upload Extension**からのスクリーンキャプ チャデータを待機させます。

注意:

手順1をスキップした場合、すなわちApp Groupsを設定しない場合は(インターフェースはnilを渡しま す)、画面共有は実行できますが、安定性が若干損なわれます。手順はやや多いですが、できる限り正しい App Groupsを設定して、画面共有機能の安定性を確保してください。

#### 手順1: App Groupsの作成

お客様のアカウントを使用してhttps://developer.apple.com/にログインし、次の操作を実行します。完了後は、 対応するProvisioning Profileを再ダウンロードする必要がありますので、ご注意ください。

- 1. Certificates, IDs & Profiles をクリックします。
- 2. 右側のインターフェースでプラス記号をクリックします。
- 3. App Groupsを選択し、Continueをクリックします。

4. ポップアップされたフォームにDescriptionとIdentifierを入力します。そのうちIdentifierは、インターフェースに おいて対応するAppGroupパラメータに渡す必要があります。完了したら、Continueをクリックします。

| Program Resources                                        | Idontifiord 🚺            |                | < All Identifiers                                                                                                    |
|----------------------------------------------------------|--------------------------|----------------|----------------------------------------------------------------------------------------------------|
| - Overview                                               | Certificates             | Q App Groups ~ | Register a New Identifier Continue                                                                                                    |
| 1 mbership                                               | Devices RPLiveStreamS    | IDENTIFIER     |                                                                                                    |
| <ul> <li>Certificates, IDs &amp;<br/>Profiles</li> </ul> | Profiles<br>Keys<br>More |                |                                                                                                    |
| App Store Connect                                        |                          |                | <ul> <li>a digitally sign and send bush nouncations from your website to macus.</li> <li>Cloud Containers<br/>epistering your iCloud Container lets you use the iCloud Storage APIs to<br/>enable your apps to store data and documents in iCloud, keeping your apps</li> </ul> |
| X Code-Level Support                                     |                          |                | up to date automatically. App Groups<br>Registering your App Group allows access to group containers that are shared<br>among multiple related apps, and allows certain additional interprocess<br>communication between the apps.                                              |
|                                                          |                          |                | Merchant IDs                                                                                                    |
|                                                          |                          |                | Register your Merchant Identifiers (Merchant IDs) to enable your apps to<br>process transactions for physical goods and services to be used outside of                                                                                                    |
| Certificates,<br>MI Identifiers<br>egister an App (      | Identifiers & P          | rofiles        | Register your Merchant Identifiers (Merchant IDs) to enable your apps to process transactions for physical goods and services to be used outside of           Back         Continue                                                                                             |
| Certificates,<br>Il Identifiers<br>egister an App C      | Identifiers & P          | rofiles        | Register your Merchant Identifiers (Merchant IDs) to enable your apps to process transactions for physical goods and services to be used outside of                                                                                                    |

- 5. Identifierページに戻り、左上のメニューから**App IDs**を選択し、お客様のApp IDをクリックします(メインApp とExtensionのApp IDに同様の設定が必要です)。
- 6. App Groupsを選択し、Editをクリックします。
- 7. ポップアップされたフォームからこの前に作成したApp Groupを選択し、Continueをクリックして編集ページ に戻り、Saveをクリックして保存します。

| Certi                              | ificates, Iden                          | tifiers & Profiles                       | Cer                                 | tificates, Identifiers & Profi                                                                  | iles                                                                                    |
|------------------------------------|-----------------------------------------|------------------------------------------|-------------------------------------|-------------------------------------------------------------------------------------------------|-----------------------------------------------------------------------------------------|
| Certificates                       | ldentifiers 😏                           | Q App                                    | < All Ident                         | iffers<br>your App ID Configuration                                                             | Remove Save                                                                             |
| Identifiers<br>Devices<br>Profiles | NAME ~                                  | IDENTIFIER 5                             | Platform<br>iOS, maco<br>Descriptio | OS, tvOS, watchOS                                                                               | App ID Prefix<br>5GHU44CJHG (Team ID)<br>Bundle ID<br>com.tencent.liteavdemo (explicit) |
| Keys<br>More                       | liteavdemo<br>liteavdemoReplaykitUpload | com.tencent.liteavdemo.ReplaykitUpload   | You canno<br>Capat                  | ot use special characters such as @, &, *, ', "                                                 |                                                                                         |
|                                    |                                         |                                          | ENABLED                             | NAME     Access WiFi Information     App Groups     App Groups     Apple Pay Payment Processing | 6 Edit Enabled App<br>Groups (1)<br>Configure                                           |
| App<br>Select t                    | <b>Group Ass</b><br>the App Groups you  | signment<br>wish to assign to the bundle | 2.                                  |                                                                                                 |                                                                                         |
| 🗹 Se                               | elect All 7                             |                                          |                                     |                                                                                                 | 1 of 1 item(s) selected                                                                 |
| 🗹 RI                               | PLiveStreamShare                        | -                                        |                                     | eventiles. With dimensions                                                                      |                                                                                         |

8. Provisioning Profileを再度ダウンロードし、XCodeに設定します。

#### 手順2: Broadcast Upload Extensionの作成

- 1. Xcodeメニューで、順にFile、New、Target...\*\*をクリックし、Broadcast Upload Extension\*\*を選択します。
- ポップアップされたダイアログボックスに関連情報を入力し、Include UI Extensionにチェックを入れず、 Finishをクリックして作成を完了します。
- 3. ダウンロードしたSDK圧縮パッケージのプロジェクトにTXLiteAVSDK\_ReplayKitExt.frameworkをドラッグし、 先ほど作成したTargetにチェックを入れます。
- 4. 新しく追加したTargetを選択し、順に\*\*+ Capabilityをクリックし、App Groups\*\*をダブルクリックします。下 図のとおりです:
| 1                                         | General                    | Signing & Capabilities | F  |
|-------------------------------------------|----------------------------|------------------------|----|
| + Capability All Debug Release DailyBuild |                            |                        |    |
|                                           |                            |                        |    |
| Capabilities                              |                            |                        |    |
| 2 Access WiFi Information                 |                            |                        | в  |
| App Groups                                | $(\widehat{\overline{z}})$ |                        | ov |
| a                                         | $\sim$                     |                        | gi |

操作が完了すると、下図のようにファイルリストに Target名.entitlements という名前のファイルが生成 されます。このファイルを選択し、+記号をクリックして上記の手順のApp Groupを入力してください。

|                                       | 器 < > 👌 TXLiteAVDemo 〉 🛄 TXRep | laykitUpload_Professional.entitlements |
|---------------------------------------|--------------------------------|----------------------------------------|
| TXLiteAVDemo M                        | Кеу                            | Type Value                             |
| TXReplaykitUploasional.entitlements A | ▼ Entitlements File            | Dictionary (1 item)                    |
| 1 Contraction and and                 | ▼ App Groups 🗧 🖸 🖯             | Array 🛟 (0 items)                      |

5. メインアプリのTargetを選択し、上記の手順に従って、メインアプリのTargetに同様の処理を行います。

 新規作成したTargetにおいて、Xcodeは「SampleHandler.h」という名前のファイルを自動的に作成し、それを 次のコードに置き換えます。コード内のAPPGROUPを先ほど作成したApp Group Identifierに変更してください。

```
#import "SampleHandler.h"
@import TXLiteAVSDK_ReplayKitExt;
#define APPGROUP @"group.com.tencent.liteav.RPLiveStreamShare"
@interface SampleHandler() <txreplaykitextdelegate>
@end
@end
@implementation SampleHandler
// 注意:ここでのAPPGROUPは、先ほど作成したApp Group Identifierに変更してください。
- (void)broadcastStartedWithSetupInfo:(NSDictionary<nsstring *,nsobject="" *="">
*)setupInfo {
[[TXReplayKitExt sharedInstance] setupWithAppGroup:APPGROUP delegate:self];
}
```

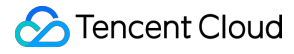

```
- (void) broadcastPaused {
// User has requested to pause the broadcast. Samples will stop being delivered.
}
- (void) broadcastResumed {
// User has requested to resume the broadcast. Samples delivery will resume.
}
- (void) broadcastFinished {
[[TXReplayKitExt sharedInstance] finishBroadcast];
// User has requested to finish the broadcast.
}
#pragma mark - TXReplayKitExtDelegate
- (void) broadcastFinished: (TXReplayKitExt *) broadcast reason: (TXReplayKitExtReas
on) reason
ł
NSString *tip = @"";
switch (reason) {
case TXReplayKitExtReasonRequestedByMain:
tip = @"画面共有は終了しました";
break;
case TXReplayKitExtReasonDisconnected:
tip = @" アプリケーションは切断されました";
break;
case TXReplayKitExtReasonVersionMismatch:
tip = @"統合エラー(SDKバージョン番号が一致しません)";
break;
}
NSError *error = [NSError errorWithDomain:NSStringFromClass(self.class)
code:0
userInfo:@{
NSLocalizedFailureReasonErrorKey:tip
}];
[self finishBroadcastWithError:error];
}
- (void) processSampleBuffer: (CMSampleBufferRef) sampleBuffer withType: (RPSampleBu
fferType) sampleBufferType {
switch (sampleBufferType) {
case RPSampleBufferTypeVideo:
[[TXReplayKitExt sharedInstance] sendVideoSampleBuffer:sampleBuffer];
break;
case RPSampleBufferTypeAudioApp:
// Handle audio sample buffer for app audio
```

| break;                             |                  |
|------------------------------------|------------------|
| <b>case</b> RPSampleBufferTypeAudi | oMic:            |
| // Handle audio sample buff        | er for mic audio |
| break;                             |                  |
|                                    |                  |
| default:                           |                  |
| break;                             |                  |
| }                                  |                  |
| }                                  |                  |
| (end                               |                  |

## 手順3:メインアプリ側の受信ロジックとの結合

以下の手順に従って、メインアプリ側の受信ロジックと結合します。すなわち、ユーザーが画面共有をトリガーす る前に、メインアプリを「待機」状態にして、Broadcast Upload Extensionプロセスからスクリーンキャプチャ データをいつでも受信できるようにします。

- 1. TRTCCloudがカメラのキャプチャをオフにしていることを確認します。オフになっていない場合は、 stopLocalPreviewを呼び出して、カメラのキャプチャをオフにしてください。
- 2. startScreenCaptureByReplaykit:appGroup:メソッドを呼び出し、手順1で設定したAppGroupを渡して、SDKを 「待機」状態にします。
- 3. ユーザーが画面共有をトリガーするまで待機します。手順4における「トリガーボタン」が実装されていない場合、ユーザーがiOSシステムのコントロールセンターにおいて、スクリーンキャプチャボタンを長押しして画面 共有をトリガーしてください。この操作手順は下図のようになります:
- 4. stopScreenCaptureインターフェースを呼び出すことにより、いつでも画面共有を停止できます。

```
// 画面共有を開始するには、APPGROUPを上記の手順で作成したApp Group Identifierに置き換え
てください。
- (void) startScreenCapture {
TRTCVideoEncParam *videoEncConfig = [[TRTCVideoEncParam alloc] init];
videoEncConfig.videoResolution = TRTCVideoResolution_1280_720;
videoEncConfig.videoFps = 10;
videoEncConfig.videoBitrate = 2000;
//APPGROUPを上記の手順で作成したApp Group Identifierに置き換えてください。
[[TRTCCloud sharedInstance] startScreenCaptureByReplaykit:videoEncConfig
appGroup:APPGROUP];
}
// 画面共有を停止します
- (void) stopScreenCapture {
```

```
[[TRTCCloud sharedInstance] stopScreenCapture];
}
// 画面共有の開始イベントの通知は、TRTCCloudDelegateを介して受信できます
- (void)onScreenCaptureStarted {
[self showTip:@"画面共有の開始"];
}
```

手順4:画面共有のトリガーボタンの追加(オプション)

手順3までに、ユーザーがコントロールセンターからスクリーンキャプチャボタンを長押しして、画面共有を手動 で開始する必要があります。以下の方法で、VooVMeetingのように、ボタンをクリックすることでトリガーする効 果を実現できます:

- 1. DemoのTRTCBroadcastExtensionLauncherファイルは、画面共有の起動を実装し、それを見つけてプロジェクトに追加します。
- 2. インターフェースにボタンを設置し、ボタンの応答関数におい

て TRTCBroadcastExtensionLauncher の launch 関数を呼び出すと、画面共有機能を呼び出すことが できます。

```
// カスタムボタンによる応答メソッド
- (IBAction)onScreenButtonTapped:(id)sender {
[TRTCBroadcastExtensionLauncher launch];
}
```

注意:

- AppleはiOS12.0に RPSystemBroadcastPickerView を追加しました。これによって、ユーザーがア プリケーションからランチャーをポップアップして、画面共有の開始を確認することができます。現時 点では、 RPSystemBroadcastPickerView はインターフェースのカスタマイズをサポートしておら ず、公式の呼び出しメソッドもありません。
- TRTCBroadcastExtensionLauncherの原理とは、 RPSystemBroadcastPickerView のサブViewをス キャンしてUIButtonを見つけ、そのクリックイベントをトリガーするというものです。
- ただし、このソリューションはAppleで公式に推奨されているものではなく、システムが新たにアップ デートされた場合、無効になる可能性があります。従って、手順4はオプションのソリューションにすぎ ず、お客様の自己責任でこのソリューションをご利用ください。

画面共有の確認

#### • Mac / Windows画面共有の確認

ルームにいるMac/Windowsユーザーが画面共有を起動し、サブストリームを介して共有を実行します。ルーム にいるその他のユーザーは、TRTCCloudDelegate内のonUserSubStreamAvailableイベントを介してこの通知を 受け取ります。

画面共有を確認したいユーザーはstartRemoteSubStreamViewインターフェースを介してリモートユーザーのサ ブストリーム画面のレンダリングを起動することができます。

#### • Android / iOS画面共有の確認

ユーザーがAndroid / iOSを介して画面共有を実行する場合は、メインストリームを介して共有を実行します。 ルームにいるその他ユーザーはTRTCCloudDelegateの中のonUserVideoAvailableイベントを介してこの通知を 受け取ります。

画面共有を確認したいユーザーはstartRemoteViewインターフェースを介してリモートユーザーのメインスト リーム画面のレンダリングを起動することができます。

# Android

最終更新日:::2022-07-07 15:10:00

このドキュメントでは、主に画面共有の使用方法を紹介します。現在、TRTCオーディオビデオルームで使用でき る画面共有は1つだけです。

# 呼び出しガイド

## 画面共有の有効化

## 手順1:Activityの追加

次のactivityをmanifestファイルに貼り付けます(項目コードに存在する場合は追加する必要はありません)。

```
<activity
```

```
android:name="com.tencent.rtmp.video.TXScreenCapture$TXScreenCaptureAssistantActi
vity"
android:theme="@android:style/Theme.Translucent"/>
```

## 手順2:画面共有の有効化

Android側での画面共有は、 TRTCCloud のstartScreenCapture()インターフェースを呼び出すだけで開始するこ とができます。

startScreenCapture()で最初のパラメータ encParams を設定することにより、画面共有のエンコード品質を指定 することができます。 encParams をnullに指定した場合、SDKは以前に設定されたエンコードパラメータを自 動的に使用します。推奨されるパラメータの設定は、次のとおりです:

| パラメータ項目   | パラメータ名          | 通常の推奨値     | テキスト教育シナリオ  |
|-----------|-----------------|------------|-------------|
| 解像度       | videoResolution | 1280 × 720 | 1920 × 1080 |
| フレームレート   | videoFps        | 10 FPS     | 8 FPS       |
| 最高ビットレート  | videoBitrate    | 1600 kbps  | 2000 kbps   |
| 解像度アダプティブ | enableAdjustRes | NO         | NO          |

• 画面共有されるコンテンツには通常、大幅な変更がなく、FPSを高く設定するのは経済的ではないため、 10FPSを推奨します。

- 共有したい画面コンテンツに大量のテキストが含まれている場合、解像度とビットレートを適宜引き上げることができます。
- 最高ビットレート(videoBitrate)とは、画面が大きく変化したときの最高出力ビットレートのことです。画面コ ンテンツの変化が少ない場合、実際のエンコードビットレートは低くなります。

手順3:フローティングウィンドウをポップアップして、アプリケーションが強制終了されないようにします(オ プション)

Android 7.0以降のシステムから、バックグラウンドで実行されている通常のアプリプロセスに切り替わります が、CPUのアクティビティがある場合、常にシステムによって強制終了されやすくなります。従って、アプリを バックグラウンドに切り替えてサイレントで画面共有すると、フローティングウィンドウのポップアップという ソリューションによって強制終了を回避することができます。また、携帯電話の画面にフローティングウィンドウ を表示することは、ユーザーが今、画面共有を行っていることをユーザーに知らせ、プライバシー情報の漏えい 防止につながります。

フローティングウィンドウをポップアップするには、FloatingView.javaの実装を参照してください:

```
public void showView(View view, int width, int height) {
mWindowManager = (WindowManager) mContext.getSystemService(Context.WINDOW_SERVIC
E);
int type = WindowManager.LayoutParams.TYPE_TOAST;
//TYPE_TOASTは、4.4以降のシステムにのみ適用できます。下位バージョンをサポートするには、TYPE s
YSTEM ALERTを使用します(manifestで権限を宣言してください)
//7.1 (7.1を含む) 以降のシステムは、TYPE_TOASTに対して制限を設けています
if (Build.VERSION.SDK_INT >= Build.VERSION_CODES.O) {
type = WindowManager.LayoutParams.TYPE_APPLICATION_OVERLAY;
} else if (Build.VERSION.SDK_INT > Build.VERSION_CODES.N) {
type = WindowManager.LayoutParams.TYPE_PHONE;
}
mLayoutParams = new WindowManager.LayoutParams(type);
mLayoutParams.flags = WindowManager.LayoutParams.FLAG_NOT_FOCUSABLE;
mLayoutParams.flags |= WindowManager.LayoutParams.FLAG_WATCH_OUTSIDE_TOUCH;
mLayoutParams.width = width;
mLayoutParams.height = height;
mLayoutParams.format = PixelFormat.TRANSLUCENT;
mWindowManager.addView(view, mLayoutParams);
}
```

## 画面共有の確認

• \*\* Mac / Windows画面共有の確認\*\*

ルームにいるMac / Windowsユーザーが画面共有を開始する場合、サブストリームを介して共有を実行します。

ルームにいるその他のユーザーは、TRTCCloudListener内のonUserSubStreamAvailableイベントを介してこの 通知を受け取ります。

## • Android / iOS画面共有の確認

ユーザーがAndroid / iOSを介して画面共有を開始する場合、ビッグストリームを介して共有を実行します。 ルームにいるその他のユーザーは、TRTCCloudListener内のonUserVideoAvailableイベントを介してこの通知を 受け取ります。

画面共有を確認したいユーザーはstartRemoteViewインターフェースを介してリモートユーザーのビッグストリー ム画面のレンダリングを開始することができます。

# リアルタイム画面共有(Mac)

最終更新日:::2022-06-08 16:00:49

Tencent Cloud TRTC は画面共有機能をサポートし、Macプラットフォームにおける画面共有はビッグストリーム 共有とサブストリーム共有の2つのスキームをサポートします。

• サブストリーム共有

TRTCでは、画面共有のための「サブストリーム(**substream**)」という1チャネルのアップストリームのビデ オストリームを個別にスタートできます。サブストリーム共有は、キャスターがカメラ画面とスクリーン画面 の両方を同時にアップロードします。これはTencentMeetingの使用スキームであ

り、 startScreenCapture インターフェースを呼び出す場合に、 TRTCVideoStreamType パラメータ を TRTCVideoStreamTypeSub に指定して、このモードをイネーブルできます。このストリーム画面を閲 覧するには専用の startRemoteSubStreamView インターフェースを使用する必要があります。

ビッグストリーム共有

TRTCでは、通常、カメラが動くチャネルを「ビッグストリーム(bigstream)」といい、ビッグストリーム共有は、カメラチャネルを使用して画面を共有します。このモードでは、キャスターは、アップストリームのカメラ画面、もしくはアップストリームのスクリーン画面のいずれかのアップストリームのビデオストリームを1 チャンネルのみ有し、両者は相互に排他的です。 startScreenCapture インターフェースを呼び出す場合 に、 TRTCVideoStreamType パラメータを TRTCVideoStreamTypeBig に指定し、このモードをイネー ブルできます。

## サポートするプラットフォーム

| iOS | Android | Mac OS       | Windows | Electron     | Chromeブラウザ   |
|-----|---------|--------------|---------|--------------|--------------|
| 1   | 1       | $\checkmark$ | ✓       | $\checkmark$ | $\checkmark$ |

# 共有ターゲットの取得

getScreenCaptureSourcesWithThumbnailSizeを介して共有可能なウィンドウをリストアップでき、共有可能な各 ターゲットはいずれも TRTCScreenCaptureSourceInfo オブジェクトです。

Mac OS内のデスクトップスクリーンも共有可能なターゲットであり、通常のMacウィンドウのtype

は TRTCScreenCaptureSourceTypeWindow で、デスクトップスクリーンのtype

は TRTCScreenCaptureSourceTypeScreen です。

|       | -   |    |
|-------|-----|----|
| フィールド | タイプ | 意味 |
|       |     |    |

typeに加え、各 TRTCScreenCaptureSourceInfo には次のフィールド情報があります。

| type       | TRTCScreenCaptureSourceType | キャプチャソースタイプ:指定タイプはウィンドウまた<br>はスクリーン                                                  |
|------------|-----------------------------|--------------------------------------------------------------------------------------|
| sourceld   | NSString                    | キャプチャソースID:ウィンドウの場合、このフィー<br>ルドはウィンドウハンドルを示します;<br>スクリーンの場合、このフィールドはスクリーンIDを<br>示します |
| sourceName | NSString                    | ウィンドウ名、画面である場合は、Screen0 Screen1<br>を返します                                             |
| extInfo    | NSDictionary                | 共有ウィンドウの追加情報                                                                         |
| thumbnail  | NSImage                     | ウィンドウサムネイル                                                                           |
| icon       | NSImage                     | ウィンドウアイコン                                                                            |

上述のこれらの情報があれば、ユーザーの選択のために共有可能なターゲットを一覧表示するシンプルなリスト ページを実現できます。

# 共有ターゲットの選択

TRTC SDKは3種類の共有モードをサポートしており、selectScreenCaptureTargetを介して指定できます。

## 全画面の共有:

全スクリーンウィンドウの共有であり、マルチモニター分割画面をサポートします。1つのtype が TRTCScreenCaptureSourceTypeScreen のscreenSourceパラメータを指定し、rectを{0,0,0,0}に設定 する必要があります。

## ・ 指定領域の共有:

スクリーンの特定領域の共有であり、ユーザーが領域の位置座標を決定する必要があります。1つのtype が TRTCScreenCaptureSourceTypeScreen のscreenSourceパラメータを指定し、captureRectを{100、 100、300、300}などの非NULLに設定する必要があります。

## ・ 指定ウィンドウの共有:

ターゲットウィンドウのコンテンツを共有するには、ユーザーが共有したいウィンドウを指定する必要があり

ます。1つのtypeが TRTCScreenCaptureSourceTypeWindow のscreenSourceパラメータを指定し、 captureRectを{0,0,0,0}に設定する必要があります。

説明: 2つの追加パラメータ:

- パラメータcapturesCursorはマウスポインタをキャプチャするかどうかを指定するために使用されます。
- パラメータhighlightは共有するウィンドウを強調表示するかどうかを指定し、キャプチャされた画像がブロックされた場合に、オクルージョンを移動するようユーザーに促すために使用されます。(この部分のUI特殊効果は、SDK内で実現されます)

# 画面共有の開始

- 共有ターゲットを選択した後、startScreenCaptureインターフェースを使用して画面共有を起動することができます。
- 2つの関数pauseScreenCaptureとstopScreenCaptureの違いは、pauseはスクリーンコンテンツのキャプチャを 停止し、その瞬間のスクリーンパッドを一時停止するため、resumeScreenCaptureまで最後の画面がリモート側 に表示され続けることです。

```
/**
* 7.6 【画面共有】画面共有の起動
* Oparam viewレンダリングウィジェットが配置される親ウィジェット
*/
- (void) startScreenCapture: (NSView *) view;
/**
* 7.7 【画面共有】画面キャプチャの停止
* @return 0:成功 <0:失敗
*/
- (int) stopScreenCapture;
/**
* 7.8 【画面共有】画面共有の一時停止
* @return 0:成功 <0:失敗
* /
- (int) pauseScreenCapture;
/**
* 7.9 【画面共有】画面共有のリカバー
* @return 0:成功 <0:失敗
```

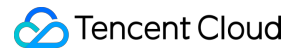

- (int) resumeScreenCapture;

# 画質の設定

setSubStreamEncoderParamインターフェースを介して解像度、ビットレートとフレームレートを含む画面共有の 画面品質を設定できます。推奨する参考値を以下に提示します。

| 解像度レベル    | 解像度         | フレームレート | ビットレート  |
|-----------|-------------|---------|---------|
| 超高精細(HD+) | 1920 × 1080 | 10      | 800kbps |
| 高精細(HD)   | 1280 × 720  | 10      | 600kbps |
| 標準(SD)    | 960 × 720   | 10      | 400kbps |

## 画面共有の確認

## • Mac/Windows画面共有の確認

ルームにいるMac/Windowsユーザーが画面共有を起動し、サブストリームを介して共有を実行します。ルーム にいるその他のユーザーは、TRTCCloudDelegate内のonUserSubStreamAvailableイベントを介してこの通知を 受け取ります。

画面共有を確認したいユーザーはstartRemoteSubStreamViewインターフェースを介して、リモートユーザーの サブストリーム画面のレンダリングを起動することができます。

## • Android/iOS画面共有の確認

ユーザーがAndroid / iOSを介して画面共有を実行する場合は、メインストリームを介して共有を実行します。 ルームにいるその他ユーザーはTRTCCloudDelegateの中のonUserVideoAvailableイベントを介してこの通知を 受け取ります。

画面共有を確認したいユーザーはstartRemoteViewインターフェースを介して、リモートユーザーのメインスト リーム画面のレンダリングを起動することができます。

```
//サンプルコード:画面共有の画面を見る
```

```
- (void) on UserSubStreamAvailable: (NSString *) userId available: (BOOL) available {
if (available) {
    [colf trtoCloud startDemoteSubStreamVisuuserId visuuself sertureDrevisuVisudev a
}
```

[self.trtcCloud startRemoteSubStreamView:userId view:self.capturePreviewWindow.co
ntentView];

```
} else {
```

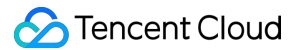

} }

[**self**.trtcCloud stopRemoteSubStreamView:userId];

# よくあるご質問

## 1つのルームで同時にいくつの画面を共有できますか。

現在、1つのTRTCオーディオ・ビデオルームで共有できる画面は1つだけです。

ウィンドウの共有(SourceTypeWindow)を指定し、ウィンドウのサイズが変化した場合は、ビデオストリームの解像度も変化しますか。

デフォルトでは、SDK内で共有ウィンドウのサイズに従ってエンコーディングパラメータを自動的に調整しま す。

解像度を固定する必要がある場合は、setSubStreamEncoderParamインターフェースを呼び出し画面共有のエン コーディングパラメータを設定するか、またはstartScreenCaptureを呼び出すときに、対応するエンコーディング パラメータを指定する必要があります。

# Web

最終更新日:::2022-08-08 15:25:08

TRTC Web SDKの画面共有のサポート状況については、ブラウザサポート状況をご覧ください。また、SDK も TRTC.isScreenShareSupportedインターフェースを提供し、現在のブラウザが画面共有をサポートしているかどう かを判断できるようにしています。

ここでは、シーンごとの実装プロセスについてご説明します。

注意:

- Web端末では現時点ではサブストリームの公開をサポートしておらず、画面共有の公開はメインスト リームの公開によって行います。リモートの画面共有ストリームがWebユーザーからの場合、 RemoteStream.getType()の戻り値は'main'となります。通常は、それがWeb端末からの画面共有ストリー ムであることはuserldによって識別します。
- Native (iOS、Android、Mac、Windowsなど)端末ではサブストリームの公開をサポートしており、画 面共有の公開はサブストリームの公開によって行います。リモートの画面共有ストリームがNativeユー ザーからの場合、RemoteStream.getType()の戻り値は'auxiliary'となります。

## 画面共有ストリームの作成とリリース

## ステップ1:画面共有ストリームの作成

画面共有ストリームにはビデオストリームとオーディオストリームが含まれます。そのうちオーディオストリーム はマイクオーディオとシステムオーディオに分けられます。

// 通常は、userIdにプレフィックス`share\_`を加え、これが画面共有用のクライアントオブジェクトだ ということを識別するために用いることが推奨されます。 const userId = 'share\_userId'; const roomId = 'roomId'; // good 正しい用法 // 画面のビデオストリームのみをキャプチャ const shareStream = TRTC.createStream({ audio: false, screen: true, userId }); // or マイクオーディオおよび画面のビデオストリームをキャプチャ const shareStream = TRTC.createStream({ audio: true, screen: true, userId }); // or システムオーディオおよび画面のビデオストリームをキャプチャ const shareStream = TRTC.createStream({ screenAudio: true, screen: true, userId }); // bad 間違った用法 const shareStream = TRTC.createStream({ camera: true, screen: true }); // or

const shareStream = TRTC.createStream({ camera: true, screenAudio: true });

注意:

- audioとscreenAudioの属性を同時にtrueに設定することはできず、cameraとscreenAudioの属性を同時に trueに設定することはできません。screenAudioについてのその他の情報は、このドキュメントのパート 5でご説明します。
- cameraとscreenの属性を同時にtrueに設定することはできません。

## ステップ2:画面共有ストリームの初期化

初期化の際、ブラウザはユーザーに対し画面共有の内容と権限をリクエストします。ユーザーが権限承認を拒否した場合、またはシステムがブラウザに画面共有の権限を与えなかった場合、コードは NotReadableError または NotAllowedError のエラーをキャッチします。このとき、ブラウザの設定またはシステムの設定を行って 画面共有の権限を有効化し、画面共有ストリームの初期化を再度行うよう、ユーザーに対して促す必要があります。

注意:

Safariの制限により、 画面共有ストリームの初期化操作は必ずクリックしたイベントのコールバック内で完 了しなければなりません。この問題についての詳細な説明は、よくあるご質問をご参照ください

```
try {
await shareStream.initialize();
} catch (error) {
// 画面共有ストリームの初期化に失敗したとき、ユーザーに通知してその後の入室と公開のプロセスを停
止させる
switch (error.name) {
case 'NotReadableError':
// ユーザーに通知して、システムが現在のブラウザによる画面内容取得を許可するよう確認させる
return;
case 'NotAllowedError':
if (error.message.includes('Permission denied by system')) {
// ユーザーに通知して、システムが現在のブラウザによる画面内容取得を許可するよう確認させる
} else {
// ユーザーが画面共有を拒否/キャンセル
}
return;
default:
```

```
// 画面共有ストリームの初期化の際の不明なエラーが発生したため、リトライするようユーザーに通知する
return;
}
```

## ステップ3:画面共有を担うクライアントオブジェクトの作成

通常は、userldにプレフィックス share\_ を加え、これが画面共有用のクライアントオブジェクトだということ を識別するために用いることが推奨されます。

```
const shareClient = TRTC.createClient({
mode: 'rtc',
sdkAppId,
userId, // 'share_teacher'など
userSig
});
// クライアントオブジェクトの入室
try {
await shareClient.join({ roomId });
// ShareClient join room success
} catch (error) {
// ShareClient join room failed
}
```

## ステップ4:画面共有ストリームの公開

ステップ1で作成したクライアントオブジェクトを通じて公開します。公開に成功すると、画面共有ストリームを リモートで受信できます。

```
try {
  await shareClient.publish(shareStream);
  } catch (error) {
  // ShareClient failed to publish local stream
  }
```

```
完全なコード
```

```
// 通常は、userIdにプレフィックス`share_`を加え、これが画面共有用のクライアントオブジェクトだ
ということを識別するために用いることが推奨されます。
const userId = 'share_userId';
const roomId = 'roomId';
// 画面のビデオストリームのみをキャプチャ
const shareStream = TRTC.createStream({ audio: false, screen: true, userId });
```

```
// or マイクオーディオおよび画面のビデオストリームをキャプチャ
// const shareStream = TRTC.createStream({ audio: true, screen: true, userId });
// or システムオーディオおよび画面のビデオストリームをキャプチャ
// const shareStream = TRTC.createStream({ screenAudio: true, screen: true, userI
d });
try {
await shareStream.initialize();
} catch (error) {
// 画面共有ストリームの初期化に失敗したとき、ユーザーに通知してその後の入室と公開のプロセスを停
止させる
switch (error.name) {
case 'NotReadableError':
// ユーザーに通知して、システムが現在のブラウザによる画面内容取得を許可するよう確認させる
return;
case 'NotAllowedError':
if (error.message.includes('Permission denied by system')) {
// ユーザーに通知して、システムが現在のブラウザによる画面内容取得を許可するよう確認させる
} else {
// ユーザーが画面共有を拒否/キャンセル
}
return;
default:
// 画面共有ストリームの初期化の際の不明なエラーが発生したため、リトライするようユーザーに通知す
3
return;
}
}
const shareClient = TRTC.createClient({
mode: 'rtc',
sdkAppId,
userId, // 'share_teacher'など
userSig
});
// クライアントオブジェクトの入室
try {
await shareClient.join({ roomId });
// ShareClient join room success
} catch (error) {
// ShareClient join room failed
}
try {
await shareClient.publish(shareStream);
} catch (error) {
// ShareClient failed to publish local stream
}
```

## 画面共有パラメータ設定

設定可能なパラメータには解像度、フレームレート、ビットレートがあります。必要に応じ、setScreenProfile()イ ンターフェースでprofileを指定することができ、各profileは1組の解像度、フレームレート、ビットレートに対応し ます。SDKはデフォルトで'1080p'の設定を使用します。

```
const shareStream = TRTC.createStream({ audio: false, screen: true, userId });
// setScreenProfile()はinitialize()の前に呼び出す必要があります。
shareStream.setScreenProfile('1080p');
await shareStream.initialize();
```

あるいは、カスタマイズした解像度、フレームレート、ビットレートを使用します。

```
const shareStream = TRTC.createStream({ audio: false, screen: true, userId });
// setScreenProfile()はinitialize()の前に呼び出す必要があります。
shareStream.setScreenProfile({ width: 1920, height: 1080, frameRate: 5, bitrate:
1600 /* kbps */});
await shareStream.initialize();
```

画面共有属性推奨リスト:

| profile | 解像度(幅 x 高)  | フレームレート (fps) | ビットレート (kbps) |
|---------|-------------|---------------|---------------|
| 480p    | 640 x 480   | 5             | 900           |
| 480p_2  | 640 x 480   | 30            | 1000          |
| 720p    | 1280 x 720  | 5             | 1200          |
| 720p_2  | 1280 x 720  | 30            | 3000          |
| 1080p   | 1920 x 1080 | 5             | 1600          |
| 1080p_2 | 1920 x 1080 | 30            | 4000          |

注意:

高すぎるパラメータを設定することで予測不可能な問題が発生することを避けるため、推奨するパラメータ に従って設定することをお勧めします。

```
画面共有の停止
```

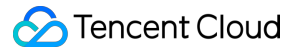

// 画面共有クライアントがストリーム公開をキャンセルする
await shareClient.unpublish(shareStream);
// 画面共有ストリームを閉じる
shareStream.close();
// 画面共有クライアントが退室

## await shareClient.leave();

// 上記の3ステップは必須ではなく、シーンのニーズに応じて必要なコードを実行します。通常は、入室済みかどうか、ストリームを公開済みかどうかの判断を追加する必要があります。より詳細なコードの例については、[demoソースコード](https://github.com/LiteAVSDK/TRTC\_Web/blob/main/base-js/js/share-client.js)をご参照ください。

また、ユーザーがブラウザ付属のボタンで画面共有を停止する可能性もあるため、画面共有ストリームでは画面共 有停止イベントを監視し、それに応じた処理を行う必要があります。

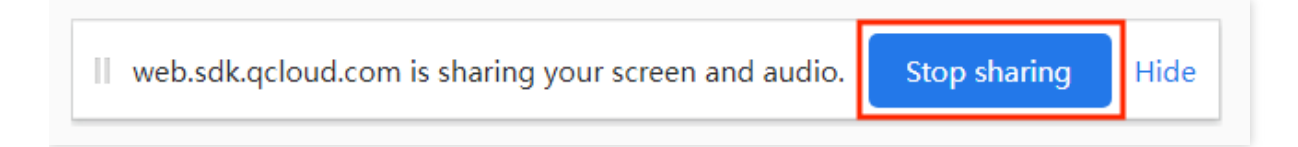

```
// 画面共有ストリームの画面共有停止イベント監視
shareStream.on('screen-sharing-stopped', event => {
// 画面共有クライアントがプッシュを停止する
await shareClient.unpublish(shareStream);
// 画面共有ストリームを閉じる
shareStream.close();
// 画面共有クライアントが退室
await shareClient.leave();
});
```

# カメラからのビデオと画面共有の同時公開

1つのClientは1つのオーディオと1つのビデオまでしか同時に公開できません。カメラからのビデオと画面共有を 同時に公開する場合は、2つのClientを作成し、それぞれの用途に用いる必要があります。 例えば2つのClientを作成し、それぞれ次のようにします。

- client: ローカルオーディオビデオストリーミングの公開を担い、shareClient以外のすべてのリモートストリームを閲覧します。
- shareClient:画面共有ストリームの公開を担い、どのリモートストリームも閲覧しません。

注意:

- 画面共有を担うshareClientでは自動サブスクリプションを無効にしておかなければ、リモートストリームのサブスクリプションの重複が生じます。APIの説明をご参照ください。
- ローカルオーディオビデオストリーミングの公開を担うclientでは、shareClientが公開するストリームの サブスクリプションをキャンセルする必要があります。そうしなければ、自分で自分を閲覧するという 状況が発生してしまいます。

サンプルコード:

```
const client = TRTC.createClient({ mode: 'rtc', sdkAppId, userId, userSig });
// shareClientでリモートストリームの自動サブスクリプションを無効化、すなわちautoSubscribe:
falseとする必要があります
const shareClient = TRTC.createClient({ mode: 'rtc', sdkAppId, `share_${userId}`,
userSig, autoSubscribe: false, });
// ローカルオーディオビデオストリーミングの公開を担うclientでは、shareClientが公開するスト
リームのサブスクリプションをキャンセルする必要があります。
client.on('stream-added', event => {
const remoteStream = event.stream;
const remoteUserId = remoteStream.getUserId();
if (remoteUserId === `share_${userId}`) {
// 自身の画面共有ストリームのサブスクリプションをキャンセル
client.unsubscribe(remoteStream);
} else {
//その他一般的なリモートストリームのサブスクリプション
client.subscribe(remoteStream);
}
});
await client.join({ roomId });
await shareClient.join({ roomId });
const localStream = TRTC.createStream({ audio: true, video: true, userId });
const shareStream = TRTC.createStream({ audio: false, screen: true, userId });
// ... 初期化および関連コードの公開を省略し、必要に応じてストリームを公開します。
```

## 画面共有のシステム音声キャプチャ

システム音声キャプチャはChrome M74+のみサポートしています。WindowsおよびChrome OS上ではシステム 全体のオーディオをキャプチャすることができ、LinuxおよびMacではオプションタブのオーディオのみキャプ チャできます。その他のChromeのバージョン、その他のシステム、その他のブラウザはいずれもサポートしてい ません。

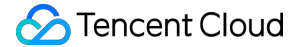

```
// 画面共有ストリームを作成する際、screenAudioはtrueに設定してください、システム音声とマイク
音声の同時キャプチャはサポートしていないため、audio属性を同時にtrueに設定しないでください
const shareStream = TRTC.createStream({ screenAudio: true, screen: true, userId
});
await shareStream.initialize();
```

ポップアップしたダイアログボックスで「オーディオ共有」にチェックを入れると、公開されるstreamにはシス テム音声が入ります。

## よくあるご質問

1. Safariの画面共有で getDisplayMedia must be called from a user gesture handler というエ ラーが表示されます。

これは、Safariが getDisplayMedia スクリーンキャプチャインターフェースを制限しているためであり、 ユーザーがイベントのコールバック関数をクリックして実行してから1秒以内でなければ呼び出すことができま せん。詳細については、webkit issueをご参照ください。

#### // good

```
async function onClick() {
    // onClickで実行する場合は、先にキャプチャロジックを実行することをお勧めします
    const screenStream = TRTC.createStream({ screen: true });
    await screenStream.initialize();
    await client.join({ roomId: 123123 });
    // bad
    async function onClick() {
    await client.join({ roomId: 123123 });
    // 入室には1秒以上かかることがあり、キャプチャに失敗する可能性があります
    const screenStream = TRTC.createStream({ screen: true });
    await screenStream.initialize();
    }
```

2. Mac Chromeで、スクリーンレコーディングの権限が得られている状況で画面共有に失敗

し、"NotAllowedError: Permission denied by system"または"NotReadableError: Could not start video source"というエラーメッセージが表示されましたが、Chrome bugですか。 対処方法:設定> セキュリティとプライバシーをクリック> プライバシーをクリック> スクリーンレコーディン グをクリック > Chromeのスクリーンレコーディング権限を無効化 > Chromeのスクリーンレコーディング権限 を再度有効化 > Chromeブラウザを無効化 > Chromeブラウザを再度有効化。

## 3. WebRTC画面共有の既知の問題と回避策

## 4. ElectronによるTRTC Web SDK画面共有の使用

5. ユーザーが選択した画面共有のタイプの判断:画面全体、ウィンドウ、Chromeタブ。

```
// 画面共有キャプチャの成功後
const shareStream = TRTC.createStream({ screenAudio: true, screen: true, userId
});
await shareStream.initialize();
// displaySurfaceによってキャプチャのタイプを判断します。
const { displaySurface } = shareStream.getVideoTrack().getSettings();
// 例えば、monitorは画面全体、windowはあるアプリケーションのウィンドウ、browserはChromeの
あるタブ
```

詳細については、displaySurfaceをご参照ください。

# Windows

最終更新日:::2022-10-14 17:18:04

このドキュメントでは、主に画面共有の使用方法を紹介します。現在、TRTCオーディオビデオルームで使用でき る画面共有は1つだけです。

Windowsプラットフォームでの画面共有は、ビッグストリーム共有とサブストリーム共有の2つのスキームをサポートます。

## • サブストリーム共有

TRTCでは、画面共有のための「サブストリーム(substream)」という1チャネルのアップリンクのビデオスト リームを個別にスタートできます。サブストリーム共有は、キャスターがカメラ画面とスクリーン画面の両方 を同時にアップロードします。これはTencentMeetingの使用スキームであり、 startScreenCapture イン ターフェースを呼び出す場合に、 TRTCVideoStreamType パラメータを TRTCVideoStreamTypeSub に 指定して、このモードを有効にすることができます。

## • ビッグストリーム共有

TRTCでは、通常、カメラが動くチャネルを「ビッグストリーム(bigstream)」といい、ビッグストリーム共有 は、カメラチャネルを使用して画面を共有します。このモードでは、キャスターは、アップストリームのカメ ラ画面、もしくはアップストリームのスクリーン画面のいずれかのアップストリームのビデオストリームを1 チャンネルのみ有し、両者は相互に排他的です。 startScreenCapture インターフェースを呼び出す場合 に、 TRTCVideoStreamType パラメータを TRTCVideoStreamTypeBig に指定し、このモードをイネー ブルできます。

#### 依存する API

| API機能          | C++バージョン                  | C#バージョン                   | Electronバージョン             |
|----------------|---------------------------|---------------------------|---------------------------|
| 共有ターゲッ<br>トの選択 | selectScreenCaptureTarget | selectScreenCaptureTarget | selectScreenCaptureTarget |
| 画面共有を開<br>始    | startScreenCapture        | startScreenCapture        | startScreenCapture        |
| 画面共有の一<br>時停止  | pauseScreenCapture        | pauseScreenCapture        | pauseScreenCapture        |
| 画面共有のリ<br>カバー  | resumeScreenCapture       | resumeScreenCapture       | resumeScreenCapture       |

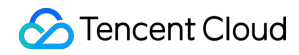

| API機能       | C++バージョン          | C#バージョン           | Electronバージョン     |
|-------------|-------------------|-------------------|-------------------|
| 画面共有の終<br>了 | stopScreenCapture | stopScreenCapture | stopScreenCapture |

# 共有ターゲットの取得

getScreenCaptureSources を介して 共有可能なウィンドウのリストをリストアップでき、リストは出力パ ラメータ sourceInfoList を介して戻されます。

説明:

Windowsのデスクトップ画面もウィンドウの1つであり、デスクトップウィンドウ(Desktop)と呼ばれ、 モニターが2台ある場合は、各モニターに対応するデスクトップウィンドウがあります。したがって、 getScreenCaptureSourcesを介して返されるウィンドウリストにもDesktopウィンドウがあります。

取得したウィンドウ情報に基づき、ユーザーの選択のために共有できるターゲットを一覧表示するシンプルなリス トページを実現できます:

# 画面共有の開始

- 共有ターゲットを選択した後、 startScreenCapture インターフェースを使用して画面共有を起動するこ とができます。
- 共有プロセスにおいても、selectScreenCaptureTargetを呼び出し、共有ターゲットを変更することができます。
- pauseScreenCapture と stopScreenCapture の違いは、pauseはスクリーンコンテンツのキャプ チャを停止し、その瞬間の画面を一時停止するため、resumeするまで最後の画面がリモート側に表示され続け ます。

# 画質の設定

setSubStreamEncoderParam インターフェースを介して解像度、ビットレートとフレームレートを含む画面 共有の画面品質を設定できます。推奨する参考値を以下に提示します:

| 解像度レベル | 解像度 | フレームレート | ビットレート |
|--------|-----|---------|--------|
|--------|-----|---------|--------|

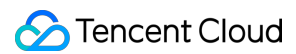

| 解像度レベル    | 解像度         | フレームレート | ビットレート  |
|-----------|-------------|---------|---------|
| 超高精細(HD+) | 1920 × 1080 | 10      | 800kbps |
| 高精細(HD)   | 1280 × 720  | 10      | 600kbps |
| 標準(SD)    | 960 × 720   | 10      | 400kbps |

## 画面共有の確認

ルームにいるユーザーが画面共有を起動し、サブストリームを介して共有を実行します。ルームにいるその他の ユーザーは、TRTCCloudDelegate内のonUserSubStreamAvailableイベントを介してこの通知を受け取ります。 画面共有を視聴したいユーザーはstartRemoteViewインターフェースを介してリモートユーザーのサブストリーム 画面のレンダリングを起動することができます。

# //サンプルコード:画面共有の画面を見る void CTRTCCloudSDK::onUserSubStreamAvailable(const char \* userId, bool available) { LINFO(L"onUserSubStreamAvailable userId[%s] available[%d]\n", UTF82Wide(userId).c \_str(), available); liteav::ITRTCCloud\* trtc\_cloud\_ = getTRTCShareInstance(); if (available) { trtc\_cloud\_->startRemoteView(userId, liteav::TRTCVideoStreamTypeSub, hWnd); }else{ trtc\_cloud\_->stopRemoteView(userId, liteav::TRTCVideoStreamTypeSub); }

# よくあるご質問

## 1つのルームで同時に複数の画面を共有できますか?

現在、1つのTRTCオーディオ・ビデオルームで共有できる画面は1つだけです。

ウィンドウの共有(SourceTypeWindow)を指定し、ウィンドウのサイズが変化した場合は、ビデオストリームの 解像度も変化しますか?

デフォルトでは、SDK内で共有ウィンドウのサイズに従ってエンコーディングパラメータを自動的に調整します。

解像度を固定する必要がある場合は、setSubStreamEncoderParamインターフェースを呼び出し画面共有のエン

コーディングパラメータを設定するか、またはstartScreenCaptureを呼び出すときに、対応するエンコーディング パラメータを指定してください。

# Electron

最終更新日:::2022-07-21 16:57:38

このドキュメントでは、主に画面共有の使用方法を紹介します。現在、TRTCオーディオビデオルームで使用でき る画面共有は1つだけです。

Electronプラットフォームでの画面共有は、ビッグストリーム共有とサブストリーム共有の2つのスキームをサポートます:

#### • サブストリーム共有

TRTCでは、画面共有のための「サブストリーム(**substream**)」という1チャネルのアップリンクのビデオス トリームを個別にスタートできます。サブストリーム共有は、キャスターがカメラ画面とスクリーン画面の両 方を同時にアップロードします。これはTencentMeetingの使用スキームであり、 startScreenCapture イ ンターフェースを呼び出す場合に、 TRTCVideoStreamType パラメータを TRTCVideoStreamTypeSub に指定して、このモードを有効にすることができます。

## • ビッグストリーム共有

TRTCでは、通常、カメラが動くチャネルを「ビッグストリーム (bigstream)」といい、ビッグストリーム共有は、カメラチャネルを使用して画面を共有します。このモードでは、キャスターは、アップストリームのカメラ画面、もしくはアップストリームのスクリーン画面のいずれかのアップストリームのビデオストリームを1 チャンネルのみ有し、両者は相互に排他的です。 startScreenCapture インターフェースを呼び出す場合 に、 TRTCVideoStreamType パラメータを TRTCVideoStreamTypeBig に指定し、このモードをイネー ブルできます。

## 手順1:共有ターゲットの取得

getScreenCaptureSources を介して 共有可能なウィンドウのリストをリストアップでき、リストは出力パ ラメータ sourceInfoList を介して戻されます。

説明:

Electronのデスクトップ画面もウィンドウの1つであり、デスクトップウィンドウ(Desktop)と呼ばれ、モニターが2台ある場合は、各モニターに対応するデスクトップウィンドウがあります。したがって、getScreenCaptureSourcesを介して返されるウィンドウリストにもDesktopウィンドウがあります。

取得したウィンドウ情報に基づき、ユーザーの選択のために共有できるターゲットを一覧表示するシンプルなリス トページを実現できます:

```
import TRTCCloud from 'trtc-electron-sdk';
const rtcCloud = new TRTCCloud();
// https://web.sdk.qcloud.com/trtc/electron/doc/en-us/trtc_electron_sdk/TRTCClou
d.html#getScreenCaptureSources
const screenList = rtcCloud.getScreenCaptureSources();
```

# 手順2:画面共有の開始

- selectScreenCaptureTargetを呼び出すことにより、共有ターゲットを選択できます。
- 共有ターゲットを選択すると、startScreenCaptureインターフェースを使用して画面共有を開始できます。
- 共有プロセスにおいても、selectScreenCaptureTargetを呼び出すことにより、共有ターゲットを変更できます。
- pauseScreenCaptureとstopScreenCaptureの区別は、pauseが画面コンテンツのキャプチャを停止し、その時点の画像スペーサーを一時停止するため、リモート側に表示される画像は、resumeまで常に最後のフレームになります。

```
import TRTCCloud, {
Rect, TRTCScreenCaptureProperty, TRTCVideoStreamType, TRTCVideoEncParam,
TRTCVideoResolution, TRTCVideoResolutionMode
} from 'trtc-electron-sdk';
const rtcCloud = new TRTCCloud();
// https://web.sdk.gcloud.com/trtc/electron/doc/zh-cn/trtc_electron_sdk/TRTCClou
d.html#getScreenCaptureSources
const screenList = rtcCloud.getScreenCaptureSources();
// https://web.sdk.qcloud.com/trtc/electron/doc/zh-cn/trtc_electron_sdk/Rect.html
const captureRect = new Rect(0, 0, 0, 0);
// https://web.sdk.qcloud.com/trtc/electron/doc/zh-cn/trtc_electron_sdk/TRTCScree
nCaptureProperty.html
const property = new TRTCScreenCaptureProperty(
true, true, true, 0, 0, false
);
if (screenList.length > 0) {
rtcCloud.selectScreenCaptureTarget(screenList[0], captureRect, property)
}
const screenshareDom = document.querySelector('screen-dom');
// https://web.sdk.gcloud.com/trtc/electron/doc/zh-cn/trtc_electron_sdk/TRTCVideo
EncParam.html
const encParam = new TRTCVideoEncParam(
```

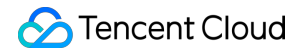

```
TRTCVideoResolution.TRTCVideoResolution_1920_1080,
TRTCVideoResolutionMode.TRTCVideoResolutionModeLandscape,
15,
2000,
0,
false
);
rtcCloud.startScreenCapture(screenshareDom, TRTCVideoStreamType.TRTCVideoStreamTypeget);
```

## 手順3:画面品質の設定

startScreenCapture インターフェースの3番目のパラメータ encParam を介して、 解像 度、ビットレート、フレームレートを含む画面共有の画質を設定できます(手順2を参照)。以下の推奨基準値を 提供します:

| 解像度レベル    | 解像度         | フレームレート | ビットレート   |
|-----------|-------------|---------|----------|
| 超高精細(HD+) | 1920 × 1080 | 10      | 2000kbps |
| 高精細(HD)   | 1280 × 720  | 10      | 600kbps  |
| 標準(SD)    | 960 × 720   | 10      | 400kbps  |

## 手順4:画面共有の確認

ルームにいるユーザーが画面共有を起動し、サブストリームを介して共有を実行します。ルームにいるその他の ユーザーは、onUserSubStreamAvailableイベントを介してこの通知を受け取ります。

画面共有を視聴したいユーザーはstartRemoteViewインターフェースを介してリモートユーザーのサブストリーム 画面のレンダリングを起動することができます。

```
import TRTCCloud, {
TRTCVideoStreamType
} from 'trtc-electron-sdk';
const rtcCloud = new TRTCCloud();
const remoteDom = document.querySelector('.remote-user');
function onUserSubStreamAvailable(userId, available) {
if (available === 1) {
rtcCloud.startRemoteView(userId, remoteDom, TRTCVideoStreamType.TRTCVideoStreamTy
peSub);
}else{
```

rtcCloud.stopRemoteView(userId, TRTCVideoStreamType.TRTCVideoStreamTypeSub);
}

```
}
rtcCloud.on('onUserSubStreamAvailable', onUserSubStreamAvailable);
```

よくある質問

1.1つのルームで同時に複数の画面を共有できますか?

現在、1つのTRTCオーディオ・ビデオルームで共有できる画面は1つだけです。

2. ウィンドウの共有(SourceTypeWindow)を指定し、ウィンドウのサイズが変化した場合は、ビデオストリームの解像度も変化しますか?

デフォルトでは、SDK内で共有ウィンドウのサイズに従ってエンコーディングパラメータを自動的に調整しま す。

解像度を固定する必要がある場合は、setSubStreamEncoderParamインターフェースを呼び出し画面共有のエン コーディングパラメータを設定するか、またはstartScreenCaptureを呼び出すときに、対応するエンコーディング パラメータを指定してください。

# リアルタイム画面共有(Flutter)

最終更新日:::2022-09-13 10:50:15

# Androidプラットフォームの場合

Tencent CloudのTRTCは、Androidシステムでの画面共有をサポートしており、現在のシステムの画面コンテンツは、TRTC SDKを介してルーム内の他のユーザーと共有されます。この機能については、次のような2つの注意点があります。

- TRTC Android版の画面共有は、デスクトップ版のように「サブチャネルの共有」をサポートしていません。
   従って、画面共有を開始するときは、あらかじめカメラのキャプチャを停止する必要があります。停止しない 場合、衝突が生じます。
- Androidシステムのバックグラウンドアプリが引き続きCPUを使用すると、システムによって強制終了されやす くなり、画面共有自体が必然的にCPUを消費してしまいます。この矛盾するような衝突を解消するには、アプ リで画面共有を開始するとともに、Androidシステムにフローティングウィンドウをポップアップする必要があ ります。AndroidはフォアグラウンドUIを含むアプリプロセスを強制終了しないため、このソリューションに よって、お客様のアプリはシステムに自動回収されることなく画面を共有し続けることができます。

## 画面共有を開始

Androidデバイスでの画面共有は、 TRTCCloud のstartScreenCapture()インターフェースを呼び出すだけで開始 することができます。ただし、明瞭で安定した共有効果を実現するには、次の3つの点に注意する必要がありま す。

#### Activityの追加

次のactivityをmanifestファイルに貼り付けます(項目コードに存在する場合は追加する必要はありません)。

```
<activity
android:name="com.tencent.rtmp.video.TXScreenCapture$TXScreenCaptureAssistantActi
vity"
android:theme="@android:style/Theme.Translucent"/>
```

## ビデオコーデックパラメータの設定

startScreenCapture()で最初のパラメータ encParams を設定することにより、画面共有のエンコード品質を指定 することができます。 encParams をnullに指定した場合、SDKは以前に設定されたエンコードパラメータを自 動的に使用します。推奨されるパラメータの設定は、次のとおりです。

| パラメータ項目 パラメータ名 通常の推奨値 テキスト教育シナリオ |  |
|----------------------------------|--|
|----------------------------------|--|

| パラメータ項目   | パラメータ名          | 通常の推奨値     | テキスト教育シナリオ  |
|-----------|-----------------|------------|-------------|
| 解像度       | videoResolution | 1280 × 720 | 1920 × 1080 |
| フレームレート   | videoFps        | 10 FPS     | 8 FPS       |
| 最高ビットレート  | videoBitrate    | 1600 kbps  | 2000 kbps   |
| 解像度アダプティブ | enableAdjustRes | NO         | NO          |

説明:

- 画面共有されるコンテンツには通常、大幅な変更がなく、FPSを高く設定するのは経済的ではないため、10FPSを推奨します。
- 共有したい画面コンテンツに大量のテキストが含まれている場合、解像度とビットレートを適宜引き上 げることができます。
- 最高ビットレート(videoBitrate)とは、画面が大きく変化したときの最高出力ビットレートのことです。 画面コンテンツの変化が少ない場合、実際のエンコードビットレートは低くなります。

## iOSプラットフォームの場合

## • アプリケーション内の共有

現在のアプリの画面のみを共有できます。この特性をサポートするには、iOSのバージョン13以降のOSが必要です。現在のアプリ以外の画面コンテンツを共有できないため、高度なプライバシー保護が必要なシーンに適しています。

## • アプリケーション間共有

AppleのReplaykitソリューションをベースとして、システム全体の画面コンテンツを共有できます。ただし、現 在のアプリはExtension拡張コンポーネントを追加で提供する必要があるため、結合手順はアプリ内共有よりも やや多くなります。

注意:

注意すべき点としては、モバイル版のTRTC SDKは、デスクトップ版のように、「サブストリームの共 有」をサポートしていません。これは、iOSとAndroidシステムは、どちらもバックグラウンドで実行され ているアプリに対し、カメラの使用権を制限しているからです。従って、サブストリームの共有をサポート する意義はあまりありません。

## 方法1:iOSプラットフォームアプリケーション内の共有

アプリ内共有のソリューションは非常にシンプルです。TRTC SDKが提供するインターフェース startScreenCaptureを呼び出し、エンコードパラメータ TRTCVideoEncParam と appGroup を渡して '' に セットするだけです。 TRTCVideoEncParam パラメータはnullに設定することができます。この場合、SDKは画 面共有が開始される前のエンコードパラメータを引き続き使用します。

iOS画面共有に推奨されるエンコードパラメータは次のとおりです。

| パラメータ項目   | パラメータ名          | 通常の推奨値     | テキスト教育シナリオ  |
|-----------|-----------------|------------|-------------|
| 解像度       | videoResolution | 1280 × 720 | 1920 × 1080 |
| フレームレート   | videoFps        | 10 FPS     | 8 FPS       |
| 最高ビットレート  | videoBitrate    | 1600 kbps  | 2000 kbps   |
| 解像度アダプティブ | enableAdjustRes | NO         | NO          |

説明:

- 画面共有されるコンテンツには通常、大幅な変更がなく、FPSを高く設定するのは経済的ではないため、10FPSを推奨します。
- 共有したい画面コンテンツに大量のテキストが含まれている場合、解像度とビットレートを適宜引き上 げることができます。
- 最高ビットレート(videoBitrate)とは、画面が大きく変化したときの最高出力ビットレートのことです。 画面コンテンツの変化が少ない場合、実際のエンコードビットレートは低くなります。

## 方法2:iOSプラットフォームアプリケーション間の共有

## サンプルコード

Githubのtrtc\_demo/iosディレクトリに、アプリケーション間共有用のサンプルコードを設置しています。これには、次のようなテキストが含まれています。

```
    ├─ Broadcast.Upload //スクリーンキャプチャのプロセスBroadcast Upload Extensionコードの
詳細は手順2をご参照ください。
    │ ├─ Broadcast.Upload.entitlements //プロセス間通信の設定に使用されるAppGroup情報
    │ ├─ Broadcast.UploadDebug.entitlements //プロセス間通信の設定に使用されるAppGroup情報
(debug環境)
    │ └─ Info.plist
    │ └─ SampleHandler.swift // システムからのスクリーンキャプチャデータを受信するために使用されます
```

- Resource // リソースファイル

├── Runner // TRTC簡易化Demo

- TXLiteAVSDK\_ReplayKitExt.framework //TXLiteAVSDK\_ReplayKitExt SDK

READMEのガイドによって、このサンプルDemoを実行することができます。

#### 結合手順

iOSシステムでアプリケーション間画面共有を行うには、Extensionスクリーンキャプチャプロセスを追加し、メイ ンアプリプロセスと連携してプッシュを行う必要があります。Extensionスクリーンキャプチャプロセスは、シス テムによってスクリーンキャプチャが必要なときに作成され、システムが収集した画面イメージの受信を担当し ます。従って、次の事項を行う必要があります。

- App Groupを作成し、XCodeにおいて設定を行います(オプション)。このステップは、Extensionスクリーン キャプチャプロセスが、同じメインアプリプロセスとプロセス間通信できるようにすることを目的としていま す。
- 2. お客様のプロジェクトにおいて、Broadcast Upload ExtensionのTargetを新規作成し、拡張コモジュール用とし てカスタマイズされた TXLiteAVSDK\_ReplayKitExt.framework をSDK圧縮パッケージに統合します。
- 3. メインアプリ側の受信ロジックと結合し、メインアプリにBroadcast Upload Extensionからのスクリーンキャプ チャデータを待機させます。
- 4. pubspec.yaml ファイルを編集して replay\_kit\_launcher プラグインを導入し、TRTC Demo Screen のようにボタンをクリックすれば画面共有の呼び出しを実現します(オプション)。

# trtc sdkとreplay\_kit\_launcherの導入
dependencies:
tencent\_trtc\_cloud: ^0.2.1
replay\_kit\_launcher: ^0.2.0+1

注意:

手順1をスキップした場合、すなわちApp Groupを設定しない場合は(インターフェースはnullを渡しま す)、画面共有は実行できますが、安定性が若干損なわれます。手順はやや多いですが、できる限り正しい App Groupを設定して、画面共有機能の安定性を確保してください。

#### 手順1:App Groupsの作成

お客様のアカウントを使用してhttps://developer.apple.com/にログインし、次の操作を実行します。完了後は、 対応するProvisioning Profileを再ダウンロードする必要がありますので、ご注意ください。

- 1. 【Certificates, IDs & Profiles】をクリックします。
- 2. 右側のインターフェースでプラス記号をクリックします。
- 3. 【App Groups】を選択して、【Continue】をクリックします。

4. ポップアップされたフォームにDescriptionとIdentifierを入力します。そのうちIdentifierは、インターフェースに おいて対応するAppGroupパラメータに渡す必要があります。完了したら、【Continue】をクリックします。

| Program Resources                                                   | Certificates Identifiers 🕀 | Q App Groups ~                        | < All Identifiers                                                                                                    |
|---------------------------------------------------------------------|----------------------------|---------------------------------------|----------------------------------------------------------------------------------------------------|
| ······                                                              | Identifiers                | IDENTIFIER                            | Register a New Identifier Continue                                                                                                    |
| 1 mbership                                                          | Devices RPLiveStreams      | program lancari ikas Withelingeribure |                                                                                                    |
| <ul> <li>Certificates, IDs &amp;<br/>Profiles</li> </ul>            | Keys<br>More               |                                       | to digitally sign and send push notifications from your website to macOS.                                                                                                    |
| App Store Connect                                                   |                            |                                       | 3<br>Ploud Containers<br>registering your (Cloud Container lets you use the iCloud Storage APIs to<br>registering your iCloud grants and documents in iCloud, keeping your apps                          |
| CloudKit Dashboard                                                  |                            |                                       | up to date automatically.                                                                                                    |
| X Code-Level Support                                                |                            |                                       | App Groups<br>Registering your App Group allows access to group containers that are shared<br>among multiple related apps, and allows certain additional interprocess<br>communication between the apps. |
|                                                                     |                            |                                       |                                                                                                    |
|                                                                     |                            |                                       | Merchant IDs<br>Register your Merchant Identifiers (Merchant IDs) to enable your apps to<br>process transactions for physical goods and services to be used outside of                                   |
| Certificates,                                                       | Identifiers & P            | rofiles                               | Merchant IDs<br>Register your Merchant Identifiers (Merchant IDs) to enable your apps to<br>process transactions for physical goods and services to be used outside of                                   |
|                                                                     | Identifiers & P            | rofiles                               | Merchant IDs<br>Register your Merchant Identifiers (Merchant IDs) to enable your apps to<br>process transactions for physical goods and services to be used outside of                                   |
| Certificates,<br>All Identifiers<br>Register an App (               | Identifiers & P            | rofiles                               | Merchant IDs     Register your Merchant Identifiers (Merchant IDs) to enable your apps to     process transactions for physical goods and services to be used outside of     Back     Continue           |
| Certificates,<br>All Identifiers<br>Register an App (<br>ascription | Identifiers & P<br>Group   | Identifier                            | Merchant IDS     Register your Merchant Identifiers (Merchant IDs) to enable your apps to     process transactions for physical goods and services to be used outside of     Back     Continue           |

- 5. Identifierページに戻り、左上のメニューから【App IDs】を選択し、お客様のアプリIDをクリックします(メイ ンアプリとExtensionのアプリIDにも同様の設定が必要です)。
- 6. 【App Groups】を選択し、【Edit】をクリックします。
- 7. ポップアップされたフォームからお客様が作成したApp Groupを選択し、【Continue】をクリックして編集ページに戻り、【Save】をクリックして保存します。

| <b>Certificates, Identifiers &amp; Profiles</b> |                           | Certificates, Identifiers & Profiles |           |                                                                    |                                             |                                                    |
|-------------------------------------------------|---------------------------|--------------------------------------|-----------|--------------------------------------------------------------------|---------------------------------------------|----------------------------------------------------|
| Certificates                                    | Identifiers 9             | Q                                    | App IDs   | < All Identifie                                                    | ur App ID Configuration                     | Remove                                             |
| Identifiers<br>Devices<br>Profiles              | NAME ~                    |                                      |           | Platform<br>iOS, macOS,<br>Description                             | tvOS, watchOS                               | App ID Prefix<br>5GHU44CJHG (Team ID)<br>Bundle ID |
| Keys                                            | liteavdemo                | com.tencent.liteavdemo               | 5         | liteavdemo<br>You cannot use special characters such as @, &, *, * |                                             | com.tencent.liteavdemo (explicit)                  |
| inore .                                         | liteavdemoReplaykitUpload | com.tencent.liteavdemo.Replayk       | kitUpload | Capabil                                                            | NAME                                        |                                                    |
|                                                 |                           |                                      |           |                                                                    | Recess WiFi Information                     |                                                    |
|                                                 |                           |                                      |           |                                                                    | App Groups     Apple Pay Payment Processing | 6 Edit Enaled App<br>Groups (1)                    |
|                                                 |                           |                                      |           | -                                                                  | A                                           |                                                    |
| App Group Assignment                            |                           |                                      |           |                                                                    |                                             |                                                    |
| Select t                                        | he App Groups you         | wish to assign to the b              | oundle.   |                                                                    |                                             |                                                    |
| 🗹 Se                                            | elect All 7               |                                      |           |                                                                    |                                             | 1 of 1 item(s) selected                            |
| 🗹 RF                                            | PLiveStreamShare          |                                      | -         |                                                                    | unclear Physics and yes                     |                                                    |

8. Provisioning Profileを再度ダウンロードし、XCodeに設定します。

## 手順2: Broadcast Upload Extensionの作成

- 1. Xcodeメニューの【File】 > 【New】 > 【Target...】を順にクリックし、【Broadcast Upload Extension】を選択 します。
- 2. ポップアップされたダイアログボックスに関連情報を入力し、【Include UI Extension】にはチェック"を入れ ずに【Finish】をクリックして作成を完了します。
- 3. ダウンロードしたSDK圧縮パッケージのプロジェクトにTXLiteAVSDK\_ReplayKitExt.frameworkをドラッグし、 先ほど作成したTargetにチェックを入れます。
- 4. 新しく追加したTargetを選択し、【+ Capability】を順番にクリックして、【App Groups】をダブルクリックします。下図のとおりです。
| 1                                                          | General | Signing & Capabilities | F        |
|------------------------------------------------------------|---------|------------------------|----------|
| + Capability All Debug Release DailyBuild  Signing (Debug) |         |                        |          |
| Capabilities                                               |         |                        |          |
| 2 Access WiFi Information                                  |         |                        | B        |
| App Groups                                                 | Ē       |                        | ov<br>gr |

操作が完了すると、下図のようにファイルリストに Target名.entitlements という名前のファイルが生成 されます。このファイルを選択し、+記号をクリックして上記の手順のApp Groupを入力すればOKです。

|                                       | 문 < > 🖻 TXLiteAVDemo > 🥅 TXReplaykitUpload_Professional.entitlements |                     |  |  |
|---------------------------------------|----------------------------------------------------------------------|---------------------|--|--|
| TXLiteAVDemo M                        | Кеу                                                                  | Type Value          |  |  |
| TXReplaykitUploasional.entitlements A | ▼ Entitlements File                                                  | Dictionary (1 item) |  |  |
| The Parameter and the second          | 🗸 App Groups 🗧 🖸                                                     | Array 🗘 (0 items)   |  |  |

5. メインアプリのTargetを選択し、上記の手順に従って、メインアプリのTargetに同様の処理を行います。

 新規作成したTargetにおいて、Xcodeは「SampleHandler.swift」という名前のファイルを自動的に作成し、それ を次のコードに置き換えます。コード内のAPPGROUPを先ほど作成したApp Group Identifierに変更する必要 があります。

```
import ReplayKit
import TXLiteAVSDK_ReplayKitExt
let APPGROUP = "group.com.tencent.comm.trtc.demo"
class SampleHandler: RPBroadcastSampleHandler, TXReplayKitExtDelegate {
  let recordScreenKey = Notification.Name.init("TRTCRecordScreenKey")
  override func broadcastStarted(withSetupInfo setupInfo: [String : NSObject]?)
  {
  // User has requested to start the broadcast. Setup info from the UI extension
  can be supplied but optional.
  TXReplayKitExt.sharedInstance().setup(withAppGroup: APPGROUP, delegate: self)
  }
```

```
override func broadcastPaused() {
// User has requested to pause the broadcast. Samples will stop being delivere
d.
}
override func broadcastResumed() {
// User has requested to resume the broadcast. Samples delivery will resume.
}
override func broadcastFinished() {
// User has requested to finish the broadcast.
TXReplayKitExt.sharedInstance() .finishBroadcast()
}
func broadcastFinished(_ broadcast: TXReplayKitExt, reason: TXReplayKitExtReas
on) {
var tip = ""
switch reason {
case TXReplayKitExtReason.requestedByMain:
tip = 「画面共有は終了しました」
break
case TXReplayKitExtReason.disconnected:
tip = 「アプリケーションは切断されました」
break
case TXReplayKitExtReason.versionMismatch:
tip = 「統合エラー(SDKバージョン番号が一致しません)」
break
default:
break
}
let error = NSError(domain: NSStringFromClass(self.classForCoder), code: 0, us
erInfo: [NSLocalizedFailureReasonErrorKey:tip])
finishBroadcastWithError(error)
}
override func processSampleBuffer( sampleBuffer: CMSampleBuffer, with sampleB
ufferType: RPSampleBufferType) {
switch sampleBufferType {
case RPSampleBufferType.video:
// Handle video sample buffer
TXReplayKitExt.sharedInstance() .sendVideoSampleBuffer(sampleBuffer)
break
case RPSampleBufferType.audioApp:
// Handle audio sample buffer for app audio
break
```

```
case RPSampleBufferType.audioMic:
// Handle audio sample buffer for mic audio
break
@unknown default:
// Handle other sample buffer types
fatalError("Unknown type of sample buffer")
}
}
}
```

#### 手順3:メインアプリ側の受信ロジックとの結合

以下の手順に従って、メインアプリ側の受信ロジックと結合します。すなわち、ユーザーが画面共有をトリガーす る前に、メインアプリを「待機」状態にして、Broadcast Upload Extensionプロセスからスクリーンキャプチャ データをいつでも受信できるようにします。

- 1. TRTCCloudがカメラのキャプチャをオフにしていることを確認します。オフになっていない場合は、 stopLocalPreview を呼び出して、カメラのキャプチャをオフにしてください。
- 2. startScreenCaptureメソッドを呼び出し、手順1で設定したAppGroupを渡して、SDKを「待機」状態にします。
- 3. ユーザーが画面共有をトリガーするまで待機します。手順4における「トリガーボタン」が実装されていない場合、ユーザーがiOSシステムのコントロールセンターにおいて、スクリーンキャプチャボタンを長押しして画面 共有をトリガーする必要があります。
- 4. stopScreenCaptureインターフェースを呼び出すことにより、いつでも画面共有を停止できます。

```
// 画面共有を開始するには、APPGROUPを上記の手順で作成したApp Groupに置き換える必要がありま
す
trtcCloud.startScreenCapture(
TRTCVideoEncParam(
videoFps: 10,
videoResolution: TRTCCloudDef.TRTC_VIDEO_RESOLUTION_1280_720,
videoBitrate: 1600,
videoResolutionMode: TRTCCloudDef.TRTC_VIDEO_RESOLUTION_MODE_PORTRAIT,
),
iosAppGroup,
);
// 画面共有を停止します
await trtcCloud.stopScreenCapture();
```

```
// 画面共有の開始イベントの通知は、TRTCCloudListenerを介して受信できます
onRtcListener(type, param){
if (type == TRTCCloudListener.onScreenCaptureStarted) {
//画面共有の開始
}
```

手順4:画面共有のトリガーボタンの追加(オプション)

手順3までに、ユーザーがコントロールセンターからスクリーンキャプチャボタンを長押しして、画面共有を手動 で開始する必要があります。以下の方法で、TRTC Demo Screenのように、ボタンをクリックすることでトリガー する効果を実現できます。

1. replay\_kit\_launcher プラグインをご使用のプロジェクトに導入します。

2. インターフェースにボタンを設置し、ボタンの応答関数におい

 C ReplayKitLauncher.launchReplayKitBroadcast(iosExtensionName); 関数を呼び出すと、画 面共有機能を呼び出すことができます。

```
// カスタムボタンによる応答メソッド
onShareClick() async {
if (Platform.isAndroid) {
if (await SystemAlertWindow.requestPermissions) {
MeetingTool.showOverlayWindow();
}
else {
//画面共有機能は実機でのみテストすることができます
ReplayKitLauncher.launchReplayKitBroadcast(iosExtensionName);
}
```

画面共有の確認

#### • Android/iOS画面共有の確認

ユーザーがAndroid / iOSを介して画面共有を実行する場合は、メインストリームを介して共有を実行すること ができます。ルームにいるその他ユーザーはTRTCCloudListener中のonUserVideoAvailable イベントを介してこ の通知を受け取ります。

画面共有を確認する場合は、startRemoteViewインターフェースを介してリモートユーザーのメインストリーム 画面のレンダリングを起動することができます。

### よくあるご質問

#### 1つのルームで同時にいくつの画面を共有できますか。

現在、1つの TRTC オーディオ・ビデオルームで共有できる画面は1つだけです。

## システム音声の共有

## Mac

最終更新日:::2022-07-07 15:24:23

## シーンのペインポイントとソリューション

画面共有などのユースケースでは、システムオーディオを相互に共有する必要があります。Macコンピュータのデフォルトのサウンドカードはシステムオーディオのキャプチャをサポートしていないため、Macコンピューターでシステムオーディオを共有することは困難です。これに基づいて、TRTCは、このシーンのニーズを満たすためにMac側でシステムオーディオをレコーディングする機能を提供します。具体的なアクセス手順は次のとおりです。

### 統合の説明

#### 手順1:TRTCPrivilegedTaskライブラリの統合

SDKは、TRTCPrivilegedTaskライブラリを使用して、仮想サウンドカードプラグインTRTCAudioPlugin.driverをシ ステムディレクトリ / Library / Audio / Plug-Ins/HAL にインストールするためのroot権限を取得して ください。

- CocoaPodsによる統合
- 手動統合

1. 現在のプロジェクトのルートディレクトリの Podfile ファイルを開き、以下のコンテンツを追加します:

```
platform :osx, '10.10'
target 'Your Target' do
pod 'TRTCPrivilegedTask', :podspec => 'https://pod-1252463788.cos.ap-guangzho
u.myqcloud.com/liteavsdkspec/TRTCPrivilegedTask.podspec'
end
```

2. pod install コマンドを実行し、TRTCPrivilegedTaskライブラリをインストールします。

説明

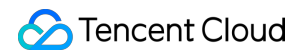

- プロジェクトのルートディレクトリに Podfile ファイルがない場合は、まず pod init コマンドを 実行しファイルを新規作成してから、以下の内容を追加してください。
- CocoaPodsのインストール方法については、CocoaPods公式サイトインストールの説明をご参照ください。

#### 手順2:App Sandbox機能の無効化

Appのentitlements説明ファイルから、App Sandbox エントリを削除します。

| Key       Type         ▼ Entitlements File       Dictionary         App Sandbox       © © Ø Boolean         com.apple.security.assets.movies.read-write       Ø Boolean         com.apple.security.assets.pictures.read-write       Ø Boolean         Audio Input       Ø Boolean         Camera       Ø Boolean         com.apple.security.files.user-selected.read-write       Ø Boolean         com.apple.security.network.client       Ø Boolean                                             | 🖹 TXLiteAVMacDemo 👌 🦰 TXLiteAVMacDemo 🤉 🌉 TXLiteAVMacDemo.entitlements 🖇 No Selection |  |  |  |  |  |
|----------------------------------------------------------------------------------------------------|---------------------------------------------------------------------------------------|--|--|--|--|--|
| Pentitlements File       Dictionary         App Sandbox       © © Boolean       Boolean         com.apple.security.assets.movies.read-write       © Boolean       Boolean         com.apple.security.assets.pictures.read-write       © Boolean       Boolean         Audio Input       © Boolean       Boolean         Camera       © Boolean       Boolean         com.apple.security.files.user-selected.read-write       © Boolean         com.apple.security.network.client       © Boolean | Value                                                                                 |  |  |  |  |  |
| App SandboxC CBooleanCcom.apple.security.assets.movies.read-writeCBooleanBooleancom.apple.security.assets.pictures.read-writeCBooleanBooleanAudio InputCBooleanBooleanBooleanCameraCBooleanBooleanBooleancom.apple.security.files.user-selected.read-writeBooleanBooleancom.apple.security.network.clientSooleanBoolean                                                                                                    | (9 items)                                                                             |  |  |  |  |  |
| com.apple.security.assets.movies.read-writeSooleancom.apple.security.assets.pictures.read-writeBooleanAudio InputBooleanCameraBooleancom.apple.security.files.user-selected.read-writeBooleancom.apple.security.network.clientBoolean                                                                                                    | YES                                                                                   |  |  |  |  |  |
| com.apple.security.assets.pictures.read-writeImage: BooleanAudio InputImage: BooleanCameraImage: Booleancom.apple.security.files.user-selected.read-writeImage: Booleancom.apple.security.network.clientImage: Boolean                                                                                                    | 1                                                                                     |  |  |  |  |  |
| Audio Input       Image: Boolean         Camera       Image: Boolean         com.apple.security.files.user-selected.read-write       Image: Boolean         com.apple.security.network.client       Image: Boolean                                                                                                    | 1                                                                                     |  |  |  |  |  |
| Camera       Soolean         com.apple.security.files.user-selected.read-write       Boolean         com.apple.security.network.client       Boolean                                                                                                    | YES                                                                                   |  |  |  |  |  |
| com.apple.security.files.user-selected.read-write<br>com.apple.security.network.client<br>Solean                                                                                                    | YES                                                                                   |  |  |  |  |  |
| com.apple.security.network.client 🔅 Boolean                                                                                                    | 1                                                                                     |  |  |  |  |  |
| •                                                                                                    | 1                                                                                     |  |  |  |  |  |
| com.apple.security.network.server 🗘 Boolean                                                                                                    | 1                                                                                     |  |  |  |  |  |
| Calendars 🗘 Boolean                                                                                                    | YES                                                                                   |  |  |  |  |  |

#### 手順3:仮想サウンドカードプラグインのパッケージ化

TRTCPrivilegedTaskライブラリの統合とApp Sandbox機能の無効化の後、システムオーディオレコーディング機 能を初めて使用する場合、SDKは仮想サウンドカードプラグインをネットワークからダウンロードしてインス トールします。このプロセスをアクセラレーションする場合は、 TXLiteAVSDK\_TRTC\_Mac.framework の PlugInsディレクトリにある仮想サウンドカードプラグイン TRTCAudioPlugin.driver をAppBundleの Resourcesディレクトリにパッケージ化できます。下図のとおりです:

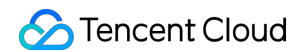

|   | General   | Signing & Capabilities    | Resource Tags     | Info   | Build Settings | Build Phases | Build Rules |
|---|-----------|---------------------------|-------------------|--------|----------------|--------------|-------------|
| + |           |                           |                   |        |                |              | 🕞 Filter    |
|   | ▶ Depen   | dencies (0 items)         |                   |        |                |              |             |
|   | Compil    | le Sources (3 items)      |                   |        |                |              | ×           |
|   | ▶ Link Bi | nary With Libraries (0 it | ems)              |        |                |              | ×           |
|   | ▼ Сору В  | undle Resources (3 iten   | ns)               |        |                |              | ×           |
|   |           | b Assets.xcass            | setsin TestTRTC   |        |                |              |             |
|   |           | Main.storybo              | bard              |        |                |              |             |
|   |           | TRTCAudioP                | lugin.driverin Te | stTRTC | :              |              |             |
|   |           | + -                       |                   |        |                |              |             |

またはApp BundleのPlugInsディレクトリにコピーします。下図のとおりで:

|   | General | Signing & Capabilities   | s Resource Tags     | Info    | Build Settings | Build Phases | Build Rules       |   |
|---|---------|--------------------------|---------------------|---------|----------------|--------------|-------------------|---|
| + |         |                          |                     |         |                |              | Filter            |   |
|   | ▶ Depe  | ndencies (0 items)       |                     |         |                |              |                   |   |
|   | ▶ Com   | pile Sources (3 items)   |                     |         |                |              |                   | × |
|   | ▶ Link  | Binary With Libraries (O | items)              |         |                |              |                   | × |
|   | ▶ Сору  | Bundle Resources (3 it   | ems)                |         |                |              |                   | × |
|   | ▼ Сору  | Files (1 item)           |                     |         |                |              |                   | × |
|   |         | Destination              | PlugIns             |         | 0              |              |                   |   |
|   |         | Subpath                  |                     |         |                |              |                   |   |
|   |         | Copy only                | y when installing   |         |                |              |                   |   |
|   |         | Name                     |                     |         |                |              | Code Sign On Copy | 1 |
|   |         | TRTCAudi                 | oPlugin.driverin To | estTRTC | >              |              |                   |   |
|   |         |                          |                     |         |                |              |                   |   |
|   |         |                          |                     |         |                |              |                   |   |
|   |         | + -                      |                     |         |                |              |                   |   |

#### 手順4:システム音声のキャプチャを開始します

startSystemAudioLoopbackインターフェースを呼び出して、システム音声のキャプチャを開始し、アップリンク オーディオストリームに混合します。インターフェースが実行された後、成功または失敗の結果は onSystemAudioLoopbackErrorを介してコールバックされます。

### S Tencent Cloud

```
TRTCCloud *trtcCloud = [TRTCCloud sharedInstance];
[trtcCloud startLocalAudio];
[trtcCloud startSystemAudioLoopback];
```

注意:

TRTCPrivilegedTaskライブラリの統合とApp Sandbox機能の無効化の後、startSystemAudioLoopbackを最初に呼び出す場合は、root権限を取得します。

ユーザーがOKをクリックすると、仮想サウンドカードプラグインが自動的にインストールされます。

#### 手順5:システム音声のキャプチャを停止します

stopSystemAudioLoopbackインターフェースを呼び出して、システム音声のキャプチャを終了します。

```
TRTCCloud *trtcCloud = [TRTCCloud sharedInstance];
[trtcCloud stopSystemAudioLoopback];
```

#### 手順6:システム音声のキャプチャボリュームを設定します

setSystemAudioLoopbackVolumeインターフェースを呼び出して、システム音声のキャプチャボリュームを設定し ます。

```
TRTCCloud *trtcCloud = [TRTCCloud sharedInstance];
[trtcCloud setSystemAudioLoopbackVolume:80];
```

## 統合のまとめ

 Mac側では、TRTCは仮想サウンドカードプラグイン TRTCAudioPlugin.driver を使用してシステムオー ディオをレコーディングします。この仮想サウンドカードプラグインをシステムディレクト

リ /Library/Audio/Plug-Ins/HAL にコピーし、オーディオサービスを再起動して有効にする必要があります。仮想サウンドカードプラグインが正常にインストールされているかどうかは、 Launchpad の その
 他 フォルダにある オーディオMIDI設定 アプリケーションで確認できます。このアプリケーションのデバイスリストに「TRTC Audio Device」という名前のデバイスがある場合は、TRTCの仮想サウンドカードプラグインが正常にインストールされていることを示します。

 前の手順でのTRTCPrivilegedTaskライブラリの統合とApp Sandbox機能の無効化は、仮想サウンドカードプラ グインを自動的にインストールするためのTRTC SDKのroot権限を提供するためのものです。 TRTCPrivilegedTaskライブラリが統合されておらず、App Sandbox機能が保持されている場合、SDKは仮想サ ウンドカードプラグインを自動的にインストールしませんが、仮想サウンドカードプラグインがシステムにイ ンストールされている場合、システムオーディオレコーディング機能は引き続き正常に使用できます。

説明:

上記のスキームに加えて、仮想サウンドカードプラグインを手動でインストールして、この機能を統合 することもできます。

- IXLiteAVSDK\_TRTC\_Mac.framework のPlugInsディレクトリにあ
   る TRTCAudioPlugin.driver をシステムディレクトリ /Library/Audio/Plug-Ins/HAL に コピーします。
- ii.システムのオーディオサービスを再起動します。

```
sudo cp -R TXLiteAVSDK_TRTC_Mac.framework/PlugIns/TRTCAudioPlugin.driver /Librar
y/Audio/Plug-Ins/HAL
sudo kill -9 `ps ax|grep 'coreaudio[a-z]' |awk '{print $1}'`
```

## 注意事項

- App Sandbox機能を無効にすると、Appで取得したユーザーパスが変更されます。
   NSSearchPathForDirectoriesInDomainsなどのシステムメソッドによって取得された ~/Documents、
   ^/Library などのディレクトリは、サンドボックスディレクトリからユーザーディレクトリ /Users/ユーザー名/Documents、
   /Users/ユーザー名/Library に切り替えられます。
- TRTCPrivilegedTaskライブラリを統合すると、AppがMac App Storeにリストされなくなる可能性があります。
   SDKが仮想サウンドカードプラグインを自動的にインストールする場合、App Sandbox機能を閉じてルート権 限を取得する必要があります。AppがMac App Storeにリストされなくなる可能性があります。詳細について は、App Store Review Guidelinesをご参照ください。

App Storeにリストしたり、Sandbox機能を使用したりする場合は、仮想オーディオプラグインを手動でインストールするスキームを選択することをお勧めします。

## Electron

最終更新日:::2022-07-21 17:02:01

## シーンのペインポイントとソリューション

画面共有などのユースケースでは、システムオーディオを相互に共有してください。Electronを使用してMacアプ リケーションをパッケージ化する場合、Macコンピュータのデフォルトのサウンドカードはシステムオーディオの キャプチャをサポートしていないため、Macコンピューターでシステムオーディオを共有することは困難です。こ れに基づいて、TRTCは、このシーンのニーズを満たすためにMac側でシステムオーディオをレコーディングする 機能を提供します。具体的なアクセス手順は次のとおりです。

#### 手順1:システム音声のキャプチャを開始します

startSystemAudioLoopbackインターフェースを呼び出して、システム音声のキャプチャを開始し、アップリンク オーディオストリームに混合します。インターフェースが実行された後、成功または失敗の結果は onSystemAudioLoopbackErrorを介してコールバックされます。

```
import TRTCCloud, { TRTCAudioQuality } from 'trtc-electron-sdk';
const rtcCloud = new TRTCCloud();
function onSystemAudioLoopbackError(errCode) {
if(errCode === 0) {
console.log('起動成功');
}
if (errCode === -1330) {
console.log('システム音声のレコーディングを有効にできませんでした。たとえば、オーディオドライ
バプラグインが利用できません!);
}
if (errCode === -1331) {
console.log('オーディオドライバプラグインのインストールが許可されていません');
}
if (errCode === -1332) {
console.log('オーディオドライバプラグインのインストールに失敗しました');
}
}
trtcCloud.on('onSystemAudioLoopbackError', onSystemAudioLoopbackError);
trtcCloud.startLocalAudio(TRTCAudioQuality.TRTCAudioQualityDefault);
trtcCloud.startSystemAudioLoopback();
```

注意:

startSystemAudioLoopbackを最初に呼び出すと、root権限が取得され(下図を参照)、ユーザーが**OK**をクリックすると、仮想サウンドカードプラグインが自動的にインストールされます。

#### 手順2:システム音声のキャプチャを停止します

stopSystemAudioLoopbackインターフェースを呼び出して、システム音声のキャプチャを終了します。

trtcCloud.stopSystemAudioLoopback();

#### 手順3:システム音声のキャプチャボリュームを設定します

setSystemAudioLoopbackVolumeインターフェースを呼び出して、システム音声のキャプチャボリュームを設定し ます。

trtcCloud.setSystemAudioLoopbackVolume(60);

## 統合のまとめ

Mac側では、TRTCは仮想サウンドカードプラグイン TRTCAudioPlugin.driver を使用してシステムオー ディオをレコーディングします。この仮想サウンドカードプラグインをシステムディレクト

リ /Library/Audio/Plug-Ins/HAL にコピーし、オーディオサービスを再起動して有効にする必要があります。仮想サウンドカードプラグインが正常にインストールされているかどうかは、 Launchpad の その他 フォルダにある オーディオMIDI設定 アプリケーションで確認できます。このアプリケーションのデバイスリストに「TRTC Audio Device」という名前のデバイスがある場合は、TRTCの仮想サウンドカードプラグインが正常にインストールされていることを示します。

# 画面品質の設定 Android&iOS&Windows&Mac

最終更新日:::2022-09-06 10:40:53

## 内容紹介

TRTRTCCloudでは、以下の方式で画質を調整できます。

- TRTCCloud.enterRoomのTRTCAppSceneパラメータ:アプリケーションユースケースを使用するのに使用します。
- TRTCCloud.setVideoEncoderParam:エンコードのパラメータを設定するのに使用します。
- TRTCCloud.setNetworkQosParam:ネットワークの制御ポリシーを設定するのに使用します。

ここでは、主に上述のパラメータを設定し、TRTC SDKの画質効果を項目のニーズに適合させる方法を紹介します。

以下のDemoを参照することもできます。

- iOS : SetVideoQualityViewController.m
- Android : SetVideoQualityActivity.java
- Windows : TRTCMainViewController.cpp

## サポートするプラットフォーム

| iOS | Android      | Mac OS       | Windows | Web | Electron     | Flutter |
|-----|--------------|--------------|---------|-----|--------------|---------|
| 1   | $\checkmark$ | $\checkmark$ | 1       | ✓   | $\checkmark$ | ✓       |

Web端末で画質の詳細操作を設定します。 設定ガイドをご参照ください。

## TRTCAppScene

#### VideoCall

ビデオ通信のユースケース、すなわち、長時間二人以上のビデオ通信に対応するユースケースです。内部のエ ンコーダーおよびネットワークプロトコルを最適化して流暢性に特化し、通話ディレーおよび遅延率を低下さ せます。

#### • LIVE

ライブストリーミングのユースケース、すなわち、長時間一人でのライブストリーミングに対応し、時々多人 数でのビデオインタラクティブのユースケースに対応します。内部エンコーダーおよびネットワークプロトコ ルは最適化して性能及び互換性に特化し、性能及び解像度をさらに良くします。

## TRTCVideoEncParam

#### 推奨する設定

| ユースケース                     | videoResolution | videoFps | videoBitrate |
|----------------------------|-----------------|----------|--------------|
| ビデオ通話(携帯電話)                | 640x360         | 15       | 550kbps      |
| ビデオミーティング(メイン画面 @ Mac Win) | 1280x720        | 15       | 1200kbps     |
| ビデオミーティング(メイン画面 @ 携帯電話)    | 640x360         | 15       | 900kbps      |
| ビデオミーティング(小画面)             | 320x180         | 15       | 250kbps      |
| eラーニング(教師 @ Mac Win)       | 960x540         | 15       | 850kbps      |
| eラーニング(教師 @ iPad)          | 640x360         | 15       | 550kbps      |
| eラーニング(学生)                 | 320x180         | 15       | 250kbps      |

#### 各フィールドの詳細説明

#### • (TRTCVideoResolution) videoResolution

エンコード解像度は、 例えば、640 x 360 はエンコードした画面の幅(画素) x 高さ(画素)を指し、 TRTCVideoResolution で列挙した定義では、幅は高さ以上の長さとの横型スクリーン(Landscape)の解像度 を定義しただけです。縦型スクリーン解像度を使用したい場合は、 resModeを Portraitに設定する必要がありま す。

注意:

多くのハードウェアのコーデックが 16 で割り切れる画素数の幅のみをサポートすることから、SDKが 実際にエンコードする解像度は、必ずしもパラメータに従って自ら設定したわけではなく、 16 で割って 自動で修正したものです。例えば、 640 x 360 の解像度なら、 SDK 内部では 640 x 368に対応すること がありえます。

### 🕗 Tencent Cloud

#### • (TRTCVideoResolutionMode) resMode

横スクリーンまたは縦スクリーンの解像度を指し、TRTCVideoResolution には横スクリーンの解像度しか定義 していないことから、360 x 640 のような縦スクリーン解像度を使用したい場合は、resMode を TRTCVideoResolutionModePortraitに指定する必要があります。一般に PCおよび Macは、横スクリーン (Landscape)解像度を採用し、携帯電話は縦スクリーン(Portrait)解像度を採用しています。

#### • (int) videoFps

フレームレート(FPS)も、毎秒どれだけのフレーム画面をエンコードするかを示すものです。15 FPSに設定 することをお薦めします。そうすれば、画面が十分にスムーズに流れ、毎秒のフレーム数が多すぎることによ りフレーム画面の明瞭度を下げることはありません。

スムーズさへの要求が高い場合は、20FPSまたは25FPSに設定することができます。しかし、25FPSより大きい数値には設定しないでください。映画の通常のフレームレートも24FPSしかないためです。

#### • (int) videoBitrate

ビットレート(Bitrate)とは、毎秒エンコーダーがどれだけかのKbitのエンコードを出力した後のバイナリー データのことです。videoBitrateを800kbpsに設定した場合は、エンコーダーが毎秒800kbitのビデオデータを 産生することになります。これらのデータを一つのファイルに保存すると、ファイル容量は800kbit、つまり 100KB、0.1MBになります。

ビデオビットレートは高ければ良いというものではなく、解像度との間にやや適切なマッピング関係があり、 下表の示すとおりになります。

#### 解像度ビットレート参照表

| 解像度の定義                      | アスペクト比 | 推奨ビットレート<br>(VideoCall) | 推奨ビットレート<br>(LIVE) |
|-----------------------------|--------|-------------------------|--------------------|
| TRTCVideoResolution_120_120 | 1:1    | 80kbps                  | 120kbps            |
| TRTCVideoResolution_160_160 | 1:1    | 100kbps                 | 150kbps            |
| TRTCVideoResolution_270_270 | 1:1    | 200kbps                 | 300kbps            |
| TRTCVideoResolution_480_480 | 1:1    | 350kbps                 | 525kbps            |
| TRTCVideoResolution_160_120 | 4:3    | 100kbps                 | 150kbps            |
| TRTCVideoResolution_240_180 | 4:3    | 150kbps                 | 225kbps            |
| TRTCVideoResolution_280_210 | 4:3    | 200kbps                 | 300kbps            |

| 解像度の定義                        | アスペクト比 | 推奨ビットレート<br>(VideoCall) | 推奨ビットレート<br>(LIVE) |
|-------------------------------|--------|-------------------------|--------------------|
| TRTCVideoResolution_320_240   | 4:3    | 250kbps                 | 375kbps            |
| TRTCVideoResolution_400_300   | 4:3    | 300kbps                 | 450kbps            |
| TRTCVideoResolution_480_360   | 4:3    | 400kbps                 | 600kbps            |
| TRTCVideoResolution_640_480   | 4:3    | 600kbps                 | 900kbps            |
| TRTCVideoResolution_960_720   | 4:3    | 1000kbps                | 1500kbps           |
| TRTCVideoResolution_160_90    | 16:9   | 150kbps                 | 250kbps            |
| TRTCVideoResolution_256_144   | 16:9   | 200kbps                 | 300kbps            |
| TRTCVideoResolution_320_180   | 16:9   | 250kbps                 | 400kbps            |
| TRTCVideoResolution_480_270   | 16:9   | 350kbps                 | 550kbps            |
| TRTCVideoResolution_640_360   | 16:9   | 550kbps                 | 900kbps            |
| TRTCVideoResolution_960_540   | 16:9   | 850kbps                 | 1300kbps           |
| TRTCVideoResolution_1280_720  | 16:9   | 1200kbps                | 1800kbps           |
| TRTCVideoResolution_1920_1080 | 16:9   | 2000kbps                | 3000kbps           |

## TRTCNetworkQosParam

#### QosPreference

ネットワークの帯域幅に比較的余裕がある状況では、明瞭度とスムーズさは同時に対応できます。しかし、ユー ザーのネットワークが満足のいく状態でない場合は、最終的に明瞭度とスムーズさのどちらを優先するかを、 TRTCNetworkQosParam の preference パラメータを指定することで選択することができます。

#### • スムーズさを優先(TRTCVideoQosPreferenceSmooth)

ユーザーのネットワーク環境が脆弱な場合は、画面がぼやけ、モザイクが多くかかることがあります。しか し、スムーズさを維持しラグを軽減することができます。

#### • 解像度を優先(TRTCVideoQosPreferenceClear)

ユーザーのネットワーク環境が脆弱な場合は、画面はできるだけ明瞭さを維持しますが、ラグが現れやすくな ります。

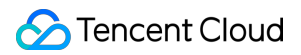

#### ControlMode

controlMode パラメータでは、 **TRTCQosControlModeServer** を選択すればOKです。 TRTCQosControlModeClient は、Tencent Cloud研究開発チームが内部テスト用としたものですので、無視してく ださい。

## よく見られるエラー箇所

#### 1. 解像度は高いほど良いのですか?

やや高い解像度も、やや高いビットレートでのサポートが必要です。1280 x 720の解像度を選択した場合は、ビットレートを200kbpsに指定すると、画面に大量のモザイクが出てしまいます。 解像度ビットレート参照リストを 参照して設定することをお薦めします。

#### 2. フレームレートは高いほど良いですか?

カメラで撮影する画面は、露出段階ですべての現実の物体の完全なマッピングですので、フレームレートが高い ほど、スムーズに感じるわけではありません。この点でゲームのFPSと異なります。正反対に、フレームレートが 高すぎると、各フレームの画質を損ない、カメラの露出時間も減少させ、効果はさらに落ちることになります。

#### 3. ビットレートは高いほど良いですか?

高いビットレートも高い解像度によって対応します。 320 x 240 の解像度に、1000kbps のビットレートは大きす ぎますので、 解像度ビットレート参照リスト を参照して設定することをお薦めします。

#### 4. Wi-Fi を使用する場合、高い解像度およびビットレートを設定可能

Wi-Fiのネット速度がいつも変わらないということはありません。無線ルーターから遠い場合、またはルーター回線が占有されている場合は、ネット速度は4Gよりも劣ることになります。

こうした状況では、TRTC SDKは速度計測機能を提供し、ビデオ通信前に速度を計測し、測定値からネットワークの良し悪しを判断します。

## Web

最終更新日:::2022-08-08 15:25:08

ここでは主に、ビデオ通話またはインタラクティブライブストリーミングで画質を設定する方法についてご説明 します。開発者は具体的な業務上のニーズに基づいて、ビデオ画面の解像度とスムーズさを調整し、ユーザー体験 をより良いものにすることができます。

ビデオの属性には解像度、フレームレート、ビットレートが含まれます。

## 実現方式

ローカルオーディオビデオストリーミングStreamオブジェクトの {@link LocalStream#setVideoProfile setVideoProfile()} のメソッドでビデオの属性を設定します。

• 事前に定義したProfileを指定します。各Profileは1組の推奨される解像度、フレームレート、ビットレートに対応します。

```
const localStream = TRTC.createStream({ userId, audio: true, video: true });
// ビデオ属性Profileを'480p'に設定します
localStream.setVideoProfile('480p');
localStream.initialize().then(() => {
console.log('local stream init success');
localStream.play('local_stream');
});
```

• カスタマイズした解像度、フレームレート、ビットレートを指定します

```
const localStream = TRTC.createStream({ userId, audio: true, video: true });
// ビデオの解像度、フレームレート、ビットレートをカスタマイズ
localStream.setVideoProfile({ width: 640, height: 480, frameRate: 15, bitrate:
900 /* kpbs */});
localStream.initialize().then(() => {
console.log('local stream init success');
localStream.play('local_stream');
});
```

注意:

v4.8.4およびそれ以降のバージョンでは、 {@link LocalStream#setVideoProfile
 setVideoProfile()} メソッドで動的呼び出しをサポートしています。詳細な情報について

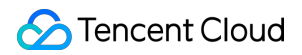

は、 {@link LocalStream#setVideoProfile setVideoProfile()} インターフェースの説明 をご参照ください。

 v4.8.4より前のバージョンでは、 {@link LocalStream#setVideoProfile
 setVideoProfile() } はローカルストリームで {@link LocalStream#initialize
 initialize() } を呼び出して初期化する前に呼び出す必要があり、通話中にビデオ属性を動的に調整 することはできません。

## ビデオ属性Profileリスト

| ビデオprofile | 解像度(幅x高さ)   | フレームレート(fps) | ビットレート (kbps) |
|------------|-------------|--------------|---------------|
| 120p       | 160 × 120   | 15           | 200           |
| 180p       | 320 × 180   | 15           | 350           |
| 240p       | 320 × 240   | 15           | 400           |
| 360p       | 640 × 360   | 15           | 800           |
| 480p       | 640 × 480   | 15           | 900           |
| 720p       | 1280 × 720  | 15           | 1500          |
| 1080p      | 1920 × 1080 | 15           | 2000          |
| 1440p      | 2560 × 1440 | 30           | 4860          |
| 4K         | 3840 × 2160 | 30           | 9000          |

デバイスとブラウザの制限があるため、ビデオの解像度が完全にマッチするとは限りません。マッチしない場 合、ブラウザは自動的に解像度を調整し、Profileに対応する解像度に近づけます。

## Electron

最終更新日:::2022-07-21 17:08:12

このドキュメントでは、主にビデオ通話やInteractive Live Video Broadcastingで画質を設定する方法を紹介しま す。開発者は、具体的なのサービスニーズに応じてビデオ画像の鮮明さと滑らかさを調整して、ユーザーエクスペ リエンスを向上させることができます。

ビデオのプロパティには、解像度、フレームレート、ビットレートが含まれます。

## 内容紹介

Electron SDKにおいて、以下の方法で画質を調整できます:

- enterRoomのTRTCAppSceneパラメータ:ユースケースの選択に使用されます。
- setVideoEncoderParam:エンコードパラメータの設定に使用されます。
- setNetworkQosParam:ネットワークチューニングポリシーの設定に使用されます。

このドキュメントでは、主にTRTC SDKの画質をプロジェクトのニーズに合わせるために、上記のパラメーターを設定する方法を紹介します。

Electron API Example: video-qualityDemoを参照することもできます。

## TRTCAppScene

- VideoCall:ビデオ通話シーン、つまり、ほとんどの時間において2人以上がビデオ通話を行うシーンに対応し て、内部エンコーダとネットワークプロトコルの最適化は、滑らかさ、通話遅延の低減、ラグ率に重点を置い ています。
- LIVE:ライブストリーミングシーン、つまり、ほとんど1人がライブストリーミングし、時々に複数の人のビデオインタラクションがあるシーンに対応して、内部エンコーダとネットワークプロトコルの最適化は、性能と互換性に重点を置き、性能と鮮明さが向上します。

## TRTCVideoEncParam

#### 推奨される構成

| ユースケース                 | videoResolution | videoFps | videoBitrate |
|------------------------|-----------------|----------|--------------|
| ビデオ会議(メイン画面 @ Mac Win) | 1280x720        | 15       | 1200kbps     |

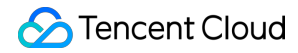

| ユースケース                | videoResolution | videoFps | videoBitrate |
|-----------------------|-----------------|----------|--------------|
| オンライン教育(教師 @ Mac Win) | 960x540         | 15       | 850kbps      |

#### 各フィールドの詳細な説明

#### • (TRTCVideoResolution) videoResolution

640 x 360などのエンコード解像度は、エンコードされた画像の幅(ピクセル)x高さ(ピクセル)を指しま す。TRTCVideoResolution列挙定義で幅>=高さの横向きの解像度のみを定義します。縦向きを使用する場合は resModeをPortraitに設定してください。

#### 注意:

多くのハードウェアコーデックは16で割り切れるピクセル幅のみをサポートするため、SDKによって実際にエンコードされる解像度は、必ずしもパラメータに従って完全にカスタマイズされるとは限りませんが、16で割り切れる値によって自動的に修正されます。たとえば、640x360の解像度は、SDK内部で640x368に適合させることができます。

#### • (TRTCVideoResolutionMode) resMode

横向きまたは縦向きの解像度を指します。TRTCVideoResolutionでは横向きの解像度のみが定義されているため、360x640などの縦向きの解像度を使用する場合は、resModeをTRTCVideoResolutionModePortraitとして指定してください。一般的に、PCとMacは横向き(Landscape)の解像度を使用し、携帯電話は縦向き(Portrait)の解像度を使用します。

#### • (int) videoFps

フレームレート(FPS)も、毎秒どれだけのフレーム画面をエンコードするかを示すものです。15 FPSに設定す ることをお勧めします。そうすれば、画面が十分にスムーズに流れ、毎秒のフレーム数が多すぎることにより フレーム画面の解像度を下げることはありません。

滑らかさの要件が高い場合は、20FPSまたは25FPSに設定できます。ただし、映画の通常のフレームレートは 24FPSのみであるため、25FPS以上の値を設定しないでください。

#### • (int) videoBitrate

ビデオビットレートは、エンコーダが1秒間に出力するエンコードされたバイナリデータのKbit数です。 videoBitrateを800kbpsに設定すると、エンコーダは1秒間に800kbitのビデオデータを生成します。これらの データをファイルとして保存すると、ファイルサイズは800kbit、つまり100KB、つまり0.1Mになります。 ビデオのビットレートは高いほどよいとは限りません。次の表に示すように、ビデオのビットレートと解像度 との間にはより適切なマッピング関係が必要です。

#### 解像度とビットレートの参照テーブル

| 解像度の定義                        | アスペクト比 | 推奨ビットレート<br>(VideoCall) | 推奨ビットレート<br>(LIVE) |
|-------------------------------|--------|-------------------------|--------------------|
| TRTCVideoResolution_120_120   | 1:1    | 80kbps                  | 120kbps            |
| TRTCVideoResolution_160_160   | 1:1    | 100kbps                 | 150kbps            |
| TRTCVideoResolution_270_270   | 1:1    | 200kbps                 | 300kbps            |
| TRTCVideoResolution_480_480   | 1:1    | 350kbps                 | 525kbps            |
| TRTCVideoResolution_160_120   | 4:3    | 100kbps                 | 150kbps            |
| TRTCVideoResolution_240_180   | 4:3    | 150kbps                 | 225kbps            |
| TRTCVideoResolution_280_210   | 4:3    | 200kbps                 | 300kbps            |
| TRTCVideoResolution_320_240   | 4:3    | 250kbps                 | 375kbps            |
| TRTCVideoResolution_400_300   | 4:3    | 300kbps                 | 450kbps            |
| TRTCVideoResolution_480_360   | 4:3    | 400kbps                 | 600kbps            |
| TRTCVideoResolution_640_480   | 4:3    | 600kbps                 | 900kbps            |
| TRTCVideoResolution_960_720   | 4:3    | 1000kbps                | 1500kbps           |
| TRTCVideoResolution_160_90    | 16:9   | 150kbps                 | 250kbps            |
| TRTCVideoResolution_256_144   | 16:9   | 200kbps                 | 300kbps            |
| TRTCVideoResolution_320_180   | 16:9   | 250kbps                 | 400kbps            |
| TRTCVideoResolution_480_270   | 16:9   | 350kbps                 | 550kbps            |
| TRTCVideoResolution_640_360   | 16:9   | 550kbps                 | 900kbps            |
| TRTCVideoResolution_960_540   | 16:9   | 850kbps                 | 1300kbps           |
| TRTCVideoResolution_1280_720  | 16:9   | 1200kbps                | 1800kbps           |
| TRTCVideoResolution_1920_1080 | 16:9   | 2000kbps                | 3000kbps           |

## TRTCNetworkQosParam

#### QosPreference

ネットワーク帯域幅が十分な場合は、鮮明さと滑らかさの両方を考慮に入れることができますが、ユーザーの ネットワークが理想的でない場合、鮮明さと滑らかさを確保するための優先事項はどちらですか? TRTCNetworkQosParamのpreferenceパラメータを指定して選択できます。

#### • 滑らかさを優先とする(TRTCVideoQosPreferenceSmooth)

ユーザーが弱いネットワーク環境に遭遇すると、画像がぼやけてモザイクが増えますが、滑らかなままになる か、わずかにラグする可能性があります。

#### 鮮明さを優先とする(TRTCVideoQosPreferenceClear)

ユーザーが弱いネットワーク環境に遭遇すると、画像は可能な限り鮮明に保たれますが、ラグしやすくなる可 能性があります。

#### ControlMode

controlModeパラメーターには**TRTCQosControlModeServer**を選択してよいです。TRTCQosControlModeClient は、Tencent Cloud R&Dチームが内部デバッグに使用されます。注意しないでください。

## よくある間違い

#### 1. 解像度が高いほど良いですか。

解像度が高いほど、サポートするにはビットレートも高くなります。解像度が1280x720で、ビットレートが 200kbpsに指定されている場合、画像には多くのモザイクが現れます。設定については、解像度とビットレートの 参照テーブルを参照することをお勧めします。

#### 2. フレームレートが高いほど良いですか。

カメラで取得した画像は、露光段階のすべての実物を完全にマッピングしたものであるため、フレームレートが高 いほど感覚が滑らかになるわけではなく、これはゲームのFPSとは異なります。逆に、フレームレートが高すぎる と、各フレームの画質が低下し、カメラの露光時間も短くなり、効果がより低下する場合があります。

#### 3. ビットレートが高いほど良いですか。

ビットレートが高いほど、一致する解像度も高くなります。320x240などの解像度の場合、1000kbpsのビット レートは無駄です。設定については、解像度とビットレートの参照テーブルを参照することをお勧めします。

#### 4. Wi-Fi使用時に高い解像度とビットレートを設定できますか。

Wi-Fiの速度が一定というわけではありません。無線ルーターから遠く離れている場合やルーターのチャネルが占 有されている場合は、ネットワーク速度が4Gほど良くない場合があります。

このような状況に対応するために、TRTC SDKは速度測定機能を提供しており、ビデオ通話前に速度を測定し、 採点値に応じてネットワークの品質を判断することができます。

# ビデオ画面の回転とスケーリング Android&iOS&Windows&Mac

最終更新日:::2022-07-07 15:29:37

## 内容紹介

Tencent Real-Time Communication(TRTC)は、携帯電話のライブストリーミングのような縦画面による変化に乏し いユーザーエクスペリエンスとは異なり、横画面と縦画面という2つのユースケースを両立させることが必要で す。このため、横画面と縦画面の処理ロジックを対応させる必要があります。ここでは主に、次の事項についてご 説明します:

- 縦画面モードを実装する方法。例:WeChatのビデオ通話は典型的な縦画面体験モードです。
- ・横画面モードを実装する方法。例:多人数インタラクティブオーディオビデオルームApp(XYLink(小魚易
   連)など)は多くの場合、横画面モードを採用しています。
- ローカル画面およびリモート画面の回転方向およびフィルモードをカスタマイズする方法。

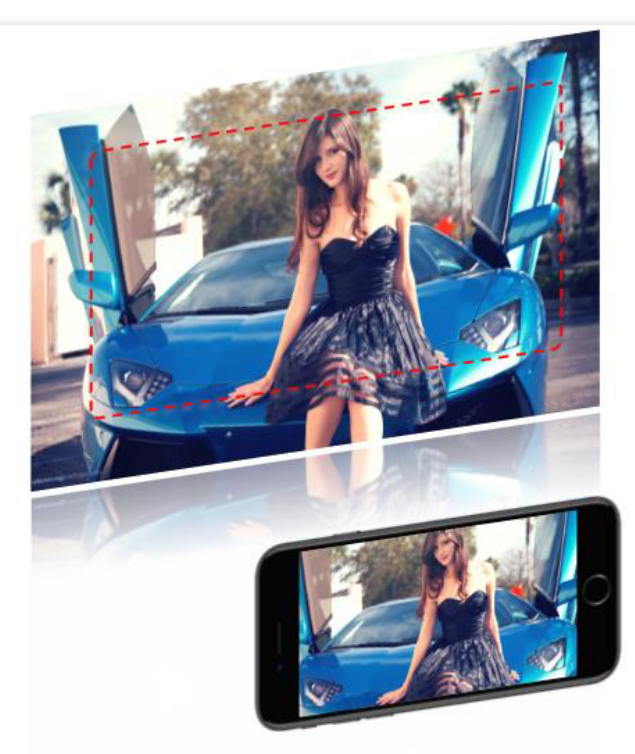

TRTCVideoEncParam.videoResolution = 1280x720 TRTCVideoEncParam.resMode = Landscape Resolution of recorded video: 1280x720 Resolution of CDN relayed live streaming: 1280x720

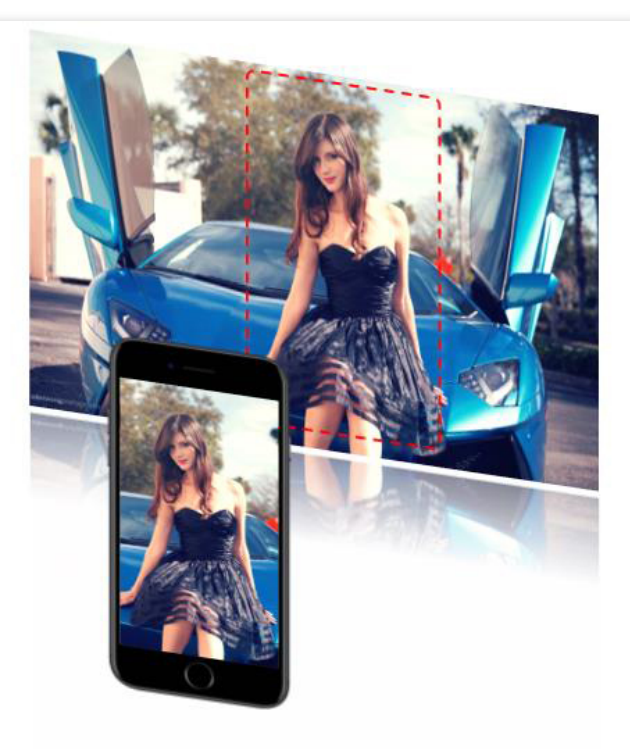

TRTCVideoEncParam.videoResolution = 1280x720 TRTCVideoEncParam.resMode = Portrait Resolution of recorded video: 720x1280 Resolution of CDN relayed live streaming: 720x1280

## サポートしているプラットフォーム

| iOS          | Android | Mac OS       | Windows | Electron     | Web端末 |
|--------------|---------|--------------|---------|--------------|-------|
| $\checkmark$ | 1       | $\checkmark$ | 1       | $\checkmark$ | ×     |

## 縦画面モード

WeChatのビデオ通話のような体験モードを実装したい場合は、2つの作業を行ってください:

#### 1. アプリのUIインターフェースを縦画面に設定する

- iOSプラットフォーム
- Android プラットフォーム

XCodeのGeneral>Deployment Info>Device Orientationで直接設定することができます:

| Deployment Target  | 9.1                  | $\sim$ |
|--------------------|----------------------|--------|
| Devices            | Universal            | \$     |
| Main Interface     | Main                 | ~      |
| Device Orientation | Portrait             |        |
|                    | Upside Down          |        |
|                    | Landscape Left       |        |
|                    | Landscape Right      |        |
| Status Bar Style   | Default              | \$     |
|                    | Hide status bar      |        |
|                    | Requires full screen |        |

Appdelegateの supportedInterfaceOrientationsForWindow メソッドを実装することにより、設定する こともできます:

```
- (UIInterfaceOrientationMask)application:(UIApplication *)application
supportedInterfaceOrientationsForWindow:(UIWindow *)window
```

ł

#### return UIInterfaceOrientationMaskPortrait ;

}

説明

CSDNに掲載されている、iOSの縦横画面の回転およびその基本的な適用方法という記事に、iOSプラット フォームで画面の向きに関する開発工程の一部を詳細に説明しています。

#### 2. SDKで使用する縦画面解像度の設定

TRTCCloudを使用したsetVideoEncoderParamインターフェースにビデオコーデックパラメータを設定する場合 は、resModeを TRTCVideoResolutionModePortrait に指定します。 サンプルコードは次のとおりです。

- iOS swift
- Android java

```
TRTCVideoEncParam* encParam = [TRTCVideoEncParam new];
encParam.videoResolution = TRTCVideoResolution_640_360;
encParam.videoBitrate = 600;
encParam.videoFps = 15;
encParam.resMode = TRTCVideoResolutionModePortrait; //解像度モードを縦画面モードに設定
```

[trtc setVideoEncoderParam: encParam];

## 横画面モード

アプリに横画面のユーザーエクスペリエンスを提供する場合、縦画面モードと同様の作業を行う必要がありますが、手順1と2のパラメータに対応する調整を行うだけでOKです。 特に手順2では、TRTCVideoEncParamのresMode値は次のとおりとなります:

- iOSプラットフォームでは TRTCVideoResolutionModeLandscape と指定してください。
- Androidプラットフォームでは TRTC\_VIDEO\_RESOLUTION\_MODE\_LANDSCAPE と指定してください。

## カスタマイズ制御

TRTC SDKにより提供された多数のインターフェース関数は、ローカルおよびリモートの画面の回転方向および フィルモードをコントロールできます:

| インターフェース関数              | 機能の役割                           | 備考説明                                          |
|-------------------------|---------------------------------|-----------------------------------------------|
| setLocalViewRotation    | ローカルプレビュー画面での時計回<br>りの回転角度      | 時計回りの回転を90度、180度、270<br>度という3方向でサポート          |
| setLocalViewFillMode    | ローカルプレビュー画面のフィル<br>モード          | トリミングか黒枠を残すか                                  |
| setRemoteViewRotation   | リモートビデオ画面での時計回りの<br>回転角度        | 時計回りの回転を90度、180度、270<br>度という <b>3</b> 方向でサポート |
| setRemoteViewFillMode   | リモートビデオ画面のフィルモード                | トリミングか黒枠を残すか                                  |
| setVideoEncoderRotation | エンコーダーを設定して出力した画<br>面の時計回りの回転角度 | 時計回りの回転を90度、180度、270<br>度という <b>3</b> 方向でサポート |

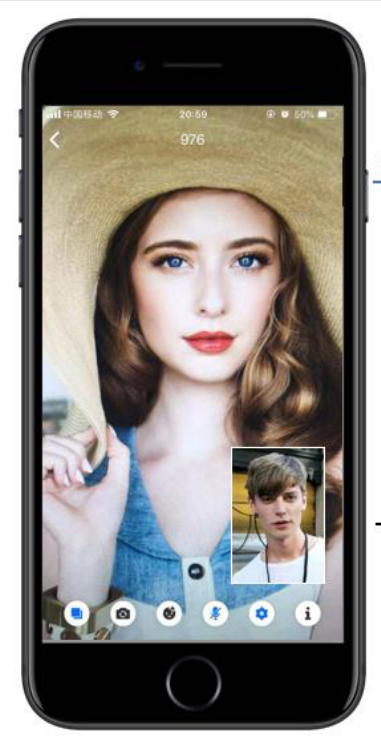

setRemoteViewRotation

Remote video image rotation direction

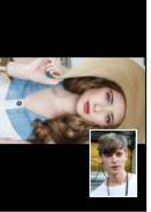

setRemoteViewFillMode(Fill)

Remote video image fill mode

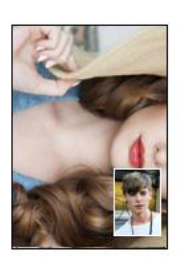

setLocalViewRotation

Local video image rotation direction

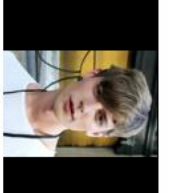

setLocalViewFillMode(Fill)

Local video image fill mode

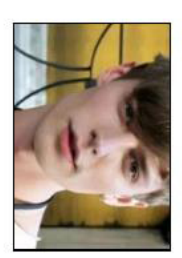

## GSensorMode

画面の回転はレコーディングやCDN Relayed live streamingの調節に関するさまざまな項目に影響することを考慮 すると、TRTC SDKはシンプルな重力センサーの自動調節機能を提供するだけであるので、TRTCCloud の setGSensorMode インターフェースを介してオンにすることができます。

この機能は、現在180度の上下回転の自動調節のみをサポートしています。つまり、ユーザー自身の携帯電話が上下180度逆さまになっている場合、相手が見る画面の向きが変わらないように維持します(90度または270度回転への適応はまだサポートしていません)。この自動調節はエンコーダーの方向調整に基づいて実装されているため、レコーディングしたビデオやH5端末に表示されるビデオ画面も、元の向きを維持することができます。

注意:

重力センサーの自動調節のもう一つの実装ソリューションでは、各フレームのビデオ情報ごとに現在のビ デオの重力方向を対応させた上で、リモートユーザー側でレンダリング方向を自動調節します。ただしこの ソリューションでは、レコーディングしたビデオの向きと求めるビデオの向きの一致を維持させるため に、追加でトランスコードリソースを導入する必要があるためお勧めできません。

## Electron

最終更新日::2022-07-21 17:11:01

Tencent Real-Time Communication (TRTC)は、ローカル画面とリモート画面の回転方向と塗りつぶしモードのカス タム制御をサポートします。

### ローカル画面のカスタム制御

setLocalRenderParamsを呼び出すことにより、ローカルレンダリングパラメータを設定できます。

```
import TRTCCloud, {
TRTCRenderParams, TRTCVideoRotation, TRTCVideoFillMode,
TRTCVideoMirrorType
} from 'trtc-electron-sdk';
const trtcCloud = new TRTCCloud();
const param = new TRTCRenderParams(
TRTCVideoRotation.TRTCVideoRotation90,
TRTCVideoFillMode.TRTCVideoFillMode_Fill,
TRTCVideoMirrorType.TRTCVideoMirrorType_Enable
);
trtcCloud.setLocalRenderParams(param);
const localUserDom = document.querySelector('local-user');
trtcCloud.startLocalPreview(localUserDom);
```

## リモート画面のカスタム制御

setRemoteRenderParamsを呼び出すことにより、リモートレンダリングパラメータを設定できます。

```
import TRTCCloud, {
TRTCRenderParams, TRTCVideoRotation, TRTCVideoFillMode,
TRTCVideoMirrorType, TRTCVideoStreamType
} from 'trtc-electron-sdk';
const trtcCloud = new TRTCCloud();
const param = new TRTCRenderParams(
TRTCVideoRotation.TRTCVideoRotation180,
TRTCVideoFillMode.TRTCVideoFillMode_Fill,
TRTCVideoMirrorType.TRTCVideoMirrorType_Disable
);
const remoteUserId = 'remoteUser';
trtcCloud.setRemoteRenderParams(remoteUserId, TRTCVideoStreamType.TRTCVideoStreamType.TRTCVideoSt
```

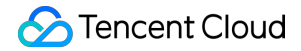

TypeBig, param);
const remoteUserDom = document.querySelector('remote-user');
trtcCloud.startRemoteView(remoteUserId, remoteUserDom, TRTCVideoStreamType.TRTCVi
deoStreamTypeBig);

# 7.FAQs 入門者のよくあるご質問

最終更新日:::2022-05-18 12:13:16

#### UserSigとは。

UserSigとは、悪意ある攻撃者によるクラウドサービスの使用権の盗用を防ぐために、Tencent Cloudによって設計 されたセキュリティ保護された署名です。

現在、TRTC、IMおよびMLVBなどのサービスには、すべてこの一連のセキュリティ保護メカニズムが採用されて います。これらのサービスを使用する場合、対応するSDKの初期化またはログイン関数において、SDKAppID、 UserIDおよびUserSigという3つの重要情報を提供する必要があります。

このうちSDKApplDはお客様のアプリケーションの識別に、UserlDはユーザーの識別に使用されます。UserSig は、\*\* HMAC SHA256 \*\*暗号化アルゴリズムによって算出される最初の2つをもとに計算されたセキュリティ署名 です。攻撃者がUserSigを偽造できない限り、クラウドサービスのトラフィックを盗用することはできません。 UserSigの計算原理を次の図に示します。SDKApplD、UserlD、ExpireTimeなどの重要情報をハッシュ化・暗号化 することがUserSigの本質です。

//UserSigの計算式。このうちsecretkeyは、usersigを算出するための暗号化鍵です。 usersig = hmacsha256(secretkey, (userid + sdkappid + currtime + expire + base64(userid + sdkappid + currtime + expire)))

説明:

- currtime は現在のシステムの時間で、 expire は署名の期限切れの時間です。
- UserSigの具体的な計算取得方法を知りたい場合は、UserSigの詳細な説明をご参照ください。

#### TRTCではルームを同時にいくつ作成できますか。

4,294,967,294室のルームの同時併存をサポートします。ルームの累計数は無制限です。

#### TRTCの遅延はどのくらいですか。

グローバルなエンドツーエンドの平均遅延は300ms未満です。

#### TRTCはPCでの画面共有をサポートしていますか。

サポートしています。次のドキュメントをご参照ください。

• 画面共有(Windows)

- 画面共有(Mac)
- 画面共有(Web)

画面共有インターフェースの詳細についてはWindows(C++)APIをご参照ください。また、Electronインターフェースもご利用いただけます。

#### TRTCはどのプラットフォームをサポートしますか。

サポートしているプラットフォームは、iOS、Android、Windows(C++)、Windows(C#)、Mac、Web、Electronで す。詳細については、プラットフォームのサポートをご参照ください。

#### TRTCは最大何人の同時通話をサポートできますか。

- 通話モードでは、1ルームあたり最大300人の同時接続、最大50人のカメラまたはマイクの同時使用をサポート しています。
- ライブストリーミングモードでは、1ルームあたり視聴者10万人のオンライン視聴と、キャスター50人のカメラ またはマイクの使用をサポートしています。

#### TRTCはライブストリーミングのシーン類のアプリケーションをどのように実現しますか。

TRTCは、特にオンラインライブストリーミングのシーン向けに、10万人向けの低遅延ライブストリーミングソ リューションをリリースしました。これにより、キャスターとマイク接続したキャスター間の最小遅延が 200ms、通常の視聴者の遅延が1秒以内になるだけでなく、脆弱なネットワークに極めて高い耐性を持つこととな り、モバイル端末の複雑なネットワーク環境に対応します。

操作ガイドの詳細はライブストリーミングクイックスタートモードをご参照ください。

# TRTCライブストリーミングはどのようなロールをサポートしていますか。ロールの違いは何ですか。

ライブストリーミングのシーン(TRTCAppSceneLIVEとTRTCAppSceneVoiceChatRoom)は、TRTCRoleAnchor (キャスター)とTRTCRoleAudience(視聴者)という2つのロールをサポートしています。違いとしては、キャ スターのロールはオーディオ・ビデオデータのアップロードとダウンロードを同時に行うことができますが、視 聴者のロールは他人のデータのダウンロードと再生のみをサポートしていることです。switchRole()を呼び出すこ とにより、ロールを切り替えることができます。

#### TRTCルームは、キックアウト、発言の禁止、ミュートをサポートしていますか。

サポートしています。

簡単なシグナリング操作の場合、TRTCのカスタムシグナルインターフェースsendCustomCmdMsgを使用できます。開発者が対応する制御シグナリングをカスタマイズして、制御シグナリングを受信した通話者が対応する操作を実行すればOKです。例えば、キックアウトとは、追い出しシグナリングを定義することであり、この信号を受信したユーザーは自動的に退室します。

 より完全な操作ロジックを実行する必要がある場合は、開発者がIMを使用して関連のロジックを実行し、 TRTCルームとIMグループとのマッピングを行い、IMグループでカスタムメッセージを送受信して、対応する 操作を実行することをお勧めします。

#### TRTCオーディオ・ビデオストリームは、CDNを介したプルストリームによる視聴をサポートして いますか。

サポートしています。

#### iOS端末はSwiftの統合をサポートしていますか?

サポートしています。サードパーティライブラリのフローにそのまま従ってSDKを統合すればOKです。また、 Demoクイックスタート(iOS&Mac)も参照することができます。

#### デスクトップブラウザSDKはどのブラウザをサポートしていますか。

現在、デスクトップ版Chromeブラウザ、デスクトップ版Safariブラウザおよびモバイル版Safariブラウザのサポー ト状態は比較的万全です。その他のプラットフォーム(Androidプラットフォームのブラウザなど)のサポート状 態はまだ不十分です。詳細については、サポートするプラットフォームをご参照ください。

ブラウザでWebRTC能力テストを開き、WebRTC機能を完全にサポートしているかテストすることができます。

#### Web端末SDKログのエラーメッセージのうち、NotFoundError、NotAllowedError、 NotReadableError、OverConstrainedErrorおよびAbortErrorは、それぞれどういう意味ですか。

| エラー名            | 説明                                                                                                    | 推奨する対処方法                                                                                                    |
|-----------------|----------------------------------------------------------------------------------------------------|----------------------------------------------------------------------------------------------------|
| NotFoundError   | リクエストを満たすパラメータ<br>のメディアタイプ(オーディ<br>オ、ビデオ、画面共有を含む)<br>が見つかりません。<br>例えば、PCにカメラがないの<br>に、ブラウザにビデオストリー<br>ムを取得するようリクエストが<br>あった場合、このエラーが発生<br>します。 | ユーザーが通話を開始する前に、通話に必要<br>なカメラやマイクなどのデバイスを確認する<br>ことをお勧めします。カメラがなく、音声通話<br>を行う必要がある場合は、<br>TRTC.createStream({ audio: true, video: false })<br>で、マイクのみをキャプチャするように指定<br>できます。 |
| NotAllowedError | ユーザーが、現在のブラウザ・<br>インスタンスのオーディオ、ビ<br>デオおよび画面共有へのアクセ<br>スのリクエストを拒否しまし<br>た。                                                                      | ユーザーに対し、カメラ/マイクへのアクセス<br>権限を承認しないと、オーディオビデオ通話<br>を行うことができません、というプロンプト<br>が表示されます。                                                                                          |

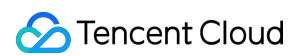

| エラー名                 | 説明                                                                                                    | 推奨する対処方法                                                                                                    |
|----------------------|----------------------------------------------------------------------------------------------------|----------------------------------------------------------------------------------------------------|
| NotReadableError     | 権限が付与されたユーザーが対<br>応するデバイスを使用していま<br>すが、OS上のいずれかのハード<br>ウェア、ブラウザまたはWeb<br>ページの階層に発生したエラー<br>のため、デバイスにアクセスで<br>きません。 | ブラウザのエラーメッセージに従って処理する<br>と、ユーザーに対し、「現在カメラ/マイクに<br>アクセスできません。他のアプリケーション<br>がカメラ/マイクへのアクセスをリクエストし<br>ていないことを確認してから、もう一度お試<br>しください」というプロンプトが表示されま<br>す。 |
| OverConstrainedError | <b>camerald/microphoneld</b> のパラ<br>メータの値が無効です。                                                                    | camerald/microphoneldの渡された値が正しく<br>有効であることを確認してください。                                                                                                  |
| AbortError           | 何らかの理由により、デバイス<br>を使用できません。                                                                                        | -                                                                                                    |

詳細については、initializeをご参照ください。

#### Web端末SDKがデバイス(カメラ/マイク)リストを正常に取得できるかどうか確認するにはどう すればいいですか。

ブラウザがデバイスを正常に使用できるかチェックします。
 ページ上でコンソールを直接開き、 navigator.mediaDevices.enumerateDevices() と入力して、デバイスリストを取得できるかどうか確認します。

- デバイスを正常に取得できるとPromiseが返ってきて、その中に MediaDeviceInfoのオブジェクトの配列があり ます。配列の中の各オブジェクトが1つの使用可能なメディアデバイスに対応します。
- 列挙に失敗すると、Promiseは rejectedを戻し、これは、ブラウザがデバイスを識別できなかったことを表します。ブラウザまたはデバイスをチェックする必要があります。
- デバイスリストを取得できる場合は、 navigator.mediaDevices.getUserMedia({ audio: true, video: true }) と入力して、MediaStreamオブジェクトが正常に返されるかどうか確認します。正常に返されない場合、ブラウザがデータを取得していないことを示しているので、ブラウザの設定をチェックする必要があります。

# ライブストリーミング、インタラクティブライブストリーミング、TRTCおよびRelayed live streamingの違いと関係性は何ですか。

LVB(キーワード:一対多、RTMP/HLS/HTTP-FLV、CDN)
 LVBは、プッシュ端末、再生端末およびライブストリーミングクラウドサービスに分かれます。クラウドサービスはCDNを使用してライブストリームを配信します。プッシュには一般的な標準プロトコルRTMPが使用さ

れます。CDNによって配信された場合、再生するときには通常、RTMP、HTTP-FLVまたはHLS(H5サポート)を選択して視聴することができます。

- ILV(キーワード:マイク接続、PK)
   ILVBは、業務形式の1種で、キャスターと視聴者の間のインタラクティブなマイク接続や、キャスターとキャスターの間のインタラクティブなPKを行うライブストリーミングのタイプの1つです。
- TRTC(キーワード:マルチプレイヤーインタラクション、UDPプライベートプロトコル、低遅延)
   TRTCの主なユースケースは、オーディオとビデオのインタラクションと低遅延のライブストリーミングです。
   UDPベースのプライベートプロトコルを使用し、ディレイは100ミリ秒まで引き下げることができます。典型的なシーンは、zoom meeting、FaceTime、大規模セミナーなどです。TRTCはプラットフォーム全体をカバーし、iOS/Android/Windowsに加えて、WebRTCの相互運用性、クラウドミクスストリーミングという方法で、CDNへの画面のRelayed live streamingもサポートします。
- Relayed live streaming(キーワード:クラウドミクスストリーミング、RTCバイパス・プッシュ転送、 CDN)

Relayed live streamingとは、低遅延のマイク接続ルームにおけるマルチチャンネルのプッシュ画面をコピーして、クラウド内で画面を混合して一つのチャネルにし、ミクスストリーミング後の画面をライブCDNにプッシュして配信、再生する技術のことです。

#### TRTCは、通話時間と使用量をどのように確認すればいいですか。

TRTCコンソールの【使用量の統計】ページで確認することができます。

#### TRTCにラグが発生した場合はどのように調査すればいいですか。

通話品質は、対応するRoomIDとUserIDを用いて、TRTCコンソールの【監視ダッシュボード】ページで確認する ことができます。

- 受信端末の視点から送信端末と受信端末ユーザーの状況を確認します。
- ・送信端末と受信端末のパケット損失率が高いかどうか確認します。パケット損失率が通常より高い場合、ネットワーク状態が不安定なためにラグが発生しています。
- フレームレートとCPU使用率を確認します。フレームレートが低くCPU使用率が高いと、ラグが発生します。

#### TRTCに画質の不良、ぼやけ、モザイクなどが発生する場合はどのように調査すればいいですか。

- 解像度は主にビットレートに関係しています。SDKのビットレートが低く設定されているか確認してください。解像度が高く、ビットレートが低いとモザイク現象が起こりやすくなります。
- TRTCは、クラウドQOSトラフィックコントロールポリシーを通じて、ネットワークの状態に応じ、ビット レートと解像度を動的に調整します。ネットワークが貧弱な場合、ビットレートが下がりやすくなり、解像度 が低下します。
- 入室時にVideoCallモードとLiveモードのどちらを使用しているかチェックします。通話シーン向けのVideoCall
   モードは低遅延とスムーズさの維持に重点を置いています。したがって脆弱なネットワークの場合、スムーズさ
を確保するために画質が犠牲になりやすくなります。画質の方が大事なシーンには、Liveモードの使用をお勧め します。

#### SDKの最新のバージョン番号はどのように確認しますか。

- 自動ロードを使用する場合は、 latest.release により最新バージョンとマッチングされて自動ロードが実行されるため、バージョン番号を変更する必要はありません。具体的な統合方法についてはSDKクイックイン テグレーションをご参照ください。
- 現在のSDKの最新バージョン番号はリリースノートから確認することができます。以下をご参照ください。
  iOS & Androidでは、リリースノート(App)をご参照ください。
  - デスクトップブラウザでは、リリースノート(Web)をご参照ください。
  - Electronでは、リリースノート(Electron)をご参照ください。

# クライアント側 API iOS and macOS API概要

最終更新日:::2022-02-21 17:01:28

# TRTCCloud @ TXLiteAVSDK

#### インスタンスの作成およびイベントコールバック

| API                  | 説明                                      |
|----------------------|-----------------------------------------|
| sharedInstance       | TRTCCloudインスタンスの作成(シングルトンモード)           |
| destroySharedIntance | TRTCCloudインスタンスの破棄(シングルトンモード)           |
| delegate             | TRTCイベントコールバックを設定                       |
| delegateQueue        | TRTCCloudDelegate イベントコールバックを起動するキューの設定 |

#### ルーム関連インターフェース関数

| API                      | 説明                                        |
|--------------------------|-------------------------------------------|
| enterRoom                | ルームに入室                                    |
| exitRoom                 | ルームを退室                                    |
| switchRole               | ロールの切り替え                                  |
| switchRoom               | ルームの切り替え                                  |
| connectOtherRoom         | ルーム間通話のリクエスト                              |
| disconnectOtherRoom      | ルーム間通話を退出                                 |
| setDefaultStreamRecvMode | サブスクライブモードを設定(有効にするには入室前に設定する必要があり<br>ます) |
| createSubCloud           | サブルーム事例の作成(複数のルームで同時視聴するために使用されます)        |
| destroySubCloud          | サブルーム事例の破棄                                |

# CDN関連インターフェース関数

| API                     | 説明                                           |
|-------------------------|----------------------------------------------|
| startPublishing         | Tencent Cloud CSS CDNへのオーディオビデオストリーミングの公開を開始 |
| stopPublishing          | Tencent Cloud CSS CDNへのオーディオビデオストリーミングの公開を停止 |
| startPublishCDNStream   | 非Tencent Cloud CDNへのオーディオビデオストリーミングの公開を開始    |
| stopPublishCDNStream    | 非Tencent Cloud CDNへのオーディオビデオストリーミングの公開を停止    |
| setMixTranscodingConfig | クラウドミクスストリーミングのレイアウトおよびトランスコードパラメータ<br>を設定   |

# ビデオ関連インターフェース関数

| API                       | 説明                                                        |
|---------------------------|-----------------------------------------------------------|
| startLocalPreview         | ローカルカメラのプレビュー画面を有効化(モバイル端末)                               |
| startLocalPreview         | ローカルカメラのプレビュー画面を有効化(デスクトップ)                               |
| updateLocalView           | ローカルカメラのプレビュー画面を更新                                        |
| stopLocalPreview          | カメラのプレビューを停止                                              |
| muteLocalVideo            | ローカルのビデオストリームの公開を一時停止/再開                                  |
| setVideoMuteImage         | ローカル画面の一時停止中の代替画像を設定                                      |
| startRemoteView           | リモートユーザーのビデオストリームをサブスクライブし、ビデオレンダリ<br>ングウィジェットをバインド       |
| updateRemoteView          | リモートユーザーのビデオレンダリングウィジェットを更新                               |
| stopRemoteView            | リモートユーザーのビデオストリームのサブスクライブを停止し、レンダリ<br>ングウィジェットをリリース       |
| stopAllRemoteView         | すべてのリモートユーザーのビデオストリームのサブスクライブを停止し、<br>すべてのレンダリングリソースをリリース |
| muteRemoteVideoStream     | リモートユーザーのビデオストリームのサブスクライブを一時停止/再開                         |
| muteAllRemoteVideoStreams | すべてのリモートユーザーのビデオストリームのサブスクライブを一時停<br>止/再開                 |
| setVideoEncoderParam      | ビデオエンコーダのエンコードパラメータを設定                                    |

| API                       | 説明                           |
|---------------------------|------------------------------|
| setNetworkQosParam        | ネットワーク品質モニタリングの関連パラメータを設定    |
| setLocalRenderParams      | ローカル画面のレンダリングパラメータを設定        |
| setRemoteRenderParams     | リモート画面のレンダリングモードを設定          |
| setVideoEncoderRotation   | ビデオエンコーダが出力する画面の方向を設定        |
| setVideoEncoderMirror     | エンコーダが出力する画面のイメージモードを設定      |
| setGSensorMode            | 重力センサーの適合モードを設定              |
| enableEncSmallVideoStream | 大小画面のデュアルチャンネルコーディングモード を有効化 |
| setRemoteVideoStreamType  | 指定リモートユーザーの画面サイズを切り替え        |
| snapshotVideo             | ビデオ画面のスクリーンキャプチャ             |

# オーディオ関連インターフェース関数

| API                         | 説明                                     |
|-----------------------------|----------------------------------------|
| startLocalAudio             | ローカルオーディオのキャプチャおよび公開を有効化               |
| stopLocalAudio              | ローカルオーディオのキャプチャおよび公開を停止                |
| muteLocalAudio              | ローカルのオーディオストリームの公開を一時停止/再開             |
| muteRemoteAudio             | リモートのオーディオストリームの再生を一時停止/再開             |
| muteAllRemoteAudio          | すべてのリモートユーザーのオーディオストリームの再生を一時停止/再<br>開 |
| setAudioRoute               | オーディオルートを設定                            |
| setRemoteAudioVolume        | 特定リモートユーザーの音声再生音量を設定                   |
| setAudioCaptureVolume       | ローカルオーディオのキャプチャ音量を設定                   |
| getAudioCaptureVolume       | ローカルオーディオのキャプチャ音量を取得                   |
| setAudioPlayoutVolume       | リモートオーディオの再生音量を設定                      |
| getAudioPlayoutVolume       | リモートオーディオの再生音量を取得                      |
| enableAudioVolumeEvaluation | 音声レベルのプロンプトを起動                         |

| API                          | 説明                                     |
|------------------------------|----------------------------------------|
| startAudioRecording          | 録音を開始                                  |
| stopAudioRecording           | 録音を停止                                  |
| startLocalRecording          | ローカルメディアのレコーディングを有効化                   |
| stopLocalRecording           | ローカルメディアのレコーディングを停止                    |
| setRemoteAudioParallelParams | リモートオーディオストリームのインテリジェント同時再生ポリシーを設<br>定 |

# デバイス管理関連インターフェース

| API              | 説明                            |
|------------------|-------------------------------|
| getDeviceManager | デバイス管理タイプ(TXDeviceManager)を取得 |

#### 美顔・特殊効果および画像ウォーターマーク

| API              | 説明                          |
|------------------|-----------------------------|
| getBeautyManager | 美顔管理タイプ(TXBeautyManager)を取得 |
| setWatermark     | ウォーターマークの追加                 |

### BGMおよび音声の特殊効果

| API                          | 説明                                        |
|------------------------------|-------------------------------------------|
| getAudioEffectManager        | オーディオエフェクトマネージャー(TXAudioEffectManager)を取得 |
| startSystemAudioLoopback     | システム音声キャプチャ を有効化(Macシステムのみに適用)            |
| stopSystemAudioLoopback      | システム音声キャプチャを停止(デスクトップシステムのみに適用)           |
| setSystemAudioLoopbackVolume | システム音声のキャプチャ音量を設定                         |

# 画面共有関連インターフェース

| API                     | 説明                                             |
|-------------------------|------------------------------------------------|
| startScreenCaptureInApp | アプリケーション内の画面共有を開始( iOS 13.0以上のシ<br>ステムのみをサポート) |

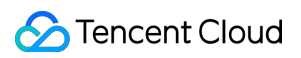

| API                                      | 説明                                                                           |
|------------------------------------------|------------------------------------------------------------------------------|
| startScreenCaptureByReplaykit            | 全システムの画面共有 を開始( iOS 11.0以上のシステムの<br>みをサポート)                                  |
| startScreenCapture                       | デスクトップ画面共有を開始(このインターフェースはデ<br>スクトップシステムのみをサポート)                              |
| stopScreenCapture                        | 画面共有を停止                                                                      |
| pauseScreenCapture                       | 画面共有を一時停止                                                                    |
| resumeScreenCapture                      | 画面共有を再開                                                                      |
| getScreenCaptureSourcesWithThumbnailSize | 共有可能な画面およびウィンドウを列挙(このインター<br>フェースはMac OSシステムのみをサポート )                        |
| selectScreenCaptureTarget                | 共有したい画面またはウィンドウを選択(このインター<br>フェースはMac OSシステムのみをサポート)                         |
| setSubStreamEncoderParam                 | 画面共有(サブストリーム)のビデオコーデックパラメー<br>タを設定(デスクトップシステムとモバイルシステムの両<br>方をサポート)          |
| setSubStreamMixVolume                    | 画面共有時の音声ミキシングの音量レベルを設定(このイ<br>ンターフェースはデスクトップシステムのみをサポート)                     |
| addExcludedShareWindow                   | 指定のウィンドウを画面共有の <b>exclude</b> リストに追加(この<br>インターフェースはデスクトップシステムのみをサポー<br>ト)   |
| removeExcludedShareWindow                | 指定のウィンドウを画面共有の <b>exclude</b> リストから削除(こ<br>のインターフェースはデスクトップシステムのみをサポー<br>ト)  |
| removeAllExcludedShareWindows            | すべてのウィンドウを画面共有の <b>exclude</b> リストから削除<br>(このインターフェースはデスクトップシステムのみをサ<br>ポート) |
| addIncludedShareWindow                   | 指定のウィンドウを画面共有のincludeリストに追加(この<br>インターフェースはデスクトップシステムのみをサポー<br>ト)            |
| removeIncludedShareWindow                | 指定のウィンドウを画面共有のincludeリストから削除(こ<br>のインターフェースはデスクトップシステムのみをサポー<br>ト)           |

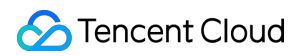

| API                           | 説明                                                                  |
|-------------------------------|---------------------------------------------------------------------|
| removeAllIncludedShareWindows | すべてのウィンドウを画面共有のincludeリストから削除<br>(このインターフェースはデスクトップシステムのみをサ<br>ポート) |

# ユーザー定義キャプチャおよびカスタムレンダリング

| API                                       | 説明                                               |
|-------------------------------------------|--------------------------------------------------|
| enableCustomVideoCapture                  | ビデオユーザー定義キャプチャモード の起動/終了                         |
| sendCustomVideoData                       | 自身がキャプチャしたビデオフレームをSDKに送信                         |
| enableCustomAudioCapture                  | オーディオのユーザー定義キャプチャモードを起動                          |
| sendCustomAudioData                       | 自身がキャプチャしたオーディオデータをSDKに送信                        |
| enableMixExternalAudioFrame               | ユーザー定義のオーディオトラックの起動/終了                           |
| mixExternalAudioFrame                     | ユーザー定義のオーディオトラックをSDKにミキシング                       |
| setMixExternalAudioVolume                 | プッシュ時にミキシングする外部オーディオのプッシュ音<br>量および再生音量を設定        |
| generateCustomPTS                         | ユーザー定義キャプチャ時のタイムスタンプを発行                          |
| setLocalVideoProcessDelegete              | サードパーティによる美顔のビデオデータコールバックを<br>設定                 |
| setLocalVideoRenderDelegate               | ローカルビデオカスタムレンダリングコールバックを設定                       |
| setRemoteVideoRenderDelegate              | リモートビデオカスタムレンダリングコールバックを設定                       |
| setAudioFrameDelegate                     | オーディオデータカスタムコールバックを設定                            |
| setCapturedRawAudioFrameDelegateFormat    | ローカルマイクによってキャプチャされたオリジナルオー<br>ディオフレームコールバック形式を設定 |
| setLocalProcessedAudioFrameDelegateFormat | 前処理後のローカルオーディオフレームコールバック形式<br>を設定                |
| setMixedPlayAudioFrameDelegateFormat      | 最終的にシステムから再生したいオーディオフレームコー<br>ルバック形式を設定          |
| enableCustomAudioRendering                | オーディオカスタム再生を有効化                                  |

©2013-2022 Tencent Cloud. All rights reserved.

| API                          | 説明               |
|------------------------------|------------------|
| getCustomAudioRenderingFrame | 再生可能なオーディオデータを取得 |

#### カスタムメッセージ送信インターフェース

| API              | 説明                                           |
|------------------|----------------------------------------------|
| sendCustomCmdMsg | UDPチャネルを利用してカスタムメッセージをルーム内のすべてのユーザーに送信       |
| sendSEIMsg       | SEIチャネルを利用して送信カスタムメッセージをルーム内のすべてのユーザーに<br>送信 |

#### ネットワークテストインターフェース

| API            | 説明                       |
|----------------|--------------------------|
| startSpeedTest | ネットワークスピードテストを開始(入室前に使用) |
| stopSpeedTest  | ネットワークスピードテストを停止         |

# デバック関連インターフェース

| API                   | 説明                    |
|-----------------------|-----------------------|
| getSDKVersion         | SDKのバージョン情報を取得        |
| setLogLevel           | Log出力レベルを設定           |
| setConsoleEnabled     | コンソールのログプリント を有効化/無効化 |
| setLogCompressEnabled | ログのローカル圧縮を有効化/無効化     |
| setLogDirPath         | ローカルログの保存パスを設定        |
| setLogDelegate        | ログコールバックを設定           |
| showDebugView         | ダッシュボードを表示            |
| setDebugViewMargin    | ダッシュボードのマージンを設定       |
| callExperimentalAPI   | 試験的インターフェースの呼び出し      |

### 破棄されたインターフェース

Tencent Real-Time Communication

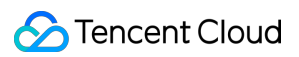

| API                    | 説明                        |
|------------------------|---------------------------|
| setMicVolumeOnMixing   | マイクの音量レベルを設定              |
| setBeautyStyle         | 美顔、美白および肌の色調補正エフェクトレベルを設定 |
| setEyeScaleLevel       | デカ目レベルを設定                 |
| setFaceScaleLevel      | 小顔レベルを設定                  |
| setFaceVLevel          | フェイスシェイプレベルを設定            |
| setChinLevel           | 下あご引き伸ばしまたは縮小幅を設定         |
| setFaceShortLevel      | 面長修正レベルを設定                |
| setNoseSlimLevel       | 小鼻レベルを設定                  |
| selectMotionTmpl       | 動的エフェクトステッカーを設定           |
| setMotionMute          | 動的エフェクトミュートを設定            |
| startScreenCapture     | 画面共有を起動                   |
| setFilter              | カラーフィルターエフェクトを設定          |
| setFilterConcentration | カラーフィルター濃度を設定             |
| setGreenScreenFile     | クロマキー背景ビデオを設定             |
| playBGM                | BGMの再生を起動                 |
| stopBGM                | BGMの再生を停止                 |
| pauseBGM               | BGMの再生を停止                 |
| resumeBGM              | BGMの再生を停止                 |
| getBGMDuration         | BGMの総時間を取得(単位:ミリ秒)        |
| setBGMPosition         | BGM再生の進捗を設定               |
| setBGMVolume           | BGMの音量レベルを設定              |
| setBGMPlayoutVolume    | BGMのローカル再生音量を設定           |
| setBGMPublishVolume    | BGMのリモート再生音量を設定           |
| setReverbType          | リバーブエフェクトを設定              |

🔗 Tencent Cloud

| API                            | 説明                                                     |
|--------------------------------|--------------------------------------------------------|
| setVoiceChangerType            | ボイスチェンジタイプを設定                                          |
| playAudioEffect                | オーディオエフェクトを再生                                          |
| setAudioEffectVolume           | オーディオエフェクトの音量を設定                                       |
| setAudioEffectVolume           | オーディオエフェクトの再生を停止                                       |
| stopAllAudioEffects            | すべてのオーディオエフェクトを停止                                      |
| setAllAudioEffectsVolume       | すべてのオーディオエフェクト音量を設定                                    |
| pauseAudioEffect               | オーディオエフェクトを一時停止                                        |
| resumeAudioEffect              | オーディオエフェクトを一時停止                                        |
| enableAudioEarMonitoring       | インイヤーモニタリングを有効化(または無効化)                                |
| startRemoteView                | リモートビデオ画面の表示を開始                                        |
| stopRemoteView                 | リモートビデオ画面の表示を停止すると同時に、このリモー<br>トユーザーのビデオデータストリームのプルを停止 |
| setRemoteViewFillMode          | リモート画像のレンダリングモードを設定                                    |
| setRemoteViewRotation          | リモート画像の時計回りの回転角度を設定                                    |
| setLocalViewFillMode           | ローカル画像のレンダリングモードを設定                                    |
| setLocalViewRotation           | ローカル画像の時計回りの回転角度を設定                                    |
| setLocalViewMirror             | ローカルカメラプレビュー画面のイメージモードを設定                              |
| startRemoteSubStreamView       | リモートユーザーのサブストリーム画面の表示を開始                               |
| stopRemoteSubStreamView        | リモートユーザーのサブストリーム画面の表示を停止                               |
| setRemoteSubStreamViewFillMode | サブストリーム画面の塗りつぶしモードを設定                                  |
| setRemoteSubStreamViewRotation | サブストリーム画面の時計回りの回転角度を設定                                 |
| setPriorRemoteVideoStreamType  | 大画面または小画面の視聴優先順位を設定                                    |
| setAudioQuality                | オーディオ品質を設定                                             |
| startLocalAudio                | オーディオ品質を設定                                             |

| API                                     | 説明                                   |
|-----------------------------------------|--------------------------------------|
| switchCamera                            | カメラの切り替え                             |
| isCameraZoomSupported                   | 現在のカメラがズームをサポートしているかどうかを照会           |
| setZoom                                 | カメラズームの倍数(フォーカス距離)を設定                |
| isCameraTorchSupported                  | フラッシュの切り替えをサポートしているかどうかを照会           |
| enbaleTorch                             | フラッシュのオン/オフ                          |
| isCameraFocusPositionInPreviewSupported | カメラがフォーカスの設定をサポートしているかどうかを照<br>会     |
| setFocusPosition                        | カメラのフォーカス座標位置を設定                     |
| isCameraAutoFocusFaceModeSupported      | 顔の位置の自動認識をサポートしているかどうかを照会            |
| enableAutoFaceFoucs                     | 顔追尾フォーカスの有効化/無効化                     |
| startCameraDeviceTestInView             | カメラテストを開始                            |
| stopCameraDeviceTest                    | カメラテストを開始                            |
| startMicDeviceTest                      | マイクテストを開始                            |
| stopMicDeviceTest                       | マイクテストを開始                            |
| startSpeakerDeviceTest                  | スピーカーテストを開始                          |
| stopSpeakerDeviceTest                   | スピーカーテストを停止                          |
| getMicDevicesList                       | マイクデバイスリストを取得                        |
| getCurrentMicDevice                     | 現在のマイクデバイスを取得                        |
| setCurrentMicDevice                     | 現在使用するマイクを選択                         |
| getCurrentMicDeviceVolume               | 現在のマイクのデバイス音量を取得                     |
| setCurrentMicDeviceVolume               | 現在のマイクのデバイス音量を設定                     |
| getCurrentMicDeviceMute                 | 現在のシステムのマイクデバイスがミュートされているかど<br>うかを取得 |
| setCurrentMicDeviceMute                 | システムの現在のマイクデバイスのミュートステータスを設<br>定     |

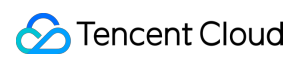

| API                           | 説明                                     |
|-------------------------------|----------------------------------------|
| getSpeakerDevicesList         | スピーカーデバイスリストを取得                        |
| getCurrentSpeakerDevice       | 現在のスピーカーデバイスを取得                        |
| setCurrentSpeakerDevice       | 使用したいスピーカーを設定                          |
| getCurrentSpeakerDeviceVolume | 現在のスピーカーのデバイス音量を取得                     |
| setCurrentSpeakerDeviceVolume | 現在のスピーカーのデバイス音量を設定                     |
| getCurrentSpeakerDeviceMute   | システムの現在のスピーカーデバイスがミュートされている<br>かどうかを確認 |
| setCurrentSpeakerDeviceMute   | システムの現在のスピーカーデバイスのミュートステータス<br>を設定     |
| getCameraDevicesList          | カメラデバイスリストを取得                          |
| getCurrentCameraDevice        | 現在使用しているカメラを取得                         |
| setCurrentCameraDevice        | 現在使用したいカメラを選択                          |
| setSystemVolumeType           | システムの音量タイプを設定                          |
| snapshotVideo                 | ビデオスクリーンキャプチャ                          |
| enableCustomVideoCapture      | ビデオのユーザー定義キャプチャモードを起動                  |
| sendCustomVideoData           | 自身がキャプチャしたビデオデータを送信                    |
| startScreenCaptureInApp       | アプリケーション内の画面共有を開始(iOS)                 |
| startScreenCaptureByReplaykit | 全システムの画面共有を開始(iOS)                     |
| muteLocalVideo                | ローカルのビデオストリームの公開を一時停止/再開               |
| muteRemoteVideoStream         | リモートユーザーのビデオストリームのサブスクライブを一<br>時停止/再開  |
| startSpeedTest                | ネットワークスピードテストを開始(入室前に使用)               |

# エラーおよび警告イベント

| API     | 説明            |
|---------|---------------|
| onError | エラーイベントコールバック |

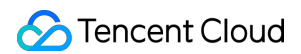

| API       | 説明           |
|-----------|--------------|
| onWarning | 警告イベントコールバック |

#### ルーム関連イベントコールバック

| API                   | 説明                   |
|-----------------------|----------------------|
| onEnterRoom           | 入室成功または失敗のイベントコールバック |
| onExitRoom            | 退室のイベントコールバック        |
| onSwitchRole          | ロール切り替えのイベントコールバック   |
| onSwitchRoom          | ルーム切り替え結果のコールバック     |
| onConnectOtherRoom    | ルーム間通話リクエスト結果のコールバック |
| onDisconnectOtherRoom | ルーム間通話終了結果のコールバック    |

# ユーザー関連イベントコールバック

| API                        | 説明                                                 |
|----------------------------|----------------------------------------------------|
| onRemoteUserEnterRoom      | ユーザーが現在のルームに入室                                     |
| onRemoteUserLeaveRoom      | ユーザーが現在のルームを退室                                     |
| onUserVideoAvailable       | リモートユーザーが公開/キャンセルしたビッグストリームのビデオ画面                  |
| onUserSubStreamAvailable   | リモートユーザーが公開/キャンセルしたサブストリームのビデオ画面                   |
| onUserAudioAvailable       | リモートユーザーが公開/キャンセルした自身のオーディオ                        |
| onFirstVideoFrame          | SDKが自身のローカルユーザーまたはリモートユーザーの最初のフレーム<br>画面のレンダリングを開始 |
| onFirstAudioFrame          | SDKがリモートユーザーの最初のフレームのオーディオの再生を開始                   |
| onSendFirstLocalVideoFrame | 自身のローカルの最初のビデオフレームが公開済み                            |
| onSendFirstLocalAudioFrame | 自身のローカルの最初のオーディオフレームが公開済み                          |
| onRemoteVideoStatusUpdated | リモートビデオステータス変更のイベントコールバック                          |

# ネットワークおよび技術指標統計のコールバック

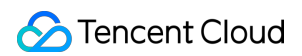

| API               | 説明                           |
|-------------------|------------------------------|
| onNetworkQuality  | ネットワーク品質のリアルタイム統計のコールバック     |
| onStatistics      | オーディオビデオ技術指標のリアルタイム統計のコールバック |
| onSpeedTestResult | ネットワークスピードテストの結果のコールバック      |

#### クラウドとの接続状況のイベントコールバック

| API                  | 説明                |
|----------------------|-------------------|
| onConnectionLost     | SDKがクラウドとの接続を切断済み |
| onTryToReconnect     | SDKがクラウドとの再接続を試行中 |
| onConnectionRecovery | SDKがクラウドとの接続を再開済み |

# ハードウェアデバイス関連イベントコールバック

| API                               | 説明                                                    |
|-----------------------------------|-------------------------------------------------------|
| onCameraDidReady                  | カメラの準備完了                                              |
| onMicDidReady                     | マイクの準備完了                                              |
| onAudioRouteChanged               | 現在のオーディオルートに変更発生(モバイルデバイスのみに適<br>用)                   |
| onUserVoiceVolume                 | 音量レベルフィードバックのコールバック                                   |
| onDevice                          | ローカルデバイスのオン/オフステータスに変更発生(デスクトッ<br>プシステムのみに適用)         |
| onAudioDeviceCaptureVolumeChanged | 現在のマイクのシステムキャプチャ音量に変更発生                               |
| onAudioDevicePlayoutVolumeChanged | 現在のシステムの再生音量に変更発生                                     |
| onSystemAudioLoopbackError        | システム音声キャプチャが正常に開始されたかどうかのイベント<br>コールバック(Macシステムのみに適用) |

# カスタムメッセージ受信イベントコールバック

| API                      | 説明                     |
|--------------------------|------------------------|
| onRecvCustomCmdMsgUserId | カスタムメッセージ受信のイベントコールバック |

| API                      | 説明                     |
|--------------------------|------------------------|
| onMissCustomCmdMsgUserId | カスタムメッセージ消失のイベントコールバック |
| onRecvSEIMsg             | SEIメッセージ受信のコールバック      |

# CDN関連イベントコールバック

| API                       | 説明                                                                |
|---------------------------|-------------------------------------------------------------------|
| onStartPublishing         | Tencent Cloud CSS CDN上へのオーディオビデオストリーミングのイベント<br>コールバックの公開を開始      |
| onStopPublishing          | Tencent Cloud CSS CDNへのオーディオビデオストリーミングのイベント<br>コールバックの公開を停止       |
| onStartPublishCDNStream   | 非 <b>Tencent Cloud CDN</b> へのオーディオビデオストリーミングのイベントコー<br>ルバックの公開を開始 |
| onStopPublishCDNStream    | 非 <b>Tencent Cloud CDN</b> へのオーディオビデオストリーミングのイベントコー<br>ルバックの公開を停止 |
| onSetMixTranscodingConfig | クラウドミクスストリーミングのレイアウトおよびトランスコードパラメー<br>タ設定のイベントコールバック              |

# 画面共有関連イベントコールバック

| API                    | 説明                  |
|------------------------|---------------------|
| onScreenCaptureStarted | 画面共有開始のイベントコールバック   |
| onScreenCapturePaused  | 画面共有一時停止のイベントコールバック |
| onScreenCaptureResumed | 画面共有再開のイベントコールバック   |
| onScreenCaptureStoped  | 画面共有停止のイベントコールバック   |

#### ローカルレコーディングおよびローカルスクリーンキャプチャのイベントコールバック

| API                   | 説明                              |
|-----------------------|---------------------------------|
| onLocalRecordBegin    | ローカルレコーディングタスク開始済みのイベントコールバック   |
| onLocalRecording      | ローカルレコーディングタスク実行中の進捗のイベントコールバック |
| onLocalRecordComplete | ローカルレコーディングタスク完了済みのイベントコールバック   |

# 破棄されたイベントコールバック

| API                   | 説明                      |
|-----------------------|-------------------------|
| onUserEnter           | キャスターが現在のルームに入室(破棄済み)   |
| onUserExit            | キャスターが現在のルームを退室(破棄済み)   |
| onAudioEffectFinished | オーディオエフェクト再生が完了済み(破棄済み) |

#### ビデオデータカスタムコールバック

| API                 | 説明                                          |
|---------------------|---------------------------------------------|
| onRenderVideoFrame  | カスタムビデオレンダリングのコールバック                        |
| onProcessVideoFrame | サードパーティによる美顔コンポーネントを結合するためのビデオ処理のコール<br>バック |
| onGLContextDestory  | SDK内部 OpenGL環境破棄の通知                         |

#### オーディオデータカスタムコールバック

| API                        | 説明                                                                |
|----------------------------|-------------------------------------------------------------------|
| onCapturedRawAudioFrame    | ローカルがキャプチャし、オーディオモジュールで前処理したオーディオ<br>データのコールバック                   |
| onLocalProcessedAudioFrame | ローカルがキャプチャし、オーディオモジュールで前処理、音響処理およ<br>びBGMミキシングを行ったオーディオデータのコールバック |
| onRemoteUserAudioFrame     | 音声ミキシング前のリモートユーザーごとのオーディオデータ                                      |
| onMixedPlayAudioFrame      | 各再生待ちオーディオをミキシングし、最終的にシステムに送信して再生<br>する前のデータコールバック                |
| onMixedAllAudioFrame       | SDKのすべてのオーディオミキシング後のオーディオデータ(キャプチャ<br>したデータおよび再生待ちのデータを含む)        |

# その他イベントコールバックインターフェース

| API   | 説明                  |
|-------|---------------------|
| onLog | ローカルLOG のプリントコールバック |

# ビデオ関連列挙値の定義

| API                     | 説明                       |
|-------------------------|--------------------------|
| TRTCVideoResolution     | ビデオ解像度                   |
| TRTCVideoResolutionMode | ビデオアスペクト比モード             |
| TRTCVideoStreamType     | ビデオストリームタイプ              |
| TRTCVideoFillMode       | ビデオ画面塗りつぶしモード            |
| TRTCVideoRotation       | ビデオ画面回転方向                |
| TRTCBeautyStyle         | 美顔(美肌)アルゴリズム             |
| TRTCVideoPixelFormat    | ビデオピクセル形式                |
| TRTCVideoBufferType     | ビデオデータ伝達方式               |
| TRTCVideoMirrorType     | ビデオのイメージタイプ              |
| TRTCSnapshotSourceType  | ローカルビデオスクリーンキャプチャのデータソース |

# ネットワーク関連列挙値の定義

| API                      | 説明                    |
|--------------------------|-----------------------|
| TRTCAppScene             | ユースケース                |
| TRTCRoleType             | ロール                   |
| TRTCQosControlMode       | トラフィックコントロールモード(破棄済み) |
| TRTCVideoQosPreference   | 画質の好み                 |
| TRTCQualityInfo          | ネットワーク品質              |
| TRTCAVStatusType         | ビデオステータスタイプ           |
| TRTCAVStatusChangeReason | ビデオステータス変更理由のタイプ      |

# オーディオ関連列挙値の定義

| API                 | 説明           |
|---------------------|--------------|
| TRTCAudioSampleRate | オーディオサンプルレート |

| API                  | 説明                       |
|----------------------|--------------------------|
| TRTCAudioQuality     | 音声音質                     |
| TRTCAudioRoute       | オーディオルート(音声の再生モード)       |
| TRTCReverbType       | 音声リバーブモード                |
| TRTCVoiceChangerType | ボイスチェンジタイプ               |
| TRTCSystemVolumeType | システム音量タイプ(モバイルデバイスのみに適用) |

# その他列挙値の定義

| API                         | 説明                           |
|-----------------------------|------------------------------|
| TRTCLogLevel                | Logレベル                       |
| TRTCGSensorMode             | 重力センサースイッチ(モバイル端末のみに適用)      |
| TRTCScreenCaptureSourceType | 画面共有のターゲットタイプ(デスクトップのみに適用)   |
| TRTCTranscodingConfigMode   | クラウドミクスストリーミングのレイアウトモード      |
| TRTCRecordType              | メディアレコーディングタイプ               |
| TRTCMixInputType            | ミクスストリーミング入力タイプ              |
| TRTCMediaDeviceType         | デバイスタイプ(デスクトッププラットフォームのみに適用) |
| TRTCAudioRecordingContent   | オーディオレコーディングコンテンツタイプ         |

# TRTCコアタイプの定義

| API                 | 説明                              |
|---------------------|---------------------------------|
| TRTCParams          | 入室パラメータ                         |
| TRTCVideoEncParam   | ビデオコーデックパラメータ                   |
| TRTCNetworkQosParam | ネットワークトラフィックコントロール(Qos)パラメータセット |
| TRTCRenderParams    | ビデオ画面のレンダリングパラメータ               |
| TRTCQualityInfo     | ネットワーク品質                        |
| TRTCVolumeInfo      | 音量レベル                           |

| API                          | 説明                                                                 |
|------------------------------|--------------------------------------------------------------------|
| TRTCSpeedTestParams          | スピードテストのパラメータ                                                      |
| TRTCSpeedTestResult          | ネットワークスピードテスト結果                                                    |
| TRTCVideoFrame               | ビデオフレーム情報                                                          |
| TRTCAudioFrame               | オーディオフレームデータ                                                       |
| TRTCMixUser                  | クラウドミクスストリーミングにおける各画面の説明情報                                         |
| TRTCTranscodingConfig        | クラウドミクスストリーミングのレイアウトおよびトランスコードパ<br>ラメータ                            |
| TRTCPublishCDNParam          | 非 <b>Tencent Cloud CDN</b> へのオーディオビデオストリーミングの公開時に<br>設定が必要な転送パラメータ |
| TRTCAudioRecordingParams     | ローカルオーディオファイルのレコーディングパラメータ                                         |
| TRTCLocalRecordingParams     | ローカルメディアファイルのレコーディングパラメータ                                          |
| TRTCAudioEffectParam         | オーディオエフェクトパラメータ(破棄済み)                                              |
| TRTCSwitchRoomConfig         | ルーム切り替えパラメータ                                                       |
| TRTCAudioFrameDelegateFormat | オーディオカスタムコールバックの形式パラメータ                                            |
| TRTCScreenCaptureSourceInfo  | 画面共有のターゲット情報(デスクトップのみに適用)                                          |

# Android API概要

最終更新日:::2022-02-21 17:01:28

# TRTCCloud @ TXLiteAVSDK

# インスタンスの作成およびイベントコールバック

| API                   | 説明                                      |
|-----------------------|-----------------------------------------|
| sharedInstance        | TRTCCloudインスタンスの作成(シングルトンモード)           |
| destroySharedInstance | TRTCCloudインスタンスを破棄(シングルトンモード)           |
| setListener           | TRTCイベントコールバックを設定                       |
| setListenerHandler    | TRTCCloudDelegate イベントコールバックを起動するキューを設定 |

#### ルーム関連インターフェース関数

| API                      | 説明                                        |
|--------------------------|-------------------------------------------|
| enterRoom                | ルームに入室                                    |
| exitRoom                 | ルームを退室                                    |
| switchRole               | ロールの切り替え                                  |
| switchRoom               | ルームの切り替え                                  |
| ConnectOtherRoom         | ルーム間通話のリクエスト                              |
| DisconnectOtherRoom      | ルーム間通話を退出                                 |
| setDefaultStreamRecvMode | サブスクライブモードを設定(有効にするには入室前に設定する必要があり<br>ます) |
| createSubCloud           | サブルーム事例の作成(複数のルームで同時視聴するために使用されます)        |
| destroySubCloud          | サブルーム事例の破棄                                |

### CDN関連インターフェース関数

| API                     | 説明                                                 |
|-------------------------|----------------------------------------------------|
| startPublishing         | Tencent Cloud CSS CDNへのオーディオビデオストリーミングの公開を開始       |
| stopPublishing          | Tencent Cloud CSS CDNへのオーディオビデオストリーミングの公開を停止       |
| startPublishCDNStream   | 非 <b>Tencent Cloud CDN</b> へのオーディオビデオストリーミングの公開を開始 |
| stopPublishCDNStream    | 非 <b>Tencent Cloud CDN</b> へのオーディオビデオストリーミングの公開を停止 |
| setMixTranscodingConfig | クラウドミクスストリーミングのレイアウトおよびトランスコードパラメータ<br>を設定         |

# ビデオ関連インターフェース関数

| API                       | 説明                                                        |
|---------------------------|-----------------------------------------------------------|
| startLocalPreview         | ローカルカメラのプレビュー画面を有効化(モバイル端末)                               |
| updateLocalView           | ローカルカメラのプレビュー画面を更新                                        |
| stopLocalPreview          | カメラのプレビューを停止                                              |
| muteLocalVideo            | ローカルのビデオストリームの公開を一時停止/再開                                  |
| setVideoMuteImage         | ローカル画面の一時停止中の代替画像を設定                                      |
| startRemoteView           | リモートユーザーのビデオストリームをサブスクライブし、ビデオレンダリ<br>ングウィジェットをバインド       |
| updateRemoteView          | リモートユーザーのビデオレンダリングウィジェットを更新                               |
| stopRemoteView            | リモートユーザーのビデオストリームのサブスクライブを停止し、レンダリ<br>ングウィジェットをリリース       |
| stopAllRemoteView         | すべてのリモートユーザーのビデオストリームのサブスクライブを停止し、<br>すべてのレンダリングリソースをリリース |
| muteRemoteVideoStream     | リモートユーザーのビデオストリームのサブスクライブを一時停止/再開                         |
| muteAllRemoteVideoStreams | すべてのリモートユーザーのビデオストリームのサブスクライブを一時停<br>止/再開                 |
| setVideoEncoderParam      | ビデオエンコーダのエンコードパラメータを設定                                    |
| setNetworkQosParam        | ネットワーク品質モニタリングの関連パラメータを設定                                 |
| setLocalRenderParams      | ローカル画面のレンダリングパラメータを設定                                     |

| API                       | 説明                           |
|---------------------------|------------------------------|
| setRemoteRenderParams     | リモート画面のレンダリングモードを設定          |
| setVideoEncoderRotation   | ビデオエンコーダが出力する画面の方向を設定        |
| setVideoEncoderMirror     | エンコーダが出力する画面のイメージモードを設定      |
| setGSensorMode            | 重力センサーの適合モードを設定              |
| enableEncSmallVideoStream | 大小画面のデュアルチャンネルコーディングモード を有効化 |
| setRemoteVideoStreamType  | 指定リモートユーザーの大小画面を切り替え         |
| snapshotVideo             | ビデオ画面のスクリーンキャプチャ             |

# オーディオ関連インターフェース関数

| API                         | 説明                                     |
|-----------------------------|----------------------------------------|
| startLocalAudio             | ローカルオーディオのキャプチャおよび公開を有効化               |
| stopLocalAudio              | ローカルオーディオのキャプチャおよび公開を停止                |
| muteLocalAudio              | ローカルのオーディオストリームの公開を一時停止/再開             |
| muteRemoteAudio             | リモートのオーディオストリームの再生を一時停止/再開             |
| muteAllRemoteAudio          | すべてのリモートユーザーのオーディオストリームの再生を一時停止/再<br>開 |
| setAudioRoute               | オーディオルートを設定                            |
| setRemoteAudioVolume        | 特定リモートユーザーの音声再生音量を設定                   |
| setAudioCaptureVolume       | ローカルオーディオのキャプチャ音量を設定                   |
| getAudioCaptureVolume       | ローカルオーディオのキャプチャ音量を取得                   |
| setAudioPlayoutVolume       | リモートオーディオの再生音量を設定                      |
| getAudioPlayoutVolume       | リモートオーディオの再生音量を取得                      |
| enableAudioVolumeEvaluation | 音声レベルのプロンプトを起動                         |
| startAudioRecording         | 録音を開始                                  |
| stopAudioRecording          | 録音を停止                                  |

| API                          | 説明                                           |
|------------------------------|----------------------------------------------|
| startLocalRecording          | ローカルメディアのレコーディングを有効化                         |
| stopLocalRecording           | ローカルメディアのレコーディングを停止                          |
| checkAudioCapabilitySupport  | オーディオのある機能をサポートしているかどうかを照会(Androidのみ<br>に適用) |
| setRemoteAudioParallelParams | リモートオーディオストリームのインテリジェント同時再生ポリシーを設<br>定       |

# デバイス管理関連インターフェース

| API              | 説明                            |
|------------------|-------------------------------|
| getDeviceManager | デバイス管理タイプ(TXDeviceManager)を取得 |

# 美顔・特殊効果および画像ウォーターマーク

| API              | 説明                          |
|------------------|-----------------------------|
| getBeautyManager | 美顔管理タイプ(TXBeautyManager)を取得 |
| setWatermark     | ウォーターマークの追加                 |

# BGMおよび音声の特殊効果

| API                   | 説明                                        |
|-----------------------|-------------------------------------------|
| getAudioEffectManager | オーディオエフェクトマネージャー(TXAudioEffectManager)を取得 |

# 画面共有関連インターフェース

| API                 | 説明        |
|---------------------|-----------|
| startScreenCapture  | 画面共有を起動   |
| stopScreenCapture   | 画面共有を停止   |
| pauseScreenCapture  | 画面共有を一時停止 |
| resumeScreenCapture | 画面共有を再開   |

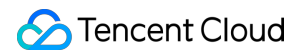

| API                      | 説明                                                              |
|--------------------------|-----------------------------------------------------------------|
| setSubStreamEncoderParam | 画面共有(サブストリーム)のビデオコーデックパラメータを設定(デスク<br>トップシステムとモバイルシステムの両方をサポート) |

#### ユーザー定義キャプチャおよびカスタムレンダリング

| API                                       | 説明                                               |
|-------------------------------------------|--------------------------------------------------|
| enableCustomVideoCapture                  | ビデオユーザー定義キャプチャモード の起動/終了                         |
| sendCustomVideoData                       | 自身がキャプチャしたビデオフレームをSDKに送信                         |
| enableCustomAudioCapture                  | オーディオのユーザー定義キャプチャモードを起動                          |
| sendCustomAudioData                       | 自身がキャプチャしたオーディオデータをSDKに送信                        |
| enableMixExternalAudioFrame               | ユーザー定義のオーディオトラックの起動/終了                           |
| mixExternalAudioFrame                     | ユーザー定義のオーディオトラックをSDKにミキシング                       |
| setMixExternalAudioVolume                 | プッシュ時にミキシングする外部オーディオのプッシュ音<br>量および再生音量を設定        |
| generateCustomPTS                         | ユーザー定義キャプチャ時のタイムスタンプを発行                          |
| setLocalVideoProcessListener              | サードパーティによる美顔のビデオデータコールバックを<br>設定                 |
| setLocalVideoRenderListener               | ローカルビデオカスタムレンダリングコールバックを設定                       |
| setRemoteVideoRenderListener              | リモートビデオカスタムレンダリングコールバックを設定                       |
| setAudioFrameListener                     | オーディオデータカスタムコールバックを設定                            |
| setCapturedRawAudioFrameCallbackFormat    | ローカルマイクによってキャプチャされたオリジナルオー<br>ディオフレームコールバック形式を設定 |
| setLocalProcessedAudioFrameCallbackFormat | 前処理後のローカルオーディオフレームコールバック形式<br>を設定                |
| setMixedPlayAudioFrameCallbackFormat      | 最終的にシステムから再生したいオーディオフレームコー<br>ルバック形式を設定          |
| enableCustomAudioRendering                | オーディオカスタム再生を有効化                                  |
| getCustomAudioRenderingFrame              | 再生可能なオーディオデータを取得                                 |

©2013-2022 Tencent Cloud. All rights reserved.

# カスタムメッセージ送信インターフェース

| API              | 説明                                           |
|------------------|----------------------------------------------|
| sendCustomCmdMsg | UDPチャネルを利用してカスタムメッセージをルーム内のすべてのユーザーに送信       |
| sendSEIMsg       | SEIチャネルを利用して送信カスタムメッセージをルーム内のすべてのユーザーに<br>送信 |

# ネットワークテストインターフェース

| API            | 説明                       |
|----------------|--------------------------|
| startSpeedTest | ネットワークスピードテストを開始(入室前に使用) |
| stopSpeedTest  | ネットワークスピードテストを停止         |

## デバック関連インターフェース

| API                   | 説明                                                 |
|-----------------------|----------------------------------------------------|
| getSDKVersion         | SDKのバージョン情報を取得                                     |
| setLogLevel           | Log出力レベルを設定                                        |
| setConsoleEnabled     | コンソールのログプリントを有効化/無効化                               |
| setLogCompressEnabled | ログのローカル圧縮を有効化/無効化                                  |
| setLogDirPath         | ローカルログの保存パスを設定                                     |
| setLogListener        | ログコールバックを設定                                        |
| showDebugView         | ダッシュボードを表示                                         |
| setDebugViewMargin    | ダッシュボードのマージンを設定                                    |
| callExperimentalAPI   | 試験的インターフェースの呼び出し                                   |
| setNetEnv             | TRTCのバックエンドクラスターを設定(Tencent Cloud研究開発チームのみに<br>適用) |

# 破棄されたインターフェース

API

説明

Tencent Real-Time Communication

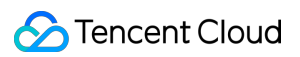

| API                    | 説明                        |
|------------------------|---------------------------|
| setMicVolumeOnMixing   | マイクの音量レベルを設定              |
| setBeautyStyle         | 美顔、美白および肌の色調補正エフェクトレベルを設定 |
| setEyeScaleLevel       | デカ目レベルを設定                 |
| setFaceSlimLevel       | 小顔レベルを設定                  |
| setFaceVLevel          | フェイスシェイプレベルを設定            |
| setChinLevel           | 下あご引き伸ばしまたは縮小幅を設定         |
| setFaceShortLevel      | 面長修正レベルを設定                |
| setNoseSlimLevel       | 小鼻レベルを設定                  |
| selectMotionTmpl       | 動的エフェクトステッカーを設定           |
| setMotionMute          | 動的エフェクトミュートを設定            |
| setFilter              | カラーフィルターエフェクトを設定          |
| setFilterConcentration | カラーフィルター濃度を設定             |
| setGreenScreenFile     | クロマキー背景ビデオを設定             |
| playBGM                | BGMの再生を起動                 |
| stopBGM                | BGMの再生を停止                 |
| pauseBGM               | BGMの再生を停止                 |
| resumeBGM              | BGMの再生を停止                 |
| getBGMDuration         | BGMの総時間を取得(単位:ミリ秒)        |
| setBGMPosition         | BGM再生の進捗を設定               |
| setBGMVolume           | BGMの音量レベルを設定              |
| setBGMPlayoutVolume    | BGMのローカル再生音量を設定           |
| setBGMPublishVolume    | BGMのリモート再生音量を設定           |
| setReverbType          | リバーブエフェクトを設定              |
| setVoiceChangerType    | ボイスチェンジタイプを設定             |

| API                            | 説明                                                     |
|--------------------------------|--------------------------------------------------------|
| playAudioEffect                | オーディオエフェクトを再生                                          |
| setAudioEffectVolume           | オーディオエフェクトの音量を設定                                       |
| setAudioEffectVolume           | オーディオエフェクトの再生を停止                                       |
| stopAllAudioEffects            | すべてのオーディオエフェクトを停止                                      |
| setAllAudioEffectsVolume       | すべてのオーディオエフェクト音量を設定                                    |
| pauseAudioEffect               | オーディオエフェクトを一時停止                                        |
| resumeAudioEffect              | オーディオエフェクトを一時停止                                        |
| enableAudioEarMonitoring       | インイヤーモニタリングを有効化(または無効化)                                |
| startRemoteView                | リモートビデオ画面の表示を開始                                        |
| stopRemoteView                 | リモートビデオ画面の表示を停止すると同時に、このリモー<br>トユーザーのビデオデータストリームのプルを停止 |
| setRemoteViewFillMode          | リモート画像のレンダリングモードを設定                                    |
| setRemoteViewRotation          | リモート画像の時計回りの回転角度を設定                                    |
| setLocalViewFillMode           | ローカル画像のレンダリングモードを設定                                    |
| setLocalViewRotation           | ローカル画像の時計回りの回転角度を設定                                    |
| setLocalViewMirror             | ローカルカメラプレビュー画面のイメージモードを設定                              |
| startRemoteSubStreamView       | リモートユーザーのサブストリーム画面の表示を開始                               |
| stopRemoteSubStreamView        | リモートユーザーのサブストリーム画面の表示を停止                               |
| setRemoteSubStreamViewFillMode | サブストリーム画面の塗りつぶしモードを設定                                  |
| setRemoteSubStreamViewRotation | サブストリーム画面の時計回りの回転角度を設定                                 |
| setPriorRemoteVideoStreamType  | 大画面または小画面の視聴優先順位を設定                                    |
| setAudioQuality                | オーディオ品質を設定                                             |
| startLocalAudio                | オーディオ品質を設定                                             |
| switchCamera                   | カメラの切り替え                                               |

| API                                     | 説明                                    |
|-----------------------------------------|---------------------------------------|
| isCameraZoomSupported                   | 現在のカメラがズームをサポートしているかどうかを照会            |
| setZoom                                 | カメラズームの倍数(フォーカス距離)を設定 )               |
| isCameraTorchSupported                  | フラッシュの切り替えをサポートしているかどうかを照会            |
| enableTorch                             | フラッシュのオン/オフ                           |
| isCameraFocusPositionInPreviewSupported | カメラがフォーカスの設定をサポートしているかどうかを照<br>会      |
| setFocusPosition                        | カメラのフォーカス座標位置を設定                      |
| isCameraAutoFocusFaceModeSupported      | 顔の位置の自動認識をサポートしているかどうかを照会             |
| setSystemVolumeType                     | システムの音量タイプを設定                         |
| enableCustomVideoCapture                | ビデオユーザー定義キャプチャモード の起動                 |
| sendCustomVideoData                     | 自身がキャプチャしたビデオデータを送信                   |
| startScreenCapture                      | 画面共有を起動(Android)                      |
| muteLocalVideo                          | ローカルのビデオストリームの公開を一時停止/再開              |
| muteRemoteVideoStream                   | リモートユーザーのビデオストリームのサブスクライブを一<br>時停止/再開 |
| startSpeedTest                          | ネットワークスピードテストを開始(入室前に使用)              |

# エラーおよび警告イベント

| API       | 説明            |
|-----------|---------------|
| onError   | エラーイベントコールバック |
| onWarning | 警告イベントコールバック  |

# ルーム関連イベントコールバック

| API         | 説明                   |
|-------------|----------------------|
| onEnterRoom | 入室成功または失敗のイベントコールバック |
| onExitRoom  | 退室のイベントコールバック        |

| API                   | 説明                   |
|-----------------------|----------------------|
| onSwitchRole          | ロール切り替えのイベントコールバック   |
| onSwitchRoom          | ルーム切り替え結果のコールバック     |
| onConnectOtherRoom    | ルーム間通話リクエスト結果のコールバック |
| onDisConnectOtherRoom | ルーム間通話終了結果のコールバック    |

# ユーザー関連イベントコールバック

| API                        | 説明                                                 |
|----------------------------|----------------------------------------------------|
| onRemoteUserEnterRoom      | ユーザーが現在のルームに入室                                     |
| onRemoteUserLeaveRoom      | ユーザーが現在のルームを退室                                     |
| onUserVideoAvailable       | リモートユーザーが公開/キャンセルしたビッグストリームのビデオ画面                  |
| onUserSubStreamAvailable   | リモートユーザーが公開/キャンセルしたサブストリームのビデオ画面                   |
| onUserAudioAvailable       | リモートユーザーが公開/キャンセルした自身のオーディオ                        |
| onFirstVideoFrame          | SDKが自身のローカルユーザーまたはリモートユーザーの最初のフレーム<br>画面のレンダリングを開始 |
| onFirstAudioFrame          | SDKがリモートユーザーの最初のフレームのオーディオの再生を開始                   |
| onSendFirstLocalVideoFrame | 自身のローカルの最初のビデオフレームが公開済み                            |
| onSendFirstLocalAudioFrame | 自身のローカルの最初のオーディオフレームが公開済み                          |
| onRemoteVideoStatusUpdated | リモートビデオステータス変更のイベントコールバック                          |

# ネットワークおよび技術指標統計のコールバック

| API               | 説明                           |
|-------------------|------------------------------|
| onNetworkQuality  | ネットワーク品質のリアルタイム統計のコールバック     |
| onStatistics      | オーディオビデオ技術指標のリアルタイム統計のコールバック |
| onSpeedTestResult | ネットワークスピードテストの結果のコールバック      |

## クラウドとの接続状況のイベントコールバック

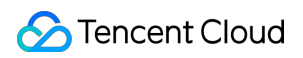

| API                  | 説明                |
|----------------------|-------------------|
| onConnectionLost     | SDKがクラウドとの接続を切断済み |
| onTryToReconnect     | SDKがクラウドとの再接続を試行中 |
| onConnectionRecovery | SDKがクラウドとの接続を再開済み |

#### ハードウェアデバイス関連イベントコールバック

| API                 | 説明                              |
|---------------------|---------------------------------|
| onCameraDidReady    | カメラの準備完了                        |
| onMicDidReady       | マイクの準備完了                        |
| onAudioRouteChanged | 現在のオーディオルートに変更発生(モバイルデバイスのみに適用) |
| onUserVoiceVolume   | 音量レベルフィードバックのコールバック             |

# カスタムメッセージ受信イベントコールバック

| API                | 説明                     |
|--------------------|------------------------|
| onRecvCustomCmdMsg | カスタムメッセージ受信のイベントコールバック |
| onMissCustomCmdMsg | カスタムメッセージ消失のイベントコールバック |
| onRecvSEIMsg       | SEIメッセージ受信のコールバック      |

# CDN関連イベントコールバック

| API                     | 説明                                                                |
|-------------------------|-------------------------------------------------------------------|
| onStartPublishing       | Tencent Cloud CSS CDNへのオーディオビデオストリーミングのイベント<br>コールバックの公開を開始       |
| onStopPublishing        | Tencent Cloud CSS CDNへのオーディオビデオストリーミングのイベント<br>コールバックの公開を停止       |
| onStartPublishCDNStream | 非 <b>Tencent Cloud CDN</b> へのオーディオビデオストリーミングのイベントコー<br>ルバックの公開を開始 |
| onStopPublishCDNStream  | 非 <b>Tencent Cloud CDN</b> へのオーディオビデオストリーミングのイベントコー<br>ルバックの公開を停止 |

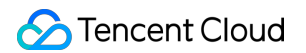

| API                       | 説明                                                   |
|---------------------------|------------------------------------------------------|
| onSetMixTranscodingConfig | クラウドミクスストリーミングのレイアウトおよびトランスコードパラメー<br>タ設定のイベントコールバック |

#### 画面共有関連イベントコールバック

| API                    | 説明                  |
|------------------------|---------------------|
| onScreenCaptureStarted | 画面共有開始のイベントコールバック   |
| onScreenCapturePaused  | 画面共有一時停止のイベントコールバック |
| onScreenCaptureResumed | 画面共有再開のイベントコールバック   |
| onScreenCaptureStopped | 画面共有停止のイベントコールバック   |

#### ローカルレコーディングおよびローカルスクリーンキャプチャのイベントコールバック

| API                   | 説明                              |
|-----------------------|---------------------------------|
| onLocalRecordBegin    | ローカルレコーディングタスク開始済みのイベントコールバック   |
| onLocalRecording      | ローカルレコーディングタスク実行中の進捗のイベントコールバック |
| onLocalRecordComplete | ローカルレコーディングタスク完了済みのイベントコールバック   |

### 破棄されたイベントコールバック

| API                   | 説明                          |
|-----------------------|-----------------------------|
| onUserEnter           | キャスターが現在のルームに入室(破棄済み)       |
| onUserExit            | キャスターが現在のルームを退室(破棄済み)       |
| onAudioEffectFinished | オーディオエフェクト再生が完了済み(破棄済み)     |
| onSpeedTest           | サーバースピードテストの結果のコールバック(破棄済み) |

# ビデオデータカスタムコールバック

| API                | 説明                   |
|--------------------|----------------------|
| onRenderVideoFrame | カスタムビデオレンダリングのコールバック |

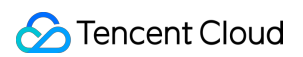

| API                 | 説明                                          |
|---------------------|---------------------------------------------|
| onGLContextCreated  | SDK内部のOpenGL環境作成済みの通知                       |
| onProcessVideoFrame | サードパーティによる美顔コンポーネントを結合するためのビデオ処理のコール<br>バック |
| onGLContextDestory  | SDK内部のOpenGL環境破棄の通知                         |

# オーディオデータカスタムコールバック

| API                        | 説明                                                                |
|----------------------------|-------------------------------------------------------------------|
| onCapturedRawAudioFrame    | ローカルがキャプチャし、オーディオモジュールで前処理したオーディオ<br>データのコールバック                   |
| onLocalProcessedAudioFrame | ローカルがキャプチャし、オーディオモジュールで前処理、音響処理およ<br>びBGMミキシングを行ったオーディオデータのコールバック |
| onRemoteUserAudioFrame     | 音声ミキシング前のリモートユーザーごとのオーディオデータ                                      |
| onMixedPlayAudioFrame      | 各再生待ちオーディオをミキシングし、最終的にシステムに送信して再生<br>する前のデータコールバック                |
| onMixedAllAudioFrame       | SDKのすべてのオーディオミキシング後のオーディオデータ(キャプチャ<br>したデータおよび再生待ちのデータを含む)        |

# その他イベントコールバックインターフェース

| API   | 説明                 |
|-------|--------------------|
| onLog | ローカルLOGのプリントコールバック |

# ビデオ関連列挙値の定義

| API                     | 説明            |
|-------------------------|---------------|
| TRTCVideoResolution     | ビデオ解像度        |
| TRTCVideoResolutionMode | ビデオアスペクト比モード  |
| TRTCVideoStreamType     | ビデオストリームタイプ   |
| TRTCVideoFillMode       | ビデオ画面塗りつぶしモード |
| TRTCVideoRotation       | ビデオ画面回転方向     |

| API                    | 説明                       |
|------------------------|--------------------------|
| TRTCBeautyStyle        | 美顔(美肌)アルゴリズム             |
| TRTCVideoPixelFormat   | ビデオピクセル形式                |
| TRTCVideoBufferType    | ビデオデータ伝達方式               |
| TRTCVideoMirrorType    | ビデオのイメージタイプ              |
| TRTCSnapshotSourceType | ローカルビデオスクリーンキャプチャのデータソース |

#### ネットワーク関連列挙値の定義

| API                      | 説明                    |
|--------------------------|-----------------------|
| TRTCAppScene             | ユースケース                |
| TRTCRoleType             | ロール                   |
| TRTCQosControlMode       | トラフィックコントロールモード(破棄済み) |
| TRTCVideoQosPreference   | 画質の好み                 |
| TRTCQuality              | ネットワーク品質              |
| TRTCAVStatusType         | ビデオステータスタイプ           |
| TRTCAVStatusChangeReason | ビデオステータス変更理由のタイプ      |

# オーディオ関連列挙値の定義

| API                  | 説明                       |
|----------------------|--------------------------|
| TRTCAudioSampleRate  | オーディオサンプルレート             |
| TRTCAudioQuality     | 音声品質                     |
| TRTCAudioRoute       | オーディオルート(音声の再生モード)       |
| TRTCReverbType       | 音声リバーブモード                |
| TRTCVoiceChangerType | ボイスチェンジタイプ               |
| TRTCSystemVolumeType | システム音量タイプ(モバイルデバイスのみに適用) |

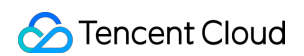

| API                     | 説明                                          |
|-------------------------|---------------------------------------------|
| TRTCAudioCapabilityType | システムがサポートするオーディオ機能タイプ(Androidデバイスのみに適<br>用) |

#### その他列挙値の定義

| API                       | 説明                      |
|---------------------------|-------------------------|
| TRTCLogLevel              | Logレベル                  |
| TRTCGSensorMode           | 重力センサースイッチ(モバイル端末のみに適用) |
| TRTCTranscodingConfigMode | クラウドミクスストリーミングのレイアウトモード |
| TRTCRecordType            | メディアレコーディングタイプ          |
| TRTCMixInputType          | ミクスストリーミング入力タイプ         |
| TRTCAudioRecordingContent | オーディオレコーディングコンテンツタイプ    |

# TRTCコアタイプの定義

| API                 | 説明                                                       |
|---------------------|----------------------------------------------------------|
| TRTCParams          | 入室パラメータ                                                  |
| TRTCVideoEncParam   | ビデオコーデックパラメータ                                            |
| TRTCNetworkQosParam | ネットワークトラフィックコントロール(Qos)パラメータセット                          |
| TRTCRenderParams    | ビデオ画面のレンダリングパラメータ                                        |
| TRTCQualityInfo     | ネットワーク品質                                                 |
| TRTCVolumeInfo      | 音量レベル                                                    |
| TRTCSpeedTestParams | スピードテストパラメータ                                             |
| TRTCSpeedTestResult | ネットワークスピードテスト結果                                          |
| TRTCTexture         | ビデオテクスチャデータ(Androidプラットフォームのみに適用。テク<br>スチャIDおよびEGL環境を含む) |
| TRTCVideoFrame      | ビデオフレーム情報                                                |
| TRTCAudioFrame      | オーディオフレームデータ                                             |

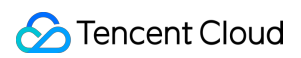

| API                          | 説明                                                                 |
|------------------------------|--------------------------------------------------------------------|
| TRTCMixUser                  | クラウドミクスストリーミングにおける各画面の説明情報                                         |
| TRTCTranscodingConfig        | クラウドミクスストリーミングのレイアウトおよびトランスコードパラ<br>メータ                            |
| TRTCPublishCDNParam          | 非 <b>Tencent Cloud CDN</b> へのオーディオビデオストリーミングの公開時に<br>設定が必要な転送パラメータ |
| TRTCAudioRecordingParams     | ローカルオーディオファイルのレコーディングパラメータ                                         |
| TRTCLocalRecordingParams     | ローカルメディアファイルのレコーディングパラメータ                                          |
| TRTCAudioEffectParam         | オーディオエフェクトパラメータ(破棄済み)                                              |
| TRTCSwitchRoomConfig         | ルーム切り替えパラメータ                                                       |
| TRTCAudioFrameCallbackFormat | オーディオカスタムコールバックの形式パラメータ                                            |
| TRTCScreenShareParams        | 画面共有パラメータ(Androidプラットフォームのみに適用)                                    |

# エラーコード

最終更新日:::2022-06-28 16:42:03

# エラーコードリスト

#### 基本的なエラーコード

| 記号       | 値 | 意味    |
|----------|---|-------|
| ERR_NULL | 0 | エラーなし |

#### 入室関連のエラーコード

TRTCCloud.enterRoom() 入室に失敗したときにこのタイプのエラーコードがトリガーされます。コールバック関 数TRTCCloudDelegate.onEnterRoom()、TRTCCloudDelegate.OnError()によって、関連通知をキャプチャできま す。

| 記号                                   | 値       | 意味                                                                                    |
|--------------------------------------|---------|---------------------------------------------------------------------------------------|
| ERR_ROOM_ENTER_FAIL                  | -3301   | 入室の失敗                                                                                 |
| ERR_ENTER_ROOM_PARAM_NULL            | -3316   | 入室パラメータが空です。<br>TRTCCloud.enterRoom():インター<br>フェースの呼び出しが有効なparamで<br>渡されるかどうか確認してください |
| ERR_SDK_APPID_INVALID                | -3317   | 入室パラメータ <b>sdkAppld</b> エラー                                                           |
| ERR_ROOM_ID_INVALID                  | -3318   | 入室パラメータroomldエラー                                                                      |
| ERR_USER_ID_INVALID                  | -3319   | 入室パラメータuserIDが正しくありま<br>せん                                                            |
| ERR_USER_SIG_INVALID                 | -3320   | 入室パラメータuserSigが正しくありま<br>せん                                                           |
| ERR_ROOM_REQUEST_ENTER_ROOM_TIMEOUT  | -3308   | 入室リクエストがタイムアウトしまし<br>た。ネットワークをご確認ください                                                 |
| ERR_SERVER_INFO_PRIVILEGE_FLAG_ERROR | -100006 | パーミッションビットのチェックに失<br>敗しました。privateMapKeyが正しい<br>かどうか確認してください                          |
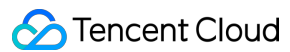

| 記号                                | 値       | 意味                                                                                               |
|-----------------------------------|---------|--------------------------------------------------------------------------------------------------|
| ERR_SERVER_INFO_SERVICE_SUSPENDED | -100013 | サービスをご利用いただけません。<br>パッケージの残りの分数が0より大きい<br>かどうか、Tencent Cloudアカウントの<br>支払いが遅延していないかどうかご確<br>認ください |
| ERR_SERVER_INFO_ECDH_GET_TINYID   | -100018 | userSigのチェックに失敗しました。<br>userSigが正しいかどうか確認してくだ<br>さい                                              |

#### 退室関連のエラーコード

TRTCCloud.exitRoom() 入室に失敗したときにこのタイプのエラーコードがトリガーされます。コールバック関数 TRTCCloudDelegate.onEnterRoom()、TRTCCloudDelegate.OnError()によって、関連通知をキャプチャできます。

| 記号                                 | 値     | 意味             |
|------------------------------------|-------|----------------|
| ERR_ROOM_REQUEST_QUIT_ROOM_TIMEOUT | -3325 | 退室リクエストのタイムアウト |

#### デバイス(カメラ、マイク、スピーカー)関連のエラーコード

| 記号                        | 値     | 意味                                                                                                    |
|---------------------------|-------|----------------------------------------------------------------------------------------------------|
| ERR_CAMERA_START_FAIL     | -1301 | カメラの起動に失敗しました。例えば、Windowsまたは<br>Macデバイスの場合、カメラのコンフィギュレーター(ド<br>ライバー)に異常があります。デバイスを無効にしてから<br>再度有効にするか、マシンを再起動するか、またはコン<br>フィギュレーターを更新してください |
| ERR_CAMERA_NOT_AUTHORIZED | -1314 | カメラデバイスの権限が承認されていません。通常はモ<br>バイルデバイスに表示されます。ユーザーから権限承認を<br>拒否されている可能性があります                                                                  |
| ERR_CAMERA_SET_PARAM_FAIL | -1315 | カメラパラメータ設定エラー(パラメータがサポートさ<br>れていないか、その他)                                                                                                    |
| ERR_CAMERA_OCCUPY         | -1316 | カメラが使用中なので、他のカメラの起動を試みること<br>ができます                                                                                                    |

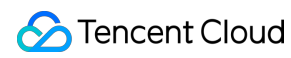

| 記号                         | 値     | 意味                                                                                                    |
|----------------------------|-------|----------------------------------------------------------------------------------------------------|
| ERR_MIC_START_FAIL         | -1302 | マイクの起動に失敗しました。例えば、Windowsまたは<br>Macデバイスの場合、マイクのコンフィギュレーター(ド<br>ライバー)に異常があります。デバイスを無効にしてから<br>再度有効にするか、マシンを再起動するか、またはコン<br>フィギュレーターを更新してください     |
| ERR_MIC_NOT_AUTHORIZED     | -1317 | マイクデバイスの権限が承認されていません。通常はモ<br>バイルデバイスに表示されます。ユーザーから権限承認を<br>拒否されている可能性があります                                                                      |
| ERR_MIC_SET_PARAM_FAIL     | -1318 | マイクパラメータの設定に失敗しました                                                                                                    |
| ERR_MIC_OCCUPY             | -1319 | マイクが使用中です。例えば、モバイルデバイスが通話中<br>の場合、マイクの起動は失敗します                                                                                                  |
| ERR_MIC_STOP_FAIL          | -1320 | マイクの停止に失敗しました                                                                                                    |
| ERR_SPEAKER_START_FAIL     | -1321 | スピーカーの起動に失敗しました。例えば、Windowsま<br>たはMacデバイスの場合、スピーカーのコンフィギュレー<br>ター(ドライバー)に異常があります。デバイスを無効に<br>してから再度有効にするか、マシンを再起動するか、ま<br>たはコンフィギュレーターを更新してください |
| ERR_SPEAKER_SET_PARAM_FAIL | -1322 | スピーカーパラメータの設定に失敗しました                                                                                                    |
| ERR_SPEAKER_STOP_FAIL      | -1323 | スピーカーの停止に失敗しました                                                                                                    |

# 画面共有関連のエラーコード

| 記号 | 值 | 意味 |
|----|---|----|
|    |   |    |

🕗 Tencent Cloud

| 記号                                             | 値       | 意味                                                                                                    |
|------------------------------------------------|---------|----------------------------------------------------------------------------------------------------|
| ERR_SCREEN_CAPTURE_START_FAIL                  | -1308   | 画面録画の開始に失敗し<br>ました。モバイルデバイ<br>スに表示されるときは、<br>ユーザーから権限承認を<br>拒否されている可能性が<br>あります。Windowsまた<br>はMacシステムのデバイ<br>スに表示される場合は、<br>画面録画インターフェー<br>スのパラメータが要件を<br>満たしているかご確認く<br>ださい |
| ERR_SCREEN_CAPTURE_UNSURPORT                   | -1309   | 画面録画に失敗しまし<br>た。Androidプラット<br>フォームでは5.0以降のシ<br>ステム、iOSプラット<br>フォームでは11.0以降の<br>システムが必要です                                                                                    |
| ERR_SERVER_CENTER_NO_PRIVILEDGE_PUSH_SUB_VIDEO | -102015 | サブチャネルのアップス<br>トリームの権限がありま<br>せん                                                                                                    |
| ERR_SERVER_CENTER_ANOTHER_USER_PUSH_SUB_VIDEO  | -102016 | 他のユーザーがサブチャ<br>ネルのアップストリーム<br>を行っています                                                                                                    |
| ERR_SCREEN_CAPTURE_STOPPED                     | -7001   | 画面録画がシステムに<br>よって停止されました                                                                                                    |

# コーデック関連のエラーコード

| 記号                    | 値     | 意味                                                                                                    |
|-----------------------|-------|----------------------------------------------------------------------------------------------------|
| ERR_VIDEO_ENCODE_FAIL | -1303 | ビデオフレームのエンコードに失敗しました。例えば、<br>iOSデバイスを他のアプリケーションに切り替えると、<br>システムによってハードウェアエンコーダが解放される<br>場合があります。切り替えて元に戻すと、ハードウェア<br>エンコーダが再起動する前にスローされる場合がありま<br>す |

| 記号                         | 値     | 意味                                                                    |
|----------------------------|-------|-----------------------------------------------------------------------|
| ERR_UNSUPPORTED_RESOLUTION | -1305 | サポートされていないビデオ解像度                                                      |
| ERR_AUDIO_ENCODE_FAIL      | -1304 | オーディオフレームのエンコードに失敗しました。例え<br>ば、渡されたカスタムオーディオデータを、SDKで処<br>理することはできません |
| ERR_UNSUPPORTED_SAMPLERATE | -1306 | サポートされていないオーディオサンプルレート                                                |

#### ユーザー定義キャプチャ関連のエラーコード

コールバック関数TRTCCloudDelegate.OnError()によって、関連通知をキャプチャできます。

| 記号                           | 値     | 意味                            |
|------------------------------|-------|-------------------------------|
| ERR_PIXEL_FORMAT_UNSUPPORTED | -1327 | 設定されたpixel formatはサポートされていません |
| ERR_BUFFER_TYPE_UNSUPPORTED  | -1328 | 設定されたbuffer typeはサポートされていません  |

#### CDNバインディングおよびミクスストリーミング関連のエラーコード

コールバック関数TRTCCloudDelegate.onStartPublishing()、TRTCCloudDelegate.onSetMixTranscodingConfig()に よって関連通知をキャプチャできます。

| 記号                                         | 値     | 意味                                                |
|--------------------------------------------|-------|---------------------------------------------------|
| ERR_PUBLISH_CDN_STREAM_REQUEST_TIME_OUT    | -3321 | バイパス転送リクエストのタイム<br>アウト                            |
| ERR_CLOUD_MIX_TRANSCODING_REQUEST_TIME_OUT | -3322 | クラウドミクスストリーミングリ<br>クエストのタイムアウト                    |
| ERR_PUBLISH_CDN_STREAM_SERVER_FAILED       | -3323 | バイパス転送リターンパケットの<br>異常                             |
| ERR_CLOUD_MIX_TRANSCODING_SERVER_FAILED    | -3324 | クラウドミクスストリーミング・<br>リターンパケットの異常                    |
| ERR_ROOM_REQUEST_START_PUBLISHING_TIMEOUT  | -3333 | Tencent CloudへのライブCDNの<br>プッシュ開始シグナリングのタイ<br>ムアウト |
| ERR_ROOM_REQUEST_START_PUBLISHING_ERROR    | -3334 | Tencent CloudへのライブCDNの<br>プッシュ開始シグナリングの異常         |

| 記号                                       | 値     | 意味                                                         |
|------------------------------------------|-------|------------------------------------------------------------|
| ERR_ROOM_REQUEST_STOP_PUBLISHING_TIMEOUT | -3335 | Tencent CloudへのライブCDNの<br>プッシュ停止シグナリングのタイ<br>ムアウト          |
| ERR_ROOM_REQUEST_STOP_PUBLISHING_ERROR   | -3336 | <b>Tencent Cloud</b> へのライブ <b>CDN</b> の<br>プッシュ停止シグナリングの異常 |

#### ルーム間マイク接続関連のエラーコード

TRTCCloud.ConnectOtherRoom() ルーム間マイク接続に失敗したときにこのタイプのエラーコードがトリガーさ れます。コールバック関数TRTCCloudDelegate.onConnectOtherRoom()によって、関連通知をキャプチャできま す。

| 記号                                       | 値       | 意味                                                                                                    |
|------------------------------------------|---------|----------------------------------------------------------------------------------------------------|
| ERR_ROOM_REQUEST_CONN_ROOM_TIMEOUT       | -3326   | マイク接続リク<br>エストのタイム<br>アウト                                                                                      |
| ERR_ROOM_REQUEST_DISCONN_ROOM_TIMEOUT    | -3327   | マイク接続から<br>の退出リクエス<br>トのタイムアウ<br>ト                                                                             |
| ERR_ROOM_REQUEST_CONN_ROOM_INVALID_PARAM | -3328   | 無効なパラメー<br>タ                                                                                                   |
| ERR_CONNECT_OTHER_ROOM_AS_AUDIENCE       | -3330   | 現在のロールは<br>視聴者であり、<br>ルーム間マイク<br>接続をリクエス<br>トまたは切断す<br>ることはできま<br>せん。まずキャ<br>スターに<br>switchRole()する<br>必要があります |
| ERR_SERVER_CENTER_CONN_ROOM_NOT_SUPPORT  | -102031 | ルーム間マイク<br>接続はサポート<br>されていません                                                                                  |

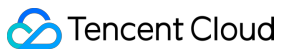

| 記号                                                | 値       | 意味                                      |
|---------------------------------------------------|---------|-----------------------------------------|
| ERR_SERVER_CENTER_CONN_ROOM_REACH_MAX_NUM         | -102032 | ルーム間マイク<br>接続の上限に達<br>しました              |
| ERR_SERVER_CENTER_CONN_ROOM_REACH_MAX_RETRY_TIMES | -102033 | ルーム間マイク<br>接続の再試行回<br>数の上限に達し<br>ました    |
| ERR_SERVER_CENTER_CONN_ROOM_REQ_TIMEOUT           | -102034 | ルーム間マイク<br>接続リクエスト<br>のタイムアウト           |
| ERR_SERVER_CENTER_CONN_ROOM_REQ                   | -102035 | ルーム間マイク<br>接続リクエスト<br>の形式エラー            |
| ERR_SERVER_CENTER_CONN_ROOM_NO_SIG                | -102036 | ルーム間マイク<br>接続に署名があ<br>りません              |
| ERR_SERVER_CENTER_CONN_ROOM_DECRYPT_SIG           | -102037 | ルーム間マイク<br>接続の署名復号<br>に失敗しました           |
| ERR_SERVER_CENTER_CONN_ROOM_NO_KEY                | -102038 | ルーム間マイク<br>接続の署名復号<br>キーが見つかり<br>ませんでした |
| ERR_SERVER_CENTER_CONN_ROOM_PARSE_SIG             | -102039 | ルーム間マイク<br>接続の署名解析<br>エラー               |
| ERR_SERVER_CENTER_CONN_ROOM_INVALID_SIG_TIME      | -102040 | ルーム間マイク<br>接続の署名タイ<br>ムスタンプエ<br>ラー      |
| ERR_SERVER_CENTER_CONN_ROOM_SIG_GROUPID           | -102041 | ルーム間マイク<br>接続の署名ルー<br>ム番号が一致し<br>ません    |

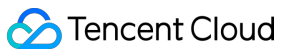

| 記号                                                | 値       | 意味                                     |
|---------------------------------------------------|---------|----------------------------------------|
| ERR_SERVER_CENTER_CONN_ROOM_NOT_CONNED            | -102042 | ルーム間マイク<br>接続の署名ユー<br>ザー名が一致し<br>ません   |
| ERR_SERVER_CENTER_CONN_ROOM_USER_NOT_CONNED       | -102043 | このユーザーは<br>マイク接続を開<br>始していません          |
| ERR_SERVER_CENTER_CONN_ROOM_FAILED                | -102044 | ルーム間マイク<br>接続に失敗しま<br>した               |
| ERR_SERVER_CENTER_CONN_ROOM_CANCEL_FAILED         | -102045 | ルーム間マイク<br>接続の取り消し<br>に失敗しました          |
| ERR_SERVER_CENTER_CONN_ROOM_CONNED_ROOM_NOT_EXIST | -102046 | マイク接続され<br>たルームが存在<br>しません             |
| ERR_SERVER_CENTER_CONN_ROOM_CONNED_REACH_MAX_ROOM | -102047 | マイク接続され<br>たルームがマイ<br>ク接続の上限に<br>達しました |
| ERR_SERVER_CENTER_CONN_ROOM_CONNED_USER_NOT_EXIST | -102048 | マイク接続され<br>たユーザーが存<br>在しません            |
| ERR_SERVER_CENTER_CONN_ROOM_CONNED_USER_DELETED   | -102049 | マイク接続され<br>たユーザーが削<br>除されました           |
| ERR_SERVER_CENTER_CONN_ROOM_CONNED_USER_FULL      | -102050 | マイク接続され<br>たユーザーがリ<br>ソースの上限に<br>達しました |
| ERR_SERVER_CENTER_CONN_ROOM_INVALID_SEQ           | -102051 | マイク接続リク<br>エストの番号が<br>乱れています           |

# アラートコード表

アラートコードを特に注意する必要はありません。必要に応じて、現在のユーザーに対応するプロンプトを表示 するかどうかを選択できます。

| 記号                                | 値    | 意味                                                                            |
|-----------------------------------|------|-------------------------------------------------------------------------------|
| WARNING_HW_ENCODER_START_FAIL     | 1103 | ハードウェアエンコーディングの起<br>動に問題が発生した場合、自動的に<br>ソフトウェアエンコーディングに切<br>り替わります            |
| WARNING_VIDEO_ENCODER_SW_TO_HW    | 1107 | 現在のCPU使用率が高すぎてソフト<br>ウェアエンコーディング要件を満た<br>せないため、自動的にハードウェア<br>エンコーディングに切り替わります |
| WARNING_INSUFFICIENT_CAPTURE_FPS  | 1108 | カメラのキャプチャフレームレート<br>が不足しています。美顔アルゴリズ<br>ムを備えた一部のAndroidスマート<br>フォンには表示されます    |
| WARNING_SW_ENCODER_START_FAIL     | 1109 | ソフトウェアエンコーディングの開<br>始に失敗しました                                                  |
| WARNING_REDUCE_CAPTURE_RESOLUTION | 1110 | 現在のフレームレートとパフォーマ<br>ンスの最適解を満たすため、カメラ<br>のキャプチャ解像度が低下します。                      |
| WARNING_CAMERA_DEVICE_EMPTY       | 1111 | 使用可能なカメラデバイスが検出さ<br>れません                                                      |
| WARNING_CAMERA_NOT_AUTHORIZED     | 1112 | ユーザーは、現在のアプリケーショ<br>ンにカメラ使用権限を承認していま<br>せん                                    |
| WARNING_MICROPHONE_DEVICE_EMPTY   | 1201 | 使用可能なマイクデバイスが検出さ<br>れません                                                      |
| WARNING_SPEAKER_DEVICE_EMPTY      | 1202 | 使用可能なスピーカーデバイスが検<br>出されません                                                    |
| WARNING_MICROPHONE_NOT_AUTHORIZED | 1203 | ユーザーは、現在のアプリケーショ<br>ンにマイク使用権限を承認していま<br>せん                                    |

| 記号                                   | 値    | 意味                                                                        |
|--------------------------------------|------|---------------------------------------------------------------------------|
| WARNING_MICROPHONE_DEVICE_ABNORMAL   | 1204 | オーディオキャプチャデバイスが利<br>用できません(使用中であるなど)                                      |
| WARNING_SPEAKER_DEVICE_ABNORMAL      | 1205 | オーディオ再生デバイスが利用でき<br>ません(使用中であるなど)                                         |
| WARNING_VIDEO_FRAME_DECODE_FAIL      | 2101 | 現在のビデオフレームのデコードに<br>失敗しました                                                |
| WARNING_AUDIO_FRAME_DECODE_FAIL      | 2102 | 現在のオーディオフレームのデコー<br>ドに失敗しました                                              |
| WARNING_VIDEO_PLAY_LAG               | 2105 | 現在、ビデオ再生時にラグが発生し<br>ています                                                  |
| WARNING_HW_DECODER_START_FAIL        | 2106 | ハードウェアデコードの開始に失敗<br>しました。ソフトウェアデコードを<br>使用してください                          |
| WARNING_VIDEO_DECODER_HW_TO_SW       | 2108 | 現在のストリームの最初のIフレーム<br>のハードウェアデコードが失敗しま<br>した。SDKは自動的にソフトウェア<br>デコードに切り替えます |
| WARNING_SW_DECODER_START_FAIL        | 2109 | ソフトウェアデコーダの起動に失敗<br>しました                                                  |
| WARNING_VIDEO_RENDER_FAIL            | 2110 | ビデオレンダリングに失敗しました                                                          |
| WARNING_START_CAPTURE_IGNORED        | 4000 | キャプチャ中のため、キャプチャの<br>開始は無視されます                                             |
| WARNING_AUDIO_RECORDING_WRITE_FAIL   | 7001 | オーディオ記録のファイルへの書き<br>込みに失敗しました                                             |
| WARNING_ROOM_DISCONNECT              | 5101 | ネットワーク接続が切断されました                                                          |
| WARNING_IGNORE_UPSTREAM_FOR_AUDIENCE | 6001 | 現在、視聴者ロールです。アップス<br>トリームのオーディオビデオデータ<br>を無視します                            |
| WARNING_NET_BUSY                     | 1101 | ネットワーク状態の不良:アップス<br>トリーム帯域幅が小さすぎて、デー<br>タのアップロード時に問題が生じま<br>す             |

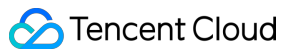

| 記号                                   | 値    | 意味                                                                                             |
|--------------------------------------|------|------------------------------------------------------------------------------------------------|
| WARNING_RTMP_SERVER_RECONNECT        | 1102 | CSSプッシュのときにネットワーク<br>が切断しましたが、自動再接続が開<br>始されました(自動再接続は連続3<br>回を超えて失敗すると、それ以上は<br>行われません)       |
| WARNING_LIVE_STREAM_SERVER_RECONNECT | 2103 | ライブストリーミングのプルのとき<br>にネットワークが切断しましたが、<br>自動再接続が開始されました(自動<br>再接続は連続3回を超えて失敗する<br>と、それ以上は行われません) |
| WARNING_RECV_DATA_LAG                | 2104 | 不安定なネットワークパケット:ダ<br>ウンストリーム帯域幅が不足してい<br>るか、キャスター側からのストリー<br>ミングが不均一であることが原因と<br>思われます          |
| WARNING_RTMP_DNS_FAIL                | 3001 | ライブストリーミング、DNS解決に<br>失敗しました                                                                    |
| WARNING_RTMP_SEVER_CONN_FAIL         | 3002 | ライブストリーミング、サーバーの<br>接続に失敗しました                                                                  |
| WARNING_RTMP_SHAKE_FAIL              | 3003 | ライブストリーミング、RTMPサー<br>バーとのハンドシェイクに失敗しま<br>した                                                    |
| WARNING_RTMP_SERVER_BREAK_CONNECT    | 3004 | ライブストリーミング、サーバーが<br>自動的に切断しました                                                                 |
| WARNING_RTMP_READ_WRITE_FAIL         | 3005 | ライブストリーミング、RTMPの読<br>み取り/書き込みに失敗し、接続が切<br>断されます                                                |
| WARNING_RTMP_WRITE_FAIL              | 3006 | ライブストリーミング、RTMP書き<br>込みエラー(SDK内部エラーコード<br>は外部にスローされません)                                        |
| WARNING_RTMP_READ_FAIL               | 3007 | ライブストリーミング、RTMP読み<br>取りエラー(SDK内部エラーコード<br>は外部にスローされません)                                        |

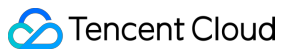

| 記号                                         | 値    | 意味                                                                                   |
|--------------------------------------------|------|--------------------------------------------------------------------------------------|
| WARNING_RTMP_NO_DATA                       | 3008 | ライブストリーミング、 <b>30</b> 秒以上<br>データが送信されない場合、自動的<br>に接続が切断されます                          |
| WARNING_PLAY_LIVE_STREAM_INFO_CONNECT_FAIL | 3009 | ライブストリーミング、connect<br>サーバー呼び出しに失敗しました<br>(SDK内部エラーコードは外部にス<br>ローされません)               |
| WARNING_NO_STEAM_SOURCE_FAIL               | 3010 | ライブストリーミング、接続に失敗<br>しました。このストリームアドレス<br>にビデオはありません。(SDK内部<br>エラーコードは外部にスローされま<br>せん) |
| WARNING_ROOM_RECONNECT                     | 5102 | ネットワークが切断され、自動再接<br>続が開始されました                                                        |
| WARNING_ROOM_NET_BUSY                      | 5103 | ネットワーク状態の不良:アップス<br>トリーム帯域幅が小さすぎて、デー<br>タのアップロード時に問題が生じま<br>す                        |

# All Platforms (C++) API概要

最終更新日:::2022-02-21 17:01:28

# C++ 全プラットフォームインターフェースの紹介

バージョン8.0より、従来のWindows(C++)インターフェースをベースとした、新しいC++ インターフェースを 提供しています。Windows、iOS、Mac、Androidプラットフォームに適用します。 C++ インターフェースを統合する方法がわからない場合は、各プラットフォームの統合ガイドをご参照くださ い。

- iOS C++インターフェース統合ガイド
- Android C++インターフェース統合ガイド
- Mac C++インターフェース統合ガイド
- Windows統合ガイド

説明:

- 現在C++インターフェースは簡易版(TRTC)の中でのみ提供されています。
- Windowsプラットフォームでは、TRTCヘッダーファイルで自動的に「trtc」ネームスペースを使用する ようになっていますので、あらためて指定する必要はありません。

# ITRTCCloud @ TXLiteAVSDK

#### インスタンスの作成およびイベントコールバック

| API                      | 説明                            |
|--------------------------|-------------------------------|
| getTRTCShareInstance     | TRTCCloudインスタンスの作成(シングルトンモード) |
| destroyTRTCShareInstance | TRTCCloudインスタンスを破棄(シングルトンモード) |
| addCallback              | TRTCイベントコールバックを設定             |
| removeCallback           | TRTCイベントコールバックを削除             |

#### ルーム関連インターフェース関数

| API                      | 説明                                        |
|--------------------------|-------------------------------------------|
| enterRoom                | ルームに入室                                    |
| exitRoom                 | ルームを退室                                    |
| switchRole               | ロールの切り替え                                  |
| switchRoom               | ルームの切り替え                                  |
| connectOtherRoom         | ルーム間通話のリクエスト                              |
| disconnectOtherRoom      | ルーム間通話を退出                                 |
| setDefaultStreamRecvMode | サブスクライブモードを設定(有効にするには入室前に設定する必要があり<br>ます) |
| createSubCloud           | サブルーム事例の作成(複数のルームで同時視聴するために使用されます)        |
| destroySubCloud          | サブルーム事例の破棄                                |

# CDN関連インターフェース関数

| API                     | 説明                                           |
|-------------------------|----------------------------------------------|
| startPublishing         | Tencent Cloud CSS CDNへのオーディオビデオストリーミングの公開を開始 |
| stopPublishing          | Tencent Cloud CSS CDNへのオーディオビデオストリーミングの公開を停止 |
| startPublishCDNStream   | 非Tencent Cloud CDNへのオーディオビデオストリーミングの公開を開始    |
| stopPublishCDNStream    | 非Tencent Cloud CDNへのオーディオビデオストリーミングの公開を停止    |
| setMixTranscodingConfig | クラウドミクスストリーミングのレイアウトおよびトランスコードパラメータ<br>を設定   |

# ビデオ関連インターフェース関数

| API               | 説明                          |
|-------------------|-----------------------------|
| startLocalPreview | ローカルカメラのプレビュー画面を有効化(モバイル端末) |
| startLocalPreview | ローカルカメラのプレビュー画面を有効化(デスクトップ) |
| updateLocalView   | ローカルカメラのプレビュー画面を更新          |

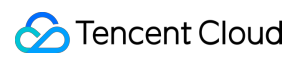

| API                       | 説明                                                        |
|---------------------------|-----------------------------------------------------------|
| stopLocalPreview          | カメラのプレビューを停止                                              |
| muteLocalVideo            | ローカルのビデオストリームの公開を一時停止/再開                                  |
| startRemoteView           | リモートユーザーのビデオストリームをサブスクライブし、ビデオレンダリ<br>ングウィジェットをバインド       |
| updateRemoteView          | リモートユーザーのビデオレンダリングウィジェットを更新                               |
| stopRemoteView            | リモートユーザーのビデオストリームのサブスクライブを停止し、レンダリ<br>ングウィジェットをリリース       |
| stopAllRemoteView         | すべてのリモートユーザーのビデオストリームのサブスクライブを停止し、<br>すべてのレンダリングリソースをリリース |
| muteRemoteVideoStream     | リモートユーザーのビデオストリームのサブスクライブを一時停止/再開                         |
| muteAllRemoteVideoStreams | すべてのリモートユーザーのビデオストリームのサブスクライブを一時停<br>止/再開                 |
| setVideoEncoderParam      | ビデオエンコーダのエンコードパラメータを設定                                    |
| setNetworkQosParam        | ネットワーク品質モニタリングの関連パラメータを設定                                 |
| setLocalRenderParams      | ローカル画面のレンダリングパラメータを設定                                     |
| setRemoteRenderParams     | リモート画面のレンダリングモードを設定                                       |
| setVideoEncoderRotation   | ビデオエンコーダが出力する画面の方向を設定                                     |
| setVideoEncoderMirror     | エンコーダが出力する画面のイメージモードを設定                                   |
| enableSmallVideoStream    | 大小画面のデュアルチャンネルコーディングモードを有効化                               |
| setRemoteVideoStreamType  | 指定リモートユーザーの大小画面を切り替え                                      |
| snapshotVideo             | ビデオ画面のスクリーンキャプチャ                                          |

#### オーディオ関連インターフェース関数

| API             | 説明                       |
|-----------------|--------------------------|
| startLocalAudio | ローカルオーディオのキャプチャおよび公開を有効化 |
| stopLocalAudio  | ローカルオーディオのキャプチャおよび公開を停止  |

**Tencent Real-Time Communication** 

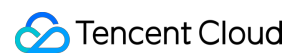

| API                          | 説明                                     |
|------------------------------|----------------------------------------|
| muteLocalAudio               | ローカルのオーディオストリームの公開を一時停止/再開             |
| muteRemoteAudio              | リモートのオーディオストリームの再生を一時停止/再開             |
| muteAllRemoteAudio           | すべてのリモートユーザーのオーディオストリームの再生を一時停止/再<br>開 |
| setRemoteAudioVolume         | 特定リモートユーザーの音声再生音量を設定                   |
| setAudioCaptureVolume        | ローカルオーディオのキャプチャ音量を設定                   |
| getAudioCaptureVolume        | ローカルオーディオのキャプチャ音量を取得                   |
| setAudioPlayoutVolume        | リモートオーディオの再生音量を設定                      |
| getAudioPlayoutVolume        | リモートオーディオの再生音量を設定                      |
| enableAudioVolumeEvaluation  | 音量レベルのプロンプトを起動                         |
| startAudioRecording          | 録音を開始                                  |
| stopAudioRecording           | 録音を停止                                  |
| startLocalRecording          | ローカルメディアのレコーディングを有効化                   |
| stopLocalRecording           | ローカルメディアのレコーディングを停止                    |
| setRemoteAudioParallelParams | リモートオーディオストリームのインテリジェント同時再生ポリシーを設<br>定 |

# デバイス管理関連インターフェース

| API              | 説明                            |
|------------------|-------------------------------|
| getDeviceManager | デバイス管理タイプ(TXDeviceManager)を取得 |

# 美顔・特殊効果および画像ウォーターマーク

| API            | 説明                        |
|----------------|---------------------------|
| setBeautyStyle | 美顔、美白および肌の色調補正エフェクトレベルを設定 |
| setWaterMark   | ウォーターマークの追加               |

# BGMおよび音声の特殊効果

| API                          | 説明                                        |
|------------------------------|-------------------------------------------|
| getAudioEffectManager        | オーディオエフェクトマネージャー(TXAudioEffectManager)を取得 |
| startSystemAudioLoopback     | システム音声キャプチャを有効化(デスクトップシステムのみに適用)          |
| stopSystemAudioLoopback      | システム音声キャプチャを停止(デスクトップシステムのみに適用)           |
| setSystemAudioLoopbackVolume | システム音声のキャプチャ音量を設定                         |

# 画面共有関連インターフェース

| API                          | 説明                                                                       |
|------------------------------|--------------------------------------------------------------------------|
| startScreenCapture           | デスクトップ画面共有を開始(このインターフェースはデスクトップシ<br>ステムのみをサポート)                          |
| stopScreenCapture            | 画面共有を停止                                                                  |
| pauseScreenCapture           | 画面共有を一時停止                                                                |
| resumeScreenCapture          | 画面共有を再開                                                                  |
| getScreenCaptureSources      | 共有可能な画面およびウィンドウを列挙(このインターフェースはデス<br>クトップシステムのみをサポート)                     |
| selectScreenCaptureTarget    | 共有したい画面またはウィンドウを選択(このインターフェースはデス<br>クトップシステムのみをサポート)                     |
| setSubStreamEncoderParam     | 画面共有(サブストリーム)のビデオコーデックパラメータを設定(デ<br>スクトップシステムとモバイルシステムの両方をサポート)          |
| setSubStreamMixVolume        | 画面共有時の音声ミキシングの音量レベルを設定(このインターフェー<br>スはデスクトップシステムのみをサポート)                 |
| addExcludedShareWindow       | 指定のウィンドウを画面共有の <b>exclude</b> リストに追加(このインター<br>フェースはデスクトップシステムのみをサポート)   |
| removeExcludedShareWindow    | 指定のウィンドウを画面共有の <b>exclude</b> リストから削除(このインター<br>フェースはデスクトップシステムのみをサポート)  |
| removeAllExcludedShareWindow | すべてのウィンドウを画面共有の <b>exclude</b> リストから削除(このインター<br>フェースはデスクトップシステムのみをサポート) |
| addIncludedShareWindow       | 指定のウィンドウを画面共有のincludeリストに追加(このインター<br>フェースはデスクトップシステムのみをサポート)            |

| API                          | 説明                                                              |
|------------------------------|-----------------------------------------------------------------|
| removeIncludedShareWindow    | 指定のウィンドウを画面共有のincludeリストから削除(このインター<br>フェースはデスクトップシステムのみをサポート)  |
| removeAllIncludedShareWindow | すべてのウィンドウを画面共有のincludeリストから削除(このインター<br>フェースはデスクトップシステムのみをサポート) |

# ユーザー定義キャプチャおよびカスタムレンダリング

| API                                  | 説明                                        |
|--------------------------------------|-------------------------------------------|
| enableCustomVideoCapture             | ビデオユーザー定義キャプチャモードの起動/終了                   |
| sendCustomVideoData                  | 自身がキャプチャしたビデオフレームをSDKに送信                  |
| enableCustomAudioCapture             | オーディオのユーザー定義キャプチャモードを起動                   |
| sendCustomAudioData                  | 自身がキャプチャしたオーディオデータをSDKに送信                 |
| enableMixExternalAudioFrame          | ユーザー定義のオーディオトラックの起動/終了                    |
| mixExternalAudioFrame                | ユーザー定義のオーディオトラックをSDKにミキシング                |
| setMixExternalAudioVolume            | プッシュ時にミキシングする外部オーディオのプッシュ音量お<br>よび再生音量を設定 |
| generateCustomPTS                    | ユーザー定義キャプチャ時のタイムスタンプを発行                   |
| setLocalVideoProcessCallback         | サードパーティによる美顔のビデオデータコールバックを設定              |
| setLocalVideoRenderCallback          | ローカルビデオカスタムレンダリングコールバックを設定                |
| setRemoteVideoRenderCallback         | リモートビデオカスタムレンダリングコールバックを設定                |
| setAudioFrameCallback                | オーディオデータカスタムコールバックを設定                     |
| setMixedPlayAudioFrameCallbackFormat | 最終的にシステムから再生したいオーディオフレームコール<br>バック形式を設定   |
| enableCustomAudioRendering           | オーディオカスタム再生を有効化                           |
| getCustomAudioRenderingFrame         | 再生可能なオーディオデータを取得                          |

# カスタムメッセージ送信インターフェース

| API | 説明 |
|-----|----|
|     |    |

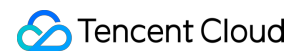

| API              | 説明                                           |
|------------------|----------------------------------------------|
| sendCustomCmdMsg | UDPチャネルを利用してカスタムメッセージをルーム内のすべてのユーザーに送信       |
| sendSEIMsg       | SEIチャネルを利用して送信カスタムメッセージをルーム内のすべてのユーザーに<br>送信 |

# ネットワークテストインターフェース

| API            | 説明                       |
|----------------|--------------------------|
| startSpeedTest | ネットワークスピードテストを開始(入室前に使用) |
| stopSpeedTest  | ネットワークスピードテストを停止         |

# デバック関連インターフェース

| API                   | 説明                   |
|-----------------------|----------------------|
| getSDKVersion         | SDKのバージョン情報を取得       |
| setLogLevel           | Log出力レベルを設定          |
| setConsoleEnabled     | コンソールのログプリントを有効化/無効化 |
| setLogCompressEnabled | ログのローカル圧縮を有効化/無効化    |
| setLogDirPath         | ローカルログの保存パスを設定       |
| setLogCallback        | ログコールバックを設定          |
| showDebugView         | ダッシュボードを表示           |
| callExperimentalAPI   | 試験的インターフェースの呼び出し     |

#### 破棄されたインターフェース

| API                      | 説明                                  |
|--------------------------|-------------------------------------|
| enableCustomVideoCapture | ビデオのユーザー定義キャプチャモード を起動              |
| sendCustomVideoData      | 自身がキャプチャしたビデオデータを送信                 |
| muteLocalVideo           | ローカルのビデオストリームの公開を一時停止/再開            |
| muteRemoteVideoStream    | リモートユーザーのビデオストリームのサブスクライブを一時停止 / 再開 |

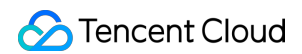

| API            | 説明                       |
|----------------|--------------------------|
| startSpeedTest | ネットワークスピードテストを開始(入室前に使用) |

#### エラーおよび警告イベント

| API       | 説明            |
|-----------|---------------|
| onError   | エラーイベントコールバック |
| onWarning | 警告イベントコールバック  |

#### ルーム関連イベントコールバック

| API                   | 説明                   |
|-----------------------|----------------------|
| onEnterRoom           | 入室成功または失敗のイベントコールバック |
| onExitRoom            | 退室のイベントコールバック        |
| onSwitchRole          | ロール切り替えのイベントコールバック   |
| onSwitchRoom          | ルーム切り替え結果のコールバック     |
| onConnectOtherRoom    | ルーム間通話リクエスト結果のコールバック |
| onDisconnectOtherRoom | ルーム間通話終了結果のコールバック    |

# ユーザー関連イベントコールバック

| API                      | 説明                                                 |
|--------------------------|----------------------------------------------------|
| onRemoteUserEnterRoom    | ユーザーが現在のルームに入室                                     |
| onRemoteUserLeaveRoom    | ユーザーが現在のルームを退室                                     |
| onUserVideoAvailable     | リモートユーザーが公開/キャンセルしたビッグストリームのビデオ画面                  |
| onUserSubStreamAvailable | リモートユーザーが公開/キャンセルしたサブストリームのビデオ画面                   |
| onUserAudioAvailable     | リモートユーザーが公開/キャンセルした自身のオーディオ                        |
| onFirstVideoFrame        | SDKが自身のローカルユーザーまたはリモートユーザーの最初のフレーム<br>画面のレンダリングを開始 |
| onFirstAudioFrame        | SDKがリモートユーザーの最初のフレームのオーディオの再生を開始                   |

| API                        | 説明                        |
|----------------------------|---------------------------|
| onSendFirstLocalVideoFrame | 自身のローカルの最初のビデオフレームが公開済み   |
| onSendFirstLocalAudioFrame | 自身のローカルの最初のオーディオフレームが公開済み |
| onRemoteVideoStatusUpdated | リモートビデオステータス変更のイベントコールバック |

#### ネットワークおよび技術指標統計のコールバック

| API               | 説明                           |
|-------------------|------------------------------|
| onNetworkQuality  | ネットワーク品質のリアルタイム統計のコールバック     |
| onStatistics      | オーディオビデオ技術指標のリアルタイム統計のコールバック |
| onSpeedTestResult | ネットワークスピードテストの結果のコールバック      |

# クラウドとの接続状況のイベントコールバック

| API                  | 説明                |
|----------------------|-------------------|
| onConnectionLost     | SDKがクラウドとの接続を切断済み |
| onTryToReconnect     | SDKがクラウドとの再接続を試行中 |
| onConnectionRecovery | SDKがクラウドとの接続を再開済み |

# ハードウェアデバイス関連イベントコールバック

| API                               | 説明                                            |
|-----------------------------------|-----------------------------------------------|
| onCameraDidReady                  | カメラの準備完了                                      |
| onMicDidReady                     | マイクの準備完了                                      |
| onUserVoiceVolume                 | 音量レベルフィードバックのコールバック                           |
| onDeviceChange                    | ローカルデバイスのオン/オフステータスに変更発生(デスクトッ<br>プシステムのみに適用) |
| onAudioDeviceCaptureVolumeChanged | 現在のマイクのシステムキャプチャ音量に変更発生                       |
| onAudioDevicePlayoutVolumeChanged | 現在のシステムの再生音量に変更発生                             |

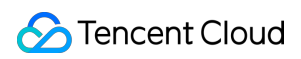

| API                        | 説明                                                    |
|----------------------------|-------------------------------------------------------|
| onSystemAudioLoopbackError | システム音声キャプチャが正常に開始されたかどうかのイベント<br>コールバック(Macシステムのみに適用) |
| onTestMicVolume            | マイクテスト時の音量のコールバック                                     |
| onTestSpeakerVolume        | スピーカーテスト時の音量のコールバック                                   |

#### カスタムメッセージ受信イベントコールバック

| API                | 説明                     |
|--------------------|------------------------|
| onRecvCustomCmdMsg | カスタムメッセージ受信のイベントコールバック |
| onMissCustomCmdMsg | カスタムメッセージ消失のイベントコールバック |
| onRecvSEIMsg       | SEIメッセージ受信のコールバック      |

# CDN関連イベントコールバック

| API                       | 説明                                                                |
|---------------------------|-------------------------------------------------------------------|
| onStartPublishing         | Tencent Cloud CSS CDNへのオーディオビデオストリーミングのイベント<br>コールバックの公開を開始       |
| onStopPublishing          | Tencent Cloud CSS CDNへのオーディオビデオストリーミングの公開停止の<br>イベントコールバック        |
| onStartPublishCDNStream   | 非 <b>Tencent Cloud CDN</b> へのオーディオビデオストリーミングのイベントコー<br>ルバックの公開を開始 |
| onStopPublishCDNStream    | 非 <b>Tencent Cloud CDN</b> へのオーディオビデオストリーミングの公開停止のイ<br>ベントコールバック  |
| onSetMixTranscodingConfig | クラウドミクスストリーミングのレイアウトおよびトランスコードパラメー<br>タ設定のイベントコールバック              |

# 画面共有関連イベントコールバック

| API                    | 説明                  |
|------------------------|---------------------|
| onScreenCaptureStarted | 画面共有開始のイベントコールバック   |
| onScreenCapturePaused  | 画面共有一時停止のイベントコールバック |

| API                    | 説明                                                 |
|------------------------|----------------------------------------------------|
| onScreenCaptureResumed | 画面共有再開のイベントコールバック                                  |
| onScreenCaptureStoped  | 画面共有停止のイベントコールバック                                  |
| onScreenCaptureCovered | 画面共有のターゲットウィンドウブロックのイベントコールバック(Windows<br>OSのみに適用) |

# ローカルレコーディングおよびローカルスクリーンキャプチャのイベントコールバック

| API                   | 説明                              |
|-----------------------|---------------------------------|
| onLocalRecordBegin    | ローカルレコーディングタスク開始済みのイベントコールバック   |
| onLocalRecording      | ローカルレコーディングタスク実行中の進捗のイベントコールバック |
| onLocalRecordComplete | ローカルレコーディングタスク完了済みのイベントコールバック   |
| onSnapshotComplete    | ローカルスクリーンキャプチャ完了のイベントコールバック     |

# 破棄されたイベントコールバック

| API                   | 説明                          |
|-----------------------|-----------------------------|
| onUserEnter           | キャスターが現在のルームに入室(破棄済み)       |
| onUserExit            | キャスターが現在のルームを退室(破棄済み)       |
| onAudioEffectFinished | オーディオエフェクト再生が完了済み(破棄済み)     |
| onPlayBGMBegin        | BGMの再生を開始(破棄済み)             |
| onPlayBGMProgress     | BGMの再生進捗のコールバック(破棄済み)       |
| onPlayBGMComplete     | BGMの再生が完了済み(破棄済み)           |
| onSpeedTest           | サーバースピードテストの結果のコールバック(破棄済み) |

#### ビデオデータカスタムコールバック

| API                | 説明                   |
|--------------------|----------------------|
| onRenderVideoFrame | カスタムビデオレンダリングのコールバック |

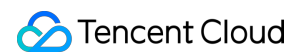

| API                 | 説明                                          |
|---------------------|---------------------------------------------|
| onProcessVideoFrame | サードパーティによる美顔コンポーネントを結合するためのビデオ処理のコール<br>バック |

#### オーディオデータカスタムコールバック

| API                        | 説明                                                                |
|----------------------------|-------------------------------------------------------------------|
| onCapturedRawAudioFrame    | ローカルがキャプチャし、オーディオモジュールで前処理したオーディオ<br>データのコールバック                   |
| onLocalProcessedAudioFrame | ローカルがキャプチャし、オーディオモジュールで前処理、音響処理およ<br>びBGMミキシングを行ったオーディオデータのコールバック |
| onPlayAudioFrame           | 音声ミキシング前のリモートユーザーごとのオーディオデータ                                      |
| onMixedPlayAudioFrame      | 各再生待ちオーディオをミキシングし、最終的にシステムに送信して再生<br>する前のデータコールバック                |

#### その他イベントコールバックインターフェース

| API   | 説明                 |
|-------|--------------------|
| onLog | ローカルLOGのプリントコールバック |

### ビデオ関連列挙値の定義

| API                     | 説明            |
|-------------------------|---------------|
| TRTCVideoResolution     | ビデオ解像度        |
| TRTCVideoResolutionMode | ビデオアスペクト比モード  |
| TRTCVideoStreamType     | ビデオストリームタイプ   |
| TRTCVideoFillMode       | ビデオ画面塗りつぶしモード |
| TRTCVideoRotation       | ビデオ画面回転方向     |
| TRTCBeautyStyle         | 美顔(美肌)アルゴリズム  |
| TRTCVideoPixelFormat    | ビデオピクセル形式     |
| TRTCVideoBufferType     | ビデオデータ伝達方式    |

| API                    | 説明                       |
|------------------------|--------------------------|
| TRTCVideoMirrorType    | ビデオのイメージタイプ              |
| TRTCSnapshotSourceType | ローカルビデオスクリーンキャプチャのデータソース |

### ネットワーク関連列挙値の定義

| API                      | 説明                    |
|--------------------------|-----------------------|
| TRTCAppScene             | ユースケース                |
| TRTCRoleType             | ロール                   |
| TRTCQosControlMode       | トラフィックコントロールモード(破棄済み) |
| TRTCVideoQosPreference   | 画質の好み                 |
| TRTCQualityInfo          | ネットワーク品質              |
| TRTCAVStatusType         | ビデオステータスタイプ           |
| TRTCAVStatusChangeReason | ビデオステータス変更理由のタイプ      |

#### オーディオ関連列挙値の定義

| API              | 説明   |
|------------------|------|
| TRTCAudioQuality | 音声音質 |

#### その他列挙値の定義

| API                         | 説明                           |
|-----------------------------|------------------------------|
| TRTCLogLevel                | Logレベル                       |
| TRTCScreenCaptureSourceType | 画面共有のターゲットタイプ(デスクトップのみに適用)   |
| TRTCTranscodingConfigMode   | クラウドミクスストリーミングのレイアウトモード      |
| TRTCLocalRecordType         | メディアレコーディングタイプ               |
| TRTCMixInputType            | ミクスストリーミング入力タイプ              |
| TRTCDeviceType              | デバイスタイプ(デスクトッププラットフォームのみに適用) |

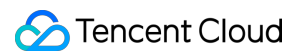

| API                       | 説明                   |
|---------------------------|----------------------|
| TRTCAudioRecordingContent | オーディオレコーディングコンテンツタイプ |

# TRTCコアタイプの定義

| API                          | 説明                                                                 |
|------------------------------|--------------------------------------------------------------------|
| TRTCParams                   | 入室パラメータ                                                            |
| TRTCVideoEncParam            | ビデオコーデックパラメータ                                                      |
| TRTCNetworkQosParam          | ネットワークトラフィックコントロール(Qos)パラメータセット                                    |
| TRTCRenderParams             | ビデオ画面のレンダリングパラメータ                                                  |
| TRTCQualityInfo              | ネットワーク品質                                                           |
| TRTCVolumeInfo               | 音量レベル                                                              |
| TRTCSpeedTestParams          | スピードテストのパラメータ                                                      |
| TRTCSpeedTestResult          | ネットワークスピードテスト結果                                                    |
| TRTCVideoFrame               | ビデオフレーム情報                                                          |
| TRTCAudioFrame               | オーディオフレームデータ                                                       |
| TRTCMixUser                  | クラウドミクスストリーミングにおける各画面の説明情報                                         |
| TRTCTranscodingConfig        | クラウドミクスストリーミングのレイアウトおよびトランスコードパラ<br>メータ                            |
| TRTCPublishCDNParam          | 非 <b>Tencent Cloud CDN</b> へのオーディオビデオストリーミングの公開時に<br>設定が必要な転送パラメータ |
| TRTCAudioRecordingParams     | ローカルオーディオファイルのレコーディングパラメータ                                         |
| TRTCLocalRecordingParams     | ローカルメディアファイルのレコーディングパラメータ                                          |
| TRTCAudioEffectParam         | オーディオエフェクトパラメータ(破棄済み)                                              |
| TRTCSwitchRoomConfig         | ルーム切り替えパラメータ                                                       |
| TRTCAudioFrameCallbackFormat | オーディオカスタムコールバックの形式パラメータ                                            |
| TRTCScreenCaptureSourceInfo  | 画面共有のターゲット情報(デスクトップのみに適用)                                          |

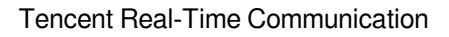

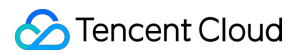

| API                          | 説明                  |
|------------------------------|---------------------|
| ITRTCScreenCaptureSourceList | 共有可能な画面およびウィンドウのリスト |

# エラーコード

最終更新日:::2022-06-28 16:43:46

# エラーコードリスト

#### 基本的なエラーコード

| 記号       | 値 | 意味    |
|----------|---|-------|
| ERR_NULL | 0 | エラーなし |

#### 入室関連のエラーコード

TRTCCloud.enterRoom() 入室に失敗したときにこのタイプのエラーコードがトリガーされます。コールバック関 数TRTCCloudDelegate.onEnterRoom()、TRTCCloudDelegate.OnError()によって、関連通知をキャプチャできま す。

| 記号                                   | 値       | 意味                                                                                    |
|--------------------------------------|---------|---------------------------------------------------------------------------------------|
| ERR_ROOM_ENTER_FAIL                  | -3301   | 入室の失敗                                                                                 |
| ERR_ENTER_ROOM_PARAM_NULL            | -3316   | 入室パラメータが空です。<br>TRTCCloud.enterRoom():インター<br>フェースの呼び出しが有効なparamで<br>渡されるかどうか確認してください |
| ERR_SDK_APPID_INVALID                | -3317   | 入室パラメータ <b>sdkAppld</b> エラー                                                           |
| ERR_ROOM_ID_INVALID                  | -3318   | 入室パラメータroomldエラー                                                                      |
| ERR_USER_ID_INVALID                  | -3319   | 入室パラメータuserIDが正しくありま<br>せん                                                            |
| ERR_USER_SIG_INVALID                 | -3320   | 入室パラメータuserSigが正しくありま<br>せん                                                           |
| ERR_ROOM_REQUEST_ENTER_ROOM_TIMEOUT  | -3308   | 入室リクエストがタイムアウトしまし<br>た。ネットワークをご確認ください                                                 |
| ERR_SERVER_INFO_PRIVILEGE_FLAG_ERROR | -100006 | パーミッションビットのチェックに失<br>敗しました。privateMapKeyが正しい<br>かどうか確認してください                          |

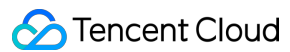

| 記号                                | 値       | 意味                                                                                               |
|-----------------------------------|---------|--------------------------------------------------------------------------------------------------|
| ERR_SERVER_INFO_SERVICE_SUSPENDED | -100013 | サービスをご利用いただけません。<br>パッケージの残りの分数が0より大きい<br>かどうか、Tencent Cloudアカウントの<br>支払いが遅延していないかどうかご確<br>認ください |
| ERR_SERVER_INFO_ECDH_GET_TINYID   | -100018 | userSigのチェックに失敗しました。<br>userSigが正しいかどうか確認してくだ<br>さい                                              |

#### 退室関連のエラーコード

TRTCCloud.exitRoom() 入室に失敗したときにこのタイプのエラーコードがトリガーされます。コールバック関数 TRTCCloudDelegate.onEnterRoom()、TRTCCloudDelegate.OnError()によって、関連通知をキャプチャできます。

| 記号                                 | 値     | 意味             |
|------------------------------------|-------|----------------|
| ERR_ROOM_REQUEST_QUIT_ROOM_TIMEOUT | -3325 | 退室リクエストのタイムアウト |

#### デバイス(カメラ、マイク、スピーカー)関連のエラーコード

| 記号                        | 値     | 意味                                                                                                    |
|---------------------------|-------|----------------------------------------------------------------------------------------------------|
| ERR_CAMERA_START_FAIL     | -1301 | カメラの起動に失敗しました。例えば、Windowsまたは<br>Macデバイスの場合、カメラのコンフィギュレーター(ド<br>ライバー)に異常があります。デバイスを無効にしてから<br>再度有効にするか、マシンを再起動するか、またはコン<br>フィギュレーターを更新してください |
| ERR_CAMERA_NOT_AUTHORIZED | -1314 | カメラデバイスの権限が承認されていません。通常はモ<br>バイルデバイスに表示されます。ユーザーから権限承認を<br>拒否されている可能性があります                                                                  |
| ERR_CAMERA_SET_PARAM_FAIL | -1315 | カメラパラメータ設定エラー(パラメータがサポートさ<br>れていないか、その他)                                                                                                    |
| ERR_CAMERA_OCCUPY         | -1316 | カメラが使用中なので、他のカメラの起動を試みること<br>ができます                                                                                                    |

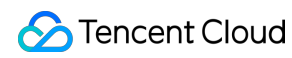

| 記号                         | 値     | 意味                                                                                                    |
|----------------------------|-------|----------------------------------------------------------------------------------------------------|
| ERR_MIC_START_FAIL         | -1302 | マイクの起動に失敗しました。例えば、Windowsまたは<br>Macデバイスの場合、マイクのコンフィギュレーター(ド<br>ライバー)に異常があります。デバイスを無効にしてから<br>再度有効にするか、マシンを再起動するか、またはコン<br>フィギュレーターを更新してください     |
| ERR_MIC_NOT_AUTHORIZED     | -1317 | マイクデバイスの権限が承認されていません。通常はモ<br>バイルデバイスに表示されます。ユーザーから権限承認を<br>拒否されている可能性があります                                                                      |
| ERR_MIC_SET_PARAM_FAIL     | -1318 | マイクパラメータの設定に失敗しました                                                                                                    |
| ERR_MIC_OCCUPY             | -1319 | マイクが使用中です。例えば、モバイルデバイスが通話中<br>の場合、マイクの起動は失敗します                                                                                                  |
| ERR_MIC_STOP_FAIL          | -1320 | マイクの停止に失敗しました                                                                                                    |
| ERR_SPEAKER_START_FAIL     | -1321 | スピーカーの起動に失敗しました。例えば、Windowsま<br>たはMacデバイスの場合、スピーカーのコンフィギュレー<br>ター(ドライバー)に異常があります。デバイスを無効に<br>してから再度有効にするか、マシンを再起動するか、ま<br>たはコンフィギュレーターを更新してください |
| ERR_SPEAKER_SET_PARAM_FAIL | -1322 | スピーカーパラメータの設定に失敗しました                                                                                                    |
| ERR_SPEAKER_STOP_FAIL      | -1323 | スピーカーの停止に失敗しました                                                                                                    |

# 画面共有関連のエラーコード

| 記号 | 値 | 意味 |
|----|---|----|
|    |   |    |

🕗 Tencent Cloud

| 記号                                             | 値       | 意味                                                                                                    |
|------------------------------------------------|---------|----------------------------------------------------------------------------------------------------|
| ERR_SCREEN_CAPTURE_START_FAIL                  | -1308   | 画面録画の開始に失敗し<br>ました。モバイルデバイ<br>スに表示されるときは、<br>ユーザーから権限承認を<br>拒否されている可能性が<br>あります。Windowsまた<br>はMacシステムのデバイ<br>スに表示される場合は、<br>画面録画インターフェー<br>スのパラメータが要件を<br>満たしているかご確認く<br>ださい |
| ERR_SCREEN_CAPTURE_UNSURPORT                   | -1309   | 画面録画に失敗しまし<br>た。Androidプラット<br>フォームでは5.0以降のシ<br>ステム、iOSプラット<br>フォームでは11.0以降の<br>システムが必要です                                                                                    |
| ERR_SERVER_CENTER_NO_PRIVILEDGE_PUSH_SUB_VIDEO | -102015 | サブチャネルのアップス<br>トリームの権限がありま<br>せん                                                                                                    |
| ERR_SERVER_CENTER_ANOTHER_USER_PUSH_SUB_VIDEO  | -102016 | 他のユーザーがサブチャ<br>ネルのアップストリーム<br>を行っています                                                                                                    |
| ERR_SCREEN_CAPTURE_STOPPED                     | -7001   | 画面録画がシステムに<br>よって停止されました                                                                                                    |

# コーデック関連のエラーコード

| 記号                    | 値     | 意味                                                                                                    |
|-----------------------|-------|----------------------------------------------------------------------------------------------------|
| ERR_VIDEO_ENCODE_FAIL | -1303 | ビデオフレームのエンコードに失敗しました。例えば、<br>iOSデバイスを他のアプリケーションに切り替えると、<br>システムによってハードウェアエンコーダが解放される<br>場合があります。切り替えて元に戻すと、ハードウェア<br>エンコーダが再起動する前にスローされる場合がありま<br>す |

| 記号                         | 値     | 意味                                                                    |
|----------------------------|-------|-----------------------------------------------------------------------|
| ERR_UNSUPPORTED_RESOLUTION | -1305 | サポートされていないビデオ解像度                                                      |
| ERR_AUDIO_ENCODE_FAIL      | -1304 | オーディオフレームのエンコードに失敗しました。例え<br>ば、渡されたカスタムオーディオデータを、SDKで処<br>理することはできません |
| ERR_UNSUPPORTED_SAMPLERATE | -1306 | サポートされていないオーディオサンプルレート                                                |

#### ユーザー定義キャプチャ関連のエラーコード

コールバック関数TRTCCloudDelegate.OnError()によって、関連通知をキャプチャできます。

| 記号                           | 値     | 意味                            |
|------------------------------|-------|-------------------------------|
| ERR_PIXEL_FORMAT_UNSUPPORTED | -1327 | 設定されたpixel formatはサポートされていません |
| ERR_BUFFER_TYPE_UNSUPPORTED  | -1328 | 設定されたbuffer typeはサポートされていません  |

#### CDNバインディングおよびミクスストリーミング関連のエラーコード

コールバック関数TRTCCloudDelegate.onStartPublishing()、TRTCCloudDelegate.onSetMixTranscodingConfig()に よって関連通知をキャプチャできます。

| 記号                                         | 値     | 意味                                                         |
|--------------------------------------------|-------|------------------------------------------------------------|
| ERR_PUBLISH_CDN_STREAM_REQUEST_TIME_OUT    | -3321 | バイパス転送リクエストのタイム<br>アウト                                     |
| ERR_CLOUD_MIX_TRANSCODING_REQUEST_TIME_OUT | -3322 | クラウドミクスストリーミングリ<br>クエストのタイムアウト                             |
| ERR_PUBLISH_CDN_STREAM_SERVER_FAILED       | -3323 | バイパス転送リターンパケットの<br>異常                                      |
| ERR_CLOUD_MIX_TRANSCODING_SERVER_FAILED    | -3324 | クラウドミクスストリーミング・<br>リターンパケットの異常                             |
| ERR_ROOM_REQUEST_START_PUBLISHING_TIMEOUT  | -3333 | Tencent CloudへのライブCDNの<br>プッシュ開始シグナリングのタイ<br>ムアウト          |
| ERR_ROOM_REQUEST_START_PUBLISHING_ERROR    | -3334 | <b>Tencent Cloud</b> へのライブ <b>CDN</b> の<br>プッシュ開始シグナリングの異常 |

| 記号                                       | 値     | 意味                                                         |
|------------------------------------------|-------|------------------------------------------------------------|
| ERR_ROOM_REQUEST_STOP_PUBLISHING_TIMEOUT | -3335 | Tencent CloudへのライブCDNの<br>プッシュ停止シグナリングのタイ<br>ムアウト          |
| ERR_ROOM_REQUEST_STOP_PUBLISHING_ERROR   | -3336 | <b>Tencent Cloud</b> へのライブ <b>CDN</b> の<br>プッシュ停止シグナリングの異常 |

### ルーム間マイク接続関連のエラーコード

TRTCCloud.ConnectOtherRoom() ルーム間マイク接続に失敗したときにこのタイプのエラーコードがトリガーされます。コールバック関数TRTCCloudDelegate.onConnectOtherRoom()によって、関連通知をキャプチャできます。

| 記号                                       | 値       | 意味                                                                                                    |
|------------------------------------------|---------|----------------------------------------------------------------------------------------------------|
| ERR_ROOM_REQUEST_CONN_ROOM_TIMEOUT       | -3326   | マイク接続リク<br>エストのタイム<br>アウト                                                                                      |
| ERR_ROOM_REQUEST_DISCONN_ROOM_TIMEOUT    | -3327   | マイク接続から<br>の退出リクエス<br>トのタイムアウ<br>ト                                                                             |
| ERR_ROOM_REQUEST_CONN_ROOM_INVALID_PARAM | -3328   | 無効なパラメー<br>タ                                                                                                   |
| ERR_CONNECT_OTHER_ROOM_AS_AUDIENCE       | -3330   | 現在のロールは<br>視聴者であり、<br>ルーム間マイク<br>接続をリクエス<br>トまたは切断す<br>ることはできま<br>せん。まずキャ<br>スターに<br>switchRole()する<br>必要があります |
| ERR_SERVER_CENTER_CONN_ROOM_NOT_SUPPORT  | -102031 | ルーム間マイク<br>接続はサポート<br>されていません                                                                                  |

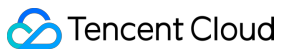

| 記号                                                | 値       | 意味                                      |
|---------------------------------------------------|---------|-----------------------------------------|
| ERR_SERVER_CENTER_CONN_ROOM_REACH_MAX_NUM         | -102032 | ルーム間マイク<br>接続の上限に達<br>しました              |
| ERR_SERVER_CENTER_CONN_ROOM_REACH_MAX_RETRY_TIMES | -102033 | ルーム間マイク<br>接続の再試行回<br>数の上限に達し<br>ました    |
| ERR_SERVER_CENTER_CONN_ROOM_REQ_TIMEOUT           | -102034 | ルーム間マイク<br>接続リクエスト<br>のタイムアウト           |
| ERR_SERVER_CENTER_CONN_ROOM_REQ                   | -102035 | ルーム間マイク<br>接続リクエスト<br>の形式エラー            |
| ERR_SERVER_CENTER_CONN_ROOM_NO_SIG                | -102036 | ルーム間マイク<br>接続に署名があ<br>りません              |
| ERR_SERVER_CENTER_CONN_ROOM_DECRYPT_SIG           | -102037 | ルーム間マイク<br>接続の署名復号<br>に失敗しました           |
| ERR_SERVER_CENTER_CONN_ROOM_NO_KEY                | -102038 | ルーム間マイク<br>接続の署名復号<br>キーが見つかり<br>ませんでした |
| ERR_SERVER_CENTER_CONN_ROOM_PARSE_SIG             | -102039 | ルーム間マイク<br>接続の署名解析<br>エラー               |
| ERR_SERVER_CENTER_CONN_ROOM_INVALID_SIG_TIME      | -102040 | ルーム間マイク<br>接続の署名タイ<br>ムスタンプエ<br>ラー      |
| ERR_SERVER_CENTER_CONN_ROOM_SIG_GROUPID           | -102041 | ルーム間マイク<br>接続の署名ルー<br>ム番号が一致し<br>ません    |

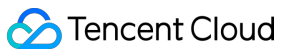

| 記号                                                | 値       | 意味                                     |
|---------------------------------------------------|---------|----------------------------------------|
| ERR_SERVER_CENTER_CONN_ROOM_NOT_CONNED            | -102042 | ルーム間マイク<br>接続の署名ユー<br>ザー名が一致し<br>ません   |
| ERR_SERVER_CENTER_CONN_ROOM_USER_NOT_CONNED       | -102043 | このユーザーは<br>マイク接続を開<br>始していません          |
| ERR_SERVER_CENTER_CONN_ROOM_FAILED                | -102044 | ルーム間マイク<br>接続に失敗しま<br>した               |
| ERR_SERVER_CENTER_CONN_ROOM_CANCEL_FAILED         | -102045 | ルーム間マイク<br>接続の取り消し<br>に失敗しました          |
| ERR_SERVER_CENTER_CONN_ROOM_CONNED_ROOM_NOT_EXIST | -102046 | マイク接続され<br>たルームが存在<br>しません             |
| ERR_SERVER_CENTER_CONN_ROOM_CONNED_REACH_MAX_ROOM | -102047 | マイク接続され<br>たルームがマイ<br>ク接続の上限に<br>達しました |
| ERR_SERVER_CENTER_CONN_ROOM_CONNED_USER_NOT_EXIST | -102048 | マイク接続され<br>たユーザーが存<br>在しません            |
| ERR_SERVER_CENTER_CONN_ROOM_CONNED_USER_DELETED   | -102049 | マイク接続され<br>たユーザーが削<br>除されました           |
| ERR_SERVER_CENTER_CONN_ROOM_CONNED_USER_FULL      | -102050 | マイク接続され<br>たユーザーがリ<br>ソースの上限に<br>達しました |
| ERR_SERVER_CENTER_CONN_ROOM_INVALID_SEQ           | -102051 | マイク接続リク<br>エストの番号が<br>乱れています           |

# アラートコード表

アラートコードを特に注意する必要はありません。必要に応じて、現在のユーザーに対応するプロンプトを表示 するかどうかを選択できます。

| 記号                                | 値    | 意味                                                                            |
|-----------------------------------|------|-------------------------------------------------------------------------------|
| WARNING_HW_ENCODER_START_FAIL     | 1103 | ハードウェアエンコーディングの起<br>動に問題が発生した場合、自動的に<br>ソフトウェアエンコーディングに切<br>り替わります            |
| WARNING_VIDEO_ENCODER_SW_TO_HW    | 1107 | 現在のCPU使用率が高すぎてソフト<br>ウェアエンコーディング要件を満た<br>せないため、自動的にハードウェア<br>エンコーディングに切り替わります |
| WARNING_INSUFFICIENT_CAPTURE_FPS  | 1108 | カメラのキャプチャフレームレート<br>が不足しています。美顔アルゴリズ<br>ムを備えた一部のAndroidスマート<br>フォンには表示されます    |
| WARNING_SW_ENCODER_START_FAIL     | 1109 | ソフトウェアエンコーディングの開<br>始に失敗しました                                                  |
| WARNING_REDUCE_CAPTURE_RESOLUTION | 1110 | 現在のフレームレートとパフォーマ<br>ンスの最適解を満たすため、カメラ<br>のキャプチャ解像度が低下します。                      |
| WARNING_CAMERA_DEVICE_EMPTY       | 1111 | 使用可能なカメラデバイスが検出さ<br>れません                                                      |
| WARNING_CAMERA_NOT_AUTHORIZED     | 1112 | ユーザーは、現在のアプリケーショ<br>ンにカメラ使用権限を承認していま<br>せん                                    |
| WARNING_MICROPHONE_DEVICE_EMPTY   | 1201 | 使用可能なマイクデバイスが検出さ<br>れません                                                      |
| WARNING_SPEAKER_DEVICE_EMPTY      | 1202 | 使用可能なスピーカーデバイスが検<br>出されません                                                    |
| WARNING_MICROPHONE_NOT_AUTHORIZED | 1203 | ユーザーは、現在のアプリケーショ<br>ンにマイク使用権限を承認していま<br>せん                                    |

| 記号                                   | 値    | 意味                                                                        |
|--------------------------------------|------|---------------------------------------------------------------------------|
| WARNING_MICROPHONE_DEVICE_ABNORMAL   | 1204 | オーディオキャプチャデバイスが利<br>用できません(使用中であるなど)                                      |
| WARNING_SPEAKER_DEVICE_ABNORMAL      | 1205 | オーディオ再生デバイスが利用でき<br>ません(使用中であるなど)                                         |
| WARNING_VIDEO_FRAME_DECODE_FAIL      | 2101 | 現在のビデオフレームのデコードに<br>失敗しました                                                |
| WARNING_AUDIO_FRAME_DECODE_FAIL      | 2102 | 現在のオーディオフレームのデコー<br>ドに失敗しました                                              |
| WARNING_VIDEO_PLAY_LAG               | 2105 | 現在、ビデオ再生時にラグが発生し<br>ています                                                  |
| WARNING_HW_DECODER_START_FAIL        | 2106 | ハードウェアデコードの開始に失敗<br>しました。ソフトウェアデコードを<br>使用してください                          |
| WARNING_VIDEO_DECODER_HW_TO_SW       | 2108 | 現在のストリームの最初のIフレーム<br>のハードウェアデコードが失敗しま<br>した。SDKは自動的にソフトウェア<br>デコードに切り替えます |
| WARNING_SW_DECODER_START_FAIL        | 2109 | ソフトウェアデコーダの起動に失敗<br>しました                                                  |
| WARNING_VIDEO_RENDER_FAIL            | 2110 | ビデオレンダリングに失敗しました                                                          |
| WARNING_START_CAPTURE_IGNORED        | 4000 | キャプチャ中のため、キャプチャの<br>開始は無視されます                                             |
| WARNING_AUDIO_RECORDING_WRITE_FAIL   | 7001 | オーディオ記録のファイルへの書き<br>込みに失敗しました                                             |
| WARNING_ROOM_DISCONNECT              | 5101 | ネットワーク接続が切断されました                                                          |
| WARNING_IGNORE_UPSTREAM_FOR_AUDIENCE | 6001 | 現在、視聴者ロールです。アップス<br>トリームのオーディオビデオデータ<br>を無視します                            |
| WARNING_NET_BUSY                     | 1101 | ネットワーク状態の不良:アップス<br>トリーム帯域幅が小さすぎて、デー<br>タのアップロード時に問題が生じま<br>す             |
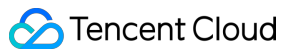

| 記号                                   | 値    | 意味                                                                                             |
|--------------------------------------|------|------------------------------------------------------------------------------------------------|
| WARNING_RTMP_SERVER_RECONNECT        | 1102 | CSSプッシュのときにネットワーク<br>が切断しましたが、自動再接続が開<br>始されました(自動再接続は連続3<br>回を超えて失敗すると、それ以上は<br>行われません)       |
| WARNING_LIVE_STREAM_SERVER_RECONNECT | 2103 | ライブストリーミングのプルのとき<br>にネットワークが切断しましたが、<br>自動再接続が開始されました(自動<br>再接続は連続3回を超えて失敗する<br>と、それ以上は行われません) |
| WARNING_RECV_DATA_LAG                | 2104 | 不安定なネットワークパケット:ダ<br>ウンストリーム帯域幅が不足してい<br>るか、キャスター側からのストリー<br>ミングが不均一であることが原因と<br>思われます          |
| WARNING_RTMP_DNS_FAIL                | 3001 | ライブストリーミング、DNS解決に<br>失敗しました                                                                    |
| WARNING_RTMP_SEVER_CONN_FAIL         | 3002 | ライブストリーミング、サーバーの<br>接続に失敗しました                                                                  |
| WARNING_RTMP_SHAKE_FAIL              | 3003 | ライブストリーミング、RTMPサー<br>バーとのハンドシェイクに失敗しま<br>した                                                    |
| WARNING_RTMP_SERVER_BREAK_CONNECT    | 3004 | ライブストリーミング、サーバーが<br>自動的に切断しました                                                                 |
| WARNING_RTMP_READ_WRITE_FAIL         | 3005 | ライブストリーミング、RTMPの読<br>み取り/書き込みに失敗し、接続が切<br>断されます                                                |
| WARNING_RTMP_WRITE_FAIL              | 3006 | ライブストリーミング、RTMP書き<br>込みエラー(SDK内部エラーコード<br>は外部にスローされません)                                        |
| WARNING_RTMP_READ_FAIL               | 3007 | ライブストリーミング、RTMP読み<br>取りエラー(SDK内部エラーコード<br>は外部にスローされません)                                        |

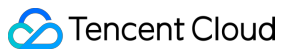

| 記号                                         | 値    | 意味                                                                                   |
|--------------------------------------------|------|--------------------------------------------------------------------------------------|
| WARNING_RTMP_NO_DATA                       | 3008 | ライブストリーミング、 <b>30</b> 秒以上<br>データが送信されない場合、自動的<br>に接続が切断されます                          |
| WARNING_PLAY_LIVE_STREAM_INFO_CONNECT_FAIL | 3009 | ライブストリーミング、connect<br>サーバー呼び出しに失敗しました<br>(SDK内部エラーコードは外部にス<br>ローされません)               |
| WARNING_NO_STEAM_SOURCE_FAIL               | 3010 | ライブストリーミング、接続に失敗<br>しました。このストリームアドレス<br>にビデオはありません。(SDK内部<br>エラーコードは外部にスローされま<br>せん) |
| WARNING_ROOM_RECONNECT                     | 5102 | ネットワークが切断され、自動再接<br>続が開始されました                                                        |
| WARNING_ROOM_NET_BUSY                      | 5103 | ネットワーク状態の不良:アップス<br>トリーム帯域幅が小さすぎて、デー<br>タのアップロード時に問題が生じま<br>す                        |

# Web API概要

最終更新日:::2022-11-11 11:58:54

## サポートするプラットフォーム

TRTC Web SDKはWebRTCをベースに実現しており、現在デスクトップおよびモバイル端末の主流ブラウザをサポートしています。サポートの程度の詳細については下の表をご参照ください。

サポート対象の表内にユースケースが見当たらない場合は、TRTC Web SDK機能テスト画面を開き、現在の環境 がWebRTCのすべての機能をサポートしているかどうかチェックすることができます(例:WebViewなどの環 境)。

| OS      | ブラウザタイプ                           | ブラウザの最小<br>バージョン要件 | SDKのバージョン要件 | 受信<br>(再<br>生)         | 送<br>(マ<br>イク<br>・<br>オ<br>) | 画面共有                                       |
|---------|-----------------------------------|--------------------|-------------|------------------------|------------------------------|--------------------------------------------|
| Windows | デスクトップ版<br>Chromeブラウ<br>ザ         | 56+                | -           | サ<br>ポー<br>ト<br>し<br>ま | サ<br>ポー<br>トし<br>ます          | <b>Chrome72</b><br>以降のバー<br>ジョンをサ<br>ポート   |
|         | デスクトップ版<br>QQブラウザ<br>(クイックコ<br>ア) | 10.4+              | -           | サ<br>ポー<br>しい<br>ま     | サ<br>ポー<br>しい<br>ま           | サポートし<br>ていません                             |
|         | デスクトップ版<br>Firefoxブラウザ            | 56+                | v4.7.0+     | サ<br>ポー<br>しい<br>ま     | サ<br>ポー<br>しい<br>ま           | <b>Firefox66</b> 以<br>降のバー<br>ジョンをサ<br>ポート |
|         |                                   |                    | <u> </u>    |                        |                              |                                            |

| OS | ブラウザタイプ                              | ブラウザの最小<br>バージョン要件 | SDKのバージョン要件 | 受信<br>(再<br>生)         | 送(<br>イク・<br>オ)        | 画面共有                                     |
|----|--------------------------------------|--------------------|-------------|------------------------|------------------------|------------------------------------------|
|    | デスクトップ版<br>Edgeブラウザ                  | 80+                | v4.7.0+     | サ<br>ポー<br>し<br>い<br>ま | サ<br>ポー<br>トし<br>ます    | サポートし<br>ています                            |
|    | デスクトップ版<br>Sogouブラウザ<br>(高速モード)      | 11+                | v4.7.0+     | サ<br>ポー<br>しい<br>ま     | サ<br>ポー<br>し<br>て<br>す | サポートし<br>ています                            |
|    | デスクトップ版<br>Sogouブラウザ<br>(互換モード)      | -                  | -           | サポトてまん                 | サポトてまん                 | サポートし<br>ていません                           |
|    | デスクトップ版<br>Operaブラウザ                 | 46+                | v4.7.0+     | サポーしいす                 | サ<br>ポー<br>トし<br>ます    | <b>Opera60</b> 以<br>降のバー<br>ジョンをサ<br>ポート |
|    | デスクトップ版<br>360SEブラウザ<br>(超高速モー<br>ド) | 13+                | v4.7.0+     | サ<br>ポー<br>し<br>て<br>す | サ<br>ポー<br>し<br>て<br>す | サポートし<br>ています                            |
|    | デスクトップ版<br>360SEブラウザ<br>(互換モード)      | -                  | -           | サポトてまん                 | サポトてまん                 | サポートし<br>ていません                           |

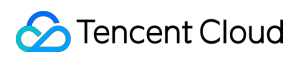

| OS     | ブラウザタイプ                               | ブラウザの最小<br>バージョン要件 | SDKのバージョン要件 | 受信<br>(再<br>生)          | 送( イク<br>イ・ オ )         | 画面共有                                          |
|--------|---------------------------------------|--------------------|-------------|-------------------------|-------------------------|-----------------------------------------------|
|        | デスクトップ版<br>WeChat<br>Embeddedブラ<br>ウザ | -                  | -           | サポトてま                   | サポトてまん                  | サポートし<br>ていません                                |
|        | デスクトップ版<br>WeCom<br>Embeddedブラ<br>ウザ  | -                  | -           | サポトてま                   | サポトてまん                  | サポートし<br>ていません                                |
| Mac OS | デスクトップ版<br>Safariブラウザ                 | 11+                | -           | サ<br>ポー<br>し<br>てい<br>ま | サ<br>ポー<br>し<br>てい<br>ま | Safari13以<br>降のバー<br>ジョンをサ<br>ポート             |
|        | デスクトップ版<br>Chromeブラウ<br>ザ             | 56+                | -           | サ<br>ポー<br>トし<br>ます     | サ<br>ポー<br>トし<br>ます     | <b>Chrome72</b><br>以降のバー<br>ジョンをサ<br>ポート      |
|        | デスクトップ版<br>Firefoxブラウザ                | 56+                | v4.7.0+     | サポトてま                   | サ<br>ポー<br>トし<br>ます     | Firefox66以<br>降のバー<br>ジョンをサ<br>ポート(注<br>意[3]) |
|        | デスクトップ版<br>Edgeブラウザ                   | 80+                | v4.7.0+     | サ<br>ポー<br>し<br>て<br>ま  | サ<br>ポー<br>しい<br>ま      | サポートし<br>ています                                 |
|        |                                       |                    |             |                         |                         |                                               |

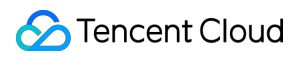

| OS      | ブラウザタイプ                                | ブラウザの最小<br>バージョン要件 | SDKのバージョン要件 | 受信<br>(再<br>生)            | 送<br>( マ<br>イ・<br>オ<br>) | 画面共有                                     |
|---------|----------------------------------------|--------------------|-------------|---------------------------|--------------------------|------------------------------------------|
|         | デスクトップ版<br>Operaブラウザ                   | 46+                | v4.7.0+     | サ<br>ポー<br>トし<br>ます       | サ<br>ポー<br>し<br>てい<br>ます | <b>Opera60</b> 以<br>降のバー<br>ジョンをサ<br>ポート |
|         | デスクトップ版<br>WeChat<br>Embeddedブラ<br>ウザ  | -                  | -           | サポトてま                     | サポトてまん                   | サポートし<br>ていません                           |
|         | デスクトップ版<br>WeCom<br>Embeddedブラ<br>ウザ   | -                  | -           | サポーしいま                    | サポトてまん                   | サポートし<br>ていません                           |
| Android | WeChat<br>Embeddedブラ<br>ウザ(TBSコ<br>ア)  | -                  | -           | サ<br>ポー<br>トし<br>てい<br>ます | サ<br>ポー<br>トし<br>ます      | サポートし<br>ていません                           |
|         | WeChat<br>Embeddedブラ<br>ウザ(XWEBコ<br>ア) | -                  | -           | サ<br>ポー<br>しい<br>ま        | サポーしいま                   | サポートし<br>ていません                           |
|         | WeCom<br>Embeddedブラ<br>ウザ              | -                  | -           | サ<br>ポー<br>しい<br>ま        | サ<br>ポー<br>しい<br>ます      | サポートし<br>ていません                           |

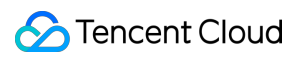

| OS             | ブラウザタイプ                    | ブラウザの最小<br>バージョン要件    | SDKのバージョン要件 | 受信<br>(再<br>生)      | 送信<br>(マ<br>イク<br>・<br>オ<br>) | 画面共有           |
|----------------|----------------------------|-----------------------|-------------|---------------------|-------------------------------|----------------|
|                | モバイル版<br>Chromeブラウ<br>ザ    | -                     | -           | サ<br>ポー<br>トし<br>ます | サ<br>ポー<br>トし<br>てい<br>ます     | サポートし<br>ていません |
|                | モバイル版QQ<br>ブラウザ            | -                     | -           | サポトてまん              | サポーしいせん                       | サポートし<br>ていません |
|                | モバイル版 <b>UC</b><br>ブラウザ    | -                     | -           | サポトてまん              | サポーしいせん                       | サポートし<br>ていません |
| iOS<br>12.1.4+ | WeChat<br>Embeddedブラ<br>ウザ | -                     | -           | サポトてま               | サポトてまん                        | サポートし<br>ていません |
| iOS<br>14.3+   | WeChat<br>Embeddedブラ<br>ウザ | 6.5+(WeChat<br>バージョン) | -           | サ<br>ポー<br>しい<br>ま  | サ<br>ポー<br>しい<br>ま            | サポートし<br>ていません |
| iOS            | WeCom<br>Embeddedブラ<br>ウザ  | -                     | -           | サポトしいす              | サポーしいせん                       | サポートし<br>ていません |

| OS             | ブラウザタイプ                 | ブラウザの最小<br>バージョン要件 | SDKのバージョン要件 | 受信<br>(再<br>生)      | 送信<br>(マ<br>イク<br>・<br>オ<br>) | 画面共有           |
|----------------|-------------------------|--------------------|-------------|---------------------|-------------------------------|----------------|
| iOS<br>11.1.2+ | モバイル版<br>Safariブラウザ     | 11+                | -           | サ<br>ポー<br>しい<br>ま  | サ<br>ポー<br>しい<br>ま            | サポートし<br>ていません |
| iOS<br>12.1.4+ | モバイル版<br>Chromeブラウ<br>ザ | -                  | -           | サポトてま               | サポトてまん                        | サポートし<br>ていません |
| iOS<br>14.3+   | モバイル版<br>Chromeブラウ<br>ザ | -                  | -           | サ<br>ポー<br>トし<br>ます | サ<br>ポー<br>トし<br>ます           | サポートし<br>ていません |

注意:

- H.264の著作権上の制限により、Huawei Chrome 88以前のバージョンではH264コーデックを使用できません(プッシュできません)。HuaweiデバイスのChromeブラウザでTRTC Web SDKプッシュをご利用になりたい場合は、チケットを提出し、VP8コーデックの有効化を申請してください。
- Mac OSでのFirefoxの画面共有機能はあまり効果的ではなく、現時点では対処方法もありません。そのため、画面共有にはChromeまたはSafariの使用をお勧めします。
- Web端末でのプッシュ時のダブルサウンドチャンネルコーデックのサポートを希望される場合は、チケットを提出し、WebRTCダブルサウンドチャンネルコーデックを申請してください。
- より良い製品安定性とオンラインサポートを得るために、TRTC Web SDKは適時に最新バージョンに更 新することをお勧めします。バージョンアップに関する注意事項については、アップグレードガイドラ インをご参照ください。

## URLドメイン名プロトコルの制限

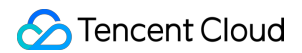

ブラウザのセキュリティポリシー上の制限により、WebRTC機能を使用したページへのアクセスプロトコルには 厳格な要件があります。 以下の表を参照し、アプリケーションの開発とデプロイを行ってください。

| ユースケース       | プロトコル                  | 受信<br>(再生) | 送信(マイク・<br>オン) | 画面共有       | 備考 |
|--------------|------------------------|------------|----------------|------------|----|
| 本番環境         | HTTPSプロトコル             | サポートあ<br>り | サポートあり         | サポートあ<br>り | 推奨 |
| 本番環境         | HTTPプロトコル              | サポートあ<br>り | サポートなし         | サポートな<br>し |    |
| ローカル開発環<br>境 | http://localhost       | サポートあ<br>り | サポートあり         | サポートあ<br>り | 推奨 |
| ローカル開発環<br>境 | http://127.0.0.1       | サポートあ<br>り | サポートあり         | サポートあ<br>り |    |
| ローカル開発環<br>境 | http://[ローカルマシン<br>IP] | サポートあ<br>り | サポートなし         | サポートな<br>し |    |
| ローカル開発環<br>境 | file:///               | サポートあ<br>り | サポートあり         | サポートあ<br>り |    |

## API使用ガイド

初期化フローおよびAPIの使用法の詳細については、以下のガイドをご参照ください。

| 機能                         | Sample Codeガイド |
|----------------------------|----------------|
| 基本的なオーディオビデオ通話             | ガイドリンク         |
| インタラクティブライブストリーミングマイク接続の実装 | ガイドリンク         |
| カメラおよびマイクの切り替え             | ガイドリンク         |
| ローカルビデオのプロパティの設定           | ガイドリンク         |
| ローカルオーディオまたはビデオの動的な停止と開始   | ガイドリンク         |
| 画面共有                       | ガイドリンク         |
| 音量計測                       | ガイドリンク         |
| ユーザー定義キャプチャとカスタマイズ再生レンダリング | ガイドリンク         |

| Sample Codeガイド |
|----------------|
| ガイドリンク         |
| ガイドリンク         |
| ガイドリンク         |
| ガイドリンク         |
| ガイドリンク         |
| -              |
| ガイドリンク         |
| ガイドリンク         |
| ガイドリンク         |
| ガイドリンク         |
| ガイドリンク         |
| ガイドリンク         |
|                |

説明:

• その他の機能についてはクリックして確認してください。

• よくあるご質問についてはWeb端末関連をご参照ください。

## **API**の説明

#### TRTC

注意:

このドキュメントは4.x.xバージョンのTRTC Web SDKに適用されます。

TRTCはTRTC Web SDKのメインエントリで、TRTCメソッドによってTRTCのクライアントオブジェクト

(Client) とローカルオーディオビデオストリーミングオブジェクト (Stream) を作成することができます。ま

た、TRTCメソッドはブラウザの互換性や、画面共有をサポートするかをチェックしたり、ログレベルやログの アップロードを設定したりすることもできます。

| API                     | 説明                                                                                                    |
|-------------------------|----------------------------------------------------------------------------------------------------|
| VERSION                 | TRTC Web SDKバージョン番号。                                                                                                    |
| checkSystemRequirements | ブラウザがTRTC Web SDKと互換性があるかチェックします。現在のブラウ<br>ザとTRTC Web SDKとの互換性がない場合は、Chromeブラウザの最新バー<br>ジョンをダウンロードするようユーザーに促すことをお勧めします。        |
| isScreenShareSupported  | ブラウザが画面共有をサポートしているかをチェックします。画面共有スト<br>リームを作成する前に、このメソッドを呼び出して、現在のブラウザが画面共<br>有をサポートしているか確認してください。                              |
| isSmallStreamSupported  | ブラウザがデュアルストリームモードの有効化をサポートしているかをチェッ<br>クします。デュアルストリームモードを有効化する前に、このメソッドを呼び<br>出して、現在のブラウザがデュアルストリームの有効化をサポートしているか<br>確認してください。 |
| getDevices              | メディアの入出力デバイスリストを返します。                                                                                                    |
| getCameras              | カメラのデバイスリストを返します。                                                                                                    |
| getMicrophones          | マイクのデバイスリストを返します。                                                                                                    |
| getSpeakers             | スピーカーのデバイスリストを返します。                                                                                                    |
| createClient            | TRTC通話のクライアントオブジェクトを作成します。入退室、オーディオビ<br>デオストリーミングの公開、サブスクリプションなどの機能の実装に使用しま<br>す。                                              |
| createStream            | ローカルストリームStreamオブジェクトを作成します。ローカルストリーム<br>Streamオブジェクトはpublish()メソッドによってオーディオビデオストリーミ<br>ングをリリースします。                            |

#### **TRTC.Logger**

ログ出力レベルの設定を含め、ログの設定方法を提供します。ログのアップロードを起動または停止します。

| API              | 説明               |
|------------------|------------------|
| setLogLevel      | ログ出力レベルを設定します。   |
| enableUploadLog  | ログのアップロードを起動します。 |
| disableUploadLog | ログのアップロードを停止します。 |

#### Client

オーディオビデオ通話のクライアントオブジェクトClientはcreateClient()によって作成し、1回のオーディオビデ オセッションを表します。

| API                 | 説明                                                                                                    |
|---------------------|----------------------------------------------------------------------------------------------------|
| setProxyServer      | プロキシサーバーを設定します。このメソッドは、nginx+coturn方式など、<br>企業が自らプロキシサーバーをデプロイする場合に適用されます。                                   |
| setTurnServer       | TURNサーバーを設定します。このメソッドはsetProxyServer()と合わせて<br>使用し、企業が自らプロキシサーバーおよびTURN中継をデプロイする場<br>合に適用されます。               |
| join                | オーディオビデオ通話ルームに参加し、入室によってオーディオビデオ通<br>話セッションが始まります。ルームが存在しない場合、システムが自動的<br>に新しいルームを作成します。                     |
| leave               | 現在のオーディオビデオ通話ルームを退出し、オーディオビデオ通話セッ<br>ションを終了します。                                                              |
| publish             | ローカルのオーディオビデオストリーミングを公開します。このメソッド<br>はjoin()で入室後に呼び出す必要があり、1回のオーディオビデオセッショ<br>ンで1度だけローカルストリーミングを公開することができます。 |
| unpublish           | ローカルストリーミングの公開を取り消します。                                                                                       |
| subscribe           | リモートストリーミングを閲覧します。                                                                                           |
| unsubscribe         | リモートストリーミングの閲覧を取り消します。                                                                                       |
| switchRole          | ユーザーロールを切り替えます。'live'でインタラクティブライブストリー<br>ミングモードの時のみ有効になります。                                                  |
| sendSEIMessage      | SEIメッセージを送信します。                                                                                              |
| on                  | クライアントオブジェクトイベントを監視します。                                                                                      |
| off                 | クライアントオブジェクトイベントの監視を取り消します。                                                                                  |
| getRemoteMutedState | 現在のルーム内にいるリモートユーザーのオーディオビデオのmute状態リ<br>ストを取得します。                                                             |
| getTransportStats   | 現在のネットワーク伝送状況の統計データテーブルを取得します。                                                                               |
| getLocalAudioStats  | 現在公開済みのローカルストリーミングのオーディオ統計データを取得し<br>ます。このメソッドはpublish()後に呼び出す必要があります。                                       |

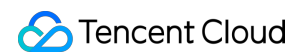

| API                         | 説明                                                                                                    |
|-----------------------------|----------------------------------------------------------------------------------------------------|
| getLocalVideoStats          | 現在公開済みのローカルストリーミングのビデオ統計データを取得しま<br>す。このメソッドはpublish()後に呼び出す必要があります。                                                          |
| getRemoteAudioStats         | 現在のすべてのリモートストリーミングのオーディオ統計データを取得し<br>ます。                                                                                      |
| getRemoteVideoStats         | 現在のすべてのリモートストリーミングのビデオ統計データを取得しま<br>す。                                                                                        |
| startPublishCDNStream       | 現在のクライアントのオーディオビデオストリームのCDNへの公開を開始<br>します。                                                                                    |
| stopPublishCDNStream        | 現在のクライアントのオーディオビデオストリームのCDNへの公開を停止<br>します。                                                                                    |
| startMixTranscode           | ミクスストリーミングトランスコードを開始します。このインターフェー<br>スは入室し、プッシュしてから呼び出してください。                                                                 |
| stopMixTranscode            | ミクスストリーミングトランスコードを停止します。このインターフェー<br>スはローカルストリームの公開(publish)成功後およびミクスストリーミ<br>ングトランスコードの開始startMixTranscode成功後に呼び出してくださ<br>い。 |
| enableAudioVolumeEvaluation | 音量コールバックを有効化または無効化します。                                                                                                    |
| enableSmallStream           | プッシュ側のデュアルストリームモードを有効化します。                                                                                                    |
| disableSmallStream          | プッシュ側のデュアルストリームモードを無効化します。                                                                                                    |
| setSmallStreamProfile       | スモールストリームのパラメータを設定します。                                                                                                    |
| setRemoteVideoStreamType    | 視聴側でデュアルストリームの属性を切り替えます。リモートでスモール<br>ストリームを有効化していなければ切り替えは成功しません。                                                             |

#### LocalStream

LocalStreamローカルオーディオビデオストリーミングは、createStreamで作成します。Streamのサブカテゴリー になります。

| API             | 説明                                                                     |
|-----------------|------------------------------------------------------------------------|
| initialize      | ローカルのオーディオビデオストリーミングオブジェクトを初期化します。                                     |
| setAudioProfile | オーディオ <b>Profile</b> を設定します。このメソッドはinitialize()を呼び出す前に呼び出<br>す必要があります。 |

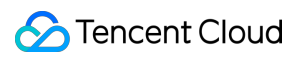

| API                   | 説明                                                                                                    |
|-----------------------|----------------------------------------------------------------------------------------------------|
| setVideoProfile       | ビデオ <b>Profile</b> を設定します。このメソッドはinitialize()を呼び出す前に呼び出す必<br>要があります。                                    |
| setScreenProfile      | 画面共有Profileを設定します。このメソッドはinitialize()を呼び出す前に呼び出す<br>必要があります。                                            |
| setVideoContentHint   | ビデオコンテンツのヒントを設定します。主に、さまざまなシーンにおけるビデ<br>オコーデック品質の向上に用いられます。このメソッドはinitialize()の呼び出し完<br>了後に呼び出す必要があります。 |
| switchDevice          | メディアの入力デバイスを切り替えます。                                                                                     |
| addTrack              | オーディオまたはビデオのトラックを追加します。                                                                                 |
| removeTrack           | ビデオトラックを削除します。                                                                                          |
| replaceTrack          | オーディオまたはビデオのトラックを変更します。                                                                                 |
| play                  | このオーディオビデオストリーミングを再生します。                                                                                |
| stop                  | オーディオビデオストリーミングの再生を停止します。                                                                               |
| resume                | オーディオビデオの再生を再開します。                                                                                      |
| close                 | オーディオビデオストリーミングを終了します。                                                                                  |
| muteAudio             | オーディオトラックを無効にします。                                                                                       |
| muteVideo             | ビデオトラックを無効にします。                                                                                         |
| unmuteAudio           | オーディオトラックを有効にします。                                                                                       |
| unmuteVideo           | ビデオトラックを有効にします。                                                                                         |
| getId                 | Streamの固有識別IDを取得します。                                                                                    |
| getUserId             | このストリームが属するユーザーIDを取得します。                                                                                |
| setAudioOutput        | 音声出力デバイスを設定します。                                                                                         |
| getAudioLevel         | 現在の音量を取得します。ローカルストリーミングまたはリモートストリーミン<br>グにオーディオデータがある場合のみ有効となります。                                       |
| setAudioCaptureVolume | マイクキャプチャ音量を設定します。                                                                                       |
| hasAudio              | オーディオトラックが含まれているかどうか。                                                                                   |

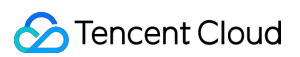

| API           | 説明                    |
|---------------|-----------------------|
| hasVideo      | ビデオトラックが含まれているかどうか。   |
| getAudioTrack | オーディオトラックを取得します。      |
| getVideoTrack | ビデオトラックを取得します。        |
| getVideoFrame | 現在のビデオフレームを取得します。     |
| on            | Streamイベントを監視します。     |
| off           | Streamイベントの監視を取り消します。 |

#### RemoteStream

リモートオーディオビデオストリーミングは、Client.on('stream-added')イベントの監視によって取得します。これ はStreamのサブカテゴリーになります。

| API            | 説明                                                                                                    |
|----------------|----------------------------------------------------------------------------------------------------|
| getType        | リモートストリーミングのタイプを取得します。主に1つのリモートストリーミングがメ<br>インオーディオビデオストリーミングかサブビデオストリームかを判断することに用い<br>られます。サブビデオストリームは通常、画面共有ストリームです。 |
| play           | このオーディオビデオストリーミングを再生します。                                                                                               |
| stop           | オーディオビデオストリーミングの再生を停止します。                                                                                              |
| resume         | オーディオビデオの再生を再開します。                                                                                                    |
| close          | オーディオビデオストリーミングを終了します。                                                                                                 |
| muteAudio      | オーディオトラックを無効にします。                                                                                                    |
| muteVideo      | ビデオトラックを無効にします。                                                                                                    |
| unmuteAudio    | オーディオトラックを有効にします。                                                                                                    |
| unmuteVideo    | ビデオトラックを有効にします。                                                                                                    |
| getld          | Streamの固有識別IDを取得します。                                                                                                   |
| getUserId      | このストリームが属するユーザーIDを取得します。                                                                                               |
| setAudioOutput | 音声出力デバイスを設定します。                                                                                                    |
| setAudioVolume | 再生音量を設定します。                                                                                                    |

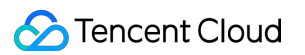

| API           | 説明                                                                |
|---------------|-------------------------------------------------------------------|
| getAudioLevel | 現在の音量を取得します。ローカルストリーミングまたはリモートストリーミングにオー<br>ディオデータがある場合のみ有効となります。 |
| hasAudio      | オーディオトラックが含まれているかどうか。                                             |
| hasVideo      | ビデオトラックが含まれているかどうか。                                               |
| getAudioTrack | オーディオトラックを取得します。                                                  |
| getVideoTrack | ビデオトラックを取得します。                                                    |
| getVideoFrame | 現在のビデオフレームを取得します。                                                 |
| on            | Streamイベントを監視します。                                                 |
| off           | Streamイベントの監視を取り消します。                                             |

#### RtcError

RtcErrorエラーオブジェクト。

| API     | 説明            |
|---------|---------------|
| getCode | エラーコードを取得します。 |

#### ClientEvent

**Client**がトリガーするイベントのリスト、すなわち client.on('eventName') イベント監視中のイベント 名 eventName です。

| API        | 説明                                               |
|------------|--------------------------------------------------|
| stream-    | リモートストリーム追加イベントです。リモートユーザーがストリームを公開した場合にこの       |
| added      | 通知を受信します。                                        |
| stream-    | リモートストリーム削除イベントです。リモートユーザーがストリームの公開を取り消した場       |
| removed    | 合にこの通知を受信します。                                    |
| stream-    | リモートストリーム更新イベントです。リモートユーザーがオーディオビデオトラックを追        |
| updated    | 加、削除または変更した場合にこの通知を受信します。                        |
| stream-    | リモートストリームサブスクリプション成功イベントです。subscribe()を呼び出して成功した |
| subscribed | 場合にこのイベントがトリガーされます。                              |

#### Tencent Real-Time Communication

| d |
|---|
|   |

| API                              | 説明                                                                                                    |
|----------------------------------|----------------------------------------------------------------------------------------------------|
| connection-<br>state-<br>changed | ローカルclientとTencent Cloudの接続ステータス変更イベントです。                                                                                                    |
| peer-join                        | リモートユーザー入室イベントです。                                                                                                    |
| peer-leave                       | リモートユーザー退室イベントです。                                                                                                    |
| mute-audio                       | リモートストリームのオーディオ無効化イベントです。リモートユーザーがオーディオを無効<br>にした場合にこのイベントがトリガーされます。                                                                                                    |
| mute-video                       | リモートストリームのビデオ無効化イベントです。リモートユーザーがビデオを無効にした場<br>合にこのイベントがトリガーされます。                                                                                                    |
| unmute-<br>audio                 | リモートストリームのオーディオ有効化イベントです。リモートユーザーがオーディオを有効<br>にした場合にこのイベントがトリガーされます。                                                                                                    |
| unmute-<br>video                 | リモートストリームのビデオ有効化イベントです。リモートユーザーがビデオを有効にした場<br>合にこのイベントがトリガーされます。                                                                                                    |
| client-<br>banned                | <ul> <li>ユーザーの強制退室イベントです。強制退室の原因には次のものがあります。</li> <li>同名のユーザーが同一のルームに入室した。注意:同名のユーザーが同時に同一のルームに入室することは、双方のオーディオビデオ通話に異常が生じることがあるため禁止されています。業務側はこのような状況を避けなければなりません。</li> <li>アカウント管理者がサーバーAPIを使用して強制退室させた。</li> </ul> |
| network-<br>quality              | ネットワーク品質統計データイベントです。入室後に統計を開始し、2秒に1回トリガーしま<br>す。アップおよびダウンストリームネットワーク品質データが含まれます。                                                                                                    |
| audio-<br>volume                 | 音量イベントです。<br>enableAudioVolumeEvaluationインターフェースを呼び出して音量コールバックを有効化する<br>と、SDKは決まった時間にこのイベントをスローし、各userIdの音量を通知します。                                                                                                    |
| sei-<br>message                  | seiメッセージを受信します。                                                                                                    |
| error                            | エラーイベントです。復旧できないエラーが発生すると、このイベントがスローされます。エ<br>ラーコードをご参照ください。                                                                                                    |

#### StreamEvent

Streamによってトリガーされるイベントのリストです。

| API | 説明 |  |
|-----|----|--|
|     |    |  |

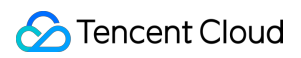

| API                              | 説明                                                                                                    |
|----------------------------------|----------------------------------------------------------------------------------------------------|
| player-<br>state-<br>changed     | Audio/Video Playerのステータス変更イベントです。                                                                                 |
| screen-<br>sharing-<br>stopped   | ローカル画面共有停止イベントです。ローカル画面共有ストリームに対してのみ有効です。                                                                         |
| connection-<br>state-<br>changed | Stream接続ステータス変更イベントです。 stream-added イベントコールバックでこのイ<br>ベントを監視し、 stream-removed イベントコールバックでこのイベントの監視を取り消<br>してください。 |
| error                            | エラーイベントです。復旧できないエラーが発生すると、このイベントがスローされます。エ<br>ラーコードをご参照ください。                                                      |

## お問い合わせ

ご不明な点がございましたら、colleenyu@tencent.comにご連絡ください。

最終更新日:::2022-06-28 11:04:41

注意:

このドキュメントは4.x.xバージョンのTRTC Web SDKに適用されます。

## エラーコードの定義

| Кеу               | getCode | エラーコード | 説明                                                                                                    |
|-------------------|---------|--------|----------------------------------------------------------------------------------------------------|
| INVALID_PARAMETER | 4096    | 0x1000 | 無効なパラメータ<br>推奨する対処方法:渡し<br>たパラメータがSDKの要<br>件を満たしているかご確<br>認ください。例えば、パ<br>ラメータのタイプが正し<br>いかどうかなどです。                                                            |
| INVALID_OPERATION | 4097    | 0x1001 | 不正な操作<br>推奨する対処方法:対応<br>するインターフェースド<br>キュメントに従って、API<br>呼び出しロジックがSDK<br>の要件を満たしているか<br>ご確認ください。例え<br>ば、入室していない状態<br>でpublishインターフェー<br>スを呼び出すことは禁止<br>されています。 |

| Кеу               | getCode | エラーコード | 説明                                                                                                    |
|-------------------|---------|--------|----------------------------------------------------------------------------------------------------|
| NOT_SUPPORTED     | 4098    | 0x1002 | SDKインターフェースを<br>呼び出す際にスローさ<br>れ、現在のブラウザが対<br>応するインターフェース<br>の呼び出しをサポートし<br>ていないことを表します<br>・説明:SDKインター<br>フェースを呼び出すの<br>ブラウザが対応するイ<br>ンターフェースの呼び<br>出しをサポートしてい<br>ないことを表します<br>: 新艇なる対処方法:<br>SDKをサポートしてい<br>るブラウザを使用する<br>ようユーザーに指示し<br>ます。詳細については<br>ブラウザサポート状況<br>の確認をご参照ください |
| DEVICE_NOT_FOUND  | 4099    | 0x1003 | 現在のデバイスにマイク<br>またはカメラがないにも<br>かかわらず、マイク、カ<br>メラキャプチャを試みて<br>います。<br>推奨する対処方法:デバ<br>イスのカメラおよびマイ<br>クが正常かどうかを<br>チェックするようユー<br>ザーに指示し、業務側は<br>入室前のデバイス検査ロ<br>ジックを追加する必要が<br>あります。通話前の環境<br>およびデバイス検査をご<br>参照ください。                                                                 |
| INITIALIZE_FAILED | 4100    | 0x1004 | LocalStream.initialize()の<br>キャプチャに失敗しまし<br>た。推奨する対処方法の<br>詳細をご参照ください。                                                                                                    |

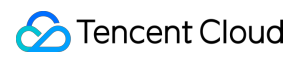

| Кеу                         | getCode | エラーコード | 説明                                                                                                    |
|-----------------------------|---------|--------|----------------------------------------------------------------------------------------------------|
| SIGNAL_CAHNNEL_SETUP_FAILED | 16385   | 0x4001 | シグナリングチャネルの<br>確立に失敗しました。通<br>常はTencent Cloudアカウ<br>ントに関連しています。<br>具体的にはアカウントに<br>関するエラーメッセージ<br>をご参照ください。                                                                                                    |
| SIGNAL_CHANNEL_ERROR        | 16386   | 0x4002 | シグナリングチャネルエ<br>ラー。                                                                                                    |
| ICE_TRANSPORT_ERROR         | 16387   | 0x4003 | ICE Transportの接続エ<br>ラー、すなわちオーディ<br>オビデオデータ伝送チャ<br>ネルのエラーです。主な<br>原因はユーザー側のUDP<br>ポートの異常(ユーザー<br>のコンピュータのファイ<br>アウォールまたはルー<br>ターのファイアウォール<br>ポートの制限の可能性が<br>あります)によるもので<br>す。具体的なポートにつ<br>いてはポートホワイトリ<br>ストをご参照ください。 |
| JOIN_ROOM_FAILED            | 16388   | 0x4004 | 入室に失敗しました。詳<br>細については入室失敗に<br>関するエラーメッセージ<br>をご参照ください                                                                                                    |
| CREATE_OFFER_FAILED         | 16389   | 0x4005 | <b>sdp offer</b> の作成に失敗しま<br>した。                                                                                                    |

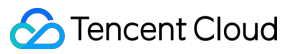

| Кеу                                | getCode | エラーコード | 説明                                                                                                    |
|------------------------------------|---------|--------|----------------------------------------------------------------------------------------------------|
| SIGNAL_CHANNEL_RECONNECTION_FAILED | 16390   | 0x4006 | <ul> <li>WebSocketシグナリング<br/>チャネルの再接続に失敗<br/>しました</li> <li>説明:WebSocketが切<br/>断された際に、SDKが<br/>複数回再接続を試行<br/>し、すべて失敗した場<br/>合にこのエラーがス<br/>ローされます</li> <li>推奨する対処方法:<br/>ネットワークを確認し<br/>てから再度入室するよ<br/>う、ユーザーに注意喚<br/>起します</li> </ul>           |
| UPLINK_RECONNECTION_FAILED         | 16391   | 0x4007 | <ul> <li>アップストリームの</li> <li>PeerConnectionの再接続</li> <li>に失敗しました</li> <li>説明:アップストリームのPeerConnectionが</li> <li>切断された際に、SDKが複数回再接続を試行し、すべて失敗した場合にこのエラーがスローされます</li> <li>推奨する対処方法:<br/>ネットワークを確認してから再プッシュまたは再入室するよう、<br/>ユーザーに注意喚起します</li> </ul> |

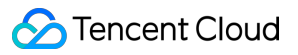

| Кеу                          | getCode | エラーコード | 説明                                                                                                    |
|------------------------------|---------|--------|----------------------------------------------------------------------------------------------------|
| DOWNLINK_RECONNECTION_FAILED | 16392   | 0x4008 | ダウンストリームの<br>PeerConnectionの再接続<br>に失敗しました<br>• 説明:ダウンストリー<br>ムのPeerConnectionに<br>異常な切断が起こった<br>際に、SDKが複数回再<br>接続を試行し、すべて<br>失敗した場合にこのエ<br>ラーがスローされます<br>• 推奨する対処方法:<br>ネットワークを確認し<br>てから再度入室するよ<br>う、ユーザーに注意喚<br>起します                    |
| REMOTE_STREAM_NOT_EXIST      | 16400   | 0x4010 | <ul> <li>リモートストリームが存<br/>在しません</li> <li>説明:AがBのプッシュ<br/>するストリームをサブ<br/>スクライブしている場<br/>合、Bがプッシュを<br/>キャンセルしたこと<br/>で、AによるBのサブス<br/>クリプションが失敗し<br/>ました</li> <li>推奨する対処方法:正<br/>常なインタラクション<br/>フローであり、アクセ<br/>ス側が対処する必要は<br/>ありません</li> </ul> |

| Кеу                  | getCode | エラーコード | 説明                                                                                                    |
|----------------------|---------|--------|----------------------------------------------------------------------------------------------------|
| CLIENT_BANNED        | 16448   | 0x4040 | ユーザーがルームから強<br>制退室させられました。<br>強制退室の原因には次の<br>ものがあります。<br>・同名のユーザーが同一<br>のルームに入室した。<br>注意:同名のユーザー<br>が同時に同一のルーム<br>に入室することは、双<br>方のオーディオビデオ<br>通話に異常が生じるこ<br>とがあるため禁止され<br>ています。業務側はこ<br>のような状況を避けな<br>ければなりません<br>・アカウント管理者が<br>サーバーAPIを使用し<br>て強制退室させます |
| SERVER_TIMEOUT       | 16449   | 0x4041 | メディア伝送サービスが<br>タイムアウトしました                                                                                                    |
| SUBSCRIPTION_TIMEOUT | 16450   | 0x4042 | リモートストリームのサ<br>ブスクリプションがタイ<br>ムアウトしました                                                                                                    |

| Кеу              | getCode | エラーコード | 説明                                                                                                    |
|------------------|---------|--------|----------------------------------------------------------------------------------------------------|
| PLAY_NOT_ALLOWED | 16451   | 0x4043 | 自動再生が禁止されるエ<br>ラー<br>• 説明: play() を呼<br>び出してオーディオビ<br>デオ再生を行う際、自<br>動再生ポリシーの制限<br>により自動再生できま<br>せん<br>• 推奨する対処方法:こ<br>の場合はジェスチャー<br>操作で resume() を<br>呼び出し、再生を継続<br>するようユーザーに指<br>示する必要がありま<br>す。制限された自動再<br>生の処理に関するアド<br>バイスをご参照くださ<br>い。) |

| Кеу                        | getCode | エラーコード | 説明                                                                                                    |
|----------------------------|---------|--------|----------------------------------------------------------------------------------------------------|
| DEVICE_AUTO_RECOVER_FAILED | 16452   | 0x4044 | <ul> <li>カメラ、マイクキャプ</li> <li>チャの自動再開に失敗しました。このエラーは</li> <li>LocalStreamのerrorイベン</li> <li>トでスローされます</li> <li>ユーザーがプッシュ中のメディアデバイスが変更された場合(例:カメラ、マイクを抜き差しした、接続箇所が緩んでいるなど)、</li> <li>SDKはキャプチャの再開を試行します。このエラーが発生した場合は、再開に失敗しています</li> <li>推奨する対処方法:メディアデバイスのキャプチャ自動再に失敗した、対応商が確認するようた、気が確認するよう注意、した、箇面するよう注意、</li> <li>ページにリトライボタンを設置し、ユーザーがリトライをクリックした場合に再度カメラ、マイクキャプチャを行うようにすることができます</li> </ul> |
| START_PUBLISH_CDN_FAILED   | 16453   | 0x4045 | <b>CDN</b> へのプッシュ開始に<br>失敗しました                                                                                                    |
| STOP_PUBLISH_CDN_FAILED    | 16454   | 0x4046 | <b>CDN</b> へのプッシュ停止に<br>失敗しました                                                                                                    |
| START_MIX_TRANSCODE_FAILED | 16455   | 0x4047 | ミクスストリーミングト<br>ランスコードの開始に失<br>敗しました                                                                                                    |

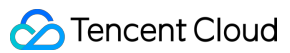

| Кеу                       | getCode | エラーコード | 説明                                    |
|---------------------------|---------|--------|---------------------------------------|
| STOP_MIX_TRANSCODE_FAILED | 16456   | 0x4048 | ミクスストリーミングト<br>ランスコードの停止に失<br>敗しました   |
| NOT_SUPPORTED_H264        | 16457   | 0x4049 | 現在のデバイスは <b>H.264</b> を<br>サポートしていません |
| SWITCH_ROLE_FAILED        | 16458   | 0x404a | ロールの切り替えに失敗<br>しました                   |
| UNKOWN                    | 65535   | 0xFFFF | 不明なエラー                                |

## アカウントに関するエラーメッセージ

| エラーコード | エラータイプ        | 説明                                                                                                    |
|--------|---------------|----------------------------------------------------------------------------------------------------|
| -8     | アカウントシ<br>ステム | sdkAppldが正しくありません。sdkAppldが正しく入力されているか確認<br>してください                                                           |
| 70001  | アカウントシ<br>ステム | UserSigが期限切れです。再度生成をお試しください。生成してすぐに期<br>限切れとなった場合は、入力した有効期間が短すぎないか、もしくは誤っ<br>て0と入力していないか確認してください             |
| 70002  | アカウントシ<br>ステム | userSigの長さが0になっています。署名の計算が正しいか確認してくださ<br>い。sign_srcにアクセスして署名計算用の簡易ソースコードを取得し、パ<br>ラメータを照合して署名計算の正確性を確認してください |
| 70003  | アカウントシ<br>ステム | userSigのチェックに失敗しました。userSigの内容が分割されていない<br>か、例えばバッファの長さが足りないために内容が分割されていることが<br>ないか確認してください                  |
| 70004  | アカウントシ<br>ステム | userSigのチェックに失敗しました。userSigの内容が分割されていない<br>か、例えばバッファの長さが足りないために内容が分割されていることが<br>ないか確認してください                  |
| 70005  | アカウントシ<br>ステム | userSigのチェックに失敗しました。生成されたuserSigが正しいかどうか<br>をツールで検証します。                                                      |
| 70006  | アカウントシ<br>ステム | userSigのチェックに失敗しました。生成されたuserSigが正しいかどうか<br>をツールで検証します                                                       |

| エラーコード | エラータイプ        | 説明                                                                                            |
|--------|---------------|-----------------------------------------------------------------------------------------------|
| 70007  | アカウントシ<br>ステム | userSigのチェックに失敗しました。生成されたuserSigが正しいかどうか<br>をツールで検証します                                        |
| 70008  | アカウントシ<br>ステム | userSigのチェックに失敗しました。生成されたuserSigが正しいかどうか<br>をツールで検証します                                        |
| 70009  | アカウントシ<br>ステム | 業務の公開鍵によるuserSigの検証に失敗しました。生成されたuserSigが<br>使用している秘密鍵とsdkAppldが対応しているかどうかを確認してくだ<br>さい        |
| 70010  | アカウントシ<br>ステム | userSigのチェックに失敗しました。生成されたuserSigが正しいかどうか<br>をツールで検証します                                        |
| 70013  | アカウントシ<br>ステム | userSig内のuserldとリクエスト時のuserldが一致しません。ログイン時に<br>入力したuserldがuserSig内のものと一致しているかどうかを確認してくだ<br>さい |
| 70014  | アカウントシ<br>ステム | userSig内のsdkAppldとリクエスト時のsdkAppldが一致しません。ログイン時に入力したsdkAppldがuserSig 内のものと一致しているかどうかを確認してください  |
| 70015  | アカウントシ<br>ステム | このsdkAppldとアカウントタイプに対応する検証方法が見つかりませ<br>ん。アカウント統合操作をすでに行っていないか確認してください                         |
| 70016  | アカウントシ<br>ステム | 取得した公開鍵の長さが0です。公開鍵をすでにアップロードしていない<br>か確認してください。再アップロードした公開鍵の場合は10分後にリト<br>ライする必要があります         |
| 70017  | アカウントシ<br>ステム | 内部の第三者証明書の検証がタイムアウトしました。もう一度お試しくだ<br>さい。複数回試しても成功しない場合は、お問い合わせください                            |
| 70018  | アカウントシ<br>ステム | 第三者証明書の内部検証に失敗しました                                                                            |
| 70019  | アカウントシ<br>ステム | HTTPS方式で検証された証明書フィールドが空です。userSigを正しく入<br>力してください                                             |
| 70020  | アカウントシ<br>ステム | sdkAppldが見つかりません。Tencent Cloudで設定済みかどうか確認して<br>ください                                           |
| 70052  | アカウントシ<br>ステム | userSigが無効になっています。再生成してからもう一度お試しください                                                          |
| 70101  | アカウントシ<br>ステム | リクエストパケット情報が空です                                                                               |

| エラーコード | エラータイプ        | 説明                                                      |
|--------|---------------|---------------------------------------------------------|
| 70102  | アカウントシ<br>ステム | リクエストパケットのアカウントタイプが正しくありません                             |
| 70103  | アカウントシ<br>ステム | 電話番号の形式が正しくありません                                        |
| 70104  | アカウントシ<br>ステム | メールアドレスの形式が正しくありません                                     |
| 70105  | アカウントシ<br>ステム | TLSアカウントの形式が正しくありません                                    |
| 70106  | アカウントシ<br>ステム | アカウントの形式やタイプが正しくありません                                   |
| 70107  | アカウントシ<br>ステム | userldが登録されていません                                        |
| 70113  | アカウントシ<br>ステム | バッチ数量が不正です                                              |
| 70114  | アカウントシ<br>ステム | 安全上の理由により制限されています                                       |
| 70115  | アカウントシ<br>ステム | uinは対応するsdkAppldの開発者uinではありません                          |
| 70140  | アカウントシ<br>ステム | sdkAppIdとacctypeが一致しません                                 |
| 70145  | アカウントシ<br>ステム | アカウントタイプが正しくありません                                       |
| 70169  | アカウントシ<br>ステム | 内部エラーが発生しました。もう一度お試しください。複数回試しても成<br>功しない場合は、お問い合わせください |
| 70201  | アカウントシ<br>ステム | 内部エラーが発生しました。もう一度お試しください。複数回試しても成<br>功しない場合は、お問い合わせください |
| 70202  | アカウントシ<br>ステム | 内部エラーが発生しました。もう一度お試しください。複数回試しても成<br>功しない場合は、お問い合わせください |
| 70203  | アカウントシ<br>ステム | 内部エラーが発生しました。もう一度お試しください。複数回試しても成<br>功しない場合は、お問い合わせください |

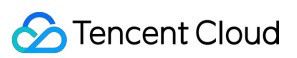

| エラーコード | エラータイプ        | 説明                                                            |
|--------|---------------|---------------------------------------------------------------|
| 70204  | アカウントシ<br>ステム | sdkAppldに対応するacctypeがありません                                    |
| 70205  | アカウントシ<br>ステム | acctypeの検索に失敗しました。もう一度お試しください                                 |
| 70206  | アカウントシ<br>ステム | リクエスト内のバッチ数量が不正です                                             |
| 70207  | アカウントシ<br>ステム | 内部エラーが発生しました。もう一度お試しください                                      |
| 70208  | アカウントシ<br>ステム | 内部エラーが発生しました。もう一度お試しください                                      |
| 70209  | アカウントシ<br>ステム | 開発者uinマークの取得に失敗しました                                           |
| 70210  | アカウントシ<br>ステム | リクエスト内のuinは開発者のuinではありません                                     |
| 70211  | アカウントシ<br>ステム | リクエスト内のuinが正しくありません                                           |
| 70212  | アカウントシ<br>ステム | 内部エラーが発生しました。もう一度お試しください。複数回試しても成<br>功しない場合は、お問い合わせください       |
| 70213  | アカウントシ<br>ステム | 内部データへのアクセスに失敗しました。もう一度お試しください。複数<br>回試しても成功しない場合は、お問い合わせください |
| 70214  | アカウントシ<br>ステム | 内部証明書の検証に失敗しました                                               |
| 70221  | アカウントシ<br>ステム | ログイン状態が無効です。UserSigを使用して再認証してください                             |
| 70222  | アカウントシ<br>ステム | 内部エラーが発生しました。もう一度お試しください                                      |
| 70225  | アカウントシ<br>ステム | 内部エラーが発生しました。もう一度お試しください。複数回試しても成<br>功しない場合は、お問い合わせください       |
| 70231  | アカウントシ<br>ステム | 内部エラーが発生しました。もう一度お試しください。複数回試しても成<br>功しない場合は、お問い合わせください       |

| エラーコード | エラータイプ        | 説明                                                                     |
|--------|---------------|------------------------------------------------------------------------|
| 70236  | アカウントシ<br>ステム | user signatureの検証に失敗しました                                               |
| 70308  | アカウントシ<br>ステム | 内部エラーが発生しました。もう一度お試しください。複数回試しても成<br>功しない場合は、お問い合わせください                |
| 70346  | アカウントシ<br>ステム | 証明書のチェックに失敗しました。                                                       |
| 70347  | アカウントシ<br>ステム | 証明書が期限切れのためチェックに失敗しました                                                 |
| 70348  | アカウントシ<br>ステム | 内部エラーが発生しました。もう一度お試しください。複数回試しても成<br>功しない場合は、お問い合わせください                |
| 70362  | アカウントシ<br>ステム | 内部タイムアウトです。もう一度お試しください。複数回試しても成功し<br>ない場合は、お問い合わせください                  |
| 70401  | アカウントシ<br>ステム | 内部エラーが発生しました。もう一度お試しください                                               |
| 70402  | アカウントシ<br>ステム | 不正なパラメータです。入力必須フィールドに入力されているか、または<br>フィールドの入力がプロトコル要件を満たしているかを確認してください |
| 70403  | アカウントシ<br>ステム | 操作者がApp管理者ではないため、操作権限がありません                                            |
| 70050  | アカウントシ<br>ステム | 失敗とリトライ回数が多すぎるため制限されました。証明書が正しいかど<br>うかをご確認の上、1分後にもう一度お試しください          |
| 70051  | アカウントシ<br>ステム | アカウントがブラックリストに登録されました。お問い合わせください                                       |

## 入室失敗に関するエラーメッセージ

| エラーコード | エラーメッセージ                                                                                                    |
|--------|----------------------------------------------------------------------------------------------------|
| 10006  | お客様のサービス料金のお支払いが遅延しています。TRTCコンソールにログインして、作<br>成したアプリケーションをクリックし、 <b>アプリケーション情報</b> をクリックすれば、アプリ<br>ケーション情報パネルでサービス状態を確認できます |
| -10011 | サーバー側の不明なエラーです。もう一度お試しください                                                                                                  |

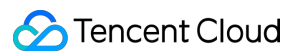

| エラーコード  | エラーメッセージ                                                                                                    |
|---------|----------------------------------------------------------------------------------------------------|
| -10012  | roomldが渡されていないか、またはroomldがルールを満たしていません。stringタイプの<br>roomldを使用する必要がある場合は、 TRTC.createClient を呼び出す際に<br>useStringRoomldをtrueに設定してください |
| -10013  | userSigの認証に失敗しました                                                                                                    |
| -10015  | サーバー側でのサーバーノード取得に失敗しました。もう一度お試しください                                                                                                  |
| -10016  | サーバー側でのルーム作成に失敗しました。roomldがトラフィックコントロールの許容範<br>囲内にあるか確認してください                                                                        |
| -10018  | 高度な権限制御を有効にした後、client.joinにprivateMapKeyパラメータが含まれていない<br>か、またはprivateMapKeyが' 'となっています。高度な権限設定を有効にするをご参照くだ<br>さい                     |
| -10019  | 高度な権限制御を有効にした後、client.joinに含まれるprivateMapKeyパラメータがルールを<br>満たしていません。高度な権限設定を有効にするをご参照ください                                             |
| -10020  | サーバー側がタイムアウトしました。もう一度お試しください                                                                                                    |
| -100027 | TRTCの状態が正常かどうか確認し、Tencent CloudのTRTCコンソールでTRTCサービスを<br>有効にしてから入室してください                                                               |

## 一般的なエラーと対処方法

このタイプのエラーでは、アプリケーションによる介入が必要です。例えば、カメラ取得権限が拒否された場合、 カメラの権限承認を行ってからでなければオーディオビデオ通話が行えないことについて、アプリケーションか らユーザーに注意喚起する必要があります。

| エラー情報                                         | エラー原因                      | 対処方法                                   |
|-----------------------------------------------|----------------------------|----------------------------------------|
| publish timeout                               | publishタイムアウト              | 更新して再接続を試行し、再度publish()の操作を<br>行ってください |
| join room timeout                             | 入室タイムアウト                   | ページを更新して再入室することをお勧めします                 |
| DTLS Transport<br>connection timeout<br>(10s) | DTLS Transport接続タイムア<br>ウト | 更新して再接続を試行してください                       |

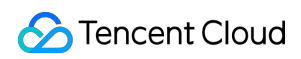

| エラー情報                                                            | エラー原因                                                                      | 対処方法                                                                                                    |
|------------------------------------------------------------------|----------------------------------------------------------------------------|----------------------------------------------------------------------------------------------------|
| failed to connect to<br>remote server via<br>websocket           | websocketの接続に失敗しま<br>した                                                    | 更新して再接続を試行してください                                                                                          |
| ICE/DTLS Transport connection failed                             | メディア伝送チャネル確立の<br>際に失敗しました                                                  | ファイアウォールの設定を確認してください                                                                                      |
| previous publishing is<br>ongoing, please<br>avoid re-publishing | すでにpublishing状態です                                                          | publish後は再度publish()を行わないでください                                                                            |
| AbortError                                                       | デバイス/システムの何らかの<br>理由により、デバイスが使用<br>できなくなっています                              | 通話前にデバイス検査を行うことをお勧めします                                                                                    |
| NotReadableError                                                 | OS上のいずれかのハードウェ<br>ア、ブラウザまたはWebペー<br>ジの階層に発生したエラーの<br>ため、デバイスにアクセスで<br>きません | ブラウザのエラーメッセージに従って処理する<br>と、ユーザーに対し、他のアプリケーションがカ<br>メラ/マイクへのアクセスをリクエストしていな<br>いことを確認してからリトライするよう表示され<br>ます |
| NotFoundError                                                    | リクエストパラメータを満た<br>すメディアタイプ(オーディ<br>オ、ビデオ、画面共有など)<br>が見つかりません                | 通話前にデバイス検査を行うことをお勧めします                                                                                    |
| NotAllowedError                                                  | ユーザーが、現在のブラウ<br>ザ・インスタンスのオーディ<br>オ、ビデオ、画面共有へのア<br>クセスのリクエストを拒否し<br>ました     | ユーザーはカメラ/マイクへのアクセス権限承認<br>を行ってからでなければオーディオビデオ通話を<br>行うことができません                                            |
| SignalChannel reconnect failed                                   | websocketが切断されました                                                          | 更新して再接続を試行してください                                                                                          |
| duplicate publishing,<br>please unpublish and<br>then re-publish | publishが重複しています                                                            | 先にunpublish()操作を行ってからpublish()を操作<br>してください                                                               |
| OverconstrainedError                                             | ブラウザがcamerald /<br>microphoneldを取得できませ<br>んでした                             | camerald / microphoneldの値が有効な空でない文<br>字列であることを確認してください                                                    |
| RtcError: no valid ice candidate found                           | TRTC Web SDKがSTUNトン<br>ネリングに失敗しました                                         | ファイアウォールの設定を確認してください                                                                                      |

# Electron API概要

最終更新日:::2022-08-08 15:25:08

## TRTCCloud @ TXLiteAVSDK

Tencent Cloudビデオ通話機能の主なインターフェース。

- 主なドキュメントアドレス:TRTC Electron SDK
- ・ サンプルコードアドレス:TRTC Electron Demo

## TRTCオブジェクトの作成

```
const TRTCCloud = require('trtc-electron-sdk').default;
// import TRTCCloud from 'trtc-electron-sdk';
this.rtcCloud = new TRTCCloud();
```

v7.9.348から、TRTC Electron SDKはtrtc.d.tsファイルを追加しており、 typescriptを使用する開発者の操作性が向上しました。

```
import TRTCCloud from 'trtc-electron-sdk';
const rtcCloud: TRTCCloud = new TRTCCloud();
// SDKバージョン番号の取得
rtcCloud.getSDKVersion();
```

// コールバックの設定

```
subscribeEvents = (rtcCloud) => {
rtcCloud.on('onError', (errcode, errmsg) => {
console.info('trtc_demo: onError :' + errcode + " msg" + errmsg);
});
rtcCloud.on('onEnterRoom', (elapsed) => {
console.info('trtc_demo: onEnterRoom elapsed:' + elapsed);
});
rtcCloud.on('onExitRoom', (reason) => {
console.info('onExitRoom: userenter reason:' + reason);
});
};
subscribeEvents(this.rtcCloud);
```

## TRTCCloudシングルトンの作成と破棄

| API                      | 説明                                                      |
|--------------------------|---------------------------------------------------------|
| getTRTCShareInstance     | dllを動的にロードするために使用する場合は、TRTCCloudオブジェクトシン<br>グルトンを作成します。 |
| destroyTRTCShareInstance | TRTCCloudシングルトンオブジェクトをリリースし、リソースをクリーン<br>アップします。        |

## ルーム関連インターフェース関数

| API                      | 説明                                                                                        |
|--------------------------|-------------------------------------------------------------------------------------------|
| enterRoom                | ルームに入室します。ルームが存在しない場合は、システムが新しいルーム<br>を自動的に作成します。                                         |
| exitRoom                 | ルームを退室します。                                                                                |
| switchRoom               | ルームを切り替えます。                                                                               |
| switchRole               | ロールを切り替えます。ライブストリーミングシナリオ<br>(TRTCAppSceneLIVEおよびTRTCAppSceneVoiceChatRoom)のみに適して<br>います。 |
| connectOtherRoom         | ルーム間のマイク接続をリクエストします(キャスタールーム間PK)。                                                         |
| disconnectOtherRoom      | ルーム間のマイク接続を終了します(キャスタールーム間PK)。                                                            |
| setDefaultStreamRecvMode | オーディオビデオの受信モードを設定します(有効にするには、入室する前<br>に設定する必要があります)。                                      |

## CDN関連インターフェース関数

| API                     | 説明                                                 |
|-------------------------|----------------------------------------------------|
| startPublishing         | <b>Tencent Cloud</b> のライブ <b>CDN</b> へのプッシュを開始します。 |
| stopPublishing          | Tencent CloudのライブCDNへのプッシュを停止します。                  |
| startPublishCDNStream   | Tencent Cloud以外のライブCDNへのリレーを開始します。                 |
| stopPublishCDNStream    | Tencent Cloud以外のライブCDNへのプッシュを停止します。                |
| setMixTranscodingConfig | クラウドのミクスストリーミングトランスコードパラメータを設定します。                 |

## ビデオ関連インターフェース関数

| API                       | 説明                                                            |
|---------------------------|---------------------------------------------------------------|
| startLocalPreview         | ローカルカメラのキャプチャとプレビューを起動します。                                    |
| stopLocalPreview          | ローカルカメラのキャプチャとプレビューを停止します。                                    |
| muteLocalVideo            | 自身のビデオ画面をブロックするかどうか。                                          |
| startRemoteView           | リモートビデオ画面の表示を開始します。                                           |
| stopRemoteView            | リモートビデオ画面の表示を停止すると同時に、このリモートユーザー<br>のビデオデータトラフィックのプルを停止します。   |
| stopAllRemoteView         | すべてのリモートビデオ画面の表示を停止すると同時に、リモートユー<br>ザーのビデオデータトラフィックのプルを停止します。 |
| muteRemoteVideoStream     | 指定のリモートビデオストリームの受信を一時停止します。                                   |
| muteAllRemoteVideoStreams | すべてのリモートビデオストリームの受信を停止します。                                    |
| setVideoEncoderParam      | ビデオエンコーダの関連パラメータを設定します。                                       |
| setNetworkQosParam        | ネットワークトラフィックコントロールの関連パラメータを設定しま<br>す。                         |
| setLocalRenderParams      | ローカル画像(メインストリーム)のレンダリングパラメータを設定し<br>ます。                       |
| setLocalViewFillMode      | 破棄されたインターフェース:ローカル画像のレンダリングモードを設<br>定します。                     |
| setRemoteRenderParams     | リモート画像のレンダリングパラメータを設定します。                                     |
| setRemoteViewFillMode     | 破棄されたインターフェース:リモート画像のレンダリングモードを設<br>定します。                     |
| setLocalViewRotation      | 破棄されたインターフェース:ローカル画像の時計回りの回転角度を設<br>定します。                     |
| setRemoteViewRotation     | 破棄されたインターフェース:リモート画像の時計回りの回転角度を設<br>定します。                     |
| setVideoEncoderRotation   | ビデオコーデックが出力する画面(リモートユーザーが視聴する画面お<br>よびサーバーが録画する画面)方向を設定します。   |
| API                           | 説明                                              |
|-------------------------------|-------------------------------------------------|
| setLocalViewMirror            | 破棄されたインターフェース:ローカルカメラプレビュー画面のイメー<br>ジモードを設定します。 |
| setVideoEncoderMirror         | エンコーダが出力する画面のイメージモードを設定します。                     |
| enableSmallVideoStream        | 大小画面のデュアルチャンネルコーディングモードを有効にします。                 |
| setRemoteVideoStreamType      | 指定userldの大画面または小画面での視聴を選択します。                   |
| setPriorRemoteVideoStreamType | 破棄されたインターフェース: 視聴者が優先的に選択するビデオ品質を<br>設定します。     |
| snapshotVideo                 | ビデオ画面のスクリーンキャプチャです。                             |

# オーディオ関連インターフェース関数

| API                         | 説明                                                            |
|-----------------------------|---------------------------------------------------------------|
| startLocalAudio             | ローカルオーディオのキャプチャとアップストリームを開始します。                               |
| stopLocalAudio              | ローカルオーディオのキャプチャとアップストリームを終了します。                               |
| muteLocalAudio              | ローカルのオーディオをミュートにします。                                          |
| muteRemoteAudio             | 特定ユーザーの音声をミュートにすると同時に、このリモートユーザーの<br>オーディオデータトラフィックのプルを停止します。 |
| muteAllRemoteAudio          | すべてのユーザーの音声をミュートにすると同時に、リモートユーザーの<br>オーディオデータトラフィックのプルを停止します。 |
| setAudioCaptureVolume       | SDKキャプチャ音量を設定します。                                             |
| getAudioCaptureVolume       | SDKキャプチャ音量を取得します。                                             |
| setAudioPlayoutVolume       | SDK再生音量を設定します。                                                |
| getAudioPlayoutVolume       | SDK再生音量を取得します。                                                |
| enableAudioVolumeEvaluation | 音量レベルプロンプトを起動または終了します。                                        |
| startAudioRecording         | 録音を開始します。                                                     |
| stopAudioRecording          | 録音を停止します。                                                     |
| setAudioQuality             | 破棄されたインターフェース:オーディオ品質を設定します。                                  |

©2013-2022 Tencent Cloud. All rights reserved.

| API                  | 説明                   |
|----------------------|----------------------|
| setRemoteAudioVolume | リモートユーザーの再生音量を設定します。 |

## カメラ関連インターフェース関数

| API                    | 説明                |
|------------------------|-------------------|
| getCameraDevicesList   | カメラデバイスリストを取得します。 |
| setCurrentCameraDevice | 使用したいカメラを設定します。   |
| getCurrentCameraDevice | 現在使用するカメラ を取得します。 |

## オーディオデバイス関連インターフェース関数

| API                         | 説明                                     |
|-----------------------------|----------------------------------------|
| getMicDevicesList           | マイクデバイスリストを取得します。                      |
| getCurrentMicDevice         | 現在選択しているマイクを取得します。                     |
| setCurrentMicDevice         | 使用したいマイクを設定します。                        |
| getCurrentMicDeviceVolume   | システムの現在のマイクデバイス音量を取得します。               |
| setCurrentMicDeviceVolume   | システムの現在のマイクデバイスの音量を設定します。              |
| setCurrentMicDeviceMute     | システムの現在のマイクデバイスのミュートステータスを設定します。       |
| getCurrentMicDeviceMute     | システムの現在のマイクデバイスがミュートであるかどうかを取得しま<br>す。 |
| getSpeakerDevicesList       | スピーカーデバイスリストを取得します。                    |
| getCurrentSpeakerDevice     | 現在のスピーカーデバイスを取得します。                    |
| setCurrentSpeakerDevice     | 使用したいスピーカーを設定します。                      |
| getCurrentSpeakerVolume     | システムの現在のスピーカーデバイス音量を取得します。             |
| setCurrentSpeakerVolume     | システムの現在のスピーカーデバイス音量を設定します。             |
| setCurrentSpeakerDeviceMute | システムの現在のスピーカーデバイスのミュートステータスを設定しま<br>す。 |
| getCurrentSpeakerDeviceMute | システムの現在のスピーカーデバイスがミュートかどうかを取得します。      |

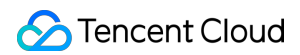

# 美顔関連インターフェース関数

| API            | 説明                            |
|----------------|-------------------------------|
| setBeautyStyle | 美顔、美白および肌の色調補正エフェクトレベルを設定します。 |
| setWaterMark   | ウォーターマークを設定します。               |

## サブストリーム関連インターフェース関数

| API                            | 説明                                                                 |
|--------------------------------|--------------------------------------------------------------------|
| startRemoteSubStreamView       | 破棄されたインターフェース:リモートユーザーのサブストリーム<br>(画面共有)画面のレンダリングを開始します。           |
| stopRemoteSubStreamView        | 破棄されたインターフェース:リモートユーザーのサブストリーム<br>(画面共有)画面のレンダリングを停止します。           |
| setRemoteSubStreamViewFillMode | 破棄されたインターフェース:サブストリーム(画面共有)画面のレ<br>ンダリングモードを設定します。                 |
| setRemoteSubStreamViewRotation | 破棄されたインターフェース:サブストリーム(画面共有)画面の時<br>計回りの回転角度を設定します。                 |
| getScreenCaptureSources        | 共有可能なウィンドウリストを列挙します。                                               |
| selectScreenCaptureTarget      | 画面共有パラメータを設定します。画面共有中にもこのメソッドを呼<br>び出すことができます。                     |
| startScreenCapture             | 画面共有を起動します。                                                        |
| pauseScreenCapture             | 画面共有を一時停止します。                                                      |
| resumeScreenCapture            | 画面共有を再開します。                                                        |
| stopScreenCapture              | 画面共有を停止します。                                                        |
| setSubStreamEncoderParam       | サブストリーム(画面共有)のエンコーダパラメータを設定します。                                    |
| setSubStreamMixVolume          | サブストリーム(画面共有)の音声ミキシングの音量レベルを設定し<br>ます。                             |
| addExcludedShareWindow         | 指定ウィンドウを画面共有のexcludeリストに追加します。excludeリ<br>ストに追加したウィンドウは共有できなくなります。 |
| removeExcludedShareWindow      | 指定ウィンドウを画面共有のexcludeリストから削除します。                                    |
| removeAllExcludedShareWindow   | すべてのウィンドウを画面共有のexcludeリストから削除します。                                  |

# カスタムメッセージの送信

| API              | 説明                              |
|------------------|---------------------------------|
| sendCustomCmdMsg | カスタムメッセージをルーム内のすべてのユーザーに送信します。  |
| sendSEIMsg       | データ量の小さなカスタムデータをビデオフレームに埋め込みます。 |

# BGMミキシング関連インターフェース関数

| API                          | 説明                                            |
|------------------------------|-----------------------------------------------|
| playBGM                      | 破棄されたインターフェース:BGMの再生を起動します。                   |
| stopBGM                      | 破棄されたインターフェース:BGMの再生を停止します。                   |
| pauseBGM                     | 破棄されたインターフェース:BGMの再生を一時停止します。                 |
| resumeBGM                    | 破棄されたインターフェース:BGMの再生を継続します。                   |
| getBGMDuration               | 破棄されたインターフェース:BGMファイルの総時間を取得します。単<br>位はミリ秒です。 |
| setBGMPosition               | 破棄されたインターフェース:BGM再生の進捗を設定します。                 |
| setBGMVolume                 | 破棄されたインターフェース:BGM再生音量レベルを設定します。               |
| setBGMPlayoutVolume          | 破棄されたインターフェース:BGMローカル再生音量レベルを設定しま<br>す。       |
| setBGMPublishVolume          | 破棄されたインターフェース:BGMリモート再生音量レベルを設定します。           |
| startSystemAudioLoopback     | システム音声キャプチャを起動します。                            |
| stopSystemAudioLoopback      | システム音声キャプチャを終了します。                            |
| setSystemAudioLoopbackVolume | システム音声キャプチャの音量を設定します。                         |
| startPlayMusic               | BGMの再生を起動します。                                 |
| stopPlayMusic                | BGMの再生を停止します。                                 |
| pausePlayMusic               | BGMの再生を一時停止します。                               |
| resumePlayMusic              | BGMの再生を再開します。                                 |
| getMusicDurationInMS         | BGMファイルの総時間を取得します。単位はミリ秒です。                   |

| API                   | 説明                                                       |
|-----------------------|----------------------------------------------------------|
| seekMusicToPosInTime  | BGM再生の進捗を設定します。                                          |
| setAllMusicVolume     | BGMの音量レベルを設定します。BGMの音量レベルを制御するために、BGMの再生や音声ミキシング時に使用します。 |
| setMusicPlayoutVolume | BGMのローカル再生音量レベルを設定します。                                   |
| setMusicPublishVolume | BGMのリモート再生音量レベルを設定します。                                   |

# オーディオエフェクト関連インターフェース関数

| API                      | 説明                                         |
|--------------------------|--------------------------------------------|
| playAudioEffect          | 破棄されたインターフェース:オーディオエフェクトを再生します。            |
| setAudioEffectVolume     | 破棄されたインターフェース:オーディオエフェクト音量を設定します。          |
| stopAudioEffect          | 破棄されたインターフェース:オーディオエフェクトを停止します。            |
| stopAllAudioEffects      | 破棄されたインターフェース:すべてのオーディオエフェクトを停止します。        |
| setAllAudioEffectsVolume | 破棄されたインターフェース:すべてのオーディオエフェクトの音量を設定し<br>ます。 |
| pauseAudioEffect         | 破棄されたインターフェース:オーディオエフェクトを一時停止します。          |
| resumeAudioEffect        | 破棄されたインターフェース:オーディオエフェクトを再開します。            |

# デバイスおよびネットワークテスト

| API                   | 説明                                                          |
|-----------------------|-------------------------------------------------------------|
| startSpeedTest        | ネットワークスピードテストを開始します(通話品質への影響を避けるため、ビ<br>デオ通話中はテストしないでください)。 |
| stopSpeedTest         | ネットワークスピードテストを停止します。                                        |
| startCameraDeviceTest | カメラテストを開始します。                                               |
| stopCameraDeviceTest  | カメラテストを停止します。                                               |
| startMicDeviceTest    | マイクテストを開始します。                                               |
| stopMicDeviceTest     | マイクテストを停止します。                                               |

| API                    | 説明              |
|------------------------|-----------------|
| startSpeakerDeviceTest | スピーカーテストを開始します。 |
| stopSpeakerDeviceTest  | スピーカーテストを停止します。 |

### LOG関連インターフェース関数

| API                   | 説明                        |
|-----------------------|---------------------------|
| getSDKVersion         | SDKバージョン情報を取得します。         |
| setLogLevel           | Log出力レベルを設定します。           |
| setConsoleEnabled     | コンソールのログプリントを有効または無効にします。 |
| setLogCompressEnabled | Logのローカル圧縮を有効または無効にします。   |
| setLogDirPath         | ログ保存パスを設定します。             |
| setLogCallback        | ログコールバックを設定します。           |
| callExperimentalAPI   | 試験的APIインターフェースを呼び出します。    |

# 使用停止インターフェース関数

| API                  | 説明                |
|----------------------|-------------------|
| setMicVolumeOnMixing | v6.9バージョンから破棄します。 |

# TRTCCallback @ TXLiteAVSDK

Tencent Cloudビデオ通話機能のコールバックインターフェース。

## エラーイベントおよび警告イベント

| API       | 説明                                                                          |
|-----------|-----------------------------------------------------------------------------|
| onError   | エラーコールバック:SDKがリカバリー不能なエラーは、監視する必要があり、状況に応じて<br>ユーザーに適切なインターフェースプロンプトを表示します。 |
| onWarning | アラートコールバック:ラグやリカバリー不能なデコードの失敗など、非常に重大な問題を通<br>知するために使用されます。                 |

### ルームイベントコールバック

| API                   | 説明                                          |
|-----------------------|---------------------------------------------|
| onEnterRoom           | 入室済みのコールバックです。                              |
| onExitRoom            | 退室のイベントコールバックです。                            |
| onSwitchRole          | ロール切り替えのイベントコールバックです。                       |
| onConnectOtherRoom    | ルーム間マイク接続(キャスタールーム間PK)リクエスト結果のコールバック<br>です。 |
| onDisconnectOtherRoom | ルーム間マイク接続(キャスタールーム間PK)終了結果のコールバックです。        |
| onSwitchRoom          | ルームを切り替えます。                                 |

# メンバーイベントコールバック

| API                        | 説明                                                    |
|----------------------------|-------------------------------------------------------|
| onRemoteUserEnterRoom      | ユーザーが現在のルームに入室します。                                    |
| onRemoteUserLeaveRoom      | ユーザーが現在のルームを退室します。                                    |
| onUserVideoAvailable       | ユーザーがカメラからのビデオを有効にしているかどうか。                           |
| onUserSubStreamAvailable   | ユーザーが画面共有を有効にしているかどうか。                                |
| onUserAudioAvailable       | ユーザーがオーディオのアップストリームを有効にしているかどうか。                      |
| onFirstVideoFrame          | ローカルまたはリモートユーザーの最初のフレーム画面のレンダリングを開<br>始します。           |
| onFirstAudioFrame          | リモートユーザーの最初のフレームのオーディオ再生を開始します(現在、<br>ローカル音声は通知しません)。 |
| onSendFirstLocalVideoFrame | 最初のフレームのローカルビデオデータが送信されました。                           |
| onSendFirstLocalAudioFrame | 最初のフレームのローカルオーディオデータが送信されました。                         |
| onUserEnter                | 破棄されたインターフェース:キャスターが現在のルームに入室します。                     |
| onUserExit                 | 破棄されたインターフェース:キャスターが現在のルームを退室します。                     |

### 統計および品質コールバック

# 🔗 Tencent Cloud

| API              | 説明                                                                       |
|------------------|--------------------------------------------------------------------------|
| onNetworkQuality | ネットワーク品質:このコールバックは2秒ごとに1度トリガーされ、現在のネットワー<br>クのアップストリームとダウンストリーム品質を統計します。 |
| onStatistics     | 技術指標統計のコールバックです。                                                         |

# サーバーイベントコールバック

| API                  | 説明                                                                                                    |
|----------------------|----------------------------------------------------------------------------------------------------|
| onConnectionLost     | SDKがサーバーとの接続を切断します。                                                                                       |
| onTryToReconnect     | SDKがサーバーとの再接続を試行中です。                                                                                      |
| onConnectionRecovery | SDKがサーバーとの接続を再開します。                                                                                       |
| onSpeedTest          | 破棄されたインターフェース:サーバースピードテストのコールバックです。<br>SDKは複数のサーバーIPに対するスピードテストを実行し、IPごとのスピードテス<br>ト結果をこのコールバックを介して通知します。 |
| onSpeedTestResult    | ネットワークスピードテストの結果のコールバックです。                                                                                |

### ハードウェアデバイスイベントコールバック

| API                               | 説明                                                                               |
|-----------------------------------|----------------------------------------------------------------------------------|
| onCameraDidReady                  | カメラの準備が完了しました。                                                                   |
| onMicDidReady                     | マイクの準備が完了しました。                                                                   |
| onUserVoiceVolume                 | 音量レベルをリマインドするためのコールバックです。userldご<br>との音量とリモートの総音量が含まれます。ローカルユーザーの<br>useridは"です。 |
| onDeviceChange                    | ローカルデバイスオン/オフのコールバックです。                                                          |
| onTestMicVolume                   | マイクテスト音量のコールバックです。                                                               |
| onTestSpeakerVolume               | スピーカーテスト音量のコールバックです。                                                             |
| onAudioDeviceCaptureVolumeChanged | 現在のオーディオキャプチャデバイス音量変更のコールバックで<br>す。                                              |
| onAudioDevicePlayoutVolumeChanged | 現在のオーディオ再生デバイス音量変更のコールバックです。                                                     |

# カスタムメッセージ受信のコールバック

| API                | 説明                    |
|--------------------|-----------------------|
| onRecvCustomCmdMsg | カスタムメッセージ受信のコールバックです。 |
| onMissCustomCmdMsg | カスタムメッセージ消失のコールバックです。 |
| onRecvSEIMsg       | SEIメッセージ受信のコールバックです。  |

### CDNバイパスリレーコールバック

| API                       | 説明                                                                                                |
|---------------------------|---------------------------------------------------------------------------------------------------|
| onStartPublishing         | Tencent CloudのライブCDNへのプッシュ開始のコールバックです。<br>TRTCCloudのstartPublishing()インターフェースに対応します。              |
| onStopPublishing          | Tencent CloudのライブCDNへのプッシュ停止のコールバックです。<br>TRTCCloudのstopPublishing()インターフェースに対応します。               |
| onStartPublishCDNStream   | CDNへのRelayed Push起動完了のコールバックです。                                                                   |
| onStopPublishCDNStream    | CDNへのRelayed Push停止完了のコールバックです。                                                                   |
| onSetMixTranscodingConfig | クラウドのミクスストリーミングトランスコードパラメータ設定のコール<br>バックです。TRTCCloudのsetMixTranscodingConfig()インターフェースに対<br>応します。 |

# システム音量キャプチャコールバック

| API                        | 説明                                       |
|----------------------------|------------------------------------------|
| onSystemAudioLoopbackError | システム音量キャプチャステータスのコールバックです(Macのみで有<br>効)。 |

### オーディオエフェクトコールバック

| API                   | 説明                                         |
|-----------------------|--------------------------------------------|
| onAudioEffectFinished | 破棄されたインターフェース:オーディオエフェクト再生終了のコールバックで<br>す。 |

## 画面共有コールバック

| API | 説明 |
|-----|----|
|     |    |

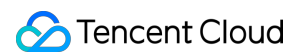

| API                    | 説明                                                                                                   |
|------------------------|----------------------------------------------------------------------------------------------------|
| onScreenCaptureCovered | SDKは画面共有ウィンドウがブロックされ、正常にキャプチャできないことを<br>このコールバックを介して通知します。このコールバックでユーザーにウィン<br>ドウのブロックを解除するよう通知できます。 |
| onScreenCaptureStarted | SDKは画面共有の開始をこのコールバックを介して通知します。                                                                       |
| onScreenCapturePaused  | SDKは画面共有の一時停止をこのコールバックを介して通知します。                                                                     |
| onScreenCaptureResumed | SDKは画面共有の再開をこのコールバックを介して通知します。                                                                       |
| onScreenCaptureStopped | SDKは画面共有の停止をこのコールバックを介して通知します。                                                                       |

### スクリーンキャプチャコールバック

| API                | 説明                                   |
|--------------------|--------------------------------------|
| onSnapshotComplete | SDKはスクリーンキャプチャの完了をこのコールバックを介して通知します。 |

### BGMミキシングイベントコールバック

| API               | 説明                          |
|-------------------|-----------------------------|
| onPlayBGMBegin    | 破棄されたインターフェース:BGMの再生を開始します。 |
| onPlayBGMProgress | 破棄されたインターフェース:BGM再生の進捗です。   |
| onPlayBGMComplete | 破棄されたインターフェース:BGMの再生を終了します。 |

# 主要なタイプの定義

# 主要なタイプ

| タイプ名                | 説明                           |
|---------------------|------------------------------|
| TRTCParams          | 入室関連パラメータです。                 |
| TRTCVideoEncParam   | ビデオコーデックパラメータです。             |
| TRTCNetworkQosParam | ネットワークトラフィックコントロール関連パラメータです。 |
| TRTCQualityInfo     | ビデオ品質です。                     |

| タイプ名                     | 説明                              |
|--------------------------|---------------------------------|
| TRTCVolumeInfo           | 音量レベルです。                        |
| TRTCSpeedTestResult      | ネットワークスピードテスト結果です。              |
| TRTCMixUser              | クラウドミクスストリーミングにおける各サブ画面の位置情報です。 |
| TRTCTranscodingConfig    | クラウドミクスストリーミング(トランスコード)の設定です。   |
| TRTCPublishCDNParam      | CDN Relayed Pushパラメータです。        |
| TRTCAudioRecordingParams | 録音パラメータです。                      |
| TRTCLocalStatistics      | 自身のローカルオーディオビデオ統計情報です。          |
| TRTCRemoteStatistics     | リモートメンバーのオーディオビデオ統計情報です。        |
| TRTCStatistics           | 統計データです。                        |

# 列挙値

| 列挙                      | 説明                                                   |
|-------------------------|------------------------------------------------------|
| TRTCVideoResolution     | ビデオ解像度です。                                            |
| TRTCVideoResolutionMode | ビデオ解像度モードです。                                         |
| TRTCVideoStreamType     | ビデオストリームタイプです。                                       |
| TRTCQuality             | 画質レベルです。                                             |
| TRTCVideoFillMode       | ビデオ画面塗りつぶしモードです。                                     |
| TRTCBeautyStyle         | 美顔(美肌)アルゴリズムです。                                      |
| TRTCAppScene            | ユースケースです。                                            |
| TRTCRoleType            | ロールです。ライブストリーミングシナリオ(TRTCAppSceneLIVE)のみ<br>に適しています。 |
| TRTCQosControlMode      | トラフィックコントロールモードです。                                   |
| TRTCVideoQosPreference  | 画質の好みです。                                             |
| TRTCDeviceState         | デバイスの操作です。                                           |
| TRTCDeviceType          | デバイスのタイプです。                                          |

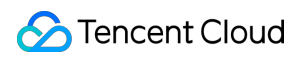

| 列挙                        | 説明                      |
|---------------------------|-------------------------|
| TRTCWaterMarkSrcType      | ウォーターマーク画像のオリジナルタイプです。  |
| TRTCTranscodingConfigMode | ミクスストリーミングパラメータ設定モードです。 |

# エラーコード

最終更新日:::2022-06-28 11:11:04

# エラーコードリスト

### 基本的なエラーコード

| 記号       | 値 | 意味    |
|----------|---|-------|
| ERR_NULL | 0 | エラーなし |

### 入室関連のエラーコード

TRTCCloud.enterRoom() 入室に失敗したときにこのタイプのエラーコードがトリガーされます。コールバック関 数TRTCCloudDelegate.onEnterRoom()、TRTCCloudDelegate.OnError()によって、関連通知をキャプチャできま す。

| 記号                                   | 値       | 意味                                                                                    |
|--------------------------------------|---------|---------------------------------------------------------------------------------------|
| ERR_ROOM_ENTER_FAIL                  | -3301   | 入室の失敗                                                                                 |
| ERR_ENTER_ROOM_PARAM_NULL            | -3316   | 入室パラメータが空です。<br>TRTCCloud.enterRoom():インター<br>フェースの呼び出しが有効なparamで<br>渡されるかどうか確認してください |
| ERR_SDK_APPID_INVALID                | -3317   | 入室パラメータ <b>sdkAppld</b> エラー                                                           |
| ERR_ROOM_ID_INVALID                  | -3318   | 入室パラメータroomldエラー                                                                      |
| ERR_USER_ID_INVALID                  | -3319   | 入室パラメータuserIDが正しくありま<br>せん                                                            |
| ERR_USER_SIG_INVALID                 | -3320   | 入室パラメータuserSigが正しくありま<br>せん                                                           |
| ERR_ROOM_REQUEST_ENTER_ROOM_TIMEOUT  | -3308   | 入室リクエストがタイムアウトしまし<br>た。ネットワークをご確認ください                                                 |
| ERR_SERVER_INFO_PRIVILEGE_FLAG_ERROR | -100006 | パーミッションビットのチェックに失<br>敗しました。privateMapKeyが正しい<br>かどうか確認してください                          |

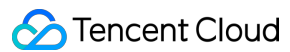

| 記号                                | 値       | 意味                                                                                               |
|-----------------------------------|---------|--------------------------------------------------------------------------------------------------|
| ERR_SERVER_INFO_SERVICE_SUSPENDED | -100013 | サービスをご利用いただけません。<br>パッケージの残りの分数が0より大きい<br>かどうか、Tencent Cloudアカウントの<br>支払いが遅延していないかどうかご確<br>認ください |
| ERR_SERVER_INFO_ECDH_GET_TINYID   | -100018 | userSigのチェックに失敗しました。<br>userSigが正しいかどうか確認してくだ<br>さい                                              |

### 退室関連のエラーコード

TRTCCloud.exitRoom() 入室に失敗したときにこのタイプのエラーコードがトリガーされます。コールバック関数 TRTCCloudDelegate.onEnterRoom()、TRTCCloudDelegate.OnError()によって、関連通知をキャプチャできます。

| 記号                                 | 値     | 意味             |
|------------------------------------|-------|----------------|
| ERR_ROOM_REQUEST_QUIT_ROOM_TIMEOUT | -3325 | 退室リクエストのタイムアウト |

### デバイス(カメラ、マイク、スピーカー)関連のエラーコード

| 記号                        | 値     | 意味                                                                                                    |
|---------------------------|-------|----------------------------------------------------------------------------------------------------|
| ERR_CAMERA_START_FAIL     | -1301 | カメラの起動に失敗しました。例えば、Windowsまたは<br>Macデバイスの場合、カメラのコンフィギュレーター(ド<br>ライバー)に異常があります。デバイスを無効にしてから<br>再度有効にするか、マシンを再起動するか、またはコン<br>フィギュレーターを更新してください |
| ERR_CAMERA_NOT_AUTHORIZED | -1314 | カメラデバイスの権限が承認されていません。通常はモ<br>バイルデバイスに表示されます。ユーザーから権限承認を<br>拒否されている可能性があります                                                                  |
| ERR_CAMERA_SET_PARAM_FAIL | -1315 | カメラパラメータ設定エラー(パラメータがサポートさ<br>れていないか、その他)                                                                                                    |
| ERR_CAMERA_OCCUPY         | -1316 | カメラが使用中なので、他のカメラの起動を試みること<br>ができます                                                                                                    |

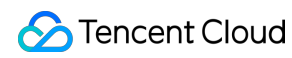

| 記号                         | 値     | 意味                                                                                                    |
|----------------------------|-------|----------------------------------------------------------------------------------------------------|
| ERR_MIC_START_FAIL         | -1302 | マイクの起動に失敗しました。例えば、Windowsまたは<br>Macデバイスの場合、マイクのコンフィギュレーター(ド<br>ライバー)に異常があります。デバイスを無効にしてから<br>再度有効にするか、マシンを再起動するか、またはコン<br>フィギュレーターを更新してください     |
| ERR_MIC_NOT_AUTHORIZED     | -1317 | マイクデバイスの権限が承認されていません。通常はモ<br>バイルデバイスに表示されます。ユーザーから権限承認を<br>拒否されている可能性があります                                                                      |
| ERR_MIC_SET_PARAM_FAIL     | -1318 | マイクパラメータの設定に失敗しました                                                                                                    |
| ERR_MIC_OCCUPY             | -1319 | マイクが使用中です。例えば、モバイルデバイスが通話中<br>の場合、マイクの起動は失敗します                                                                                                  |
| ERR_MIC_STOP_FAIL          | -1320 | マイクの停止に失敗しました                                                                                                    |
| ERR_SPEAKER_START_FAIL     | -1321 | スピーカーの起動に失敗しました。例えば、Windowsま<br>たはMacデバイスの場合、スピーカーのコンフィギュレー<br>ター(ドライバー)に異常があります。デバイスを無効に<br>してから再度有効にするか、マシンを再起動するか、ま<br>たはコンフィギュレーターを更新してください |
| ERR_SPEAKER_SET_PARAM_FAIL | -1322 | スピーカーパラメータの設定に失敗しました                                                                                                    |
| ERR_SPEAKER_STOP_FAIL      | -1323 | スピーカーの停止に失敗しました                                                                                                    |

# 画面共有関連のエラーコード

| 記号 | 値 | 意味 |
|----|---|----|
|    |   |    |

🕗 Tencent Cloud

| 記号                                             | 値       | 意味                                                                                                    |
|------------------------------------------------|---------|----------------------------------------------------------------------------------------------------|
| ERR_SCREEN_CAPTURE_START_FAIL                  | -1308   | 画面録画の開始に失敗し<br>ました。モバイルデバイ<br>スに表示されるときは、<br>ユーザーから権限承認を<br>拒否されている可能性が<br>あります。Windowsまた<br>はMacシステムのデバイ<br>スに表示される場合は、<br>画面録画インターフェー<br>スのパラメータが要件を<br>満たしているかご確認く<br>ださい |
| ERR_SCREEN_CAPTURE_UNSURPORT                   | -1309   | 画面録画に失敗しまし<br>た。Androidプラット<br>フォームでは5.0以降のシ<br>ステム、iOSプラット<br>フォームでは11.0以降の<br>システムが必要です                                                                                    |
| ERR_SERVER_CENTER_NO_PRIVILEDGE_PUSH_SUB_VIDEO | -102015 | サブチャネルのアップス<br>トリームの権限がありま<br>せん                                                                                                    |
| ERR_SERVER_CENTER_ANOTHER_USER_PUSH_SUB_VIDEO  | -102016 | 他のユーザーがサブチャ<br>ネルのアップストリーム<br>を行っています                                                                                                    |
| ERR_SCREEN_CAPTURE_STOPPED                     | -7001   | 画面録画がシステムに<br>よって停止されました                                                                                                    |

# コーデック関連のエラーコード

| 記号                    | 値     | 意味                                                                                                    |
|-----------------------|-------|----------------------------------------------------------------------------------------------------|
| ERR_VIDEO_ENCODE_FAIL | -1303 | ビデオフレームのエンコードに失敗しました。例えば、<br>iOSデバイスを他のアプリケーションに切り替えると、<br>システムによってハードウェアエンコーダが解放される<br>場合があります。切り替えて元に戻すと、ハードウェア<br>エンコーダが再起動する前にスローされる場合がありま<br>す |

| 記号                         | 値     | 意味                                                                    |
|----------------------------|-------|-----------------------------------------------------------------------|
| ERR_UNSUPPORTED_RESOLUTION | -1305 | サポートされていないビデオ解像度                                                      |
| ERR_AUDIO_ENCODE_FAIL      | -1304 | オーディオフレームのエンコードに失敗しました。例え<br>ば、渡されたカスタムオーディオデータを、SDKで処<br>理することはできません |
| ERR_UNSUPPORTED_SAMPLERATE | -1306 | サポートされていないオーディオサンプルレート                                                |

### ユーザー定義キャプチャ関連のエラーコード

コールバック関数TRTCCloudDelegate.OnError()によって、関連通知をキャプチャできます。

| 記号                           | 値     | 意味                            |
|------------------------------|-------|-------------------------------|
| ERR_PIXEL_FORMAT_UNSUPPORTED | -1327 | 設定されたpixel formatはサポートされていません |
| ERR_BUFFER_TYPE_UNSUPPORTED  | -1328 | 設定されたbuffer typeはサポートされていません  |

## CDNバインディングおよびミクスストリーミング関連のエラーコード

コールバック関数TRTCCloudDelegate.onStartPublishing()、TRTCCloudDelegate.onSetMixTranscodingConfig()に よって関連通知をキャプチャできます。

| 記号                                         | 値     | 意味                                                         |
|--------------------------------------------|-------|------------------------------------------------------------|
| ERR_PUBLISH_CDN_STREAM_REQUEST_TIME_OUT    | -3321 | バイパス転送リクエストのタイム<br>アウト                                     |
| ERR_CLOUD_MIX_TRANSCODING_REQUEST_TIME_OUT | -3322 | クラウドミクスストリーミングリ<br>クエストのタイムアウト                             |
| ERR_PUBLISH_CDN_STREAM_SERVER_FAILED       | -3323 | バイパス転送リターンパケットの<br>異常                                      |
| ERR_CLOUD_MIX_TRANSCODING_SERVER_FAILED    | -3324 | クラウドミクスストリーミング・<br>リターンパケットの異常                             |
| ERR_ROOM_REQUEST_START_PUBLISHING_TIMEOUT  | -3333 | Tencent CloudへのライブCDNの<br>プッシュ開始シグナリングのタイ<br>ムアウト          |
| ERR_ROOM_REQUEST_START_PUBLISHING_ERROR    | -3334 | <b>Tencent Cloud</b> へのライブ <b>CDN</b> の<br>プッシュ開始シグナリングの異常 |

| 記号                                       | 値     | 意味                                                |
|------------------------------------------|-------|---------------------------------------------------|
| ERR_ROOM_REQUEST_STOP_PUBLISHING_TIMEOUT | -3335 | Tencent CloudへのライブCDNの<br>プッシュ停止シグナリングのタイ<br>ムアウト |
| ERR_ROOM_REQUEST_STOP_PUBLISHING_ERROR   | -3336 | Tencent CloudへのライブCDNの<br>プッシュ停止シグナリングの異常         |

# ルーム間マイク接続関連のエラーコード

TRTCCloud.ConnectOtherRoom() ルーム間マイク接続に失敗したときにこのタイプのエラーコードがトリガーさ れます。コールバック関数TRTCCloudDelegate.onConnectOtherRoom()によって、関連通知をキャプチャできま す。

| 記号                                       | 値       | 意味                                                                                                    |
|------------------------------------------|---------|----------------------------------------------------------------------------------------------------|
| ERR_ROOM_REQUEST_CONN_ROOM_TIMEOUT       | -3326   | マイク接続リク<br>エストのタイム<br>アウト                                                                                      |
| ERR_ROOM_REQUEST_DISCONN_ROOM_TIMEOUT    | -3327   | マイク接続から<br>の退出リクエス<br>トのタイムアウ<br>ト                                                                             |
| ERR_ROOM_REQUEST_CONN_ROOM_INVALID_PARAM | -3328   | 無効なパラメー<br>タ                                                                                                   |
| ERR_CONNECT_OTHER_ROOM_AS_AUDIENCE       | -3330   | 現在のロールは<br>視聴者であり、<br>ルーム間マイク<br>接続をリクエス<br>トまたは切断す<br>ることはできま<br>せん。まずキャ<br>スターに<br>switchRole()する<br>必要があります |
| ERR_SERVER_CENTER_CONN_ROOM_NOT_SUPPORT  | -102031 | ルーム間マイク<br>接続はサポート<br>されていません                                                                                  |

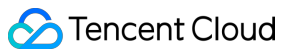

| 記号                                                | 値       | 意味                                      |
|---------------------------------------------------|---------|-----------------------------------------|
| ERR_SERVER_CENTER_CONN_ROOM_REACH_MAX_NUM         | -102032 | ルーム間マイク<br>接続の上限に達<br>しました              |
| ERR_SERVER_CENTER_CONN_ROOM_REACH_MAX_RETRY_TIMES | -102033 | ルーム間マイク<br>接続の再試行回<br>数の上限に達し<br>ました    |
| ERR_SERVER_CENTER_CONN_ROOM_REQ_TIMEOUT           | -102034 | ルーム間マイク<br>接続リクエスト<br>のタイムアウト           |
| ERR_SERVER_CENTER_CONN_ROOM_REQ                   | -102035 | ルーム間マイク<br>接続リクエスト<br>の形式エラー            |
| ERR_SERVER_CENTER_CONN_ROOM_NO_SIG                | -102036 | ルーム間マイク<br>接続に署名があ<br>りません              |
| ERR_SERVER_CENTER_CONN_ROOM_DECRYPT_SIG           | -102037 | ルーム間マイク<br>接続の署名復号<br>に失敗しました           |
| ERR_SERVER_CENTER_CONN_ROOM_NO_KEY                | -102038 | ルーム間マイク<br>接続の署名復号<br>キーが見つかり<br>ませんでした |
| ERR_SERVER_CENTER_CONN_ROOM_PARSE_SIG             | -102039 | ルーム間マイク<br>接続の署名解析<br>エラー               |
| ERR_SERVER_CENTER_CONN_ROOM_INVALID_SIG_TIME      | -102040 | ルーム間マイク<br>接続の署名タイ<br>ムスタンプエ<br>ラー      |
| ERR_SERVER_CENTER_CONN_ROOM_SIG_GROUPID           | -102041 | ルーム間マイク<br>接続の署名ルー<br>ム番号が一致し<br>ません    |

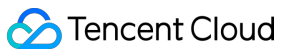

| 記号                                                | 値       | 意味                                     |
|---------------------------------------------------|---------|----------------------------------------|
| ERR_SERVER_CENTER_CONN_ROOM_NOT_CONNED            | -102042 | ルーム間マイク<br>接続の署名ユー<br>ザー名が一致し<br>ません   |
| ERR_SERVER_CENTER_CONN_ROOM_USER_NOT_CONNED       | -102043 | このユーザーは<br>マイク接続を開<br>始していません          |
| ERR_SERVER_CENTER_CONN_ROOM_FAILED                | -102044 | ルーム間マイク<br>接続に失敗しま<br>した               |
| ERR_SERVER_CENTER_CONN_ROOM_CANCEL_FAILED         | -102045 | ルーム間マイク<br>接続の取り消し<br>に失敗しました          |
| ERR_SERVER_CENTER_CONN_ROOM_CONNED_ROOM_NOT_EXIST | -102046 | マイク接続され<br>たルームが存在<br>しません             |
| ERR_SERVER_CENTER_CONN_ROOM_CONNED_REACH_MAX_ROOM | -102047 | マイク接続され<br>たルームがマイ<br>ク接続の上限に<br>達しました |
| ERR_SERVER_CENTER_CONN_ROOM_CONNED_USER_NOT_EXIST | -102048 | マイク接続され<br>たユーザーが存<br>在しません            |
| ERR_SERVER_CENTER_CONN_ROOM_CONNED_USER_DELETED   | -102049 | マイク接続され<br>たユーザーが削<br>除されました           |
| ERR_SERVER_CENTER_CONN_ROOM_CONNED_USER_FULL      | -102050 | マイク接続され<br>たユーザーがリ<br>ソースの上限に<br>達しました |
| ERR_SERVER_CENTER_CONN_ROOM_INVALID_SEQ           | -102051 | マイク接続リク<br>エストの番号が<br>乱れています           |

# アラートコード表

アラートコードを特に注意する必要はありません。必要に応じて、現在のユーザーに対応するプロンプトを表示 するかどうかを選択できます。

| 記号                                | 値    | 意味                                                                            |
|-----------------------------------|------|-------------------------------------------------------------------------------|
| WARNING_HW_ENCODER_START_FAIL     | 1103 | ハードウェアエンコーディングの起<br>動に問題が発生した場合、自動的に<br>ソフトウェアエンコーディングに切<br>り替わります            |
| WARNING_VIDEO_ENCODER_SW_TO_HW    | 1107 | 現在のCPU使用率が高すぎてソフト<br>ウェアエンコーディング要件を満た<br>せないため、自動的にハードウェア<br>エンコーディングに切り替わります |
| WARNING_INSUFFICIENT_CAPTURE_FPS  | 1108 | カメラのキャプチャフレームレート<br>が不足しています。美顔アルゴリズ<br>ムを備えた一部のAndroidスマート<br>フォンには表示されます    |
| WARNING_SW_ENCODER_START_FAIL     | 1109 | ソフトウェアエンコーディングの開<br>始に失敗しました                                                  |
| WARNING_REDUCE_CAPTURE_RESOLUTION | 1110 | 現在のフレームレートとパフォーマ<br>ンスの最適解を満たすため、カメラ<br>のキャプチャ解像度が低下します。                      |
| WARNING_CAMERA_DEVICE_EMPTY       | 1111 | 使用可能なカメラデバイスが検出さ<br>れません                                                      |
| WARNING_CAMERA_NOT_AUTHORIZED     | 1112 | ユーザーは、現在のアプリケーショ<br>ンにカメラ使用権限を承認していま<br>せん                                    |
| WARNING_MICROPHONE_DEVICE_EMPTY   | 1201 | 使用可能なマイクデバイスが検出さ<br>れません                                                      |
| WARNING_SPEAKER_DEVICE_EMPTY      | 1202 | 使用可能なスピーカーデバイスが検<br>出されません                                                    |
| WARNING_MICROPHONE_NOT_AUTHORIZED | 1203 | ユーザーは、現在のアプリケーショ<br>ンにマイク使用権限を承認していま<br>せん                                    |

| 記号                                   | 値    | 意味                                                                        |
|--------------------------------------|------|---------------------------------------------------------------------------|
| WARNING_MICROPHONE_DEVICE_ABNORMAL   | 1204 | オーディオキャプチャデバイスが利<br>用できません(使用中であるなど)                                      |
| WARNING_SPEAKER_DEVICE_ABNORMAL      | 1205 | オーディオ再生デバイスが利用でき<br>ません(使用中であるなど)                                         |
| WARNING_VIDEO_FRAME_DECODE_FAIL      | 2101 | 現在のビデオフレームのデコードに<br>失敗しました                                                |
| WARNING_AUDIO_FRAME_DECODE_FAIL      | 2102 | 現在のオーディオフレームのデコー<br>ドに失敗しました                                              |
| WARNING_VIDEO_PLAY_LAG               | 2105 | 現在、ビデオ再生時にラグが発生し<br>ています                                                  |
| WARNING_HW_DECODER_START_FAIL        | 2106 | ハードウェアデコードの開始に失敗<br>しました。ソフトウェアデコードを<br>使用してください                          |
| WARNING_VIDEO_DECODER_HW_TO_SW       | 2108 | 現在のストリームの最初のIフレーム<br>のハードウェアデコードが失敗しま<br>した。SDKは自動的にソフトウェア<br>デコードに切り替えます |
| WARNING_SW_DECODER_START_FAIL        | 2109 | ソフトウェアデコーダの起動に失敗<br>しました                                                  |
| WARNING_VIDEO_RENDER_FAIL            | 2110 | ビデオレンダリングに失敗しました                                                          |
| WARNING_START_CAPTURE_IGNORED        | 4000 | キャプチャ中のため、キャプチャの<br>開始は無視されます                                             |
| WARNING_AUDIO_RECORDING_WRITE_FAIL   | 7001 | オーディオ記録のファイルへの書き<br>込みに失敗しました                                             |
| WARNING_ROOM_DISCONNECT              | 5101 | ネットワーク接続が切断されました                                                          |
| WARNING_IGNORE_UPSTREAM_FOR_AUDIENCE | 6001 | 現在、視聴者ロールです。アップス<br>トリームのオーディオビデオデータ<br>を無視します                            |
| WARNING_NET_BUSY                     | 1101 | ネットワーク状態の不良:アップス<br>トリーム帯域幅が小さすぎて、デー<br>タのアップロード時に問題が生じま<br>す             |

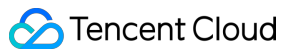

| 記号                                   | 値    | 意味                                                                                             |
|--------------------------------------|------|------------------------------------------------------------------------------------------------|
| WARNING_RTMP_SERVER_RECONNECT        | 1102 | CSSプッシュのときにネットワーク<br>が切断しましたが、自動再接続が開<br>始されました(自動再接続は連続3<br>回を超えて失敗すると、それ以上は<br>行われません)       |
| WARNING_LIVE_STREAM_SERVER_RECONNECT | 2103 | ライブストリーミングのプルのとき<br>にネットワークが切断しましたが、<br>自動再接続が開始されました(自動<br>再接続は連続3回を超えて失敗する<br>と、それ以上は行われません) |
| WARNING_RECV_DATA_LAG                | 2104 | 不安定なネットワークパケット:ダ<br>ウンストリーム帯域幅が不足してい<br>るか、キャスター側からのストリー<br>ミングが不均一であることが原因と<br>思われます          |
| WARNING_RTMP_DNS_FAIL                | 3001 | ライブストリーミング、DNS解決に<br>失敗しました                                                                    |
| WARNING_RTMP_SEVER_CONN_FAIL         | 3002 | ライブストリーミング、サーバーの<br>接続に失敗しました                                                                  |
| WARNING_RTMP_SHAKE_FAIL              | 3003 | ライブストリーミング、RTMPサー<br>バーとのハンドシェイクに失敗しま<br>した                                                    |
| WARNING_RTMP_SERVER_BREAK_CONNECT    | 3004 | ライブストリーミング、サーバーが<br>自動的に切断しました                                                                 |
| WARNING_RTMP_READ_WRITE_FAIL         | 3005 | ライブストリーミング、RTMPの読<br>み取り/書き込みに失敗し、接続が切<br>断されます                                                |
| WARNING_RTMP_WRITE_FAIL              | 3006 | ライブストリーミング、RTMP書き<br>込みエラー(SDK内部エラーコード<br>は外部にスローされません)                                        |
| WARNING_RTMP_READ_FAIL               | 3007 | ライブストリーミング、RTMP読み<br>取りエラー(SDK内部エラーコード<br>は外部にスローされません)                                        |

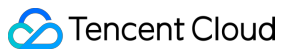

| 記号                                         | 値    | 意味                                                                                   |
|--------------------------------------------|------|--------------------------------------------------------------------------------------|
| WARNING_RTMP_NO_DATA                       | 3008 | ライブストリーミング、 <b>30</b> 秒以上<br>データが送信されない場合、自動的<br>に接続が切断されます                          |
| WARNING_PLAY_LIVE_STREAM_INFO_CONNECT_FAIL | 3009 | ライブストリーミング、connect<br>サーバー呼び出しに失敗しました<br>(SDK内部エラーコードは外部にス<br>ローされません)               |
| WARNING_NO_STEAM_SOURCE_FAIL               | 3010 | ライブストリーミング、接続に失敗<br>しました。このストリームアドレス<br>にビデオはありません。(SDK内部<br>エラーコードは外部にスローされま<br>せん) |
| WARNING_ROOM_RECONNECT                     | 5102 | ネットワークが切断され、自動再接<br>続が開始されました                                                        |
| WARNING_ROOM_NET_BUSY                      | 5103 | ネットワーク状態の不良:アップス<br>トリーム帯域幅が小さすぎて、デー<br>タのアップロード時に問題が生じま<br>す                        |
|                                            |      |                                                                                      |

# Flutter API概要

最終更新日:::2022-04-08 16:58:45

# TRTCCloud

# 基本的な方法

| API                   | 説明                     |
|-----------------------|------------------------|
| sharedInstance        | TRTCCloudシングルトンを作成します。 |
| destroySharedInstance | TRTCCloudシングルトンを廃棄します。 |
| registerListener      | イベント監視を設定します。          |
| unRegisterListener    | イベント監視を削除します。          |

## ルーム関連インターフェース関数

| API                      | 説明                                                                                               |
|--------------------------|--------------------------------------------------------------------------------------------------|
| enterRoom                | ルームに参加し、ルームが存在しない場合、システムが自動的に新しいルー<br>ムを作成します。                                                   |
| exitRoom                 | ルームから退出します。                                                                                      |
| switchRole               | ロールを切り替えます。ライブストリーミングシナリオ<br>(TRTC_APP_SCENE_LIVEおよび<br>TRTC_APP_SCENE_VOICE_CHATROOM)のみに適しています。 |
| setDefaultStreamRecvMode | オーディオビデオの受信モードを設定します。有効にするには、入室する前<br>に設定してください。                                                 |
| connectOtherRoom         | ルーム間通話(キャスターPK)リクエストします。                                                                         |
| disconnectOtherRoom      | ルーム間通話から退出します。                                                                                   |
| switchRoom               | ルームを切り替えます。                                                                                      |

### CDN関連インターフェース関数

| API                     | 説明                                 |
|-------------------------|------------------------------------|
| startPublishing         | Tencent CloudへのライブCDNのプッシュを開始します。  |
| stopPublishing          | Tencent CloudへのライブCDNのプッシュを停止します。  |
| startPublishCDNStream   | 他社のクラウドへのライブCDNのリツイートを開始します。       |
| stopPublishCDNStream    | Tencent Cloud以外のアドレスへのリツイートを停止します。 |
| setMixTranscodingConfig | クラウドのミクスストリーミングトランスコードパラメータを設定します。 |

## ビデオ関連インターフェース関数

| API                       | 説明                                                               |
|---------------------------|------------------------------------------------------------------|
| startLocalPreview         | ローカルビデオのプレビュー画面を開始します。                                           |
| stopLocalPreview          | ローカルビデオの収集およびプレビューを停止します。                                        |
| muteLocalVideo            | ローカルビデオデータのプッシュを一時停止/再開します。                                      |
| startRemoteView           | リモートビデオ画面の表示を開始します。                                              |
| stopRemoteView            | リモートビデオ画面の表示を停止すると同時に、リモートユーザーのビデオ<br>データトラフィックのプルを停止します。        |
| stopAllRemoteView         | すべてのリモートビデオ画面の表示を停止すると同時に、リモートユーザー<br>のビデオデータトラフィックのプルを停止します。    |
| muteRemoteVideoStream     | 指定したたリモートビデオストリームの受信を一時停止/再開します。                                 |
| muteAllRemoteVideoStreams | すべてのリモートビデオトラフィックを一時停止/再開します。                                    |
| setVideoEncoderParam      | ビデオエンコーダに関するパラメータを設定します。                                         |
| setNetworkQosParam        | ネットワークフロー制御に関するパラメータを設定します。                                      |
| setLocalRenderParams      | ローカル画像のレンダリングモードを設定します。                                          |
| setRemoteRenderParams     | リモート画像に関するパラメータを設定します。                                           |
| setVideoEncoderRotation   | ビデオコーデック出力先の画面方向、すなわちリモートユーザーが見ている<br>画面方向とサーバーで記録された画面方向を設定します。 |
| setVideoEncoderMirror     | エンコーダ出力の画面イメージモードを設定します。                                         |
| setGSensorMode            | 重力感知の適応モードを設定します。                                                |

| API                       | 説明                        |
|---------------------------|---------------------------|
| enableEncSmallVideoStream | 大小画面の2ウェイコーディングモードを設定します。 |
| setRemoteVideoStreamType  | 指定したuidの大画面または小画面を選択します。  |
| snapshotVideo             | ビデオ画面のスクリーンショット。          |

# オーディオ関連インターフェース関数

| API                         | 説明                                        |
|-----------------------------|-------------------------------------------|
| startLocalAudio             | ローカルオーディオの収集およびアップストリームを有効にします。           |
| stopLocalAudio              | ローカルオーディオの収集およびアップストリームを無効にします。           |
| muteLocalAudio              | ローカルオーディオをミュート/ミュート解除します。                 |
| setVideoMuteImage           | ローカルビデオのプッシュを一時停止するときにプッシュする画像を設定<br>します。 |
| setAudioRoute               | オーディオルーティングを設定します。                        |
| muteRemoteAudio             | 指定したリモートユーザーのサウンドをミュート/ミュート解除します。         |
| muteAllRemoteAudio          | すべてのユーザーのサウンドをミュート/ミュート解除します。             |
| setAudioCaptureVolume       | SDKの収音量を設定します。                            |
| getAudioCaptureVolume       | SDKの収音量を取得します。                            |
| setAudioPlayoutVolume       | SDKの再生音量を設定します。                           |
| getAudioPlayoutVolume       | SDKの再生音量を取得します。                           |
| enableAudioVolumeEvaluation | 音量通知を有効にします。                              |
| startAudioRecording         | 録音を開始します。                                 |
| stopAudioRecording          | 録音を停止します。                                 |
| setSystemVolumeType         | 通話時に使用するシステム音量タイプを設定します。                  |

# デバイス管理インターフェース

API

説明

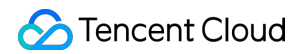

| API              | 説明                                                               |
|------------------|------------------------------------------------------------------|
| getDeviceManager | デバイス管理モジュールを取得し、インターフェースの詳細についてデバイス管理イ<br>ンターフェースドキュメントをご参照ください。 |

### 美顔フィルタに関するインターフェース関数

| API              | 説明                                                    |
|------------------|-------------------------------------------------------|
| getBeautyManager | 美顔管理オブジェクトを取得し、インターフェースの詳細について美顔管理ドキュメ<br>ントをご参照ください。 |
| setWatermark     | ウォーターマークを追加します。                                       |

## 音楽の特殊効果および声の特殊効果

| API                   | 説明                                                                                                   |
|-----------------------|----------------------------------------------------------------------------------------------------|
| getAudioEffectManager | 音色管理クラス TXAudioEffectManagerを取得し、BGM、短音色および声の特殊効<br>果の管理に使用され、インターフェースの詳細について音色管理ドキュメントを<br>ご参照ください。 |

# サブストリーム関連インターフェース関数

| API                 | 説明            |
|---------------------|---------------|
| startScreenCapture  | 画面共有をオンにします。  |
| stopScreenCapture   | 画面収集をオフにします。  |
| pauseScreenCapture  | 画面共有を一時停止します。 |
| resumeScreenCapture | 画面共有を再開します。   |

### カスタムメッセージ送信

| API              | 説明                               |
|------------------|----------------------------------|
| sendCustomCmdMsg | カスタムメッセージをルーム内のすべてのユーザーに送信します。   |
| sendSEIMsg       | 小さいデータ量のカスタムデータをビデオフレーム内に埋め込みます。 |

### ネットワークテスト

# 🔗 Tencent Cloud

| API            | 説明                                                     |
|----------------|--------------------------------------------------------|
| startSpeedTest | ネットワーク速度測定(ビデオ通話中にはテストしないでください。通話品質に影響する<br>おそれがあります)。 |
| stopSpeedTest  | サーバーの速度測定を停止します。                                       |

### ログ関連インターフェース関数

| API                   | 説明                      |
|-----------------------|-------------------------|
| getSDKVersion         | SDKのバージョン情報を取得します。      |
| setLogLevel           | Logの出力レベルを設定します。        |
| setLogDirPath         | ログ保存パスを変更します。           |
| setLogCompressEnabled | Logのローカル圧縮を有効または無効にします。 |
| setConsoleEnabled     | コンソールログの印刷を有効または無効にします。 |

# TRTCCloudListener

Tencent Cloudのビデオ通話機能のイベントコールバックインターフェース。

## エラーイベントおよび警告イベント

| API       | 説明                                                                       |
|-----------|--------------------------------------------------------------------------|
| onError   | エラーコールバック。SDKの回復不可能なエラーを示します。監視し、状況に応じてユーザー<br>に適切な画面メッセージを表示しなければなりません。 |
| onWarning | 警告コールバック。ラグやリカバリ可能なデコードの失敗など、重大度の低い問題を通知しま<br>す。                         |

### ルームイベントのコールバック

| API          | 説明                  |
|--------------|---------------------|
| onEnterRoom  | ルーム参加済のコールバック。      |
| onExitRoom   | ルーム退出のイベントコールバック。   |
| onSwitchRole | ロール切り替えのイベントコールバック。 |

| API                   | 説明                             |
|-----------------------|--------------------------------|
| onConnectOtherRoom    | ルーム間通話(キャスターPK)リクエストの結果コールバック。 |
| onDisConnectOtherRoom | ルーム間通話(キャスターPK)終了の結果コールバック。    |
| onSwitchRoom          | ルーム切り替え(switchRoom)の結果コールバック。  |

### メンバーイベントコールバック

| API                        | 説明                                                    |
|----------------------------|-------------------------------------------------------|
| onRemoteUserEnterRoom      | 現在ルームに参加するユーザーがいます。                                   |
| onRemoteUserLeaveRoom      | 現在のルームから退出するユーザーがいます。                                 |
| onUserVideoAvailable       | リモートユーザーに再生可能なメインチャネル画面があるかどうか(通常は<br>カメラに用いられます)。    |
| onUserSubStreamAvailable   | リモートユーザーに再生可能なサブチャネル画面があるかどうか(通常は画<br>面共有に用いられます)。    |
| onUserAudioAvailable       | リモートユーザーが再生可能なオーディオデータを持っていますか。                       |
| onFirstVideoFrame          | ローカルまたはリモートユーザーの最初のフレーム画面のレンダリングを開<br>始します。           |
| onFirstAudioFrame          | リモートユーザーの最初のフレームオーディオの再生を開始します(ローカ<br>ルサウンドは通知されません)。 |
| onSendFirstLocalVideoFrame | 最初のフレームのローカルビデオデータが送信されました。                           |
| onSendFirstLocalAudioFrame | 最初のフレームのローカルオーディオデータが送信されました。                         |

# BGM再生のコールバックインターフェース

BGM再生のコールバックインターフェースです。

| API                         | 説明                  |
|-----------------------------|---------------------|
| onMusicObserverStart        | 音楽再生開始のコールバック通知。    |
| onMusicObserverPlayProgress | 音楽再生の進捗状況のコールバック通知。 |
| onMusicObserverComplete     | 音楽再生終了のコールバック通知。    |

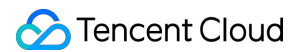

### 統計および品質コールバック

| API              | 説明                                                                         |
|------------------|----------------------------------------------------------------------------|
| onNetworkQuality | ネットワーク品質。このコールバックは2秒ごとに1度トリガーされ、現在のネットワー<br>クのアップストリームとダウンストリーム品質の統計を行います。 |
| onStatistics     | 技術指標統計コールバック。                                                              |

### サーバーイベントコールバック

| API                  | 説明                                                                                           |
|----------------------|----------------------------------------------------------------------------------------------|
| onConnectionLost     | SDKとサーバーの接続が切断されました。                                                                         |
| onTryToReconnect     | SDKがサーバーに再接続しようとします。                                                                         |
| onConnectionRecovery | SDKとサーバーの接続が回復しました。                                                                          |
| onSpeedTest          | サーバースピードテストのコールバックです。SDKは複数のサーバーIPに対するス<br>ピードテストを実行し、IPごとのスピードテスト結果をこのコールバックを使用し<br>て通知します。 |

### ハードウェアデバイスイベントコールバック

| API               | 説明                                                       |
|-------------------|----------------------------------------------------------|
| onCameraDidReady  | カメラの準備ができました。                                            |
| onMicDidReady     | マイクの準備ができました。                                            |
| onUserVoiceVolume | 音量レベルをリマインドするためのコールバックです。userldごとの音量とリモート<br>の総音量が含まれます。 |

# カスタムメッセージ受信のコールバック

| API                | 説明                  |
|--------------------|---------------------|
| onRecvCustomCmdMsg | カスタムメッセージ受信のコールバック。 |
| onMissCustomCmdMsg | カスタムメッセージ紛失のコールバック。 |
| onRecvSEIMsg       | SEIメッセージ受信のコールバック。  |

### CDNバイパス転送コールバック

| API                       | 説明                                                                                              |
|---------------------------|-------------------------------------------------------------------------------------------------|
| onStartPublishing         | Tencent CloudへのライブCDN プッシュ開始のコールバック。TRTCCloudの<br>startPublishing()インターフェースに対応します。              |
| onStopPublishing          | Tencent CloudへのライブCDN プッシュ停止のコールバック。TRTCCloudの<br>stopPublishing()インターフェースに対応します。               |
| onStartPublishCDNStream   | Relayed Pushの起動からCDN完了までのコールバック。                                                                |
| onStopPublishCDNStream    | Relayed Push停止からCDN完了までのコールバック。                                                                 |
| onSetMixTranscodingConfig | クラウドのミクスストリーミングトランスコードパラメータ設定のコール<br>バック。TRTCCloudのsetMixTranscodingConfig()インターフェースに対応し<br>ます。 |

### 画面共有コールバック

| API                    | 説明                                                         |
|------------------------|------------------------------------------------------------|
| onScreenCaptureStarted | 画面共有開始時にSDKがこのコールバックで通知します                                 |
| onScreenCapturePaused  | 画面共有がpauseScreenCapture()を呼び出すときに、SDKがこのコールバック<br>で通知します。  |
| onScreenCaptureResumed | 画面共有がresumeScreenCapture()を呼び出すときに、SDKがこのコールバッ<br>クで通知します。 |
| onScreenCaptureStoped  | 画面共有停止ときにはSDKがこのコールバックで通知します。                              |

# スクリーンキャプチャコールバック

| API                | 説明                   |
|--------------------|----------------------|
| onSnapshotComplete | スクリーンショット完了時のコールバック。 |

# 主要なタイプの定義

| タイプ名         | 説明           |
|--------------|--------------|
| TRTCCloudDef | 主要なタイプ定義用変数。 |
| TRTCParams   | 入室パラメータ。     |

| タイプ名                     | 説明                                 |
|--------------------------|------------------------------------|
| TRTCSwitchRoomConfig     | ルームパラメータ切り替え用パラメータ。                |
| TRTCVideoEncParam        | ビデオエンコーダパラメータ。                     |
| TRTCNetworkQosParam      | ネットワークフロー制御に関するパラメータ。              |
| TRTCRenderParams         | リモート画像パラメータ。                       |
| TRTCMixUser              | クラウドミクスストリーミングにおける各チャンネル子画面の位置情報。  |
| TRTCTranscodingConfig    | クラウドミクスストリーミング(トランスコード)の構成。        |
| TXVoiceChangerType       | ボイス変更タイプの定義(ロリ、オヤジ、ヘビーメタル、外国人など)。  |
| TXVoiceReverbType        | ボイス変更タイプの定義(KTV、小ルーム、大会堂、低音、広音など)。 |
| AudioMusicParam          | 音楽と声設定インターフェースパラメータ。               |
| TRTCAudioRecordingParams | 録音パラメータ。                           |
| TRTCPublishCDNParam      | CDNリツイートパラメータ。                     |

# エラーコード

最終更新日:::2022-06-28 11:04:41

# エラーコードリスト

### 基本的なエラーコード

| 記号       | 値 | 意味    |
|----------|---|-------|
| ERR_NULL | 0 | エラーなし |

### 入室関連のエラーコード

TRTCCloud.enterRoom() 入室に失敗したときにこのタイプのエラーコードがトリガーされます。コールバック関 数TRTCCloudDelegate.onEnterRoom()、TRTCCloudDelegate.OnError()によって、関連通知をキャプチャできま す。

| 記号                                   | 値       | 意味                                                                                    |
|--------------------------------------|---------|---------------------------------------------------------------------------------------|
| ERR_ROOM_ENTER_FAIL                  | -3301   | 入室の失敗                                                                                 |
| ERR_ENTER_ROOM_PARAM_NULL            | -3316   | 入室パラメータが空です。<br>TRTCCloud.enterRoom():インター<br>フェースの呼び出しが有効なparamで<br>渡されるかどうか確認してください |
| ERR_SDK_APPID_INVALID                | -3317   | 入室パラメータ <b>sdkAppld</b> エラー                                                           |
| ERR_ROOM_ID_INVALID                  | -3318   | 入室パラメータroomldエラー                                                                      |
| ERR_USER_ID_INVALID                  | -3319   | 入室パラメータuserIDが正しくありま<br>せん                                                            |
| ERR_USER_SIG_INVALID                 | -3320   | 入室パラメータuserSigが正しくありま<br>せん                                                           |
| ERR_ROOM_REQUEST_ENTER_ROOM_TIMEOUT  | -3308   | 入室リクエストがタイムアウトしまし<br>た。ネットワークをご確認ください                                                 |
| ERR_SERVER_INFO_PRIVILEGE_FLAG_ERROR | -100006 | パーミッションビットのチェックに失<br>敗しました。privateMapKeyが正しい<br>かどうか確認してください                          |

| 記号                                | 値       | 意味                                                                                               |
|-----------------------------------|---------|--------------------------------------------------------------------------------------------------|
| ERR_SERVER_INFO_SERVICE_SUSPENDED | -100013 | サービスをご利用いただけません。<br>パッケージの残りの分数が0より大きい<br>かどうか、Tencent Cloudアカウントの<br>支払いが遅延していないかどうかご確<br>認ください |
| ERR_SERVER_INFO_ECDH_GET_TINYID   | -100018 | userSigのチェックに失敗しました。<br>userSigが正しいかどうか確認してくだ<br>さい                                              |

### 退室関連のエラーコード

TRTCCloud.exitRoom() 入室に失敗したときにこのタイプのエラーコードがトリガーされます。コールバック関数 TRTCCloudDelegate.onEnterRoom()、TRTCCloudDelegate.OnError()によって、関連通知をキャプチャできます。

| 記号                                 | 値     | 意味             |
|------------------------------------|-------|----------------|
| ERR_ROOM_REQUEST_QUIT_ROOM_TIMEOUT | -3325 | 退室リクエストのタイムアウト |

## デバイス(カメラ、マイク、スピーカー)関連のエラーコード

| 記号                        | 値     | 意味                                                                                                    |
|---------------------------|-------|----------------------------------------------------------------------------------------------------|
| ERR_CAMERA_START_FAIL     | -1301 | カメラの起動に失敗しました。例えば、Windowsまたは<br>Macデバイスの場合、カメラのコンフィギュレーター(ド<br>ライバー)に異常があります。デバイスを無効にしてから<br>再度有効にするか、マシンを再起動するか、またはコン<br>フィギュレーターを更新してください |
| ERR_CAMERA_NOT_AUTHORIZED | -1314 | カメラデバイスの権限が承認されていません。通常はモ<br>バイルデバイスに表示されます。ユーザーから権限承認を<br>拒否されている可能性があります                                                                  |
| ERR_CAMERA_SET_PARAM_FAIL | -1315 | カメラパラメータ設定エラー(パラメータがサポートさ<br>れていないか、その他)                                                                                                    |
| ERR_CAMERA_OCCUPY         | -1316 | カメラが使用中なので、他のカメラの起動を試みること<br>ができます                                                                                                    |

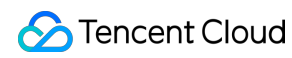

| 記号                         | 値     | 意味                                                                                                    |  |
|----------------------------|-------|----------------------------------------------------------------------------------------------------|--|
| ERR_MIC_START_FAIL         | -1302 | マイクの起動に失敗しました。例えば、Windowsまたは<br>Macデバイスの場合、マイクのコンフィギュレーター(ド<br>ライバー)に異常があります。デバイスを無効にしてから<br>再度有効にするか、マシンを再起動するか、またはコン<br>フィギュレーターを更新してください     |  |
| ERR_MIC_NOT_AUTHORIZED     | -1317 | マイクデバイスの権限が承認されていません。通常はモ<br>バイルデバイスに表示されます。ユーザーから権限承認を<br>拒否されている可能性があります                                                                      |  |
| ERR_MIC_SET_PARAM_FAIL     | -1318 | マイクパラメータの設定に失敗しました                                                                                                    |  |
| ERR_MIC_OCCUPY             | -1319 | マイクが使用中です。例えば、モバイルデバイスが通話中<br>の場合、マイクの起動は失敗します                                                                                                  |  |
| ERR_MIC_STOP_FAIL          | -1320 | マイクの停止に失敗しました                                                                                                    |  |
| ERR_SPEAKER_START_FAIL     | -1321 | スピーカーの起動に失敗しました。例えば、Windowsま<br>たはMacデバイスの場合、スピーカーのコンフィギュレー<br>ター(ドライバー)に異常があります。デバイスを無効に<br>してから再度有効にするか、マシンを再起動するか、ま<br>たはコンフィギュレーターを更新してください |  |
| ERR_SPEAKER_SET_PARAM_FAIL | -1322 | スピーカーパラメータの設定に失敗しました                                                                                                    |  |
| ERR_SPEAKER_STOP_FAIL      | -1323 | スピーカーの停止に失敗しました                                                                                                    |  |

# 画面共有関連のエラーコード

| 記号 | 值 | 意味 |
|----|---|----|
|    |   |    |
🕗 Tencent Cloud

| 記号                                             | 値       | 意味                                                                                                    |
|------------------------------------------------|---------|----------------------------------------------------------------------------------------------------|
| ERR_SCREEN_CAPTURE_START_FAIL                  | -1308   | 画面録画の開始に失敗し<br>ました。モバイルデバイ<br>スに表示されるときは、<br>ユーザーから権限承認を<br>拒否されている可能性が<br>あります。Windowsまた<br>はMacシステムのデバイ<br>スに表示される場合は、<br>画面録画インターフェー<br>スのパラメータが要件を<br>満たしているかご確認く<br>ださい |
| ERR_SCREEN_CAPTURE_UNSURPORT                   | -1309   | 画面録画に失敗しまし<br>た。Androidプラット<br>フォームでは5.0以降のシ<br>ステム、iOSプラット<br>フォームでは11.0以降の<br>システムが必要です                                                                                    |
| ERR_SERVER_CENTER_NO_PRIVILEDGE_PUSH_SUB_VIDEO | -102015 | サブチャネルのアップス<br>トリームの権限がありま<br>せん                                                                                                    |
| ERR_SERVER_CENTER_ANOTHER_USER_PUSH_SUB_VIDEO  | -102016 | 他のユーザーがサブチャ<br>ネルのアップストリーム<br>を行っています                                                                                                    |
| ERR_SCREEN_CAPTURE_STOPPED                     | -7001   | 画面録画がシステムに<br>よって停止されました                                                                                                    |

## コーデック関連のエラーコード

| 記号                    | 値     | 意味                                                                                                    |
|-----------------------|-------|----------------------------------------------------------------------------------------------------|
| ERR_VIDEO_ENCODE_FAIL | -1303 | ビデオフレームのエンコードに失敗しました。例えば、<br>iOSデバイスを他のアプリケーションに切り替えると、<br>システムによってハードウェアエンコーダが解放される<br>場合があります。切り替えて元に戻すと、ハードウェア<br>エンコーダが再起動する前にスローされる場合がありま<br>す |

| 記号                         | 値     | 意味                                                                    |
|----------------------------|-------|-----------------------------------------------------------------------|
| ERR_UNSUPPORTED_RESOLUTION | -1305 | サポートされていないビデオ解像度                                                      |
| ERR_AUDIO_ENCODE_FAIL      | -1304 | オーディオフレームのエンコードに失敗しました。例え<br>ば、渡されたカスタムオーディオデータを、SDKで処<br>理することはできません |
| ERR_UNSUPPORTED_SAMPLERATE | -1306 | サポートされていないオーディオサンプルレート                                                |

#### ユーザー定義キャプチャ関連のエラーコード

コールバック関数TRTCCloudDelegate.OnError()によって、関連通知をキャプチャできます。

| 記号                           | 値     | 意味                            |
|------------------------------|-------|-------------------------------|
| ERR_PIXEL_FORMAT_UNSUPPORTED | -1327 | 設定されたpixel formatはサポートされていません |
| ERR_BUFFER_TYPE_UNSUPPORTED  | -1328 | 設定されたbuffer typeはサポートされていません  |

### CDNバインディングおよびミクスストリーミング関連のエラーコード

コールバック関数TRTCCloudDelegate.onStartPublishing()、TRTCCloudDelegate.onSetMixTranscodingConfig()に よって関連通知をキャプチャできます。

| 記号                                         | 値     | 意味                                                         |
|--------------------------------------------|-------|------------------------------------------------------------|
| ERR_PUBLISH_CDN_STREAM_REQUEST_TIME_OUT    | -3321 | バイパス転送リクエストのタイム<br>アウト                                     |
| ERR_CLOUD_MIX_TRANSCODING_REQUEST_TIME_OUT | -3322 | クラウドミクスストリーミングリ<br>クエストのタイムアウト                             |
| ERR_PUBLISH_CDN_STREAM_SERVER_FAILED       | -3323 | バイパス転送リターンパケットの<br>異常                                      |
| ERR_CLOUD_MIX_TRANSCODING_SERVER_FAILED    | -3324 | クラウドミクスストリーミング・<br>リターンパケットの異常                             |
| ERR_ROOM_REQUEST_START_PUBLISHING_TIMEOUT  | -3333 | Tencent CloudへのライブCDNの<br>プッシュ開始シグナリングのタイ<br>ムアウト          |
| ERR_ROOM_REQUEST_START_PUBLISHING_ERROR    | -3334 | <b>Tencent Cloud</b> へのライブ <b>CDN</b> の<br>プッシュ開始シグナリングの異常 |

| 記号                                       | 値     | 意味                                                         |
|------------------------------------------|-------|------------------------------------------------------------|
| ERR_ROOM_REQUEST_STOP_PUBLISHING_TIMEOUT | -3335 | Tencent CloudへのライブCDNの<br>プッシュ停止シグナリングのタイ<br>ムアウト          |
| ERR_ROOM_REQUEST_STOP_PUBLISHING_ERROR   | -3336 | <b>Tencent Cloud</b> へのライブ <b>CDN</b> の<br>プッシュ停止シグナリングの異常 |

#### ルーム間マイク接続関連のエラーコード

TRTCCloud.ConnectOtherRoom() ルーム間マイク接続に失敗したときにこのタイプのエラーコードがトリガーさ れます。コールバック関数TRTCCloudDelegate.onConnectOtherRoom()によって、関連通知をキャプチャできま す。

| 記号                                       | 値       | 意味                                                                                                    |
|------------------------------------------|---------|----------------------------------------------------------------------------------------------------|
| ERR_ROOM_REQUEST_CONN_ROOM_TIMEOUT       | -3326   | マイク接続リク<br>エストのタイム<br>アウト                                                                                      |
| ERR_ROOM_REQUEST_DISCONN_ROOM_TIMEOUT    | -3327   | マイク接続から<br>の退出リクエス<br>トのタイムアウ<br>ト                                                                             |
| ERR_ROOM_REQUEST_CONN_ROOM_INVALID_PARAM | -3328   | 無効なパラメー<br>タ                                                                                                   |
| ERR_CONNECT_OTHER_ROOM_AS_AUDIENCE       | -3330   | 現在のロールは<br>視聴者であり、<br>ルーム間マイク<br>接続をリクエス<br>トまたは切断す<br>ることはできま<br>せん。まずキャ<br>スターに<br>switchRole()する<br>必要があります |
| ERR_SERVER_CENTER_CONN_ROOM_NOT_SUPPORT  | -102031 | ルーム間マイク<br>接続はサポート<br>されていません                                                                                  |

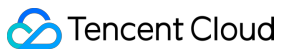

| 記号                                                | 値       | 意味                                      |
|---------------------------------------------------|---------|-----------------------------------------|
| ERR_SERVER_CENTER_CONN_ROOM_REACH_MAX_NUM         | -102032 | ルーム間マイク<br>接続の上限に達<br>しました              |
| ERR_SERVER_CENTER_CONN_ROOM_REACH_MAX_RETRY_TIMES | -102033 | ルーム間マイク<br>接続の再試行回<br>数の上限に達し<br>ました    |
| ERR_SERVER_CENTER_CONN_ROOM_REQ_TIMEOUT           | -102034 | ルーム間マイク<br>接続リクエスト<br>のタイムアウト           |
| ERR_SERVER_CENTER_CONN_ROOM_REQ                   | -102035 | ルーム間マイク<br>接続リクエスト<br>の形式エラー            |
| ERR_SERVER_CENTER_CONN_ROOM_NO_SIG                | -102036 | ルーム間マイク<br>接続に署名があ<br>りません              |
| ERR_SERVER_CENTER_CONN_ROOM_DECRYPT_SIG           | -102037 | ルーム間マイク<br>接続の署名復号<br>に失敗しました           |
| ERR_SERVER_CENTER_CONN_ROOM_NO_KEY                | -102038 | ルーム間マイク<br>接続の署名復号<br>キーが見つかり<br>ませんでした |
| ERR_SERVER_CENTER_CONN_ROOM_PARSE_SIG             | -102039 | ルーム間マイク<br>接続の署名解析<br>エラー               |
| ERR_SERVER_CENTER_CONN_ROOM_INVALID_SIG_TIME      | -102040 | ルーム間マイク<br>接続の署名タイ<br>ムスタンプエ<br>ラー      |
| ERR_SERVER_CENTER_CONN_ROOM_SIG_GROUPID           | -102041 | ルーム間マイク<br>接続の署名ルー<br>ム番号が一致し<br>ません    |

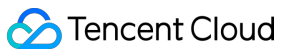

| 記号                                                | 値       | 意味                                     |
|---------------------------------------------------|---------|----------------------------------------|
| ERR_SERVER_CENTER_CONN_ROOM_NOT_CONNED            | -102042 | ルーム間マイク<br>接続の署名ユー<br>ザー名が一致し<br>ません   |
| ERR_SERVER_CENTER_CONN_ROOM_USER_NOT_CONNED       | -102043 | このユーザーは<br>マイク接続を開<br>始していません          |
| ERR_SERVER_CENTER_CONN_ROOM_FAILED                | -102044 | ルーム間マイク<br>接続に失敗しま<br>した               |
| ERR_SERVER_CENTER_CONN_ROOM_CANCEL_FAILED         | -102045 | ルーム間マイク<br>接続の取り消し<br>に失敗しました          |
| ERR_SERVER_CENTER_CONN_ROOM_CONNED_ROOM_NOT_EXIST | -102046 | マイク接続され<br>たルームが存在<br>しません             |
| ERR_SERVER_CENTER_CONN_ROOM_CONNED_REACH_MAX_ROOM | -102047 | マイク接続され<br>たルームがマイ<br>ク接続の上限に<br>達しました |
| ERR_SERVER_CENTER_CONN_ROOM_CONNED_USER_NOT_EXIST | -102048 | マイク接続され<br>たユーザーが存<br>在しません            |
| ERR_SERVER_CENTER_CONN_ROOM_CONNED_USER_DELETED   | -102049 | マイク接続され<br>たユーザーが削<br>除されました           |
| ERR_SERVER_CENTER_CONN_ROOM_CONNED_USER_FULL      | -102050 | マイク接続され<br>たユーザーがリ<br>ソースの上限に<br>達しました |
| ERR_SERVER_CENTER_CONN_ROOM_INVALID_SEQ           | -102051 | マイク接続リク<br>エストの番号が<br>乱れています           |

# アラートコード表

アラートコードを特に注意する必要はありません。必要に応じて、現在のユーザーに対応するプロンプトを表示 するかどうかを選択できます。

| 記号                                | 値    | 意味                                                                            |
|-----------------------------------|------|-------------------------------------------------------------------------------|
| WARNING_HW_ENCODER_START_FAIL     | 1103 | ハードウェアエンコーディングの起<br>動に問題が発生した場合、自動的に<br>ソフトウェアエンコーディングに切<br>り替わります            |
| WARNING_VIDEO_ENCODER_SW_TO_HW    | 1107 | 現在のCPU使用率が高すぎてソフト<br>ウェアエンコーディング要件を満た<br>せないため、自動的にハードウェア<br>エンコーディングに切り替わります |
| WARNING_INSUFFICIENT_CAPTURE_FPS  | 1108 | カメラのキャプチャフレームレート<br>が不足しています。美顔アルゴリズ<br>ムを備えた一部のAndroidスマート<br>フォンには表示されます    |
| WARNING_SW_ENCODER_START_FAIL     | 1109 | ソフトウェアエンコーディングの開<br>始に失敗しました                                                  |
| WARNING_REDUCE_CAPTURE_RESOLUTION | 1110 | 現在のフレームレートとパフォーマ<br>ンスの最適解を満たすため、カメラ<br>のキャプチャ解像度が低下します。                      |
| WARNING_CAMERA_DEVICE_EMPTY       | 1111 | 使用可能なカメラデバイスが検出さ<br>れません                                                      |
| WARNING_CAMERA_NOT_AUTHORIZED     | 1112 | ユーザーは、現在のアプリケーショ<br>ンにカメラ使用権限を承認していま<br>せん                                    |
| WARNING_MICROPHONE_DEVICE_EMPTY   | 1201 | 使用可能なマイクデバイスが検出さ<br>れません                                                      |
| WARNING_SPEAKER_DEVICE_EMPTY      | 1202 | 使用可能なスピーカーデバイスが検<br>出されません                                                    |
| WARNING_MICROPHONE_NOT_AUTHORIZED | 1203 | ユーザーは、現在のアプリケーショ<br>ンにマイク使用権限を承認していま<br>せん                                    |

| 記号                                   | 値    | 意味                                                                        |
|--------------------------------------|------|---------------------------------------------------------------------------|
| WARNING_MICROPHONE_DEVICE_ABNORMAL   | 1204 | オーディオキャプチャデバイスが利<br>用できません(使用中であるなど)                                      |
| WARNING_SPEAKER_DEVICE_ABNORMAL      | 1205 | オーディオ再生デバイスが利用でき<br>ません(使用中であるなど)                                         |
| WARNING_VIDEO_FRAME_DECODE_FAIL      | 2101 | 現在のビデオフレームのデコードに<br>失敗しました                                                |
| WARNING_AUDIO_FRAME_DECODE_FAIL      | 2102 | 現在のオーディオフレームのデコー<br>ドに失敗しました                                              |
| WARNING_VIDEO_PLAY_LAG               | 2105 | 現在、ビデオ再生時にラグが発生し<br>ています                                                  |
| WARNING_HW_DECODER_START_FAIL        | 2106 | ハードウェアデコードの開始に失敗<br>しました。ソフトウェアデコードを<br>使用してください                          |
| WARNING_VIDEO_DECODER_HW_TO_SW       | 2108 | 現在のストリームの最初のIフレーム<br>のハードウェアデコードが失敗しま<br>した。SDKは自動的にソフトウェア<br>デコードに切り替えます |
| WARNING_SW_DECODER_START_FAIL        | 2109 | ソフトウェアデコーダの起動に失敗<br>しました                                                  |
| WARNING_VIDEO_RENDER_FAIL            | 2110 | ビデオレンダリングに失敗しました                                                          |
| WARNING_START_CAPTURE_IGNORED        | 4000 | キャプチャ中のため、キャプチャの<br>開始は無視されます                                             |
| WARNING_AUDIO_RECORDING_WRITE_FAIL   | 7001 | オーディオ記録のファイルへの書き<br>込みに失敗しました                                             |
| WARNING_ROOM_DISCONNECT              | 5101 | ネットワーク接続が切断されました                                                          |
| WARNING_IGNORE_UPSTREAM_FOR_AUDIENCE | 6001 | 現在、視聴者ロールです。アップス<br>トリームのオーディオビデオデータ<br>を無視します                            |
| WARNING_NET_BUSY                     | 1101 | ネットワーク状態の不良:アップス<br>トリーム帯域幅が小さすぎて、デー<br>タのアップロード時に問題が生じま<br>す             |

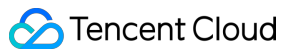

| 記号                                   | 値    | 意味                                                                                             |
|--------------------------------------|------|------------------------------------------------------------------------------------------------|
| WARNING_RTMP_SERVER_RECONNECT        | 1102 | CSSプッシュのときにネットワーク<br>が切断しましたが、自動再接続が開<br>始されました(自動再接続は連続3<br>回を超えて失敗すると、それ以上は<br>行われません)       |
| WARNING_LIVE_STREAM_SERVER_RECONNECT | 2103 | ライブストリーミングのプルのとき<br>にネットワークが切断しましたが、<br>自動再接続が開始されました(自動<br>再接続は連続3回を超えて失敗する<br>と、それ以上は行われません) |
| WARNING_RECV_DATA_LAG                | 2104 | 不安定なネットワークパケット:ダ<br>ウンストリーム帯域幅が不足してい<br>るか、キャスター側からのストリー<br>ミングが不均一であることが原因と<br>思われます          |
| WARNING_RTMP_DNS_FAIL                | 3001 | ライブストリーミング、DNS解決に<br>失敗しました                                                                    |
| WARNING_RTMP_SEVER_CONN_FAIL         | 3002 | ライブストリーミング、サーバーの<br>接続に失敗しました                                                                  |
| WARNING_RTMP_SHAKE_FAIL              | 3003 | ライブストリーミング、RTMPサー<br>バーとのハンドシェイクに失敗しま<br>した                                                    |
| WARNING_RTMP_SERVER_BREAK_CONNECT    | 3004 | ライブストリーミング、サーバーが<br>自動的に切断しました                                                                 |
| WARNING_RTMP_READ_WRITE_FAIL         | 3005 | ライブストリーミング、RTMPの読<br>み取り/書き込みに失敗し、接続が切<br>断されます                                                |
| WARNING_RTMP_WRITE_FAIL              | 3006 | ライブストリーミング、RTMP書き<br>込みエラー(SDK内部エラーコード<br>は外部にスローされません)                                        |
| WARNING_RTMP_READ_FAIL               | 3007 | ライブストリーミング、RTMP読み<br>取りエラー(SDK内部エラーコード<br>は外部にスローされません)                                        |

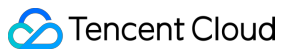

| 記号                                         | 値    | 意味                                                                                   |
|--------------------------------------------|------|--------------------------------------------------------------------------------------|
| WARNING_RTMP_NO_DATA                       | 3008 | ライブストリーミング、 <b>30</b> 秒以上<br>データが送信されない場合、自動的<br>に接続が切断されます                          |
| WARNING_PLAY_LIVE_STREAM_INFO_CONNECT_FAIL | 3009 | ライブストリーミング、connect<br>サーバー呼び出しに失敗しました<br>(SDK内部エラーコードは外部にス<br>ローされません)               |
| WARNING_NO_STEAM_SOURCE_FAIL               | 3010 | ライブストリーミング、接続に失敗<br>しました。このストリームアドレス<br>にビデオはありません。(SDK内部<br>エラーコードは外部にスローされま<br>せん) |
| WARNING_ROOM_RECONNECT                     | 5102 | ネットワークが切断され、自動再接<br>続が開始されました                                                        |
| WARNING_ROOM_NET_BUSY                      | 5103 | ネットワーク状態の不良:アップス<br>トリーム帯域幅が小さすぎて、デー<br>タのアップロード時に問題が生じま<br>す                        |

# Unity Overview

最終更新日:::2023-10-09 11:55:23

# Overview

## **Basic APIs**

| API                      | Description                               |
|--------------------------|-------------------------------------------|
| getTRTCShareInstance     | Creates a TRTCCloud singleton.            |
| destroyTRTCShareInstance | Releases a TRTCCloud singleton.           |
| addCallback              | Sets the callback API TRTCCloudCallback . |
| removeCallback           | Removes event callback.                   |

#### **Room APIs**

| API                      | Description                                                                                                    |
|--------------------------|----------------------------------------------------------------------------------------------------|
| enterRoom                | Enters a room. If the room does not exist, the system will create one automatically.                                       |
| exitRoom                 | Exits a room.                                                                                                    |
| switchRole               | Switches roles. This API works only in live streaming scenarios ( TRTC_APP_SCENE_LIVE and TRTC_APP_SCENE_VOICE_CHATROOM ). |
| setDefaultStreamRecvMode | Sets the audio/video data receiving mode, which must be set before room entry to take effect.                              |
| connectOtherRoom         | Requests a cross-room call (anchor competition).                                                                           |
| disconnectOtherRoom      | Exits a cross-room call.                                                                                                   |
| switchRoom               | Switches rooms.                                                                                                    |

#### **CDN APIs**

API

Description

| startPublishing         | Starts pushing to Tencent Cloud's live streaming CDN.                    |
|-------------------------|--------------------------------------------------------------------------|
| stopPublishing          | Stops pushing to Tencent Cloud's live streaming CDN.                     |
| startPublishCDNStream   | Starts relaying to the live streaming CDN of a non-Tencent Cloud vendor. |
| stopPublishCDNStream    | Stops relaying to non-Tencent Cloud addresses.                           |
| setMixTranscodingConfig | Sets On-Cloud MixTranscoding parameters.                                 |

### Video APIs

| API                       | Description                                                                                                    |
|---------------------------|----------------------------------------------------------------------------------------------------|
| startLocalPreview         | Enables local video preview (only custom rendering is supported currently).                                        |
| stopLocalPreview          | Stops local video capturing and preview.                                                                           |
| muteLocalVideo            | Pauses/Resumes sending local video data.                                                                           |
| startRemoteView           | Starts pulling and displaying the image of a specified remote user (only custom rendering is supported currently). |
| stopRemoteView            | Stops displaying and pulling the video image of a remote user.                                                     |
| stopAllRemoteView         | Stops displaying and pulling the video images of all remote users.                                                 |
| muteRemoteVideoStream     | Pauses/Resumes receiving the video stream of a specified remote user.                                              |
| muteAllRemoteVideoStreams | Pauses/Resumes receiving all remote video streams.                                                                 |
| setVideoEncoderParam      | Sets video encoder parameters.                                                                                     |
| setNetworkQosParam        | Sets QoS control parameters.                                                                                       |
| setVideoEncoderMirror     | Sets the mirror mode of encoded images.                                                                            |

#### Audio APIs

| API             | Description                                                |
|-----------------|------------------------------------------------------------|
| startLocalAudio | Enables local audio capturing and upstream data transfer.  |
| stopLocalAudio  | Disables local audio capturing and upstream data transfer. |
| muteLocalAudio  | Mutes/Unmutes local audio.                                 |
| muteRemoteAudio | Mutes/Unmutes a specified remote user.                     |

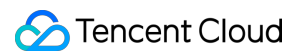

| muteAllRemoteAudio          | Mutes/Unmutes all remote users.            |
|-----------------------------|--------------------------------------------|
| setRemoteAudioVolume        | Sets the playback volume of a remote user. |
| setAudioCaptureVolume       | Sets the SDK capturing volume.             |
| getAudioCaptureVolume       | Gets the SDK capturing volume.             |
| setAudioPlayoutVolume       | Sets the SDK playback volume.              |
| getAudioPlayoutVolume       | Gets the SDK playback volume.              |
| enableAudioVolumeEvaluation | Enables volume reminders.                  |
| startAudioRecording         | Starts audio recording.                    |
| stopAudioRecording          | Stops audio recording.                     |
|                             |                                            |

### Device management APIs

| API              | Description                                                                                 |
|------------------|---------------------------------------------------------------------------------------------|
| getDeviceManager | Gets the device management module. For details, please see Specific Device Management APIs. |

#### Music and voice effect APIs

| API                   | Description                                                                                                    |
|-----------------------|----------------------------------------------------------------------------------------------------|
| getAudioEffectManager | Gets the audio effect management class TXAudioEffectManager , which is used to manage background music, short audio effects, and voice effects. For details, please see Specific Music and Voice Effect APIs. |

#### **Custom video rendering APIs**

| API                          | Description                                           |
|------------------------------|-------------------------------------------------------|
| setLocalVideoRenderCallback  | Sets custom rendering for the local video.            |
| setRemoteVideoRenderCallback | Sets custom rendering for the video of a remote user. |

## Custom message sending APIs

| API | Description |
|-----|-------------|
|     |             |

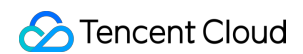

sendSEIMsg Embeds small-volume custom data in video frames.

#### Network testing APIs

| API            | Description                                                                                                    |
|----------------|----------------------------------------------------------------------------------------------------|
| startSpeedTest | Starts network speed testing. This may compromise the quality of video calls and should be avoided during a video call. |
| stopSpeedTest  | Stops server speed testing.                                                                                             |

#### Log APIs

| API                   | Description                             |
|-----------------------|-----------------------------------------|
| getSDKVersion         | Gets the SDK version.                   |
| setLogLevel           | Sets the log output level.              |
| setLogDirPath         | Changes the path to save logs.          |
| setLogCompressEnabled | Enables/Disables local log compression. |
| callExperimentalAPI   | Calls the experimental API.             |

# TRTCCloudCallback

Callback APIs for the TRTC audio call feature

#### Error and warning event callback APIs

| API       | Description                                                                                                    |
|-----------|----------------------------------------------------------------------------------------------------|
| onError   | Error callback. This indicates that the SDK encountered an irrecoverable error. Such errors must be listened for, and UI reminders should be displayed to users if necessary. |
| onWarning | Warning callback. This alerts you to non-serious problems such as lag or recoverable decoding failure.                                                                        |

#### Room event callback APIs

| API         | Description            |
|-------------|------------------------|
| onEnterRoom | Callback of room entry |

| onExitRoom            | Callback of room exit                                                       |
|-----------------------|-----------------------------------------------------------------------------|
| onSwitchRole          | Callback of role switching                                                  |
| onConnectOtherRoom    | Callback of the result of requesting a cross-room call (anchor competition) |
| onDisConnectOtherRoom | Callback of the result of ending a cross-room call (anchor competition)     |
| onSwitchRoom          | Callback of the result of room switching ( switchRoom )                     |

#### User event callback APIs

| API                        | Description                                                                                            |
|----------------------------|----------------------------------------------------------------------------------------------------|
| onRemoteUserEnterRoom      | Callback of the entry of a user                                                                        |
| onRemoteUserLeaveRoom      | Callback of the exit of a user                                                                         |
| onUserVideoAvailable       | Callback of whether a user has turned the camera on                                                    |
| onUserAudioAvailable       | Callback of whether a remote user has playable audio                                                   |
| onFirstVideoFrame          | Callback of rendering the first video frame of the local user or a remote user                         |
| onFirstAudioFrame          | Callback of playing the first audio frame of a remote user. No notifications are sent for local audio. |
| onSendFirstLocalVideoFrame | Callback of sending the first local video frame                                                        |
| onSendFirstLocalAudioFrame | Callback of sending the first local audio frame                                                        |

# Callback APIs for statistics on network quality and technical metrics

| API              | Description                                                                                                    |
|------------------|----------------------------------------------------------------------------------------------------|
| onNetworkQuality | Callback of network quality. This callback is triggered every 2 seconds to collect statistics on the current upstream and downstream data transfer. |
| onStatistics     | Callback of statistics on technical metrics                                                                                                    |

#### Server event callback APIs

| API              | Description                                              |
|------------------|----------------------------------------------------------|
| onConnectionLost | Callback of the disconnection of the SDK from the server |
|                  |                                                          |

| onTryToReconnect     | Callback of the SDK trying to connect to the server again                                                                                                   |
|----------------------|----------------------------------------------------------------------------------------------------|
| onConnectionRecovery | Callback of the reconnection of the SDK to the server                                                                                                    |
| onSpeedTest          | Callback of server speed test results. The SDK tests the speed of multiple server addresses, and the result of each test is returned through this callback. |

#### Hardware event callback APIs

| API               | Description                                                                         |
|-------------------|-------------------------------------------------------------------------------------|
| onCameraDidReady  | Callback of the camera being ready                                                  |
| onMicDidReady     | Callback of the mic being ready                                                     |
| onUserVoiceVolume | Callback of volume, including the volume of each userId and the total remote volume |
| onDeviceChange    | Callback of connecting/disconnecting a local device                                 |

## Custom message receiving callback APIs

| API          | Description                          |
|--------------|--------------------------------------|
| onRecvSEIMsg | Callback of receiving an SEI message |

# Callback APIs for CDN relayed push

| API                       | Description                                                                                                    |
|---------------------------|----------------------------------------------------------------------------------------------------|
| onStartPublishing         | Callback of starting to push to Tencent Cloud's live streaming CDN, which corresponds to the startPublishing() API in TRTCCloud           |
| onStopPublishing          | Callback of stopping pushing to Tencent Cloud's live streaming CDN, which corresponds to the <pre>stopPublishing()</pre> API in TRTCCloud |
| onStartPublishCDNStream   | Callback of the completion of starting relayed push to CDNs                                                                               |
| onStopPublishCDNStream    | Callback of the completion of stopping relayed push to CDNs                                                                               |
| onSetMixTranscodingConfig | Sets On-Cloud MixTranscoding parameters, which corresponds to the setMixTranscodingConfig() API in TRTCCloud                              |

# Definitions of Key Classes

| Class                    | Description                                                        |
|--------------------------|--------------------------------------------------------------------|
| TRTCParams               | Room entry parameters                                              |
| TRTCVideoEncParam        | Video encoding parameters                                          |
| TRTCTranscodingConfig    | On-Cloud MixTranscoding configuration                              |
| TRTCSwitchRoomConfig     | Room switching parameters                                          |
| TRTCNetworkQosParam      | QoS control parameters                                             |
| TXVoiceReverbType        | Reverb effects (karaoke, room, hall, low and deep, resonant, etc.) |
| AudioMusicParam          | Parameters for music and voice effect setting APIs                 |
| TRTCAudioRecordingParams | Audio recording parameters                                         |

# Specific Device Management APIs

| API                    | Description                                             |
|------------------------|---------------------------------------------------------|
| isFrontCamera          | Gets whether the front camera is being used.            |
| switchCamera           | Switches cameras.                                       |
| getCameraZoomMaxRatio  | Gets the maximum zoom level of the current camera.      |
| setCameraZoomRatio     | Sets the zoom level of the current camera.              |
| isAutoFocusEnabled     | Gets whether automatic facial recognition is supported. |
| enableCameraAutoFocus  | Enables/Disables automatic facial recognition.          |
| setCameraFocusPosition | Sets camera focus.                                      |
|                        |                                                         |

| enableCameraTorch   | Enables/Disables flash.                          |
|---------------------|--------------------------------------------------|
| setSystemVolumeType | Sets the system volume type to use during calls. |
| setAudioRoute       | Sets the audio route.                            |

# Specific Music and Voice Effect APIs

| API                    | Description                                                                                  |
|------------------------|----------------------------------------------------------------------------------------------|
| setVoiceReverbType     | Sets the voice change effects (karaoke, room, hall, low and deep, resonant, etc.)            |
| setMusicObserver       | Sets the callback of the playback progress of background music.                              |
| startPlayMusic         | Starts playing background music.                                                             |
| stopPlayMusic          | Stops playing background music.                                                              |
| pausePlayMusic         | Pauses background music.                                                                     |
| resumePlayMusic        | Resumes playing background music.                                                            |
| setMusicPublishVolume  | Sets the remote playback volume of background music, i.e., the volume heard by remote users. |
| setMusicPlayoutVolume  | Sets the local playback volume of background music.                                          |
| setAllMusicVolume      | Sets the local and remote playback volume of background music.                               |
| setMusicPitch          | Changes the pitch of background music.                                                       |
| setMusicSpeedRate      | Changes the playback speed of background music.                                              |
| getMusicCurrentPosInMS | Gets the playback progress (ms) of background music.                                         |
| seekMusicToPosInMS     | Sets the playback progress (ms) of background music.                                         |
| getMusicDurationInMS   | Gets the length (ms) of the background music file.                                           |

# エラーコード

最終更新日:::2022-06-02 15:53:19

# エラーコードリスト

#### 基本的なエラーコード

| 記号       | 値 | 意味    |
|----------|---|-------|
| ERR_NULL | 0 | エラーなし |

#### 入室関連のエラーコード

TRTCCloud.enterRoom() 入室に失敗したときにこのタイプのエラーコードがトリガーされます。コールバック関 数TRTCCloudDelegate.onEnterRoom()、TRTCCloudDelegate.OnError()によって、関連通知をキャプチャできま す。

| 記号                                  | 値     | 意味                                                                                    |
|-------------------------------------|-------|---------------------------------------------------------------------------------------|
| ERR_ROOM_ENTER_FAIL                 | -3301 | 入室の失敗                                                                                 |
| ERR_ENTER_ROOM_PARAM_NULL           | -3316 | 入室パラメータが空です。<br>TRTCCloud.enterRoom():インター<br>フェースの呼び出しが有効なparamで<br>渡されるかどうか確認してください |
| ERR_SDK_APPID_INVALID               | -3317 | 入室パラメータsdkAppldエラー                                                                    |
| ERR_ROOM_ID_INVALID                 | -3318 | 入室パラメータroomldエラー                                                                      |
| ERR_USER_ID_INVALID                 | -3319 | 入室パラメータ <b>userlD</b> が正しくありま<br>せん                                                   |
| ERR_USER_SIG_INVALID                | -3320 | 入室パラメータ <b>userSig</b> が正しくありま<br>せん                                                  |
| ERR_ROOM_REQUEST_ENTER_ROOM_TIMEOUT | -3308 | 入室リクエストがタイムアウトしまし<br>た。ネットワークをご確認ください                                                 |

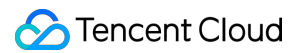

| 記号                                | 値       | 意味                                                                                                  |
|-----------------------------------|---------|----------------------------------------------------------------------------------------------------|
| ERR_SERVER_INFO_SERVICE_SUSPENDED | -100013 | サービスをご利用いただけません。<br>パッケージの残りの時間(分)が0より<br>大きいかどうか、Tencent Cloudアカウ<br>ントの支払いが遅延していないかどう<br>かご確認ください |

#### 退室関連のエラーコード

TRTCCloud.exitRoom() 退室に失敗したときにこのタイプのエラーコードがトリガーされます。コールバック関数 TRTCCloudDelegate.OnError()によって、関連通知をキャプチャできます。

| 記号                                 | 値     | 意味             |
|------------------------------------|-------|----------------|
| ERR_ROOM_REQUEST_QUIT_ROOM_TIMEOUT | -3325 | 退室リクエストのタイムアウト |

#### デバイス(カメラ、マイク、スピーカー)関連のエラーコード

| 記号                        | 値     | 意味                                                                                                    |
|---------------------------|-------|----------------------------------------------------------------------------------------------------|
| ERR_CAMERA_START_FAIL     | -1301 | カメラの起動に失敗しました。例えば、Windowsまたは<br>Macデバイスの場合、カメラのコンフィギュレーター(ド<br>ライバー)に異常があります。デバイスを無効にしてから<br>再度有効にするか、マシンを再起動するか、またはコン<br>フィギュレーターを更新してください |
| ERR_CAMERA_NOT_AUTHORIZED | -1314 | カメラデバイスの権限が承認されていません。通常はモ<br>バイルデバイスに表示されます。ユーザーから権限承認を<br>拒否されている可能性があります                                                                  |
| ERR_CAMERA_SET_PARAM_FAIL | -1315 | カメラパラメータ設定エラー(パラメータがサポートさ<br>れていないか、その他)                                                                                                    |
| ERR_CAMERA_OCCUPY         | -1316 | カメラが使用中なので、他のカメラの起動を試みること<br>ができます                                                                                                    |
| ERR_MIC_START_FAIL        | -1302 | マイクの起動に失敗しました。例えば、Windowsまたは<br>Macデバイスの場合、マイクのコンフィギュレーター(ド<br>ライバー)に異常があります。デバイスを無効にしてから<br>再度有効にするか、マシンを再起動するか、またはコン<br>フィギュレーターを更新してください |

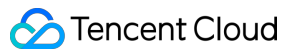

| 記号                         | 値     | 意味                                                                                                    |
|----------------------------|-------|----------------------------------------------------------------------------------------------------|
| ERR_MIC_NOT_AUTHORIZED     | -1317 | マイクデバイスの権限が承認されていません。通常はモ<br>バイルデバイスに表示されます。ユーザーから権限承認を<br>拒否されている可能性があります                                                                      |
| ERR_MIC_SET_PARAM_FAIL     | -1318 | マイクパラメータの設定に失敗しました                                                                                                    |
| ERR_MIC_OCCUPY             | -1319 | マイクが使用中です。例えば、モバイルデバイスが通話中<br>の場合、マイクの起動は失敗します                                                                                                  |
| ERR_MIC_STOP_FAIL          | -1320 | マイクの停止に失敗しました                                                                                                    |
| ERR_SPEAKER_START_FAIL     | -1321 | スピーカーの起動に失敗しました。例えば、Windowsま<br>たはMacデバイスの場合、スピーカーのコンフィギュレー<br>ター(ドライバー)に異常があります。デバイスを無効に<br>してから再度有効にするか、マシンを再起動するか、ま<br>たはコンフィギュレーターを更新してください |
| ERR_SPEAKER_SET_PARAM_FAIL | -1322 | スピーカーパラメータの設定に失敗しました                                                                                                    |
| ERR_SPEAKER_STOP_FAIL      | -1323 | スピーカーの停止に失敗しました                                                                                                    |

## 画面共有関連のエラーコード

| 記号                            | 値     | 意味                                                                                                    |
|-------------------------------|-------|----------------------------------------------------------------------------------------------------|
| ERR_SCREEN_CAPTURE_START_FAIL | -1308 | スクリーンキャプチャの<br>開始に失敗しました。モ<br>バイルデバイスに表示さ<br>れるときは、ユーザーか<br>ら権限承認を拒否されて<br>いる可能性があります。<br>WindowsまたはMacシス<br>テムのデバイスに表示さ<br>れる場合は、スクリーン<br>キャプチャインター<br>フェースのパラメータが<br>要件を満たしているかご<br>確認ください |

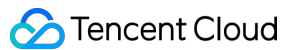

| 記号                                             | 値       | 意味                                                                                              |
|------------------------------------------------|---------|-------------------------------------------------------------------------------------------------|
| ERR_SCREEN_CAPTURE_UNSURPORT                   | -1309   | スクリーンキャプチャに<br>失敗しました。Androidプ<br>ラットフォームでは5.0以<br>降のシステム、iOSプラッ<br>トフォームでは11.0以降<br>のシステムが必要です |
| ERR_SERVER_CENTER_NO_PRIVILEDGE_PUSH_SUB_VIDEO | -102015 | サブチャネルのアップス<br>トリームの権限がありま<br>せん                                                                |
| ERR_SERVER_CENTER_ANOTHER_USER_PUSH_SUB_VIDEO  | -102016 | 他のユーザーがサブチャ<br>ネルのアップストリーム<br>を行っています                                                           |
| ERR_SCREEN_CAPTURE_STOPPED                     | -7001   | スクリーンキャプチャが<br>システムによって停止さ<br>れました                                                              |

### コーデック関連のエラーコード

コールバック関数TRTCCloudDelegate.OnError()によって、関連通知をキャプチャできます。

| 記号                         | 値     | 意味                                                                                                    |
|----------------------------|-------|----------------------------------------------------------------------------------------------------|
| ERR_VIDEO_ENCODE_FAIL      | -1303 | ビデオフレームのエンコードに失敗しました。例えば、<br>iOSデバイスを他のアプリケーションに切り替えると、<br>システムによってハードウェアエンコーダが解放される<br>場合があります。切り替えて元に戻すと、ハードウェア<br>エンコーダが再起動する前にスローされる場合がありま<br>す |
| ERR_UNSUPPORTED_RESOLUTION | -1305 | サポートされていないビデオ解像度                                                                                                    |
| ERR_AUDIO_ENCODE_FAIL      | -1304 | オーディオフレームのエンコードに失敗しました。例え<br>ば、渡されたカスタムオーディオデータを、SDKで処<br>理することはできません                                                                               |
| ERR_UNSUPPORTED_SAMPLERATE | -1306 | サポートされていないオーディオサンプリングレート                                                                                                    |

#### カスタマイズキャプチャ関連のエラーコード

| 記号                           | 值     | 意味                                    |
|------------------------------|-------|---------------------------------------|
| ERR_PIXEL_FORMAT_UNSUPPORTED | -1327 | 設定されたpixel formatはサポートされていません         |
| ERR_BUFFER_TYPE_UNSUPPORTED  | -1328 | 設定された <b>buffer type</b> はサポートされていません |

#### CDNバインディングおよびミクスストリーミング関連のエラーコード

コールバック関数TRTCCloudDelegate.onStartPublishing()、TRTCCloudDelegate.onSetMixTranscodingConfig()に よって関連通知をキャプチャできます。

| 記号                                         |       | 意味                                                         |
|--------------------------------------------|-------|------------------------------------------------------------|
| ERR_PUBLISH_CDN_STREAM_REQUEST_TIME_OUT    |       | バイパス転送リクエストのタイム<br>アウト                                     |
| ERR_CLOUD_MIX_TRANSCODING_REQUEST_TIME_OUT |       | クラウドミクスストリーミングリ<br>クエストのタイムアウト                             |
| ERR_PUBLISH_CDN_STREAM_SERVER_FAILED       |       | バイパス転送リターンパケットの<br>異常                                      |
| ERR_CLOUD_MIX_TRANSCODING_SERVER_FAILED    |       | クラウドミクスストリーミング・<br>リターンパケットの異常                             |
| ERR_ROOM_REQUEST_START_PUBLISHING_TIMEOUT  | -3333 | Tencent CloudへのライブCDNの<br>プッシュ開始シグナリングのタイ<br>ムアウト          |
| ERR_ROOM_REQUEST_START_PUBLISHING_ERROR    | -3334 | <b>Tencent Cloud</b> へのライブ <b>CDN</b> の<br>プッシュ開始シグナリングの異常 |
| ERR_ROOM_REQUEST_STOP_PUBLISHING_TIMEOUT   | -3335 | Tencent CloudへのライブCDNの<br>プッシュ停止シグナリングのタイ<br>ムアウト          |
| ERR_ROOM_REQUEST_STOP_PUBLISHING_ERROR     | -3336 | <b>Tencent Cloud</b> へのライブ <b>CDN</b> の<br>プッシュ停止シグナリングの異常 |

## ルーム間マイク接続関連のエラーコード

TRTCCloud.ConnectOtherRoom() ルーム間マイク接続に失敗したときにこのタイプのエラーコードがトリガーさ れます。コールバック関数TRTCCloudDelegate.onConnectOtherRoom()によって、関連通知をキャプチャできま す。

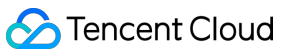

| 記号                                                | 值       | 意味                                                                                                    |
|---------------------------------------------------|---------|----------------------------------------------------------------------------------------------------|
| ERR_ROOM_REQUEST_CONN_ROOM_TIMEOUT                | -3326   | マイク接続リク<br>エストのタイム<br>アウト                                                                                      |
| ERR_ROOM_REQUEST_DISCONN_ROOM_TIMEOUT             | -3327   | マイク接続から<br>の退出リクエス<br>トのタイムアウ<br>ト                                                                             |
| ERR_ROOM_REQUEST_CONN_ROOM_INVALID_PARAM          | -3328   | 無効なパラメー<br>タ                                                                                                   |
| ERR_CONNECT_OTHER_ROOM_AS_AUDIENCE                | -3330   | 現在のロールは<br>視聴者であり、<br>ルーム間マイク<br>接続をリクエス<br>トまたは切断す<br>ることはできま<br>せん。まずキャ<br>スターに<br>switchRole()する<br>必要があります |
| ERR_SERVER_CENTER_CONN_ROOM_NOT_SUPPORT           | -102031 | ルーム間マイク<br>接続はサポート<br>されていません                                                                                  |
| ERR_SERVER_CENTER_CONN_ROOM_REACH_MAX_NUM         | -102032 | ルーム間マイク<br>接続の上限に達<br>しました                                                                                     |
| ERR_SERVER_CENTER_CONN_ROOM_REACH_MAX_RETRY_TIMES | -102033 | ルーム間マイク<br>接続の再試行回<br>数の上限に達し<br>ました                                                                           |
| ERR_SERVER_CENTER_CONN_ROOM_REQ_TIMEOUT           | -102034 | ルーム間マイク<br>接続リクエスト<br>のタイムアウト                                                                                  |
| ERR_SERVER_CENTER_CONN_ROOM_REQ                   | -102035 | ルーム間マイク<br>接続リクエスト<br>の形式エラー                                                                                   |

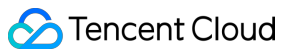

| 記号                                           | 値       | 意味                                      |
|----------------------------------------------|---------|-----------------------------------------|
| ERR_SERVER_CENTER_CONN_ROOM_NO_SIG           | -102036 | ルーム間マイク<br>接続に署名があ<br>りません              |
| ERR_SERVER_CENTER_CONN_ROOM_DECRYPT_SIG      | -102037 | ルーム間マイク<br>接続の署名復号<br>に失敗しました           |
| ERR_SERVER_CENTER_CONN_ROOM_NO_KEY           | -102038 | ルーム間マイク<br>接続の署名復号<br>キーが見つかり<br>ませんでした |
| ERR_SERVER_CENTER_CONN_ROOM_PARSE_SIG        | -102039 | ルーム間マイク<br>接続の署名解析<br>エラー               |
| ERR_SERVER_CENTER_CONN_ROOM_INVALID_SIG_TIME | -102040 | ルーム間マイク<br>接続の署名タイ<br>ムスタンプエ<br>ラー      |
| ERR_SERVER_CENTER_CONN_ROOM_SIG_GROUPID      | -102041 | ルーム間マイク<br>接続の署名の<br>ルーム番号が一<br>致しません   |
| ERR_SERVER_CENTER_CONN_ROOM_NOT_CONNED       | -102042 | ルーム間マイク<br>接続の署名の<br>ユーザー名が一<br>致しません   |
| ERR_SERVER_CENTER_CONN_ROOM_USER_NOT_CONNED  | -102043 | このユーザーは<br>マイク接続を開<br>始していません           |
| ERR_SERVER_CENTER_CONN_ROOM_FAILED           | -102044 | ルーム間マイク<br>接続に失敗しま<br>した                |
| ERR_SERVER_CENTER_CONN_ROOM_CANCEL_FAILED    | -102045 | ルーム間マイク<br>接続の取り消し<br>に失敗しました           |

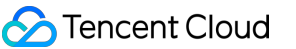

| 記号                                                | 値       | 意味                                     |
|---------------------------------------------------|---------|----------------------------------------|
| ERR_SERVER_CENTER_CONN_ROOM_CONNED_ROOM_NOT_EXIST | -102046 | マイク接続され<br>たルームが存在<br>しません             |
| ERR_SERVER_CENTER_CONN_ROOM_CONNED_REACH_MAX_ROOM | -102047 | マイク接続され<br>たルームがマイ<br>ク接続の上限に<br>達しました |
| ERR_SERVER_CENTER_CONN_ROOM_CONNED_USER_NOT_EXIST | -102048 | マイク接続され<br>たユーザーが存<br>在しません            |
| ERR_SERVER_CENTER_CONN_ROOM_CONNED_USER_DELETED   | -102049 | マイク接続され<br>たユーザーが削<br>除されました           |
| ERR_SERVER_CENTER_CONN_ROOM_CONNED_USER_FULL      | -102050 | マイク接続され<br>たユーザーがリ<br>ソースの上限に<br>達しました |
| ERR_SERVER_CENTER_CONN_ROOM_INVALID_SEQ           | -102051 | マイク接続リク<br>エストの番号が<br>乱れています           |

# アラートコードリスト

アラートコードを特に注意する必要はありません。必要に応じて、現在のユーザーに対応するプロンプトを表示 するかどうかを選択できます。

| 記号                             | 値    | 意味                                                                            |
|--------------------------------|------|-------------------------------------------------------------------------------|
| WARNING_HW_ENCODER_START_FAIL  | 1103 | ハードウェアエンコーディングの起<br>動に問題が発生した場合、自動的に<br>ソフトウェアエンコーディングに切<br>り替わります            |
| WARNING_VIDEO_ENCODER_SW_TO_HW | 1107 | 現在のCPU使用率が高すぎてソフト<br>ウェアエンコーディング要件を満た<br>せないため、自動的にハードウェア<br>エンコーディングに切り替わります |

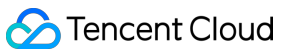

| 記号                                 | 値    | 意味                                                                         |
|------------------------------------|------|----------------------------------------------------------------------------|
| WARNING_INSUFFICIENT_CAPTURE_FPS   | 1108 | カメラのキャプチャフレームレート<br>が不足しています。美顔アルゴリズ<br>ムを備えた一部のAndroidスマート<br>フォンには表示されます |
| WARNING_SW_ENCODER_START_FAIL      | 1109 | ソフトウェアエンコーディングの開<br>始に失敗しました                                               |
| WARNING_REDUCE_CAPTURE_RESOLUTION  | 1110 | 現在のフレームレートとパフォーマ<br>ンスの最適解を満たすため、カメラ<br>のキャプチャ解像度が低下します。                   |
| WARNING_CAMERA_DEVICE_EMPTY        | 1111 | 使用可能なカメラデバイスが検出さ<br>れません                                                   |
| WARNING_CAMERA_NOT_AUTHORIZED      | 1112 | ユーザーは、現在のアプリケーショ<br>ンにカメラ使用権限を承認していま<br>せん                                 |
| WARNING_MICROPHONE_DEVICE_EMPTY    | 1201 | 使用可能なマイクデバイスが検出さ<br>れません                                                   |
| WARNING_SPEAKER_DEVICE_EMPTY       | 1202 | 使用可能なスピーカーデバイスが検<br>出されません                                                 |
| WARNING_MICROPHONE_NOT_AUTHORIZED  | 1203 | ユーザーは、現在のアプリケーショ<br>ンにマイク使用権限を承認していま<br>せん                                 |
| WARNING_MICROPHONE_DEVICE_ABNORMAL | 1204 | オーディオキャプチャデバイスが利<br>用できません(使用中であるなど)                                       |
| WARNING_SPEAKER_DEVICE_ABNORMAL    | 1205 | オーディオ再生デバイスが利用でき<br>ません(使用中であるなど)                                          |
| WARNING_VIDEO_FRAME_DECODE_FAIL    | 2101 | 現在のビデオフレームのデコードに<br>失敗しました                                                 |
| WARNING_AUDIO_FRAME_DECODE_FAIL    | 2102 | 現在のオーディオフレームのデコー<br>ドに失敗しました                                               |
| WARNING_VIDEO_PLAY_LAG             | 2105 | 現在、ビデオ再生時にラグが発生し<br>ています                                                   |

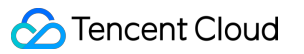

| 記号                                   | 値    | 意味                                                                                                   |
|--------------------------------------|------|----------------------------------------------------------------------------------------------------|
| WARNING_HW_DECODER_START_FAIL        | 2106 | ハードウェアデコードの起動に失敗<br>しました。ソフトウェアデコードを<br>使用してください                                                     |
| WARNING_VIDEO_DECODER_HW_TO_SW       | 2108 | 現在のストリームの最初のIフレーム<br>のハードウェアデコードに失敗しま<br>した。SDKは自動的にソフトウェア<br>デコードに切り替えます                            |
| WARNING_SW_DECODER_START_FAIL        | 2109 | ソフトウェアデコーダの起動に失敗<br>しました                                                                             |
| WARNING_VIDEO_RENDER_FAIL            | 2110 | ビデオレンダリングに失敗しました                                                                                     |
| WARNING_START_CAPTURE_IGNORED        | 4000 | キャプチャ中のため、キャプチャの<br>開始は無視されます                                                                        |
| WARNING_AUDIO_RECORDING_WRITE_FAIL   | 7001 | オーディオキャプチャのファイルへ<br>の書き込みに失敗しました                                                                     |
| WARNING_ROOM_DISCONNECT              | 5101 | ネットワーク接続が切断されました                                                                                     |
| WARNING_IGNORE_UPSTREAM_FOR_AUDIENCE | 6001 | 現在、視聴者ロールです。アップス<br>トリームのオーディオビデオデータ<br>を無視します                                                       |
| WARNING_NET_BUSY                     | 1101 | ネットワーク状態の不良:アップス<br>トリーム帯域幅が小さすぎて、デー<br>タのアップロード時に問題が生じま<br>す                                        |
| WARNING_RTMP_SERVER_RECONNECT        | 1102 | ライブストリーミングのプッシュの<br>ときにネットワークが切断しました<br>が、自動再接続が開始されました<br>(自動再接続は連続3回を超えて失<br>敗すると、それ以上は行われませ<br>ん) |
| WARNING_LIVE_STREAM_SERVER_RECONNECT | 2103 | ライブストリーミングのプルのとき<br>にネットワークが切断しましたが、<br>自動再接続が開始されました(自動<br>再接続は連続3回を超えて失敗する<br>と、それ以上は行われません)       |

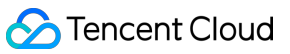

| 記号                                         | 値    | 意味                                                                                    |
|--------------------------------------------|------|---------------------------------------------------------------------------------------|
| WARNING_RECV_DATA_LAG                      | 2104 | 不安定なネットワークパケット:ダ<br>ウンストリーム帯域幅が不足してい<br>るか、キャスター側からのストリー<br>ミングが不均一であることが原因と<br>思われます |
| WARNING_RTMP_DNS_FAIL                      | 3001 | ライブストリーミング、DNS解決に<br>失敗しました                                                           |
| WARNING_RTMP_SEVER_CONN_FAIL               | 3002 | ライブストリーミング、サーバーの<br>接続に失敗しました                                                         |
| WARNING_RTMP_SHAKE_FAIL                    | 3003 | ライブストリーミング、RTMPサー<br>バーとのハンドシェイクに失敗しま<br>した                                           |
| WARNING_RTMP_SERVER_BREAK_CONNECT          | 3004 | ライブストリーミング、サーバーが<br>自動的に切断しました                                                        |
| WARNING_RTMP_READ_WRITE_FAIL               | 3005 | ライブストリーミング、RTMPの読<br>み取り/書き込みに失敗し、接続が切<br>断されます                                       |
| WARNING_RTMP_WRITE_FAIL                    | 3006 | ライブストリーミング、RTMP書き<br>込みに失敗しました(SDK内部エ<br>ラーコードは外部にスローされませ<br>ん)                       |
| WARNING_RTMP_READ_FAIL                     | 3007 | ライブストリーミング、RTMP読み<br>取りに失敗しました(SDK内部エ<br>ラーコードは外部にスローされませ<br>ん)                       |
| WARNING_RTMP_NO_DATA                       | 3008 | ライブストリーミング、 <b>30</b> 秒以上<br>データが送信されない場合、自動的<br>に接続が切断されます                           |
| WARNING_PLAY_LIVE_STREAM_INFO_CONNECT_FAIL | 3009 | ライブストリーミング、connect<br>サーバー呼び出しに失敗しました<br>(SDK内部エラーコードは外部にス<br>ローされません)                |

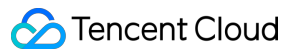

| 記号                           | 値    | 意味                                                                                   |
|------------------------------|------|--------------------------------------------------------------------------------------|
| WARNING_NO_STEAM_SOURCE_FAIL | 3010 | ライブストリーミング、接続に失敗<br>しました。このストリームアドレス<br>にビデオはありません。(SDK内部<br>エラーコードは外部にスローされま<br>せん) |
| WARNING_ROOM_RECONNECT       | 5102 | ネットワークが切断され、自動再接<br>続が開始されました                                                        |
| WARNING_ROOM_NET_BUSY        | 5103 | ネットワーク状態の不良: アップス<br>トリーム帯域幅が小さすぎて、デー<br>タのアップロード時に問題が生じま<br>す                       |